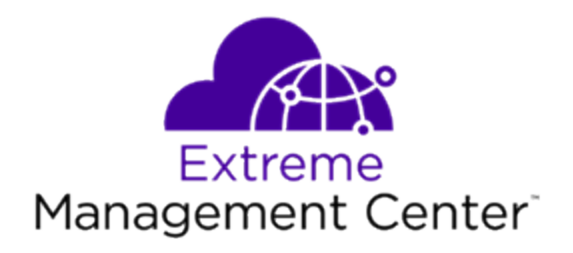

# ExtremeConnect<sup>®</sup> User Guide Version 8.2

2/2019 9036008-01 Subject to Change Without Notice

Copyright © 2019 Extreme Networks, Inc. All Rights Reserved.

# Legal Notices

Extreme Networks, Inc., on behalf of or through its wholly-owned subsidiary, Enterasys Networks, Inc., reserves the right to make changes in specifications and other information contained in this document and its website without prior notice. The reader should in all cases consult representatives of Extreme Networks to determine whether any such changes have been made.

The hardware, firmware, software or any specifications described or referred to in this document are subject to change without notice.

## Trademarks

Extreme Networks and the Extreme Networks logo are trademarks or registered trademarks of Extreme Networks, Inc. in the United States and/or other countries.

All other names (including any product names) mentioned in this document are the property of their respective owners and may be trademarks or registered trademarks of their respective companies/owners.

For additional information on Extreme Networks trademarks, please see: <a href="http://www.extremenetworks.com/company/legal/trademarks/">www.extremenetworks.com/company/legal/trademarks/</a>

# Contact

If you require assistance, contact Extreme Networks using one of the following methods.

- Global Technical Assistance Center (GTAC) for Immediate Support
  - Phone: 1-800-998-2408 (toll-free in U.S. and Canada) or 1-603-952-5000. For the Extreme Networks support phone number in your country, visit: <a href="http://www.extremenetworks.com/support/contact">www.extremenetworks.com/support/contact</a>
  - Email: <u>support@extremenetworks.com</u>. To expedite your message, enter the product name or model number in the subject line.
- <u>GTAC Knowledge</u> Get on-demand and tested resolutions from the GTAC Knowledgebase, or create a help case if you need more guidance.

- <u>The Hub</u> A forum for Extreme customers to connect with one another, get questions answered, share ideas and feedback, and get problems solved. This community is monitored by Extreme Networks employees, but is not intended to replace specific guidance from GTAC.
- <u>Support Portal</u> Manage cases, downloads, service contracts, product licensing, and training and certifications.

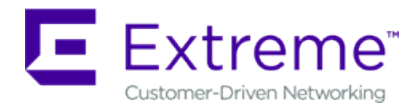

#### Extreme Networks<sup>®</sup> Software License Agreement

This Extreme Networks Software License Agreement is an agreement ("Agreement") between You, the end user, and Extreme Networks, Inc. ("Extreme"), on behalf of itself and its Affiliates (as hereinafter defined and including its wholly owned subsidiary, Enterasys Networks, Inc. as well as its other subsidiaries). This Agreement sets forth Your rights and obligations with respect to the Licensed Software and Licensed Materials. BY INSTALLING THE LICENSE KEY FOR THE SOFTWARE ("License Key"), COPYING, OR OTHERWISE USING THE LICENSED SOFTWARE, YOU ARE AGREEING TO BE BOUND BY THE TERMS OF THIS AGREEMENT, WHICH INCLUDES THE LICENSE AND THE LIMITATION OF WARRANTY AND DISCLAIMER OF LIABILITY. IF YOU DO NOT AGREE TO THE TERMS OF THIS AGREEMENT. RETURN THE LICENSE KEY TO EXTREME OR YOUR DEALER, IF ANY, OR DO NOT USE THE LICENSED SOFTWARE AND CONTACT EXTREME OR YOUR DEALER WITHIN TEN (10) DAYS FOLLOWING THE DATE OF RECEIPT FOR A REFUND. IF YOU HAVE ANY QUESTIONS ABOUT THIS AGREEMENT, CONTACT EXTREME, Attn: LegalTeam@extremenetworks.com.

 <u>DEFINITIONS</u>. "Affiliates" means any person, partnership, corporation, limited liability company, or other form of enterprise that directly or indirectly through one or more intermediaries, controls, or is controlled by, or is under common control with the party specified. "Server Application" shall refer to the License Key for software installed on one or more of Your servers. "Client Application" shall refer to the application to access the Server Application. "Licensed Materials" shall collectively refer to the licensed software (including the Server Application and Client Application), Firmware, media embodying the software, and the documentation. "Concurrent User" shall refer to any of Your individual employees who You provide access to the Server Application at any one time. "Firmware" refers to any software program or code imbedded in chips or other media. "Licensed Software" refers to the Software and Firmware collectively.

- <u>TERM</u>. This Agreement is effective from the date on which You install the License Key, use the Licensed Software, or a Concurrent User accesses the Server Application. You may terminate the Agreement at any time by destroying the Licensed Materials, together with all copies, modifications and merged portions in any form. The Agreement and Your license to use the Licensed Materials will also terminate if You fail to comply with any term of condition herein.
- 3. <u>GRANT OF SOFTWARE LICENSE</u>. Extreme will grant You a non-transferable, nonexclusive license to use the machine-readable form of the Licensed Software and the accompanying documentation if You agree to the terms and conditions of this Agreement. You may install and use the Licensed Software as permitted by the license type purchased as described below in License Types. The license type purchased is specified on the invoice issued to You by Extreme or Your dealer, if any. YOU MAY NOT USE, COPY, OR MODIFY THE LICENSED MATERIALS, IN WHOLE OR IN PART, EXCEPT AS EXPRESSLY PROVIDED IN THIS AGREEMENT.

### 4. LICENSE TYPES.

- *Single User, Single Computer.* Under the terms of the Single User, Single Computer license, the license granted to You by Extreme when You install the License Key authorizes You to use the Licensed Software on any one, single computer only, or any replacement for that computer, for internal use only. A separate license, under a separate Software License Agreement, is required for any other computer on which You or another individual or employee intend to use the Licensed Software. A separate license under a separate Software License Agreement is also required if You wish to use a Client license (as described below).
- *Client.* Under the terms of the Client license, the license granted to You by Extreme will authorize You to install the License Key for the Licensed Software on your server and allow the specific number of Concurrent Users shown on the relevant invoice issued to You for each Concurrent User that You order from Extreme or Your dealer, if any, to access the Server Application. A separate license is required for each additional Concurrent User.
- 5. <u>AUDIT RIGHTS</u>. You agree that Extreme may audit Your use of the Licensed Materials for compliance with these terms and Your License Type at any time, upon reasonable notice. In the event that such audit reveals any use of the Licensed Materials by You other than in full compliance with the license granted and the terms of this Agreement, You shall reimburse Extreme for all reasonable expenses related to such audit in addition to any other liabilities You may incur as a result of such non-compliance, including but not limited to additional fees for Concurrent Users over and

above those specifically granted to You. From time to time, the Licensed Software will upload information about the Licensed Software and the associated devices to Extreme. This is to verify the Licensed Software is being used with a valid license. By using the Licensed Software, you consent to the transmission of this information. Under no circumstances, however, would Extreme employ any such measure to interfere with your normal and permitted operation of the Products, even in the event of a contractual dispute.

6. <u>RESTRICTION AGAINST COPYING OR MODIFYING LICENSED MATERIALS</u>. Except as expressly permitted in this Agreement, You may not copy or otherwise reproduce the Licensed Materials. In no event does the limited copying or reproduction permitted under this Agreement include the right to decompile, disassemble, electronically transfer, or reverse engineer the Licensed Software, or to translate the Licensed Software into another computer language.

The media embodying the Licensed Software may be copied by You, in whole or in part, into printed or machine readable form, in sufficient numbers only for backup or archival purposes, or to replace a worn or defective copy. However, You agree not to have more than two (2) copies of the Licensed Software in whole or in part, including the original media, in your possession for said purposes without Extreme's prior written consent, and in no event shall You operate more copies of the Licensed Software than the specific licenses granted to You. You may not copy or reproduce the documentation. You agree to maintain appropriate records of the location of the original media and all copies of the Licensed Software, in whole or in part, made by You. You may modify the machine-readable form of the Licensed Software for (1) your own internal use or (2) to merge the Licensed Software into other program material to form a modular work for your own use, provided that such work remains modular, but on termination of this Agreement, You are required to completely remove the Licensed Software from any such modular work. Any portion of the Licensed Software included in any such modular work shall be used only on a single computer for internal purposes and shall remain subject to all the terms and conditions of this Agreement. You agree to include any copyright or other proprietary notice set forth on the label of the media embodying the Licensed Software on any copy of the Licensed Software in any form, in whole or in part, or on any modification of the Licensed Software or any such modular work containing the Licensed Software or any part thereof.

#### 7. TITLE AND PROPRIETARY RIGHTS

a. The Licensed Materials are copyrighted works and are the sole and exclusive property of Extreme, any company or a division thereof which Extreme controls or is controlled by, or which may result from the merger or consolidation with Extreme (its "Affiliates"), and/or their suppliers. This Agreement conveys a limited right to operate the Licensed Materials and shall not be construed to convey title to the Licensed Materials to You. There are no implied rights. You shall not sell, lease, transfer, sublicense, dispose of, or otherwise make available the Licensed Materials or any portion thereof, to any other party.

- b. You further acknowledge that in the event of a breach of this Agreement, Extreme shall suffer severe and irreparable damages for which monetary compensation alone will be inadequate. You therefore agree that in the event of a breach of this Agreement, Extreme shall be entitled to monetary damages and its reasonable attorney's fees and costs in enforcing this Agreement, as well as injunctive relief to restrain such breach, in addition to any other remedies available to Extreme.
- 8. PROTECTION AND SECURITY. In the performance of this Agreement or in contemplation thereof, You and your employees and agents may have access to private or confidential information owned or controlled by Extreme relating to the Licensed Materials supplied hereunder including, but not limited to, product specifications and schematics, and such information may contain proprietary details and disclosures. All information and data so acquired by You or your employees or agents under this Agreement or in contemplation hereof shall be and shall remain Extreme's exclusive property, and You shall use your best efforts (which in any event shall not be less than the efforts You take to ensure the confidentiality of your own proprietary and other confidential information) to keep, and have your employees and agents keep, any and all such information and data confidential, and shall not copy, publish, or disclose it to others, without Extreme's prior written approval, and shall return such information and data to Extreme at its request. Nothing herein shall limit your use or dissemination of information not actually derived from Extreme or of information which has been or subsequently is made public by Extreme, or a third party having authority to do so.

You agree not to deliver or otherwise make available the Licensed Materials or any part thereof, including without limitation the object or source code (if provided) of the Licensed Software, to any party other than Extreme or its employees, except for purposes specifically related to your use of the Licensed Software on a single computer as expressly provided in this Agreement, without the prior written consent of Extreme. You agree to use your best efforts and take all reasonable steps to safeguard the Licensed Materials to ensure that no unauthorized personnel shall have access thereto and that no unauthorized copy, publication, disclosure, or distribution, in whole or in part, in any form shall be made, and You agree to notify Extreme of any unauthorized use thereof. You acknowledge that the Licensed Materials contain valuable confidential information and trade secrets, and that unauthorized use, copying and/or disclosure thereof are harmful to Extreme or its Affiliates and/or its/their software suppliers.

- 9. <u>MAINTENANCE AND UPDATES</u>. Updates and certain maintenance and support services, if any, shall be provided to You pursuant to the terms of an Extreme Service and Maintenance Agreement, if Extreme and You enter into such an agreement. Except as specifically set forth in such agreement, Extreme shall not be under any obligation to provide Software Updates, modifications, or enhancements, or Software maintenance and support services to You.
- 10. <u>DEFAULT AND TERMINATION</u>. In the event that You shall fail to keep, observe, or perform any obligation under this Agreement, including a failure to pay any sums due to Extreme, or in the event that you become insolvent or seek protection, voluntarily or involuntarily, under any bankruptcy law, Extreme may, in addition to any other remedies it may have under law, terminate the License and any other agreements between Extreme and You.
  - a. Immediately after any termination of the Agreement or if You have for any reason discontinued use of Software, You shall return to Extreme the original and any copies of the Licensed Materials and remove the Licensed Software from any modular works made pursuant to Section 3, and certify in writing that through your best efforts and to the best of your knowledge the original and all copies of the terminated or discontinued Licensed Materials have been returned to Extreme.
  - b. Sections 1, 7, 8, 10, 11, 12, 13, 14 and 15 shall survive termination of this Agreement for any reason.
- 11. <u>EXPORT REQUIREMENTS</u>. You are advised that the Software is of United States origin and subject to United States Export Administration Regulations; diversion contrary to United States law and regulation is prohibited. You agree not to directly or indirectly export, import or transmit the Software to any country, end user or for any Use that is prohibited by applicable United States regulation or statute (including but not limited to those countries embargoed from time to time by the United States government); or contrary to the laws or regulations of any other governmental entity that has jurisdiction over such export, import, transmission or Use.
- 12. <u>UNITED STATES GOVERNMENT RESTRICTED RIGHTS</u>. The Licensed Materials (i) were developed solely at private expense; (ii) contain "restricted computer software" submitted with restricted rights in accordance with section 52.227-19 (a) through (d) of the Commercial Computer Software-Restricted Rights Clause and its successors, and (iii) in all respects is proprietary data belonging to Extreme and/or its suppliers.

For Department of Defense units, the Licensed Materials are considered commercial computer software in accordance with DFARS section 227.7202-3 and its successors, and use, duplication, or disclosure by the U.S. Government is subject to restrictions set forth herein.

13. LIMITED WARRANTY AND LIMITATION OF LIABILITY. The only warranty that Extreme makes to You in connection with this license of the Licensed Materials is that if the media on which the Licensed Software is recorded is defective, it will be replaced without charge, if Extreme in good faith determines that the media and proof of payment of the license fee are returned to Extreme or the dealer from whom it was obtained within ninety (90) days of the date of payment of the license fee. NEITHER EXTREME NOR ITS AFFILIATES MAKE ANY OTHER WARRANTY OR REPRESENTATION, EXPRESS OR IMPLIED, WITH RESPECT TO THE LICENSED MATERIALS, WHICH ARE LICENSED "AS IS". THE LIMITED WARRANTY AND REMEDY PROVIDED ABOVE ARE EXCLUSIVE AND IN LIEU OF ALL OTHER WARRANTIES. INCLUDING IMPLIED WARRANTIES OF MERCHANTABILITY OR FITNESS FOR A PARTICULAR PURPOSE, WHICH ARE EXPRESSLY DISCLAIMED, AND STATEMENTS OR REPRESENTATIONS MADE BY ANY OTHER PERSON OR FIRM ARE VOID. ONLY TO THE EXTENT SUCH EXCLUSION OF ANY IMPLIED WARRANTY IS NOT PERMITTED BY LAW, THE DURATION OF SUCH IMPLIED WARRANTY IS LIMITED TO THE DURATION OF THE LIMITED WARRANTY SET FORTH ABOVE. YOU ASSUME ALL RISK AS TO THE QUALITY, FUNCTION AND PERFORMANCE OF THE LICENSED MATERIALS. IN NO EVENT WILL EXTREME OR ANY OTHER PARTY WHO HAS BEEN INVOLVED IN THE CREATION. PRODUCTION OR DELIVERY OF THE LICENSED MATERIALS BE LIABLE FOR SPECIAL, DIRECT, INDIRECT, RELIANCE, INCIDENTAL OR CONSEQUENTIAL DAMAGES, INCLUDING LOSS OF DATA OR PROFITS OR FOR INABILITY TO USE THE LICENSED MATERIALS, TO ANY PARTY EVEN IF EXTREME OR SUCH OTHER PARTY HAS BEEN ADVISED OF THE POSSIBILITY OF SUCH DAMAGES. IN NO EVENT SHALL EXTREME OR SUCH OTHER PARTY'S LIABILITY FOR ANY DAMAGES OR LOSS TO YOU OR ANY OTHER PARTY EXCEED THE LICENSE FEE YOU PAID FOR THE LICENSED MATERIALS.

Some states do not allow limitations on how long an implied warranty lasts and some states do not allow the exclusion or limitation of incidental or consequential damages, so the above limitation and exclusion may not apply to You. This limited warranty gives You specific legal rights, and You may also have other rights which vary from state to state.

14. <u>JURISDICTION</u>. The rights and obligations of the parties to this Agreement shall be governed and construed in accordance with the laws and in the State and Federal courts of the State of California, without regard to its rules with respect to choice of

law. You waive any objections to the personal jurisdiction and venue of such courts. None of the 1980 United Nations Convention on the Limitation Period in the International Sale of Goods, and the Uniform Computer Information Transactions Act shall apply to this Agreement.

#### 15. <u>GENERAL</u>.

- a. This Agreement is the entire agreement between Extreme and You regarding the Licensed Materials, and all prior agreements, representations, statements, and undertakings, oral or written, are hereby expressly superseded and canceled.
- b. This Agreement may not be changed or amended except in writing signed by both parties hereto.
- c. You represent that You have full right and/or authorization to enter into this Agreement.
- d. This Agreement shall not be assignable by You without the express written consent of Extreme. The rights of Extreme and Your obligations under this Agreement shall inure to the benefit of Extreme's assignees, licensors, and licensees.
- e. Section headings are for convenience only and shall not be considered in the interpretation of this Agreement.
- f. The provisions of the Agreement are severable and if any one or more of the provisions hereof are judicially determined to be illegal or otherwise unenforceable, in whole or in part, the remaining provisions of this Agreement shall nevertheless be binding on and enforceable by and between the parties hereto.
- g. Extreme's waiver of any right shall not constitute waiver of that right in future. This Agreement constitutes the entire understanding between the parties with respect to the subject matter hereof, and all prior agreements, representations, statements and undertakings, oral or written, are hereby expressly superseded and canceled. No purchase order shall supersede this Agreement.
- h. Should You have any questions regarding this Agreement, You may contact Extreme at the address set forth below. Any notice or other communication to be sent to Extreme must be mailed by certified mail to the following address:

Extreme Networks, Inc. 145 Rio Robles San Jose, CA 95134 United States ATTN: General Counsel

# **Table of Contents**

| ExtremeConnect® User GuideVersion 8.2        | 1  |
|----------------------------------------------|----|
| Legal Notices                                | 2  |
| Trademarks                                   | 2  |
| Contact                                      | 2  |
| Extreme Networks® Software License Agreement | 4  |
| Table of Contents                            |    |
| Extreme Connect Overview                     | 56 |
| Navigating the Connect Tab                   |    |
| Extreme Connect Requirements                 |    |
| Connect Module Requirements                  | 57 |
| Navigating the Connect Tab                   |    |
| Extreme Connect Requirements                 | 58 |
| ExtremeConnect Configuration                 |    |
| Module Configuration                         | 60 |
| Verification                                 | 61 |
| Dashboard                                    | 61 |
| End-Systems                                  | 62 |
| Left Panel                                   |    |
| Right Panel                                  | 63 |
| End-System Groups                            | 63 |
| Left Panel                                   | 63 |
| Right Panel                                  | 64 |
| Administration                               | 64 |

| Services                              | 64 |
|---------------------------------------|----|
| Left Panel                            | 65 |
| Right Panel                           | 65 |
| Configuration                         |    |
| Left Panel                            |    |
| Right Panel                           | 67 |
| Statistics                            | 67 |
| Left Panel                            | 68 |
| Right Panel                           | 68 |
| About                                 |    |
| Connect Convergence Configuration     | 69 |
| Avaya Easy Management                 | 69 |
| Module Configuration                  | 69 |
| Verification                          |    |
| Polycom CMA                           | 70 |
| Module Configuration                  |    |
| Verification                          | 72 |
| Microsoft Lync / Skype For Business   | 72 |
| Module Configuration                  | 72 |
| Verification                          | 77 |
| Analytics                             | 77 |
| Reporting                             | 77 |
| ExtremeConnect Security Configuration |    |
| ExtremeXOS Identity Manager           |    |
| Module Configuration                  |    |

| Extreme Management Center NAC Manager Configuration | 78 |
|-----------------------------------------------------|----|
| ExtremeXOS Configuration                            |    |
| RADIUS Netlogin Configuration                       | 80 |
| Network Login (Netlogin) Configuration              |    |
| Identity Management Configuration                   | 81 |
| LLDP Configuration                                  | 82 |
| XML Notification Configuration                      | 82 |
| Verification                                        |    |
| Fortinet FortiGate                                  |    |
| Module Configuration                                |    |
| Extreme Control Configuration                       |    |
| RADIUS Attribute Value = NAC Profile                | 84 |
| iBoss Web Security                                  |    |
| Module Configuration                                |    |
| Defining Groups in Active Directory                 | 85 |
| Defining Locations                                  | 85 |
| Configuring the iBoss Appliance                     | 85 |
| Configuration of NAC                                |    |
| Verification                                        |    |
| Lightspeed Rocket Web Filter                        |    |
| Module Configuration                                |    |
| Configuring the Rocket Appliance                    |    |
| Configure LDAP Settings                             |    |
| Configure RADIUS Accounting                         | 90 |
| Configure Policy Management                         | 90 |

| McAfee ePO                                                 | 91  |
|------------------------------------------------------------|-----|
| Module Configuration                                       | 91  |
| Verification                                               | 94  |
| Data Import to IAM                                         | 94  |
| Assessment                                                 | 94  |
| Handling Deleted ePO Devices                               | 95  |
| Palo Alto Networks                                         | 95  |
| Module Configuration                                       | 96  |
| Distributed IPS                                            | 97  |
| Module Configuration                                       | 97  |
| Examples of event messages and their regular expression: . | 98  |
| Check Point User ID                                        |     |
| Module Configuration                                       | 100 |
| Connect Mobility Configuration                             |     |
| AirWatch                                                   | 101 |
| Module Configuration                                       | 101 |
| Create an API User                                         | 104 |
| Creating a Compliance Profile                              |     |
| Integrating AirWatch MDM in Mobile IAM's Workflow          |     |
| Policy Configuration                                       | 108 |
| Fiberlink MaaS360                                          |     |
| Module Configuration                                       | 108 |
| Service Configuration                                      |     |
| Verification                                               | 109 |
| Policy Configuration                                       |     |

| JAMF Capser                                             |     |
|---------------------------------------------------------|-----|
| Module Configuration                                    | 110 |
| Verification                                            | 112 |
| MobileIron                                              | 112 |
| Module Configuration                                    | 113 |
| Creating an API User                                    |     |
| Policy Configuration                                    | 116 |
| Other Integration Options                               |     |
| Sophos Mobile Control                                   | 117 |
| Module Configuration                                    |     |
| Service Configuration                                   | 117 |
| Policy Configuration                                    | 117 |
| Citrix XenMobile                                        | 118 |
| Module Configuration                                    | 118 |
| Service Configuration                                   |     |
| Verification                                            |     |
| Policy Configuration                                    |     |
| ExtremeConnect Management / IT Operations Configuration |     |
| FNT Command                                             |     |
| Module Configuration                                    | 120 |
| Verification                                            |     |
| Glue Networks Gluware Control                           | 123 |
| Module Configuration                                    | 123 |
| Cisco ACL Support in NAC Manager                        | 124 |
| Verification                                            | 125 |

| Microsoft System Center Configuration Manager (SCCM)                                        | 125 |
|---------------------------------------------------------------------------------------------|-----|
| Module Configuration                                                                        | 125 |
| Adapter Installation                                                                        | 127 |
| Adapter Configuration                                                                       | 127 |
| Verification                                                                                | 128 |
| Aruba ClearPass                                                                             | 128 |
| Module Configuration                                                                        | 129 |
| Configure NAC + Analytics Integration                                                       | 130 |
| Verification                                                                                | 130 |
| Extreme Management Center Fields Updated                                                    | 131 |
| Mobile Device Management (MDM) System Configuration                                         | 131 |
| End-System Groups                                                                           | 131 |
| ExtremeConnect Assessment Configuration                                                     | 132 |
| Assessment MAP Entries                                                                      | 132 |
| Assessment Adapter                                                                          | 134 |
| Connect Configuration Troubleshooting                                                       | 135 |
| Troubleshooting VMware vSphere Configuration with Connect                                   | 138 |
| Troubleshooting Citrix XenServer Configuration with Connect                                 | 140 |
| Troubleshooting Adapters for XenDesktop, Hyper-V, SCVMM and SCCM Configuration with Connect | 142 |
| Troubleshooting Citrix XenDesktop Configuration with Connect                                | 143 |
| Troubleshooting Microsoft Hyper-V and Virtual Machine Manager<br>Configuration with Connect | 143 |
| Connect Domains                                                                             | 144 |
| Search                                                                                      | 145 |
| Registration                                                                                | 146 |

| Connect Services API                     |     |
|------------------------------------------|-----|
| Inventory Web Service                    | 149 |
| Method: backupDeviceConfiguration        |     |
| Parameters                               | 149 |
| Returns                                  | 149 |
| Example                                  |     |
| Method: backupDeviceConfigurationArchive |     |
| Parameters                               |     |
| Returns                                  |     |
| Example                                  |     |
| Method: getDeviceProperties              |     |
| Parameters                               |     |
| Returns                                  |     |
| Example                                  |     |
| Method: getDevicePropertiesWithRefresh   |     |
| Parameters                               |     |
| Returns                                  |     |
| Example                                  |     |
| Method: refreshDevice                    |     |
| Parameters                               |     |
| Returns                                  |     |
| Example                                  | 154 |
| Method: test                             |     |
| Returns                                  |     |
| Example                                  | 154 |

| NAC Configuration Web Service              | 155 |
|--------------------------------------------|-----|
| Method: createDCMVirtualAndPhysicalNetwork | 155 |
| Parameters                                 | 155 |
| Returns                                    |     |
| Example                                    | 156 |
| Method: createSwitch                       | 157 |
| Parameters                                 | 157 |
| Method: createVirtualAndPhysicalNetwork    | 159 |
| Parameters                                 | 159 |
| Returns                                    |     |
| Example                                    | 159 |
| Method: deleteSwitch                       |     |
| Parameters                                 |     |
| Returns                                    | 160 |
| Example                                    |     |
| Method: updateSwitch                       | 161 |
| Parameters                                 | 161 |
| Returns                                    | 162 |
| NAC End System Web Service                 | 163 |
| Method: addHostnameToEndSystemGroup        | 163 |
| Parameters                                 | 163 |
| Method: addIPToEndSystemGroup              | 163 |
| Parameters                                 | 163 |
| Returns                                    | 164 |
| Example                                    |     |

| Method: addMACsToEndSystemGroup  | 165 |
|----------------------------------|-----|
| Parameters                       | 165 |
| Returns                          | 165 |
| Example                          | 165 |
| Method: addMACToBlacklist        | 166 |
| Parameters                       | 166 |
| Returns                          |     |
| Example                          | 166 |
| Method: addMACToEndSystemGroup   | 167 |
| Parameters                       | 167 |
| Returns                          |     |
| Example                          | 168 |
| Method: addUsernameToUserGroup   | 168 |
| Parameters                       | 168 |
| Returns                          |     |
| Example                          | 169 |
| Method: addValueToNamedList      |     |
| Parameters                       | 170 |
| Returns                          |     |
| Example                          | 170 |
| Method: addValueToNamedListByWho | 171 |
| Parameters                       |     |
| Returns                          | 171 |
| Example                          |     |
| Method: clearOldestEndSystemIp   | 172 |

| Parameters                            |     |
|---------------------------------------|-----|
| Returns                               |     |
| Example                               |     |
| Method: collectOsFamilyDataPointStats |     |
| Parameters                            |     |
| Returns                               |     |
| Example                               |     |
| Method: collectOsNameDataPointStats   |     |
| Parameters                            | 174 |
| Returns                               |     |
| Example                               |     |
| method: createNamedList               |     |
| Parameters                            |     |
| Returns                               |     |
| Example                               |     |
| Method: deleteEndSystemByMac          |     |
| Parameters                            |     |
| Returns                               |     |
| Example                               |     |
| Method: deleteEndSystemInfoByHostname |     |
| Parameters                            |     |
| Returns                               |     |
| Example                               |     |
| Method: deleteEndSystemInfoByIp       |     |
| Parameters                            |     |

| Returns                                      | 177 |
|----------------------------------------------|-----|
| Example                                      | 177 |
| Method: deleteEndSystemInfoByMac             |     |
| Parameters                                   |     |
| Returns                                      |     |
| Example                                      |     |
| Method: deleteEndSystemInfoEx                | 178 |
| Parameters                                   |     |
| Returns                                      |     |
| Example                                      |     |
| Method: findEndSystem                        |     |
| Parameters                                   |     |
| Returns                                      |     |
| Example                                      |     |
| Method: getAllEndSystemsAsProperties         |     |
| Parameters                                   |     |
| Returns                                      |     |
| Example                                      |     |
| Method: getAllNacAppliancelpAddresses        |     |
| Returns                                      |     |
| Example                                      |     |
| Method: getAllNamedLists                     |     |
| Returns                                      |     |
| Example                                      |     |
| Method: getDefaultConfigPolicyMappingEntries |     |

| Returns                             |     |
|-------------------------------------|-----|
| Method: getEndSystemAgentServerList |     |
| Parameters                          |     |
| Returns                             |     |
| Method: getEndSystemAndHrByMac      |     |
| Parameters                          |     |
| Returns                             |     |
| Example                             |     |
| Method: getEndSystemByIP            |     |
| Parameters                          | 184 |
| Returns                             |     |
| Example                             | 184 |
| Method: getEndSystemBylpEx          |     |
| Parameters                          | 185 |
| Returns                             |     |
| Example                             |     |
| Method: getEndSystemByMac           |     |
| Parameters                          |     |
| Returns                             |     |
| Example                             |     |
| Method: getEndSystemByMacEx         |     |
| Parameters                          |     |
| Returns                             |     |
| Example                             |     |
| Method: getEndSystemInfoByMacEx     |     |

| Parameters                               |  |
|------------------------------------------|--|
| Returns                                  |  |
| Method: getEndSystems                    |  |
| Parameters                               |  |
| Returns                                  |  |
| Example                                  |  |
| Method: getEndSystemsByCustomFieldsFuzzy |  |
| Parameters                               |  |
| Returns                                  |  |
| Example                                  |  |
| Method: getEndSystemsByLocationFuzzy     |  |
| Parameters                               |  |
| Returns                                  |  |
| Example                                  |  |
| Method: getEndSystemsByQuery             |  |
| Parameters                               |  |
| Returns                                  |  |
| Example                                  |  |
| Method: getEndSystemsByUserName          |  |
| Parameters                               |  |
| Returns                                  |  |
| Example                                  |  |
| Method: getEndSystemsByUserNameEx        |  |
| Parameters                               |  |
| Returns                                  |  |

| Example                              |     |
|--------------------------------------|-----|
| Method: getEndSystemsByUserNameFuzzy |     |
| Parameters                           |     |
| Returns                              |     |
| Example                              |     |
| Method: getEndSystemTableData        |     |
| Parameters                           |     |
| Returns                              |     |
| Example                              |     |
| Method: getExtendedEndSystemArrByMac |     |
| Parameters                           |     |
| Returns                              |     |
| Example                              |     |
| I Method: getExtendedEndSystemByMac  |     |
| Parameters                           |     |
| Returns                              |     |
| Example                              |     |
| Method: getNACVersion                |     |
| Returns                              |     |
| Example                              |     |
| Method: getNamedList                 |     |
| Parameters                           | 200 |
| Returns                              |     |
| Example                              | 200 |
| Method: getPollerStatus              |     |

| Parameters                                | 201 |
|-------------------------------------------|-----|
| Returns                                   |     |
| Example                                   |     |
| Method: getUnsurfacedNamedList            |     |
| Parameters                                |     |
| Returns                                   |     |
| Method: processFlattenedWsEndSystemEvents |     |
| Parameters                                |     |
| Returns                                   | 202 |
| Method: processNacRequestArrFromCsv       |     |
| Parameters                                | 203 |
| Returns                                   |     |
| Example                                   | 203 |
| Method: processNacRequestFromCsv          | 204 |
| Parameters                                | 204 |
| Returns                                   |     |
| Example                                   | 205 |
| Method: processWsEndSystemEvents          | 205 |
| Parameters                                | 205 |
| Returns                                   | 205 |
| Method: reauthenticate                    |     |
| Parameters                                | 206 |
| Returns                                   |     |
| Example                                   | 206 |
| Method: reauthenticateMacs                |     |

| Parameters                               | 206 |
|------------------------------------------|-----|
| Returns                                  |     |
| Example                                  |     |
| Method: reauthenticateMacsBulk           |     |
| Parameters                               |     |
| Returns                                  | 207 |
| Example                                  |     |
| Method: reauthenticateMacsWithReason     | 208 |
| Parameters                               | 208 |
| Returns                                  |     |
| Example                                  | 208 |
| Method: reauthenticateWithReason         | 209 |
| Parameters                               | 209 |
| Returns                                  |     |
| Example                                  | 209 |
| Method: registerAgentMacs                | 209 |
| Parameters                               | 209 |
| Returns                                  | 210 |
| Method: removeHostnameFromEndSystemGroup |     |
| Parameters                               | 210 |
| Returns                                  | 210 |
| Example                                  | 210 |
| Method: removelPFromEndSystemGroup       | 210 |
| Parameters                               |     |
| Returns                                  |     |

| Example                              |     |
|--------------------------------------|-----|
| Method: removeMACFromBlacklist       |     |
| Parameters                           |     |
| Returns                              | 211 |
| Example                              | 212 |
| Method: removeMACFromEndSystemGroup  | 212 |
| Parameters                           | 212 |
| Returns                              | 212 |
| Example                              | 212 |
| Method: removeMACsFromEndSystemGroup |     |
| Parameters                           |     |
| Returns                              | 213 |
| Example                              |     |
| Method: removeNamedList              |     |
| Parameters                           | 214 |
| Returns                              |     |
| Example                              | 214 |
| Method: removeUsernameFromUserGroup  |     |
| Parameters                           | 214 |
| Returns                              |     |
| Example                              | 214 |
| Method: removeValueFromNamedList     |     |
| Parameters                           |     |
| Returns                              | 215 |
| Example                              |     |

| Method: removeValueFromNamedListByWho |     |
|---------------------------------------|-----|
| Parameters                            |     |
| Returns                               | 216 |
| Example                               |     |
| Method: saveEndSystemInfo             |     |
| Parameters                            |     |
| Returns                               |     |
| Example                               |     |
| Method: saveEndSystemInfoByHostname   |     |
| Parameters                            |     |
| Returns                               |     |
| Example                               |     |
| Method: saveEndSystemInfoByIp         |     |
| Parameters                            |     |
| Returns                               |     |
| Example                               |     |
| Method: saveEndSystemInfoByMac        |     |
| Parameters                            |     |
| Returns                               |     |
| Example                               |     |
| Method: saveEndSystemInfoEx           |     |
| Parameters                            |     |
| Returns                               |     |
| Method: sendKerberosMessageByIp       |     |
| Parameters                            |     |

| Returns                              |     |
|--------------------------------------|-----|
| Example                              |     |
| Method: sendKerberosMessageByMAC     | 221 |
| Parameters                           |     |
| Returns                              |     |
| Example                              |     |
| Method: setDeviceTypeBylp            |     |
| Parameters                           |     |
| Returns                              |     |
| Example                              |     |
| Method: setDeviceTypeByMAC           |     |
| Parameters                           |     |
| Returns                              | 223 |
| Example                              |     |
| Method: updateNamedListDescription   | 223 |
| Parameters                           |     |
| Returns                              | 224 |
| Example                              |     |
| Method: updateNamedListDescriptionEx | 224 |
| Parameters                           |     |
| Returns                              | 224 |
| Example                              |     |
| NAC Web Service                      |     |
| Method: addHostnameToEndSystemGroup  |     |
| Parameters                           |     |

| Returns                                             | 226 |
|-----------------------------------------------------|-----|
| Example                                             | 226 |
| Method: addHostnameToEndSystemGroupEx               | 227 |
| Parameters                                          | 227 |
| Returns                                             | 227 |
| Example                                             | 228 |
| Method: addHostnameToEndSystemGroupWithCustomDataEx | 229 |
| Parameters                                          | 229 |
| Returns                                             | 229 |
| Example                                             | 229 |
| Method: addIPToEndSystemGroup                       | 231 |
| Parameters                                          |     |
| Returns                                             | 231 |
| Example                                             |     |
| Method: addIPToEndSystemGroupEx                     | 232 |
| Parameters                                          | 232 |
| Returns                                             | 233 |
| Example                                             | 233 |
| Method: addIPToEndSystemGroupWithCustomDataEx       | 234 |
| Parameters                                          | 234 |
| Returns                                             | 234 |
| Example                                             | 235 |
| Method: addMACToBlacklist                           | 236 |
| Parameters                                          | 236 |
| Returns                                             | 236 |

| Example                                        | 236 |
|------------------------------------------------|-----|
| Method: addMACToBlacklistEx                    | 237 |
| Parameters                                     | 237 |
| Returns                                        | 237 |
| Example                                        |     |
| Method: addMACToBlacklistWithCustomDataEx      | 238 |
| Parameters                                     | 239 |
| Returns                                        | 239 |
| Example                                        | 239 |
| Method: addMACToEndSystemGroup                 | 240 |
| Parameters                                     | 240 |
| Returns                                        | 241 |
| Example                                        | 241 |
| Method: addMACToEndSystemGroupEx               | 242 |
| Parameters                                     | 242 |
| Returns                                        | 242 |
| Example                                        | 242 |
| Method: addMACToEndSystemGroupWithCustomDataEx | 243 |
| Parameters                                     | 243 |
| Returns                                        | 244 |
| Example                                        | 244 |
| Method: addUsernameToUserGroup                 | 245 |
| Parameters                                     | 245 |
| Returns                                        | 246 |
| Example                                        | 246 |

| Method: addUsernameToUserGroupEx      | 247 |
|---------------------------------------|-----|
| Parameters                            | 247 |
| Returns                               | 247 |
| Example                               | 247 |
| Method: addValueToNamedList           | 248 |
| Parameters                            | 248 |
| Returns                               | 249 |
| Example                               | 249 |
| Method: addValueToNamedListEx         | 250 |
| Parameters                            | 250 |
| Returns                               | 250 |
| Example                               | 250 |
| Method: auditEnforceNacAppliances     | 251 |
| Parameters                            | 251 |
| Returns                               | 251 |
| Example                               | 252 |
| Method: createMacLock                 | 252 |
| Parameters                            | 252 |
| Returns                               | 253 |
| Example                               | 253 |
| Method: deleteEndSystemByMac          | 254 |
| Parameters                            | 254 |
| Returns                               | 255 |
| Example                               | 255 |
| Method: deleteEndSystemInfoByHostname | 255 |

| Parameters                          |     |
|-------------------------------------|-----|
| Returns                             | 256 |
| Example                             |     |
| Method: deleteEndSystemInfoByIp     |     |
| Parameters                          |     |
| Returns                             | 256 |
| Example                             |     |
| Method: deleteEndSystemInfoByMac    | 257 |
| Parameters                          |     |
| Returns                             | 257 |
| Example                             |     |
| method: deleteEndSystemInfoEx       |     |
| Parameters                          |     |
| Returns                             | 258 |
| Example                             |     |
| Method: deleteLocalUsers            |     |
| Parameters                          |     |
| Returns                             | 259 |
| Example                             |     |
| Method: deleteLocalUsersbyLoginIdEx |     |
| Parameters                          |     |
| Returns                             | 260 |
| Example                             |     |
| Method: deleteLocalUsersEx          |     |
| Parameters                          |     |

| Returns                                |     |
|----------------------------------------|-----|
| Example                                |     |
| Method: deleteMacLock                  |     |
| Parameters                             |     |
| Returns                                |     |
| Example                                |     |
| Method: deleteRegisteredDevice         |     |
| Parameters                             |     |
| Returns                                |     |
| Example                                |     |
| Method: deleteRegisteredDevices        |     |
| Parameters                             |     |
| Returns                                |     |
| Example                                |     |
| Method: deleteRegisteredUserAndDevices | 264 |
| Parameters                             | 264 |
| Returns                                |     |
| Method: deleteRegisteredUsers          |     |
| Parameters                             | 264 |
| Returns                                |     |
| Method: enforceNacAppliances           |     |
| Parameters                             |     |
| Returns                                |     |
| Example                                |     |
| Method: getAllEndSystemMacs            |     |

| Returns                        |     |
|--------------------------------|-----|
| Example                        |     |
| Method: getAllEndSystems       |     |
| Returns                        |     |
| Example                        |     |
| Method: getEndSystemAndHrByMac |     |
| Parameters                     |     |
| Returns                        |     |
| Example                        |     |
| Method: getEndSystemByIp       |     |
| Parameters                     |     |
| Returns                        |     |
| Example                        |     |
| Method: getEndSystemByIpEx     | 270 |
| Parameters                     |     |
| Returns                        | 270 |
| Example                        | 271 |
| Method: getEndSystemByMac      | 271 |
| Parameters                     |     |
| Returns                        | 272 |
| Example                        | 272 |
| Method: getEndSystemByMacEx    | 272 |
| Parameters                     | 272 |
| Returns                        | 272 |
| Example                        |     |

| Method: aetEndSystemInfoArrByMac     | 273  |
|--------------------------------------|------|
| Darameters                           | 2, J |
|                                      | 275  |
|                                      | 274  |
|                                      | 2/4  |
| Method: getEndSystemInfoByMac        | 274  |
| Parameters                           | 274  |
| Returns                              | 274  |
| Example                              | 275  |
| Method: getEndSystemInfoByMacEx      | 275  |
| Parameters                           | 275  |
| Returns                              | 275  |
| Method: getEndSystemsByMacEx         | 276  |
| Parameters                           | 276  |
| Returns                              | 276  |
| Example                              | 276  |
| Method: getExtendedEndSystemArrByMac | 277  |
| Parameters                           | 277  |
| Returns                              | 277  |
| Example                              | 277  |
| Method: getExtendedEndSystemByMac    | 278  |
| Parameters                           | 278  |
| Returns                              | 278  |
| Example                              | 278  |
| Method: getLocalUser                 | 279  |
| Parameters                           | 279  |
| Returns                                  | 279 |
|------------------------------------------|-----|
| Example                                  | 279 |
| Method: getNACVersion                    |     |
| Returns                                  |     |
| Example                                  |     |
| Method: getPollerStatus                  |     |
| Parameter                                |     |
| Returns                                  |     |
| Example                                  |     |
| Method: getRegisteredDevicesByMacAddress |     |
| Parameters                               |     |
| Returns                                  |     |
| Example                                  |     |
| Method: getRegisteredUsersByUsername     |     |
| Parameters                               |     |
| Returns                                  |     |
| Example                                  |     |
| Method: getRegistredDevicesByUsername    |     |
| Parameters                               |     |
| Returns                                  |     |
| Example                                  |     |
| Method: getRegistredUsersByMacAddress    |     |
| Parrameters                              |     |
| Returns                                  |     |
| Example                                  |     |

| Method: getUnsurfacedNamedList      |  |
|-------------------------------------|--|
| Parameters                          |  |
| Returns                             |  |
| Example                             |  |
| Method: hashLocalUserPassword       |  |
| Parameters                          |  |
| Returns                             |  |
| Example                             |  |
| Method: hashLocalUserPasswordEx     |  |
| Parameters                          |  |
| Returns                             |  |
| Example                             |  |
| Method: importEndSystemInfoEx       |  |
| Parameters                          |  |
| Returns                             |  |
| Method: importEndSystemInfoFromCsv  |  |
| Parameters                          |  |
| Returns                             |  |
| Example                             |  |
| Method: processNacRequestArrFromCsv |  |
| Parameters                          |  |
| Returns                             |  |
| Example                             |  |
| Method: processNacRequestFromCsv    |  |
| Parameters                          |  |

| Returns                                    | 291 |
|--------------------------------------------|-----|
| Example                                    |     |
| Method: reauthenticate                     |     |
| Parameters                                 |     |
| Returns                                    |     |
| Example                                    |     |
| Method: reauthenticateEx                   |     |
| Parameters                                 |     |
| Returns                                    | 293 |
| Example                                    |     |
| Method: removeHostnameFromEndSystemGroup   |     |
| Parameters                                 | 294 |
| Returns                                    |     |
| Example                                    | 294 |
| Method: removeHostnameFromEndSystemGroupEx | 295 |
| Parameters                                 |     |
| Returns                                    | 295 |
| Example                                    |     |
| Method: removelPFromEndSystemGroup         |     |
| Parameters                                 |     |
| Returns                                    | 296 |
| Example                                    |     |
| Method: removelPFromEndSystemGroupEx       |     |
| Parameters                                 |     |
| Returns                                    | 297 |

| Example                               |     |
|---------------------------------------|-----|
| Method: removeMACFromBlacklist        |     |
| Parameters                            |     |
| Returns                               | 298 |
| Example                               |     |
| Method: removeMACFromBlacklistEx      |     |
| Parameters                            |     |
| Returns                               | 299 |
| Example                               |     |
| Method: removeMACFromEndSystemGroup   |     |
| Parameters                            |     |
| Returns                               |     |
| Example                               |     |
| Method: removeMACFromEndSystemGroupEx |     |
| Parameters                            |     |
| Returns                               |     |
| Example                               |     |
| Method: removeUsernameFromUserGroup   |     |
| Parameters                            |     |
| Returns                               |     |
| Example                               |     |
| Method: removeUsernameFromUserGroupEx |     |
| Parameters                            |     |
| Returns                               |     |
| Example                               |     |

| Method: removeValueFromNamedList    | 304 |
|-------------------------------------|-----|
| Parameters                          | 304 |
| Returns                             | 304 |
| Example                             | 304 |
| Method: removeValueFromNamedListEx  | 305 |
| Parameters                          | 305 |
| Returns                             | 305 |
| Example                             | 305 |
| Method: saveEndSystemInfo           |     |
| Parameters                          | 306 |
| Returns                             | 306 |
| Example                             | 306 |
| Method: saveEndSystemInfoByHostname |     |
| Parameters                          | 307 |
| Returns                             |     |
| Example                             | 307 |
| Method: saveEndSystemInfoByIp       |     |
| Parameters                          | 308 |
| Returns                             | 308 |
| Example                             | 308 |
| Method: saveEndSystemInfoByMac      | 308 |
| Parameters                          | 308 |
| Returns                             |     |
| Example                             | 309 |
| Method: saveEndSystemInfoEx         |     |

| Parameters                                    |  |
|-----------------------------------------------|--|
| Returns                                       |  |
| Method: saveLocalUser                         |  |
| Parameters                                    |  |
| Returns                                       |  |
| Example                                       |  |
| Method: saveLocalUserEx                       |  |
| Parameters                                    |  |
| Returns                                       |  |
| Method: saveRegisteredDevice                  |  |
| Parameters                                    |  |
| Returns                                       |  |
| Method: saveRegisteredDeviceEx                |  |
| Parameters                                    |  |
| Returns                                       |  |
| Method: saveRegisteredDevices                 |  |
| Parameters                                    |  |
| Returns                                       |  |
| Example                                       |  |
| Method: saveRegisteredDeviceWithSponsorship   |  |
| Parameters                                    |  |
| Returns                                       |  |
| Example                                       |  |
| Method: saveRegisteredDeviceWithSponsorshipEx |  |
| Parameters                                    |  |

| Returns                        |  |
|--------------------------------|--|
| Method: saveRegisteredUser     |  |
| Parameters                     |  |
| Returns                        |  |
| Example                        |  |
| Method: saveRegisteredUserEx   |  |
| Parameters                     |  |
| Returns                        |  |
| Method: saveRegisteredUsers    |  |
| Parameters                     |  |
| Returns                        |  |
| Example                        |  |
| Method: updateRegisteredDevice |  |
| Parameters                     |  |
| Returns                        |  |
| Method: updateRegisteredUser   |  |
| Parameters                     |  |
| Returns                        |  |
| Example                        |  |
| Netsight Device Web Service    |  |
| Method: addAuthCredential      |  |
| Parameters                     |  |
| Returns                        |  |
| Example                        |  |
| Method: addAuthCredentialEx    |  |

| Parameters                 |  |
|----------------------------|--|
| Returns                    |  |
| Example                    |  |
| Method: addCredentialEx    |  |
| Parameters                 |  |
| Returns                    |  |
| Example                    |  |
| Method: addDeviceEx        |  |
| Parameters                 |  |
| Returns                    |  |
| Example                    |  |
| Method: addProfileEx       |  |
| Parameters                 |  |
| Returns                    |  |
| Example                    |  |
| Method: deleteDeviceBylpEx |  |
| Parameters                 |  |
| Returns                    |  |
| Example                    |  |
| Method: exportDevicesAsNgf |  |
| Returns                    |  |
| Example                    |  |
| Method: getAllDevices      |  |
| Returns                    |  |
| Example                    |  |

| Method: getDeviceBylpAddressEx |  |
|--------------------------------|--|
| Parameters                     |  |
| Returns                        |  |
| Example                        |  |
| Method: getSnmpCredentialAsNgf |  |
| Parameters                     |  |
| Returns                        |  |
| Example                        |  |
| Method: importDevicesAsNgfEx   |  |
| Parameters                     |  |
| Returns                        |  |
| Example                        |  |
| Method: islpV6Enabled          |  |
| Returns                        |  |
| Example                        |  |
| Method: isNetSnmpEnabled       |  |
| Returns                        |  |
| Example                        |  |
| Method: updateAuthCredential   |  |
| Parameters                     |  |
| Returns                        |  |
| Example                        |  |
| Method: updateAuthCredentialEx |  |
| Parameters                     |  |
| Returns                        |  |

| Example                    |  |
|----------------------------|--|
| Method: updateCredential   |  |
| Parameters                 |  |
| Returns                    |  |
| Example                    |  |
| Method: updateCredentialEx |  |
| Parameters                 |  |
| Returns                    |  |
| Example                    |  |
| Method: updateDevicesEx    |  |
| Parameters                 |  |
| Returns                    |  |
| Method: updateProfile      |  |
| Parameters                 |  |
| Returns                    |  |
| Example                    |  |
| Method: updateProfileEx    |  |
| Parameters                 |  |
| Returns                    |  |
| Example                    |  |
| Policy Web Service         |  |
| Method: addRoleMapping     |  |
| Parameters                 |  |
| Returns                    |  |
| Method: addRule            |  |

| Parameters                             |  |
|----------------------------------------|--|
| Returns                                |  |
| Example                                |  |
| Method: addSwitchesToDomain            |  |
| Parameters                             |  |
| Returns                                |  |
| Method: getRoleMapping                 |  |
| Parameters                             |  |
| Returns                                |  |
| Method: removeRoleMapping              |  |
| Parameters                             |  |
| Returns                                |  |
| Purview Web Service                    |  |
| Method: addLocation                    |  |
| Parameters                             |  |
| Returns                                |  |
| Example                                |  |
| Method: addLocationGroup               |  |
| Parameters                             |  |
| Returns                                |  |
| Example                                |  |
| Method: getAppliances                  |  |
| Returns                                |  |
| Example                                |  |
| Method: getApplicationBrowserTableData |  |

| Parameters                         |     |
|------------------------------------|-----|
| Returns                            |     |
| Example                            |     |
| Method: getBidirectionalFlowsData  |     |
| Parameters                         |     |
| Returns                            |     |
| Example                            |     |
| Method: getLocations               |     |
| Returns                            |     |
| Example                            |     |
| Method: getUnidirectionalFlowsData | 350 |
| Parameters                         |     |
| Returns                            |     |
| Example                            |     |
| Method: getVersion                 |     |
| Returns                            |     |
| Example                            |     |
| Method: importLocationCSV          |     |
| Parameters                         |     |
| Returns                            |     |
| Reporting Web Service              |     |
| Method: addDataPointObj            |     |
| Parameters                         |     |
| Returns                            |     |
| Example                            |     |

| Method: addDataPointObjs               |     |
|----------------------------------------|-----|
| Parameters                             | 354 |
| Returns                                |     |
| Example                                | 355 |
| Method: addDataSample                  |     |
| Parameters                             | 356 |
| Returns                                |     |
| Example                                |     |
| Method: addDataSamples                 |     |
| Parameters                             | 358 |
| Returns                                |     |
| Example                                |     |
| Method: addOrModifyCollectorConfigObjs |     |
| Parameters                             |     |
| Example                                |     |
| Method: addOrModifyCollectorConfigs    |     |
| Parameters                             |     |
| Returns                                |     |
| Example                                |     |
| Method: addOrModifyStatistic           |     |
| Parameters                             |     |
| Returns                                |     |
| Example                                |     |
| Method: addOrModifyStatisticObj        |     |
| Parameters                             |     |

|                                  | 767 |
|----------------------------------|-----|
| Returns                          |     |
| Example                          |     |
| Method: addOrModifyStatisticObjs |     |
| Parameters                       |     |
| Returns                          |     |
| Example                          |     |
| Method: addOrModifyTarget        |     |
| Parameters                       |     |
| Returns                          |     |
| Example                          |     |
| Method: addOrModifyTargetObj     |     |
| Parameters                       |     |
| Returns                          |     |
| Example                          |     |
| Method: addOrModifyTargetObjs    |     |
| Parameters                       |     |
| Returns                          |     |
| Example                          |     |
| Method: deleteCollectorConfig    |     |
| Parameters                       |     |
| Returns                          |     |
| Example                          |     |
| Method: deleteCollectorConfigs   |     |
| Parameters                       |     |
| Returns                          |     |

| Example                        |  |
|--------------------------------|--|
| Method: deleteDomain           |  |
| Parameters                     |  |
| Returns                        |  |
| Method: deleteStatistic        |  |
| Parameters                     |  |
| Returns                        |  |
| Example                        |  |
| Method: deleteTarget           |  |
| Parameters                     |  |
| Returns                        |  |
| Example                        |  |
| Method: deleteTargetObjs       |  |
| Parameters                     |  |
| Returns                        |  |
| Example                        |  |
| Method: getAllCollectorConfigs |  |
| Returns                        |  |
| Example                        |  |
| Method: getAllStatistics       |  |
| Returns                        |  |
| Example                        |  |
| Method: getAllTargets          |  |
| Returns                        |  |
| Example                        |  |

| Method: getAllTargetsForObjectID   |  |
|------------------------------------|--|
| Parameters                         |  |
| Returns                            |  |
| Example                            |  |
| Method: getAllTargetsForObjectType |  |
| Parameters                         |  |
| Returns                            |  |
| Example                            |  |
| Method: getCollectorConfigForName  |  |
| Parameters                         |  |
| Returns                            |  |
| Example                            |  |
| Method: getGoogleChartApiUrl       |  |
| Parameters                         |  |
| Returns                            |  |
| Method: getPerformanceSummary      |  |
| Returns                            |  |
| Example                            |  |
| Method: getProperties              |  |
| Parameters                         |  |
| Returns                            |  |
| Example                            |  |
| Method: getProperty                |  |
| Parameters                         |  |
| Returns                            |  |

| Example                        |  |
|--------------------------------|--|
| Method: getPropertyAsLong      |  |
| Parameters                     |  |
| Returns                        |  |
| Example                        |  |
| Method: getServerStatus        |  |
| Returns                        |  |
| Example                        |  |
| Method: getTargetByNameAndType |  |
| Parameters                     |  |
| Returns                        |  |
| Example                        |  |
| Method: modifyTarget           |  |
| Parameters                     |  |
| Returns                        |  |
| Example                        |  |
| Method: setProperty            |  |
| Parameters                     |  |
| Returns                        |  |
| Example                        |  |
| Method: statExists             |  |
| Parameters                     |  |
| Returns                        |  |
| Example                        |  |
| Method: targetExists           |  |

| Parameters                    |     |
|-------------------------------|-----|
| Returns                       |     |
| Example                       |     |
| Data Center/Cloud Integration |     |
| Citrix XenServer              |     |
| Module Configuration          |     |
| Verification                  |     |
| Citrix XenDesktop             |     |
| Module Configuration          |     |
| Adapter Installation          |     |
| Adapter Configuration         |     |
| Verification                  |     |
| Microsoft Intune              |     |
| Module Configuration          |     |
| Service Configuration         |     |
| Register Azure Application    |     |
| Verification                  |     |
| Policy Configuration          |     |
| Google G Suite                |     |
| Module Configuration          |     |
| Service Configuration         |     |
| Google APIs                   |     |
| Google Admin                  | 401 |
| User Privileges               |     |
| Verification                  |     |

| Deleting G Suite Devices                                | 402 |
|---------------------------------------------------------|-----|
| Microsoft System Center Virtual Machine Manager (SCVMM) | 403 |
| Module Configuration                                    | 403 |
| Adapter Installation                                    | 404 |
| Adapter Configuration                                   |     |
| Verification                                            | 406 |
| Microsoft Hyper-V                                       | 406 |
| Module Configuration                                    | 406 |
| Adapter Installation                                    |     |
| Adapter Configuration                                   | 408 |
| Verification                                            | 408 |
| VMware vSphere                                          | 408 |
| Module Configuration                                    | 409 |
| Verification                                            | 410 |
| VMware View                                             | 411 |
| Web Service Error Codes                                 | 411 |

# **Extreme Connect Overview**

The Extreme Management Center **Connect** tab allows you to integrate thirdparty software with Extreme Management Center's Extreme Access Control solution.

Additionally, the **Menu** icon (≡) at the top of the screen provides links to additional information about your version of Extreme Management Center.

Extreme Management Center's Extreme Access Control solution allows you to monitor end-systems and configure the appropriate experience for users accessing your network based on a variety of criteria. Network administrators may also have a variety of other tools to help monitor and control the user experience. Extreme Connect bridges the gap between these tools and allows you to control your network configurations from within Extreme Management Center.

**NOTE:** Extreme Connect requires an Extreme Management Center advanced license (NMS-ADV).

ExtremeXOS devices using Extreme Connect must be running version 21.1.2 or later.

# **Navigating the Connect Tab**

The tab contains three sub-tabs:

- Configuration Provides information about all of the end-systems and end-system groups analyzed by each of your supported network monitoring tools (called modules) and allows you to configure the end-user experience using each module.
- **Domains** Allows you to search for a particular end-system in multiple versions of Extreme Management Center and returns information found using your third-party software. You can also add or remove MAC addresses from end-system groups.
- Services API Allows you to execute a client/server application, known as a web service.

# **Extreme Connect Requirements**

The following outlines the system requirements for Extreme Connect:

- Extreme Management Center version 7.0
- Enough switches that support multi-user authentication and policy for the number of end-user sessions on the network.

#### **Related Information**

For information on related tabs:

- <u>Configuration</u>
- <u>Domains</u>
- Services API
- Web Service Error Codes
- Dashboard
- Extreme Connect Troubleshooting

# **Connect Module Requirements**

The Extreme Management Center **Connect** tab allows you to integrate thirdparty software with Extreme Management Center's Extreme Access Control solution.

Extreme Management Center's Extreme Access Control solution allows you to monitor end-systems and configure the appropriate experience for users accessing your network based on a variety of criteria. Network administrators may also have a variety of other tools to help monitor and control the user experience. Extreme Management Center Connect bridges the gap between these tools and allows you to control your network configurations from within Extreme Management Center.

To open the **Connect** tab, select **Connect** from the tabs at the left in Extreme Management Center.

**NOTE:** Connect requires an Extreme Management Center advanced license (NMS-ADV).

| 🔚 Extreme         | Configuration Domains Services API                                        |                                             |
|-------------------|---------------------------------------------------------------------------|---------------------------------------------|
| A Network         |                                                                           | Search   Registration                       |
| 🜲 Alarms & Events | Search                                                                    |                                             |
| Gontrol           | Enter a MAC address, IP address,                                          | host name, user name or custom field value. |
| Analytics         | Supported formats:     AA:BB:CC:DD:EE:FF                                  |                                             |
| 🗢 Wireless        | • 1.2.3.4<br>• host name                                                  |                                             |
| Governance        | EXLIPETINE     user name     networks     Host name, user name and custor | n field values support partial matches.     |
| III Reports       | End-Suctor Data                                                           |                                             |
| Administration    | End-System Data                                                           |                                             |
| Tasks             | Submit                                                                    |                                             |
| <b>≓</b> Connect  |                                                                           |                                             |
|                   |                                                                           |                                             |

# Navigating the Connect Tab

The tab contains three tabs:

- Configuration Provides information about all of the end-systems and end-system groups analyzed by each of your supported network monitoring tools (called modules) and allows you to configure the end user experience using each module. For additional information, see Configuration.
- **Domains** Search for a particular end-system and return information found using your third-party software as well as add or remove MAC addresses to create end-system groups. For additional information, see Domains.
- Services API allows you to execute a client/server application, known as a web service.

Additionally, the Menu at the top of the screen provides links to additional information about your version of Extreme Management Center.

## **Extreme Connect Requirements**

The following outlines the system requirements for Extreme Connect:

- Extreme Management Center version 7.0
- Enough switches that support multi-user authentication and policy for the number of end-user sessions on the network.

For a list of the requirements for each individual module, see Module Requirements.

#### **Related Information**

For information on related tabs:

- Administration
- Alarms and Events
- <u>Network</u>
- <u>Reports</u>
- <u>Wireless</u>

# ExtremeConnect Configuration

The **Configuration** tab provides information about the end-systems and endsystem groups connecting to your network.

Using third-party software (known as modules) in conjunction with the network monitoring and access control functionality found in the Extreme Management Center Extreme Access Control solution, the **Configuration** tab provides the most thorough information available about devices accessing your network. Additionally, the **Configuration** tab allows you to control end-system access to your network using each supported module's functionality.

The **Configuration** tab contains the following sub-tabs, each providing information about end-systems:

- <u>Dashboard</u> Provides an overview of the end-systems monitored by each module and the end-systems groups accessing your network.
- <u>End-Systems</u> Displays the end-systems detected for each module.
- End-System Groups Displays the end-system groups detected for each module.
- <u>Administration</u> Allows you to configure how Extreme Management Center communicates with each module and the behavior of the module within Extreme Management Center.

- <u>Statistics</u> Displays various statistics about the time end-systems spent performing certain operations on the network.
- <u>About</u> Provides basic information about your version of Extreme Connect, the number of modules being used by your network, and basic information detected by modules in use.

There are many different ways to configure Connect due to the different thirdparty softwares available.

| General Module Configuration             |                                                                                                    |
|------------------------------------------|----------------------------------------------------------------------------------------------------|
| Poll interval in seconds                 | Number of seconds between connections to the Extreme Management Center server.                                                                                                    |
| Module log level                         | Verbosity of the module. Logs are stored in Extreme Management Center's server.log file.                                                                                                    |
| Module enabled                           | Whether or not the module is enabled.                                                                                                    |
| Push update to remote service            | If this is set to "true", data from other modules will be pushed to the service.                                                                                                    |
| Update local data from remote<br>service | If this is set to "true", data from the remote service will be used to update the internal end-<br>system table.                                                                                                    |
| Pending Approval end-system<br>group     | The default end-system group name to use if an end-system is not approved yet.                                                                                                    |
| Enable Data Persistence                  | Enabling this option will force the module to store end-system, end-system group and VLAN data to a file after each cycle. If this option is disabled, the module will forget all data after a service restart, but in order to clean already existing data, the corresponding .dat files have to be deleted. |

| Service Specific Configuration              |                                                                                                    |
|---------------------------------------------|----------------------------------------------------------------------------------------------------|
| Add end-systems to end-system groups        | If this is set to "true", the MAC of the end-system will be added to an end-system group in Extreme Management Center.                                                                                                    |
| Update custom fields for end-<br>systems    | If this is set to "true", the custom field data will be update for each end-system                                                                                                    |
| Update Kerberos username for<br>end-systems | If this is set to "true", the username will be updated for each end-system and a Kerberos reauthentication is triggered.                                                                                                    |
| Update devicetype for end-<br>systems       | If this is set to "true", the device type data will be update for each end-system.                                                                                                    |
| Reauthorize end-system after<br>update      | If this is set to "true", the end-system will be reauthorized after it has been added to an end-<br>system group                                                                                                    |
| Remove end-system from<br>existing groups   | If this is set to "true", the end-system MAC will be removed from all other end-system groups, if present                                                                                                    |
| Import End-system Groups                    | If this is set to "true", all preconfigured MAC End-system Groups will be retrieved from Extreme<br>Management Center. All groups with the values vlan=#NUMBER# approval=#true false# in their<br>description field will be automatically used by all other modules (i.e. vSphere will create<br>portgroups for vSwitches using these values) |

# Verification

In order to verify whether Extreme Connect is successfully pushing data from 3rd party data sources to Extreme Management Center:

- 1. Open Extreme Management Center's Control > End-Systems tab.
- 2. Find an end-system updated by ExtremeConnect and navigate to the custom field the field displays vmName=MyVirtualMachine;vmGuestFullName=Ubuntu 5..." or something similar, depending on your data sources. The information displayed here differs a bit depending on the module that reports the data to Extreme Management Center.
- 3. Make sure that the end-system list is actually displaying the custom field that you have chosen during installation.

**NOTE:** You can rename the Custom field on the Administration > Options > Access Control tab.

#### **Related Information**

For information on related tabs:

- Data Center/Cloud Integration
- ExtremeConnect Security Configuration
- <u>Connect Mobility Configuration</u>
- ExtremeConnect Management / IT Operations Configuration
- Data Center Manager (DCM) System Configuration
- <u>Connect Convergence Configuration</u>
- Mobile Device Management (MDM) System Configuration
- ExtremeConnect Assessment Configuration
- <u>Connect Configuration Troubleshooting</u>

# Dashboard

The **Dashboard** tab provides a top-level overview of the end-systems detected on your network. End-systems are grouped by the modules that detected them

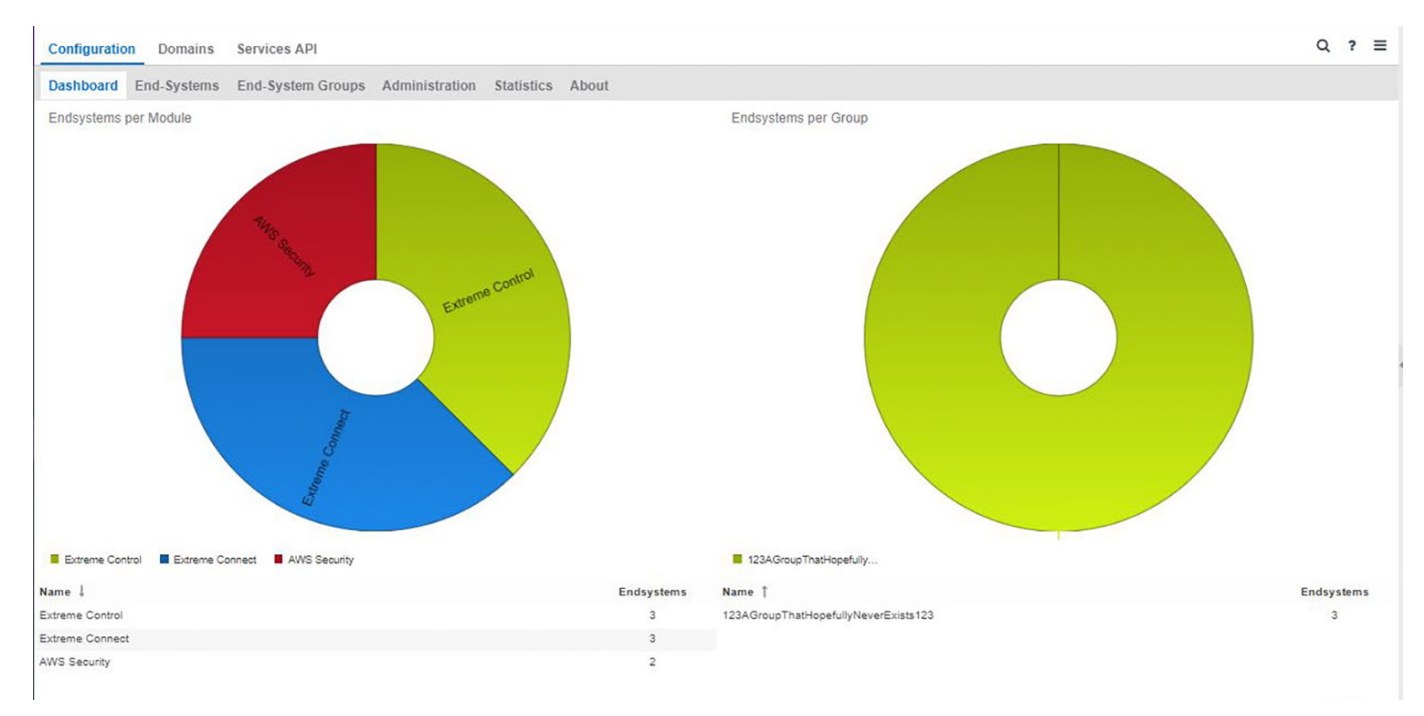

and the end-system groups to which they are assigned.

# **End-Systems**

The **End-Systems** tab provides information about the end-systems connecting to your network.

| Configuration Domains | Services | s API          |               |        |            |                                       |           |                     | Q ?           |
|-----------------------|----------|----------------|---------------|--------|------------|---------------------------------------|-----------|---------------------|---------------|
| Dashboard End-Systems | End-Sys  | stem Groups    | Administratio | n Stat | istics Abo | nut                                   |           |                     |               |
| Modules               |          | End-Syste      | ama           |        |            |                                       |           |                     |               |
| Name                  | Enabled  | macAddress     | i le          | Addre  | hostName   | custom1                               | fusionEnd | approved            | approvedE     |
| AirWatch MDM          | 0        | i mana         |               |        |            | Name=Inuxkeypair, ild+i-0172884c2bdc2 | 123AGroup | •                   | default con   |
| AWS Security          | 0        | and the second |               |        |            | Name=Inuokeypair, IId=i-0754ac3c214/7 | 123AGroup | 0                   | default con   |
| Domain Portal         | 0        |                |               |        |            |                                       |           |                     |               |
| Extreme Connect       | 0        |                |               |        |            |                                       |           |                     |               |
| Extreme Control       | 0        |                |               |        |            |                                       |           |                     |               |
| Sophos MDM            | 0        |                |               |        |            |                                       |           |                     |               |
| Utilities             | 0        |                |               |        |            |                                       |           |                     |               |
| Aruba Clearpass       | 0        |                |               |        |            |                                       |           |                     |               |
| Avaya Easy Management | •        |                |               |        |            |                                       |           |                     |               |
| Casper                | •        |                |               |        |            |                                       |           |                     |               |
| CheckPoint            | •        |                |               |        |            |                                       |           |                     |               |
| Fiberlink MaaS360     | 0        |                |               |        |            |                                       |           |                     |               |
| FNT Command           | •        |                |               |        |            |                                       |           |                     |               |
| FortiGate SSO         | 0        |                |               |        |            |                                       |           |                     |               |
| Fortinet VLAN Sync    | •        | 1 1 1 1        | Pase 1        | 11.5   | 210        |                                       | 1         | Suelavine ands      | usterns 1 - 2 |
|                       |          |                |               | 1100   | ~ ~        |                                       |           | and and and a state |               |

## Left Panel

The left panel of the tab shows all of the modules available in the **Connect** tab.

The **Enabled** column indicates whether the module is enabled:

- Check icon (♥) Module enabled on your network.
- X icon (<sup>(2)</sup>) Module not enabled on your network.

### **Right Panel**

The right panel of the tab shows a table with information about the endsystems. Add or remove a column by clicking the down arrow at the right of a column header and selecting a checkbox associated with a column from the Columns menu.

# **End-System Groups**

The **End-System Groups** tab provides information about the end-system groups connecting to your network.

| Configuration Domains | Services | s API                          |                                        |                               |           |             |            |             | 0                 | 2 ?   | =     |
|-----------------------|----------|--------------------------------|----------------------------------------|-------------------------------|-----------|-------------|------------|-------------|-------------------|-------|-------|
| Dashboard End-Systems | End-Sys  | stem Groups A                  | dminist                                | ration Statistics Abov        | à l       |             |            |             |                   |       |       |
| Modules               |          | End-System                     | Groups                                 |                               |           |             |            |             |                   |       |       |
| Name                  | Enabled  | name                           |                                        | description                   | vlan_type | synchronize | approvalRe | lastUpdate  | switchGroup       | vian, | prima |
| AirWatch MDM          | 0        | Access Points                  |                                        | Default End-System Group f.   | static    | •           | •          | Mar 21, 201 |                   | defau | a 🚊   |
| AWS Security          | 0        | Assessment Wa                  | uming                                  | End-Systems that have ass     | static    | •           | 0          | Mar 21, 201 |                   | defau | A III |
| Domain Portal         | 0        | Blacklist                      |                                        | End-Systems denied acces      | static    | •           | •          | Mar 21, 201 |                   | defau | R     |
| Extreme Connect       | 0        | DomainPortalCo                 | atchAll                                | A global CatchAll group use . | static    | •           | 0          | Mar 21, 201 |                   | defau | 6 II. |
| Extreme Control       | 0        | Fusion Disconn                 | ected                                  | The default group to move e . | static    | •           | •          | Mar 21, 201 |                   | defau |       |
| Sophos MDM            | 0        | Fusion Pending                 | Appro                                  | Endsystem Group to hold e     | static    | 0           | •          | Mar 21, 201 |                   | defau | ĸ     |
| Utilities             | 0        | MDM Remote V                   | MDM Remote Wipe Add a M                |                               | static    | •           | •          | Mar 21, 201 |                   | defau | i II  |
| Aruba Clearpass       | 0        | Managed Mobile Devi Default Er |                                        | Default Endsystem Group f     | static    | •           | 0          | Mar 21, 201 |                   | defau | e     |
| Avaya Easy Management | 0        | Managed Mobile                 | Managed Mobile Devi The defa           |                               | static    | •           | •          | Mar 21, 201 |                   | defau | A     |
| Casper                | •        | Managed Mobile                 | Mobile Devi. Default Endsystem Group f |                               | static    | 0           | 0          | Mar 21, 201 |                   | defau | 6 H   |
| CheckPoint            | 0        | Printers                       |                                        | Default End-System Group f.   | static    | 0           | •          | Mar 21, 201 |                   | defau | 8     |
| Fiberlink MaaS360     | 0        | Registered Gue                 | 575                                    | End-Systems that have regi.   | static    | 0           | 0          | Mar 21, 201 |                   | defau |       |
| FNT Command           | 0        | Registration De                | nied A.                                | End-Systems awaiting deni     | static    | •           | 0          | Mar 21, 201 |                   | defau |       |
| FortiGate SSO         | 0        | Danletrytion Dar               |                                        | End, Costame pupiling name    | etafir    |             | •          | Mar 21, 201 |                   | Adar  | . *   |
| Fortinet VLAN Sync.   | 0        |                                |                                        | 4113 3.0                      |           |             |            | Divelocies. |                   |       |       |
| 00-4-8-4-4 (DS        |          | • " < Pa                       | 90 1                                   | a                             |           |             |            | Unspraying  | eurosystem groups | 11-19 | 11.13 |

## Left Panel

The left panel of the tab shows all of the modules available in the **Connect** tab.

The **Enabled** column indicates whether the module is enabled:

- Check icon (♥) Module enabled on your network.
- X icon (<sup>(Q)</sup>) Module not enabled on your network.

### Right Panel

The right panel of the tab shows a table with information about the end-system groups. Add or remove a column by clicking the down arrow at the right of a column header and selecting a checkbox associated with a column from the Columns menu.

# Administration

In the **Administration** tab, enter the information that details how Extreme Management Center connects to the module server and configure the module in Extreme Management Center.

The tab contains two sub-tabs:

- Services A service outlines to Extreme Management Center how it connects to the server of the module you select. This includes the login credentials, IP, and port information for the module.
- **Configuration** Allows you to configure how the module gathers end-system information and controls network access in Extreme Management Center and how that information is presented.

### Services

Access the **Services** tab to specify information detailing how Extreme Management Center contacts the module's server. The **Services** tab allows you to specify multiple services for modules that have more than one server.

| Configuration Domains | Services API   |               |                      |           |          |                       | Q | ? | = |
|-----------------------|----------------|---------------|----------------------|-----------|----------|-----------------------|---|---|---|
| Dashboard End-Systems | End-System Gro | oups Administ | ration Statistics At | pout      |          |                       |   |   |   |
| Modules               |                | Services C    | onfiguration         |           |          |                       |   |   |   |
| Name                  | Enabled ↓      | Add Service   | Remove Service Save  | e Refresh |          |                       |   |   |   |
| AirWatch MDM          | 0              | ID            | customer             | username  | password | server                |   |   |   |
| AWS Security          | ٢              | 1             | pvuser               | admin     |          | https://54.190.32.183 |   |   |   |
| Domain Portal         | ٢              | 2             | admin                | admin     |          | https://54.190.32.183 |   |   |   |
| Extreme Connect       | 0              | 3             | Avaya                | admin     |          | https://54.190.32.183 |   |   |   |
| Extreme Control       | ٢              | 4             | test1                | admin     | *****    | https://54.190.32.183 |   |   |   |
| Sophos MDM            | 0              | 5             | test                 | admin     | •••••    | https://54.190.32.183 |   |   |   |
| Utilities             | ٢              | 6             | Extreme              | admin     |          | https://54.190.32.183 |   |   |   |
| Aruba Clearpass       | ٢              | 7             | idepv                | admin     | *****    | https://54.190.32.183 |   |   |   |
| Avaya Easy Management | ٢              |               |                      |           |          |                       |   |   |   |
| Casper                | 0              |               |                      |           |          |                       |   |   |   |
| CheckPoint            | ٢              |               |                      |           |          |                       |   |   |   |
| Fiberlink MaaS360     | 0              |               |                      |           |          |                       |   |   |   |
| FNT Command           | ٢              |               |                      |           |          |                       |   |   |   |
| FortiGate SSO         | 0              |               |                      |           |          |                       |   |   |   |
| Fortinet VLAN Sync    | ٢              |               |                      |           |          |                       |   |   |   |
|                       |                |               |                      |           |          |                       |   |   |   |

### Left Panel

The left panel of the tab shows all of the modules available in the **Connect** tab.

The **Enabled** column indicates whether the module is enabled:

- Check icon (♥) Module enabled on your network.
- X icon (<sup>(Q)</sup>) Module not enabled on your network.

### **Right Panel**

The right panel displays a table containing the services saved for the selected module. The information in this panel varies depending on the module selected in the left panel. The information below is an example using the **Fiberlink** MaaS360 module.

#### ID

A unique identifier for each service. This field cannot be edited.

#### Username

The username used to access the module's server.

#### Password

The password used to access the module's server.

#### apiUrl

The url that provides access to the module's server.

#### billingIdEncrypt

The billing account ID used for the module.

#### appld

The application ID used to contact the module's web service.

#### appVersion

The application version of the module.

#### platformId

The platform ID of the module.

#### accessKey

The key used to communicate with the module server.

#### Add Service

Click this button to add a new row in the Services table from which you can create a new service for the module.

#### **Remove Service**

Click this button to remove the selected row from the Services table.

#### Save

Click the **Save** button to save any changes made to services in the Services table.

#### Refresh

Click this button to update the table with any changes.

### Configuration

The **Configuration** tab allows you to determine the information you want the module to gather from end-systems in Extreme Management Center as well as the module's access control behavior on the network.

### Left Panel

The left panel of the tab shows all of the modules available in the **Connect** tab.

The **Enabled** column indicates whether the module is enabled:

- Check icon (♥) Module enabled on your network.
- X icon (<sup>(2)</sup>) Module not enabled on your network.

### **Right Panel**

The right panel displays two tables:

- General Configuration Allows you to configure certain general Extreme Management Center criteria.
- Specific Configuration Allows you to configure module-specific functionality.

Each module you select in the left panel displays different configurations, depending on the functionality available when using the module.

#### Name

The name of the configuration. This column cannot be edited.

#### Description

A brief description of the configuration and how it affects Extreme Management Center. This column cannot be edited.

#### Save

Click the **Save** button to save your changes to any of the configurations on the tab.

#### Refresh

Click the **Refresh** button to update the **Configuration** tab with any changes you made.

# **Statistics**

Select the Statistics tab to view end-system statistics for each module.

| Configuration Domains | Services | API                                                                                                    | Q  | ?  | =  |
|-----------------------|----------|----------------------------------------------------------------------------------------------------|----|----|----|
| Dashboard End-Systems | End-Syst | em Groups Administration Statistics About                                                                                                    |    |    |    |
| Modules               |          | Statistics                                                                                                    |    |    |    |
| Name                  | Enabled  | Total Cycle Time                                                                                                    |    |    |    |
| AirWatch MDM          | 0        | Service Cycle Time [service id 1]                                                                                                    |    |    |    |
| AWS Security          | ٢        | S Service Disconnect Time [service id 1]                                                                                                    |    |    |    |
| Domain Portal         | 0        | Service UpdateLocal Time [service id 1]                                                                                                    |    |    |    |
| Extreme Connect       | 0        | Service UpdateRemote Time [service id 1]-                                                                                                    |    |    |    |
| Extreme Control       | O        | Service Connect Time [service id 1]                                                                                                    |    |    |    |
| Sophos MDM            | 0        | Module Data Serialization Time                                                                                                    | 1. |    | _  |
| Utilities             | 0        | 0 1 2 3 4 5 6 7 8 9 10 11 12 13<br>Avg. Duration (ms)                                                                                                    | 14 | 15 | 16 |
| Aruba Clearpass       | 0        |                                                                                                    |    |    |    |
| Avaya Easy Management | 0        | Statistics                                                                                                    |    |    |    |
| Casper                | 0        | Entry Start Time † End Time Durati                                                                                                    | on |    |    |
| CheckPoint            | 0        | NetSightHandler : Total Cycle Time Wed Mar 21 2018 14:36:35 G Wed Mar 21 2018 1 27                                                                                                    |    |    | Î  |
| Fiberlink MaaS360     | 0        | NetSightHandler : Module Data Serialization Time Wed Mar 21 2018 14:37:35 G Wed Mar 21 2018 1 2                                                                                                    |    |    |    |
| FNT Command           | 0        | NetSightHandler : Service Connect Time [service id 1] Wed Mar 21 2018 14:37:35 G Wed Mar 21 2018 1 0                                                                                                    |    |    |    |
| FortiGate SSO         | 0        | NetSightHandler : Service Cycle Time [service id 1] Wed Mar 21 2018 14:37:35 G Wed Mar 21 2018 1 13                                                                                                    |    |    |    |
| Fortinet VLAN Sync    | 0        | NetSightHandler: Service Unsconnect Time [service to 1] Wed Mar 21 2018 14:37:35 G Wed Mar 21 2018 1 0 NetSightHandler: Service Undatel oral Time [service to 1] Wed Mar 21 2018 14:37:35 G. Wed Mar 21 2018 1 13 |    |    |    |
| Distributed IDS       | ~        |                                                                                                    |    |    | *  |

## Left Panel

The left panel of the tab shows all of the modules available in the **Connect** tab.

The **Enabled** column indicates whether the module is enabled:

- Check icon (♥) Module enabled on your network.
- X icon ( $^{\odot}$ ) Module not enabled on your network.

### Right Panel

The right panel contains a table of the end-system statistics captured by the module and a bar graph displaying an average of the statistical entries contained in the table.

# About

The **About** tab contains basic information about your version of Extreme Connect, how it is configured on your network, and information about the endsystems, end-system groups, VLANs, and scheduled deletions Extreme Connect detected on your network.

```
        Dashboard
        End-System Groups
        Administration
        Statistics
        About

        Extreme Connect Version: release-3.00-12
        Compatible with NetSight Version starting: 6.1.0.65
        Number of modules: 4 (4 active / 0 inactive / 0 hidden)
        Number of endsystems (shared): 0
        Number of endsystem groups (shared): 0
        Number of vlan entries (shared): 0

        Number of deletions scheduled: 0
        0
        0
        0
        0
        0
```

#### **Related Information**

For information on related tabs:

- Extreme Management CenterExtreme Connect Overview
- <u>Domains</u>

## **Connect Convergence Configuration**

Avaya Easy Management

Polycom CMA

Microsoft Lync / Skype For Business

**Analytics** 

### Avaya Easy Management

The Avaya Easy Management integration is a one-way integration offering endsystem data retrieval from Avaya on phones. This data enriches each endsystem data set within Extreme Management Center and offers comprehensive reporting capabilities within OneView.

| Service Configuration | Description                                             |
|-----------------------|---------------------------------------------------------|
| Username              | Username used to connect to the Avaya SQL Anywhere 9 DB |
| Password              | Password used to connect to the Avaya SQL Anywhere 9 DB |
| Avaya DB Server IP    | IP Address of the Avaya SQL Anywhere 9 DB Server        |
| Avaya DB Server Port  | TCP port of the Avaya SQL Anywhere 9 DB Server          |

| General Module Configuration             |                                                                                                    |
|------------------------------------------|----------------------------------------------------------------------------------------------------|
| Poll interval in seconds                 | Number of seconds between connections to the Avaya DB.                                                                                                    |
| Module loglevel                          | Verbosity of the module. Logs are stored in NetSightExtreme Control CenterExtreme<br>Management Center's server.log file.                                                                                                    |
| Module enabled                           | Whether or not the module is enabled.                                                                                                    |
| Update local data from remote<br>service | If this is set to true, data from the remote service will be used to update the internal end-system table.                                                                                                    |
| Default end-system group                 | The default end-system group name to use for all phones retrieved from Avaya.                                                                                                    |
| Enable Data Persistence                  | Enabling this option will force the module to store end-system and end-system group data to a file after each cycle. If this option is disabled, the module will forget all data after a service restart, but in order to clean already existing data, the corresponding .dat files have to be deleted. |

| Service Specific Configuration |                                                                                                    |
|--------------------------------|----------------------------------------------------------------------------------------------------|
| Custom field to use            | The custom field within NetSightExtreme Control CenterExtreme Management Center to update the information for endsystems retrieved from Avaya Easy Management (valid values: 1-4).                                                                                                    |
| Format of the incoming data    | Format of the data that gets stored in the custom data field. Syntax:<br>Number:<br>#phoneNumber#; User: #UserDefinedField1#; Hardware: #hardwareVersion#; Software:<br>#swVersion#; Gatekeeper: #currentGatekeeperAddress#; Status: #status#<br>Available Variables:<br>mac, status, ipAddress, currentGatekeeperAddress, phoneNumber, swVersion,<br>hardwareVersion, UserDefinedField1 |
| Use global endsystem groups    | This feature allows for the module to use the global endsystem groups of the OneFabric ConnectExtreme Connect.                                                                                                    |

#### Verification

To verify proper functioning of the Avaya Easy Management integration, validate that data on Avaya phones has been published within NAC's/OneView's custom field within the end-system list.

### Polycom CMA

The Polycom CMA integration is a one-way integration offering end-system data retrieval from Polycom for managed devices. This data enriches each endsystem data set within Extreme Management Center and offers comprehensive reporting capabilities within OneView.

Required configuration within the Polycom CMA Web Management: navigate to Admin  $\rightarrow$  SNMP Settings and enable SNMPv3:

- Transport: UDP
- Authentication Type: SHA
- Encryption Type: AES 128 Bit

The other values can be customized to your environment. SNMP community and V3 Context Name are not evaluated.

The integration has been tested with Polycom CMA 5.5.0.ER19 but should work with older versions from 5.3.0 upwards. Both CMA 4000/5000 are supported, as well as the complete HDX and VVX 1500 line of end-points. There is no software dependency on the endpoint devices as long as they are monitored by the CMA

| Service Configuration     | Description                                             |
|---------------------------|---------------------------------------------------------|
| Server                    | Polycom CMA Server IP                                   |
| Password                  | Password used to connect to the Avaya SQL Anywhere 9 DB |
| SNMPv3 Security Name      | SNMPv3 Security Name                                    |
| SNMPv3 Auth Passphrase    | SNMPv3 Auth Passphrase                                  |
| SNMPv3 Privacy Passphrase | SNMPv3 Privacy Passphrase                               |

| General Module Configuration          |                                                                                                    |
|---------------------------------------|----------------------------------------------------------------------------------------------------|
| Poll interval in seconds              | Number of seconds between connections to the Polycom CMA.                                                                                                    |
| Module loglevel                       | Verbosity of the module. Logs are stored in NetSightExtreme Control<br>CenterExtreme Management Center's server.log file.                                                                                                    |
| Module enabled                        | Whether or not the module is enabled.                                                                                                    |
| Update local data from remote service | If this is set to "true", data from the remote service will be used to update the internal end-system table.                                                                                                    |
| Default endsystem group               | The default end-system group name to use for all managed devices retrieved from Polycom CMA.                                                                                                    |
| Enable Data Persistence               | Enabling this option will force the module to store end-system and end-system group data to a file after each cycle. If this option is disabled, the module will forget all data after a service restart, but in order to clean already existing data, the corresponding .dat files have to be deleted. |

| Service Specific Configuration |                                                                                                    |  |
|--------------------------------|----------------------------------------------------------------------------------------------------|--|
| Custom field to use:           | The custom field within NetSightExtreme Control CenterExtreme Management Center to update the information for endsystems retrieved from Polycom CMA (valid values: 1-4). |  |

| Service Specific Configuration |                                                                      |
|--------------------------------|----------------------------------------------------------------------|
| Format of the incoming data:   | Format of the data that gets stored in the custom data field.        |
|                                | Syntax: Endpoint ID:<br>#endPointID#, Status: #status#, Type: #type# |
|                                | Available Variables:<br>endPointID, macAddress, status, type         |

#### Verification

If you configured a valid NAC end-system group to assign Polycom devices:

- 1. Verify that the MAC address of your Polycom end-points are now member of that end-system group in NAC.
- 2. Verify that for each Polycom device the end-point's device type (HDX or VVX) and the end-point's status (offline/online) has been imported.

### Microsoft Lync / Skype For Business

The Microsoft Skype for Business (formerly known as Lync) integration offers dynamic call prioritizations and comprehensive reporting capabilities within OneView.

Before installing and configuring the OFConnect integration for MS Skype for Business:

- 1. Install the Skype for Business SDN API which can be retrieved from Microsoft: http://www.microsoft.com/en-us/download/details.aspx?id=44274
- 2. Make sure to point the Skype for Business SDN management service to your Extreme Management Center server (where Extreme Connect is installed).
- 3. Read the corresponding solution guide for further details.

| Service Configuration             | Description                                                  |
|-----------------------------------|--------------------------------------------------------------|
| Skype for Business SDN Management | IP Address of the Skype for Business SDN management service. |
| Service IP                        |                                                              |
| General Module Configuration |                                                                                                    |
|------------------------------|----------------------------------------------------------------------------------------------------|
| Poll interval in seconds     | The time the module will wait during each run.                                                                                                    |
|                              | Caution                                                                                                    |
|                              | During each run (cycle) the module will perform various steps some of which are putting extra<br>load on the Extreme Management server. It is not recommended to set this value below 600<br>seconds (=10 minutes). The larger the Extreme Management environment (=number of NAC end-<br>systems, switches, access points, etc.) the higher this value should be. Setting this value too high<br>though (for example: 7200 seconds = 2 hours) will lead to the fact that administrators won't be<br>able to analyze call reports for up to 2 hours before those calls have ended. |
| Module log-level             | Verbosity of the module. Logs are stored in Extreme Management's server.log file.                                                                                                    |
| Module enabled               | Whether or not the module is enabled.                                                                                                    |
| Enable Data Persistence      | Enabling this option will force the module to store end-system data to a file after each cycle. If this option is disabled, the module will forget all data after a service restart, but in order to clean already existing data, the corresponding .dat files have to be deleted.                                                                                                    |

| Service Specific Configuration                               |                                                                                                    |  |
|--------------------------------------------------------------|----------------------------------------------------------------------------------------------------|--|
| Custom field to use                                          | This field is not yet used by this integration so keep set to the default of 1.                                                                                                    |  |
| NetSight Request Timeout                                     | Timeout in seconds the module waits until it declares a web service call to Extreme Management as timed-out.                                                                                                    |  |
| Time to wait for a quality update from Skype for<br>Business | When a Skype for Business call finishes Skype for Business sometimes sends a 'QualityUpdate' shortly after the end of the call. We should be able to retrieve call quality information from this message. This timeout value defines the minimum number of seconds the module waits before it declares a call as fully ended (with or without the existence of a QualityUpdate info).                                                                       |  |
| Enable audio call prioritization                             | Enable this to prioritize audio streams (connections/flows) for all Skype for<br>Business calls if possible. If this is disabled, no audio streams for any Skype for<br>Business call will be prioritized, either via XAPI or via ODL. You will still be able to<br>access the OneView reports but no dynamic ACLs/QoS profiles will be created<br>in the infrastructure for the audio flows.<br>Default: true                                              |  |
| Enable video call prioritization                             | Enable this to prioritize video streams (connections/flows) for all Skype for<br>Business calls if possible. If this is disabled, no video streams for any Skype for<br>Business call will be prioritized, either via XAPI or via ODL. You will still be able to<br>access the OneView reports but no dynamic ACLs/QoS profiles will be created<br>in the infrastructure for the video flows.<br>Default: true                                              |  |
| Enable application sharing call prioritization               | Enable this to prioritize application sharing streams (connections/flows) for all<br>Skype for Business calls if possible. If this is disabled, no application sharing<br>streams for any Skype for Business call will be prioritized, either via XAPI or via<br>ODL. You will still be able to access the OneView reports but no dynamic<br>ACLs/QoS profiles will be created in the infrastructure for the application<br>sharing flows.<br>Default: true |  |
| QoS Profile for audio calls                                  | The name of the QoS profile used on the XOS access switches to prioritize audio calls. This profile must be pre-configured on each access switch manually before using it.                                                                                                    |  |
| QoS Profile for video calls                                  | The name of the QoS profile used on the XOS access switches to prioritize video calls. This profile must be pre-configured on each access switch manually before using it.                                                                                                    |  |

| Service Specific Configuration                                          |                                                                                                    |  |
|-------------------------------------------------------------------------|----------------------------------------------------------------------------------------------------|--|
| QoS Profile for application sharing calls                               | The name of the QoS profile used on the XOS access switches to prioritize application sharing calls. This profile must be pre-configured on each access switch manually before using it.                                                                                                    |  |
| DSCP value for audio calls                                              | The DSCP value to apply to audio call packets on access switches. This value can be picked up by all switches on the path between caller and callee to provide end-to-end QoS for audio calls. Default: 46                                                                                                    |  |
| DSCP value for video calls                                              | The DSCP value to apply to video call packets on access switches. This value can be picked up by all switches on the path between caller and callee to provide end-to-end QoS for video calls. Default: 36                                                                                                    |  |
| DSCP value for app sharing calls                                        | The DSCP value to apply to app sharing call packets on access switches. This value can be picked up by all switches on the path between caller and callee to provide end-to-end QoS for app sharing calls. Default: 26                                                                                                    |  |
| Default username for web access to XOS switches                         | The default username to connect to XOS switches' HTTP(S) interface (xapi).<br>This username is only used if there are no CLI credentials defined for a switch in<br>Extreme Management. Otherwise the Extreme Management CLI username<br>takes priority. This setting is only used if the OpenDaylight option is disabled.                                                                                                    |  |
| Default password for web access to XOS switches                         | The default password to connect to XOS switches' HTTP(S) interface (xapi).<br>This password is only used if there are no CLI credentials defined for a switch in<br>Extreme Management. Otherwise the Extreme Management CLI password<br>takes priority. This setting is only used if the OpenDaylight option is disabled.                                                                                                    |  |
| Hard timeout (in minutes) for Skype for Business<br>calls               | The number of minutes after which a Skype for Business call is considered as<br>ended even if no ended notification has been received from Skype for Business<br>in the meantime. If the configured amount of minutes have passed between<br>the start of a call and now this call will be considered ended → any prioritization<br>will be removed from the infrastructure, the call data will be removed from the<br>in-memory list and reporting data will be created for OneView reporting. This<br>feature handles cases where for some reason the Skype for Business front-end<br>or SDN management servers have been down or communication has been<br>blocked and thus OneFabric Connect didn't receive the 'call ended'<br>notifications for one or more active calls. This setting is only used if the<br>OpenDaylight option is disabled. When using an OpenDaylight controller, the<br>corresponding flows will timeout automatically.<br>Default: 360 (=6 hours). |  |
| Use Skype for Business call timestamp instead of<br>local NetSight time | The Skype for Business front-end servers typically report the call start and end timestamps in UTC time - no matter for which timezone each FE server is configured. If this option is set to 'true', these timestamps are used for OneView reporting but also to decide when to end a call (and remove its corresponding prioritizations) using the configured value for "call_hard_ timeout_in_minutes". If you enable this option you need to ensure that your Extreme Management server is also running on UTC timezone otherwise the OneView reports will be off and the hard timeout functionality for call prioritization won't work properly. It is recommended to keep this option set to 'false' -→ in this case, the Skype for Business timestamps will be ignored and the local Extreme Management timestamp will be used at the moment the Skype for Business notifications arrive at your Extreme Management server. Default: false.                             |  |

| Service Specific Configuration                                                                |                                                                                                    |  |
|-----------------------------------------------------------------------------------------------|----------------------------------------------------------------------------------------------------|--|
| Number of days to store call reporting data                                                   | The number of days to store data on Skype for Business calls in the Derby DB.<br>Calls that predate than the configured number of days will automatically be<br>purged from the DB and won't appear in the OneView reports anymore. A<br>higher value will have a negative impact on the overall performance of this<br>module and the OneView reports. Default: 30. Purging is performed every night<br>during the first run of the MSSkype for BusinessSDNHandler module after<br>midnight. So if you set the interval for this module to 600 seconds purging will<br>happen somewhere between midnight and 00:10:00 (0:10 AM).                                                                                                    |  |
| Enable the cleanup routine for obsolete Skype for<br>Business-related ACLs on XOS switches    | Enable this to run an automated cleanup process once per night/week. It will<br>connect to all your XOS switches via Telnet or XAPI (depending on firmware<br>support) and try to identify obsolete Skype for Business-related dynamic<br>ACLs. If found, it will remove those ACLs from all ports and delete the ACLs<br>from the switch afterwards. Set the interval for this process using the next<br>setting cleanUpObsoleteACLsOnXosSwitchesInterval. This setting is only<br>applicable if the OpenDaylight option is disabled. When using an OpenDaylight<br>controller, the corresponding flows will timeout automatically.                                                                                                    |  |
| Interval for cleanup routine for obsolete Skype for<br>Business-related ACLs on XOS switches  | If the feature cleanup_obsolete_acls_from_xos_switches is enabled, use this setting here to define the interval, which will be used for the cleanup routine.<br>Two available options: daily or weekly. The default is weekly.                                                                                                    |  |
| Enable the clean-up routine for obsolete Skype for<br>Business-related ACLs on EOS switches   | Enable this to run an automated clean-up process once per night/week. It will<br>connect to all your EOS switches via Telnet and try to identify obsolete Skype<br>for Business-related policy ACLs. If found, it will delete the ACLs from the<br>switch. Set the interval for this process using the next setting<br>cleanUpObsoleteACLsOnEosSwitchesInterval.                                                                                                    |  |
| Interval for clean-up routine for obsolete Skype for<br>Business-related ACLs on EOS switches | If the feature cleanup_obsolete_acls_from_eos_switches is enabled, use this setting here to define the interval which will be used for the clean-up routine.<br>Two available options: daily or weekly. The default is weekly.                                                                                                    |  |
| Gateway Switches                                                                              | A list of switches that are located at the edge of your network where all external<br>Skype for Business calls pass through. If an external Skype for Business call is<br>detected, a dynamic ACL to prioritize this call's ingressing flow will be created<br>on all switches on this list on their ANY interface. This will enable QoS for<br>external calls as they enter your network at those gateway switches. Ensure<br>that these switches support the required number of dynamic ACLs for the<br>ANY interface. If you don't want to enable this feature simply keep on empty<br>with 127.0.0.1 in the list. If you manually modify this list make sure to keep the<br>"id" values for all entries consistent and unique. Example entry:<br><gateway_switch_entry desc="Gateway Switch Entry" id="1" type="Entry"><br/><info>A Gateway Switch Entry</info><br/><uplues107.0.0.1 (values)<="" td=""></uplues107.0.0.1></gateway_switch_entry> |  |
|                                                                                               |                                                                                                    |  |
| Skype for Business Front-End Server IP addresses                                              | A list of all Skype for Business front-end server IP addresses. If you want to prioritize conference calls but you cannot (or don't want to) enable any end-system tracking mechanism (RADIUS authentication, XOS IDM, OneController plugin) feature on your data center switches where your Skype for Business front-end servers are connected to, provide the list of all your FE server IPs here. When calls from or to your FE servers are seen, they will be prioritized on all gateway switches listed within the feature list "Gateway Switches". Ensure that the list of gateway switches contains all switches where your FE servers are connected. If you don't want to enable this feature simply keep a single entry with IP 127.0.0.1 and ID 1 in the list.                                                                                                    |  |

| Service Specific Configuration                                      |                                                                                                    |  |
|---------------------------------------------------------------------|----------------------------------------------------------------------------------------------------|--|
| Use HTTPS for XAPI calls                                            | Enable this to use HTTPS instead of HTTP for any XAPI communication with all XOS switches. If enabled, you will also need to install the SSH mod on all XOS switches and configure "enabled web https". This setting is only applicable if the OpenDaylight option is disabled.<br>Default: false                                                                                                    |  |
| Use OpenDaylight controller instead of XAPI for call prioritization | Enable this to use an Open Daylight controller to locate Skype for Business call<br>end-points in the network infrastructure and prioritize audio/video calls using<br>OpenFlow. When enabled, you will also need to configure the OpenDaylight<br>server using various settings below. If this is disabled, it will use the Extreme<br>Management API and XAPI on XOS switches to located end-points and<br>prioritize calls.<br>Default: false                                                                                                    |  |
| IP address of the Open Daylight controller                          | Management IP of the Open Daylight controller. This configuration only is valid when the option use_opendaylight is set to true.                                                                                                    |  |
| TCP/HTTP port of the Open Daylight controller                       | The HTTP port on which the Open Daylight REST API is provided. At the moment, only HTTP is supported. This configuration only is valid when the option use_opendaylight is set to true. Default: 8181.                                                                                                    |  |
| Username to connect to the Open Daylight controller API             | The given user should have admin rights to be able to create new flows and search for host. This configuration only is valid when the option use_ opendaylight is set to true.                                                                                                    |  |
| Password to connect to the Open Daylight controller API             | The password for the given user. This configuration only is valid when the option use_opendaylight is set to true.                                                                                                    |  |
| Idle timeout for flows created via Open Daylight controller         | The idle timeout in seconds for newly created flows. All flows created via the Open Daylight controller to prioritize Skype for Business calls will use this idle timeout setting. Set this to 0 to disable this feature. Default: 300.                                                                                                    |  |
| Hard timeout for flows created via Open Daylight controller         | The hard timeout in seconds for newly created flows. All flows created via the Open Daylight controller to prioritize Skype for Business calls will use this hard timeout setting. Set this to 0 to disable this feature. Default: 3600.                                                                                                    |  |
| Prioritize Wifi Calls                                               | When enabled, it is verified whether the source or destination Lync end-point<br>are connected through an Extreme Identify wireless controller / AP. If that is<br>the case, the corresponding call flow will be prioritized on the switchport where<br>the corresponding Extreme Access Point is connected to. This feature is only<br>available stating with Extreme Management 6.3 and only in Bridged@AP<br>modes. If your wifi topology is Bridged@Controller the call flows will still be<br>prioritized on the corresponding switch access ports but it won't have any<br>effect as the wifi client traffic is transparently tunneled through to the<br>controller and the ACLs/flows/policies configured on the access switch will<br>never match any of those packets. Ensure that LLDP is enabled on both your<br>access switches and all access points. Also ensure that you have enabled device<br>statistics collection for OneView for all access switches where AP's are<br>connected to.<br>Default: true |  |
| Prioritize real-time control protocol traffic                       | Audio and video are typically sent using RTP, which requires two UDP ports,<br>one for the media and one for the control protocol (RTCP). Enable this feature<br>to also prioritize the RTCP traffic/flows. They typcially use the RTP port<br>number reported by the Lync API plus one. So for example, if Lync reports a<br>UDP source port of 5000 for a specific call connection the code will prioritize<br>traffic on both ports 5000 and 5001.<br>Default: false                                                                                                    |  |

# Verification

In order to verify that the integration is properly assigning dynamic ACLs to prioritize Skype for Business calls in the infrastructure:

- 1. Start a call between two Skype for Business end-points and keep it running/active
- 2. Use Telnet or SSH to connect to the switches where these Skype for Business endpoints are currently connected (you can use the NAC end-system list to get the switches and ports of your Skype for Business end-points easily)
- 3. Perform a "show config acl" to list all ACLs currently active on the switch and validate that you see at least one ACL with a name similar to the following syntax: Skype for BusinessSrcA1234567890. The first piece indicates that this ACL has been dynamically created by OFConnect to prioritize a Skype for Business call. The "Src" or "Dst" part indicates whether this ACL is used for the source or destination endpoint of a call. The "A" or "V" indicates whether this ACL is used to prioritize the audio or video stream for the Skype for Business call. The rest of the name a part of the call ID retrieved from Skype for Business and thus makes this ACL name unique.
- 4. If you see two or even four ACL names starting with "Skype for Business..." this would indicate that both Skype for Business end-points are connected to the same switch and/or that this is an audio and video call and both streams get prioritized with unique ACLs.
- 5. Ensure those ACLs are bound to the correct ingress switch port.
- 6. In order to verify that the reporting capabilities are working as expected, login to OneView and launch the MS Skype for Business specific report found in the "Reports" tab on the left navigation pain under "VoIP →MS Skype for Business". If this report is not visible, you might be missing the required xml reporting file.
- 7. Verify that you do see calls in the first tab of the report and the data seems correct.

# Analytics

# Reporting

Extreme Connect offers a new set of reports focused around different generalized solution sets like Data Center Management and Mobile Device Management. In addition, end-system data will be propagated in a dedicated custom field across all modules. This field will contain labels to identify characteristics like "virtual" or "mobile" available to searches across the entire end system table in OneView.

# **ExtremeConnect Security Configuration**

ExtremeXOS Identity Manager

ExtremeXOS Configuration

Fortinet FortiGate

iBoss Web Security

Lightspeed Rocket Web Filter

McAfee ePO

Palo Alto Networks

Distributed IPS

Check Point User ID

# ExtremeXOS Identity Manager

The ExtremeXOS Identity Manager solution provides the network administrator with end-system visibility in Mobile IAM. This visibility will give insight on who, when, and where the user is connected to the network.

#### Module Configuration

| Configuration Parameter | Value                                                                |
|-------------------------|----------------------------------------------------------------------|
| Server                  | < IP Address(es)of Extreme NAC Appliance(s )> (semi-colon delimited) |
| Password                | < NAC Appliance Shared Secret > (default is ETS_TAG_SHARED_SECRET)   |
| Module Enabled          | True                                                                 |

#### Extreme Management Center NAC Manager Configuration

- 1. Using a web browser access the Extreme Management Center launch page at the following URL: http://<Extreme Management Center Server IP>:8080
- 2. Click on "NAC Manager" to launch the NAV Manager application and login using an Extreme Management Center administrator credential.
- 3. Select the "Switches" tab and click on "Add Switch".

- 4. If the ExtremeXOS switch has not previously been added as a device in the Extreme Management Center Console, click on "Add Switch". Otherwise go to step 8.
- 5. In the "Add Device" window enter IP address of switch and select a SNMP profile from the drop down list, or create a new profile by selecting "New" if needed. Enter a nickname for the device (optional) then click "OK".
- From the device list select the switch and using the drop-down menu, select a primary NAC gateway for the switch, set "Gateway RADIUS Attributes to Send" to "Extreme Netlogin – VLAN ID" and 'RADIUS Accounting' to 'Enabled". Leave remaining configurations set to their default setting. Click "OK".
- 7. Click on the "Enforce All" icon to open the "NAC Appliance Encorce" window.
- 8. Select the configured NAC Appliance from the list and click "Enforce".
- 9. Once enforce is finished click "Close" to close the window Note: NAC configurations are used to manage end user connection experience and can control network access based on authentication, time and location. The following section is a basic sample configuration that will authenticate all devices and place them in the same VLAN for devices connected to the switch. Production configuration should be customized based on business needs and security requirements. Refer to Extreme Management Center NAC User's Guide for additional information on creating custom rules.
- 10. Select the "Configuration" tab and click on "NAC Configuration: Default"
- 11. In the "NAC Configuration: Default" window click on the "Add new rule" icon
- 12. Enter a name for the rule, then using the pull down menu Select "MAC" for Authentication Method.
- 13. Using the pull down menu Select "New" to create a new location group.
- 14. In the "Add Location Group" window enter a Name for the location group then click on the "Add Item" icon
- 15. In the "Add Location Entry" window enter an entry description and select the switch using the selection button . Leave "Interface" to "Any" (all ports), then click OK.
- Click OK to close the "Add Location Group" window, then click OK to close the "Edit Rule" window.
   Note: The newly created rule will appear in the ordered list of rules. If needed, move the rule up or down the list. Rules will be applied to an end-system based on the first rule it matches.
- 17. Click OK to close the "NAC Configuration" window.
- 18. Click on the "Enforce All" icon to open the "NAC Appliance Encorce" window.
- 19. Select the configured NAC Appliance from the list and click "Enforce".

# ExtremeXOS Configuration

Specific Network Login, IDM related and XML Notification Client configurations are required on the ExtremeXOS switch. Identity Management with ExtremeXOS and Extreme Management Center/NAC use only a subset of ExtremeXOS IDM features. These features including Kerberos and LLDP identity detection. ExtremeXOS FDB, IPARP, IPSecurity DHCP Snooping and Netlogin detection methods are not used.

**Note:** SSH module must be installed on the ExtremeXOS switch to use the XML notification feature on HTTPS. If the SSH module is not currently installed you must first download and install the separate Extreme Networks SSH software. Once the SSH module is installed, a server certificate should be created that can be used by the HTTPS server.

Refer to Secure Socket Layer section of the ExtremeXOS Concepts Guide for configuration guidelines of the HTTP server and to generate the secure certificate on the ExtremeXOS switch.

#### RADIUS Netlogin Configuration

- 1. Set the NAC appliance server as the primary RADIUS server and configure the shared-secret. Shared-secret must match shared-secret configured on the NAC appliance for this device.
  - a. configure radius netlogin primary server <NAC IP> client-ip <switch IP address> vr <vr>
  - b. configure radius netlogin primary shared-secret <shared secret>
- 2. Configure Extreme Management Center server as the primary RADIUS server and shared-secret for netlogin. Shared-secret must match shared-secret configured on Extreme Management Center for this device.
  - a. configure radius-accounting netlogin primary server <NAC IP> client-ip <switch IP address> vr <vr>
  - b. configure radius-accounting netlogin primary shared-secret <shared secret>
- 3. Enable RADIUS and RADIUS accounting on switch
  - a. enable radius netlogin
  - b. enable radius-accounting netlogin

## Network Login (Netlogin) Configuration

- 1. Create authentication vlan required for netlogin and configure it the netlogin authentication vlan.
  - a. create vlan nvlan
  - b. configure netlogin vlan nvlan
- 2. Enable MAC-based netlogin on the switch and on the edge ports where users and devices will connect.
  - a. enable netlogin mac
  - b. enable netlogin ports <ports> mac
- 3. Configure the netlogin port mode for MAC-based vlan. This allows support for devices on the netlogin same port to be assigned to different vlans using MAC-based vlans.
  - a. configure netlogin ports <ports> mode mac-based-vlans
- 4. Configure netlogin to accept and authenticate all client MAC addresses. Only MAC addresses that have a match are sent for authentication and the "default" authenticates all MAC addresses.
  - a. configure netlogin add mac-list default

#### Identity Management Configuration

- 1. Enable Identity Management on switch and add edge ports where users and end system devices will connect.
  - a. enable identity-management
  - b. configure identiy-management add ports <ports>
- 2. Disable the identity-management detection methods that are not used on the edge ports where users and end system devices will connect.
  - a. configure identity-management detection off fdb ports <ports>
  - b. configure identity-management detection off iparp ports <ports>
  - c. configure identity-management detection off ipsecurity ports <ports>
  - d. configure identity-management detection off netlogin ports <ports>

## LLDP Configuration

Enable LLDP on the edge ports where users and end system devices will connect.

a. enable lldp ports <ports>

## XML Notification Configuration

The ExtremeXOS XML Notification feature is used to send IDM events to the Extreme Management Center server.

- 1. Create and configure a XML notification target.
  - a. Create xml-notification target
  - b. create xml-notification target Extreme Management Center url https://<Extreme Management Center IP>:8443/fusion\_jboss/XosIDM vr <VR>
- 2. Configure credentials that XML notification will use to access the web services on Extreme Management Center. (After entering the command you will be prompted for password)
  - a. configure xml-notification target Extreme Management Center user <Extreme Management Center admin username>
- 3. Add ExtremeXOS IDM module (idMgr) to the XML notification target in order to receive events from IDM and send them to the configured url (Extreme Management Center server web service)
  - a. configure xml-notification target Extreme Management Center add idMgr
- 4. Enable the XML notification target.

#### Verification

Verify that the configuration is complete by connecting a domain client or LLDP-enabled device to the switch. The device should be identified by Extreme Management Center MAC manager and displayed End-System view in NAC managers and in Oneview.

# Fortinet FortiGate

The Fortinet FortiGate integration provides a single sign-on solution and network access to end-systems by updating the FortiGate local user table and the use of RADIUS accounting.

#### Module Configuration

# **Note:** FortiGate SSH username and Password must be configured if you want to create users in the FortiGate box.

For the sso-Attribute key, profile is the default value. This field must match with the value set in the FortiGate CLI

FortiGate RADIUS server name: add the value configured for RADIUS server

| Configuration Option       | Description                                                 |
|----------------------------|-------------------------------------------------------------|
| Server                     | FortiGate IP address                                        |
| Password                   | FortiGate RADIUS shared secret                              |
| SSH Username               | FortiGate SSH username                                      |
| SSH Password               | FortiGate SSH password                                      |
| FortiGate RADIUS Server    | FortiGate RADIUS server name, used for username local table |
| SSO Attribute Key          | RADIUS attribute key                                        |
| Add Class RADIUS Attribute | Option to add SSO attribute key to RADIUS packet            |
| Add User to Local Table    | Option to SSH to FortiGate and add username to local table  |

#### Extreme Control Configuration

- Using a web browser access the Extreme Management Center launch page at the following URL: http://<Extreme Management Center Server IP>:8080
- 2. Using the Tools menu, select Management and Configuration → Advanced Configuration → pull down the NAC Profiles pane.
- 3. Create a profile you want to match to the firewall to group users.
- 4. The RADIUS attribute Value references the RADIUS User Group. The group is defined by the NAC Profile.
- 5. Connect to the FortiGate interface.
- 6. Select System / Network / interfaces.
- 7. Select enable Listen for radius accounting messages.
- 8. In System / config / Features, select Enable End Point Control.
- 9. Go to User & Device / Authentication / RADIUS Server.
- 10. Create a new server and add Extreme Control server as RADIUS Server.
- 11. Enter the IP address and Shared Secret.
- 12. Check the Include in every user group box.

- 13. Select Single Sign-on. Add an RSSO\_AGENT type RADIUS SSO.
- 14. Go to Authentication / Single Sign-on and create a new agent.
- 15. Check on the web interface that the RADIUS Server is configured correctly.
- 16. Configure RSSO\_AGENT through the CLI.
- 17. For RADIUS attributes expected by the FortiGate box, default values are: (These values should be modified to accord the attribute used by FortiGate Handler)
- 18. In User & Device / User / User Group, create a User Group.

#### RADIUS Attribute Value = NAC Profile

To create a policy, go to Policy  $\rightarrow$  Policy  $\rightarrow$  Policy and select your parameters. Create a Policy of subtype User Identity, and add your personal filters.

## iBoss Web Security

The iBoss integration provides a single sign-on solution and web content filtering capabilities based on the end system's active directory membership and network location.

| Configuration Options | Description                                                         |
|-----------------------|---------------------------------------------------------------------|
| Server                | IP address of the iBoss appliance                                   |
| Port                  | iBoss web service port, default is 8015                             |
| Password              | iBoss authentication key                                            |
| Delimiter             | Delimiter used to specify a location in the Mobile IAM rule name    |
| Max calls             | Maximum calls to iBoss appliance per second, default is 5           |
| Max threads           | Maximum active processes/calls to the iBoss appliance, default is 8 |
| Strip username        | Remove Windows or email domain from the username                    |
| Module enabled        | True                                                                |

#### Module Configuration

This section details the steps necessary to install, configure, and test integration between Active Directory, iBoss, and Mobile IAM in a hypothetical K-12 educational environment.

The installer must have technical understanding of the Extreme Networks Mobile IAM solution and the skills required to implement a typical LDAP-integrated deployment of Mobile IAM.

Integration of iBoss and Mobile IAM is accomplished by:

- 1. Defining needed user groups in Active Directory
- 2. Defining the various locations requiring differentiated access
- 3. Configuration of the iBoss appliance
- 4. Installation and configuration of the Extreme Connect Integration services
- 5. Configuration of NAC

#### Defining Groups in Active Directory

When considering an integration project, first determine the various user populations for which you want to define access, and then place those populations into separate AD groups.

#### Defining Locations

Once you have determined the various end user populations and created/populated the AD groups, next determine what locations require differentiated access for each group.

Listing this location information by user group in a table is most helpful for visualization. Example of listing location by user group in the table below:

| AD Group     | Location            |
|--------------|---------------------|
| All Students | Instructional Areas |
| All Students | Cafeteria           |
| All Students | Gym                 |
| All Staff    | Instructional Areas |
| All Staff    | Everywhere Else     |

#### Configuring the iBoss Appliance

There are three areas to configure on the iBoss appliance to integrate with Active Directory and Mobile IAM beyond the standard configuration needed for standard iBoss operation.

#### Part A - Configure LDAP Settings

1. Open a web browser and go to https://<IP address of appliance> to present the appliance logon screen. Provide the necessary credentials and click the 'Login' button.

- 2. Select 'LDAP Settings' under Network Settings to configure the Active Directory settings. The LDAP settings page is divided into three sections. The top section contains global settings for the appliance. The default settings should work fine and do not need to be edited.
- 3. The middle section of this page is where you define the AD domain controller iBoss will use by specifying the LDAP parameters required for communication to that domain controller. Complete this section and then click the 'Add' button to save the server definition.
- 4. Select 'Done' to save the changes and complete the LDAP configuration.

#### Part B - Configure AD Plugin

- 1. Select the 'AD Plugin' screen from the home page.
- 2. Navigate to the bottom half of the screen where it says 'Registered AD Servers/NAC Agents'. In this screen, add a description of the Extreme Management Center server and its IP address so the iBoss server will listen to updates sent by the NAC servers.
- 3. The default settings can be used for Filtering Group and subnets unless told differently by support. Once these settings are saved, this section is complete.

#### Part C - Configure Filters

A filter group is a set of network controls that define what website content categories, programs, QoS settings, and more are allowed or not allowed to pass through the appliance for a given connection. Filter groups are applied to end system traffic on an individual basis.

- Access the Filter Group definition pageby selecting 'Users' in the navigation menu on the left hand side of the page, then select the 'Groups' submenu link. There are five pages of definitions available for defining filter groups and each page section contains five filter group definitions, for a total of 25 available filter groups. Note: Filter group #1 is the default filter group and should remain unchanged.
- 2. Define a filter group for each AD Group/Location combination by specifying a name for each filter group using the format ADGroupName@Location. The @ symbol acts as a delimiter, so iBoss can separate the AD group name from the location name. The specified group name must be identical to the name of AD group as specified in Active Directory, and the location must be identical to the location name as defined in NAC. Spaces are allowed in both the AD group name and the name of the location.

- 3. Define the three AD group/location combinations for students. As there are only five filter group definitions on each page, each page of definitions must be saved separately before moving on to the next page.
- 4. Once you have defined the first five filters, click the 'Save' button at the bottom of the page to save changes. Navigate to the next page of filter group definitions by clicking the arrow to the left of the drop down box at the top of the page.
- 5. Add the remaining student group/location definition.
- 6. Once this definition is added be certain to click the 'Save' button at the bottom of the page to save your changes.

Configuration of NAC

The final step in configuring the integration of iBoss and Mobile IAM is to create the location definitions, set up NAC for Active Directory access via LDAP, and configure access rules for each AD group/location combination.

| AD Group     | Location            |
|--------------|---------------------|
| All Students | Instructional Areas |
| All Students | Cafeteria           |
| All Students | Gym                 |
| All Staff    | Instructional Areas |
| All Staff    | Everywhere Else     |

Recall our example table of groups and locations from **Defining Locations**:

The first step is to create an LDAP user group in NAC to represent each AD group used for assigning access. Next create locations in NAC to represent the locations listed.

For this exercise we will create three NAC locations: Cafeteria, Gym, and Instructional Areas. We will not need a specific NAC location for everywhere else but instead will create a general rule to assign access for those end systems.

The name of the rule is significant and must be specified using this particular syntax. Name the rule by putting the AD group name this rule refers to on the left side of the "@" symbol, and the location this rule applies to on the right side. Since this rule applies to All Students in the Instructional Areas location, the rule name becomes "All Students@Instructional Areas".

**Note:** Failure to name your rules in this manner will prevent the integration from working properly.

Next, create the rule for All Students in the Cafeteria and All Students in the Gym using the same syntax.

#### **Note:** In all three cases we are assigning the same NAC profile to members of All Students.

Finally, create the two Staff access rules. The rule for All Staff in Instructional Areas follows the same format as the student rules. The final rule is different in how it is named; because there is no specific location information provided, we name the rule using just the name of the AD group itself.

Recall when we configured the filter groups in iBoss that we created a filter group with just the AD group name of All Staff. Because there is no location specified iBoss applies that filter group to any end system registered to AD accounts that are members of All Staff that are not otherwise in a defined location. Naming the rule without the @ symbol or location name tells Extreme Connect to omit the location when making the call to iBoss. Using this naming syntax allows filter groups to be assigned to end systems based solely on AD group membership.

Because this rule is more general than the previous staff access rule, it must be located below the All Staff@Instructional Areas rule in the NAC configuration in order to work correctly.

#### Verification

- 1. Using two wireless clients, connect to a test SSID and authenticate using two different accounts.
- 2. Ensure each account is a member of different active directory groups.
- 3. Configure two iBoss filtering groups that match the AD groups that each test account are part of.
- 4. iBoss can display information about the filter groups it assigns to end systems from its web interface. Use both NAC Manager and the iBoss management interface to confirm our integration configuration.
- Locate both end systems so they connect from the Instructional Areas location. From the Identity and Access tab of OneView we can see that the correct rules have been applied to each end system.
- 6. To see the corresponding information in iBoss, open the management interface and click on 'Users' from the navigation menu on the left hand side of the page, then click the 'Computers' submenu item. Our information is listed in the 'Detected Computers' section of this page.

Note that both NAC and iBoss list the same end system IP address, filter set name, and AD user name for each end system. This indicates that integration is working and our configuration is correct.

# Lightspeed Rocket Web Filter

The Lightspeed integration provides a single sign-on solution and web content filtering capabilities based on the end system's active directory membership.

| Configuration Option            | Description                                                                                                    |
|---------------------------------|----------------------------------------------------------------------------------------------------|
| Server                          | IP address of the Rocket Web Filter appliance                                                                   |
| Password                        | RADIUS Shared Secret                                                                                            |
| Module Enabled                  | Enables and Disables Module                                                                                     |
| RADIUS interim message interval | Send a RADIUS interim message to keep the session active, in minutes                                            |
| Include Calling-Station-ID      | Include the Calling-Station-ID RADIUS attribute, calling station is set to the end system's MAC adding          |
| Include Called-Station-ID       | Include the Called-Station-ID RADIUS attribute, called station is set to the switch IP address                  |
| Ignore usernames that contain   | Ignore usernames that contain the entered value, multiple values can be entered with a semi-colon delimiter     |
| Ignore NAC profiles             | Ignore end system's that are assigned a NAC profile, multiple values can be entered with a semi-colon delimiter |

#### Module Configuration

## Configuring the Rocket Appliance

In addition to the standard configuration of the Rocket Web Filter appliance, steps are required to integrate with Active Directory and Mobile IAM. Only the steps necessary for integration will be covered in this document.

#### Configure LDAP Settings

- 1. Log in to the Rocket appliance, https://<IP address of Rocket Appliance>. This presents the appliance login screen. Provide the necessary credentials and click the Login button.
- 2. Select the Administration menu in the top right corner of the dashboard.
- 3. Scroll down to the Authentication Sources to configure the Active Directory settings.
- 4. Select + Add Authentication Source, within this menu to add the required fields.

- 5. Once the Active Directory server has been saved, verify it is listed in the Authentication Sources section.
- 6. Select the Test button to verify the Active Directory configuration.
- 7. Use a known valid domain username and password, click "Test User Login." A Success message will appear upon a successful query.

#### Configure RADIUS Accounting

- 1. The RADIUS Shared Secret is a configurable field within the Rocket appliance.
- 2. The Shared Secret can be found by accessing the Web Filter menu and scrolling to the bottom of the page.
- 3. Input the desired Shared Secret to be used between the Lightspeed Systems Rocket Web Filter appliance and the Extreme Connect Lightspeed Systems module. Note the Shared Secret value for later configuration steps.

#### Configure Policy Management

The next items to configure are the Rule Sets that the Rocket Web Filter appliance assigns to end-systems. Rule Sets are lists of web site categories, keywords, and actions that control how users access the Internet.

- A pre-defined Rule Set (Block All) is assigned to an Organizational Unit (OU=Solutions Eng,DC=testing,DC=local) that is defined in the previously added Active Directory Server.
- 2. To access the Policy Management section of the Rocket Appliance, select Web Filter then select Policy Management from the left column.
- 3. Verify that the Rule Set exists in the Rule Set section of Policy Management.
- 4. After verifying the Rule Set exists, a new Assignment is created to assign the Rule Set to an object. Navigate to Assignments then select New Assignment.
- 5. In the New Assignee window, select the Type of object to be used. To browse the Authentication Source, the Search feature can be used to list all OU's available on the server.
- 6. Verify the Web Filter Rule in this new assignment at the bottom of the window.

# McAfee ePO

The McAfee ePO integration offers end-system assessment via ePO, automatic anti-virus signature file update via ePO and quarantining end-systems via NAC.

**NOTE:** The McAfee ePO module integration is not supported in Extreme Management Center 8.1.0, but will be supported in version 8.1.1.

#### Module Configuration

The table below describes the configuration options available for the McAfee ePO OFConnect module

(config file: McAfeeEPOHandler.xml)

| Service Configuration | Description                              |
|-----------------------|------------------------------------------|
| Username              | Username used to connect to the ePO API. |
| Password              | Password used to connect to the ePO API. |
| Server                | ePO Server IP                            |
| Port                  | ePO Server Port                          |

| General Module Configuration          |                                                                                                    |
|---------------------------------------|----------------------------------------------------------------------------------------------------|
| Poll interval in seconds              | Number of seconds between connections to the adapter running on the SCVMM server.                                                                                                    |
| Module loglevel                       | Verbosity of the module. Logs are stored in NetSightExtreme<br>Management Control Center's server.log file.                                                                                                    |
| Module enabled                        | Whether or not the module is enabled.                                                                                                    |
| Update local data from remote service | If this is set to "true", data from the remote service will be used to<br>update the internal end-system table. It is recommended to set this<br>option to "true". You will also need to set this to "true" if you want to<br>populate the username and device type from McAfee in NAC (see<br>additional options below). Default: true. |
| Default end-system group              | The default end-system group name where we assign all McAfee<br>devices to in NAC. If you don't want end-systems from McAfee to be<br>assigned to this default group, configure a group name which doesn't<br>exist in NAC.                                                                                                    |
| Enable Data Persistence               | Enabling this option will force the module to store end-system, end-<br>system group and VLAN data to a file after each cycle. If this option is<br>disabled, the module will forget all data after a service restart, but in<br>order to clean already existing data, the corresponding .dat files have to<br>be deleted.               |

| Service Specific Configura                                                                                             | ation                                                                                                    |
|----------------------------------------------------------------------------------------------------|----------------------------------------------------------------------------------------------------|
| Custom field to use:                                                                                                   | The number of the custom data field for each end-system to store the data retrieved from ePO. Available values are: 1, 2, 3 or 4. Default: 1.                                                                                                    |
| Format of the<br>incoming data:                                                                                        | Format of the data that gets stored in the custom data field. You can chose and combine any of the available variables: ipAddress, macAddress, osType, osServicePackVersion, nodeName, userName, datVersion, lastUpdate. But be aware that ePO might update the "lastUpdate" value for each device very regularly and OF Connect is calling Extreme Management Center's web services to refresh that value in all end-systems custom fields. Depending on your poll interval this might put a lot of stress onto the Extreme Management Center server and it is thus recommended to _NOT_ use this variable here. It should only be used if the poll interval is very low (like once per day) and the number of end-systems isn't too high (below 1000). Dfault: NodeName=#nodeName#; OS=#osType# (#osServicePackVersion#); User=#userName#; DAT Version=#datVersion# |
| End-system group<br>for decommissioned<br>devices:                                                                     | The default end-system group for devices that existed in ePO but have been deleted. If you want to explicitly identify those devices and even authorize them differently (since they are no longer managed by ePO and that could pose a threat) you can configure the group they should automatically be moved to here and enable the corresponding feature below. Make sure you manually create this end-system group in NAC                                                                                                    |
| Remove device from<br>other groups on<br>decommission:                                                                 | Enable this to move devices which have been deleted from ePO to the NAC end-system group configured by the corresponding option above. If disabled, devices won't be automatically move to this group but rather stay with their existing group membership(s). Default: false                                                                                                    |
| Delete custom data in<br>Extreme<br>Management Center<br>for decommissioned<br>devices:                                | If a device is deleted in ePO the end-system's custom data field in Extreme Management Center will be cleared<br>as well. Default: false.                                                                                                    |
| Overwrite the<br>existing username<br>with the one acquired<br>from McAfee ePO:                                        | If set to "true" the username for devices retrieved from ePO will overwrite the username that is already in IAM.<br>If no username could be retrieved from ePO for a given end-system, then no change is performed in IAM.<br>Default: false.                                                                                                    |
| Overwrite the<br>existing device type<br>for devices with the<br>one acquired from<br>McAfee EPO:                      | If set to "true" the device type (operating system) retrieved from ePO will overwrite the device type that is<br>already in IAM. If no operating system could be retrieved from ePO for a given end-system, then no change is<br>performed in IAM. Default: false.                                                                                                    |
| Max DAT version<br>difference between<br>ePO and client before<br>triggering client<br>update task:                    | Max DAT version difference between ePO and client before triggering client update task: Setting this value to<br>0 will disable this feature. Default: 1.                                                                                                    |
| Max DAT version<br>difference between<br>ePO and client before<br>generating a<br>NetSight event                       | This feature can be used to create NetSight alarms based on these events. These alarms could be configured to alarm the via Email or trigger other mechanisms. Setting this value to 0 will disable this feature. Default: 4.                                                                                                    |
| Max DAT version<br>difference between<br>ePO and client before<br>quarantining client<br>via NAC:                      | For example: If set to "7" and the difference between the DAT version on ePO's master catalog and the client's DAT version is at least 7 then the value for the corresponding assessment test result will be set to 10 and "HIGH". You can use your IAM assessment configuration to automatically push those end-systems to a quarantine role if required. Setting this value to 0 will disable this feature. Default: 0.                                                                                                    |
| Name of the ePO<br>client task that<br>OFConnect uses to<br>trigger a DAT version<br>update for individual<br>devices: | Use the exact name as defined in ePO. Ddefine a client task in ePO that will update a client's DAT file (and maybe even more like the agent version, etc.). It will also find any client tasks where the configured name is part of. Default: Update Agent.                                                                                                    |

| Service Specific Configur                                                                                 | Service Specific Configuration                                                                                                    |  |  |
|----------------------------------------------------------------------------------------------------|----------------------------------------------------------------------------------------------------|--|--|
| Time before client<br>update task is<br>aborted by EPO                                                    | Number of minutes after which the EPO server should abort the client update task. This value is sent to the EPO server when running the "clienttask.run" web service call as an additional parameter ("abortAfterMinutes"). Setting this value to 0 disables this feature - the parameter won't be used when making the web service call. Default: 10 minutes.                                                                                                    |  |  |
| Max number of client<br>update tasks<br>triggered per client<br>per day                                   | To avoid triggering too many EPO client update tasks you can set this limit to a non-zero value. We will stop triggering EPO client update tasks after the configured maximum number of retries has been reached for the current day. As soon as the next day starts (first run after midnight), the count of retries per MAC address is automatically reset to zero and client update tasks will be triggered again as long as the device is still out of date (see dat_file_max_difference_before_trigger_update_task) or the maximum for that day has been reached again. Setting this value to 0 disables this feature $\rightarrow$ the code will trigger a client update task on each cycle as long as the device is out of date. Default: 1 update task per client per day  |  |  |
| Max number of<br>NetSight events<br>generated per client<br>per day                                       | To avoid generating too many events you can set this limit to a non-zero value. We will stop generating<br>NetSight events after the configured maximum number of retries has been reached for the current day. As<br>soon as the next day starts (first run after midnight), the count of retries per MAC address is automatically<br>reset to zero and events will be generated again as long as the device is still out of date (see dat_file_max_<br>difference_before_generating_netsight_event) or the maximum for that day has been reached again. Setting<br>this value to 0 disables this feature $\rightarrow$ he code will generate a event on each cycle as long as the device is out of<br>date - no matter how may cycles/triggers per day. Default: 1 event per day |  |  |
| Enable Assessment:                                                                                        | If this is set to "true", assessment data for all devices managed by ePO will be made available to the assessment adapter. The data will be updated on each cycle. Default: false.                                                                                                    |  |  |
| Request an<br>immediate re-<br>assessment of an<br>end-system if its<br>DEVICEOUTOFDATE<br>value changed: | If this is set to "true", a re-assessment of each end-system where its DEVICEOUTOFDATE value changed (either from "true" to "false" or the other way round) will be requested from IAM. This will ensure that if, for example, an end-system has been pushed to Quarantine since its DAT file version was out-of-date but now it has updated the DAT version, it will immediately be re-assessed and authorized properly. If this feature is disabled, it might take hours/days for the end-system. This feature is only used if the assessment feature is also enabled. Default: true.                                                                                                    |  |  |
| Use XAPI to trigger a<br>reauth and thus also<br>a re-assessment of<br>an end-system:                     | If this is set to true, a re-assessment of an end-system will not be performed via a web service call but rather executed directly on the access switch of the end-system. This will be executed via XAPI so "enable web http (s)" needs to be configured on each XOS switch. This will execute the command 'clear netlogin state mac-<br>address' with the MAC of the end-system to immediately trigger a re-auth. The re-auth then triggers a re-<br>assessment of the end-system which should then immediately change its authorization state from ACCEPT<br>to QUARANTINE or vise versa. This feature is only used if the reassess_endsystem feature is also enabled.                                                                                                    |  |  |
| Use HTTPS for XAPI<br>calls:                                                                              | Enable this to use HTTPS instead of HTTP for any XAPI communication with all XOS switches. If enabled, you will also need to install the SSH mod on all XOS switches and configure "enabled web https". This option is only used if the reauthenticate_endsystem_using_xapi feature is also enabled.                                                                                                    |  |  |
| Username to connect<br>to any XOS switch if<br>no CLI credentials are<br>provided within<br>NetSight:     | If the feature reauthenticate_endsystem_using_xapi is enabled, the solution will need to authenticate on all XOS switches to perform re-authentication of end-systems. It will try to retrieve the corresponding username and password from the configured CLI credentials from Extreme Management but if there aren't any for a particular switch, then this default value will be used                                                                                                    |  |  |
| Password to connect<br>to any XOS switch if<br>no CLI credentials are<br>provided within<br>NetSight:     | If the feature reauthenticate_endsystem_using_xapi is enabled, the solution will need to authenticate on all XOS switches to perform re-authentication of end-systems. It will try to retrieve the corresponding username and password from the configured CLI credentials from Extreme Management but if there aren't any for a particular switch, then this default value will be used.                                                                                                    |  |  |
| Name of the ePO<br>client task that<br>Connect uses to<br>trigger an agent wake<br>up:                    | Use the exact name as defined in ePO. Define a client task in ePO that will wake up a client's agent. This is required to Connect to wake up the agent on quarantined end-systems for which a client update task has been triggered. By default, ePO agents only report their DAT version to the ePO server once per hour. Therefore, Connect will only realize that an end-system has updated to the latest DAT Version after quite a long time and thus that end-system might be quarantined for quite a long time. Sending the latest DAT version to the ePO server through an agent wake up task will improve the behavior and get end-systems out of their quarantine state quicker                                                                                           |  |  |

| Service Specific Configuration                                                                                          |                                                                                                    |  |
|----------------------------------------------------------------------------------------------------|----------------------------------------------------------------------------------------------------|--|
| Time before the<br>agent wake up client<br>task is triggered after<br>a quarantine event<br>and update task<br>trigger: | In case an end-system was quarantined by NAC the code is triggering an ePO client update task. This task will<br>try to update the DAT version on the end-system through the ePO agent. This process might take a few<br>minutes. After a successful update, the ePO agent is not immediately reporting the current client DAT version<br>back to the ePO server - it will only report this using its standard poll interval which is typically set to run once<br>per hour. Setting this value to 0 disables this feature. Default: 0. |  |

## Verification

Any data (including assessment data) will only be updated during the configured update intervals. Any data retrieved from ePO and any action triggered in direction to Extreme Management Center are handled by the Extreme Control Handler, which has its own update interval and needs to pickup any changes/updates from ePOHandler and push it to Extreme Management Center. Depending on the number of changes/actions during one cycle and the number of end-systems managed, you will need to provide some time before you validate the data in Extreme Management Center.

#### Data Import to IAM

There are multiple areas to verify when data on all devices managed by ePO is imported to IAM.

The first option is to use OneView's end-system table under the "Identity and Access" tab and display the custom data field which you have configured for the McAfeeEPOHandler. If you enabled the corresponding features you should also see the username retrieved from ePO and a more detailed Device Type also retrieved from ePO.

Another option is to use the general "Search" tab and search for an end-system which is managed by ePO. It should find the end-system and display ePO data as shown below.

#### Assessment

If it its DAT file is running out-of-date and the corresponding assessment features are enabled, a healthy device did not update to the latest ePO DAT version and is thus running a DAT version which is older than X versions configured in the ePO handler config file. Once Extreme Connect recognizes the outdated DAT file it will populate that fact to the assessment adapter and also try to trigger the corresponding client update script on the EPO server. That update task will only be triggered for end-systems that are in ACCEPT or QUARANTINE state to avoid trying to update end-systems that are disconnected, rejected or in error state. If IAM triggers an assessment for this end-system before the device could be updated, it will recognize that the device is out-of-date and needs to be quarantined.

At this stage, the device should have a policy (or VLAN) that doesn't allow it to harm other network devices or services but still allows the ePO server to contact and update it.

Once ePO has successfully updated the device and the next OF Connect update cycle has run, the assessment adapter will receive the updated info (from OF Connect) that the device is no longer out-of-date. OF Connect will then immediately trigger a re-assessment within IAM which will lead to re-authorizing the device into its proper policy (VLAN) since the new assessment result showed that the device is compliant and the DAT is not out-of-date anymore.

End-systems which contain the keyword "Server" in their operating system name (as retrieved from EPO) will receive a test score of 6.0 instead of 10.0 for the DEVICEOUTOFDATE test and thus won't be quarantined. This is due to the fact that most customers don't want to quarantine server systems and EPO offers a solution called MOVE which protects virtual servers without applying a DAT file to each server (-)DAT version will always be 0 although these systems are protected by EPO).

## Handling Deleted ePO Devices

To test this workflow remove/delete a device from ePO and wait for the next OF Connect synchronization. Then verify that:

- 1. The device's custom field has been emptied (if this feature has been enabled in the config file)
- 2. The device is now member of the IAM end-system group for decommissioned devices (if this feature has been enabled in the config file)
- 3. The device does not appear in the end-system list that is displayed at the bottom of the OF Connect management web site (tab: McAfee ePO). This means that the device has been deleted in the internal list as well

# Palo Alto Networks

The Palo Alto integration consists of multiple solutions. The user ID solution notifies Palo Alto of IP to username mapping. The distributed IPS solutions

monitor a log file and can take action on an end-system based on the severity of the log message. It is recommended to use the Distributed IPS instead of the Palo Alto Distributed IPS moving forward.

| Configuration Option                         | Description                                                                                                    |
|----------------------------------------------|----------------------------------------------------------------------------------------------------|
| Username                                     | Palo Alto username                                                                                                    |
| Password                                     | Palo Alto password                                                                                                    |
| Server                                       | Palo Alto IP address                                                                                                    |
| Version                                      | Palo Alto software version                                                                                                    |
| User-ID (UID) enabled:                       | Enable user-ID integration                                                                                                    |
| User-ID server:                              | User-ID agent IP address(es)                                                                                                    |
| User-ID port:                                | User-ID agent port, default is 5006                                                                                                    |
| User-ID domain:                              | Default username domain or NAC profile to domain mapping(s)                                                                                |
| User-ID concurrent message:                  | Send concurrent User-ID messages to Palo Alto, this option should be disabled for lower end Palo Altos                                     |
| User-ID vsys:                                | Palo Alto vsys to update, default is vsys1                                                                                                 |
| User-ID multi-user message:                  | Send multiple User-ID mappings in 1 message. It is recommended to enable this option to lessen processing load on the Palo Alto            |
| User-ID multi-user timer:                    | Time to queue User-ID mappings before sending Palo Alto User-ID message, increasing the timer will increase the number of User-ID mappings |
| User-ID strip email domain:                  | Remove email domain from the username                                                                                                    |
| User-ID strip domain name:                   | Remove Windows domain from the username                                                                                                    |
| User-ID strip domain username delimiter:     | Remove all characters after the delimiter in the username                                                                                  |
| User-ID append to domain username:           | Append string to username                                                                                                    |
| User-ID timeout:                             | Palo Alto User-ID timeout                                                                                                    |
| User-ID ignore usernames that contain:       | Ignore usernames that contain the entered value, multiple values can be entered with a semi-colon delimiter                                |
| User-ID ignore NAC profiles:                 | Ignore end system's that are assigned a NAC profile, multiple values can be entered with a semi-colon delimiter                            |
| Distributed IPS (DIPS) enabled:              | Enable distributed IPS integration                                                                                                    |
| Distributed IPS syslog regular expression:   | Regular expression match before action can be taken on an end-system                                                                       |
| Distributed IPS syslog file                  | Syslog file path                                                                                                    |
| Distributed IPS blacklist severity           | Severity level needed to blacklist an end-system                                                                                           |
| Distributed IPS ASM server                   | ASM server IP address where SNMPv3 informs will be sent to                                                                                 |
| Distributed IPS ASM username                 | SNMPv3 username                                                                                                    |
| Distributed IPS ASM password                 | SNMPv3 password                                                                                                    |
| Distributed IPS SNMP authentication type     | SNMPv3 authentication type                                                                                                    |
| Distributed IPS SNMP authentication password | SNMPv3 authentication password                                                                                                    |
| Distributed IPS SNMP privacy type            | SNMPv3 privacy type                                                                                                    |
| Distributed IPS SNMP privacy password        | SNMPv3 privacy password                                                                                                    |
| Module enabled:                              | Enable the Palo Alto solution                                                                                                    |

#### Module Configuration

# Distributed IPS

The distributed IPS solution monitors log files for events or opens a port on the Extreme Management server and listens for events. Once an event is received, action can be taken to add the threat to an end system group or notify Automated Security Manager (ASM) to perform a custom action.

## Module Configuration

| Configuration Option             | Description                                                                                                    |
|----------------------------------|----------------------------------------------------------------------------------------------------|
| Name                             | Event name, this is the default threat name used in the end system group description                                                                                                    |
| Regex                            | Event regular expression string                                                                                                    |
| File                             | File, full path, to monitor for events                                                                                                    |
| Port                             | Port number to open and listen for events on, opening a port may increase vulnerability on the ExtremeManagement server                                                                                                    |
| Protocol                         | Port number protocol                                                                                                    |
| Sender filter                    | Process events only from specific IP addresses to prevent spoofing, this field is used in conjunction with the port and protocol                                                                                                    |
| End system group                 | End system group to add the threat to                                                                                                    |
| End system group type            | End system group type, MAC or IP                                                                                                    |
| ASM Server                       | ASM server IP address where SNMPv3 informs will be sent to                                                                                                    |
| ASM username                     | SNMPv3 username                                                                                                    |
| ASM password                     | SNMPv3 password                                                                                                    |
| ASM SNMP authentication type     | SNMPv3 authentication type                                                                                                    |
| ASM SNMP authentication password | SNMPv3 authentication password                                                                                                    |
| ASM SNMP privacy type            | SNMPv3 privacy type                                                                                                    |
| ASM SNMP privacy password        | SNMPv3 privacy password                                                                                                    |
| MAC address regular expression   | MAC address regular expression, it is recommended to not change this value                                                                                                    |
| IP address regular expression    | IP address regular expression, it is recommended to not change this value                                                                                                    |
| Threat name regular expression   | Threat name regular expression, the default regular expression will match<br>a group of words surrounded by double quotes or a group of words<br>without spaces.<br>Example formats that will match the regular expression:<br>"This is a threat 123"<br>This_is_a_threat_123<br>This-is-a-threat-123<br>ThisIsAThreat123<br>This_is_a_Threat(123) |

It is recommended to find keywords in the regular expression string and use those keywords as unique identifiers.

The event must contain either the MAC or IP address of the threat. When a MAC address based end system group is used and the threat MAC address is not in

the event, a lookup will be done to resolve the threat's IP address and vice versa for an IP based end system group.

Common wildcards that will be used are:

\w = match a character

d = match a number

- \s = match a space
- . = match any character
- \* = match 0 or more
- + = match 1 or more

Examples of event messages and their regular expression:

#### Example 1. Checkpoint event message

loc=4220 filename=fw.log fileid=1402093147 time= 6Jun2014 16:01:57 action=block
orig=r77 i/f\_dir=outbound i/f\_name=eth1 has\_accounting=0 product=Anti Malware web\_
client\_type=Chrome

resource=http://sc1.checkpoint.com/za/images/threatwiki/pages/TestAntiBotBlade.html src=Winsvr2012 s\_port=49600 dst=23.203.225.174 service=http proto=tcp session\_ id=<53924865,00000002,b17361d1,c0000001> Protection name="Check Point - Testing Bot" malware family=Check Point Confidence Level=5 severity=2 malware action=Communication with C&C site rule\_uid={AE831485-A9C8-4681-BE8F-0E2E66904BDB} Protection Type=URL reputation malware\_rule\_id={27CC0EC6-7CBE-F54E-AFE0-F46162CEB057} protection\_id=00233CFEE refid=0 log\_id=9999 proxy\_src\_ip=Winsvr2012 scope=Winsvr2012 \_\_policy\_id\_tag=product=VPN-1 & FireWall-1[db\_tag={8119E2B3-79E5-4747-80E6-6756E42EE86D};mgmt=r77;date=1402094422;policy\_name=Standard] origin\_ sic\_name=cn=cp\_mgmt,o=r77..pcfxuu Suppressed logs=1 sent\_bytes=0 received\_bytes=0 packet\_capture\_unique\_id=192.168.10.189\_maildir\_sent\_new\_time1402095718.mail-4230074710-508316721.localhost packet capture time=1402095718 packet capture name=src-192.168.10.189.eml UserCheck\_incident\_uid=80E6C145-7AB6-D2C5-1DC5-A500F1473A70 UserCheck=1 portal\_message= Your computer is trying to access a malicious server. It is probably infected by malware. For more information and remediation, please contact your help desk. Click here to report an incorrect classification. Activity: Communication with C&C site URL:

http://sc1.checkpoint.com/za/images/threatwiki/pages/TestAntiBotBlade.html Reference: F1473A70 UserCheck\_Confirmation\_Level=Application frequency=1 days

In the above example, "Check Point - Testing Bot" is the threat name and 192.168.10.189 is the threat IP address.

Regular expression:

Protection name=\$threatName malware\_family.\* packet\_capture\_name=src-\$threatIpAddress

The regular expression contains unique identifiers to avoid ambiguity or incorrect matches. "Protection name=" precedes the threat name and "malware\_family" follows the threat name. A wildcard (.\*) is used to match against multiple characters after "malware\_family."

Simulating an event with the above message will generate the following log message in the ExtremeManagement server:

Regular expression match -> {\$threatIpAddress=192.168.10.189, \$threatName="Check Point - Testing Bot"}

Example 2. Watchguard event message

```
Jun 13 13:42:18 10.148.1.254 local1.info Jun 13 13:42:18 QA_LAB_FB 80BE052F336C0 http-
proxy[1631]: msg_id="1AFF-0034" Deny 1-Trusted 0-External tcp 192.168.10.180
21.37.51.86 33444 80 msg="ProxyDrop: HTTP APT detected" proxy_act="HTTP-Client.Anti-X"
host="fishherder.dyndns.org" path="/tmp/lastline-demo-sample.exe"
md5="dd0af53fec2267757cd90d633acd549a" task_
uuid="235ee8f1185e4337986a0a46eb370595" threat_level="high" (HTTP-Proxy-00)
```

In the above example, **"ProxyDrop: HTTP APT detected"** is the threat name and **192.168.10.180** is the threat IP address.

Regular expression:

External tcp \$threatIpAddress .\* msg=\$threatName proxy\_act

Simulating an event with the above message will generate the following log message in the ExtremeManagement server:

Regular expression match -> {\$threatIpAddress=192.168.10.180, \$threatName="ProxyDrop: HTTP APT detected"}

Example 3. Palo Alto event message

Aug 25 15:51:28 PA-5060-1 -PaloAlto: -threatIpAddress 192.168.10.179 -threatName "Apache Wicket Unspecified XSS Vulnerability(36041)" –severity critical

In the above example, "Apache Wicket Unspecified XSS Vulnerability(36041)" is the threat name and 192.168.10.180 is the threat IP address.

Regular expression:

PaloAlto: -threatIpAddress \$threatIpAddress -threatName \$threatName

Simulating an event with the above message will generate the following log message in the ExtremeManagement server:

# Regular expression match -> {\$threatIpAddress=192.168.10.179, \$threatName="Apache Wicket Unspecified XSS Vulnerability(36041)"}

# Check Point User ID

The Check Point user ID integration updates the Check Point gateway with the username IP mapping of end systems that connect to the ExtremeControl appliance(s).

# Module Configuration

| Module Configuration          | Description                                                                                                    |
|-------------------------------|----------------------------------------------------------------------------------------------------|
| Server                        | Check Point IP address                                                                                                    |
| Password                      | Check Point shared secret                                                                                                   |
| Ignore usernames that contain | Ignore usernames that contain the entered value, multiple values can be entered with a semi-colon delimiter                 |
| Ignore NAC profiles           | Ignore end system's that are assigned an ExtremeControl profile, multiple values can be entered with a semi-colon delimiter |
| Session timeout               | API user mapping timeout, in hours                                                                                          |

#### Sample server log output:

```
2017-02-16 12:32:41,937 DEBUG [com.enterasys.fusion.modules.CheckPointHandler]
Sending -> https://10.224.1.252/_IA_MU_Agent/idasdk/add-identity post
{"shared-secret":"mysharedsecret","requests":[{"ip-address":"192.168.10.181","user":"doe,
john","session-timeout":3600}]}
2017-02-16 12:32:42,278 DEBUG [com.enterasys.fusion.modules.CheckPointHandler]
Response -> {
"responses" : [
{
"ipv4-address" : "192.168.10.181",
"message" : "Association sent to PDP."
}
```

# **Connect Mobility Configuration**

AirWatch

Fiberlink MaaS360

JAMF Capser

MobileIron

Sophos Mobile Control

<u>Citrix XenMobile</u>

## AirWatch

The AirWatch integration offers provisioning of mobile devices in the network based on device ownership and also provides assessment data within the network access control process. In addition, data within Extreme Management Center is enriched for each end-system and offers comprehensive reporting capabilities within OneView.

#### Module Configuration

| Server Configuration    | Description                                                                               |
|-------------------------|-------------------------------------------------------------------------------------------|
| Username                | Username used to contact the MDM provider. Must have access rights to the respective API. |
| Password                | Password used to contact the MDM provider.                                                |
| AirWatch Server IP      | IP or hostname of the MDM server.                                                         |
| AirWatch Webservice URL | Base URL to connect to the API of the service.                                            |
| AirWatch Tenant Code    | API key provided by AirWatch to access a specific customer configuration.                 |

| General Module Configuration          |                                                                                                    |  |
|---------------------------------------|----------------------------------------------------------------------------------------------------|--|
| Poll interval in seconds              | Number of seconds between connections to the MDM provider.                                                                                                    |  |
| Module loglevel                       | Verbosity of the module. Logs are stored in NetSightExtreme Management Control Center's server.log file.                                                                                                    |  |
| Module enabled                        | Whether or not the server is enabled.                                                                                                    |  |
| Push update to remote service         | If this is set to true, data from other modules will be pushed to the service.                                                                                                    |  |
| Update local data from remote service | If this is set to "true", data from the remote service will be used to update the internal end-<br>system table.                                                                                                    |  |
| Default end-system group              | The default end-system group name to use if an end-system is not approved yet.                                                                                                    |  |
| Enable Data Persistence               | Enabling this option will force the module to store end-system, end-systemGroup and VLAN data to a file after each cycle. If this option is disabled, the module will forget all data after a service restart, but in order to clean already existing data, the corresponding .dat files have to be deleted. |  |

| Service Specific Configuration                          |                                                                                                    |
|---------------------------------------------------------|----------------------------------------------------------------------------------------------------|
| Custom field to use                                     | The number of the custom data field for each end-system to store the service specific incoming data.                                                         |
| End-system group for Managed Business<br>Mobile Devices | The default end-system group for corporate mobile devices.                                                                                                   |
| End-system group for Managed Personal<br>Mobile Devices | The default end-system group for personal mobile devices.                                                                                                    |
| End-system group for Decommissioned Mobile<br>Devices   | The default end-system group for decommissioned mobile devices.                                                                                              |
| Enable Remote Wipe                                      | If this option is enabled, devices will be wiped if they are moved to the MDM Remote Wipe End-system Group.                                                  |
|                                                         | off – disabled                                                                                                    |
|                                                         | <ul> <li>enterprise - always perform an enterprise wipe (only deletes corporate data)</li> </ul>                                                             |
|                                                         | <ul> <li>adaptive - will perform an enterprise wipe if the device was an<br/>employee-owned device and a full wipe if it was a company<br/>device</li> </ul> |
|                                                         | full - always perform a full wipe regardless of ownership                                                                                                    |
| Enable Quarantine Notification                          | If this is set to "true", the device will be notified via the selected mode if it is quarantined                                                             |
| Quarantine Notification Text                            | Message sent in the quarantine notification to the user.                                                                                                    |
| Enable Assessment                                       | If this is set to "true", assessment data will be made available to the assessment adapter.                                                                  |

| Assessment Plugin Map |                                                      |
|-----------------------|------------------------------------------------------|
| Plugin Name           | The Plugin ID Name.                                  |
| Data Field            | The AirWatch Data Field being retrieved in this test |
| Force Reassessment    | Force Re-Assessment on content change.               |

| Assessment Plugin Map       |                                                              |
|-----------------------------|--------------------------------------------------------------|
| Format of the incoming data | Format of the data that gets stored in the custom data field |
|                             | SYNTAX<br>The end-system is currently #mdmManaged#           |
|                             | Available Variables:                                         |
|                             | • id                                                         |
|                             | • udid                                                       |
|                             | • serialnumber                                               |
|                             | • imei                                                       |
|                             | <ul> <li>assetnumber</li> </ul>                              |
|                             | • name                                                       |
|                             | <ul> <li>locationgroupid</li> </ul>                          |
|                             | <ul> <li>locationgroupname</li> </ul>                        |
|                             | • username                                                   |
|                             | useremailaddress                                             |
|                             | • ownership                                                  |
|                             | platformid                                                   |
|                             | • platform                                                   |
|                             | • modelid                                                    |
|                             | • model                                                      |
|                             | <ul> <li>operatingsystem</li> </ul>                          |
|                             | lastseen                                                     |
|                             | enrollmentstatus                                             |
|                             | <ul> <li>compromisedstatus</li> </ul>                        |
|                             | compliancestatus                                             |
|                             | <ul> <li>lastcompliancecheckon</li> </ul>                    |
|                             | <ul> <li>lastcompromisedcheckon</li> </ul>                   |
|                             | lastenrolledon                                               |
|                             | • macaddress                                                 |
|                             | <ul> <li>iscompromised</li> </ul>                            |
|                             | <ul> <li>dataprotectionenabled</li> </ul>                    |
|                             | <ul> <li>blocklevelencryption</li> </ul>                     |

| Assessment Plugin Map                    |                                                                                                    |
|------------------------------------------|----------------------------------------------------------------------------------------------------|
|                                          | <ul> <li>filelevelencryption</li> </ul>                                                                                      |
|                                          | <ul> <li>ispasscodepresent</li> </ul>                                                                                        |
|                                          | <ul> <li>ispasscodecompliant</li> </ul>                                                                                      |
| Update Kerberos username for end-systems | If this is set to "true", the username will be updated for each end-system and a<br>Kerberos re-authentication is triggered. |
| Update custom fields for end-systems     | If this is set to "true", the custom field data will be updated for each end-<br>system.                                     |
| Update devicetype for end-systems        | If this is set to "true", the device type data will be updated for each end-<br>system.                                      |

Variables available for custom field string are defined in the AirWatch API documentation.

**Note:** Look and feel of the MDM interface may change depending on customer's customizations.

#### Create an API User

Under AirWatch user management, all users and administrator users have access to the web services API. The process below explains how to create a generic user with Full Access:

**Note:** Any user with role 'API' can access the API; a new user role can be created that only grants access to the API and restricts all other access.

- 1. From the main Dashboard, select Menu > Accounts > Administrators.
- 2. From the list of users, click Add > Add User, or edit one of the existing users.
- 3. Select **Basic** next to User Type.
- 4. Provide the user credentials.
- Add a role, and then click Save.
   The user and password provided in the previous screen must be provided to MDM connect in the corresponding AirWatch plugin configuration file.
- 6. An additional parameter to obtain for the connectivity with AirWatch's servers is the Tenant Code. This can be obtained from AirWatch's interface in Configuration > System Settings > System > Advanced > API > REST API: The API key is the value that must be provided to the AirWatch module as Tenant Code

## Creating a Compliance Profile

The basic variable provided by the Assessment Adaptor is the compliance status. This variable (TestID 100002) contains whether or not the mobile device with that security profile applied is compliant or not with the security requirements specified by the profile.

This variable can be taken as a global indicator of compliance with the security rules of the enterprise. Other variables can be taken into account to provide fine grained access control to the network. From NAC we may decide to use the variable PASSCODEPRESENT (TestID 100028) to verify if a device has defined a password and quarantine devices that don't have a password during the grace period allowed by the security policy.

AirWatch differentiates between Compliance Profiles and Device Profiles. Compliance Profiles define security rules that the device must comply with like:

- Installed applications
- Cellular use
- Encryption
- Version of OS
- Change of SIM

A Device Profile defines a set of configurations that the device must have in order to be considered compliant like:

- Password length
- SSID lists
- Exchange servers
- General restrictions in the device like allowing SIRI, allowing Youtube, Screen Capture, iCloud etc...
- Installed Certificates
- APNs

Some of these can be configured by the MDM itself when the profile is applied; some of them require user intervention and will probably define a grace period until they trigger a security action if the configuration hasn't been performed, e.g. the password change mentioned before. Device and Compliance Profiles are assigned by device type, location group, ownership, etc.

Example: Define a Compliance Profile for an application.

1. Select Add > Compliance Policy.

The wizard to create a new policy appears, select application list, the desired operation (contains) and define the name of the application (e.g., verybadapp).

- 2. Click Next if you have finished, or click + to add more rules to this profile.
- 3. The next screen will offer several remediation options, like removing or changing the device profile, notifying the user, executing a command, etc. Choose to notify the user cc'ing our systems administrator.
- 4. Click Next to select the device mapping.In the device assignment choose which devices will be checked against this profile.You can choose Platform, Manager, Ownership of the device, etc.
- Clicking Next will take us to the summary screen.
   Now you have the chance to give a name to the compliance policy and check how many of the currently enrolled devices will pass or fail our test.
- 6. To enable the policy, click **Finish** and **Activate**.

## Integrating AirWatch MDM in Mobile IAM's Workflow

Every time a new user is created in AirWatch MDM, the user receives an email or SMS with instructions to register his device

By following the link in the email, the user will be presented with AirWatch's login screen and the possibility to register his or her device in the MDM system.

To integrate this workflow into Extreme Networks Mobile IAM registration workflow, enable registration in Extreme Networks Mobile IAM and link to AirWatch MDM registration page from Mobile IAM captive portal.

Once registration is enabled in Mobile IAM, the administrator can manage the different messages that the user receives during the registration process.

1. Enable web registration in NAC configuration and go to the **Portal Options**.

- 2. Select **Common Page Settings** > **change** link next to Message Strings.
- 3. Look for the string 'RegistertoObtainAccess'.

To obtain network access, you must complete the Self Registration form.

We will change that string to contain a string similar to:

```
<h3>BYOD Self-Registration</h3>You can also register your personal device, taping here:
<form action="https://apidev-ds.awmdm.com/DeviceManagement/EnrolIment"
method="GET">
GroupID
<select name="AC">
<option value="SE101">SE101</option>
</select>
<input type="submit" name="submit "value="Register your mobile device"></form>
```

This code will create a button that will connect to AirWatch registration page. Make sure that the url (https://apidev-

ds.awmdm.com/DeviceManagement/Enrollment) is the same url being used in your deployment.

This code creates a selection for the user to select the location groups he's been assigned in case that there are several to choose.

In the example above, the option is SE101. If there is only one location group in your deployment, you can hide this content with the following code:

```
<h3>BYOD Self-Registration</h3>You can also register your personal device, taping here:
<form action="https://apidev-ds.awmdm.com/DeviceManagement/Enrollment"
method="GET">
<input type="hidden" name="AC" value="SE101">
<input type="submit" name="submit "value="Register your mobile device"></form>
```

The new look of the mobile registration page is changed to reflect this new code.

In this situation, the user can provide their data in the standard Mobile IAM registration form and register as a guest to the network without control of the MDM. Or they can register the mobile device tapping in the new button and being redirected to AirWatch registration page.

4. When the device has been successfully registered with AirWatch, the Extreme Connect MDM plugin will import its data into Mobile IAM. Devices classified in MDM as Corporate owned will be place in the end-system group 'Mobile Devices Business' and the devices classified as Personal will be added to the group 'Mobile Devices Personal' (or the group defined to that end during installation or the plugin configuration, see above in installation and post installation tasks).

5. The Mobile IAM ruleset must be adapted to reflect those groups and act accordingly depending on the newly registered devices.

**Note:** Devices registered by an MDM system may have an important lag until they are added to the corresponding groups. This behavior is not a malfunction of the MDM itself or the Extreme Connect MDM plugin. Due to the diversity of OSes and connectivity profiles, there is no way to know in advance when a newly registered device will provide all the data needed by the MDM software to complete the registration. It may take up to several minutes from the registration to the final landing in one of the above-mentioned groups and obtaining full access to the network.

#### Policy Configuration

To support the previous workflow, the device in unregistered state must be able to communicate via HTTPS with AirWatch servers and via the apple push service with Apple. Android devices require downloading an agent to be registered by AirWatch so Google Play access must be provided as well in this state.

The following policies (or more generic ones) are needed to allow Airwatch registration:

- Allow HTTPS to 12.150.127.0/24 AirWatch network
- Allow TCP 5223 to 17.0.0.0/8:TCP:5223, Apple Push service
- Allow HTTPS to 74.125.0.0/16, Google Play Downloads
- Allow TCP/UDP 5228 to 173.194.0.0/16, Google Play login

# Fiberlink MaaS360

The Fiberlink MaaS360 integration requires Fiberlink authentication credentials and other account settings. This information is used in the Fiberlink MaaS360 module tab.

| Configuration Option | Description                                                                                    |
|----------------------|------------------------------------------------------------------------------------------------|
| Username             | MaaS360 web service username                                                                   |
| Password             | MaaS360 web service password                                                                   |
| API URL              | MaaS360 web service URL, use https://services.fiberlink.com unless told otherwise by Fiberlink |
| Billing/Account ID   | MaaS360 billing/account ID                                                                     |

#### Module Configuration
| Configuration Option | Description                                                                                        |
|----------------------|----------------------------------------------------------------------------------------------------|
| Application ID       | Application ID used to contact MaaS360 web service, use com.networks.extreme unless told otherwise |
| Application Version  | Use 1.0 unless told otherwise                                                                      |
| Platform ID          | Use 3 unless told otherwise                                                                        |
| Access Key           | Do not edit this value unless told otherwise                                                       |
| Server               | Set value to localhost                                                                             |

Account Billing ID: the account billing ID is used to identify the Fiberlink MaaS360 account. To find the account billing ID, log into the Fiberlink MaaS360 management page.

#### Service Configuration

| Configuration Option                                 | Description                                                                                     |
|------------------------------------------------------|-------------------------------------------------------------------------------------------------|
| Poll interval                                        | Time period between queries to the MaaS360 web service                                          |
| End system group for managed business mobile devices | Mobile IAM end-system group that corporate owned devices will be part of                        |
| End system group for managed personal mobile devices | Mobile IAM end system group that personal owned devices will be part of                         |
| Default end system group for managed mobile devices  | Mobile IAM end-system group that unknown devices will be part of                                |
| Remote wipe end system group                         | Mobile IAM end-system group that will be used to remotely wipe a mobile device                  |
| Enable remote wipe                                   | Enable/disable remote wipe option                                                               |
| Update Kerberos username                             | Enable/disable option to update end-system username                                             |
| Update device type                                   | Enable/disable option to update end-system device type                                          |
| Notify user when quarantined                         | Enable/disable option to notify user when end-system is quarantined based on assessment scoring |
| Enable assessment                                    | Enable/disable option to use Mobile IAM assessment agent                                        |

#### Verification

- 1. Enroll new device with MaaS360.
- 2. Verify device is now being managed by MaaS360.
- 3. Connect to test SSID, wait for re-synchronization poll to occur, and verify end system in Mobile IAM has device information from MaaS360.

#### Policy Configuration

To support the previous workflow, the device in unregistered state must be able to communicate via HTTPS with MaaS360 servers and via the Apple push service with Apple.

Some configurations require downloading an agent to be registered by MaaS360 so Google Play and Apple appStore access must be provided as well in this state. If this is the case, policies must be adapted to provide connectivity to the Agent.

The following policies (or more generic ones) are needed to allow MaaS360 registration:

- •Allow HTTPS to MaaS360 network
- •Allow TCP 5223 to 17.0.0.0/8:TCP:5223, Apple Push service
- •Allow TCP/UDP 5228 to 173.194.0.0/16, Google Play login
- •Allow HTTPS to 74.125.0.0/16, Google Play Downloads

#### JAMF Capser

The JAMF Casper integration offers provisioning of mobile devices in the network based on Casper group membership and also provides assessment data within the network access control process. In addition, data within Extreme Management Center is enriched for each end-system and offers comprehensive reporting capabilities within OneView.

#### Module Configuration

| Service Configuration | Description                                                                               |
|-----------------------|-------------------------------------------------------------------------------------------|
| Username              | Username used to contact the MDM provider. Must have access rights to the respective API. |
| Password              | Password used to contact the MDM provider.                                                |
| Server IP             | IP or hostname of the MDM server.                                                         |

| General Module Configuration |                                                                                                    |
|------------------------------|----------------------------------------------------------------------------------------------------|
| Poll interval in seconds     | Number of seconds between connections to the MDM provider.                                               |
| Module loglevel              | Verbosity of the module. Logs are stored in NetSightExtreme Management Control Center's server.log file. |
| Module enabled               | Whether or not the server is enabled.                                                                    |

| Service Specific Configuration |                                                                                                    |
|--------------------------------|----------------------------------------------------------------------------------------------------|
| Custom field to use            | The number of the custom data field for each end-system to store the service specific incoming data.                               |
| Full Re-Sync Interval          | The time after which a full data re-sync will be performed. This will also update data on devices, which are already synchronized. |

| Service Specific Configuration                                                               |                                                                                                    |  |
|----------------------------------------------------------------------------------------------|----------------------------------------------------------------------------------------------------|--|
| Format of the incoming data for<br>iPhones                                                   | Format of the data that gets stored in the custom data field<br>SYNTAX EXAMPLE:<br>OS Version=#osVersion#; Last Inv.<br>Update=#lastInventoryUpdate#; Is<br>Managed=#isManaged#; User=#userName#; Real<br>Name=#realName#; Email=#email#<br>Available Variables:<br>ipAddress, mac, os Version, lastInventoryUpdate,<br>isManaged, modelDisplay,<br>userName, realName, email,<br>isSecurityDataProtection, isSecurityBlockLevelEncryptionCapable,<br>isSecurityFileLevelEncryptionCapable, isSecurityPasscodePresent,<br>isSecurityPasscodeCompliant, isSecurityPasscodeCompliantWithProfile |  |
| Format of the incoming data for<br>computers                                                 | Format of the data that gets stored in the custom data field<br>SYNTAX EXAMPLE:<br>OS=#osName# (#osVersion#);<br>User=#userName#;<br>Real Name=#realName#;<br>Email=#email#;<br>Phone=#phone#<br>Available Variables:<br>macAddress, alternateMacAddress, osName, osVersion, ipAddress, userName, realName,<br>email, phone                                                                                                    |  |
| Default end-system group for all<br>iPhones                                                  | The default end-system group name to use if it is not set dynamically for all iPhones.                                                                                                    |  |
| Default end-system group for all<br>computers                                                | The default end-system group name to use if it is not set dynamically for all computers.                                                                                                    |  |
| End-system group for<br>decommissioned devices                                               | The default end-system group for decommissioned devices.                                                                                                    |  |
| Overwrite the existing username for<br>iPhones/iPads with the one acquired<br>from CASPER    | If set to "true" the username for iPhones/iPads retrieved from CASPER will overwrite the username that is already in NAC. If no username could be retrieved from CASPER for a given end-system, then no change is performed in NAC. Be aware that this might conflict with existing NAC processes if you are already retrieving and using the username through some other mechanism like 802.1X or Kerberos snooping> this will be overwritten.                                                                                                    |  |
| Overwrite the existing username for<br>MACs with the one acquired from<br>CASPER             | If set to "true" the username for MACs retrieved from CASPER will overwrite the username that is already in NAC. If no username could be retrieved from CASPER for a given end-system, then no change is performed in NAC. Be aware that this might conflict with existing NAC processes if you are already retrieving and using the username through some other mechanism like 802.1X or Kerberos snooping> this will be overwritten.                                                                                                    |  |
| Overwrite the existing device type for<br>iPhones/iPads with the one acquired<br>from CASPER | If set to "true" the device type (iOS) retrieved from CASPER for iPhones/iPads will overwrite<br>the device type which is already in NAC. If no operating system could be retrieved from<br>CASPER for a given end-system, then no change is performed in NAC. Be aware that this<br>might conflict with existing NAC processes if you are already retrieving and using the device<br>type through some other mechanism like DHCP snooping> this will be overwritten. This<br>feature should improve your current method for end-systems managed by CASPER.                                   |  |
| Overwrite the existing device type for<br>MACs with the one acquired from<br>CASPER          | If set to "true" the device type (iOS) retrieved from CASPER for Macs will overwrite the device type that is already in NAC. If no operating system could be retrieved from CASPER for a given end-system, then no change is performed in NAC. Be aware that this might conflict with existing NAC processes if you are already retrieving and using the device type through some other mechanism like DHCP snooping> this will be overwritten. This feature should improve your current method for end-systems managed by CASPER.                                                            |  |

| Service Specific Configuration                                                                           |                                                                                                    |  |
|----------------------------------------------------------------------------------------------------|----------------------------------------------------------------------------------------------------|--|
| Overwrite the existing device type for<br>Advanced Search computers with the<br>one acquired from CASPER | If set to "true" the device type (operating system) retrieved from CASPER for Advanced<br>Search computers will overwrite the device type which is already in NAC. If no operating<br>system could be retrieved from CASPER for a given end-system, then no change is<br>performed in NAC. Be aware that this might mess up existing NAC processes if you are<br>already retrieving and using the device type through some other mechanism like DHCP<br>snooping> this will be overwritten. This feature should improve your current method for<br>end-systems managed by CASPER. |  |
| Import data on iPhones and iPads from<br>CASPER                                                          | If set to "true" the module will retrieve data on all iPhones and iPads managed by Casper and push it into NAC. You must set this option to "true" if you want the MDM assessment adapter to work since this data is delivered to the assessment adapter via a file.                                                                                                    |  |
| Import data on computers (MACs)<br>from CASPER                                                           | If set to "true" the module will retrieve data on all MACs managed by Casper and push it into NAC.                                                                                                    |  |
| Max number of days that the last<br>inventory update for iPhones is allowed<br>to be old                 | For example: If set to "5" the module will alarm (if assessment is enabled) if an iPhone's last inventory update is older than 5 days.                                                                                                    |  |
| Write assessment relevant data to an external file or not                                                | If this is set to "true", assessment data for iPads/iPhones will be made available to the assessment adapter                                                                                                    |  |

| Assessment Map Entry# |                                                  |
|-----------------------|--------------------------------------------------|
| Plugin Name           | The Plugin ID Name                               |
| Data Field            | The MDM Data Field being retrieved in this test. |
| Force Reassessment    | Force Re-Assessment on content change.           |

#### Verification

To verify proper functionality validate the data within the custom field configured to use for the Casper integration in your end-system list (in NAC Manager or OneView). For each iPhone, iPad or MAC you should see information which is retrieved from Casper: If you have enabled the feature to automatically assign Casper devices (iPhones/iPads/MACs) to end-system groups in NAC based on the group name in Casper matching the end-system group name in NAC you can simply verify this functionality by opening one of the groups in OneView and validate whether the correct end-systems (=MAC addresses) are listed there.

As the Casper integration is a one-way integration there is nothing to verify on the Casper server since this integration is neither pushing data to Casper nor modifying any configuration there.

#### MobileIron

The MobileIron integration offers provisioning of mobile devices in the network based on device ownership and also provides assessment data within the network access control process. In addition, data within Extreme Management Center is enriched for each end-system and offers comprehensive reporting capabilities within OneView.

#### Module Configuration

| Service Configuration     | Description                                                                               |
|---------------------------|-------------------------------------------------------------------------------------------|
| Username                  | Username used to contact the MDM provider. Must have access rights to the respective API. |
| Password                  | Password used to contact the MDM provider.                                                |
| MobileIron Server IP      | IP or hostname of the MDM server.                                                         |
| MobileIron Webservice URL | Base URL to connect to the API of the service.                                            |

| General Module Configuration          |                                                                                                    |
|---------------------------------------|----------------------------------------------------------------------------------------------------|
| Poll interval in seconds              | Number of seconds between connections to the MDM provider.                                                                                                    |
| Module loglevel                       | Verbosity of the module. Logs are stored in NetSightExtreme<br>Management Control Center's server.log file.                                                                                                    |
| Module enabled                        | Whether or not the server is enabled.                                                                                                    |
| Push update to remote service         | If this is set to "true", data from other modules will be pushed to the service.                                                                                                    |
| Update local data from remote service | If this is set to "true", data from the remote service will be used to update the internal end-system table.                                                                                                    |
| Default end-system group              | The default end-system group name to use if an end-system is not approved yet.                                                                                                    |
| Enable Data Persistence               | Enabling this option will force the module to store end-system, end-<br>systemGroup and VLAN data to a file after each cycle. If this option is<br>disabled, the module will forget all data after a service restart, but in<br>order to clean already existing data, the corresponding .dat files have<br>to be deleted. |

| Service Specific Configuration                          |                                                                                                    |
|---------------------------------------------------------|----------------------------------------------------------------------------------------------------|
| Custom field to use                                     | The number of the custom data field for each end-system to store the service specific incoming data. |
| End-system group for Managed<br>Business Mobile Devices | The default end-system group for corporate mobile devices.                                           |
| End-system group for Managed<br>Personal Mobile Devices | The default end-system group for personal mobile devices.                                            |
| End-system group for<br>Decommissioned Mobile Devices   | The default end-system group for decommissioned mobile devices.                                      |

| Service Specific Configuration |                                                                                                    |
|--------------------------------|----------------------------------------------------------------------------------------------------|
| Enable Remote Wipe             | If this option is enabled, devices will be wiped if they are moved to the MDM Remote Wipe End-system Group.                                                  |
|                                | <ul> <li>off – disabled</li> </ul>                                                                                                    |
|                                | <ul> <li>enterprise - always perform an enterprise wipe (only deletes corporate data)</li> </ul>                                                             |
|                                | <ul> <li>adaptive - will perform an enterprise wipe if the<br/>device was a employee owned device and a full wipe<br/>if it was a company device\</li> </ul> |
|                                | <ul> <li>full - always perform a full wipe regardless of<br/>ownership</li> </ul>                                                                            |
| Enable Quarantine Notification | If this is set to "true", the device will be notified via the selected mode if it is quarantined                                                             |
| Quarantine Notification Text   | Message sent in the quarantine notification to the user.                                                                                                    |
| Enable Assessment              | If this is set to "true", assessment data will be made available to the assessment adapter.                                                                  |

| Assessment Map Entry #                       |                                                                                                    |
|----------------------------------------------|----------------------------------------------------------------------------------------------------|
| Plugin Name                                  | The Plugin ID Name.                                                                                                    |
| Data Field                                   | The MDM Data Field being retrieved in this test.                                                                                                    |
| Force Reassessment                           | Force Re-Assessment on content change.                                                                                                    |
| Format of the incoming data                  | Format of the data that gets stored in the custom data field SYNTAX The end-system is<br>currently #mdmManaged# Available Variables: Please refer to the MobileIron API<br>Documentation for a full list of all available keywords. |
| Update Kerberos username for end-<br>systems | If this is set to "true", the username will be updated for each end-system and a Kerberos re-<br>authentication is triggered.                                                                                                    |
| Update custom fields for end-systems         | If this is set to "true", the custom field data will be updated for each end-system.                                                                                                    |
| Update devicetype for end-systems            | If this is set to true, the device type data will be updated for each end-system.                                                                                                    |

See MobileIron documentation for keywords available to use in custom field string.

### **Note:** Look and feel of the MDM interface may change depending on customer's customizations.

#### Creating an API User

MobileIron provides a predefined user role for API access. Assigning the API role to a user automatically enables it to access the MDM API. A user with API access must be created to access MobileIrons API from the Extreme Management Center's interface.

1. From MobileIron's main interface select User Management and Add Local User.

### **Note:** This step is not required if you plan to use an existing user or a user previously synchronized from a LDAP database.

- 2. Fill in the required fields and note the user ID and password for later use in Extreme Management Center configuration.
- 3. After creating a user, select it and click Assign Roles.

Once registration is enabled in Mobile IAM, the administrator can manage the different messages that the user receives during the registration process.

- 1. 1. To perform this configuration, enable web registration in NAC configuration and go to Portal Options.
- 2. 2. In Portal Options, select Common Page Settings and then click the 'change' link next to Message Strings.
- 3. 3. Look for the string 'RegistertoObtainAccess'.
  To obtain network access, you must complete registration using the self registration form.
  Wo will change that string to contain something like:

We will change that string to contain something like:

#### <h3>BYOD Self-Registration</h3>You can also register your personal device, taping here: <form action="https://<Mobileironserver>/<customername>/ireg" method="GET"><input type="submit" name="submit "value="Register with MobileIron"></form>

This code will create a button that will connect to MobileIron's registration page. Make sure that the url https://<Mobileironserver>/<customername>/ireg is the same being used in your deployment.

- 4. The new look of the mobile registration page is changed to reflect this new code. In this situation, the user can provide his or her data in the standard Mobile IAM registration form and register as a guest to the network without control of the MDM. Or they can register the mobile device tapping in the new button and being redirected to MobileIron's registration page.
- 5. After providing the required credentials, the user will be prompted to install a configuration profile granting the MDM software the required permissions to manage the device.
- 6. After completing the registration, several profiles will be installed under **General** > **Profiles**.

When the device has been successfully registered with MobileIron, the Extreme Connect MDM plugin will import its data into Mobile IAM. Devices classified in MDM as Corporate owned will be place in the end-system group 'Mobile Devices Business' and the devices classified as Personal will be added to the group 'Mobile Devices Personal' (or the group defined to that end during installation or the plugin configuration, see above in installation o post installation tasks).

7. The Mobile IAM ruleset must be adapted to reflect those groups and act accordingly depending on the newly registered devices.

**Note:** Devices registered by an MDM system may have an important lag until they are added to the corresponding groups. This behavior is not a malfunction of the MDM itself or the Extreme Connect MDM plugin. Due to the diversity of OSes and connectivity profiles, there is no way to know in advance when a newly registered device will provide all the data needed by the MDM software to complete the registration. It may take up to several minutes from the registration to the final landing in one of the above-mentioned groups and obtain full access to the network.

#### Policy Configuration

To support the previous workflow, the device in unregistered state must be able to communicate via HTTPS with MobileIron servers and via the apple push service with Apple.

Some configurations require downloading an agent to be registered by MobileIron so Google Play and Apple appStore access must be provided as well in this state. If this is the case, policies must be adapted to provide connectivity to the Agent.

The following policies (or more generic ones) are needed to allow MobileIron registration:

- Allow HTTPS to MobileIron network
- Allow TCP 5223 to 17.0.0.0/8:TCP:5223, Apple Push service
- Allow TCP/UDP 5228 to 173.194.0.0/16, Google Play login
- Allow HTTPS to 74.125.0.0/16, Google Play Downloads

#### Other Integration Options

The integration described in the previous section is one of many possible ways. The different methods will vary depending on specific requirements of the enterprise deploying the MDM-IAM integration.

### Sophos Mobile Control

The Sophos Mobile Control integration requires authentication credentials and other account settings. This information is used in the Sophos MDM module tab and supports Mobile Control version 4.0.

#### Module Configuration

| Configuration Option | Description                                                                                                    |
|----------------------|----------------------------------------------------------------------------------------------------|
| Customer             | Customer name                                                                                                    |
| Username             | Web service username                                                                                                    |
| Password             | Web service password                                                                                                    |
| Server               | Server hostname or IP address. The server value is used to create the web service URL:<br>https: <server>/mdmWebService</server> |

#### Service Configuration

| Configuration Option                                    | Description                                                                                     |
|---------------------------------------------------------|-------------------------------------------------------------------------------------------------|
| Poll interval:                                          | Time period between queries to the Sophos web service                                           |
| End system group for managed business mobile devices    | Mobile IAM end-system group that corporate owned devices will be part of                        |
| End system group for managed<br>personal mobile devices | Mobile IAM end system group that personal owned devices will be part of                         |
| Default end system group for managed mobile devices     | Mobile IAM end-system group that unknown devices will be part of                                |
| Remote wipe end system group                            | Mobile IAM end-system group that will be used to remotely wipe a mobile device                  |
| Enable remote wipe                                      | Enable/disable remote wipe option                                                               |
| Update Kerberos username                                | Enable/disable option to update end-system username                                             |
| Update device type                                      | Enable/disable option to update end-system device type                                          |
| Notify user when quarantined                            | Enable/disable option to notify user when end-system is quarantined based on assessment scoring |
| Enable assessment                                       | Enable/disable option to use Mobile IAM assessment agent                                        |

#### Verification

- 1. Enroll new device with Sophos.
- 2. Connect to test SSID and wait for re-synchronization poll to occur.
- 3. Verify end system in ExtremeControl has device information from Sophos.

#### Policy Configuration

To support the previous workflow, the device in unregistered state must be able to communicate via HTTPS with Sophos server and via the Apple push service with Apple. Some configurations require downloading an agent to be registered by Sophos so Google Play and Apple appStore access must be provided as well in this state. If this is the case, policies must be adapted to provide connectivity to the Agent.

The following policies (or more generic ones) are needed to allow Sophos registration:

- Allow HTTPS to Sophos network
- Allow TCP 5223 to 17.0.0.0/8:TCP:5223, Apple Push service
- Allow TCP/UDP 5228 to 173.194.0.0/16, Google Play login
- Allow HTTPS to 74.125.0.0/16, Google Play Downloads

#### Citrix XenMobile

The XenMobile integration requires authentication credentials and the XenMobile server base URL. This information is used in the XenMobile module tab.

#### Module Configuration

| Configuration Option | Description                                                                                                    |
|----------------------|----------------------------------------------------------------------------------------------------|
| Username             | Web service username                                                                                                    |
| Password             | Web service password                                                                                                    |
| Server               | Base URL of XenMobile server. Base URL is used to create the web service URL i.e.<br><base url=""/> /xenmobile/api/v1/device/filter |

#### Service Configuration

| Configuration Option                                 | Description                                                                                     |
|------------------------------------------------------|-------------------------------------------------------------------------------------------------|
| Poll interval                                        | Time period between queries to the XenMobile web service                                        |
| End system group for managed business mobile devices | Mobile IAM end-system group that corporate owned devices will be part of                        |
| End system group for managed personal mobile devices | Mobile IAM end system group that personal owned devices will be part of                         |
| Default end system group for managed mobile devices  | Mobile IAM end-system group that unknown devices will be part of                                |
| Remote wipe end system group                         | Mobile IAM end-system group that will be used to remotely wipe a mobile device                  |
| Enable remote wipe                                   | Enable/disable remote wipe option                                                               |
| Update Kerberos username                             | Enable/disable option to update end-system username                                             |
| Update device type                                   | Enable/disable option to update end-system device type                                          |
| Notify user when quarantined                         | Enable/disable option to notify user when end-system is quarantined based on assessment scoring |
| Enable assessment                                    | Enable/disable option to use Mobile IAM assessment agent                                        |

| Configuration Option           | Description                                             |
|--------------------------------|---------------------------------------------------------|
| Format of the incoming message | Format of the custom data string. Available fields are: |
|                                | id                                                      |
|                                | serialnumber                                            |
|                                | imei                                                    |
|                                | username                                                |
|                                | ownership                                               |
|                                | devicename                                              |
|                                | devicemodel                                             |
|                                | devicetype                                              |
|                                | operatingsystem                                         |
|                                | lastseen                                                |
|                                | enrollmentstatus                                        |
|                                | compliancestatus                                        |
|                                | macaddress                                              |
|                                | jailbroken                                              |

#### Verification

- 1. Enroll new device with XenMobile.
- 2. Connect to test SSID, wait for re-synchronization poll to occur.
- 3. Verify end system in ExtremeControl has device information from XenMobile.

#### Policy Configuration

To support the previous workflow, the device in unregistered state must be able to communicate via HTTPS with the XenMobile server and via the Apple push service with Apple.

Some configurations require downloading an agent to be registered by XenMobile so Google Play and Apple appStore access must be provided as well in this state. If this is the case, policies must be adapted to provide connectivity to the Agent.

The following policies (or more generic ones) are needed to allow XenMobile registration:

- Allow HTTPS to XenMobile network
- Allow TCP 5223 to 17.0.0.0/8:TCP:5223, Apple Push service
- Allow TCP/UDP 5228 to 173.194.0.0/16, Google Play login
- Allow HTTPS to 74.125.0.0/16, Google Play Downloads

# ExtremeConnect Management / IT Operations Configuration

**FNT** Command

**Glue Networks Gluware Control** 

Microsoft System Center Configuration Manager (SCCM)

Aruba ClearPass

#### **FNT** Command

The FNT Command integration offers two main functionalities:

- Mapping of patch panel information from Command to end-systems and switch ports in Extreme Management Center/Control. Data within Extreme Management Center is enriched for each end-system and offers comprehensive reporting capabilities within OneView.
- 2. Exporting of Extreme Management data to FNT Command: this will export all switches, their modules, ports, GBICs and connected end-systems to Command's ADG database.

| Configuration Option | Description                                                                                                    |  |
|----------------------|----------------------------------------------------------------------------------------------------|--|
| Username             | Username used to connect to the Command Oracle DB                                                                                                    |  |
| Password             | Password used to connect to the Command Oracle DB                                                                                                    |  |
| ServerIP             | IP Address of the Command Oracle DB                                                                                                    |  |
| Server Port          | TCP port of the Command Oracle DB. Default: 6201                                                                                                    |  |
| Command Service Name | The "SERVICE_NAME" to access the Oracle DB view/table called "MEDMGR.CTFL2D_SWITCH_<br>2_OUTLET". Refer to your Oracle DB administrator to get the service name specific to your FNT<br>Command installation. |  |

#### Module Configuration

| General Module Configuration |                                                                                                    |
|------------------------------|----------------------------------------------------------------------------------------------------|
| Poll interval in seconds     | The time (in seconds) the module will wait after each run. Since the data on patch field connections/locations is relatively static it often does not require updating every 60 seconds and it is recommended to increase the value for the poll interval. This will also decrease the processing load on the NetSightExtreme Management Control Center server. Recommendation: 3600 seconds (once per hour) but this depends on the size of your infrastructure and your requirements. |
| Module loglevel              | Verbosity of the module. Logs are stored in NetSightExtreme Management Control Center's server.log file.                                                                                                    |

| General Module Configuration          |                                                                                                    |
|---------------------------------------|----------------------------------------------------------------------------------------------------|
| Module enabled                        | Whether or not the module is enabled.                                                                                                    |
| Push update to remote service         | If this is set to "true", data from other modules will be pushed to the service.                                                                                                    |
| Update local data from remote service | If this is set to "true", data from the remote service will be used to update the internal end-system table.                                                                                                    |
| Default end-system group              | The default end-system group name to use if it is not set dynamically.                                                                                                    |
| Enable Data Persistence               | Enabling this option will force the module to store end-system custom field and group membership data into a file after each cycle. If this option is disabled, the module will forget all data after a service restart, but in order to clean already existing data, the corresponding .dat files have to be deleted. It is important to enable this feature, especially in large environments, so that OF Connect doesn't need a full resync of all data everytime you restart your NetSightExtreme Management Control Center server. Default: True. |

| Service Specific Configuration                                   |                                                                                                    |
|------------------------------------------------------------------|----------------------------------------------------------------------------------------------------|
| Custom field to use                                              | The number of the custom data field for each end-system to store the data retrieved from Command. Available values are: 1, 2, 3 or 4. Default: 1.                                                                                                    |
| Format of the incoming data                                      | Format of the data that gets stored in the custom data field. You can chose and combine any of the available variables: outletId (ID of the patch field), outletCampus, outletBuilding, outletFloor, outletRoom. Default: #outletId#/#outletCampus#/#outletBuilding#/#outletFloor#/#outletRoom#                                                                                                    |
| Update NAC End-Systems with Command outlet data                  | If set to True the module will retrieve outlet data (outlet id, room, building, etc.) and map it to the corresponding end-systems/ports in NAC                                                                                                    |
| Command DB table name containing outlet data for NAC import      | The name of the Oracle DB table that contains the Command outlet data. This is required if you enable the feature update_nac_endsystems_with_command_<br>outlet_data so OFC knows which table to query to retrieve data about ports and their outlet data. Default: medmgr.CTFL2D_SWITCH_2_OUTLET                                                                                                    |
| Push NetSight Devices to Command Auto-<br>Discovery Gateway      | If set to 'true' the module will push NetSight switch data (IP, firmware, type, descriptor, etc.) to Command's Auto-Discovery Gateway. The module updates the corresponding database tables. The Auto-Discovery Gateway itself manages the import of the data to Command automatically                                                                                                    |
| Push NAC End-Systems to Command Auto-<br>Discovery Gateway       | If set to 'true' the module will push all NAC end-systems to Command's Auto-<br>Discovery Gateway. It will then try to "connect" these end-systems to switches<br>and ports exported from NetSight. This option is only available if the option push_<br>netsight_devices_to_command_adg has also been enabled. The module updates<br>the corresponding database tables. The Auto-Discovery Gateway itself manages<br>the import of the data to Command automatically. |
| Autodiscovery Gateway DB TCP Port                                | The TCP port where the Autodiscovery Gateway database is running on. Default: 1521                                                                                                    |
| Autodiscovery Gateway DB Username                                | The username to connect to the Autodiscovery Gateway database. Default: command                                                                                                    |
| Password                                                         | Password used to connect to the Autodiscovery Gateway database. Default: command                                                                                                    |
| The Map to use when exporting NetSight/NAC data to Command's ADG | Specify the map which should be used to export NetSight (switches) and NAC (end-systems) data to ADG. The map needs to be configured correctly in order for ADG to proerply map the incoming device types to existing, well-known device types. Default:1                                                                                                    |

| Service Specific Configuration                                                                                         |                                                                                                    |
|----------------------------------------------------------------------------------------------------|----------------------------------------------------------------------------------------------------|
| Automatically process NetSight data pushed to ADG                                                                      | If set to 'true' the module will automatically call the AutomatedProcessomg.sh<br>script at the end of each synchronization cycle. This will trigger the ADG to<br>immediately import the new data from NetSight. This is currently only supported<br>on ADG Linux installations.                                                                                                    |
| Username to connect to the ADG server via SSH<br>and execute automated processing script                               | The user name to connect to the ADG server via SSH and execute the<br>AutomatedProcessing.sh script. Make sure the user is allowed to remotely login<br>via SSH and has the necessary privileges to execute the script located in your<br>tomcat folder under /webapps/command/axis/WEB-INF. This is only relevant if<br>the option adg_enable_automated_processing has been enabled.                                                                                                    |
| Password to connect to the ADG server via SSH<br>and execute automated processing script                               | The password to connect to the ADG server via SSH and execute the AutomatedProcessing.sh script. This is only relevant if the option adg_enable_automated_processing has been enabled                                                                                                    |
| Username for the automated processing script<br>(Command user)                                                         | The Command user name will be provided as a parameter to the<br>AutomatedProcessing.sh script. Make sure the user has the necessary rights<br>within Command to perform the changes which the script triggers. This is only<br>relevant if the option adg_enable_automated_processing has been enabled.                                                                                                    |
| Password for the automated processing script<br>(Command user)                                                         | The Command password will be provided as a parameter to the AutomatedProcessing.sh script. This is only relevant if the option adg_enable_ automated_processing has been enabled.                                                                                                    |
| Tenant (=Mandant) ID for the automated<br>processing script (Command tenant)                                           | The Command tenant (=Mandant) to use for the user provided above. This will be used as a parameter to the AutomatedProcessing.sh script. This is only relevant if the option adg_enable_automated_processing has been enabled.                                                                                                    |
| User group ID for the automated processing script (Command user group name)                                            | The name of the Command user group to use for the user provided above. This will be used as a parameter to the AutomatedProcessing.sh script. This is only relevant if the option adg_enable_automated_processing has been enabled.                                                                                                    |
| Full file path on the ADG server for the script to trigger automated processing                                        | The full file path (path and file name) of the AutomatedProcessing.sh script. This script will be triggered on the ADG server via SSH to automatically start the data import. This is only relevant if the option adg_enable_automated_processing has been enabled. Default:/usr/share/tomcat7/webapps/command/axis/WEB-INF/AutomatedProcessing.sh                                                                                                    |
| Maximum number of end-systems per web<br>service request to NetSightExtreme Control<br>CenterExtreme Management Center | Specify the maximum number (as integer) of end-systems that Fusion will query<br>per request from the NetSightExtreme Control CenterExtreme Management<br>Center server. This setting will allow you to split large end-system queries into<br>smaller badges. Example: There are 10.000 end-systems in NetSightExtreme<br>Control CenterExtreme Management Center/NAC. You set this max_endsystem_<br>per_request value to 1000. Then Fusion will perform 10 calls to the<br>NetSightExtreme Control CenterExtreme Management Center API and retrieve<br>1000 end-systems per call. Default: 1000.        |
| Timeout per web service request to<br>NetSightExtreme Control CenterExtreme<br>Management Center                       | Specify the timeout in seconds (as integer) for each web service call to<br>NetSightExtreme Control CenterExtreme Management Center. Since these calls<br>are handled by the TaskScheduleHandler you need to calculate a value as follows:<br>Take the setting for poll_interval_seconds from your TaskScheduleHandler.xml<br>config file and add a couple of seconds for the expected time it takes for the http<br>transaction to complete. Example: 3 seconds poll interval for the<br>TaskScheduleHandler plus a timeout of 7 seconds for the http request to be<br>performed> 10 seconds. Default: 10 |
| The ID of the tenant to query Command outlet data for                                                                  | Specify the Command tenant ID ("Mandant ID") which will be used to filter<br>Command outlet data. This will help reduce the amount of data OFC has to<br>process when importing Command outlet data and matching it to end-systems in<br>NAC. This is only relevant if the option update_nac_endsystems_with_<br>command_outlet_data has been enabled.                                                                                                    |

| Service Specific Configuration         |                                                                                                    |
|----------------------------------------|----------------------------------------------------------------------------------------------------|
| Default username for switch CLI access | The default username to connect to any switches' which don't have CLI credentials stored within NetSight. This username is only used if there are no CLI credentials defined for a switch in NetSight. Otherwise the NetSight CLI username takes priority. This is used to gather port optic info from XOS switches using a Telnet connection. |
| Default password for switch CLI access | The default password to connect to any switches' which don't have CLI credentials stored within NetSight. This password is only used if there are no CLI credentials defined for a switch in NetSight. Otherwise the NetSight CLI password takes priority. This is used to gather port optic info from XOS switches using a Telnet connection. |

#### Verification

- 1. Login to OneView and verify the incoming data from FNT within the custom data field in the end-system table.
- 2. Pick a few end-systems and validate that their location data in NAC's custom field is correct according to Command data.

#### Glue Networks Gluware Control

The Gluware Control integration enables the option to publish Policy Domain configuration to Gluware. The policies are translated into ACL definitions that can be deployed to managed nodes of different manufacturers.

#### Module Configuration

The table below describes the configuration options available for the Gluware Control module (config file: GlueNetHandler.xml)

| Configuration Option | Description                       |
|----------------------|-----------------------------------|
| Username             | Username used to connect          |
| Password             | Password used to connect          |
| Webservice URL       | Webservice URL of Gluware Control |
| Company              | Tenant Company Name               |
| Organization         | Tenant Organization Name          |

| General Module Configuration |                                                                                                    |
|------------------------------|----------------------------------------------------------------------------------------------------|
| Poll interval in seconds     | The time (in seconds) the module will wait after each run. Since the data on patch field connections/locations is relatively static it often does not require updating every 60 seconds and it is recommended to increase the value for the poll interval here. This will also decrease the processing load on the Extreme Control CenterExtreme Management Center server. Recommendation: 3600 seconds (once per hour) but this depends on the size of your infrastructure and your requirements. |

| General Module Configuration          |                                                                                                    |
|---------------------------------------|----------------------------------------------------------------------------------------------------|
| Module loglevel                       | Verbosity of the module. Logs are stored in Extreme Control CenterExtreme Management<br>Center's server.log file.                                                                                                    |
| Module enabled                        | Whether or not the module is enabled.                                                                                                    |
| Push update to remote service         | If this is set to "true", data from other modules will be pushed to the service.                                                                                                    |
| Update local data from remote service | If this is set to "true", data from the remote service will be used to update the internal end-<br>system table.                                                                                                    |
| Default end-system group              | The default end-system group name to use if it is not set dynamically.                                                                                                    |
| Enable Data Persistence               | Enabling this option will force the module to store end-system custom field and group<br>membership data into a file after each cycle. If this option is disabled, the module will forget<br>all data after a service restart, but in order to clean already existing data, the corresponding<br>.dat files have to be deleted. It is important to enable this feature, especially in large<br>environments, so that OF Connect doesn't need a full re-sync of all data everytime you<br>restart your Extreme Control CenterExtreme Management Center server. Default: True. |

| Service Specific Configuration |                                                                                        |
|--------------------------------|----------------------------------------------------------------------------------------|
| Naming Convention              | Only policy roles matching the naming convention format will be published (.+ for all) |
| Provision Switches             | Automatically provision switches on enforce                                            |
| Switches                       | Name of switch nodes to provision (seperated by ;)                                     |

The module will publish every policy domain to Gluware Control that has a matching jboACL object name. (i.e. to publish "Default Policy Domain", create a new jboACL with the name "Default Policy Domain").

After the data was published, the description of the ACL will be changed to "Created by Extreme Connect" and contain an Access List for every policy role present in the policy domain.

**Note:** Support for policy rules depends on the underlying switch hardware. Gluware Control only supports L3-L4 IP policy rules with Accept and Deny actions and only those will be published from the policy domain.

#### Cisco ACL Support in NAC Manager

In order to use an ACL in conjunction with a RADIUS NAC request, the RADIUS response parameters have to be adjusted for use with Cisco Switches. Certain switch models might require specific licenses to enable per-user ACL and dynamic ACL support. Please refer to the vendor documentation for additional requirements.

When adding a Cisco switch in NAC Manager:

1. Enable the "Gateway RADIUS Attributes to Send" option and select Edit RADIUS Attribute Settings from the drop-down menu.

- Click the Add button to create a new profile and name it "Cisco Wired Dynamic ACL & VLAN ID". This will send the ACL name and the VLAN ID to the switch upon authorization.
- Open the Policy Mapping panel in OneView Control > Identity & Access > I&A Configurations > I&AProfiles > Policy Mappings > Default in order to map the policy to the desired VLAN.

### **Note:** The Contain To VLAN action is not supported in IP ACLs and VLAN assignments have to be managed via RADIUS attributes in this case.

4. Continue with the regular NAC configuration steps to assign profiles using rules.

#### Verification

- 1. Login to Gluware Control and select Domain Objects > jboAcls.
- 2. Select the ACL that matches the policy domain in NetSight and verify that the Access Lists match with the policy roles.
- 3. ACLs are published automatically, but may need to be deployed to switches manually if automatic provisioning is not enabled.

To verify the configuration on a switch:

- 1. Select **Nodes > lanSwitch** and connect to the desired switch.
- 2. In addition to present default ACLs, Gluware will create one ACL matching the Policy Role in name with all rules below it. The rule precedence matches with the default precedence found in Extreme Control.

#### Microsoft System Center Configuration Manager (SCCM)

The Microsoft SCCM integration is a one-way integration offering end-system data retrieval from SCCM on managed devices. This data enriches each end-system data set within Extreme Management Center and offers comprehensive reporting capabilities within OneView.

**Note:** The SCCM server requires an adapter agent to be installed and configured prior to enabling the corresponding module within Extreme Connect. The adapter file is provided by Extreme Networks.

#### Module Configuration

The table below describes the configuration options available for the SCCM OFConnect module (config file: SCCMHandler.xml)

| Service Configuration | Description                                                  |  |
|-----------------------|--------------------------------------------------------------|--|
| Adapter IP            | IP Address of the SCCM adapter                               |  |
| Adapter Port          | Port where the SCCM adapter is listening on                  |  |
| Pre-Shared Key        | The pre-shared key used to communicate with the SCCM adapter |  |

| General Module Configuration          |                                                                                                    |
|---------------------------------------|----------------------------------------------------------------------------------------------------|
| Poll interval in seconds              | Number of seconds between connections to the adapter running on the SCCM server.                                                                                                    |
| Module loglevel                       | Verbosity of the module. Logs are stored in NetSightExtreme Control CenterExtreme<br>Management Center's server.log file.                                                                                                    |
| Module enabled                        | Whether or not the module is enabled.                                                                                                    |
| Update local data from remote service | If this is set to "true", data from the remote service will be used to update the internal end-<br>system table.                                                                                                    |
| Default endsystem group               | The default end-system group name in NAC to assign all MAC addresses found in SCCM.<br>Use a non-existing group name if you don't want this module to assign all SCCM MAC<br>addresses into any NAC end-system group.                                                                                   |
| Enable Data Persistence               | Enabling this option will force the module to store end-system and end-system group data to a file after each cycle. If this option is disabled, the module will forget all data after a service restart, but in order to clean already existing data, the corresponding .dat files have to be deleted. |

| Service Specific Configuration                                  |                                                                                                    |
|-----------------------------------------------------------------|----------------------------------------------------------------------------------------------------|
| Custom field to use                                             | The custom field within NetSightExtreme Control CenterExtreme Management Center to update the information for end-systems retrieved from the adapter running on the SCCM server (valid values: 1-4).                                                                                                    |
| Format of the incoming data                                     | The format of the data which is received from the adapter running on the SCCM server<br>and written to the custom field.<br>Syntax example:<br>Netbios Name=#netbiosName#;<br>User=#lastLogonUserDomain#\#lastLogonUser#;<br>OS=#operatingSystem# (#servicePack#);<br>Manufacturer=#computerManufacturer#<br>Model=#computerModel#<br>Available Variables:<br>path, mac, netbiosName, lastLogonUserDomain, lastLogonUser, operatingSystem, |
|                                                                 | servicePack, computerManufacturer, computerModel                                                                                                    |
| Overwrite the existing username with the one acquired from SCCM | If set to "true" the username retrieved from SCCM will overwrite the username that is already in NAC. If no username could be retrieved from SCCM for a given end-system, then no change is performed in NAC. Be aware that this might mess up existing NAC processes if you are already retrieving and using the username through some other mechanism like 802.1X or Kerberos snooping $\rightarrow$ this will be overwritten.           |

| Service Specific Configuration                                        |                                                                                                    |
|-----------------------------------------------------------------------|----------------------------------------------------------------------------------------------------|
| Overwrite the existing device type with<br>the one acquired from SCCM | If set to "true" the device type (Windows operating system) retrieved from SCCM will<br>overwrite the device type which is already in NAC. If no operating system could be<br>retrieved from SCCM for a given end-system, then no change is performed in NAC. Be<br>aware that this might mess up existing NAC processes if you are already retrieving and<br>using the device type through some other mechanism like DHCP snooping $\rightarrow$ this will be<br>overwritten. But in most cases this feature should improve your current method (at least<br>for Windows machines managed by SCCM) since the quality of the information retrieved<br>from SCCM is usually very good. |

#### Adapter Installation

Extreme Connect is retrieving data from an SCCM server using an adapter. This adapter needs to be installed and configured prior to enabling the corresponding module within Extreme Connect. The adapter basically consists of a Java executable file (.jar) and a configuration file. There is currently no dedicated installer for the adapter so it's recommended that you follow these steps in order to install the adapter manually:

On the SCCM server:

- 1. Create a user account which the Extreme Networks adapter should use to access data on the SCCM server.
- 2. Install the latest Java Runtime Environment.
- 3. One the SSCM server, create a dedicated folder (example: C:\Program Files\Extreme Networks\SCCM Adapter) and copy the two files: FUSION\_SCCM\_ADAPTER\_ <version>.jar and FUSION\_SCCM \_ADAPTER.config) into it.
- 4. Start the adapter by double-clicking the file FUSION\_SCCM \_ADAPTER.jar or running it within a shell using "java –jar FUSION\_SCCM \_ADAPTER.jar". AProvide at least the following access rights to this user account:
- 5. Verify the log file which should have been created in the same folder, where the jar file is located.
- 6. Make sure that the adapter is automatically started when the Windows Server starts up.

#### Adapter Configuration

The table below lists the configuration options for the SCCM agent.

| Configuration Option | Description                                                                                                    |
|----------------------|----------------------------------------------------------------------------------------------------|
| LOG_LEVEL            | Set the log level of the adapter to one of the following values: ERROR, WARN or DEBUG. If not set, the default will be WARN. |
| IP                   | IP address for the web service (=agent) to listen on                                                                         |

| Configuration Option            | Description                                                                                                    |
|---------------------------------|----------------------------------------------------------------------------------------------------|
| PORT                            | TCP Port for the web service to listen on - must NOT be used by any other application on this server!                                                                                                    |
| SCCM_SERVER                     | The DNS name of the Configuration Manager server to connect to. So far this has only been tested with this adapter and the SCCM server running on the same server although remote connections might work as well.                                                                                                    |
| SCCM_SITE_CODE                  | The name of the 'Site' to connect to within Configuration Manager. Example: SCCM_SITE_<br>CODE=mysite                                                                                                    |
| SLEEP_INTERVAL                  | Set the sleep interval in seconds - the main adapter will update all computer data from SCCM and then sleep for these many seconds before running the next update to retrieve the latest data.                                                                                                    |
| PRE_SHARED_KEY                  | The pre-shared key used for the communication between the adapter and OFConnect. This must match the key entered when installing the OFConnect Hyper-V module                                                                                                    |
| IS_PRE_SHARED_KEY_<br>ENCRYPTED | If set to 'false' the adapter assumes that the 'PRE_SHARED_KEY' configured above is not<br>encrypted - on the first start the adapter will automatically encrypt the key and set this value<br>to 'true'. If you want to change this key at a later stage, change the key above, set this value<br>back to 'false' and restart the adapter service |

#### Verification

To verify that the data on Windows-based end-systems could be retrieved from SCCM:

- 1. Check the custom field within NAC's end-system table and make sure you see info on data like the netbios name, user name, detailed operating system info, etc.
- 2. If enabled, you will also see a more detailed operating system information within the Device Type column.
- 3. If enabled, you will also see the last logged on use information within the Username column.

#### Aruba ClearPass

The Aruba ClearPass integration is a one-way integration offering end-system data retrieval from ClearPass. ClearPass end-systems will be created and updated within Extreme Management Center. That end-system data can then be synced to Extreme Analytics and thus be mapped to flow data (username, device type, policy profile).

#### Note

Mapping end-system data from ClearPass to flow data within Extreme Analytics requires a correctly configured IP resolution within ClearPass since the mapping is done based on the end-system's IP address.

#### Module Configuration

The table below describes the configuration options available for the Aruba ClearPass module (config file: ArubaClearpassHandler.xml)

| Service Configuration | Description                                                                                                    |
|-----------------------|----------------------------------------------------------------------------------------------------|
| Server                | IP Address of the Aruba ClearPass server                                                                                                    |
| Port                  | Port of the Aruba ClearPass server API service – usually 443                                                                                                    |
| Access-Token          | 1. Login to Aruba ClearPass Guest                                                                                                    |
|                       | 2. Go to Administration [Symbol] API Services [Symbol] API<br>Clients                                                                                                    |
|                       | 3. Click on "Create an API Client"                                                                                                    |
|                       | 4. Use these settings:                                                                                                    |
|                       | • Enabled: true                                                                                                    |
|                       | Operator Profile: Read-Only Administrator                                                                                                    |
|                       | Grant Type: Client Credentials                                                                                                    |
|                       | <ul> <li>Access Token Lifetime: choose a high value (long lifetime)<br/>here. Example: 52 weeks</li> </ul>                                                                                                    |
|                       | 5. Click on "Create API Client"                                                                                                    |
|                       | The new client config will be shown in a list - click on that<br>list item and click on "Generate Access Token" [Symbol]<br>copy the HTTP authorization token which is located after<br>the "Bearer" part of the HTTP authorization header. Example:<br>Bearer 01279b5134e633f8df3a36b145657f4f35133f16 |

| General Module Configuration          |                                                                                                    |
|---------------------------------------|----------------------------------------------------------------------------------------------------|
| Poll interval in seconds              | Number of seconds between connections to the Aruba ClearPass server.                                                                                                    |
| Module loglevel                       | Verbosity of the module. Logs are stored in Extreme Management Center's server.log file.                                                                                                    |
| Module enabled                        | Whether or not the module is enabled.                                                                                                    |
| Update local data from remote service | If this is set to "true", data from the remote service will be used to update the internal end-<br>system table.                                                                                                    |
| Default endsystem group               | The default end-system group name in NAC to assign all MAC addresses found in ClearPass. Use a non-existing group name if you don't want this module to assign all ClearPass MAC addresses into any NAC end-system group.                                                                               |
| Enable Data Persistence               | Enabling this option will force the module to store end-system and end-system group data to a file after each cycle. If this option is disabled, the module will forget all data after a service restart, but in order to clean already existing data, the corresponding .dat files have to be deleted. |

| Service Specific Configuration                              |                                                                                                    |  |  |
|-------------------------------------------------------------|----------------------------------------------------------------------------------------------------|--|--|
| Custom field to use                                         | The custom field within Extreme Management Center to update the information for end-<br>systems retrieved from ClearPass (valid values: 1-4).                                                                                                 |  |  |
| Format of the incoming data                                 | Format of the data that gets stored in the custom data field:                                                                                                    |  |  |
|                                                             | Syntax example:<br>user=#user#, domain=#domain#, online=#online#,<br>updatedAt=#updatedAt#_roles=#roles#                                                                                                    |  |  |
|                                                             | Available variables from Aruba Clearpass:                                                                                                    |  |  |
|                                                             | ipAddress, user, domain, spt, deviceCategory, deviceFamily,deviceName, online, updatedAt, roles                                                                                                    |  |  |
| HTTP socket timeout in seconds<br>(Clearpass API)           | HTTP socket timeout in seconds for all HTTP connection sockets to the Clearpass API. Will allow the http client to timeout the established connection if there is no response from the ClearPass server after the configure amount of seconds |  |  |
| Enable device type overwrite                                | Enable this to use the device family/type retrieved from ClearPass to overwrite the device family/type in Extreme Access Control                                                                                                    |  |  |
| End-system group for decommissioned<br>Clearpass end-points | If an end-point gets deleted from Clearpass its corresponding end-system will be pushed to this end-system group                                                                                                    |  |  |
| Remove end-systems from other groups on decommission        | Enable this to remove a device from all other groups when it is moved to the decommission group                                                                                                    |  |  |
| Delete custom data in XMC for decommissioned devices        | If an end-point gets deleted from Clearpass the corresponding end-system's custom data field in XMC will be cleared                                                                                                    |  |  |
| XMC Server                                                  | Hostname or IP of the XMC server. Needed to import Clearpass end-points.                                                                                                    |  |  |
| XMC Port                                                    | HTTPS port of the XMC service. Default: 8443                                                                                                    |  |  |
| XMC Username                                                | Username to connect to the XMC server.                                                                                                    |  |  |
| XMC Password                                                | Password to connect to the XMC server.                                                                                                    |  |  |

#### Configure NAC + Analytics Integration

Ensure to enable the feature that exchanges EAC data with flow data:

#### Verification

The end-system data from ClearPass will be visible within the XMC end-system list and the Analytics flow data.

Within the end-system table you should see data on all ClearPass end-systems within the configured custom field:

Plus usernames and device types if available through ClearPass.

As soon as the user and device type fields for ClearPass sourced end-systems have been updated within XMC you should start seeing that information within the Analytics "Application Flows" tab as well:

#### Extreme Management Center Fields Updated

The following end-system table fields in Extreme Management Center are updated by the Aruba Clearpass integration:

- ipAddress
- user
- domain
- spt
- deviceCategory
- deviceFamily
- deviceName
- online
- updatedAt
- roles

### Mobile Device Management (MDM) System Configuration

In order to be used by Extreme Networks MDM Connector plugin, the MDM software must be configured to provide the data that is imported by IAM as assessment information or end-system data.

#### End-System Groups

After initial installation the following groups should be present in IAM:

| Group for Managed Business Mobile Devices | Managed Mobile Devices Business       |
|-------------------------------------------|---------------------------------------|
| Group for Managed Personal Mobile Devices | Managed Mobile Devices Personal       |
| Group for Decommissioned Mobile Devices   | Managed Mobile Devices Decommissioned |

We have shown the default names for each group. These names can be changed during installation or in the configuration page.

In addition to these a fourth group will appear for the 'wipe' functionality:

| End-system group for Managed Devices Wipe | Managed Mobile Devices Wipe |
|-------------------------------------------|-----------------------------|
|-------------------------------------------|-----------------------------|

These groups contain the inventory information coming from the MDM provider. End-systems will be classified in each group depending on the ownership information from the MDM provider.

The 'decomissioned' group is a placeholder for devices that have been unenrolled in the MDM provider. Typically, its treatment should be the same as unregistered users.

The 'Wipe' group is an exception to this rule, the group is only used to trigger a wipe notification to the MDM provider. The wipe signal will reset the configuration of the ensystem to its factory settings. This option is disabled by default.

#### **Related Information**

For information on related tabs:

Extreme Management Center Extreme Connect Overview

### **ExtremeConnect Assessment Configuration**

The Extreme Connect Assessment Configuration includes Assessment Map Entries and the Assessment Adapter, which provide you with health tests and results for your Connect modules.

This Help topic provides information on the following:

Assessment MAP Entries

Assessment Adapter

### **Assessment MAP Entries**

All modules except McAfee EMM currently use the assessment adapter to report health results to Extreme Management Center. The assessment adapter creates 30 new assessment tests or PluginIDs to use by NAC. Each test is reported to NAC by a pluginID created as follows:

- base value = 100.000
- plugin id = base value + ENUM ID ( i.e. OWNERSHIP -> 100.000 + 22 = 100.022)

The following is the complete list of tests and IDs:

- EXISTS(1)
- COMPLIANT(2)
- JAILBROKEN(3)
- AUTHORIZED(4)
- WIPED(5)
- UNINSTALLED(6)
- COMPROMISED(7)
- OSOUTOFDATE(8)
- POLICYOUTOFDATE(9)
- DEVICEOUTOFDATE(10)
- BLOCKED(11)
- INFECTED(12)
- LOST(13)
- RETIRED(14)
- UDID(15)
- SERIALNUMBER(16)
- IMEI(17)
- ASSETNUMBER(18)
- NAME(19)
- LOCATION(20)
- USER(21)
- OWNERSHIP(22)
- PLATFORM(23)
- MODEL(24)
- OSVERSION(25)
- PHONENUMBER(26)
- LASTSEEN(27)
- PASSCODEPRESENT(28)
- PASSCODECOMPLIANT(29)
- DATAENCRYPTION(30)

You can map each test to different variables in each MDM connector.

In JAMF Casper module's default configuration, the test EXISTS (pluginID 100001) is mapped to the value of the variable 'managed' in JAMF Casper's database.

NAC Manager can assign risk values and scores to each test using their pluginID. This is needed in order to quarantine devices based on their risk level.

### **Assessment Adapter**

The assessment adapter infrastructure reports health results from Extreme Connect modules to NAC, if available. The assessment adapter is launched with either Linux or Windows:

• Linux:

<Extreme Management CenterRootdir>/jboss/server/default/deploy/fusion\_ jboss.war/assessment/launchAS.sh

• Windows:

<Extreme Management CenterRootdir>\jboss\server\default\deploy\fusion\_ jboss.war\assessment\launchAS.cmd

McAfee EMM uses a separate assessment plugin to gather data from the server and report it as health results to the Extreme Management Center server. This path points to the location of the MDMAdapter.jar that must be in:

• Linux:

<Extreme Management CenterRootdir>/jboss/server/default/deploy/fusion\_ jboss.war/assessment/launchAS.sh

• Windows:

<Extreme Management CenterRootdir>\jboss\server\default\deploy\fusion\_ jboss.war\assessment\

Before the assessment adapter can be used in NAC manager, it has to be created as a valid assessment server.

- From the assessment configuration (1) select assessment servers (2) and click add
   (3) to add a new assessment server.
- 2. In the new server dialog, provide the required data.
  - Assessment Server IP: IP address of the Extreme Management Center server.
  - Assessment Server Name: a Name for easily identify our server.
  - Assessment Server Port: if launched with the launchAS commands, the agent runs on server 8448.
  - Assessment Server Type: FusionAssessmentAgent
  - Max Concurrent Scans: leave empty. This can be used afterwards to increase the capacity of the server. By default the server allows 10 concurrent scans.

In order to use this server for assessment purposes, the server must be in an assessment pool and the assessment pool must be used by an assessment configuration.

- 3. Create a scoring override for one or more of these test cases to quarantine end-systems in case they match a certain result string within their description field.
- 4. If you want to quarantine all iPads with an iOS version of 5.x, make sure you have enabled "Use Quarantine Policy" in the corresponding NAC profile and that the corresponding policy on the WLAN controller has a redirect configured within that policy that points to the NAC captive portal.
- 5. Enable "Assisted Remediation" within the NAC configuration in order for NAC to display the remediation/self-help page.
- 6. Customize your remediation portal if needed. For example, you can add a remediation link that allows users to register their devices on the MDM portal.
- 7. Another customization that is recommended is to define the Custom Remediation Actions to improve the user experience with the help texts on the remediation page.

### **Connect Configuration Troubleshooting**

Troubleshooting VMware vSphere Configuration

Troubleshooting Citrix XenServer Configuration with Connect

<u>Troubleshooting Adapters for XenDesktop, Hyper-V, SCVMM and</u> <u>SCCM Configuration</u>

Troubleshooting Citrix XenDesktop Configuration with Connect

<u>Troubleshooting Microsoft Hyper-V and Virtual Machine Manager</u> <u>Configuration with Connect</u>

#### Extreme Management Center is not responding.

Restart the Extreme Management Center services. Change directory (cd) to /usr/local/Extreme\_Networks/Extreme Management Center/scripts.

cd /usr/local/Extreme\_Networks/Extreme Management Center/scripts stop Extreme Management Center service by typing: ./stopserver.sh

Wait for the prompt and then start Extreme Management Center service by typing:

./startserver.sh

#### Is there a log file and where do I find it?

Extreme Connect logs within the JBoss context of the Extreme Management Center server. You may find the server.log file either in the ../appdata/logs/ folder or simply by opening the server log from any Extreme Management Center Client.

#### What loglevels are available and how do I change them?

Every module of Extreme Connect, including the main application itself have individual loglevel settings in their respective configuration file. The default level should be ERROR and it is strongly suggested to keep it at this level, except for troubleshooting issues. The loglevels are (from least to most talkative):

- ERROR
- WARN
- INFO
- DEBUG

## I am getting a lot of errors and would like to turn logging completely off for a certain module.

In addition to the four loglevels used by all modules, Log4J also supports the FATAL loglevel which is currently not used by any module without Extreme

Connect. In order to set a module to use this loglevel, the configuration file has to be edited manually as this option is not provided on the web page to avoid shutting down logging by mistake.

## Some modules stop working after some time and report in the log that too many errors happened.

Each module is monitored by the main Extreme Connect process regarding errors that happen during each run cycle (i.e. authentication errors). If a module produces more than 10 failures in a row, the module will be disabled to prevent any further errors. In order to restart a module, try to identify the problem source (i.e. remote server is not responding), remedy it and update the module configuration file. As soon as the timestamp of the configuration file is changed, the configuration will be reloaded and the failure counter is reset to zero until further failures happen. The counter will also be reset, if at least one successful cycle was completed in the meantime.

#### The logs always note local/remote data storages. What are these?

Extreme Connect logs are always written from the Extreme Connect perspective. Local means the Extreme Connect service and remote relates to another service contacted (i.e. Extreme Control, VMware,...). Each module has its own datastore in order to track changes and update local or remote data. Therefore, if certain information for an end-system is missing from a specific module, it is always a good start to look at the datastore and log for that particular module.

#### What happens to a module if an error occurs?

The error is logged and the run cycle for the module will go on or end, depending on the severity of the error. If an error should crash a module, a full stack trace will be logged and the module is terminated until the JBoss service has been restarted. All other modules are not affected by this and will continue running, even if they should not receive any further updates from other modules.

## After JBoss has started, I don't see any data being updated for some minutes. Is there something wrong?

No, Extreme Connect will first start all modules and wait a bit to verify that everything is running correctly. After that, the modules will enter their run cycle and start retrieving data from various sources. Depending on the delay until the information is retrieved and the interval times of each module, this might take up to a couple of minutes.

### Troubleshooting VMware vSphere Configuration with Connect

### Do I have to create a dedicated user for Extreme Connect to access the vSphere webservice?

No, but it is recommended to do so as it will allow you to filter events and tasks more easily within the VMware Client.

#### What are the least permission requirements for the webservice user?

The account should have at least all necessary permissions to:

- register the Extreme Management Center Plugin Extension
- write data to VM annotation fields
- read data from VM configurations (MAC, Network)

## Although Extreme Connect seems to be running fine, I only see "n/a" in the annotation fields and no records via the Extreme Connect plugin. Why is that?

Most likely, none of the MAC addresses of the VM is listed in the end-system table of the NAC Manager. Make sure that authentication (at least MAC Auth) is set up properly on the physical switch and that the VM is actually sending some traffic.

## How often will Extreme Connect update the information within vSphere (annotations, switches...etc.)?

Extreme Connect will check if the current remote data differs from its local. If so, it will update all data that is different on the remote service. This is especially true for the annotation field and it is generally recommended not to use variables like LastSeenTime in the annotation text, which will change very frequently and have a lot of updates as a result.

## Is there any way to get rid of the event/task logs for every update that Extreme Connect performs within vSphere?

No. This functionality is handled by vSphere itself and Extreme Connect has no means to stop it. vSphere offers a filtering mechanism that can be used to limit the information shown and help to find specific data more efficiently.

## How does Extreme Connect determine the name of the end-system group that a VM MAC address should be added to?

Extreme Connect retrieves the name of the virtual network/portgroup in its default configuration and uses the part before the first underscore as the end-system group name. This corresponds to the naming convention used if Extreme Connect is automatically creating portgroups from end-system groups. The format used there is always:

#### endSystemGroup\_virtualSwitchName

The reason for this is the requirement within vSphere that two portgroups on the same host may not share the same name. Therefore, the (d)vSwitch name is appended to the end-system group name with an underscore. This also ensures that vMotion is possible for VMs on two hosts which also require that both portgroups on those hosts have the same name.

## Is it possible to let Extreme Connect create portgroups automatically, but to let the VM administrator handle VLAN configurations?

Yes, the configuration offers an option to turn off VLAN creation/updates.

## What happens if VLAN updates are enabled and a VM administrator changes the settings of a portgroup?

Extreme Connect will update the settings using the local configuration data. It will not delete and recreate the portgroup, but simply update the existing configuration.

## What happens if an end-system group is deleted and the portgroup deletion option is enabled?

Extreme Connect will move all VMs attached to that portgroup/network to the "VM Disconnected Systems" group and then delete the original portgroup/network.

## If a portgroup has been deleted by Extreme Connect, can another portgroup with the same name be created manually within vSphere afterwards?

Using its local data store, Extreme Connect will put the name of the end-system group onto a special "deletion" stack. During each run cycle, every module will check the stack and remove all portgroups that use the same name until the deletion interval timer runs out. This value is set to 2 minutes per default. After those 2 minutes have passed, a VM administrator can safely create a portgroup of the same name without risking it being deleted.

## Although portgroup deletion is enabled, groups are not getting deleted by Extreme Connect. What is the reason for that?

Extreme Connect will delete all groups as long as the group is on the deletion stack and the entry has not timed out. If too much time is required for each run through, try increasing the deletion interval timer so that the module has a better chance of performing the operation.

### Troubleshooting Citrix XenServer Configuration with Connect

## Do I have to create a dedicated user for Extreme Connect to access the XEN Server webservice?

No, you can use the root account on the XEN Server.

#### What are the least permission requirements for the webservice user?

The account should have at least all necessary permissions to:

- write data to VM description fields
- read data from VM configurations (MAC, Network)

## How often will Extreme Connect update the information within XenCenter (descriptions, networks...etc.)?

Extreme Connect will check if the current remote data differs from its local. If so, it will update all data that is different on the remote service. This is especially true for the description field and it is generally recommended not to use variables like LastSeenTime in the annotation text, which will change very frequently and have a lot of updates as a result.

## How does Extreme Connect determine the name of the end-system group that a VM MAC address should be added to?

Extreme Connect creates XEN networks with the exact same name as the corresponding Extreme Management Center end-system group. Extreme Connect then checks all XEN networks it manages and the VMs which are assigned to them. The MAC's of these VMs will then be added to the corresponding end-system group in Extreme Management Center.

## Is it possible to let Extreme Connect create networks automatically, but to let the VM administrator handle VLAN configurations?

No, this feature is currently only supported for VMware, not for XEN.

## What happens if a XEN administrator changes the settings of a network (VLAN ID, NIC)?

Extreme Connect will update the settings using the local configuration data. For this to take place, all VMs connected to the network will temporarily be disconnected from this network. Then the network will be reconfigured and finally all VMs priory connected to this network will be reconnected.

## What happens if an end-system group is deleted and the network deletion option is enabled?

Extreme Connect will move all VMs attached to that network to the "VM Disconnected Systems" network and then delete the original network.

## If a network has been deleted by Extreme Connect, can another network with the same name be created manually within XenCenter afterwards?

Using its local data store, Extreme Connect will put the name of the end-system group onto a special "deletion" stack. During each run cycle, every module will check the stack and remove all networks that use the same name until the deletion interval timer runs out. This value is set to 2 minutes per default. After those 2 minutes have passed, a XEN administrator can safely create a network of the same name without risking it being deleted.

#### I've set an end-system group's description to "sync=true vlan=100" but in XEN only an internal network is being created – not an external one with the corresponding VLAN ID - why?

In order for Extreme Connect to create an external network within XEN two settings are necessary: VLAN ID and physical NIC to connect the external network to.

#### I've set an end-system group's description to "sync=true nic=eth1" but in XEN only an internal network is being created – not an external one attached to nic eth1 without a VLAN ID - why?

In order for Extreme Connect to create an external network within XEN two settings are necessary: VLAN ID and physical NIC to connect the external network to. It is not possible to create an external XEN network without assigning a VLAN ID (all external XEN networks are tagged).

# Troubleshooting Adapters for XenDesktop, Hyper-V, SCVMM and SCCM Configuration with Connect

#### What is the adapter doing and how?

The adapter is creating a Web Service bound to the IP and port that configure within the configuration file. OneFabric ConnectExtreme Connect is then making web service calls to this adapter to retrieve data on managed endsystems (VMs, Windows devices, etc.) and (depending on which integration is used) also update data on the remote server (for example: update description fields for VMs).

## What ports are needed to communicate between the OneFabric ConnectExtreme Connect and the adapter?

Only one port is required and this is the one configured on the adapter side within its configuration file.

#### Is the communication secure?

All data sent and retrieved from/to the adapter is encrypted using the preshared key which the admin defines when setting up the adapter and installing OneFabric ConnectExtreme Connect. The key itself is then automatically encrypted.

#### No information is synchronized - what else can I check?

Check the adapter's logfile. It will show you when the adapter has been "called" by OneFabric ConnectExtreme Connect, what powershell commands it tries to execute and what the return values of these commands were. You need to set the log level to "DEBUG" and restart the adapter in order for this to print detailed logging information.

#### How can I check whether the adapter's web service is working and reachable?

Depending on whether your NetSightExtreme Control CenterExtreme Management Center server is installed on a Windows server or on a Linux-based appliance you can use a standard browser or a Linux tool like wget to request one of the following web URLs (depending on the integration (adapter) you are trying to troubleshoot):

- XenDesktop: http://<IPofAdpater>:<PortOfAdapter>/DCM\_XENDESKTOP\_ADAPTER
- Hyper-V: http://<IPofAdpater>:<PortOfAdapter>/DCM\_HYPERV\_ADAPTER

- SCVMM: http://<IPofAdpater>:<PortOfAdapter>/DCM\_SCVMM\_ADAPTER
- SCCM: http://<IPofAdpater>:<PortOfAdapter>/FUSION\_SCCM\_ADAPTER

If you get a browser error that it cannot connect or the page is not existing you either have an issue with a firewall along the communication path or the adapter's web service did not start properly on the configured IP and port. Also make sure that the configured port for the adapter is not yet used by another service on your Microsoft server.

### Troubleshooting Citrix XenDesktop Configuration with Connect

## Why do the usernames within Extreme Management Center NAC Manager appear as "Kerberos" usernames?

The XenDesktop adapter uses the same webservice call as the Kerberos snooping process. For the system's functionality this makes no difference: you can create user groups, rules and profiles based on these usernames.

#### After some time the usernames are deleted or disappear in NAC Manager - why?

- 1. The corresponding XenDesktop session has ended. In this case, the adapter resets the username on the corresponding end-system VM which will also trigger any existing rule / NAC profile changes.
- 2. The Kerberos aging timer was triggered. Within NAC Manager you can configure a period after which the Kerberos usernames will automatically age out. If you don't want this timer to interfere with the XenDesktop adapter functionality make sure to set a very high value or disable this feature.

## Although some users have disconnected from their XenDesktop session the usernames are still active within NAC Manager - why?

XenDesktop distinguishes between a closed/non-existing session and a disconnected one. A session is first active, then disconnected and then deleted. As long as the session is in the disconnected state, the adapter still doesn't reset the username within Extreme Management Center. In case the user re-activates his/her session, there is no need for the adapter to set the username and the corresponding user-profile is already active within NAC.

### Troubleshooting Microsoft Hyper-V and Virtual Machine Manager Configuration with Connect

#### How often will Extreme Connect update the information within the notes field?

Extreme Connect will check if the current remote data differs from its local. If so, it will update all data that is different on the remote service. This is especially true for the notes field and it is generally recommended not to use variables like LastSeenTime in the notes text, which will change very frequently and have a lot of updates as a result.

## How does Extreme Connect determine the name of the end-system group that a VM MAC address should be added to?

Extreme Connect reads the virtual networks (virtual switches) each VM belongs to and puts its MAC address into the corresponding end-system group in Extreme Management Center. For this feature to work, end-system groups with the exact same name as the virtual networks from Hyper-V must exist within Extreme Management Center and the description field must contain "sync=true".

### **Connect Domains**

The **Domains** tab allows you to search for a particular end-system in all of the network monitoring modules on your network across multiple instances of Extreme Management Center based on a variety of criteria. In addition, you can configure user membership in end-system groups based on MAC address, allowing you to quickly authorize end-systems in your Extreme Access Control solution to allow network access across all modules.

| Search<br>Enter a MAC address, IP address, host name, user name or custom field value. |  |
|----------------------------------------------------------------------------------------|--|
| Supported formats:                                                                     |  |
| AA:BB:CC:DD:EE:FF     1.2.3.4     host name     user name                              |  |
| Host name, user name and custom field values support partial matches.                  |  |
| End-System Data Submit                                                                 |  |
|                                                                                        |  |
|                                                                                        |  |
|                                                                                        |  |

The **Domains** tab contains two sub-tabs:
- <u>Search</u> Allows you to search for an end-system across multiple versions of Extreme Management Center in all modules using the following criteria:
  - MAC address
  - IP address
  - Hostname
  - Username
  - Custom Field (user-defined value)
- <u>Registration</u> Allows you to add a MAC address to an end-system group or remove existing MAC addresses from an end-system group. These end-system groups can then be used to allow or deny access in all modules.

# Search

The **Search** tab allows you to search for a particular end-system in all of your supported network monitoring and network control modules in all versions of Extreme Management Center on your network.

| Search   Registration                                                        |
|------------------------------------------------------------------------------|
| Search                                                                       |
| Enter a MAC address, IP address, host name, user name or custom field value. |
| supported formals:                                                           |
| • AA:BB:CC:DD:EE:FF<br>• 1.2.3.4                                             |
| host name                                                                    |
| user name                                                                    |
| Host name, user name and custom neid values support partial matches.         |
| End-System Data                                                              |
|                                                                              |
| Submit                                                                       |
|                                                                              |

#### **End-System Data**

Enter a MAC address, hostname, username, or custom field value (a user-defined field) and click **Submit** to find an end-system on your network.

Once an end-system is returned, you can open the device to which it is connected in PortView.

| ndSystem Data           |                    |                           |
|-------------------------|--------------------|---------------------------|
| 0:50:56:B6:4E:C0        |                    |                           |
| ubmit                   |                    |                           |
|                         |                    |                           |
| Data retrieved from Ser | ver: https://1     | >>> Open OneView PortView |
| nonQualifiedHostName    | mcafeeepo.devlab.l | ocal                      |
| ipAddress               |                    |                           |
| switchPort              | 13001              |                           |
| lastSeenTime            | 2015-07-29 02:00:1 | 8.0                       |
| reason                  | End-System Reauth  | Failed On Delete          |
| macAddress              | 00:50:56:86:4E:C0  |                           |
| switchPortId            | "IFNAME=tg.1.1 IFC | ESC=Enterasys Networks    |
| firstSeenTirne          | 2015-07-29 02:00:1 | 8.0                       |
| usemame                 |                    |                           |
| switchIP                | 0                  |                           |
| nacProfileName          | Pass Through NAC P | rofile                    |

## Registration

The **Registration** tab allows you to add end-systems to end-system groups by entering lists of MAC addresses or remove end-systems from existing groups. End-system groups allow you to quickly create rules for different groups of endsystems you can use to configure appropriate network access in your Extreme Access Control solution.

| Register/Remove MAC address         Enter a single MAC address or a list of MAC addresses.         Supported formats:         • AA:BB:CC:DD:EE:FF         • AA:BB:CC:DD:EE:FF,EndSystemGroupA;11:22:33:44:55:66<br>(not supported for "Remove")         The end-system group will default to the drop-down selection if omitted from the end-system data.         For a remove, the entered MAC address(es) will be removed from all known end-system groups on all servers.         End-System Data | Search   Registration                                                                                                    |
|----------------------------------------------------------------------------------------------------|----------------------------------------------------------------------------------------------------|
| Supported formats:  AA:BB:CC:DD:EE:FF AA:BB:CC:DD:EE:FF;11:22:33:44:55:66 (not supported for "Remove")  The end-system group will default to the drop-down selection if omitted from the end-system data. For a remove, the entered MAC address(es) will be removed from all known end-system groups on all servers.  End-System Data                                                                                                    | Register/Remove MAC address                                                                                                    |
| AA:BB:CC:DD:EE:FF     AA:BB:CC:DD:EE:FF;11:22:33:44:55:66     AA:BB:CC:DD:EE:FF;EndSystemGroupA;11:22:33:44:55:66     (not supported for "Remove") The end-system group will default to the drop-down selection if omitted from the end-system data. For a remove, the entered MAC address(es) will be removed from all known end-system groups on all servers.  End-System Data                                                                                                    | upported formats:                                                                                                    |
| The end-system group will default to the drop-down selection if omitted from the end-system data. For a remove, the entered MAC address(es) will be removed from all known end-system groups on all servers.  End-System Data                                                                                                    | AA:BB:CC:DD:EE:FF<br>AA:BB:CC:DD:EE:FF;11:22:33:44:55:66<br>AA:BB:CC:DD:EE:FF,EndSystemGroupA;11:22:33:44:55:66<br>(not supported for "Remove")                                                                 |
| End-System Data                                                                                                    | he end-system group will default to the drop-down selection if omitted from the end-system data.<br>or a remove, the entered MAC address(es) will be removed from all known end-system groups on all<br>ervers. |
| End-System Group                                                                                                    | End-System Data                                                                                                    |

### **End-System Data**

Enter a MAC address or multiple MAC addresses separated by a semi-colon to add them to the end-system group selected in the <u>End-System Group</u> drop-down menu.

You can also enter end-systems with the end-system groups to which they are being added separated by a comma (e.g. AA:BB:CC:DD:EE:FF,<*End-SystemGroupName>*). Any end-systems added without their end-system group specifically listed are added to the group selected in the **End-System Group** drop-down menu.

#### **End-System Group**

Select the end-system group into which you are adding the end-systems associated with the MAC addresses listed in the <u>End-System Data</u> field. This field displays all end-system groups from all servers in Extreme Management Center.

#### **Register Button**

Click the **Register** button to add the end-system MAC addresses to the end-system group listed in the **End-System Data** field or selected in the **End-System Group** drop-down menu.

#### **Remove Button**

Click the **Remove** button to remove the end-system MAC addresses from the endsystem group listed in the **End-System Data** field or selected in the **End-System Group** drop-down menu.

Once the end-system group is created, use the **Extreme Access Control** tab to configure network access rules for the end-systems in the group.

### **Related Information**

For information on related tabs:

- Extreme Management Center Connect Overview
- Configuration

# **Connect Services API**

The **Services API** tab allows you to execute a client/server application, known as a web service.

| onfiguration Domains Services API |                            |                           |                         |
|-----------------------------------|----------------------------|---------------------------|-------------------------|
| 🕀 swagger                         | https://                   | /connect/rest/api-docs    | Explore                 |
|                                   |                            |                           |                         |
| ervices : Extreme Connect Webs    | services                   | Show/Hide   List Operatio | ns   Expand Operations  |
| sume /services/endsystem/(mac)    |                            | Remove a single en        | dsystem by MAC address  |
| xxxxxx /services/endsystems       |                            |                           | Remove all endsystems   |
| xume /services/endsystems/(macs)  |                            | Remove all endsyst        | ems by MAC address list |
| ervices/control : Extreme Conne   | ct Control Service         | Show/Hide   List Operatio | ns   Expand Operations  |
| ervices/labels : Extreme Connec   | t Label Service            | Show/Hide   List Operatio | ns   Expand Operations  |
| ervices/modules : Extreme Conr    | nect Modules               | Show/Hide   List Operatio | ns   Expand Operations  |
| ervices/policy : Extreme Connec   | t Policy Service           | Show/Hide   List Operatio | ns   Expand Operations  |
| BASE URL: /connect/rest ]         |                            |                           | ERROR ()                |
| Lest Updated: 5/3/2017 1:25:01    | PM Uptime: 0 Days 22:19:23 | Operation                 | s* 🔒 🗛 🖬 🖬 🖻            |

The available web services are organized based on the type of function they perform:

- Inventory Web Services Perform Inventory Manager functions (e.g. backups or retrieving device properties).
- NAC Configuration Web Services Perform Extreme Access Control configuration functions.
- NAC End-System Web Services Retrieve and modify Extreme Access Control services, with a focus on accessing end-systems.
- NAC Web Services Retrieve and modify general Extreme Access Control services.
- NetSight Device Web Services Retrieve and modify the devices in the Extreme Management Center database.
- Policy Web Services Perform Policy Manager functions.
- Purview Web Services Retrieve and modify Application Analytics data and configuration.
- Reporting Web Services Retrieve and modify the Extreme Management Center reporting engine data configuration.

### **Related Information**

For information on related tabs:

- Extreme Management Center Connect Overview
- <u>Configuration</u>

## Inventory Web Service

The Inventory web service provides an external interface to expose Inventory Manager functions such as performing backups or retrieving device properties. The Inventory web service description language is available at:

https://<ManagementCenterServerIP>:<Port>/axis/services/InventoryWebService?wsdl

Method: backupDeviceConfiguration Method: backupDeviceConfigurationArchive Method: getDeviceProperties Method: getDevicePropertiesWithRefresh Method: refreshDevice Method: test

# Method: backupDeviceConfiguration

Backup device configuration.

### Parameters

| Name      | Туре   | Description              |
|-----------|--------|--------------------------|
| ipAddress | string | IP address of the device |

### Returns

Returns status message.

## Example

Execute the following web service with a browser:

https://192.168.30.34:8443/axis/services/InventoryWebService/backupDevice Configuration?ipAddress=192.168.10.10

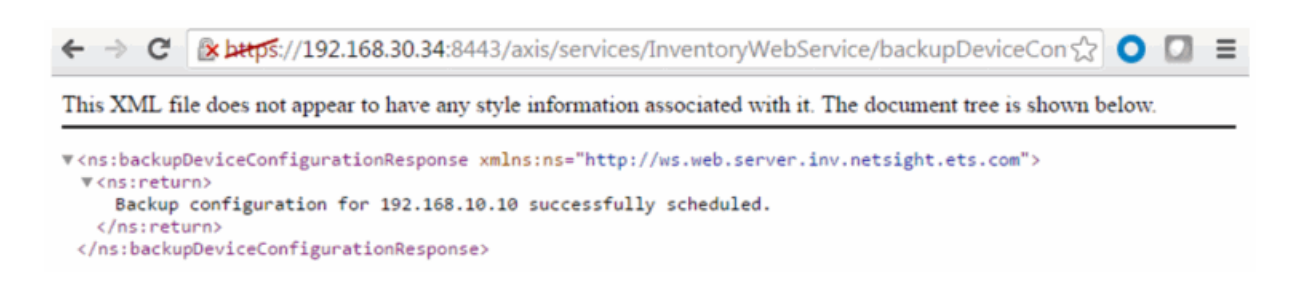

# Method: backupDeviceConfigurationArchive

Backup device configuration.

#### Parameters

| Name        | Туре   | Description              |
|-------------|--------|--------------------------|
| ipAddress   | string | IP address of the device |
| archiveName | string | Archive name             |

#### Returns

Returns status message.

### Example

Execute the following web service with a browser:

https://192.168.30.34:8443/axis/services/InventoryWebService/backupDevice ConfigurationArchive?ipAddress=192.168.10.10&archiveName=WebService Archive

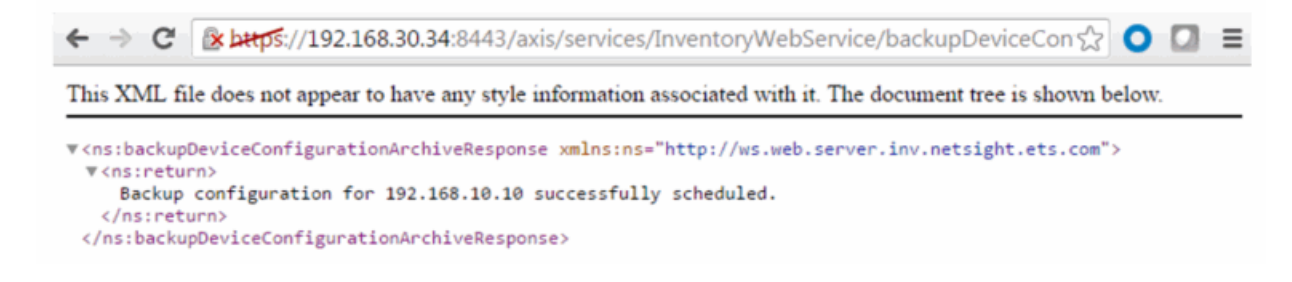

# Method: getDeviceProperties

Returns device information/properties.

## Parameters

| Name      | Туре   | Description              |
|-----------|--------|--------------------------|
| ipAddress | string | IP address of the device |

### Returns

Returns a WsDeviceProperty with a structure defined by the following table.

| Name         | Туре                   | Description                               |
|--------------|------------------------|-------------------------------------------|
| baseMac      | string                 | Base MAC address of the switch            |
| chassisId    | string                 | Chassis ID of the switch                  |
| chassisType  | string                 | Chassis type                              |
| errorCode    | int                    | Please see the Web Service Error<br>Codes |
| errorMessage | string                 | Error message in readable text            |
| firmware     | string                 | Firmware version installed on the switch  |
| hostName     | string                 | Hostname of the switch                    |
| ip           | string                 | IP address of the switch                  |
| module       | WsModulePropertyResult | Additional switch data                    |
| success      | boolean                | True if operation is successful           |
| sysLocation  | string                 | Switch sysLocation value                  |

## Example

Execute the following web service with a browser:

https://192.168.30.34:8443/axis/services/InventoryWebService/getDeviceProp erties?ipAddress=192.168.10.10

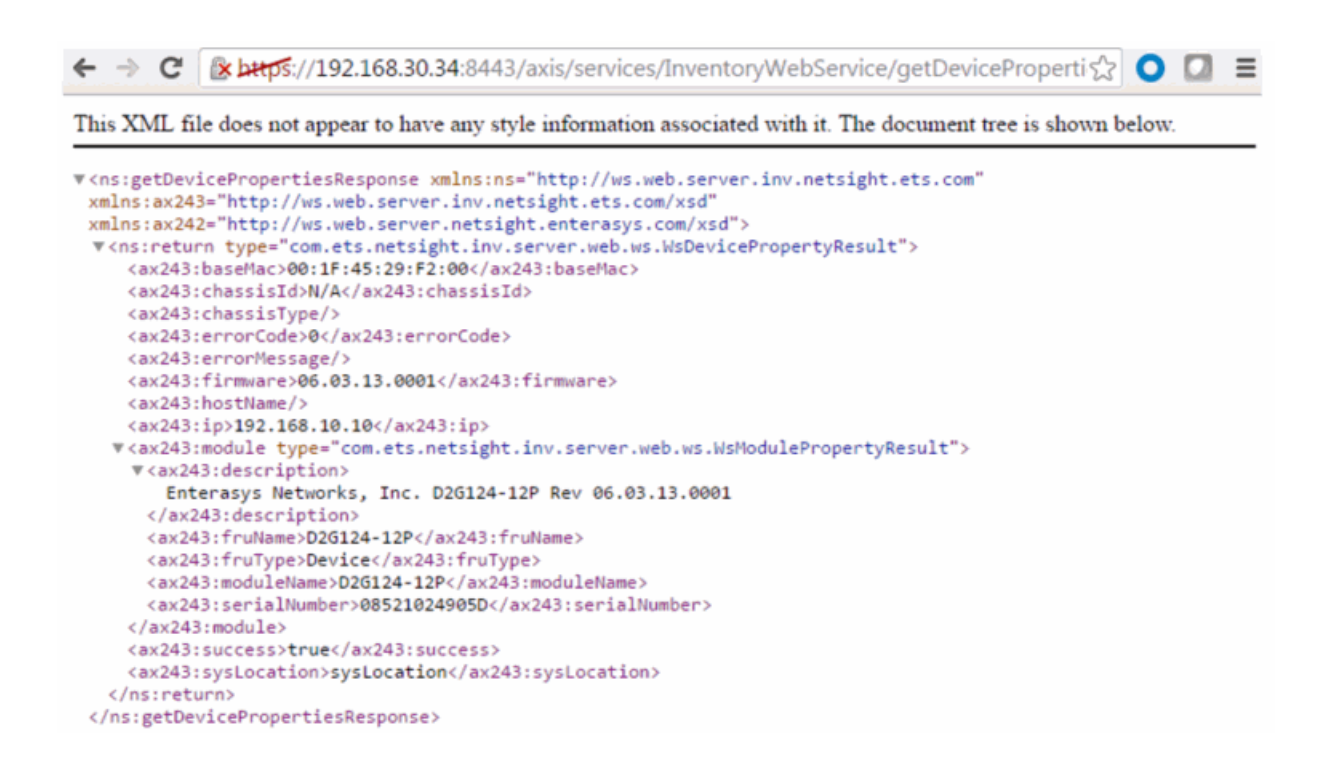

# Method: getDevicePropertiesWithRefresh

Force a refresh and return the device information/properties.

#### Parameters

| Name      | Туре   | Description              |
|-----------|--------|--------------------------|
| ipAddress | string | IP address of the device |

#### Returns

Returns a WsDeviceProperty with a structure defined by the following table.

| Name         | Туре   | Description                               |
|--------------|--------|-------------------------------------------|
| baseMac      | string | Base MAC address of the switch            |
| chassisId    | string | Chassis ID of the switch                  |
| chassisType  | string | Chassis type                              |
| errorCode    | int    | Please see the Web Service Error<br>Codes |
| errorMessage | string | Error message in readable text            |

| Name        | Туре                   | Description                              |
|-------------|------------------------|------------------------------------------|
| firmware    | string                 | Firmware version installed on the switch |
| hostName    | string                 | Hostname of the switch                   |
| ip          | string                 | IP address of the switch                 |
| module      | WsModulePropertyResult | Additional switch data                   |
| success     | boolean                | True if operation is successful          |
| sysLocation | string                 | Switch sysLocation value                 |

## Example

Execute the following web service with a browser:

https://192.168.30.34:8443/axis/services/InventoryWebService/getDevicePropertiesWithRefresh?ipAddress=192.168.10.10

```
🗲 🔿 🕐 👔 🚱 🔆 😪 😪 🗘 🚱 🖓 🔁 🚱 🖓 🖉 🚱 🖓 🗧 🖓 🖓 🚱 🚱 🖓 🗧
This XML file does not appear to have any style information associated with it. The document tree is shown below.
v<ns:getDevicePropertiesWithRefreshResponse xmlns:ns="http://ws.web.server.inv.netsight.ets.com"</pre>
 xmlns:ax243="http://ws.web.server.inv.netsight.ets.com/xsd"
 xmlns:ax242="http://ws.web.server.netsight.enterasys.com/xsd">
  w<ns:return type="com.ets.netsight.inv.server.web.ws.WsDevicePropertyResult">
     <ax243:baseMac>00:1F:45:29:F2:00</ax243:baseMac>
     <ax243:chassisId>N/A</ax243:chassisId>
    <ax243:chassisType/>
    <ax243:errorCode>0</ax243:errorCode>
    <ax243:errorMessage/>
    <ax243:firmware>06.03.13.0001</ax243:firmware>
     <ax243:hostName/>
     <ax243:ip>192.168.10.10</ax243:ip>
   \mathbf{x}<ax243:module type="com.ets.netsight.inv.server.web.ws.WsModulePropertyResult">
     ▼<ax243:description>
        Enterasys Networks, Inc. D2G124-12P Rev 06.03.13.0001
      </ax243:description>
      <ax243:fruName>D2G124-12P</ax243:fruName>
      <ax243:fruType>Device</ax243:fruType>
      <ax243:moduleName>D2G124-12P</ax243:moduleName>
       <ax243:serialNumber>08521024905D</ax243:serialNumber>
     </ax243:module>
     <ax243:success>true</ax243:success>
    <ax243:sysLocation>mySysLocation</ax243:sysLocation>
   </ns:return>
 </ns:getDevicePropertiesWithRefreshResponse>
```

# Method: refreshDevice

Refresh the device.

## Parameters

| Name      | Туре   | Description              |
|-----------|--------|--------------------------|
| ipAddress | string | IP address of the switch |

#### Returns

Returns a NsWsResult with a structure defined by the following table.

| Name         | Туре    | Description                            |  |
|--------------|---------|----------------------------------------|--|
| errorCode    | int     | Please see the Web Service Error Codes |  |
| errorMessage | string  | Error message in readable text         |  |
| success      | boolean | True if operation is successful        |  |

## Example

Execute the following web service with a browser:

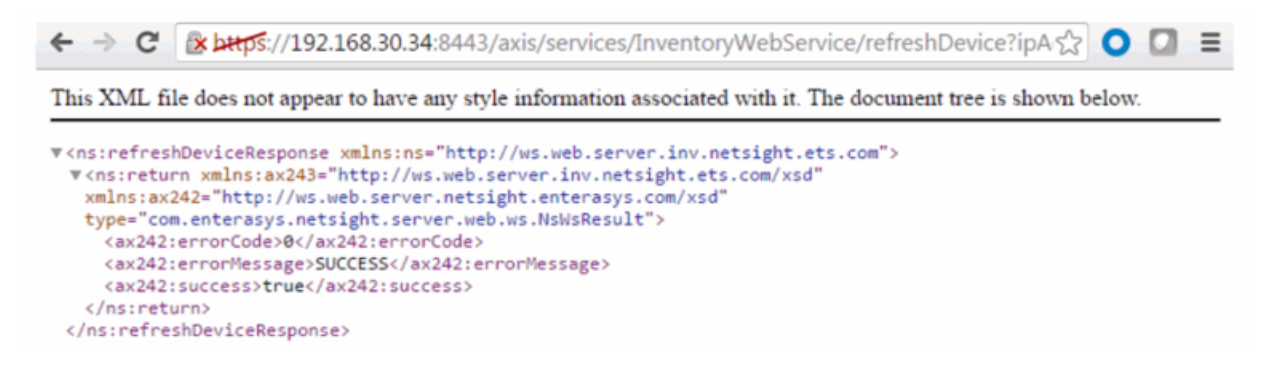

# Method: test

Test operation that returns back the current time.

### Returns

Returns current time.

## Example

Execute the following web service with a browser:

https://192.168.30.34:8443/axis/services/InventoryWebService/test

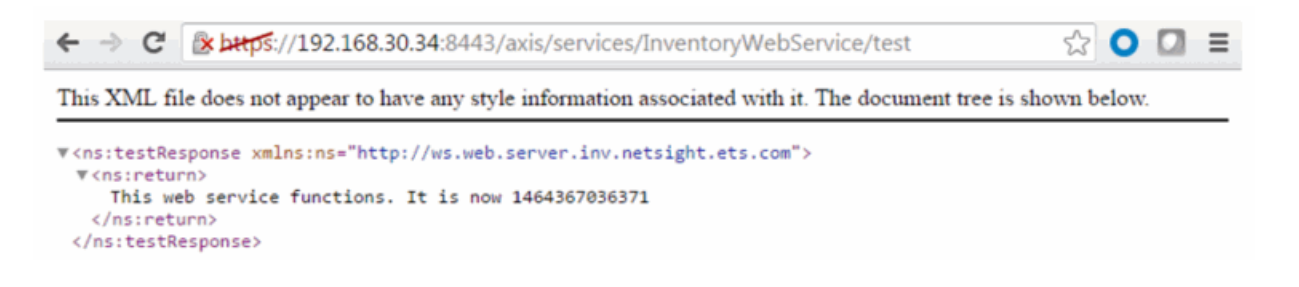

# NAC Configuration Web Service

The NAC configuration web service provides an external interface to manage Extreme Access Control's configuration data. The NAC configuration web service description language is available at:

https://<ExtremeManagementCenterServer>:<port>/axis/services/NACConfigu rationWebService?wsdl

- <u>Method: createDCMVirtualAndPhysicalNetwork</u>
- Method: createSwitch
- <u>Method: createVirtualAndPhysicalNetwork</u>
- Method: deleteSwitch
- NAC Configuration Web Service
- <u>Method: updateSwitch</u>

# Method: createDCMVirtualAndPhysicalNetwork

Create a virtual and physical network configuration. This operation creates Extreme Access Control rules, profile, policy mapping, policy role, and VLANs for the Extreme Management Center configuration and domain. Enforce the configuration changes after executing the web service.

### Parameters

| Name      | Туре   | Description                                                                |
|-----------|--------|----------------------------------------------------------------------------|
| name      | string | Name used for the Extreme Access Control rule, profile, and policy mapping |
| nacConfig | string | Extreme Access Control configuration name                                  |
| domain    | string | Domain name                                                                |

| Name            | Туре    | Description                                                                                                    |  |
|-----------------|---------|----------------------------------------------------------------------------------------------------|--|
| isPrivateVlan   | boolean | Set to <b>true</b> if it is a private VLAN                                                                               |  |
| primaryVlanId   | int     | Primary VLAN ID                                                                                                    |  |
| secondaryVlanId | int     | Secondary VLAN ID, only required if <b>isPrivateVlan</b><br>is set to <b>true</b> . Otherwise it can be set to <b>-1</b> |  |
| mode            | string  | VLAN type, available options are:<br>-promiscuous<br>-isolated<br>-community                                             |  |
| forwardAsTagged | boolean | Set to <b>true</b> for forwarding tagged packets                                                                         |  |
| swGroup         | string  | Switch group name                                                                                                    |  |
| nic             | string  | Network adapter name                                                                                                    |  |
| isSync          | boolean | Set to <b>true</b> to synchronize physical and virtual fabric                                                            |  |
| isApproval      | boolean | Set to <b>true</b> to approve workflow                                                                                   |  |

## Returns

Returns a string status describing whether the operation is successful.

## Example

Execute the following web service with a browser:

https://192.168.30.34:8443/axis/services/NACConfigurationWebService/create DCMVirtualAndPhysicalNetwork?name=DataCenterManager&nacConfig=Defau It&domain=Default&isPrivateVlan=true&primaryVlanId=100&secondaryVlanId=2 00&mode=promiscuous&forwardAsTagged=true&swGroup=dvSwitchOnly&nic =Default&isSync=true&isApproval=false

| 🗲 🔶 😋 🕼 🕹 🚓 🕹 در معامل معامل م |
|----------------------------------------------------------------------------------------------------|
| This XML file does not appear to have any style information associated with it. The document tree is shown below.                                                                                                    |
| <pre>v <ns:createdchvirtualandphysicalnetworkresponse xmlns:ax226="http://ws.api.tam.netsight.enterasys.com/xsd" xmlns:ns="http://ws.web.server.tam.netsight.enterasys.com"></ns:createdchvirtualandphysicalnetworkresponse></pre>                                                                                                    |
| Manage Data Center Fabric     MAC Configuration Detail     Macage Data Center Fabric     Macage Data Center Fabric     Macage Data Center Fabric                                                                                                    |
| Add groups to the physical and virtual network configuration. This will create Rules, NAC Profiles, Policy Roles and VLANs in the selected Configuration and Domain.                                                                                                    |
|                                                                                                    |
| Visial/Physical Network Policy: Configuration VLAN.D. vSwitch. Spectra Approach Workfow Sunchronization Physical/Visial/<br>DataCenterManager Policy: DataCenterManager, VLAR: DataCenterManager Primary: 100, Secondary: 200, Private Type: Switch Groupe J-Switch/Only Deabled Enabled                                                                                                    |

# Method: createSwitch

Create a switch in the Extreme Access Control configuration.

### Parameters

| Name              | Туре   | Description                                                                                                    |
|-------------------|--------|----------------------------------------------------------------------------------------------------|
| nacApplianceGroup | string | Extreme Access Control engine group for the switch                                                                                                    |
| ipAddress         | string | IP address of the switch                                                                                                    |
| switchType        | string | Type of switch, a null or empty value<br>will default to Layer 2 Out of Band.<br>Available options are:<br>-Layer 2 Out-Of-Band<br>-Layer 2 Out-Of-Band Data Center<br>-Layer 2 Out-Of-Band with PEPs<br>-Layer 2 Controller PEP<br>-Layer 2 RADIUS Only<br>-Layer 3 Out-Of-Band<br>-Layer 3 Controller PEP<br>-VPN |
| primaryGateway    | string | IP address of primary Extreme Access<br>Control engine                                                                                                    |

| Name                         | Туре    | Description                                                                                                    |
|------------------------------|---------|----------------------------------------------------------------------------------------------------|
| secondaryGateway             | string  | IP address of secondary Extreme<br>Access Control engine                                                                                                    |
| tertiaryGateway              | string  | IP address of the third Extreme<br>Access Control engine                                                                                                    |
| quaternaryGateway            | string  | IP address of the fourth Extreme<br>Access Control engine                                                                                                    |
| authType                     | string  | Authentication type, a null or empty<br>value defaults to Network Access.<br>Available options are:<br>-Any Access<br>-Management Access<br>-Network Access<br>-Monitoring - RADIUS -Accounting<br>-Manual RADIUS Configuration |
| attrsToSend                  | string  | Gateway RADIUS attributes to send, a<br>null or empty value defaults to<br>Extreme Policy                                                                                                    |
| is Radius Accounting Enabled | boolean | Set to true to enable RADIUS<br>accounting                                                                                                    |
| managementRadiusServer1      | string  | Management RADIUS server 1, only<br>available when <b>authType</b> is set to<br><b>Network Access</b>                                                                                                    |
| managementRadiusServer2      | string  | Management RADIUS server 2, only<br>available when <b>authType</b> is set to<br><b>Network Access</b>                                                                                                    |
| policyDomain                 | string  | Policy domain                                                                                                    |
| pep1                         | string  | Policy enforcement point 1, only<br>available when <b>switchType</b> is set to<br><b>VPN</b>                                                                                                    |
| pep2                         | string  | Policy enforcement point 2, only<br>available when <b>switchType</b> is set to<br><b>VPN</b>                                                                                                    |

Returns

Returns a WsResult with a structure defined by the following table.

| Name         | Туре    | Description                            |  |
|--------------|---------|----------------------------------------|--|
| errorCode    | int     | Please see the Web Service Error Codes |  |
| errorMessage | string  | Error message in readable text         |  |
| success      | boolean | True if operation is successful        |  |

# Method: createVirtualAndPhysicalNetwork

Create a virtual and physical network configuration. This operation creates an Extreme Access Control rule, profile, policy mapping, policy role, and VLANs for the Extreme Access Control configuration and domain. Enforce configuration changes after executing the web service.

### Parameters

| Name            | Туре    | Description                                                                                                    |  |
|-----------------|---------|----------------------------------------------------------------------------------------------------|--|
| name            | string  | Name used for the Extreme Access Control rule, profile, and policy mapping                                        |  |
| nacConfig       | string  | Extreme Access Control configuration name                                                                         |  |
| domain          | string  | Domain name                                                                                                    |  |
| isPrivateVlan   | boolean | Set to <b>true</b> if it is a private VLAN                                                                        |  |
| primaryVlanId   | int     | Primary VLAN ID                                                                                                   |  |
| secondaryVlanId | int     | Secondary VLAN ID, only required if <b>isPrivateVlan</b><br>is set to <b>true</b> . Otherwise it can be set to -1 |  |
| mode            | string  | VLAN type, available options are:<br>-promiscuous<br>-isolated<br>-community                                      |  |
| forwardAsTagged | boolean | Set to <b>true</b> for forwarding tagged packets                                                                  |  |

## Returns

Returns a string status describing whether the operation is successful.

## Example

Execute the following web service with a browser:

https://192.168.30.34:8443/axis/services/NACConfigurationWebService/create VirtualAndPhysicalNetwork?name=Example&nacConfig=Default&domain=Defa ult&isPrivateVlan=true&primaryVlanId=100&secondaryVlanId=200&mode=prom iscuous&forwardAsTagged=true

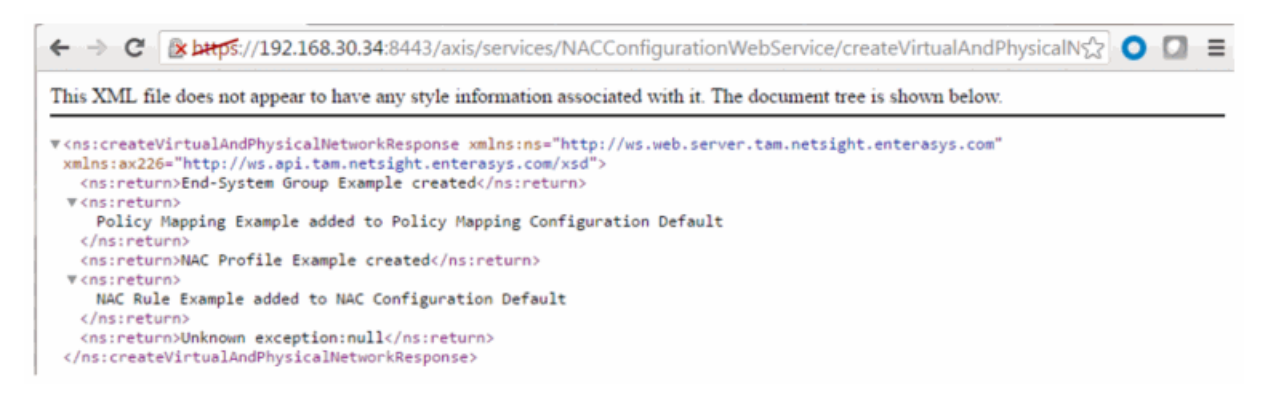

# Method: deleteSwitch

Delete switch from Extreme Access Control configuration.

#### Parameters

| Name      | Туре   | Description              |  |
|-----------|--------|--------------------------|--|
| ipAddress | string | IP address of the switch |  |

### Returns

Returns a WsResult with a structure defined by the following table.

| Name         | Туре    | Description                            |  |
|--------------|---------|----------------------------------------|--|
| errorCode    | int     | Please see the Web Service Error Codes |  |
| errorMessage | string  | Error message in readable text         |  |
| success      | boolean | True if operation is successful        |  |

## Example

Execute the following web service with a browser:

https://192.168.30.34:8443/axis/services/NACConfigurationWebService/delete Switch?ipAddress=192.168.10.10

| ← → C 🕼 https://192.168.30.34:8443/axis/services/NACConfigurationWebService/deleteSwitch?ipAddress=1☆ 🔘 💟 🚍                                                                                                    |
|----------------------------------------------------------------------------------------------------|
| This XML file does not appear to have any style information associated with it. The document tree is shown below.                                                                                                    |
| <pre>v(ns:deleteSwitchResponse xmlns:ns="http://ws.web.server.tam.netsight.enterasys.com"&gt; v(ns:return xmlns:ax226="http://ws.api.tam.netsight.enterasys.com/xsd" type="com.enterasys.netsight.tam.api.ws.WsResult"&gt;</pre> |

# Method: updateSwitch

Update switch in the Extreme Access Control configuration.

## Parameters

| Name              | Туре   | Description                                                                                                    |
|-------------------|--------|----------------------------------------------------------------------------------------------------|
| nacApplianceGroup | string | Extreme Access Control engine group for the switch                                                                                                    |
| ipAddress         | string | IP address of the switch                                                                                                    |
| switchType        | string | Type of switch, a null or empty value<br>defaults to Layer 2 Out of Band.<br>Available options are:<br>-Layer 2 Out-Of-Band<br>-Layer 2 Out-Of-Band Data Center<br>-Layer 2 Out-Of-Band with PEPs<br>-Layer 2 Controller PEP<br>-Layer 2 RADIUS Only<br>-Layer 3 Out-Of-Band<br>-Layer 3 Controller PEP<br>-VPN |
| primaryGateway    | string | IP address of primary Extreme Access<br>Control engine                                                                                                    |
| secondaryGateway  | string | IP address of secondary Extreme<br>Access Control engine                                                                                                    |
| tertiaryGateway   | string | IP address of a third Extreme Access<br>Control engine                                                                                                    |
| quaternaryGateway | string | IP address of a fouth Extreme Access<br>Control engine                                                                                                    |

| Name                         | Туре    | Description                                                                                                    |
|------------------------------|---------|----------------------------------------------------------------------------------------------------|
| authType                     | string  | Authentication type, a null or empty<br>value defaults to Network Access.<br>Available options are:<br>-Any Access<br>-Management Access<br>-Network Access<br>-Monitoring - RADIUS Accounting<br>-Manual RADIUS Configuration |
| attrsToSend                  | string  | Gateway RADIUS attributes to send, a<br>null or empty value defaults to<br>Extreme Policy                                                                                                    |
| is Radius Accounting Enabled | boolean | Set to true to enable RADIUS accounting                                                                                                    |
| managementRadiusServer1      | string  | Management RADIUS server 1, only<br>available when <b>authType</b> is set to<br><b>Network Access</b>                                                                                                    |
| management Radius Server 2   | string  | Management RADIUS server 2, only<br>available when <b>authType</b> is set to<br><b>Network Access</b>                                                                                                    |
| policyDomain                 | string  | Policy domain                                                                                                    |
| pep1                         | string  | Policy enforcement point 1, only<br>available when <b>switchType</b> is set to<br><b>VPN</b>                                                                                                    |
| pep2                         | string  | Policy enforcement point 2, only<br>available when <b>switchType</b> is set to<br><b>VPN</b>                                                                                                    |

## Returns

Returns a WsResult with a structure defined by the following table.

| Name         | Туре    | Description                            |
|--------------|---------|----------------------------------------|
| errorCode    | int     | Please see the Web Service Error Codes |
| errorMessage | string  | Error message in readable text         |
| success      | boolean | True if operation was successful       |

# NAC End System Web Service

The NAC end system web service provides an external interface to retrieve and modify Extreme Management Center services. The end-system web service is very similar to the NAC web service; there are, however, additional operations for accessing end-systems. The NAC end-system web service description language is available at:

https://<Extreme Management Center IP>:<port>/axis/services/NACEndSystemWebService?wsdl

# Method: addHostnameToEndSystemGroup

Add an end-system hostname to an Extreme Access Control end-system group. You can remove the hostname from other end-system groups.

#### Parameters

| Name | Туре | Description |
|------|------|-------------|
|      |      |             |
|      |      |             |
|      |      |             |
|      |      |             |
|      |      |             |

## Method: addIPToEndSystemGroup

Add an end-system IP address to an Extreme Access Control end-system group. You can remove the IP address from other end-system groups.

### Parameters

| Name           | Туре   | Description                        |
|----------------|--------|------------------------------------|
| endSystemGroup | string | The end system group name changing |
| ipAddress      | string | The IP address of the end-system   |

| Name                  | Туре    | Description                                                                |
|-----------------------|---------|----------------------------------------------------------------------------|
| description           | string  | Optional information stored in the end-system<br>group with the IP address |
| reauthenticate        | boolean | Set to <b>true</b> to force reauthentication on the affected end-system    |
| removeFromOtherGroups | boolean | Set to <b>true</b> to remove the IP address from other end-system groups   |

### Returns

The operation returns an integer error code.

## Example

Execute the following web service with a browser:

https://192.168.30.34:8443/axis/services/NACEndSystemWebService/addIPTo EndSystemGroup?endSystemGroup=Administrator-IP&ipAddress=192.168.10.180&description=Example-Web-Service&reauthorize=true&removeFromOtherGroups=true

This XML file does not appear to have any style information associated with it. The document tree is shown below.

| Administrator-IF | 2                     |                     |
|------------------|-----------------------|---------------------|
| Name:            | Admit strator-IP      |                     |
| Description:     |                       |                     |
| Туре:            | End-System: IP        |                     |
| End-System E     | intry Editor          |                     |
| () Add           | 🛃 Edit 🥥 Delete   💎 🤅 | Show Filters        |
| IP Based Value   | s 🔺                   | Description         |
| 192.168.10.180   | 0                     | Example-Web-Service |
|                  |                       |                     |

# Method: addMACsToEndSystemGroup

Add an end-system MAC address to an Extreme Access Control end-system group. You can remove the MAC address from other end-system groups and set the custom fields.

## Parameters

| Name                  | Туре    | Description                                                                  |
|-----------------------|---------|------------------------------------------------------------------------------|
| endSystemGroup        | string  | The end-system group name changing                                           |
| macs                  | string  | The MAC address(es) of the end-system(s)                                     |
| description           | string  | Optional information stored in the end-system group with the MAC address(es) |
| reauthorize           | boolean | Set to <b>true</b> to force reauthentication on the affected end-system      |
| removeFromOtherGroups | boolean | Set to <b>true</b> to remove the MAC address from other end-system groups    |

#### Returns

The operation returns an integer error code.

## Example

Execute the following web service with a browser:

https://192.168.30.34:8443/axis/services/NACEndSystemWebService/addMA CsToEndSystemGroup?endSystemGroup=Administrator-MAC&macs=00:11:22:33:44:55&descriptions=Example-Web-Service&reauthorize=true&removeFromOtherGroups=true

← → C 🛛 😰 🛵 🔆 (/192.168.30.34:8443/axis/services/NACEndSystemWebService/addMAC 🏠 🔘 💟 🚍

This XML file does not appear to have any style information associated with it. The document tree is shown below.

<sup>▼&</sup>lt;ns:addMACsToEndSystemGroupResponse xmlns:ns="http://ws.web.server.tam.netsight.enterasys.com">
 <ns:return>0</ns:return>
 </ns:addMACsToEndSystemGroupResponse>

| Adr | ministrator-M    | AC                |                     |
|-----|------------------|-------------------|---------------------|
| Na  | me:              | Administrator-MAC |                     |
| De  | scription:       |                   |                     |
| Тур | be:              | End-System: MAC   |                     |
| En  | nd-System Er     | try Editor        |                     |
|     | 🔇 Add            | 🖁 Edit 🤤 Delete 🕴 | 📊   🖤 Show Filters  |
|     | Value ▲          |                   | Description         |
|     | 00:11:22:33:44:5 | 5                 | Example-Web-Service |

## Method: addMACToBlacklist

Add an end-system MAC address to the Extreme Access Control blacklist endsystem group. Force reauthentication on the end-system once it is blacklisted to limit network access.

## Parameters

| Name        | Туре    | Description                                                                 |
|-------------|---------|-----------------------------------------------------------------------------|
| mac         | string  | The MAC address of the end-system                                           |
| description | string  | Optional information stored in the end-system group with the MAC address    |
| reauthorize | boolean | Set to <b>true</b> to force reauthentication on the affected end-<br>system |

## Returns

The operation returns an integer error code.

## Example

Execute the following web service with a browser:

https://192.168.30.34:8443/axis/services/NACEndSystemWebService/addMA CToBlacklist?mac=00:11:22:33:44:55&description=Example-Web-Service&reauthorize=true

| ←⇒C                                                                                                    | الله المعادة://192.168.30.34:8443/axi                                  | s/services/NACEndSystemWebService,       | /addMAC☆ 🗿 🔲 ≡          |
|----------------------------------------------------------------------------------------------------|------------------------------------------------------------------------|------------------------------------------|-------------------------|
| This XML                                                                                                    | file does not appear to have any style in                              | formation associated with it. The docume | nt tree is shown below. |
| ▼ <ns:addma<br><ns:ret<br><th>CToBlacklistResponse xmlns:ns="http<br/>urn&gt;0<br/>ACToBlacklistResponse&gt;</th><th>://ws.web.server.tam.netsight.enteras</th><th>ys.com"&gt;</th></ns:ret<br></ns:addma<br> | CToBlacklistResponse xmlns:ns="http<br>urn>0<br>ACToBlacklistResponse> | ://ws.web.server.tam.netsight.enteras    | ys.com">                |
| Blacklist                                                                                                    |                                                                        |                                          |                         |
| Name:                                                                                                    | Blacklist                                                              |                                          |                         |
| Descriptio                                                                                                    | End-Systems denied acce                                                | ess to the network                       |                         |
| Type:                                                                                                    | End-System: MAC                                                        |                                          |                         |
| End-Sys                                                                                                    | stem Entry Editor                                                      |                                          |                         |
| 💿 A                                                                                                    | dd 📝 Edit 🥥 Delete   📊                                                 | Show Filters                             |                         |
| √alue                                                                                                    | A                                                                      | Description                              |                         |
| 00:11:                                                                                                    | 22:33:44:55                                                            | Example-Web-Service                      |                         |

# Method: addMACToEndSystemGroup

Add an end-system MAC address to an Extreme Access Control end-system group. You can remove the MAC address from other end-system groups and set the custom fields.

## Parameters

| Name                  | Туре    | Description                                                               |
|-----------------------|---------|---------------------------------------------------------------------------|
| endSystemGroup        | string  | The end-system group name changing                                        |
| mac                   | string  | The MAC address of the end-system                                         |
| description           | string  | Optional information stored in the end-system group with the MAC address  |
| reauthorize           | boolean | Set to <b>true</b> to force reauthentication on the affected end-system   |
| removeFromOtherGroups | boolean | Set to <b>true</b> to remove the MAC address from other end-system groups |

## Returns

The operation returns an integer error code.

## Example

Execute the following web service with a browser:

https://192.168.30.34:8443/axis/services/NACEndSystemWebService/addMA CToEndSystemGroup?endSystemGroup=Administrator-MAC&mac=00:11:22:33:44:55&description=Example-Web-Service&reauthorize=true&removeFromOtherGroups=true

| <pre><ns:addmactoen< th=""><th>dSystemGroupResponse <mark>xmlns:ns="http://ws.web.server.tam.netsight.enterasys.com"&gt;</mark><br/><br/>ndSystemGroupResponse&gt;</th></ns:addmactoen<></pre> | dSystemGroupResponse <mark>xmlns:ns="http://ws.web.server.tam.netsight.enterasys.com"&gt;</mark><br><br>ndSystemGroupResponse> |
|----------------------------------------------------------------------------------------------------|----------------------------------------------------------------------------------------------------|
| Administrator-                                                                                                    | MAC                                                                                                    |
| Name:                                                                                                    | Administrator-MAC                                                                                                    |
| Description:                                                                                                    |                                                                                                    |
|                                                                                                    |                                                                                                    |
| Type:                                                                                                    | End-System: MAC                                                                                                    |
| Type:<br>End-System                                                                                                    | End-System: MAC Entry Editor                                                                                                   |
| Type:<br>End-System                                                                                                    | End-System: MAC Entry Editor  Edit  Delete    Show Filters                                                                     |
| Type:<br>End-System                                                                                                    | End-System: MAC Entry Editor  Edit  Delete    Box Filters Description                                                          |

# Method: addUsernameToUserGroup

Add an end-system username to an Extreme Access Control end-system group. You can remove the username from other end system groups.

### Parameters

| Name           | Туре   | Description                        |
|----------------|--------|------------------------------------|
| endSystemGroup | string | The end-system group name changing |

| Name                  | Туре    | Description                                                              |
|-----------------------|---------|--------------------------------------------------------------------------|
| username              | string  | The username of the end-system                                           |
| description           | string  | Optional information stored in the end-system<br>group with the username |
| username              | boolean | Set to <b>true</b> to force reauthentication on the affected end-system  |
| removeFromOtherGroups | boolean | Set to <b>true</b> to remove the username from other end-system groups   |

## Returns

The operation returns an integer error code.

## Example

Execute the following web service with a browser:

https://192.168.30.34:8443/axis/services/NACEndSystemWebService/addUser nameToUserGroup?endSystemGroup=Administrator-User&username=jsmith&description=Example-Web-Service&reauthorize=true&removeFromOtherGroups=true

This XML file does not appear to have any style information associated with it. The document tree is shown below.

v<ns:addUsernameToUserGroupResponse xmlns:ns="http://ws.web.server.tam.netsight.enterasys.com">
 <ns:return>@</ns:return>
 </ns:addUsernameToUserGroupResponse>

| Administrator-User |                                |  |  |  |
|--------------------|--------------------------------|--|--|--|
| Name:              | Administrator-User             |  |  |  |
| Description:       |                                |  |  |  |
| Туре:              | User: Username                 |  |  |  |
| Match Mode:        | Any                            |  |  |  |
| Username Entry     | / Editor                       |  |  |  |
| 🕢 Add 🔵            | Edit 🤤 Delete   🖓 Show Filters |  |  |  |
| Value 🔺            | Description                    |  |  |  |
| jsmith             | Example-Web-Service            |  |  |  |

# Method: addValueToNamedList

Add a value to an Extreme Access Control end-system group. This is a generic operation so ensure you enter the correct value and end-system group. Adding to a MAC address based end-system group requires the value to be in a MAC address format. Adding an IP address to an IP based end-system group requires the value to be in an IP address format. Failure to use the correct value and end-system group can cause network access issues.

#### Parameters

| Name           | Туре    | Description                                                                 |
|----------------|---------|-----------------------------------------------------------------------------|
| list           | string  | The end-system group changing                                               |
| value          | string  | The value to add                                                            |
| description    | string  | Optional information stored in the end-system group with the value          |
| reauthenticate | boolean | Set to <b>true</b> to force reauthentication on the affected end-<br>system |

### Returns

The operation returns an integer error code.

## Example

Execute the following web service with a browser:

https://192.168.30.34:8443/axis/services/NACEndSystemWebService/addValu eToNamedList?list=Administrator-User&value=jdoe&description=Example-Web-Service-ListName&reauthenticate=true&removeFromOtherGroups=true

This XML file does not appear to have any style information associated with it. The document tree is shown below.

## Method: addValueToNamedListByWho

Add a value to an Extreme Access Control end-system group. This is a generic operation so ensure you enter the correct value and end-system group. Adding to a MAC address based end-system group requires the value to be in a MAC address format. Adding an IP address to an IP based end system group requires the value to be in an IP address format. Failure to use the correct value and end-system group can cause network access issues.

| Name           | Туре    | Description                                                                 |  |
|----------------|---------|-----------------------------------------------------------------------------|--|
| list           | string  | The end-system group changing                                               |  |
| value          | string  | The value to add                                                            |  |
| description    | string  | Optional information stored in the end-system group with the value          |  |
| reauthenticate | boolean | Set to <b>true</b> to force reauthentication on the affected end-<br>system |  |
| byWho          | string  | User requesting the operation                                               |  |
| fromWhere      | string  | Location of the request                                                     |  |

### Parameters

### Returns

The operation returns an integer error code.

### Example

Execute the following web service with a browser:

https://192.168.30.34:8443/axis/services/NACEndSystemWebService/addValu eToNamedListByWho?list=Administrator-

User&value=jdoe&description=Example-Web-Service-

ListName&reauthenticate=true&removeFromOtherGroups=true&byWho=root&f romWhere=Extreme

🗲 🔶 😋 🕼 https://192.168.30.34:8443/axis/services/NACEndSystemWebService/addValue 🏠 🔘 🔲 🚍

This XML file does not appear to have any style information associated with it. The document tree is shown below.

▼<ns:addValueToNamedListByWhoResponse xmlns:ns="http://ws.web.server.tam.netsight.enterasys.com">
 <ns:return>0</ns:return>
 </ns:addValueToNamedListByWhoResponse>

# Method: clearOldestEndSystemIp

Clear the IP address on all end-systems with the matching parameter.

#### Parameters

| Name      | Туре   | Description         |
|-----------|--------|---------------------|
| ipAddress | string | IP address to clear |

### Returns

Returns WsEndSystemResult with a structure defined by the following table.

| Name                          | Туре         | Description                                               |
|-------------------------------|--------------|-----------------------------------------------------------|
| endSystem                     | EndSystemDTO | End-system data                                           |
| endSystemSwitchSupportsReauth | boolean      | <b>True</b> if end-system<br>supports<br>reauthentication |
| errorCode                     | int          | Please see the Web<br>Service Error Codes                 |
| errorMessage                  | string       | Error message in<br>readable text                         |
| success                       | boolean      | <b>True</b> if operation is successful                    |

## Example

The following web service is executed with a web browser:

https://192.168.30.34:8443/axis/services/NACEndSystemWebService/clearOld estEndSystemIp?ipAddress=192.168.10.180

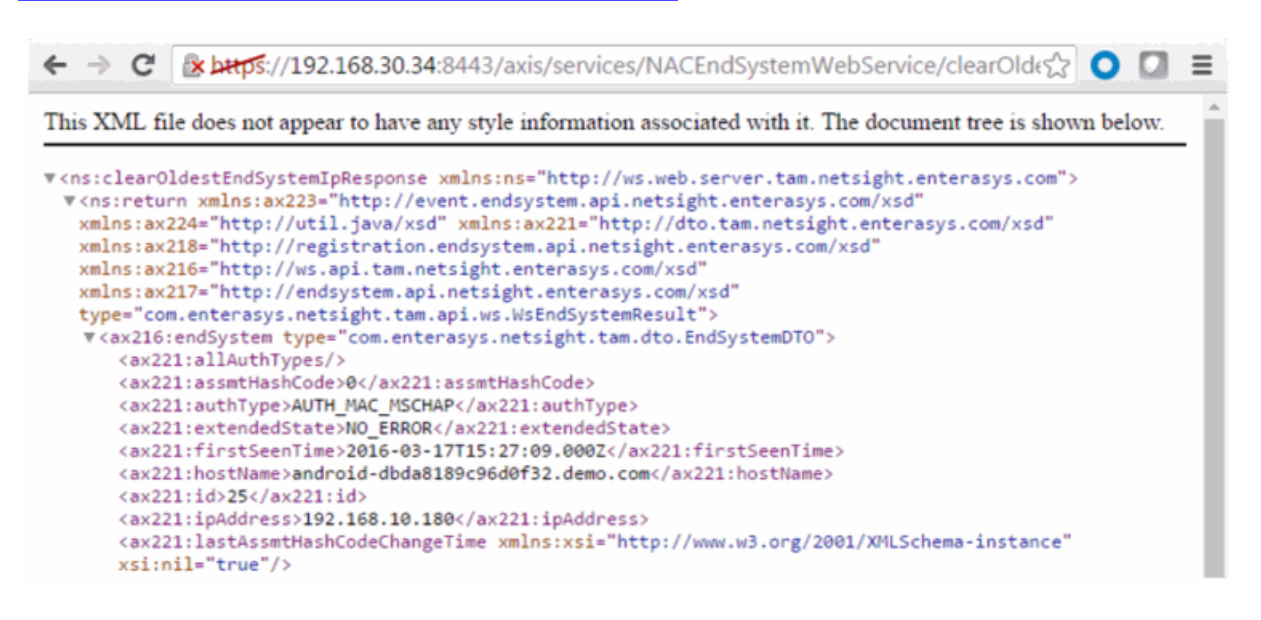

# Method: collectOsFamilyDataPointStats

Collect the current device types from the Extreme Access Control end-system table and store the results to the reporting database table.

### Parameters

| Name              | Туре | Description                                                   |
|-------------------|------|---------------------------------------------------------------|
| overrideTimeStamp | long | Timestamp to store in the reporting database, in milliseconds |

### Returns

Returns a string status.

## Example

The following web service is executed with a web browser:

https://192.168.30.34:8443/axis/services/NACEndSystemWebService/collectO sFamilyDataPointStats?overrideTimeStamp=1464015739000

| $\leftrightarrow \Rightarrow  G$                                                                                  | ि किर्मिण्डः://192.168.30.34:8443/axis/services/NACEndSystemWebService/collectOs ्री |  | ≡ |  |  |
|----------------------------------------------------------------------------------------------------|--------------------------------------------------------------------------------------|--|---|--|--|
| This XML file does not appear to have any style information associated with it. The document tree is shown below. |                                                                                      |  |   |  |  |
| <pre></pre>                                                                                                    |                                                                                      |  |   |  |  |

# Method: collectOsNameDataPointStats

Collect the current device families from the Extreme Access Control end-system table and store the results to the reporting database table.

#### Parameters

| Name              | Туре | Description                                                   |
|-------------------|------|---------------------------------------------------------------|
| overrideTimeStamp | long | Timestamp to store in the reporting database, in milliseconds |

### Returns

Returns a string status.

### Example

The following web service is executed with a web browser:

https://192.168.30.34:8443/axis/services/NACEndSystemWebService/collectO sNameDataPointStats?overrideTimeStamp=1464015739000

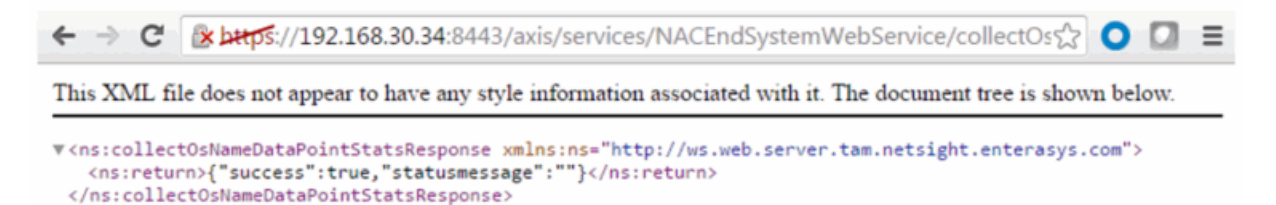

# method: createNamedList

Create a named list.

| Name        | Туре   | Description                                                                                                    |
|-------------|--------|----------------------------------------------------------------------------------------------------|
| listName    | string | Name of the named list                                                                                                    |
| listType    | string | The named list type, available options are: USERNAME<br>LDAPUSERGROUP<br>RADIUSUSERGROUP<br>MAC<br>IP<br>HOSTNAME<br>LOCATION<br>TIMEOFWEEK |
| description | string | Description of the named list                                                                                                    |

## Parameters

## Returns

The operation returns an integer error code.

## Example

The following web service is executed with a web browser:

https://192.168.30.34:8443/axis/services/NACEndSystemWebService/createN amedList?listName=Example&listType=MAC&description=Web-Service-Example

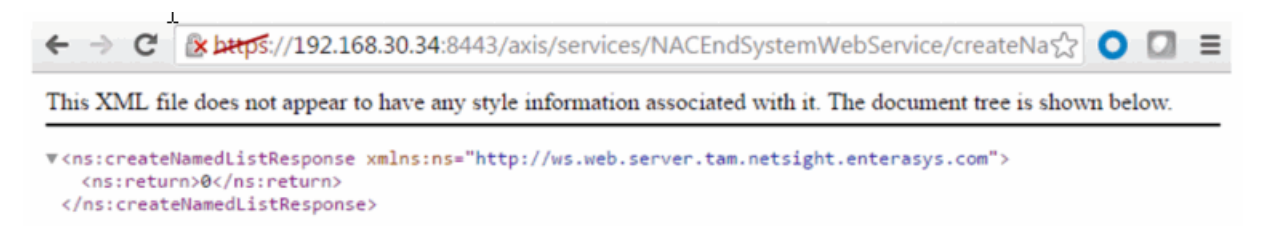

# Method: deleteEndSystemByMac

Delete end-system based on the end-system's MAC address.

#### Parameters

| Name | Туре   | Description                             |
|------|--------|-----------------------------------------|
| mac  | string | MAC address of the end-system to delete |

| Name              | Туре | Description                          |
|-------------------|------|--------------------------------------|
| deleteOptionsMask | int  | 0x01 – Delete values in named lists  |
|                   |      | 0x02 – Delete MAC locks              |
|                   |      | 0x04 – Delete end-system information |
|                   |      | 0x08 – Delete registered devices     |
|                   |      | 0x10 – Force delete of end-system    |

## Returns

A return element having the structure defined by the following table.

| Name         | Туре    | Description                            |
|--------------|---------|----------------------------------------|
| errorCode    | int     | Please see the Web Service Error Codes |
| errorMessage | string  | Error message in readable text         |
| success      | boolean | True if operation is successful        |

## Example

Execute the following web service with a browser:

https://192.168.30.34:8443/axis/services/NACEndSystemWebService/deleteEndSystemByMac?mac=50:7A:55:6F:24:35&deleteOptionsMask=16

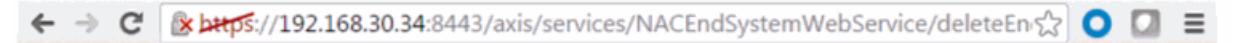

This XML file does not appear to have any style information associated with it. The document tree is shown below.

| <pre>v<ns:deleteendsystembymacresponse xmlns:ns="http://ws.web.server.tam.netsight.enterasys.com"> v<ns:return type="com.enterasys.netsight.tam.api.ws.WsResult" xmlns:ax216="http://ws.api.tam.netsight.enterasys.com/xsd" xmlns:ax217="http://endsystem.api.netsight.enterasys.com/xsd" xmlns:ax218="http://registration.endsystem.api.netsight.enterasys.com/xsd" xmlns:ax221="http://dto.tam.netsight.enterasys.com/xsd" xmlns:ax223="http://event.endsystem.api.netsight.enterasys.com/xsd" xmlns:ax224="http://util.java/xsd"> <ax216:errorcode>@</ax216:errorcode> <ax216:errorcode>@</ax216:errorcode> <ax216:errorcode>@</ax216:errorcode> true                        </ns:return></ns:deleteendsystembymacresponse></pre> |
|----------------------------------------------------------------------------------------------------|
| <br>                                                                                                    |
|                                                                                                    |

# Method: deleteEndSystemInfoByHostname

Delete end-system information record based on the end-system's hostname.

## Parameters

| Name     | Туре   | Description                    |
|----------|--------|--------------------------------|
| hostname | string | The hostname of the end-system |

## Returns

The operation returns an integer error code.

## Example

Execute the following web service with a browser:

https://192.168.30.34:8443/axis/services/NACEndSystemWebService/deleteEndSystemInfoByHostname?hostname=Captain-Obvious.demo.com

C Dettps://192.168.30.34:8443/axis/services/NACEndSystemWebService/deleteEn O D E This XML file does not appear to have any style information associated with it. The document tree is shown below.
\*<ns:deleteEndSystemInfoByHostnameResponse xmlns:ns="http://ws.web.server.tam.netsight.enterasys.com">
<ns:deleteEndSystemInfoByHostnameResponse xmlns:ns="http://ws.web.server.tam.netsight.enterasys.com">

# Method: deleteEndSystemInfoByIp

Delete end-system information record based on the end-system's IP address.

## Parameters

| Name      | Туре   | Description                      |
|-----------|--------|----------------------------------|
| ipAddress | string | The IP address of the end-system |

## Returns

The operation returns an integer error code.

## Example

Execute the following web service with a browser:

https://192.168.30.34:8443/axis/services/NACEndSystemWebService/deleteEndSystemInfoByIp?ipAddress=192.168.10.180

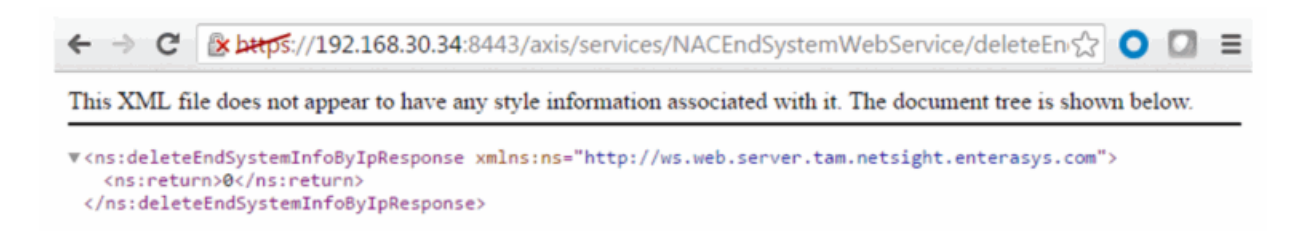

# Method: deleteEndSystemInfoByMac

Delete end-system information record based on the end-system's MAC address.

### Parameters

| Name | Туре   | Description                       |
|------|--------|-----------------------------------|
| mac  | string | The MAC address of the end-system |

#### Returns

The operation returns an integer error code.

### Example

Execute the following web service with a browser:

https://192.168.30.34:8443/axis/services/NACEndSystemWebService/deleteEndSystemInfoByMac?mac=14:7D:C5:97:70:CB

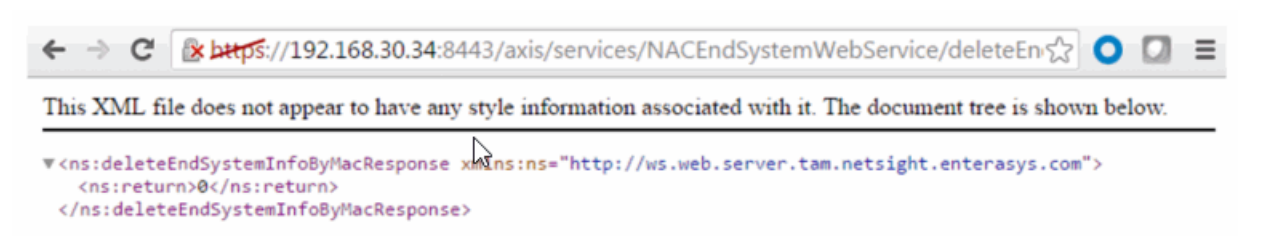

# Method: deleteEndSystemInfoEx

Delete end-system information record based on the end-system's MAC address. This operation is similar to <u>deleteEndSystemInfoByMac</u> but returns a verbose message.

## Parameters

| Name       | Туре   | Description                       |
|------------|--------|-----------------------------------|
| macAddress | string | The MAC address of the end-system |

## Returns

Returns a WsEndSystemInfoResult with a structure defined by the following table.

| Name          | Туре          | Description                                  |
|---------------|---------------|----------------------------------------------|
| endSystemInfo | EndSystemInfo | End-system from which information is deleted |
| errorCode     | int           | Please see the Web Service Error Codes       |
| errorMessage  | string        | Error message in readable text               |
| success       | boolean       | True if operation is successful              |

## Example

Execute the following web service with a browser:

https://192.168.30.34:8443/axis/services/NACEndSystemWebService/deleteEndSystemInfoEx?macAddress=EC:1F:72:B9:37:91

| NAC N | Aanager Events | End-Systems | Activity NAC  | Appliance Events Audit Ev | rents  |              |        |       |                                |                                                   |
|-------|----------------|-------------|---------------|---------------------------|--------|--------------|--------|-------|--------------------------------|---------------------------------------------------|
| 6-    | Acknowledge    | Severity    | Category      | Timestamp 👬               | Source | Subcomponent | User   | Type  | Event                          | Information                                       |
| 1     |                | 😑 info      | End-System    | 05/11/2016 09:08:45 AM    |        | )            | I root | Event | End-System Information Deleted | Deleted End-System Information: EC:1F:72:B9:37:91 |
|       |                |             | parro a faran |                           |        | · · · · · ·  |        |       |                                | ,                                                 |

# Method: findEndSystem

Find end-systems in the database that match the given search criteria.

## Parameters

| Name   | Туре   | Description                                                     |
|--------|--------|-----------------------------------------------------------------|
| search | string | Search string, accept values are an IP address, MAC address, or |
|        |        | username                                                        |

## Returns

Returns an array of end-systems that match the search criteria.

## Example

Execute the following web-service with a browser:

#### https://192.168.30.34:8443/axis/services/NACEndSystemWebService/findEnd System?search=18:F6:43:0D:BE:59

← → C 🕼 😹 🖉 🗘 🗘 🖓 💭 🖉 🖉 🖉 🖉 🖉 🖉 🖉

This XML file does not appear to have any style information associated with it. The document tree is shown below.

| <pre>v<ns:findendsystemresponse xmlns:ax216="http://ws.api.tam.netsight.enterasys.com/xsd" xmlns:ax217="http://endsystem.api.netsight.enterasys.com/xsd" xmlns:ax218="http://registration.endsystem.api.netsight.enterasys.com/xsd" xmlns:ax223="http://event.endsystem.api.netsight.enterasys.com/xsd" xmlns:ax224="http://util.java/xsd" xmlns:ns="http://ws.web.server.tam.netsight.enterasys.com"> %<ns:findendsystemresponse xmlns:ax216="http://registration.endsystem.api.netsight.enterasys.com/xsd" xmlns:ax217="http://endsystem.api.netsight.enterasys.com/xsd" xmlns:ax221="http://dto.tam.netsight.enterasys.com/xsd" xmlns:ax223="http://event.endsystem.api.netsight.enterasys.com/xsd" xmlns:ns="http://ws.web.server.tam.netsight.enterasys.com"> %<ns:findendsystemresponse xmlns:ax216="http://dto.tam.netsight.enterasys.com/xsd" xmlns:ax217="http://endsystem.api.netsight.enterasys.com/xsd" xmlns:ax221="http://dto.tam.netsight.enterasys.com/xsd" xmlns:netsight.enterasys.com="" xsd"=""> %<ns:findendsystemresponse xmlns:ax216="http://dto.tam.netsight.enterasys.com/xsd" xmlns:ax217="http://endsystem.api.netsight.enterasys.com/xsd" xmlns:netsight.enterasys.com="" xsd"=""> %<ns:findendsystemresponse xmlns:ax216="http://endsystem.api.netsight.enterasys.com/xsd" xmlns:netsight.enterasys.com="" xsd"=""> %<ns:findendsystemresponse p="" xmlns:netsight.enterasys.com="" xsd"<=""></ns:findendsystemresponse></ns:findendsystemresponse></ns:findendsystemresponse></ns:findendsystemresponse></ns:findendsystemresponse></ns:findendsystemresponse></pre> |
|----------------------------------------------------------------------------------------------------|
| <pre>policy="Filter-Id='Enterasys:version=1:mgmt=su:policy=Enterprise User', Login-LAT-Port='1', Service-<br/>Type='6'",regType=,authType=AUTH_MAC_MSCHAP,hostName=Captain-<br/>Obvious.demo.com,lastAssmtHashCodeChangeTime=,startAssmtWarningTime=,allAuthTypes=,lastScanTime=,ipAddre<br/>com.enterasys.netsight.tam.dto.EndSystemDTO,switchPort=102,lastSeenTime=2016-04-12</pre>                                                                                                    |
| <pre>16:21:18.0,reason="Rule: ""Administrator""",stateDescr=The session is no longer active due to: Idle-<br/>Timeout.,extendedState=NO_ERROR,source=NAC_APPLIANCE,macAddress=18:F6:43:0D:BE:59,lastQuarantineTime=,sw<br/>(20-B3-99-4A-8D-90):DemoNet-Guest-llam,operatingSystemName=,firstSeenTime=2016-04-05<br/>15:39:54.0,username=,switchIP=192.168.10.250,id=29,nacApplianceGroupName=Default,radiusServerIp=,ESType=<br/>04-12 15:45:44.0,locationInfo="AP_MAC=20-B3-99-4A-8D-90 AP_NAME=12171238235W0000</pre>                                                                                                    |
| AP_SERIAL=12171238235W0000 IFNAME=DemoNet-Guest IFDESC=DemoNet-Guest IFALIAS=DemoNet-Guest SSID=DemoNet-<br>Guest-llam TOPOLOGY=n/a<br>",requestAttributes=,nacApplianceIP=192.168.30.35,assmtHashCode=0,nacProfileName=Administrator NAC                                                                                                    |
| <pre>Profile,lastScanResultState=,state=DISCONNECTED      </pre>                                                                                                    |

# Method: getAllEndSystemsAsProperties

Retrieve all end-system information as properties. Use the firstResult and maxResults parameters to paginate the end-systems returned by the web service.

#### Parameters

| Name        | Туре | Description                                 |  |  |
|-------------|------|---------------------------------------------|--|--|
| firstResult | int  | The first index in the query                |  |  |
| maxResults  | int  | The maximum number of end-systems to return |  |  |

### Returns

Returns an array of end-systems.
### Example

Execute the following web service with a browser:

```
https://192.168.30.34:8443/axis/services/NACEndSystemWebService/getAllEndSystemsAsProperties?firstResult=0&maxResults=100
```

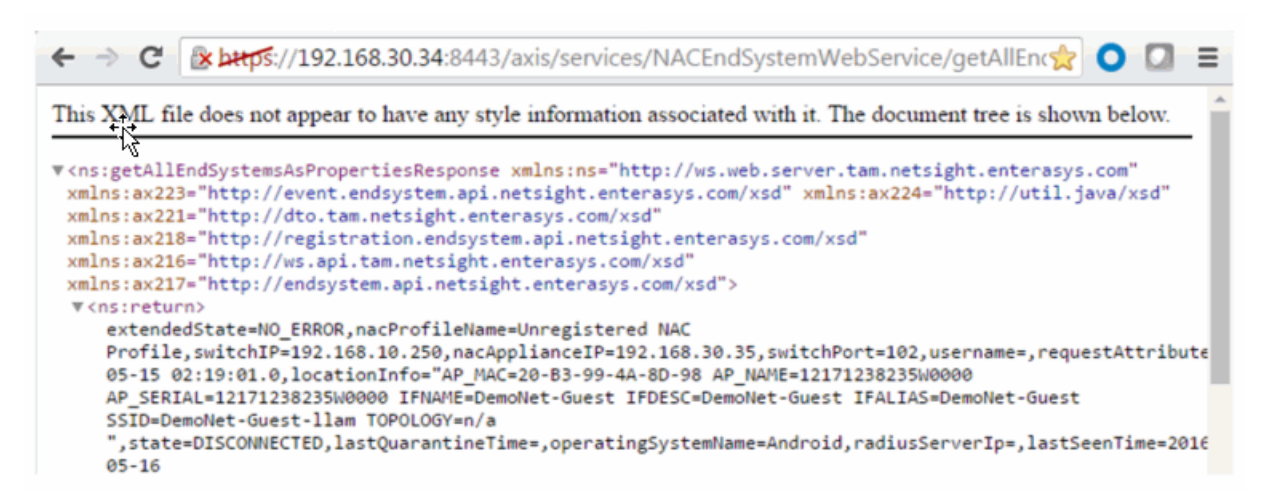

## Method: getAllNacApplianceIpAddresses

Retrieve the IP addresses of all Extreme Access Control engines.

#### Returns

Returns an array of IP addresses.

#### Example

Execute the following web service with a browser: https://192.168.30.34:8443/axis/services/NACEndSystemWebService/getAllN acAppliancelpAddresses

🗲 🔿 🕐 👔 😵 🖓 💭 💭 💭 💭 💭 🖉 🖉 🖉 🖉 🖉 🖉

This XML file does not appear to have any style information associated with it. The document tree is shown below.

```
v<ns:getAllNacApplianceIpAddressesResponse xmlns:ns="http://ws.web.server.tam.netsight.enterasys.com"
xmlns:ax223="http://event.endsystem.api.netsight.enterasys.com/xsd" xmlns:ax224="http://util.java/xsd"
xmlns:ax218="http://dto.tam.netsight.enterasys.com/xsd"
xmlns:ax218="http://registration.endsystem.api.netsight.enterasys.com/xsd"
xmlns:ax216="http://ws.api.tam.netsight.enterasys.com/xsd"
xmlns:ax217="http://endsystem.api.netsight.enterasys.com/xsd"
xmlns:ax217="http://ws.api.tam.netsight.enterasys.com/xsd"
xmlns:ax217="http://endsystem.api.netsight.enterasys.com/xsd"
xmlns:ax217="http://endsystem.api.netsight.enterasys.com/xsd"
xmlns:ax217="http://endsystem.api.netsight.enterasys.com/xsd"
xmlns:ax217="http://endsystem.api.netsight.enterasys.com/xsd"
xmlns:ax217="http://endsystem.api.netsight.enterasys.com/xsd"
xmlns:ax217="http://endsystem.api.netsight.enterasys.com/xsd"
xmlns:ax217="http://endsystem.api.netsight.enterasys.com/xsd"
xmlns:ax217="http://endsystem.api.netsight.enterasys.com/xsd"
xmlns:ax217="http://endsystem.api.netsight.enterasys.com/xsd"
xmlns:ax217="http://endsystem.api.netsight.enterasys.com/xsd"
</pre>
```

# Method: getAllNamedLists

Retrieve all the named lists and their descriptions.

### Returns

Returns an array of named lists and their descriptions.

### Example

Execute the following web service with a browser: https://192.168.30.34:8443/axis/services/NACEndSystemWebService/getAllN amedLists

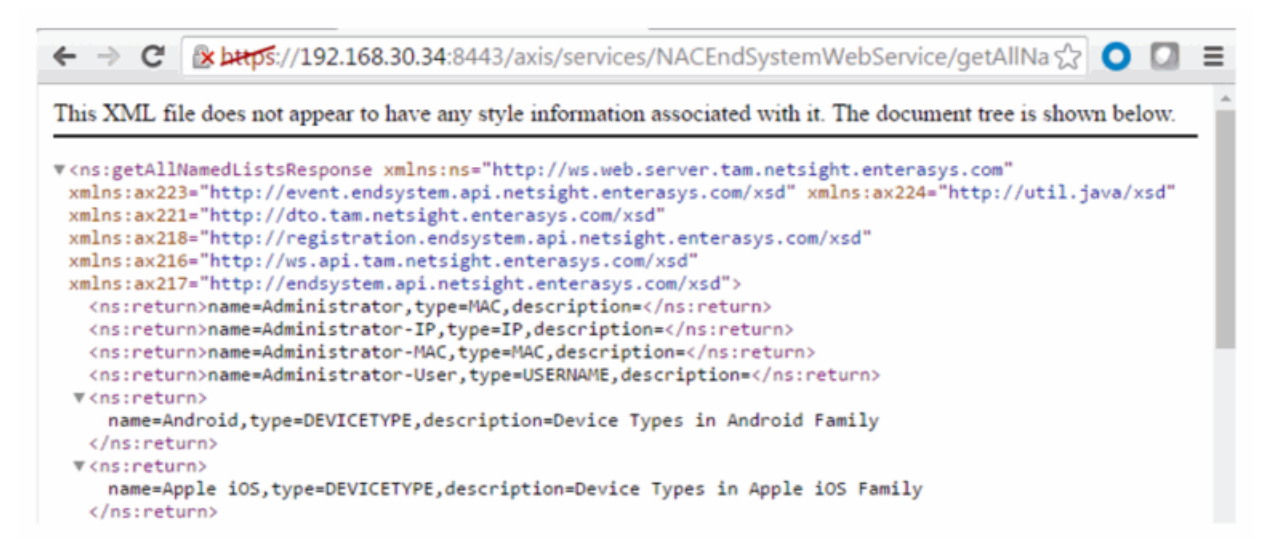

# Method: getDefaultConfigPolicyMappingEntries

Retrieve the policy mappings defined in the default policy mapping configuration.

#### Returns

Returns a list of policyMappingEntry objects.

### Method: getEndSystemAgentServerList

Obtain a list of servers to which an agent connects to provide Extreme Management Center with information about end-systems known by the Extreme Management Center server.

#### Parameters

| Name        | Туре   | Description                      |  |
|-------------|--------|----------------------------------|--|
| endSystemIp | string | IP address of the end-system     |  |
| rawMacs     | string | MAC addresses of the end-systems |  |

#### Returns

Returns a list of assessment servers.

# Method: getEndSystemAndHrByMac

Returns end system data, based on a MAC address, and it's most recent health result and vulnerabilities.

#### Parameters

| Name       | Туре   | Description                   |  |
|------------|--------|-------------------------------|--|
| macAddress | string | MAC address of the end system |  |

#### Returns

Returns end-system data and most recent health result.

#### Example

Execute the following web service with a browser:

https://192.168.30.34:8443/axis/services/NACEndSystemWebService/getEndSystemAndHrByMac?macAddress=00:88:65:66:03:C1

| ← → C 🕼 https://192.168.30.34:8443/axis/services/NACEndSystemWebService/getEndSys 🔘 🔲 ≡                                                                                                    |
|----------------------------------------------------------------------------------------------------|
| This XML file does not appear to have any style information associated with it. The document tree is shown below.                                                                                                    |
| <pre>v<ns:getendsystemandhrbymacresponse xmlns:ns="http://ws.web.server.tam.netsight.enterasys.com"> v<ns:return> <end-system><macaddress>00:88:65:66:03:Cl</macaddress><ipaddress>192.168.10.190</ipaddress><username> </username><state>DISCONNECTED</state><extendedstate>ND_ERROR</extendedstate><reason>Rule: "Administrator"</reason><authtype>AUTH_MAC_MSCHAP</authtype> <switchip>192.168.10.250</switchip><switchport>102</switchport><switchportid>AP_MAC=20-B3-99-4A-8D-98 AP_INAME=12171238235W0000 AP_SERIAL=12171238235W0000 IFNAME=DemoNet-Guest IFDESC=DemoNet-Guest IFALIAS=DemoNet-Guest SSID=DemoNet-Guest-llam TOPOLOGY=n/a </switchportid><firstseentime class="sql- timestamp">2016-02-25 13:56:32.0</firstseentime><lastseentime class="sql-timestamp">2016-05-05 21:36:04.0</lastseentime><plicy>Filter-Id=' Enterasys:version=1:mgmt=su:policy&gt;Enterprise User' Login-LAT-Port='1', Service-Type='6'<nacapplianceip>192.168.30.35Enduct/nacApplianceGroupName&gt;Enduct/nacApplianceGroupName&gt;Enduct/custom3&gt;</nacapplianceip></plicy></end-system></ns:return></ns:getendsystemandhrbymacresponse></pre> <custom2>OneView]  <custom2>OneView]  <custom2>&lt;<custom4>One<custom2>&lt;<custom4>One</custom4></custom2></custom4>One</custom2></custom2></custom2> |

# Method: getEndSystemByIP

Return end-system data based on an IP address.

#### Parameters

| Name      | Туре   | Description                  |  |
|-----------|--------|------------------------------|--|
| ipAddress | string | IP address of the end-system |  |

#### Returns

Returns end-system data.

#### Example

Execute the following web-service with a browser:

https://192.168.30.34:8443/axis/services/NACEndSystemWebService/getEndS ystemByIP?ipAddress=192.168.10.190

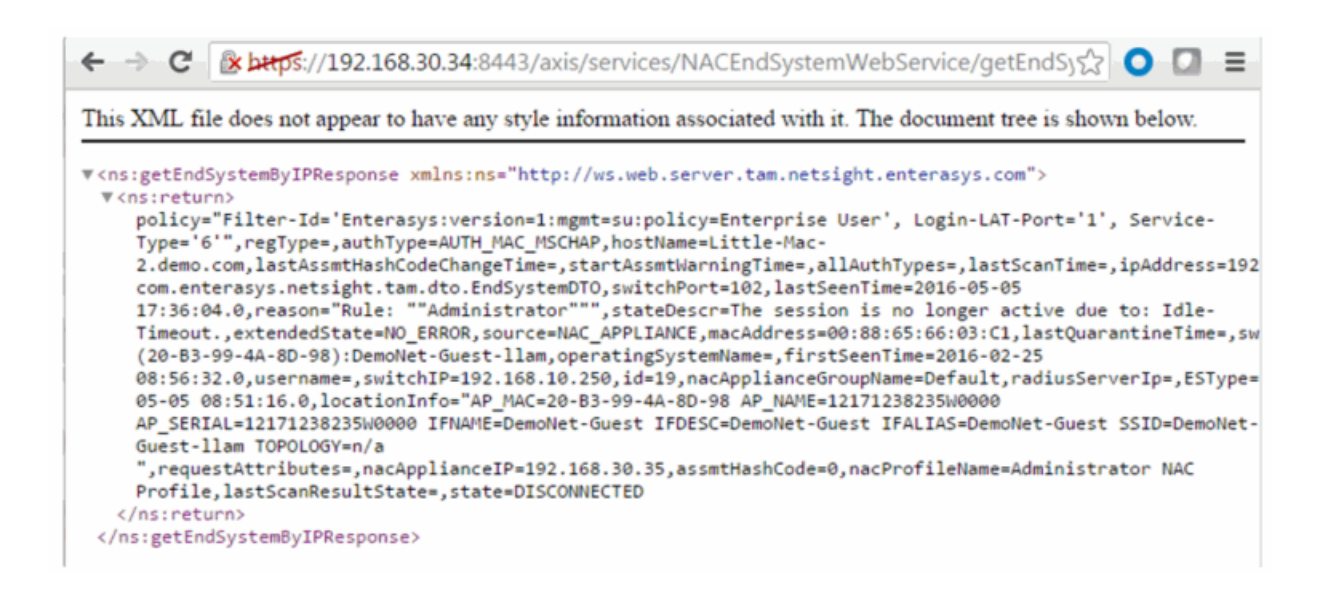

# Method: getEndSystemByIpEx

Return end-system data based on an IP address. The operation is similar to getEndSystemByIP, but returns additional information.

#### Parameters

| Name      | Туре   | Description                  |  |
|-----------|--------|------------------------------|--|
| ipAddress | string | IP address of the end-system |  |

#### Returns

Returns WsEndSystemResult with a structure defined by the following table.

| Name                          | Туре         | Description                                               |
|-------------------------------|--------------|-----------------------------------------------------------|
| endSystem                     | EndSystemDTO | End-system data                                           |
| endSystemSwitchSupportsReauth | boolean      | <b>True</b> if end system<br>supports<br>reauthentication |
| errorCode                     | int          | Please see the Web<br>Service Error Codes                 |
| errorMessage                  | string       | Error message in<br>readable text                         |
| success                       | boolean      | <b>True</b> if operation is successful                    |

### Example

Execute the following web service with a browser:

https://192.168.30.34:8443/axis/services/NACWebService/getEndSystemBylp Ex?ipAddress=192.168.10.190

| ← → C 🕼 🗠 🖉 🕐 C 🕼 C C C C C C C C C C C C C C C C C                                                               |
|----------------------------------------------------------------------------------------------------|
| This XML file does not appear to have any style information associated with it. The document tree is shown below. |
| <pre>\\ \\ \\ \\ \\ \\ \\ \\ \\ \\ \\ \\ \\</pre>                                                                 |

# Method: getEndSystemByMac

Return end system data based on a MAC address.

#### Parameters

| Name       | Туре   | Description                   |  |
|------------|--------|-------------------------------|--|
| macAddress | string | MAC address of the end system |  |

#### Returns

Returns end system data.

#### Example

https://192.168.30.34:8443/axis/services/NACEndSystemWebService/getEndS ystemByMac?macAddress=00:88:65:66:03:C1

| 🗲 🔿 🖸 👔 🚱 🕹 🕼 🚱 🖓 🖓 🖓 🖓 🖓 🖓 🖓 🖓 🖓 🖓 🖓 🖓 🖓                                                                                                    |
|----------------------------------------------------------------------------------------------------|
| This XML file does not appear to have any style information associated with it. The document tree is shown below.                                                                                                    |
| <pre>*<ns:getendsystembymacresponse xmlns:ns="http://ws.web.server.tam.netsight.enterasys.com">     *<ns:getendsystembymacresponse xmlns:ns="http://ws.web.server.tam.netsight.enterasys.com">     v(ns:return&gt;     policy="Filter-Id='Enterasys:version=1:mgmt=su:policy=Enterprise User', Login-LAT-Port='1', Service-     Type='6'",regType=,authType=AUTH_MAC_MSCHAP,hostName=Little-Mac-     2.demo.com,lastAssmtHashCodeChangeTime=,startAssmtWarningTime=,allAuthTypes=,lastScanTime=,ipAddress=192     com.enterasys.netsight.tam.dto.EndSystemDT0,switchPort=102,lastSeenTime=2016-05-05     17:36:04.0,reason="Rule: ""Administrator"",stateDescr=The session is no longer active due to: Idle-     Timeout.,extendedState=NO_ERROR,source=NAC_APPLIANCE,macAddress=00:88:65:66:03:Cl,lastQuarantineTime=,sw     (20=B3-99-4A-8D-98):DemoNet-Guest-Ilam,operatingSystemName=,firstSeenTime=2016-02-25     08:56:32.0,username=,switchIP=192.168.10.250,id=19,nacApplianceGroupName=Default,radiusServerIp=,ESType=     05-05 08:51:16.0,locationInfo="AP_MAC=20-83-99-4A-8D-98 AP_NAME=12171238235W0000     AP_SERIAL=12171238235W0000 IFNAME=DemoNet-Guest IFDESC=DemoNet-Guest IFALIAS=DemoNet-Guest SSID=DemoNet-     Guest-Ilam TOPOLOGY=n/a     ",requestAttributes=,nacApplianceIP=192.168.30.35,assmtHashCode=0,nacProfileName=Administrator NAC     Profile,lastScanResultState=,state=DISCONNECTED  </ns:getendsystembymacresponse></ns:getendsystembymacresponse></pre> |

# Method: getEndSystemByMacEx

Return end-system data based on a MAC address. The operation is similar to getEndSystemByMac, but returns additional information.

### Parameters

| Name       | Туре   | Description                   |
|------------|--------|-------------------------------|
| macAddress | string | MAC address of the end-system |

#### Returns

Returns WsEndSystemResult with a structure defined by the following table.

| Name                          | Туре         | Description                               |
|-------------------------------|--------------|-------------------------------------------|
| endSystem                     | EndSystemDTO | End-system data                           |
| endSystemSwitchSupportsReauth | boolean      | End-system data                           |
| errorCode                     | int          | Please see the Web Service<br>Error Codes |
| errorMessage                  | string       | Error message in readable text            |

| Name    | Туре    | Description                     |
|---------|---------|---------------------------------|
| success | boolean | True if operation is successful |

### Example

Execute the following web service with a browser:

https://192.168.30.34:8443/axis/services/NACEndSystemWebService/getEndS ystemByMacEx?macAddress=00:88:65:66:03:C1

| - → C                                                                                                    | 🕼 📴 🙀 🕼 🕐 💽 💽 🖉                                                                                             |
|----------------------------------------------------------------------------------------------------|----------------------------------------------------------------------------------------------------|
| 'his XML fi                                                                                                    | le does not appear to have any style information associated with it. The document tree is shown below.      |
| <ns:getend< td=""><td>SystemByMacExResponse xmlns:ns="http://ws.web.server.tam.netsight.enterasys.com"&gt;</td></ns:getend<>              | SystemByMacExResponse xmlns:ns="http://ws.web.server.tam.netsight.enterasys.com">                           |
| ▼ <ns:retur< td=""><td><pre>rn xmlns:ax223="http://event.endsystem.api.netsight.enterasys.com/xsd"</pre></td></ns:retur<>                 | <pre>rn xmlns:ax223="http://event.endsystem.api.netsight.enterasys.com/xsd"</pre>                           |
| xmlns:ax2                                                                                                    | 224="http://util.java/xsd" xmlns:ax221="http://dto.tam.netsight.enterasys.com/xsd"                          |
| xmlns:ax2                                                                                                    | <pre>218="http://registration.endsystem.api.netsight.enterasys.com/xsd"</pre>                               |
| xmlns:ax2                                                                                                    | <pre>216="http://ws.api.tam.netsight.enterasys.com/xsd"</pre>                                               |
| xmlns:ax2                                                                                                    | 217="http://endsystem.api.netsight.enterasys.com/xsd"                                                       |
| type="cor                                                                                                    | m.enterasys.netsight.tam.api.ws.WsEndSystemResult">                                                         |
| ▼ <ax216:< td=""><td><pre>:endSystem type="com.enterasys.netsight.tam.dto.EndSystemDTO"&gt;</pre></td></ax216:<>                          | <pre>:endSystem type="com.enterasys.netsight.tam.dto.EndSystemDTO"&gt;</pre>                                |
| <ax22< td=""><td>21:allAuthTypes/&gt;</td></ax22<>                                                                                        | 21:allAuthTypes/>                                                                                           |
| <ax22< td=""><td>21:assmtHashCode&gt;0</td></ax22<>                                                                                       | 21:assmtHashCode>0                                                                                          |
| <ax22< td=""><td>21:authType&gt;AUTH_MAC_MSCHAP</td></ax22<>                                                                              | 21:authType>AUTH_MAC_MSCHAP                                                                                 |
| <ax22< td=""><td><pre>21:extendedState&gt;NO_ERROR</pre></td></ax22<>                                                                     | <pre>21:extendedState&gt;NO_ERROR</pre>                                                                     |
| <ax22< td=""><td>21:firstSeenTime&gt;2016-02-25T13:56:32.000Z</td></ax22<>                                                                | 21:firstSeenTime>2016-02-25T13:56:32.000Z                                                                   |
| <ax22< td=""><td>21:hostName&gt;Little-Mac-2.demo.com</td></ax22<>                                                                        | 21:hostName>Little-Mac-2.demo.com                                                                           |
| <ax22< td=""><td>21:id&gt;19</td></ax22<>                                                                                                 | 21:id>19                                                                                                    |
| <ax22< td=""><td>21:ipAddress&gt;<b>192.168.10.190</b></td></ax22<>                                                                       | 21:ipAddress> <b>192.168.10.190</b>                                                                         |
| <ax22< td=""><td>21:lastAssmtHashCodeChangeTime xmlns:xsi="http://www.w3.org/2001/XMLSchema-instance"</td></ax22<>                        | 21:lastAssmtHashCodeChangeTime xmlns:xsi="http://www.w3.org/2001/XMLSchema-instance"                        |
| xsi:n                                                                                                    | <pre>il="true"/&gt;</pre>                                                                                   |
| <ax22< td=""><td>21:lastAuthEventTime&gt;2016-05-05T12:51:16.000Z</td></ax22<>                                                            | 21:lastAuthEventTime>2016-05-05T12:51:16.000Z                                                               |
| <ax22< td=""><td><pre>21:lastQuarantineTime xmlns:xsi="http://www.w3.org/2001/XMLSchema-instance" xsi:nil="true"/&gt;</pre></td></ax22<>  | <pre>21:lastQuarantineTime xmlns:xsi="http://www.w3.org/2001/XMLSchema-instance" xsi:nil="true"/&gt;</pre>  |
| <ax22< td=""><td><pre>21:lastScanResultState xmlns:xsi="http://www.w3.org/2001/XMLSchema-instance" xsi:nil="true"/&gt;</pre></td></ax22<> | <pre>21:lastScanResultState xmlns:xsi="http://www.w3.org/2001/XMLSchema-instance" xsi:nil="true"/&gt;</pre> |
| <ax22< td=""><td>21:lastScanTime xmlns:xsi="http://www.w3.org/2001/XMLSchema-instance" xsi:nil="true"/&gt;</td></ax22<>                   | 21:lastScanTime xmlns:xsi="http://www.w3.org/2001/XMLSchema-instance" xsi:nil="true"/>                      |
| <ax22< td=""><td>21:lastSeenTime&gt;<b>2016-05-05T21:36:04.000Z</b></td></ax22<>                                                          | 21:lastSeenTime> <b>2016-05-05T21:36:04.000Z</b>                                                            |

# Method: getEndSystemInfoByMacEx

Return end-system data based on a MAC Address. The data is returned as a set of comma-delimited key=value pairs. If there is an error, errorCode and errorString properties are encoded in the result.

#### Parameters

| Name       | Туре   | Description                   |
|------------|--------|-------------------------------|
| macAddress | string | MAC address of the end-system |

### Returns

Returns a WsEndSystemInfoResult with a structure defined by the following table.

| Name                          | Туре         | Description                                         |
|-------------------------------|--------------|-----------------------------------------------------|
| endSystem                     | EndSystemDTO | End-system data                                     |
| endSystemSwitchSupportsReauth | boolean      | <b>True</b> if end-system supports reauthentication |
| errorCode                     | int          | Please see the Web Service<br>Error Codes           |
| errorMessage                  | string       | Error message in readable text                      |

# Method: getEndSystems

Retrieve 1 or more end-systems based on the MAC address.

#### Parameters

| Name | Туре   | Description                      |
|------|--------|----------------------------------|
| macs | string | MAC addresses of the end-systems |

#### Returns

Returns end system data.

### Example

Execute the following web service with a browser:

https://192.168.30.34:8443/axis/services/NACEndSystemWebService/getEndS ystems?macs=00:88:65:66:03:C1&macs=80:D6:05:4A:D6:C4

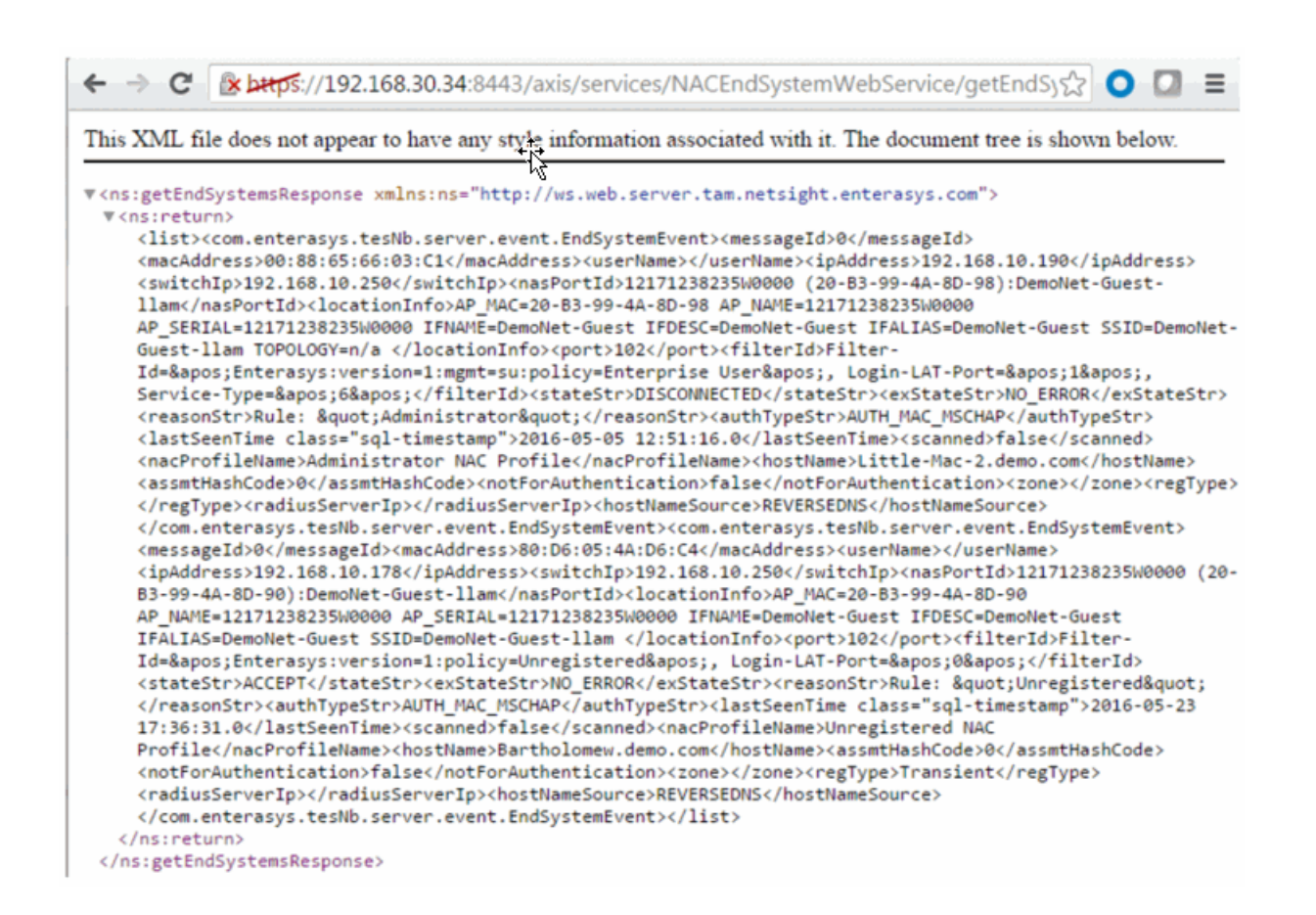

# Method: getEndSystemsByCustomFieldsFuzzy

Retrieve end-systems with custom fields that contain the specified search query.

#### Parameters

| Name   | Туре   | Description         |
|--------|--------|---------------------|
| search | string | Custom field string |

#### Returns

Returns end-system data.

#### Example

#### https://192.168.30.34:8443/axis/services/NACEndSystemWebService/getEndS ystemsByCustomFieldsFuzzy?search=Custom

| ← → C 😰 🔤 🔆 //192.168.30.34:8443/axis/services/NACEndSystemWebService/getEndSystem 💟                                                                                                    |  |  |
|----------------------------------------------------------------------------------------------------|--|--|
| This XML file does not appear to have any style information associated with it. The document tree is shown below.                                                                                                    |  |  |
| <pre>\vert &lt;\vert &lt;\ver</pre> |  |  |
| <pre>policy="Filter-Id='Enterasys:version=1:mgmt=su:policy=Enterprise User', Login-LAT-Port='1', Service-<br/>Type='6'", regType=, authType=AUTH_MAC_MSCHAP, hostName=android-<br/>b310b06625c6f9e.demo.com, lastAssmtHashCodeChangeTime=, startAssmtWarningTime=, allAuthTypes=, lastScanTim<br/>com.enterasys.netsight.tam.dto.EndSystemDTO, switchPort=102, lastSeenTime=2016-05-12<br/>00:23:14.0, reason="Rule: ""Administrator""", stateDescr=The session is no longer active due to: Idle-<br/>Timeout., extendedState=NO_ERROR, source=NAC_APPLIANCE, macAddress=80:A5:89:33:67:37, lastQuarantineTime=,<br/>(20-B3-99-4A-8D-98):DemoNet-Guest-1lam, operatingSystemName=, firstSeenTime=2016-05-04<br/>14:41:24.0, username=, switchIP=192.168.10.250, id=36, nacApplianceGroupName=Default, radiusServerIp=, ESTyp<br/>05-11 10:30:12.0, locationInfo="AP_MAC=20-B3-99-4A-8D-98 AP_NAME=12171238235W0000<br/>AP_SERIAL=12171238235W0000 IFNAME=DemoNet-Guest IFDESC=DemoNet-Guest IFALIAS=DemoNet-Guest<br/>SSID=DemoNet-Guest-1lam TOPOLOGY=n/a<br/>",requestAttributes=, nacApplianceIP=192.168.30.35, assmtHashCode=0, nacProfileName=Administrator NAC<br/>Profile, lastScanResultState=, state=DISCONNECTED<br/></pre> (/ns:return><br>                                                                                                    |  |  |

# Method: getEndSystemsByLocationFuzzy

Retrieve end-systems connected to a device with the specified location (sysLocation).

#### Parameters

| Name   | Туре   | Description        |
|--------|--------|--------------------|
| search | string | sysLocation string |

#### Returns

Returns end-system data.

### Example

Execute the following web service with a browser:

https://192.168.30.34:8443/axis/services/NACEndSystemWebService/getEndS ystemsByLocationFuzzy?search=AP

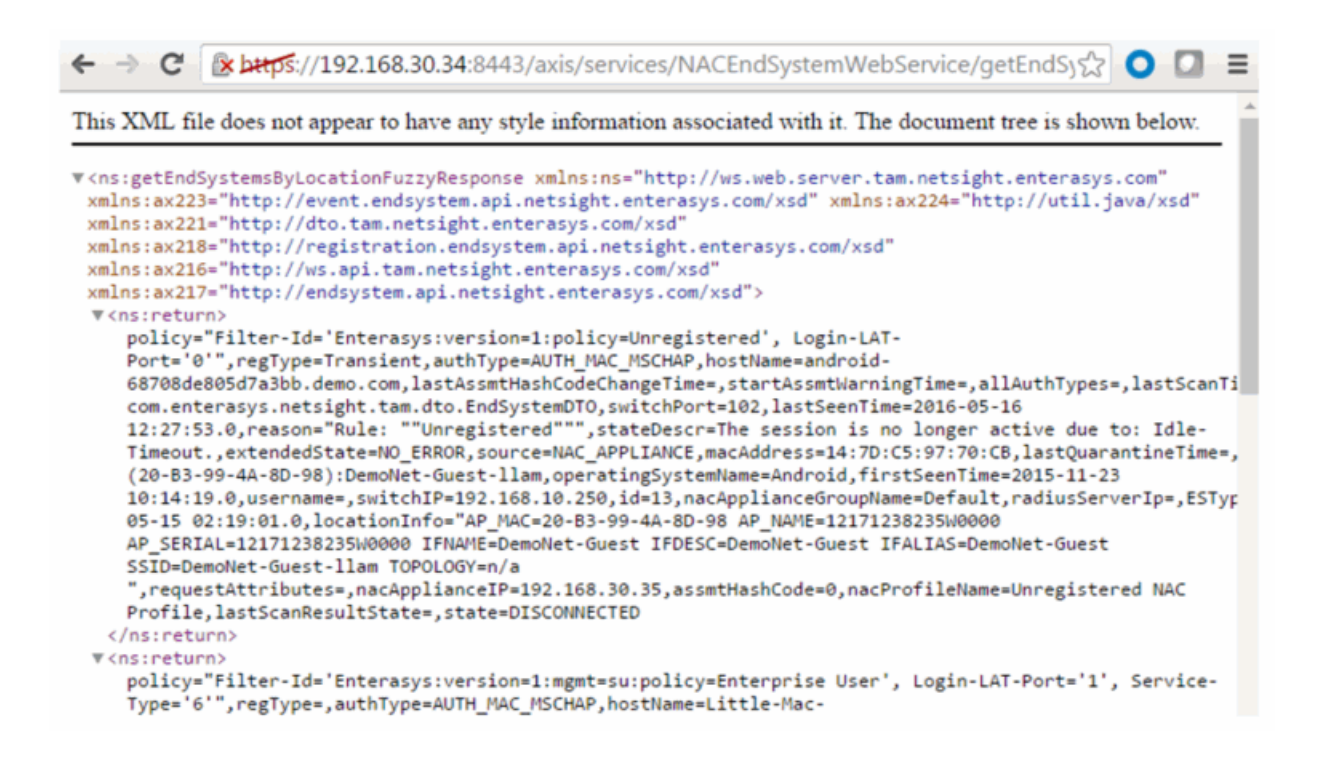

# Method: getEndSystemsByQuery

Retrieve end-systems with custom fields that contain the specified search query. The search criteria is in the key=value,key=value format.

#### Parameters

| Name        | Туре   | Description                      |
|-------------|--------|----------------------------------|
| whereClause | string | Query string in key=value format |

#### Returns

Returns end-system data.

#### Example

Execute the following web service with a browser:

https://192.168.30.34:8443/axis/services/NACEndSystemWebService/getEndS ystemsByQuery?whereClause=custom4=Custom4

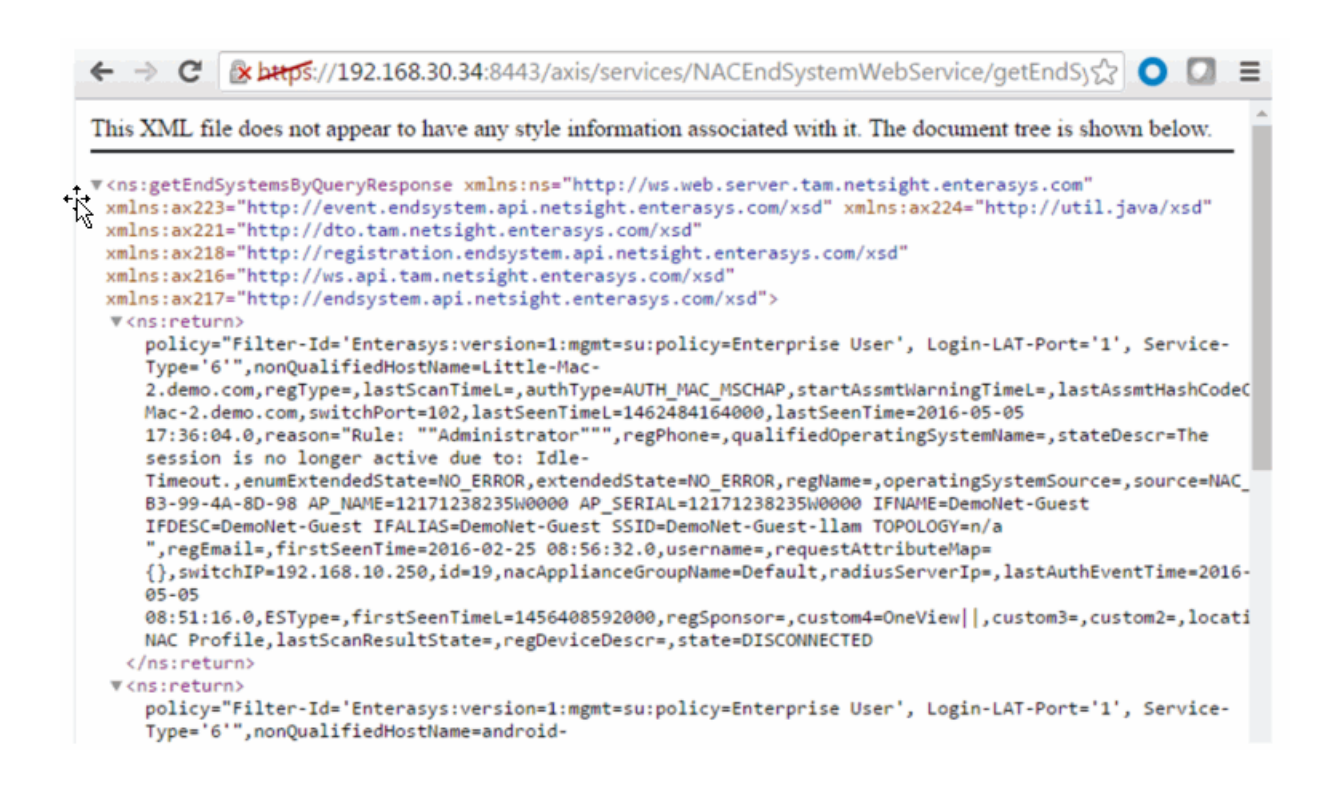

# Method: getEndSystemsByUserName

Return end-system data based on a username.

#### Parameters

| Name     | Туре   | Description                |
|----------|--------|----------------------------|
| userName | string | Username of the end system |

#### Returns

Returns end-system data.

#### Example

Execute the following web service with a browser:

https://192.168.30.34:8443/axis/services/NACEndSystemWebService/getEndS ystemsByUserName?userName=jsmith

| ← → C 🕼 https://192.168.30.34:8443/axis/services/NACEndSystemWebService/getEndSystem C 🖸 🔳                        |  |  |  |  |
|----------------------------------------------------------------------------------------------------|--|--|--|--|
| This XML file does not appear to have any style information associated with it. The document tree is shown below. |  |  |  |  |
| <pre>\\\\\\\\\\\\\\\\\\\\\\\\\\\\\\\\\\\\</pre>                                                                   |  |  |  |  |

# Method: getEndSystemsByUserNameEx

Return end-system data based on a username. This operation is similar to getEndSystemsByUserName, but returns a verbose message.

#### Parameters

| Name     | Туре   | Description                |
|----------|--------|----------------------------|
| userName | string | Username of the end-system |

#### Returns

Returns WsEndSystemListResult with a structure defined by the following table.

| Name         | Туре         | Description                            |
|--------------|--------------|----------------------------------------|
| endSystem    | EndSystemDTO | End-system data                        |
| errorCode    | int          | Please see the Web Service Error Codes |
| errorMessage | string       | Error message in readable text         |
| success      | boolean      | True if operation was successful       |

### Example

#### https://192.168.30.34:8443/axis/services/NACEndSystemWebService/getEndS ystemsByUserName?userName=jsmith

```
🗲 🔿 🖸 👔 🚱 🖓 🖓 🖓 🖸 🚺 🖉 🖉 🖉 🖉 🖉 🖉 🖉
This XML file does not appear to have any style information associated with it. The document tree is shown below.
▼<ns:getEndSystemsByUserNameResponse xmlns:ns="http://ws.web.server.tam.netsight.enterasys.com"
 xmlns:ax223="http://event.endsystem.api.netsight.enterasys.com/xsd" xmlns:ax224="http://util.java/xsd"
 xmlns:ax221="http://dto.tam.netsight.enterasys.com/xsd"
 xmlns:ax218="http://registration.endsystem.api.netsight.enterasys.com/xsd"
 xmlns:ax216="http://ws.api.tam.netsight.enterasys.com/xsd"
 xmlns:ax217="http://endsystem.api.netsight.enterasys.com/xsd">
 v<ns:return>
    extendedState=NO_ERROR,nacProfileName=Unregistered NAC
    Profile, switchIP=192.168.10.250, nacApplianceIP=192.168.30.35, switchPort=102, username=jsmith, requestAttri
    05-23 14:26:57.0,locationInfo="AP_MAC=20-B3-99-4A-8D-90 AP_NAME=12171238235W0000
    AP_SERIAL=12171238235W0000 IFNAME=DemoNet-Guest IFDESC=DemoNet-Guest IFALIAS=DemoNet-Guest SSID=DemoNet-
    Guest-llam ",state=ACCEPT,lastQuarantineTime=,operatingSystemName=,radiusServerIp=,lastSeenTime=2016-05-
    23
    14:27:00.0, lastAssmtHashCodeChangeTime=, lastScanResultState=, ESType=, lastScanTime=, regType=Transient, mac
    05-23 11:25:24.0, policy="Filter-Id='Enterasys:version=1:policy=Unregistered', Login-LAT-
    Port='0'", stateDescr=, assmtHashCode=0,id=37, source=NAC_APPLIANCE, ipAddress=192.168.10.178, startAssmtWarr
     ""Unregistered""",zone=,nacApplianceGroupName=Default,switchPortId=12171238235W0000 (20-B3-99-4A-8D-
    90):DemoNet-Guest-llam
   </ns:return>
 </ns:getEndSystemsByUserNameResponse>
```

# Method: getEndSystemsByUserNameFuzzy

Return end-system data that contains the specified username.

#### Parameters

| Name     | Туре   | Description                |
|----------|--------|----------------------------|
| userName | string | Username of the end-system |

#### Returns

Returns end-system data.

#### Example

Execute the following web service with a browser:

https://192.168.30.34:8443/axis/services/NACEndSystemWebService/getEndS ystemsByUserNameFuzzy?userName=smith

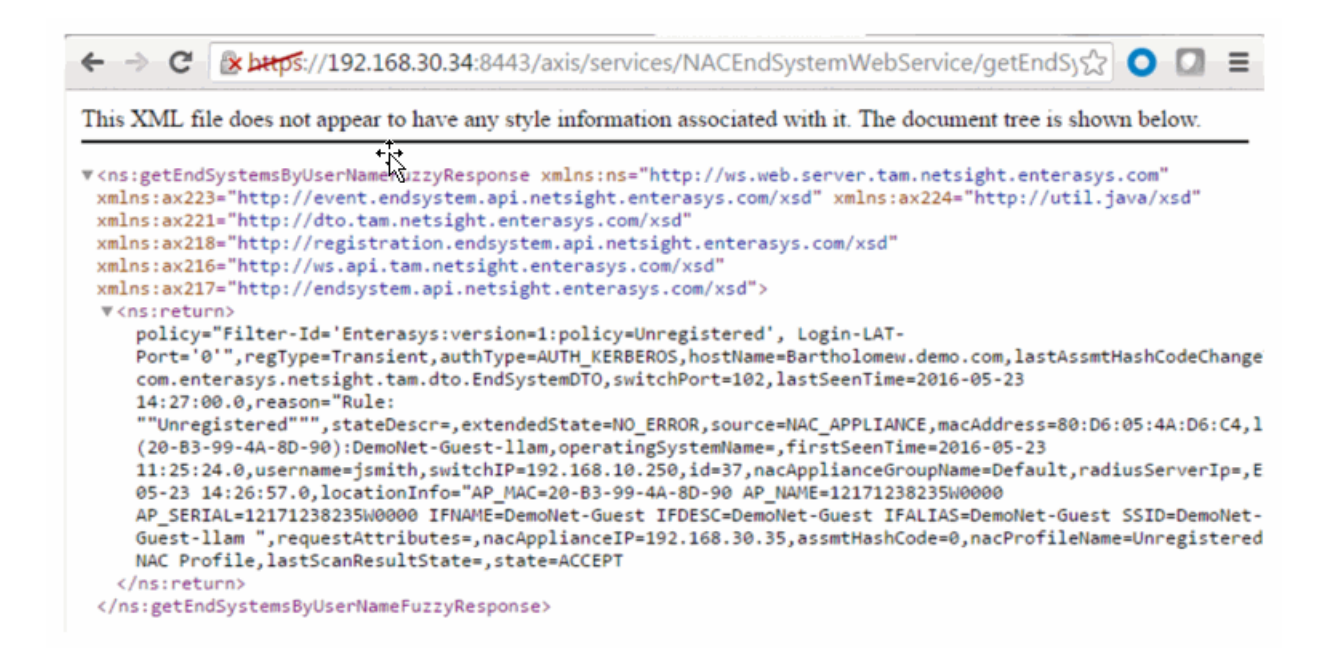

# Method: getEndSystemTableData

Retrieve end-system table data as a JSON string.

#### Parameters

| Name     | Туре   | Description                                                          |
|----------|--------|----------------------------------------------------------------------|
| start    | int    | Starting record index                                                |
| limit    | int    | Number of end-systems to return                                      |
| sort     | string | Column ID to sort on                                                 |
| dir      | string | Sort direction, options are:<br>ASC – ascending<br>DESC – descending |
| search   | string | Search string                                                        |
| userName | string | Username used to determine zone access                               |

#### Returns

Returns end-system data in JSON format.

#### Example

https://192.168.30.34:8443/axis/services/NACEndSystemWebService/getEndS ystemTableData?start=0&limit=100&sort=ipAddress&dir=ASC&search=180&use rName=root

This XML file does not appear to have any style information associated with it. The document tree is shown below. ▼<ns:getEndSystemTableDataResponse xmlns:ns="http://ws.web.server.tam.netsight.enterasys.com"> v<ns:return)</pre> {"root":[{"reason":"Rule: \"Administrator\"","regSponsor":"","radiusServerIp":"","source":"NAC\_APPLIANCE","applianceGroup":"Defaul Id='Enterasys:version=1:mgmt=su:policy=Enterprise User', Login-LAT-Port='1', Service-Type='6'", "switchIp":"192.168.10.250", "zone":", "id":25, "state":"DISCONNECTED", "switchIp":102, "allAuth NAC Profile", "regEmail":", "lastScanTime":0, "hostName":"android-dbda8189c96d0f32.demo.com", "appliance": "192.168.30.35", "riskLevel":"", "regDeviceDescr":"", "portInfoRaw": 83-99-4A-8D-98 AP\_NAME=12171238235W0000 AP\_SERIAL=12171238235W0000 IFNAME=DemoNet-Guest IFDESC=DemoNet-Guest IFALIAS=DemoNet-Guest SSID=DemoNet-Guest-llam TOPOLOGY=n/a", "regPhone": "", "mac": "EC:1F:72:89:37:91", "startAssmtWarningTime":0, "napCapable": false, "requ User", "regData3":" ","lastSeenTime":1463722616000,"stateDesc":"The session is no longer active due to: Idle-Timeout.","groupDescr2":"","groupDescr3":"","extendedState":"NO\_ERROR","osName":"Android","userName":"", Electro Mechanics co., LTD.","firstSeenTime":1458228429000,"groupDescr1":"Administrator","lastQuarantineTime":0,"switchPortId": (20-B3-99-4A-8D-98):DemoNet-Guest-llam"}], "count":1} </ns:return> </ns:getEndSystemTableDataResponse>

# Method: getExtendedEndSystemArrByMac

Return an extended set of data (e.g. ELIN, portAlias) for an end-system based on a MAC address. The data is returned as a set of comma-delimited key=value pairs. If there is an error, errorCode and errorString properties will be encoded into the result.

#### Parameters

| Name       | Туре   | Description                   |
|------------|--------|-------------------------------|
| macAddress | string | MAC address of the end-system |

#### Returns

Returns an array of end-system data in key=value pair format.

#### Example

# https://192.168.30.34:8443/axis/services/NACEndSystemWebService/getExtendedEndSystemArrByMac?macAddress=00:88:65:66:03:C1

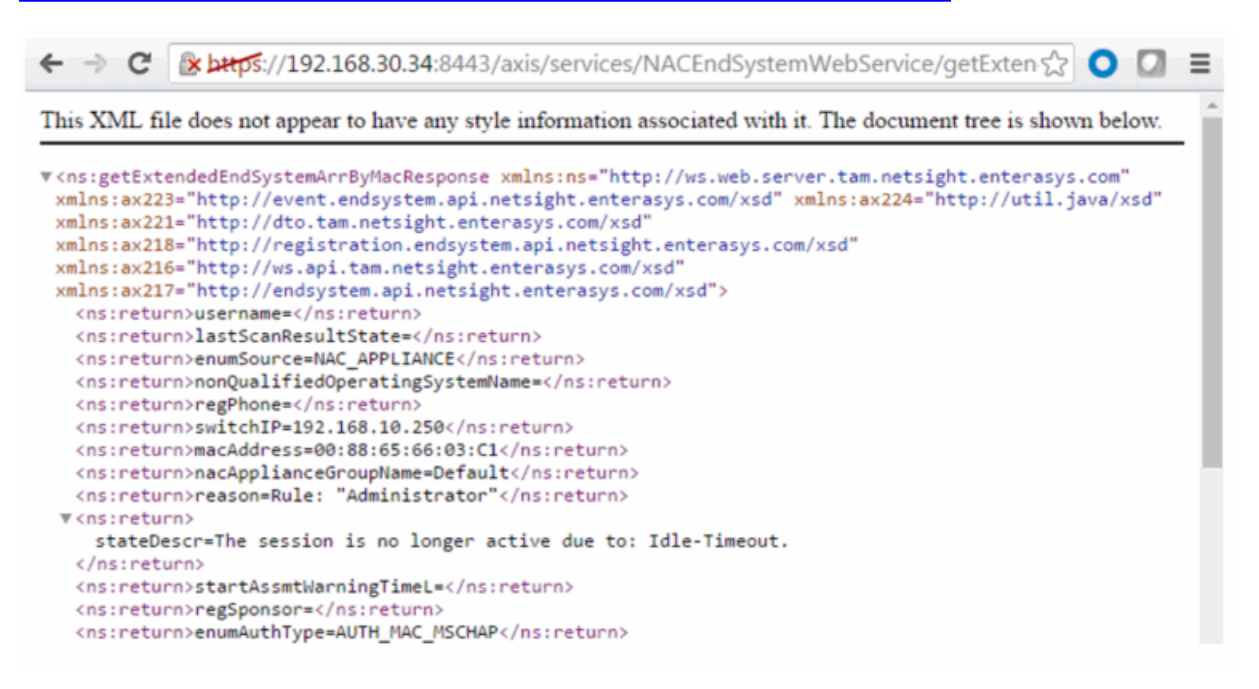

# I Method: getExtendedEndSystemByMac

Return an extended set of data (e.g. ELIN, portAlias) for an end-system based on a MAC address. The data is returned as a set of comma-delimited key=value pairs. If there is an error, errorCode and errorString properties are encoded into the result.

#### Parameters

| Name       | Туре   | Description                   |
|------------|--------|-------------------------------|
| macAddress | string | MAC address of the end-system |

#### Returns

Returns an extended set of end-system data.

### Example

# https://192.168.30.34:8443/axis/services/NACEndSystemWebService/getExtendedEndSystemByMac?macAddress=00:88:65:66:03:C1

```
🗲 🔿 🖸 👔 🚱 🚱 🚱 🖓 🗘 🖓 🖓 🖓 🖓 🖓 🖉 🖉 🖉 🖉 🖉
This XML file does not appear to have any style information associated with it. The document tree is shown below.
▼<ns:getExtendedEndSystemByMacResponse xmlns:ns="http://ws.web.server.tam.netsight.enterasys.com">
  v<ns:return>
     username=,lastScanResultState=,enumSource=NAC_APPLIANCE,nonQualifiedOperatingSystemName=,regPhone=,switc
     "Administrator", stateDescr=The session is no longer active due to: Idle-
     Timeout., startAssmtWarningTimeL=, regSponsor=, enumAuthType=AUTH_MAC_MSCHAP, ELIN=, firstSeenTimeL=145640859
     05-05
     08:51:16.0, lastScanTimeL=, groupDescr3=, switchPort=102, groupDescr2=, groupDescr1=Administrator=, operatingS
    Id='Enterasys:version=1:mgmt=su:policy=Enterprise User', Login-LAT-Port='1', Service-
Type='6',id=19,regDeviceDescr=,regEmail=,custom4=OneView||,qualifiedHostName=REVERSEDNS:Little-Mac-
     2.demo.com,custom3=,lastScanTime=,custom2=,custom1=,lastSeenTimeL=1462484164000,extendedState=NO_ERROR,s
     1.demo.com,switchPortId=AP_MAC=20-B3-99-4A-8D-98 AP_NAME=12171238235W0000 AP_SERIAL=12171238235W0000
     IFNAME=DemoNet-Guest IFDESC=DemoNet-Guest IFALIAS=DemoNet-Guest SSID=DemoNet-Guest-llam TOPOLOGY=n/a
     ,enumExtendedState=NO_ERROR,authType=AUTH_MAC_MSCHAP,qualifiedOperatingSystemName=,nonQualifiedHostName=
     Mac-2.demo.com, nacProfileName=Administrator NAC
     Profile, regType=, nacApplianceIp=192.168.30.35, lastQuarantineTime=, enumState=DISCONNECTED, lastSeenTime=20
     05-05
     17:36:04.0,memberOfGroups=Administrator,startAssmtWarningTime=,regName=,switchLocation=AP,lastAssmtHashC
     com.enterasys.netsight.api.endsystem.EndSystemWithInfo,ESType=,firstSeenTime=2016-02-25
    08:56:32.0, source=NAC_APPLIANCE, radiusServerIp=, state=DISCONNECTED, requestAttributeMap=
     {},portAlias=DemoNet-Guest
   </ns:return>
 </ns:getExtendedEndSystemByMacResponse>
```

# Method: getNACVersion

Return the Extreme Access Control version.

#### Returns

Returns Extreme Access Control version.

#### Example

Execute the following web service with a browser:

https://192.168.30.34:8443/axis/services/NACEndSystemWebService/getNAC Version

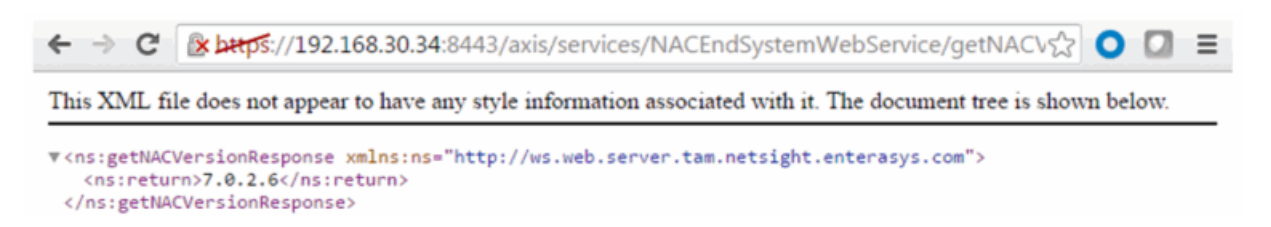

# Method: getNamedList

Retrieve a named list.

#### Parameters

| Name     | Туре   | Description            |
|----------|--------|------------------------|
| listName | string | Name of the named list |

#### Returns

Returns a named list and its properties.

### Example

Execute the following web service with a browser:

https://192.168.30.34:8443/axis/services/NACEndSystemWebService/getNamedList?listName=Administrator

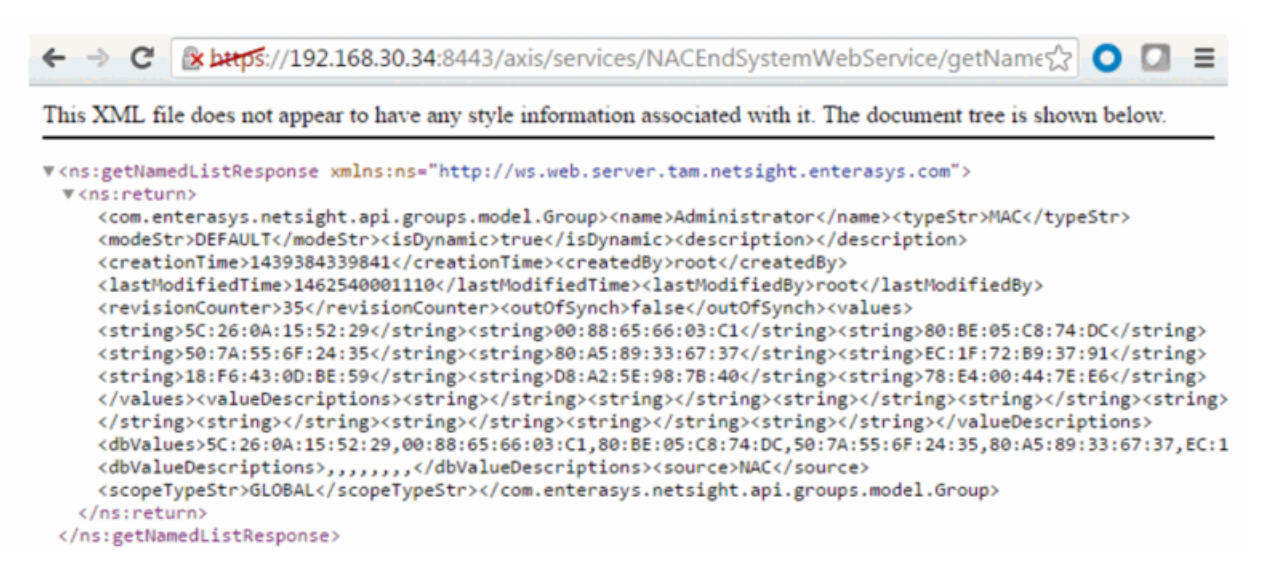

# Method: getPollerStatus

Return the last polling status of an Extreme Access Control engine.

#### Parameters

| Name  | Туре   | Description                                    |
|-------|--------|------------------------------------------------|
| nacIP | string | IP address of an Extreme Access Control engine |

#### Returns

Returns **true/false** for the Extreme Access Control engine's last polling status.

### Example

https://192.168.30.34:8443/axis/services/NACEndSystemWebService/getPolle rStatus?naclP=192.168.30.35

← → C 🕼 https://192.168.30.34:8443/axis/services/NACEndSystemWebService/getPoller☆ O 🖸 ≡

This XML file does not appear to have any style information associated with it. The document tree is shown below.

# Method: getUnsurfacedNamedList

Return the contents of a named list/end system group without manipulation.

### Parameters

| Name     | Туре   | Description           |
|----------|--------|-----------------------|
| listName | string | End-system group name |

#### Returns

Returns a string array that contains the XML representation of values, description, and data.

https://192.168.30.34:8443/axis/services/NACEndSystemWebService/getUnsu rfacedNamedList?listName=Registered Guests

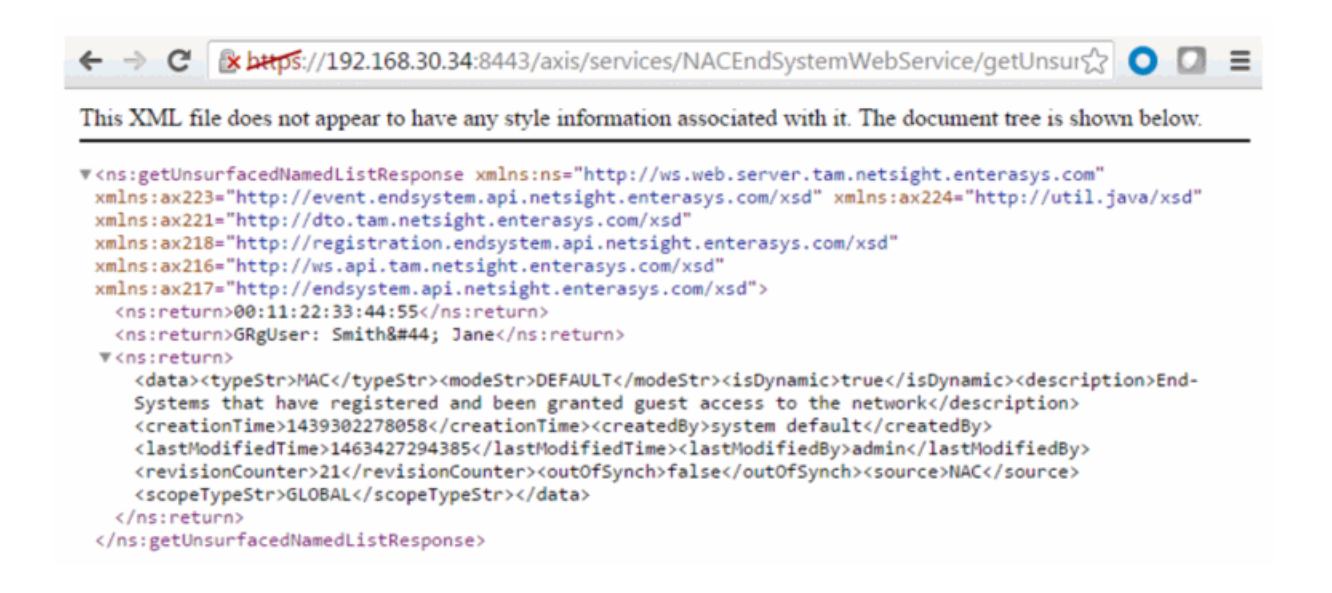

# Method: processFlattenedWsEndSystemEvents

Method to process incoming end-system events from a source. These events are passed as a flattened end-system events.

#### Parameters

| Name            | Туре   | Description                         |
|-----------------|--------|-------------------------------------|
| flattenedEvents | string | List of flattened end-system events |

#### Returns

Returns null for a successful operation or an error message.

### Method: processNacRequestArrFromCsv

Process Extreme Access Control requests from a CSV file.

### Parameters

| Name    | Туре    | Description                                                                                                    |  |
|---------|---------|----------------------------------------------------------------------------------------------------|--|
| csvData | string  | The CSV data must be in the following format:<br>Reauthentication operation – MAC address<br>End system override (FULL_MAC) – MAC address, end system<br>group, description<br>End system override (FULL_IP) – IP address, end system group,<br>description<br>End system override (HOSTNAME) – hostname, end system<br>group, description<br>User override – username, user group, description |  |
| oper    | string  | Operation request, available options are:<br>reauth – force reauthentication<br>esoverride – end system override<br>useroverride – user override                                                                                                    |  |
| isAdd   | boolean | True for adding the request, <b>false</b> for deleting it                                                                                                    |  |
| type    | string  | End system types, options are:<br>FULL_MAC<br>FULL_IP<br>HOSTNAME                                                                                                    |  |

### Returns

Returns a WsResult with a structure defined by the following table.

| Name         | Туре    | Description                            |
|--------------|---------|----------------------------------------|
| errorCode    | int     | Please see the Web Service Error Codes |
| errorMessage | string  | Error message in readable text         |
| success      | boolean | True if operation was successful       |

### Example

Execute the following web service with a browser:

https://192.168.30.34:8443/axis/services/NACEndSystemWebService/process NacRequestArrFromCsv?csvData=50:7A:55:6F:24:35,iOS,Web-Service-Example&oper=esoverride&isAdd=true&type=FULL\_MAC

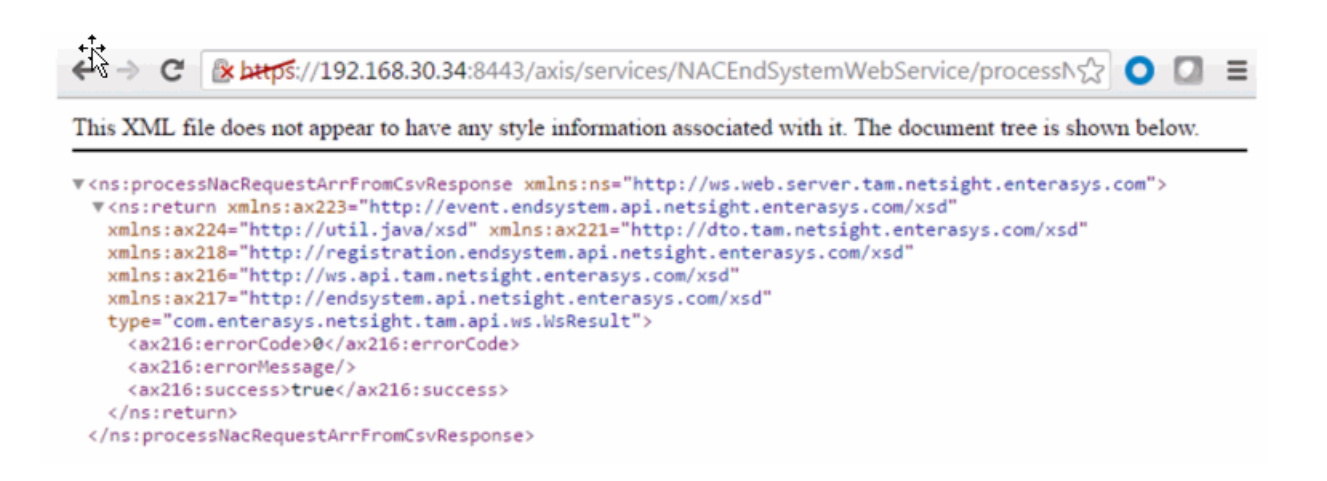

# Method: processNacRequestFromCsv

Process Extreme Access Control requests from a CSV file.

#### Parameters

| Name    | Туре    | Description                                                                                                    |
|---------|---------|----------------------------------------------------------------------------------------------------|
| csvData | string  | The CSV data must be in the following format:<br>Reauthentication operation – MAC address<br>End-system override (FULL_MAC) – MAC address, end system<br>group, description<br>End-system override (FULL_IP) – IP address, end system group,<br>description<br>End-system override (HOSTNAME) – hostname, end system<br>group, description<br>User override – username, user group, description |
| oper    | string  | Operation request, available options are:<br>reauth – force reauthentication<br>esoverride – end system override<br>useroverride – user override                                                                                                    |
| isAdd   | boolean | True for adding the request, false for deleting it                                                                                                    |
| type    | string  | End-system types, options are:<br>FULL_MAC<br>FULL_IP<br>HOSTNAME                                                                                                    |

### Returns

Returns a WsResult with a structure defined by the following table.

| Name         | Туре    | Description                            |
|--------------|---------|----------------------------------------|
| errorCode    | int     | Please see the Web Service Error Codes |
| errorMessage | string  | Error message in readable text         |
| success      | boolean | True if operation was successful       |

### Example

https://192.168.30.34:8443/axis/services/NACEndSystemWebService/process NacRequestFromCsv?csvData=50:7A:55:6F:24:35,iOS,Web-Service-Example&oper=esoverride&isAdd=true&type=FULL\_MAC

This XML file does not appear to have any style information associated with it. The document tree is shown below. w<ns:processNacRequestFromCsvResponse xmlns:ns="http://ws.web.server.tam.netsight.enterasys.com"> ▼<ns:return xmlns:ax223="http://event.endsystem.api.netsight.enterasys.com/xsd" xmlns:ax224="http://util.java/xsd" xmlns:ax221="http://dto.tam.netsight.enterasys.com/xsd" xmlns:ax218="http://registration.endsystem.api.netsight.enterasys.com/xsd" xmlns:ax216="http://ws.api.tam.netsight.enterasys.com/xsd" xmlns:ax217="http://endsystem.api.netsight.enterasys.com/xsd" type="com.enterasys.netsight.tam.api.ws.WsResult"> <ax216:errorCode>0</ax216:errorCode> <ax216:errorMessage/> <ax216:success>true</ax216:success> </ns:return> </ns:processNacRequestFromCsvResponse>

# Method: processWsEndSystemEvents

Method to process incoming end-system events from a source. These events are passed in as flattened end-system events.

#### Parameters

| Name   | Туре             | Description                         |  |
|--------|------------------|-------------------------------------|--|
| events | WsEndSystemEvent | List of flattened end system events |  |

#### Returns

Returns null for a successful operation or an error message.

# Method: reauthenticate

Force an end system to reauthenticate.

### Parameters

| Name       | Туре    | Description                     |
|------------|---------|---------------------------------|
| macAddress | string  | MAC address of the end-system   |
| assess     | boolean | True to reassess the end-system |

### Returns

The operation returns an integer error code.

### Example

Execute the following web service with a browser:

https://192.168.30.34:8443/axis/services/NACEndSystemWebService/reauthenticate?macAddress=80:D6:05:4A:D6:C4&assess=false

This XML file does not appear to have any style information associated with it. The document tree is shown below.

# Method: reauthenticateMacs

Force reauthentication on multiple end-systems.

#### Parameters

| Name       | Туре    | Description                     |
|------------|---------|---------------------------------|
| macAddress | string  | MAC address of the end-system   |
| assess     | boolean | True to reassess the end-system |

### Returns

Returns an array of error codes.

### Example

Execute the following web service with a web browser:

https://192.168.30.34:8443/axis/services/NACEndSystemWebService/reauthe nticateMacs?macAddresses=80:D6:05:4A:D6:C4&macAddresses=50:7A:55:6F: 24:35&assess=false

| ← → C 🕼 https://192.168.30.34:8443/axis/services/NACEndSystemWebService/reauthen 😭 🔾 🔳                                                                                                    |
|----------------------------------------------------------------------------------------------------|
| This XML file does not appear to have any style information associated with it. The document tree is shown below.                                                                                                    |
| <pre>\(ns:reauthenticateMacsResponse xmlns:ns="http://ws.web.server.tam.netsight.enterasys.com"<br/>xmlns:ax223="http://event.endsystem.api.netsight.enterasys.com/xsd" xmlns:ax224="http://util.java/xsd"<br/>xmlns:ax218="http://registration.endsystem.api.netsight.enterasys.com/xsd"<br/>xmlns:ax216="http://ws.api.tam.netsight.enterasys.com/xsd"<br/>xmlns:ax217="http://endsystem.api.netsight.enterasys.com/xsd"<br/></pre> <pre></pre> |

# Method: reauthenticateMacsBulk

Force reauthentication on multiple end-systems.

#### Parameters

| Name         | Туре    | Description                           |
|--------------|---------|---------------------------------------|
| macAddresses | string  | MAC address of the end-systems        |
| reason       | string  | Brief reason for the reauthentication |
| assess       | boolean | True to reassess the end-system       |

#### Returns

Returns an empty status.

#### Example

Execute the following web service with a browser:

https://192.168.30.34:8443/axis/services/NACEndSystemWebService/reauthenticateMacsBulk?macAddresses=80:D6:05:4A:D6:C4&macAddresses=50:7A:556F:24:35&reason=Example-Web-Service&assess=false

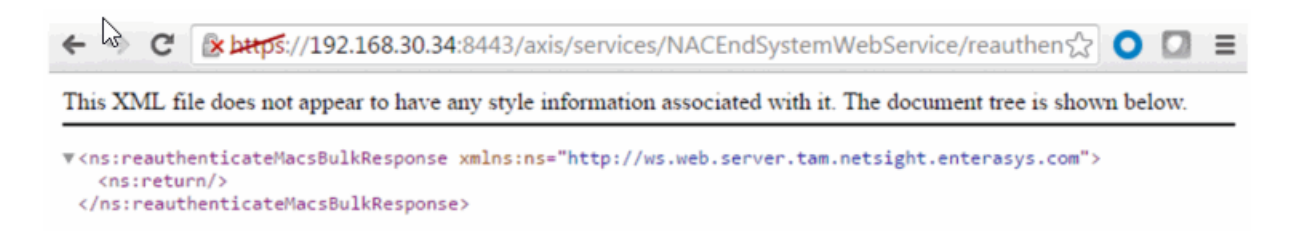

# Method: reauthenticateMacsWithReason

Force reauthentication on multiple end-systems.

#### Parameters

| Name                   | Туре    | Description                           |
|------------------------|---------|---------------------------------------|
| macAddresses           | string  | MAC address of the end-systems        |
| reauthReasonStr string |         | Brief reason for the reauthentication |
| assess                 | boolean | True to reassess the end-system       |

#### Returns

Returns an array of error codes.

#### Example

Execute the following web service with a browser:

https://192.168.30.34:8443/axis/services/NACEndSystemWebService/reauthenticateMacsWithReason?macAddresses=80:D6:05:4A:D6:C4&macAddresses=50:7A:55:6F:24:35&reauthReasonStr=Example-Web-Service&assess=false

← → C 🕼 🕹 🚓 🖒 🗘 🗘 💭 💭 🖾 🖉 🖉 🖉 🖉 🖉 🖉 🖉 🖉

This XML file does not appear to have any style information associated with it. The document tree is shown below.

```
v<ns:reauthenticateMacsWithReasonResponse xmlns:ns="http://ws.web.server.tam.netsight.enterasys.com"
xmlns:ax223="http://event.endsystem.api.netsight.enterasys.com/xsd" xmlns:ax224="http://util.java/xsd"
xmlns:ax221="http://dto.tam.netsight.enterasys.com/xsd"
xmlns:ax221="http://registration.endsystem.api.netsight.enterasys.com/xsd"
xmlns:ax216="http://ws.api.tam.netsight.enterasys.com/xsd"
xmlns:ax217="http://ws.api.tam.netsight.enterasys.com/xsd"
xmlns:ax217="http://endsystem.api.netsight.enterasys.com/xsd"
xmlns:ax217="http://ws.api.tam.netsight.enterasys.com/xsd"
xmlns:ax217="http://endsystem.api.netsight.enterasys.com/xsd"
</pre>
```

# Method: reauthenticateWithReason

Force an end-system to reauthenticate.

#### Parameters

| Name            | Туре    | Description                           |
|-----------------|---------|---------------------------------------|
| macAddress      | string  | MAC address of the end-system         |
| reauthReasonStr | string  | Brief reason for the reauthentication |
| assess          | boolean | True to reassess the end-system       |

#### Returns

Returns an array of error codes.

### Example

Execute the following web service with a web browser:

https://192.168.30.34:8443/axis/services/NACEndSystemWebService/reauthenticateWithReason?macAddress=80:D6:05:4A:D6:C4&reauthReasonStr=Example-Web-Service&assess=false

-> C 🛛 🕸 🗠 🔆 🖉 🖉 🖉 🔿 🖓 🔿 🖓 🔿 🖓 🔿 🖓 🔿 🖓 🔿 🖓 =

This XML file does not appear to have any style information associated with it. The document tree is shown below.

▼<ns:reauthenticateWithReasonResponse xmlns:ns="http://ws.web.server.tam.netsight.enterasys.com">
 <ns:return>@</ns:return>
 </ns:reauthenticateWithReasonResponse>

# Method: registerAgentMacs

Register assessment agent MAC address.

#### Parameters

| Name        | Туре   | Description                            |
|-------------|--------|----------------------------------------|
| macs        | string | MAC address of the assessment agents   |
| description | string | Description of the assessment agent(s) |

### Returns

Returns true for a successful registration.

# Method: removeHostnameFromEndSystemGroup

Remove an end-system hostname from an Extreme Access Control end-system group.

#### Parameters

| Name           | Туре    | Description                                                             |
|----------------|---------|-------------------------------------------------------------------------|
| endSystemGroup | string  | End-system group name changing                                          |
| hostname       | string  | The hostname of the end-system                                          |
| reauthorize    | boolean | Set to <b>true</b> to force reauthentication on the affected end-system |

### Returns

The operation returns an integer error code.

### Example

Execute the following web service with a web browser:

https://192.168.30.34:8443/axis/services/NACEndSystemWebService/remove HostnameFromEndSystemGroup?endSystemGroup=iPhone&hostname=jdoeiPhone&reauthorize=true

| g≮⇒ G        | کریے://192.168.30.34:8443/axis/services/NACEndSystemWebService/removeH                        | 0     |     | ≡ |
|--------------|-----------------------------------------------------------------------------------------------|-------|-----|---|
| This XML fil | e does not appear to have any style information associated with it. The document tree is show | n bel | ow. |   |

# Method: removeIPFromEndSystemGroup

Remove an end-system IP address from an Extreme Access Control end-system group.

### Parameters

| Name           | Туре    | Description                                                             |
|----------------|---------|-------------------------------------------------------------------------|
| endSystemGroup | string  | The end-system group name changing                                      |
| ір             | string  | IP address of the end-system                                            |
| reauthorize    | boolean | Set to <b>true</b> to force reauthentication on the affected end-system |

### Returns

The operation returns an integer error code.

### Example

Execute the following web service with a browser:

https://192.168.30.34:8443/axis/services/NACEndSystemWebService/removel PFromEndSystemGroup?endSystemGroup=Administrator-IP&ip=192.168.10.180&reauthorize=true

← → C (\*)/192.168.30.34:8443/axis/services/NACEndSystemWebService/removeIF (\*) ○ □ ≡ This XML file does not appear to have any style information associated with it. The document tree is shown below.

# Method: removeMACFromBlacklist

Remove an end-system MAC address from the blacklist end-system group.

#### Parameters

| Name        | Туре    | Description                                                                 |
|-------------|---------|-----------------------------------------------------------------------------|
| mac         | string  | MAC address of the end-system                                               |
| reauthorize | boolean | Set to <b>true</b> to force reauthentication on the affected end-<br>system |

### Returns

The operation returns an integer error code.

### Example

Execute the following web service with a browser:

https://192.168.30.34:8443/axis/services/NACEndSystemWebService/remove MACFromBlacklist?mac=00:11:22:33:44:55&reauthorize=true

← C C Littps://192.168.30.34:8443/axis/services/NACEndSystemWebService/removeN☆ O □ = This XML file does not appear to have any style information associated with it. The document tree is shown below. ▼<ns:removeMACFromBlacklistResponse xmlns:ns="http://ws.web.server.tam.netsight.enterasys.com"> <ns:removeMACFromBlacklistResponse xmlns:ns="http://ws.web.server.tam.netsight.enterasys.com"> <ns:removeMACFromBlacklistResponse xmlns:ns="http://ws.web.server.tam.netsight.enterasys.com"> </ns:removeMACFromBlacklistResponse xmlns:ns="http://ws.web.server.tam.netsight.enterasys.com"></ns:removeMACFromBlacklistResponse xmlns:ns="http://ws.web.server.tam.netsight.enterasys.com"></ns:removeMACFromBlacklistResponse xmlns:ns="http://ws.web.server.tam.netsight.enterasys.com"></ns:removeMACFromBlacklistResponse xmlns:ns="http://ws.web.server.tam.netsight.enterasys.com"></ns:removeMACFromBlacklistResponse xmlns:ns="http://ws.web.server.tam.netsight.enterasys.com"></ns:removeMACFromBlacklistResponse xmlns:ns="http://ws.web.server.tam.netsight.enterasys.com"></ns:removeMACFromBlacklistResponse xmlns:ns="http://ws.web.server.tam.netsight.enterasys.com"></ns:removeMACFromBlacklistResponse xmlns:ns="http://ws.web.server.tam.netsight.enterasys.com"></ns:removeMACFromBlacklistResponse xmlns:ns="http://ws.web.server.tam.netsight.enterasys.com"></ns:removeMACFromBlacklistResponse xmlns:ns="http://ws.web.server.tam.netsight.enterasys.com"></ns:removeMACFromBlacklistResponse xmlns:ns="http://ws.web.server.tam.netsight"></ns:removeMACFromBlacklistResponse xmlns:ns="http://ws.web.server.tam.netsight"></ns:removeMACFromBlacklistResponse xmlns:ns="http://ws.web.server.tam.netsight"></ns:removeMACFromBlacklistResponse xmlns:ns="http://ws.web.server.tam.netsight"></ns:removeMACFromBlacklistResponse xmlns:ns="http://ws.web.server.tam.netsight"></ns:removeMACFromBlacklistResponse xmlns:ns="http://ws.web.server.tam.netsight"></ns:removeMACFromBlacklistResponse xmlns:ns="http://ws.web.server.tam.netsight"></ns:removeMACFromBlacklistResponse x

# ....

# Method: removeMACFromEndSystemGroup

Remove an end-system MAC address from an Extreme Access Control endsystem group

### Parameters

| Name           | Туре    | Description                                                             |
|----------------|---------|-------------------------------------------------------------------------|
| endSystemGroup | string  | The end-system group name changing                                      |
| mac            | string  | MAC address of the end-system                                           |
| reauthorize    | boolean | Set to <b>true</b> to force reauthentication on the affected end-system |

### Returns

The operation returns an integer error code.

### Example

Execute the following web service with a browser:

https://192.168.30.34:8443/axis/services/NACEndSystemWebService/remove MACFromEndSystemGroup?endSystemGroup=iOS&mac=00:11:22:33:44:55&re authorize=true

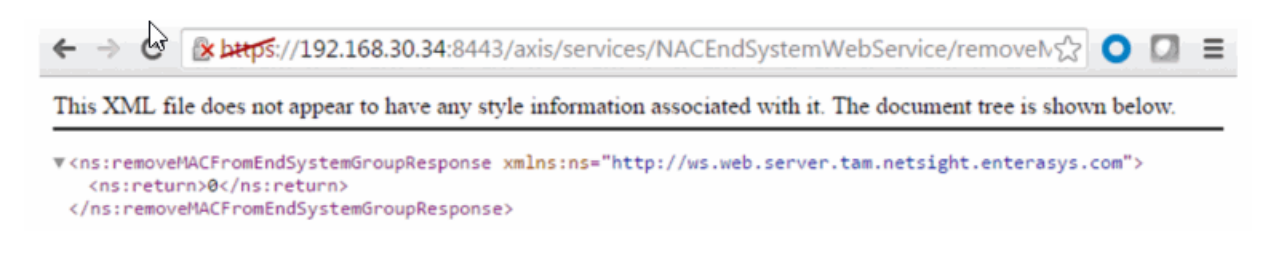

# Method: removeMACsFromEndSystemGroup

Remove multiple end system MAC addresses from an Extreme Access Control end-system group

#### Parameters

| Name           | Туре    | Description                                                             |
|----------------|---------|-------------------------------------------------------------------------|
| endSystemGroup | string  | The end-system group name changing                                      |
| macs           | string  | MAC address of the end-systems                                          |
| reauthorize    | boolean | Set to <b>true</b> to force reauthentication on the affected end-system |

#### Returns

The operation returns an integer error code.

#### Example

Execute the following web service with a browser:

https://192.168.30.34:8443/axis/services/NACEndSystemWebService/remove MACsFromEndSystemGroup?endSystemGroup=iOS&macs=00:11:22:33:44:55& macs=00:11:22:33:44:66&reauthorize=true

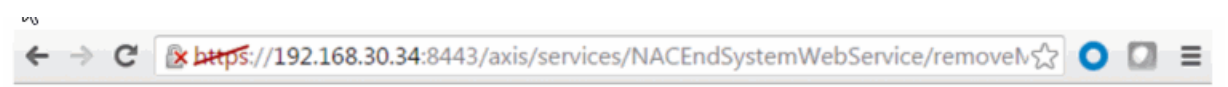

This XML file does not appear to have any style information associated with it. The document tree is shown below.

▼<ns:removeMACsFromEndSystemGroupResponse xmlns:ns="http://ws.web.server.tam.netsight.enterasys.com"> <ns:return>0</ns:return> </ns:removeMACsFromEndSystemGroupResponse>

# Method: removeNamedList

Remove a named list.

### Parameters

| Name     | Туре   | Description            |
|----------|--------|------------------------|
| listName | string | Name of the named list |

#### Returns

The operation returns an integer error code.

### Example

Execute the following web service with a browser:

https://192.168.30.34:8443/axis/services/NACEndSystemWebService/remove NamedList?listName=iPhone

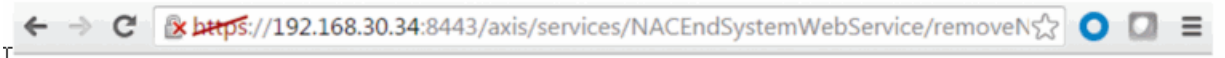

This XML file does not appear to have any style information associated with it. The document tree is shown below.

# Method: removeUsernameFromUserGroup

Remove a username from an Extreme Access Control end-system group.

#### Parameters

| Name           | Туре    | Description                                                             |
|----------------|---------|-------------------------------------------------------------------------|
| endSystemGroup | string  | The name of the end-system group you are changing                       |
| username       | string  | Username of the end-system                                              |
| reauthorize    | boolean | Set to <b>true</b> to force reauthentication on the affected end-system |

#### Returns

The operation returns an integer error code.

### Example

https://192.168.30.34:8443/axis/services/NACEndSystemWebService/remove UsernameFromUserGroup?endSystemGroup=Administrator-User&username=jsmith&reauthorize=true

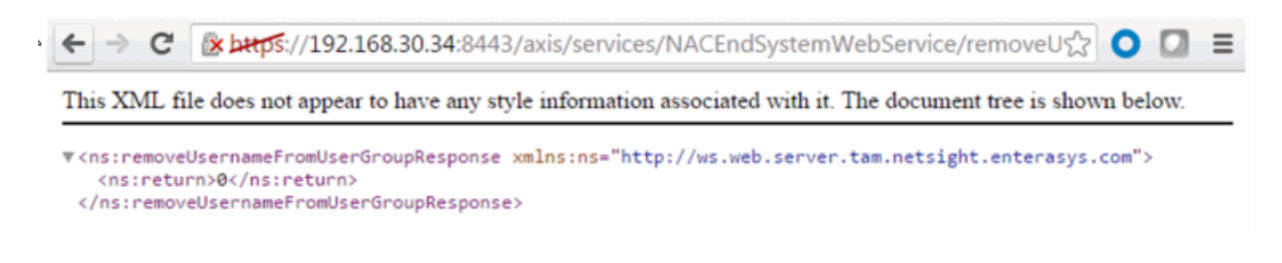

# Method: removeValueFromNamedList

Remove a value to an Extreme Access Control end-system group. This is a generic operation so ensure you enter the correct value and end-system group.

#### Parameters

| Name           | Туре    | Description                                                                 |
|----------------|---------|-----------------------------------------------------------------------------|
| list           | string  | The end-system group changing                                               |
| value          | string  | The value to add                                                            |
| reauthenticate | boolean | Set to <b>true</b> to force reauthentication on the affected end-<br>system |

#### Returns

The operation returns an integer error code.

#### Example

Execute the following web service with a browser:

https://192.168.30.34:8443/axis/services/NACEndSystemWebService/remove ValueFromNamedList?list=iOS&value=50:7A:55:6F:24:35&reauthenticate=true

This XML file does not appear to have any style information associated with it. The document tree is shown below.

▼<ns:removeValueFromNamedListResponse xmlns:ns="http://ws.web.server.tam.netsight.enterasys.com"> <ns:return>0</ns:return>

<sup>&</sup>lt;/ns:removeValueFromNamedListResponse>

# Method: removeValueFromNamedListByWho

Remove a value to an Extreme Access Control end-system group. This is a generic operation, so ensure you use the correct value and end-system group.

### Parameters

| Name           | Туре    | Description                                                             |
|----------------|---------|-------------------------------------------------------------------------|
| list           | string  | The end system group you are changing                                   |
| value          | string  | The value to add                                                        |
| reauthenticate | boolean | Set to <b>true</b> to force reauthentication on the affected end-system |
| byWho          | string  | User requesting the operation                                           |
| fromWhere      | string  | Location of the request                                                 |

### Returns

The operation returns an integer error code.

### Example

Execute the following web service with a browser:

https://192.168.30.34:8443/axis/services/NACEndSystemWebService/remove ValueFromNamedListByWho?list=iOS&value=50:7A:55:6F:24:35&reauthenticat e=true&byWho=root&fromWhere=Extreme

🗲 🔿 🕐 👔 🚱 🚱 🐨 🖓 🗘 🖓 🖓 🖉 🖉 🖉 🖉 🖉 🖉 This XML file does not appear to have any style information associated with it. The document tree is shown below. ▼<ns:removeValueFromNamedListByWhoResponse xmlns:ns="http://ws.web.server.tam.netsight.enterasys.com"> <ns:return>0</ns:return> </ns:removeValueFromNamedListByWhoResponse>

# Method: saveEndSystemInfo

Update end system information. The end-system is identified by using the macAddress, ipAddress, or hostname property.
### Parameters

| Name            | Туре | Description                                                            |
|-----------------|------|------------------------------------------------------------------------|
| propStrin strin |      | Custom field data in                                                   |
| g               | g    | custom1=value1,custom2=value2,custom3=value3,custom4=value<br>4 format |

#### Returns

The operation returns an integer error code.

### Example

Execute the following web service with a browser:

https://192.168.30.34:8443/axis/services/NACEndSystemWebService/saveEnd SystemInfo?propString=macAddress=EC:1F:72:B9:37:91,custom1=Custom1,custo m2=Custom2,custom3=Custom3,custom4=Custom4

| ← → C 🕼 https://192.168.30.34:8443/axis/services/NACEndSystemWebService/saveEndS公 🔾 🧧                                                                        |
|----------------------------------------------------------------------------------------------------|
| This XML file does not appear to have any style information associated with it. The document tree is shown below.                                            |
| ▼ <ns:saveendsysteminforesponse xmlns:ns="http://ws.web.server.tam.netsight.enterasys.com"><br/><ns:return>0</ns:return><br/></ns:saveendsysteminforesponse> |

# Method: saveEndSystemInfoByHostname

Update end system information.

| Name           | Туре   | Description                    |  |  |
|----------------|--------|--------------------------------|--|--|
| hostname       | string | The hostname of the end-system |  |  |
| custom1        | string | Custom field 1 value           |  |  |
| custom2 string |        | Custom field 2 value           |  |  |
| custom3        | string | Custom field 3 value           |  |  |
| custom4        | string | Custom field 4 value           |  |  |

The operation returns an integer error code.

### Example

Execute the following web service with a browser:

https://192.168.30.34:8443/axis/services/NACEndSystemWebService/saveEnd SystemInfoByHostname?hostname=MacBookPro.demo.com &custom1=Custom1&custom2=Custom2&custom3=Custom3&custom4=Custom 4

This XML file does not appear to have any style information associated with it. The document tree is shown below.

# Method: saveEndSystemInfoByIp

Update end system information.

#### Parameters

| Name      | Туре   | Description                      |  |  |
|-----------|--------|----------------------------------|--|--|
| ipAddress | string | The IP address of the end system |  |  |
| custom1   | string | Custom field 1 value             |  |  |
| custom2   | string | Custom field 2 value             |  |  |
| custom3   | string | Custom field 3 value             |  |  |
| custom4   | string | Custom field 4 value             |  |  |

#### Returns

The operation returns an integer error code.

### Example

Execute the following web service with a browser:

https://192.168.30.34:8443/axis/services/NACEndSystemWebService/saveEnd SystemInfoByIp?ipAddress=192.168.10.178&custom1=Custom1&custom2=Custom 2&custom3=Custom3&custom4=Custom4

← → C 😰 🛶 ps://192.168.30.34:8443/axis/services/NACEndSystemWebService/saveEndS☆ 🔾 💟 ≡

This XML file does not appear to have any style information associated with it. The document tree is shown below.

# Method: saveEndSystemInfoByMac

Update end system information.

#### Parameters

| Name Type  |        | Description                       |  |  |
|------------|--------|-----------------------------------|--|--|
| mac string |        | The MAC address of the end-system |  |  |
| custom1    | string | Custom field 1 value              |  |  |
| custom2    | string | Custom field 2 value              |  |  |
| custom3    | string | Custom field 3 value              |  |  |
| custom4    | string | Custom field 4 value              |  |  |

#### Returns

The operation returns an integer error code.

#### Example

Execute the following web service with a browser:

https://192.168.30.34:8443/axis/services/NACEndSystemWebService/saveEnd SystemInfoByMac?mac=80:A5:89:33:67:37&custom1=Custom1&custom2=Custo m2&custom3=Custom3&custom4=Custom4

This XML file does not appear to have any style information associated with it. The document tree is shown below.

<sup>&</sup>lt;/ns:saveEndSystemInfoByMacResponse>

# Method: saveEndSystemInfoEx

Update end system information

#### Parameters

| Name | Туре          | Description                    |
|------|---------------|--------------------------------|
| info | EndSystemInfo | End-system information to save |

#### Returns

Returns a WsEndSystemInfoResult with a structure defined by the following table.

| Name                        | Туре    | Description                            |  |  |
|-----------------------------|---------|----------------------------------------|--|--|
| endSystemInfo EndSystemInfo |         | End-system that had information saved  |  |  |
| errorCode                   | int     | Please see the Web Service Error Codes |  |  |
| errorMessage                | string  | Error message in readable text         |  |  |
| success                     | boolean | True if operation was successful       |  |  |

# Method: sendKerberosMessageByIp

Send Kerberos messages to all Extreme Access Control engine.

| Name            | Туре   | Description                                                                                                    |  |  |
|-----------------|--------|----------------------------------------------------------------------------------------------------|--|--|
| ipAddress       | string | IP address of the end-system                                                                                                    |  |  |
| userName        | string | Username of the end-system                                                                                                    |  |  |
| hostName string |        | Hostname of the end-system                                                                                                    |  |  |
| lastSeenTime    | long   | The timestamp, in milliseconds, at which the Keberos<br>message is snooped. Set to <b>0</b> to use Extreme Management<br>Center's current time |  |  |
| lastAuthTime    | long   | The timestamp, in milliseconds, at which the Keberos<br>message is snooped. Set to <b>0</b> to use Extreme Management<br>Center's current time |  |  |
| sourcelp        | string | Source IP address of the Keberos message                                                                                                    |  |  |

| Name          | Туре    | Description                                             |
|---------------|---------|---------------------------------------------------------|
| clearUserName | boolean | Setting to <b>true</b> clears the end-system's username |

The operation does not return a value.

### Example

Execute the following web service with a browser:

https://192.168.30.34:8443/axis/services/NACEndSystemWebService/sendKer berosMessageBylp?ipAddress=192.168.10.178&userName=jsmith&hostName=js mith-test-

system&lastSeenTime=0&lastAuthTime=0&sourcelp=192.168.30.34&clearUserNa me=false

| ſ                                                   | End-System Events Heath Result Summaries Heath Result Details             |        |                       |  |                     |               |                                    |  |  |
|-----------------------------------------------------|---------------------------------------------------------------------------|--------|-----------------------|--|---------------------|---------------|------------------------------------|--|--|
| 1                                                   | Events for End-System: APPLE, BC:4A:D6:C4, through 03/02/2016 12:40:43 PM |        |                       |  |                     |               |                                    |  |  |
| State Username Hostname Device Family Device Type A |                                                                           |        |                       |  | Authentication Type | Authorization |                                    |  |  |
| l                                                   |                                                                           |        |                       |  |                     | Kerberos      | Filter-Id="Enterasys:version=1:r   |  |  |
| l                                                   | Accept                                                                    | jsmith | Bartholomevv.demo.com |  |                     | Kerberos      | Filter-Id="Enterasys:version=1:j = |  |  |
|                                                     | Accept                                                                    | jsmith | Bartholomevv.demo.com |  |                     | MAC (MsCHAP)  | Filter-Id="Enterasys:version=1;    |  |  |

# Method: sendKerberosMessageByMAC

Send Kerberos message to all Extreme Access Control engines.

| Name                                                                        | Туре   | Description                                                                                                    |
|-----------------------------------------------------------------------------|--------|----------------------------------------------------------------------------------------------------|
| macAddress                                                                  | string | MAC address of the end-system                                                                                                    |
| userName                                                                    | string | Username of the end-system                                                                                                    |
| hostName                                                                    | string | Hostname of the end-system                                                                                                    |
| lastSeenTime                                                                | long   | The timestamp, in milliseconds, at which the Keberos<br>message is snooped. Set to <b>0</b> to use Extreme Management<br>Center's current time |
| lastAuthTime long                                                           |        | The timestamp, in milliseconds, the Keberos message was snooped at. Set to <b>0</b> to use Extreme Management Center's current time            |
| sourcelp                                                                    | string | Source IP address of the Keberos message                                                                                                    |
| clearUserName boolean Set to <b>true</b> to clear the end-system's username |        |                                                                                                    |

The operation does not return a value.

### Example

Execute the following web service with a browser:

https://192.168.30.34:8443/axis/services/NACEndSystemWebService/sendKer berosMessageByMAC?macAddress=80:D6:05:4A:D6:C4&userName=jdoe&hos tName=jdoe-test-

system&lastSeenTime=0&lastAuthTime=0&sourcelp=192.168.30.34&clearUserNa me=false

| 2 |                                                                            |          |                      |               |             |                     |                                    |  |
|---|----------------------------------------------------------------------------|----------|----------------------|---------------|-------------|---------------------|------------------------------------|--|
|   | End-System Events (Health Result Summaries) (Health Result Details)        |          |                      |               |             |                     |                                    |  |
|   | Events for End-System: APPLE, INC:4A:D6:C4, through 03/02/2016 12:40:43 PM |          |                      |               |             |                     |                                    |  |
| 1 | State                                                                      | Username | Hostname             | Device Family | Device Type | Authentication Type | Authorization                      |  |
|   | Accept                                                                     | idoe     | Bartholomew.demo.com |               |             |                     | Filter-Id="Enterasys:version=1;    |  |
| 1 | Accept                                                                     | jdoe     | Bartholomew.demo.com |               |             | Kerberos            | Filter-Id="Enterasys:version=1:j = |  |
|   | Accept                                                                     | jdoe     | Bartholomew.demo.com |               |             | Kerberos            | Filter-Id="Enterasys:version=1:p   |  |
|   | Accept                                                                     | jsmith   | Bartholomew.demo.com |               |             | Kerberos            | Filter-Id="Enterasys:version=1;    |  |

# Method: setDeviceTypeByIp

Update the end-system's device type.

#### Parameters

| Name       | Туре    | Description                                                                  |  |
|------------|---------|------------------------------------------------------------------------------|--|
| ipAddress  | string  | IP address of the end-system                                                 |  |
| deviceType | string  | New device type value                                                        |  |
| isAccurate | boolean | Set to <b>true</b> if you know the new device type is accurate               |  |
| reason     | string  | A brief description as to the reason for the Extreme Access<br>Control event |  |

### Returns

Returns a string status indicating whether the operation is successful.

# Example

Execute the following web service with a browser:

https://192.168.30.34:8443/axis/services/NACEndSystemWebService/setDevic eTypeBylp?ipAddress=192.168.10.178&deviceType=iPhoney10&isAccurate=true& reason=Web-Service-Example

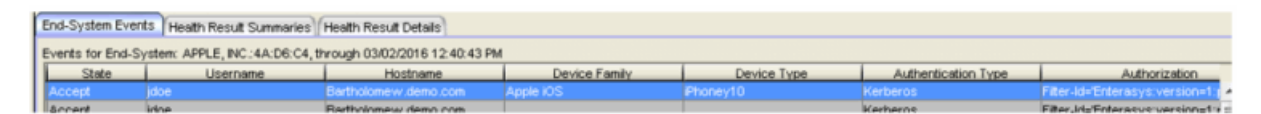

# Method: setDeviceTypeByMAC

Update the end-system's device type.

#### Parameters

| Name       | Туре    | Description                                                                  |  |
|------------|---------|------------------------------------------------------------------------------|--|
| macAddress | string  | MAC address of the end-system                                                |  |
| deviceType | string  | New device type value                                                        |  |
| isAccurate | boolean | Set to <b>true</b> if you know the new device type is accurate               |  |
| reason     | string  | A brief description as to the reason for the Extreme Access<br>Control event |  |

#### Returns

Returns a string status describing whether the operation is successful.

### Example

Execute the following web service with a browser:

https://192.168.30.34:8443/axis/services/NACEndSystemWebService/setDevic eTypeByMAC?macAddress=80:D6:05:4A:D6:C4&deviceType=Nokia-Brick&isAccurate=true&reason=Web-Service-Example

| I | Events for End-System: APPLE, INC: 4A:D6:C4, through 03/02/2016 12:40:43 PM |                                                                                     |                      |           |          |          |                                    |
|---|-----------------------------------------------------------------------------|-------------------------------------------------------------------------------------|----------------------|-----------|----------|----------|------------------------------------|
|   | State                                                                       | State Username Hostname Device Family Device Type Authentication Type Authorization |                      |           |          |          |                                    |
|   | Accept                                                                      |                                                                                     |                      | Other     |          |          | Filter-Id='Enterasys:version=1:p 🔺 |
|   | Accept                                                                      | jdoe                                                                                | Bartholomew.demo.com | Apple IOS | Phoney10 | Kerberos | Filter-Id='Enterasys:version=1:( = |
|   |                                                                             |                                                                                     | 5 U I I              |           |          |          |                                    |

# Method: updateNamedListDescription

Update the named list description with the new provided description.

### Parameters

| Name     | Туре   | Description            |
|----------|--------|------------------------|
| listName | string | Named list to update   |
| descr    | string | Named list description |

#### Returns

The operation returns an integer error code.

### Example

Execute the following web service with a browser:

https://192.168.30.34:8443/axis/services/NACEndSystemWebService/update NamedListDescription?listName=iOS&descr=Example-Web-Service

🖌 🔶 C 🛽 🕅 🖓 🖸 🖓 🖸 🖓 🖓 🖓 🖓 🖓 🖓 🖓 🖓 🖓 This XML file does not appear to have any style information associated with it. The document tree is shown below. ▼<ns:updateNamedListDescriptionResponse xmlns:ns="http://ws.web.server.tam.netsight.enterasys.com"> <ns:return>0</ns:return> </ns:updateNamedListDescriptionResponse>

# Method: updateNamedListDescriptionEx

Update the named list description with the new provided description. This operation is similar to updateNamedListDescription, but returns a verbose message.

#### Parameters

| Name     | Туре   | Description            |
|----------|--------|------------------------|
| listName | string | Named list to update   |
| descr    | string | Named list description |

#### Returns

Returns a WsResult with a structure defined by the following table.

| Name      | Туре    | Description                            |
|-----------|---------|----------------------------------------|
| errorCode | int     | Please see the Web Service Error Codes |
| errorCode | string  | Error message in readable text         |
| success   | boolean | True if operation is successful        |

### Example

Execute the following web service with a browser:

https://192.168.30.34:8443/axis/services/NACEndSystemWebService/update NamedListDescriptionEx?listName=iOS&descr=Example-Web-Service

# NAC Web Service

The NAC web service provides an external interface to retrieve and modify the Extreme Access Control services. The NAC web service description language is available at:

https://<Extreme Management Center Server IP>:<port>/axis/services/NACWebService?wsdI

# Method: addHostnameToEndSystemGroup

Add an end-system hostname to an Extreme Access Control end-system group. You can remove the hostname from other end-system groups.

### Parameters

| Name                  | Туре    | Description                                                              |
|-----------------------|---------|--------------------------------------------------------------------------|
| endSystemGroup        | string  | The end-system group name you are changing                               |
| hostname              | string  | The hostname of the end-system                                           |
| description           | string  | Optional information stored in the end-system<br>group with the hostname |
| reauthenticate        | boolean | Set to <b>true</b> to force reauthentication on the affected end-system  |
| removeFromOtherGroups | boolean | Set to <b>true</b> to remove the hostname from other end-system groups   |

#### Returns

The operation returns an integer error code.

### Example

Execute the following web service with a browser:

https://192.168.30.34:8443/axis/services/NACWebService/addHostnameToEn dSystemGroup?endSystemGroup=iPhone&hostname=jdoeiPhone&description=Example-Web-Service&reauthenticate=true&removeFromOtherGroups=true

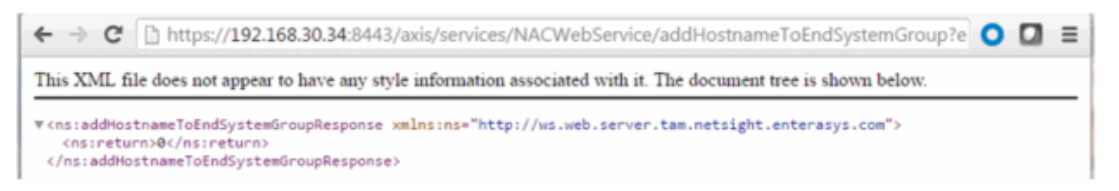

| iPhone         |                                 |
|----------------|---------------------------------|
| Name:          | iPhone                          |
| Description:   |                                 |
| Type:          | End-System: Hostname            |
| End-System Er  | ntry Editor                     |
| 🔘 Add 🚦        | Bedit 🤤 Delete   🖓 Show Filters |
| Host Name Valu | Description                     |
| jdoe-iPhone    | Example-Web-Service             |
|                |                                 |

# Method: addHostnameToEndSystemGroupEx

Add an end-system hostname to an Extreme Access Control end-system group. You can remove the hostname from other end-system groups. This operation is similar to addHostnameToEndSystemGroup, but returns a verbose message.

| Name                  | Туре    | Description                                                             |
|-----------------------|---------|-------------------------------------------------------------------------|
| endSystemGroup        | string  | The end-system group name you are changing                              |
| hostname              | string  | The hostname of the end-system                                          |
| description           | string  | Optional information stored in the end-system group with the hostname   |
| reauthenticate        | boolean | Set to <b>true</b> to force reauthentication on the affected end-system |
| removeFromOtherGroups | boolean | Set to <b>true</b> to remove the hostname from other end-system groups  |

#### Parameters

### Returns

Returns a WsResult with a structure defined by the following table.

| Name      | Туре | Description                            |
|-----------|------|----------------------------------------|
| errorCode | int  | Please see the Web Service Error Codes |

| Name         | Туре    | Description                     |
|--------------|---------|---------------------------------|
| errorMessage | string  | Error message in readable text  |
| success      | boolean | True if operation is successful |

#### Example

idoe-iPhone

Execute the following web service with a browser:

https://192.168.30.34:8443/axis/services/NACWebService/addHostnameToEn dSystemGroupEx?endSystemGroup=iPhone&hostname=jdoeiPhone&description=Example-Web-Service&reauthenticate=true&removeFromOtherGroups=

🗲 🔿 C 🕼 🛶 🖉 🚱 🙀 🖓 😧 🚺 🖸 🚺 🖉 🖉 🖉 🖉 🖉 🖉 Constraints and the state of the state of the state o

This XML file does not appear to have any style information associated with it. The document tree is shown below.

| ▼ <ns:addhostnametoendsystemgroupexresponse xmlns:ns="http://ws.web.server.tam.netsight.enterasys.com"></ns:addhostnametoendsystemgroupexresponse> |
|----------------------------------------------------------------------------------------------------|
| ▼ <ns:return <="" td="" xmlns:ax232="http://dto.tam.netsight.enterasys.com/xsd"></ns:return>                                                       |
| <pre>xmlns:ax229="http://registration.endsystem.api.netsight.enterasys.com/xsd"</pre>                                                              |
| <pre>xmlns:ax228="http://endsystem.api.netsight.enterasys.com/xsd"</pre>                                                                           |
| <pre>xmlns:ax227="http://ws.api.tam.netsight.enterasys.com/xsd"</pre>                                                                              |
| <pre>xmlns:ax234="http://model.configuration.server.tesNb.enterasys.com/xsd"</pre>                                                                 |
| <pre>type="com.enterasys.netsight.tam.api.ws.WsResult"&gt;</pre>                                                                                   |
| <ax227:errorcode>@</ax227:errorcode>                                                                                                    |
| <ax227:errormessage xmlns:xsi="http://www.w3.org/2001/XMLSchema-instance" xsi:nil="true"></ax227:errormessage>                                     |
| <ax227:success>true</ax227:success>                                                                                                    |
|                                                                                                    |
|                                                                                                    |

| iPhone                  |              |                                  |  |  |  |
|-------------------------|--------------|----------------------------------|--|--|--|
| Na                      | me:          | iPhone                           |  |  |  |
| De                      | scription:   |                                  |  |  |  |
| Тур                     |              | End-System: Hostname             |  |  |  |
| End-System Entry Editor |              |                                  |  |  |  |
|                         | Add          | 🖥 Edit 🤤 Delete   🖓 Show Filters |  |  |  |
|                         | Host Name Va | es A Description                 |  |  |  |

Example-Web-Service

# Method: addHostnameToEndSystemGroupWithCustomDataEx

Add an end-system hostname to an Extreme Access Control end-system group. You can remove the hostname from other end-system groups and set the custom fields.

### Parameters

| Name                  | Туре    | Description                                                              |
|-----------------------|---------|--------------------------------------------------------------------------|
| endSystemGroup        | string  | The end-system group name you are changing                               |
| hostname              | string  | The hostname of the end-system                                           |
| description           | string  | Optional information stored in the end-system<br>group with the hostname |
| reauthenticate        | boolean | Set to <b>true</b> to force reauthentication on the affected end-system  |
| removeFromOtherGroups | boolean | Set to <b>true</b> to remove the hostname from other end-system groups   |
| custom                | string  | The end-system's new custom fields                                       |

### Returns

Returns a WsResult with a structure defined by the following table.

| Name                | Туре    | Description                                                 |
|---------------------|---------|-------------------------------------------------------------|
| errorCode           | int     | Please see the Web Service Error Codes                      |
| errorMessage string |         | Error message in readable text                              |
| success             | boolean | Displays <b>True</b> if the operation occurred successfully |

# Example

Execute the following web service with a browser. Note the custom field parameter is an array. The 1st custom parameter is associated to **Custom Field 1**, the 2nd custom parameter is associated to **Custom Field 2**, the 3rd custom parameter is associated to **Custom Field 3**, and the 4th is associated to **Custom Field 4**.

https://192.168.30.34:8443/axis/services/NACWebService/addHostnameToEn dSystemGroupWithCustomDataEx?endSystemGroup=iPhone&hostname=jdoeiPhone&description=Example-Web-

<u>Service&reauthenticate=true&removeFromOtherGroups=true&custom=Custom1</u> &custom=Custom2&custom=Custom3&custom=Custom4

| iPhone          |                                 |  |  |  |  |
|-----------------|---------------------------------|--|--|--|--|
| Name:           | iPhone                          |  |  |  |  |
| Description:    |                                 |  |  |  |  |
| Type:           | -System: Hostname               |  |  |  |  |
| End-System En   | try Editor                      |  |  |  |  |
| 🔘 Add 🧊         | Bedit 🤤 Delete 🛛 🖓 Show Filters |  |  |  |  |
| Host Name ∀alue | es 🔺 Description                |  |  |  |  |
| jdoe-iPhone     | Example-Web-Service             |  |  |  |  |
|                 |                                 |  |  |  |  |

| Access Profile                                                                                                    | End-System                      | End-System Ev   | ents Health   | Results      |
|----------------------------------------------------------------------------------------------------|---------------------------------|-----------------|---------------|--------------|
| 🖂 Add To Group                                                                                                    | 😹 Force ReAu                    | ith 🛛 🐻 Lock M/ | AC 🛛 🚯 Edit F | Registration |
| Identity and Access<br>User Name:<br>AuthType: MAC (MsC<br>State: DISCONNECT<br>Policy: Enterprise Use<br>Profile: Administrator | HAP)<br>ED<br>er<br>NAC Profile |                 |               |              |
| Current Data                                                                                                    |                                 |                 |               |              |
| Custom Data                                                                                                    |                                 |                 |               |              |
| Custom 2: Custom2                                                                                                    |                                 |                 |               |              |
| Custom 3: Custom3                                                                                                    |                                 |                 |               |              |
| Custom 4: Custom4                                                                                                    |                                 |                 |               |              |

# Method: addIPToEndSystemGroup

Add an end-system IP address to an Extreme Access Control end-system group. You can remove the IP address from other end-system groups.

#### Parameters

| Name                  | Туре    | Description                                                             |
|-----------------------|---------|-------------------------------------------------------------------------|
| endSystemGroup        | string  | The end-system group name you are changing                              |
| ipAddress             | string  | The IP address of the end-system                                        |
| description           | string  | Optional information stored in the end-system group with the hostname   |
| reauthenticate        | boolean | Set to <b>true</b> to force reauthentication on the affected end-system |
| removeFromOtherGroups | boolean | Set to <b>true</b> to remove the hostname from other end-system groups  |

#### Returns

The operation returns an integer error code.

### Example

Execute the following web service with a browser:

https://192.168.30.34:8443/axis/services/NACWebService/addIPToEndSystem Group?endSystemGroup=Administrator-IP&ipAddress=192.168.10.180&description=Example-Web-Service&reauthenticate=true&removeFromOtherGroups=true

| This XML file does not appear to have any style information associated with it. The document tree is shown below.                                                                                                    |                                                                     |                                                                  |  |  |
|----------------------------------------------------------------------------------------------------|---------------------------------------------------------------------|------------------------------------------------------------------|--|--|
| ▼ <ns:addiptoends<br><ns:return>0&lt;,<br/><th>ystemGroupResponse xmlns:ns=<br/>′ns:return&gt;<br/>SystemGroupResponse&gt;</th><th><pre>'http://ws.web.server.tam.netsight.enterasys.com"&gt;</pre></th><th></th></ns:return></ns:addiptoends<br> | ystemGroupResponse xmlns:ns=<br>′ns:return><br>SystemGroupResponse> | <pre>'http://ws.web.server.tam.netsight.enterasys.com"&gt;</pre> |  |  |
| Administrator                                                                                                    | -IP                                                                 |                                                                  |  |  |
| Name:                                                                                                    | Administrator-IP                                                    |                                                                  |  |  |
| Description:                                                                                                    |                                                                     |                                                                  |  |  |
| Туре:                                                                                                    | End-System: IP                                                      |                                                                  |  |  |
| End-System                                                                                                    | Entry Editor                                                        |                                                                  |  |  |
| 🗿 Add 📑 Edit 🤤 Delete   🕎 S                                                                                                    |                                                                     | Show Filters                                                     |  |  |
| ID Beerd \/e                                                                                                    | lues 🔺                                                              | Description                                                      |  |  |
| IP based va                                                                                                    |                                                                     | Europein Mich Comise                                             |  |  |

# Method: addIPToEndSystemGroupEx

Add an end-system IP address to an Extreme Access Control end-system group. You can remove the IP address from other end-system groups. This operation is similar to addIPToEndSystemGroup, but returns a verbose message.

| Name           | Туре   | Description                                                              |
|----------------|--------|--------------------------------------------------------------------------|
| endSystemGroup | string | The end-system group name you are changing                               |
| ipAddess       | string | The IP address of the end-system                                         |
| description    | string | Optional information stored in the end-system<br>group with the hostname |

| Name                  | Туре    | Description                                                             |
|-----------------------|---------|-------------------------------------------------------------------------|
| reauthenticate        | boolean | Set to <b>true</b> to force reauthentication on the affected end-system |
| removeFromOtherGroups | boolean | Set to <b>true</b> to remove the hostname from other end system groups  |

Returns a WsResult with a structure defined by the following table.

| Name         | Туре    | Description                            |
|--------------|---------|----------------------------------------|
| errorCode    | int     | Please see the Web Service Error Codes |
| errorMessage | string  | Error message in readable text         |
| success      | boolean | True if operation was successful       |

### Example

Execute the following web service with a browser:

https://192.168.30.34:8443/axis/services/NACWebService/addIPToEndSystem GroupEx?endSystemGroup=Administrator-IP&ipAddress=192.168.10.180&description=Example-Web-Service&reauthenticate=true&removeFromOtherGroups=true

🗲 🔿 🖸 👔 https://192.168.30.34:8443/axis/services/NACWebService/addIPToEndSystemGroupEx?endS公 🧿 🚺 🚍 This XML file does not appear to have any style information associated with it. The document tree is shown below. v<ns:addIPToEndSystemGroupExResponse xmlns:ns="http://ws.web.server.tam.netsight.enterasys.com"> wins:return xmlns:ax232="http://dto.tam.netsight.enterasys.com/xsd" xmlns:ax229="http://registration.endsystem.api.netsight.enterasys.com/xsd" xmlns:ax228="http://endsystem.api.netsight.enterasys.com/xsd" xmlns:ax227="http://ws.api.tam.netsight.enterasys.com/xsd" xmlns:ax234="http://model.configuration.server.tesNb.enterasys.com/xsd" <ax227:errorMessage xmlns:xsi="http://www.w3.org/2001/XMLSchema-instance" xsi:nil="true"/> <ax227:success>true</ax227:success> </ns:return> </ns:addIPToEndSystemGroupExResponse>

| Administrator-IP        |                     |                     |  |  |
|-------------------------|---------------------|---------------------|--|--|
| Name:                   | Administrator-IP    |                     |  |  |
| Description:            |                     |                     |  |  |
| Type: End-System: IP    |                     |                     |  |  |
| End-System Entry Editor |                     |                     |  |  |
| 🕥 Add 🧊                 | Edit 🤤 Delete   🖓 S | how Filters         |  |  |
| IP Based Values         | *                   | Description         |  |  |
| 192.168.10.180          |                     | Example-Web-Service |  |  |
|                         |                     |                     |  |  |

# Method: addIPToEndSystemGroupWithCustomDataEx

Add an end-system IP address to an Extreme Access Control end-system group. You can remove the IP address from other end-system groups and configure the custom fields.

| Name                  | Туре    | Description                                                              |
|-----------------------|---------|--------------------------------------------------------------------------|
| endSystemGroup        | string  | The end-system group name you are changing                               |
| ipAddress             | string  | The IP address of the end-system                                         |
| description           | string  | Optional information stored in the end-system<br>group with the hostname |
| reauthenticate        | boolean | Set to <b>true</b> to force reauthentication on the affected end-system  |
| removeFromOtherGroups | boolean | Set to <b>true</b> to remove the hostname from other end-system groups   |
| custom                | string  | The end-system's new custom fields                                       |

#### Parameters

#### Returns

Returns a WsResult with a structure defined by the following table.

| Name      | Туре | Description                            |
|-----------|------|----------------------------------------|
| errorCode | int  | Please see the Web Service Error Codes |

| Name         | Туре    | Description                     |
|--------------|---------|---------------------------------|
| errorMessage | string  | Error message in readable text  |
| success      | boolean | True if operation is successful |

### Example

Execute the following web service with a browser. Note the custom field parameter is an array. The 1st custom parameter is associated to **Custom Field 1**, the 2nd custom parameter is associated to **Custom Field 2**, the 3rd custom parameter is associated to **Custom Field 3**, and the 4th is associated to **Custom Field 4**.

https://192.168.30.34:8443/axis/services/NACWebService/addIPToEndSystem GroupWithCustomDataEx?endSystemGroup=Administrator-IP&ipAddress=192.168.10.180&description=Example-Web-Service&reauthenticate=true&removeFromOtherGroups=true&custom=Custom1 &custom=Custom2&custom=Custom3&custom=Custom4

| ← → C 🕼 https://192.168.30.34:8443/axis/services/NACWebService/addIPToEndSystemGroupWithCus 🏠 🗿 🔲 🚍               |
|----------------------------------------------------------------------------------------------------|
| This XML file does not appear to have any style information associated with it. The document tree is shown below. |
| <pre>\\\\\\\\\\\\\\\\\\\\\\\\\\\\\\\\\\\\</pre>                                                                   |

| Administrator-I | Р            |                  |                     |  |  |  |
|-----------------|--------------|------------------|---------------------|--|--|--|
| Name:           | Administra   | Administrator-IP |                     |  |  |  |
| Description:    |              |                  |                     |  |  |  |
| Туре:           | End-Syste    | End-System: IP   |                     |  |  |  |
| End-System E    | Entry Editor |                  |                     |  |  |  |
| () Add          | 📝 Edit 🧯     | Delete   🖓       | Show Filters        |  |  |  |
| IP Based Value  | es 🔺         |                  | Description         |  |  |  |
| 192.168.10.18   | 0            |                  | Example-Web-Service |  |  |  |
|                 |              | Ç+               |                     |  |  |  |

| Access Profile                                                                                                    | End-System                        | End-System Event | B Health Results    |
|----------------------------------------------------------------------------------------------------|-----------------------------------|------------------|---------------------|
| 🖂 Add To Group                                                                                                    | 😹 Force ReAu                      | ith 🛛 🚯 Lock MAC | 🛞 Edit Registration |
| Identity and Access<br>User Name:<br>AuthType: MAC (MsC<br>State: DISCONNECT<br>Policy: Enterprise Us<br>Profile: Administrator | CHAP)<br>rED<br>er<br>NAC Profile |                  |                     |
| Custom Data<br>Custom 1: Custom1<br>Custom 2: Custom2<br>Custom 3: Custom3<br>Custom 4: Custom4                                 |                                   |                  |                     |

# Method: addMACToBlacklist

Add an end-system MAC address to the Extreme Access Control blacklist endsystem group. Force reauthentication on the end-system once it is blacklisted to limit network access.

#### Parameters

| Name           | Туре    | Description                                                                 |
|----------------|---------|-----------------------------------------------------------------------------|
| macAddress     | string  | The MAC address of the end-system                                           |
| description    | string  | Optional information stored in the end-system group with the MAC address    |
| reauthenticate | boolean | Set to <b>true</b> to force reauthentication on the affected end-<br>system |

### Returns

The operation returns an integer error code.

#### Example

Execute the following web service with a browser:

https://192.168.30.34:8443/axis/services/NACWebService/addMACToBlacklist ?macAddress=00:11:22:33:44:55&description=Example-Web-Service&reauthenticate=true

| ← → C ( ≥ b#                                                                                                    | + > C 🕼 https://192.168.30.34:8443/axis/services/NACWebService/addMACToBlacklist?macAddress= 🏠 🔾 🧧                    |  |  |  |  |
|----------------------------------------------------------------------------------------------------|----------------------------------------------------------------------------------------------------|--|--|--|--|
| This XML file does n                                                                                                    | not appear to have any style information associated with it. The document tree is shown below.                        |  |  |  |  |
| ♥ <ns:addmactoblackl<br><ns:return>0<th>listResponse xmlns:ns="http://ws.web.server.tam.netsight.enterasys.com"&gt;<br/>:return&gt;<br/><listresponse></listresponse></th></ns:return></ns:addmactoblackl<br> | listResponse xmlns:ns="http://ws.web.server.tam.netsight.enterasys.com"><br>:return><br><listresponse></listresponse> |  |  |  |  |
| Blacklist                                                                                                    |                                                                                                    |  |  |  |  |
| Name:                                                                                                    | Blacklist                                                                                                    |  |  |  |  |
| Description:                                                                                                    | End-Systems denied access to the network                                                                              |  |  |  |  |
| Type:                                                                                                    | End-System: MAC                                                                                                    |  |  |  |  |
| End-System E                                                                                                    | Entry Editor                                                                                                    |  |  |  |  |
| 🔘 Add                                                                                                    | 📝 Edit 🥯 Delete   📊   🖓 Show Filters                                                                                  |  |  |  |  |
| \∕alue ▲                                                                                                    | Description                                                                                                    |  |  |  |  |
| 00:11:22:33:44                                                                                                    | :55 Example-Web-Service                                                                                               |  |  |  |  |

# Method: addMACToBlacklistEx

Add an end-system MAC address to the Extreme Access Control blacklist endsystem group. This operation is similar to the addMACToBlackList, but returns a verbose message. Force reauthentication on the end-system once it is blacklisted to limit network access.

### Parameters

| Name           | Туре    | Description                                                                 |
|----------------|---------|-----------------------------------------------------------------------------|
| macAddress     | string  | The MAC address of the end-system                                           |
| description    | string  | Optional information stored in the end-system group with the MAC address    |
| reauthenticate | boolean | Set to <b>true</b> to force reauthentication on the affected end-<br>system |

### Returns

Returns a WsResult with a structure defined by the following table.

| Name         | Туре    | Description                            |
|--------------|---------|----------------------------------------|
| errorCode    | int     | Please see the Web Service Error Codes |
| errorMessage | string  | Error message in readable text         |
| success      | boolean | True if operation is successful        |

### Example

Execute the following web service with a browser:

https://192.168.30.34:8443/axis/services/NACWebService/addMACToBlacklist Ex?macAddress=00:11:22:33:44:55&description=Example-Web-Service&reauthenticate=true

| ← → C 🗈 beeps                                                                                                    | :// <b>192.168.30.34</b> :8443/axis/services/NACW                                                                                                    | ebService/addMACToBlacklistEx?macAddresදි                                                                                      | ○ 🛛 = |
|----------------------------------------------------------------------------------------------------|----------------------------------------------------------------------------------------------------|----------------------------------------------------------------------------------------------------|-------|
| This XML file does no                                                                                                    | t appear to have any style information associa                                                                                                    | ed with it. The document tree is shown below.                                                                                  |       |
| <pre>v<ns:addmactoblackli <ax227:errorodd="" <ax227:success="" com.enteras="" http="" v<ns:return="" xmlns:="" xmlns:ax224="http type=" xmlns:ax229="http xmlns:ax224=">  </ns:addmactoblackli></pre> | <pre>stExResponse xmlns:ns="http://ws.web.serv<br/>ax232="http://dto.tam.netsight.enterasys.<br/>://registration.endsystem.api.netsight.ent<br/>://endsystem.api.netsight.enterasys.com/xsd"<br/>://wo.api.tam.netsight.enterasys.com/xsd"<br/>://wodel.configuration.server.tesN0.enter<br/>ys.netsight.tam.api.ws.WsResult"&gt;<br/>e&gt;0<br/>sage xmlns:xsi="http://www.w3.org/2001/XUL<br/>true<br/>istExResponse&gt;</pre> | <pre>rr.tam.netsight.enterasys.com"&gt; iom/xsd" ierasys.com/xsd" id" isys.com/xsd" Schema-instance" xsi:nil="true"/&gt;</pre> |       |
| Blacklist                                                                                                    |                                                                                                    |                                                                                                    |       |
| Name:                                                                                                    | Blacklist                                                                                                    |                                                                                                    |       |
| Description:                                                                                                    | End-Systems denied access to                                                                                                    | the network                                                                                                    |       |
| Туре:                                                                                                    | pe: End-System: MAC                                                                                                    |                                                                                                    |       |
| End-System B                                                                                                    | Entry Editor                                                                                                    |                                                                                                    |       |
| Add                                                                                                    | 顾 Edit 🥥 Delete   📊   🖓                                                                                                    | Show Filters                                                                                                    |       |
| Value 🔺                                                                                                    | D                                                                                                    | escription                                                                                                    |       |
| 00:11:22:33:44                                                                                                    | 4:55 E                                                                                                    | xample-Web-Service                                                                                                    |       |

# Method: addMACToBlacklistWithCustomDataEx

Add an end-system MAC address to the Extreme Access Control blacklist endsystem group. You can configure the custom fields. Force reauthentication on the end-system once it is blacklisted to limit network access.

| Name           | Туре    | Description                                                              |
|----------------|---------|--------------------------------------------------------------------------|
| macAddress     | string  | The MAC address of the end-system                                        |
| description    | string  | Optional information stored in the end-system group with the MAC address |
| reauthenticate | boolean | Set to true to force reauthentication on the affected end-<br>system     |
| custom         | string  | The end-system's new custom fields                                       |

### Parameters

#### Returns

Returns a WsResult with a structure defined by the following table.

| Name         | Туре    | Description                            |
|--------------|---------|----------------------------------------|
| errorCode    | int     | Please see the Web Service Error Codes |
| errorMessage | string  | Error message in readable text         |
| success      | boolean | True if operation is successful        |

# Example

Execute the following web service with a browser.

Note the custom field parameter is an array. The 1st custom parameter is associated to **Custom Field 1**, the 2nd custom parameter is associated to **Custom Field 2**, the 3rd custom parameter is associated to **Custom Field 3**, and the 4th is associated to **Custom Field 4**.

https://192.168.30.34:8443/axis/services/NACWebService/addMACToBlacklist WithCustomDataEx?macAddress=00:11:22:33:44:55&description=Example-Web-

Service&reauthenticate=true&custom=Custom1&custom=Custom2&custom=Custom3&custom=Custom4

| ← → C & beeps                                                                                                    | 5:// <b>192.168.30.34</b> :8443/axis/services/NACWebService/addMACToBlacklistWithCustomD      | 0 🛛 | ≡ |
|----------------------------------------------------------------------------------------------------|-----------------------------------------------------------------------------------------------|-----|---|
| This XML file does not                                                                                                    | ot appear to have any style information associated with it. The document tree is shown below. |     |   |
| <pre>v<ns:addmactoblacklis http:="" type="com.enterasy &lt;ax227:errorCode &lt;ax227:errorCode &lt;ax227:errorMess &lt;ax227:success&gt;t &lt;/ns:return&gt; &lt;/ns:addMACToBlacklight &lt;/pre&gt;&lt;/th&gt;&lt;th&gt;&lt;pre&gt;istWithCustomDataExResponse xmlns:ns=" v<ns:return="" ws.web.server.tam.netsight.enterasys.com"="" xmlns:a="" xmlns:ax227="http: xmlns:ax234=" xmlns:ax229="http: xmlns:ax228="> iax232="http://dto.tam.netsight.enterasys.com/xsd" &gt;://registration.endsystem.api.netsight.enterasys.com/xsd" &gt;://endsystem.api.netsight.enterasys.com/xsd" &gt;://ws.api.tam.netsight.enterasys.com/xsd" &gt;://ws.api.tam.netsight.enterasys.com/xsd" &gt;://well.configuration.server.tesNb.enterasys.com/xsd" &gt;://well.configuration.server.tesNb.enterasys.com/xsd" &gt;://well.configuration.server.tesNb.enterasys.com/xsd" &gt;://well.configuration.server.tesNb.enterasys.com/xsd" &gt;://well.configuration.server.tesNb.enterasys.com/xsd" &gt;://well.configuration.server.tesNb.enterasys.com/xsd" &gt;://well.configuration.server.tesNb.enterasys.com/xsd" &gt;://well.configuration.server.tesNb.enterasys.com/xsd" &gt;://well.configuration.server.tesNb.enterasys.com/xsd" &gt;://well.configuration.server.tesNb.enterasys.com/xsd" &gt;://well.configuration.server.tesNb.enterasys.com/xsd" &gt;://well.configuration.server.tesNb.enterasys.com/xsd" &gt;:/well.configuration.server.tesNb.enterasys.com/xsd" &gt;:/well.configuration.server.tesNb.enterasys.com/xsd" &gt;:/well.configuration.server.tesNb.enterasys.com/xsd" &gt;:/well.configuration.server.tesNb.enterasys.com/xsd" &gt;:well.av227:success&gt; </ns:addmactoblacklis></pre> |                                                                                               |     |   |
| Access Profile                                                                                                    | End-System End-System Events Health Results                                                   |     |   |
| Identity and Access<br>User Name:<br>AuthType: MAC (Msi<br>State: DISCONNEC<br>Policy: Enterprise Us<br>Profile: Administrato                                                                                                    | s<br>sCHAP)<br>CTED<br>Jser<br>or NAC Profile                                                 |     |   |
| Custon Data<br>Custom 1: Custom1<br>Custom 2: Custom2<br>Custom 3: Custom3<br>Custom 4: Custom4                                                                                                    | 1 .<br>2<br>3<br>4                                                                            |     |   |

# Method: addMACToEndSystemGroup

Add an end-system MAC address to an Extreme Access Control end-system group. You can remove the MAC address from other end-system groups and configure custom fields.

| Name               | Туре   | Description                                                              |
|--------------------|--------|--------------------------------------------------------------------------|
| endSystemGroup     | string | The end-system group name you are changing                               |
| macAddress         | string | The MAC address of the end-system                                        |
| description string |        | Optional information stored in the end-system group with the MAC address |

| Name                  | Туре    | Description                                                               |
|-----------------------|---------|---------------------------------------------------------------------------|
| reauthenticate        | boolean | Set to <b>true</b> to force reauthentication on the affected end-system   |
| removeFromOtherGroups | boolean | Set to <b>true</b> to remove the MAC address from other end-system groups |

The operation returns an integer error code.

#### Example

Execute the following web service with a browser:

https://192.168.30.34:8443/axis/services/NACWebService/addMACToEndSystemGroup?endSystemGroup=Administrator-MAC&macAddress=00:11:22:33:44:55&description=Example-Web-Service&reauthenticate=true&removeFromOtherGroups=true

| ← → C 🔒                                                                                                    | خ 🕲 🕼 🕹 🕹 🔿 🖉 🔿 🖉 🔿 🖉 🔿                                                                                          |         |  |  |  |  |  |
|----------------------------------------------------------------------------------------------------|----------------------------------------------------------------------------------------------------|---------|--|--|--|--|--|
| This XML file does                                                                                                    | his XML file does not appear to have any style information associated with it. The document tree is shown below. |         |  |  |  |  |  |
| ▼ <ns:addmactoendsy<br><ns:return>0<th>SystemGroupResponse xmlns:ns="http://ws.web.server.tam.netsight.enterasy<br/>/ns:return&gt;<br/>dSystemGroupResponse&gt;</th><th>s.com"&gt;</th><th></th><th></th></ns:return></ns:addmactoendsy<br> | SystemGroupResponse xmlns:ns="http://ws.web.server.tam.netsight.enterasy<br>/ns:return><br>dSystemGroupResponse> | s.com"> |  |  |  |  |  |
| Administrator                                                                                                    | n-MAC                                                                                                    |         |  |  |  |  |  |
| Name:                                                                                                    | Administrator-MAC                                                                                                |         |  |  |  |  |  |
| Description:                                                                                                    |                                                                                                    |         |  |  |  |  |  |
| Туре:                                                                                                    | End-System: MAC                                                                                                  |         |  |  |  |  |  |
| End-System                                                                                                    | n Entry Editor                                                                                                   |         |  |  |  |  |  |
| () Add                                                                                                    | . 🔯 Edit 🥥 Delete   📊   🖓 Show Filters                                                                           |         |  |  |  |  |  |
| Value 🔺                                                                                                    | Description                                                                                                    |         |  |  |  |  |  |
| 00:11:22:33:                                                                                                    | 3:44:55 Example-Web-Service                                                                                      |         |  |  |  |  |  |

# Method: addMACToEndSystemGroupEx

Add an end system MAC address to an Extreme Access Control end-system group. You can remove the MAC address from other end-system groups. This operation is similar to addMACToEndSystemGroup, but returns a verbose message.

# Parameters

| Name                  | Туре    | Description                                                                  |
|-----------------------|---------|------------------------------------------------------------------------------|
| endSystemGroup        | string  | The end-system group name you are changing                                   |
| macAddress            | string  | The MAC address of the end-system                                            |
| description           | string  | Optional information stored in the end-<br>system group with the MAC address |
| reauthenticate        | boolean | Set to <b>true</b> to force reauthentication on the affected end-system      |
| removeFromOtherGroups | boolean | Set to <b>true</b> to remove the MAC address from other end-system groups    |

# Returns

Returns a WsResult with a structure defined by the following table.

| Name         | Туре    | Description                            |
|--------------|---------|----------------------------------------|
| errorCode    | int     | Please see the Web Service Error Codes |
| errorMessage | string  | Error message in readable text         |
| success      | boolean | True if operation is successful        |

# Example

Execute the following web service with a browser:

https://192.168.30.34:8443/axis/services/NACWebService/addMACToEndSyst emGroupEx?endSystemGroup=Administrator-MAC&macAddress=00:11:22:33:44:55&description=Example-Web-Service&reauthenticate=true&removeFromOtherGroups=true

| ~                                                              | -> C & beeps:/                                                                                                    | /192.168.30.34:8443/axis/services/NACWebService/addMACTol                                                                                                    | EndSystemGroupEx?endS:☆ 🔾 🔲 🚍                                                                                                    |
|----------------------------------------------------------------|----------------------------------------------------------------------------------------------------|----------------------------------------------------------------------------------------------------|----------------------------------------------------------------------------------------------------|
| This                                                           | s XML file does not                                                                                                    | appear to have any style information associated with it. The documen                                                                                                    | t tree is shown below.                                                                                                    |
| ▼ <n:<br>▼ &lt;<br/>&gt;&gt;<br/>&gt;&gt;<br/>&gt;&gt;</n:<br> | <pre>s:addMACToEndSyste<br/>(ns:return xmlns:a)<br/>xmlns:ax229="http:,<br/>xmlns:ax228="http:,<br/>(mlns:ax234="http:,<br/>(ax227:errorCode)<br/>(ax227:errorMessi<br/>(ax227:success)tr<br/>(/ns:return)<br/>ns:addMACToEndSyst</pre> | <pre>mGroupExResponse xmlns:ns="http://ws.web.server.tam.netsight.em<br/>(232="http://dto.tam.netsight.enterasys.com/xsd"<br/>//egistration.endsystem.api.netsight.enterasys.com/xsd"<br/>//endsystem.api.netsight.enterasys.com/xsd" xmlns:ax227="http://model.configuration.server.tesNb.enterasys.com/xsd" type="com<br/>0<br/>ge xmlns:xsi="http://www.w3.org/2001/XMLSchema-instance" xsi:n<br/>ue</pre> | <pre>iterasys.com"&gt;     //ws.api.tam.netsight.enterasys.com/xsd" .enterasys.netsight.tam.api.ws.WsResult"&gt;     il="true"/&gt;</pre> |
| Adr                                                            | ministrator-MA                                                                                                    | C                                                                                                    |                                                                                                    |
| Na                                                             |                                                                                                    | Administrator-MAC                                                                                                    |                                                                                                    |
| De                                                             | scription:                                                                                                    |                                                                                                    |                                                                                                    |
| Тур                                                            |                                                                                                    | End-System: MAC                                                                                                    |                                                                                                    |
| En                                                             | nd-System En                                                                                                    | try Editor                                                                                                    |                                                                                                    |
|                                                                | 🔇 Add 厦                                                                                                    | Edit 🥥 Delete   🔣   💎 Show Filters                                                                                                    |                                                                                                    |
|                                                                | Value 🔺                                                                                                    | Description                                                                                                    |                                                                                                    |
|                                                                | 00:11:22:33:44:5                                                                                                    | 5 Example-Web-Service                                                                                                    |                                                                                                    |

# Method: addMACToEndSystemGroupWithCustomDataEx

Add an end-system MAC address to an Extreme Access Control end-system group. You can remove the MAC address from other end-system groups and configure the custom fields.

| Name           | Туре    | Description                                                              |
|----------------|---------|--------------------------------------------------------------------------|
| endSystemGroup | string  | The end-system group name you are changing                               |
| macAddress     | string  | The MAC address of the end-system                                        |
| description    | string  | Optional information stored in the end-system group with the MAC address |
| reauthenticate | boolean | Set to <b>true</b> to force reauthentication on the affected end-system  |

| Name                  | Туре    | Description                                                               |
|-----------------------|---------|---------------------------------------------------------------------------|
| removeFromOtherGroups | boolean | Set to <b>true</b> to remove the MAC address from other end-system groups |
| custom                | string  | The end-system's new custom fields                                        |

Returns a WsResult with a structure defined by the following table.

| Name         | Туре    | Description                            |
|--------------|---------|----------------------------------------|
| errorCode    | int     | Please see the Web Service Error Codes |
| errorMessage | string  | Error message in readable text         |
| success      | boolean | True if operation is successful        |

# Example

Execute the following web service with a browser.

Note the custom field parameter is an array. The 1st custom parameter is associated to **Custom Field 1**, the 2nd custom parameter is associated to **Custom Field 2**, the 3rd custom parameter is associated to **Custom Field 3**, and the 4th is associated to **Custom Field 4**.

https://192.168.30.34:8443/axis/services/NACWebService/addMACToEndSyst emGroupWithCustomDataEx?endSystemGroup=Administrator-MAC&macAddress=00:11:22:33:44:55&description=Example-Web-Service&reauthenticate=true&removeFromOtherGroups=true&custom=Custom1 &custom=Custom2&custom=Custom3&custom=Custom4

| <ul> <li>C کی لیس ۲/192.168.30.34:8443/axis/services/NACWebService/addMACToEndSystemGroupWithC</li> </ul>                                                                                                    | is숬 O                              |                | Ξ        |
|----------------------------------------------------------------------------------------------------|------------------------------------|----------------|----------|
| This XML file does not appear to have any style information associated with it. The document tree is shown below.                                                                                                    |                                    |                |          |
| <pre>v<ns:addmactoendsystemgroupwithcustomdataexresponse v<ns:return="" vax227:errorcode="" xmlns:ax224="http://model.configuration.server.tesNb.enterasys.com/xsd" xmlns:ax228="http://endsystem.api.netsight.enterasys.com/xsd" xmlns:ax229="http://egistration.endsystem.api.netsight.enterasys.com/xsd" xmlns:ax232="http://dto.tam.netsight.enterasys.com/xsd" xmlns:ns="http://ws.web.server.tam.netsight.enterasys.com/xsd">@@@truetruetrue </ns:addmactoendsystemgroupwithcustomdataexresponse></pre> | om"><br>terasys.com<br>.api.ws.WsP | n/xsd<br>Resul | "<br>t"> |

| Administrator-MA                                                                                                    | .C                              |                  |                     |
|----------------------------------------------------------------------------------------------------|---------------------------------|------------------|---------------------|
| Name:                                                                                                    | Administrator-MAC               |                  |                     |
| Description:                                                                                                    |                                 |                  |                     |
| Type:                                                                                                    | End-System: MAC                 |                  |                     |
| End-System Ent                                                                                                    | try Editor                      |                  |                     |
| 🗿 Add 厦                                                                                                    | Edit 😑 Delete                   | e   🖪   🖓 Sho    | w Filters           |
| Value 🔺                                                                                                    |                                 | Descrip          | otion               |
| 00:11:22:33:44:55                                                                                                    | 5                               | Exampl           | e-Web-Service       |
|                                                                                                    |                                 |                  |                     |
| Access Profile                                                                                                    | End-System Er                   | nd-System Events | Health Results      |
| 🖂 Add To Group                                                                                                    | 👼 Force ReAuth                  | 🚯 Lock MAC       | 🚯 Edit Registration |
| Identity and Access<br>User Name:<br>AuthType: MAC (MsC<br>State: DISCONNECT<br>Policy: Enterprise Use<br>Profile: Administrator | HAP)<br>ED<br>er<br>NAC Profile |                  |                     |
| Custom Data<br>Custom 1: Custom1<br>Custom 2: Custom2<br>Custom 3: Custom3<br>Custom 4: Custom4                                  |                                 |                  |                     |

# Method: addUsernameToUserGroup

Add an end-system username to an Extreme Access Control end-system group. You can remove the username from other end-system groups.

| Name        | Туре                                              | Description                                                           |
|-------------|---------------------------------------------------|-----------------------------------------------------------------------|
| userGroup   | string The end-system group name you are changing |                                                                       |
| username    | string                                            | The username of the end-system                                        |
| description | string                                            | Optional information stored in the end-system group with the username |

| Name                  | Туре    | Description                                                             |
|-----------------------|---------|-------------------------------------------------------------------------|
| reauthenticate        | boolean | Set to <b>true</b> to force reauthentication on the affected end-system |
| removeFromOtherGroups | boolean | Set to <b>true</b> to remove the username from other end-system groups  |

The operation returns an integer error code.

#### Example

Execute the following web service with a browser:

https://192.168.30.34:8443/axis/services/NACWebService/addUsernameToUs erGroup?userGroup=Administrator-User&username=jsmith&description=Example-Web-Service&reauthenticate=true&removeFromOtherGroups=true

| ← → C 🕼 🛶 🕫://192.168.30.34:8443/axis/services/NACWebService/addUsernameToUserGroup?userGrouc公 🗿 💟 ≡                                           |                     |  |  |  |  |  |
|----------------------------------------------------------------------------------------------------|---------------------|--|--|--|--|--|
| This XML file does not appear to have any style information associated with it. The document tree is shown below.                              |                     |  |  |  |  |  |
| <pre>w<ns:addusernametousergroupresponse xmlns:ns="http://ws.web.server.tam.netsight.enterasys.com"></ns:addusernametousergroupresponse></pre> |                     |  |  |  |  |  |
| Administrator-L                                                                                                    | Jser                |  |  |  |  |  |
| Name:                                                                                                    | Administrator-User  |  |  |  |  |  |
| Description:                                                                                                    | Description:        |  |  |  |  |  |
| Type:                                                                                                    | e: User: Username   |  |  |  |  |  |
| Match Mode:                                                                                                    | Any                 |  |  |  |  |  |
| Username Entry Editor                                                                                                    |                     |  |  |  |  |  |
| 🔇 Add 🔯 Edit 🤤 Delete   🖓 Show Filters                                                                                                    |                     |  |  |  |  |  |
| Value 🔺                                                                                                    | Description         |  |  |  |  |  |
| jsmith                                                                                                    | Example-Web-Service |  |  |  |  |  |
|                                                                                                    |                     |  |  |  |  |  |

# Method: addUsernameToUserGroupEx

Add an end-system username to an Extreme Access Control end-system group. You can remove the username from other end-system groups. This operation is similar to addUsernameToEndSystemGroup, but returns a verbose message.

### Parameters

| Name                  | Туре    | Description                                                             |
|-----------------------|---------|-------------------------------------------------------------------------|
| userGroup             | string  | The end-system group name you are changing                              |
| username              | string  | The username of the end-system                                          |
| description           | string  | Optional information stored in the end-system group with the username   |
| reauthenticate        | boolean | Set to <b>true</b> to force reauthentication on the affected end-system |
| removeFromOtherGroups | boolean | Set to <b>true</b> to remove the username from other end-system groups  |

#### Returns

Returns a WsResult with a structure defined by the following table.

| Name         | Туре    | Description                            |  |
|--------------|---------|----------------------------------------|--|
| errorCode    | int     | Please see the Web Service Error Codes |  |
| errorMessage | string  | Error message in readable text         |  |
| success      | boolean | True if operation is successful        |  |

# Example

Execute the following web service with a browser:

https://192.168.30.34:8443/axis/services/NACWebService/addUsernameToUs erGroupEx?userGroup=Administrator-User&username=jsmith&description=Example-Web-Service&reauthenticate=true&removeFromOtherGroups=true

| ← → C 🕼 https://192.168.30.34:8443/axis/services/NACWebService/addUsernameToUserGroupEx?userGr☆ 🔾 🧕 🔲 🚍                                                                                                    |                       |                     |  |  |
|----------------------------------------------------------------------------------------------------|-----------------------|---------------------|--|--|
| This XML file does not appear to have any style information associated with it. The document tree is shown below.                                                                                                    |                       |                     |  |  |
| <pre>v<ns:addusernametousergroupexresponse xmlns:ns="http://ws.web.server.tam.netsight.enterasys.com"> v<ns:return type="com.enterasys.netsight.tam.api.ws.WsResult" xmlns:ax228="http://model.configuration.server.tesNb.enterasys.com/xsd" xmlns:ax229="http://registration.endsystem.api.netsight.enterasys.com/xsd" xmlns:ax232="http://dto.tam.netsight.enterasys.com/xsd"> v<ax227:errorcode>@</ax227:errorcode> <ax227:errorcode>@</ax227:errorcode> <ax227:errorcode>@</ax227:errorcode> <ax227:errormessage xmlns:xsi="http://www.w3.org/2001/XMLSchema-instance" xsi:nil="true"></ax227:errormessage> <ax227:srcueces>true </ax227:srcueces></ns:return></ns:addusernametousergroupexresponse></pre> |                       |                     |  |  |
| Administrator-User                                                                                                    |                       |                     |  |  |
| Name:                                                                                                    | Administrator-User    |                     |  |  |
| Description:                                                                                                    |                       |                     |  |  |
| Type:                                                                                                    | User: Username        |                     |  |  |
| Match Mode:                                                                                                    | vlode: Any            |                     |  |  |
| Username Entry Editor                                                                                                    |                       |                     |  |  |
| 🔇 Add                                                                                                    | 👌 Edit 🤤 Delete 🕴 🖓 S | how Filters         |  |  |
| Value 🔺                                                                                                    |                       | Description         |  |  |
| jsmith                                                                                                    |                       | Example-Web-Service |  |  |

# Method: addValueToNamedList

Add a value to an Extreme Access Control end-system group. This is a generic operation, so ensure you use the correct value and end-system group. Adding to a MAC address based end-system group requires the value to be in a MAC address format. Adding an IP address to an IP based end-system group requires the value to be in an IP address format. Failure to use the correct value and end-system group can cause network access issues.

| Name | Туре   | Description                           |
|------|--------|---------------------------------------|
| list | string | The end system group you are changing |
| list | string | The value to add                      |

| Name           | Туре    | Description                                                             |
|----------------|---------|-------------------------------------------------------------------------|
| description    | string  | Optional information stored in the end-system group with the value      |
| reauthenticate | boolean | Set to <b>true</b> to force reauthentication on the affected end-system |

The operation returns an integer error code.

#### Example

Execute the following web service with a browser:

https://192.168.30.34:8443/axis/services/NACWebService/addValueToNamed List?list=Administrator-User&value=jdoe&description=Example-Web-Service-ListName&reauthenticate=true&removeFromOtherGroups=true

| ← → C 🕼 🛶 🕫://192.168.30.34:8443/axis/services/NACWebService/addValueToNamedList?list=Administ☆ 🗿 🚺 ≡                                                            |                                  |  |  |  |  |
|----------------------------------------------------------------------------------------------------|----------------------------------|--|--|--|--|
| This XML file does not appear to have any style information associated with it. The document tree is shown below.                                                |                                  |  |  |  |  |
| ▼ <ns:addvaluetonamedlistresponse xmlns:ns="http://ws.web.server.tam.netsight.enterasys.com"><br/><ns:return>0</ns:return><br/></ns:addvaluetonamedlistresponse> |                                  |  |  |  |  |
| Administrator-U                                                                                                    | lser                             |  |  |  |  |
| Name:                                                                                                    | Administrator-User               |  |  |  |  |
| Description:                                                                                                    | Description:                     |  |  |  |  |
| Type: User: Username                                                                                                    |                                  |  |  |  |  |
| Match Mode:                                                                                                    | Any                              |  |  |  |  |
| Username Ent                                                                                                    | ry Editor                        |  |  |  |  |
| 🕑 Add                                                                                                    | 📝 Edit 🥥 Delete 🛛 🖓 Show Filters |  |  |  |  |
| √alue ▲                                                                                                    | Description                      |  |  |  |  |
| jdoe                                                                                                    | Example-Web-Service-ListName     |  |  |  |  |
| jsmith                                                                                                    | Example-Web-Service              |  |  |  |  |

# Method: addValueToNamedListEx

Add a value to an Extreme Access Control end-system group. This is a generic operation, so ensure you use the correct value and end-system group. This operation is similar to addValueToNamedList, but returns a verbose message. Adding to a MAC address based end-system group requires the value to be in a MAC address format. Adding an IP address to an IP based end-system group requires the value to be in an IP address format. Failure to use the correct value and end-system group can cause network access issues.

### Parameters

| Name           | Туре    | Description                                                             |
|----------------|---------|-------------------------------------------------------------------------|
| list           | string  | The end-system group you are changing                                   |
| Value          | string  | The value to add                                                        |
| description    | string  | Optional information stored in the end-system group with the value      |
| reauthenticate | boolean | Set to <b>true</b> to force reauthentication on the affected end-system |

### Returns

Returns a WsResult with a structure defined by the following table.

| Name         | Туре    | Description                            |
|--------------|---------|----------------------------------------|
| errorCode    | int     | Please see the Web Service Error Codes |
| errorMessage | string  | Error message in readable text         |
| success      | boolean | True if operation is successful        |

# Example

Execute the following web service with a browser:

https://192.168.30.34:8443/axis/services/NACWebService/addValueToNamed ListEx?list=Administrator-User&value=jdoe&description=Example-Web-Service-ListName&reauthenticate=true&removeFromOtherGroups=true

| ←                                                                                                    | C 🛛 🕅                                                                                                    | 5://192.168.30.34:8443/axis/services/NACWebService/addValueToNamedListEx?list=Admin 🖧 🗿 🔲 🚍                                                                                                    |  |  |  |
|----------------------------------------------------------------------------------------------------|----------------------------------------------------------------------------------------------------|----------------------------------------------------------------------------------------------------|--|--|--|
| This                                                                                                    | This XML file does not appear to have any style information associated with it. The document tree is shown below.                                                                                        |                                                                                                    |  |  |  |
| ▼ <ns<br>▼ <r<br>xr<br/>xr<br/>xr<br/><th>addValueToNamed<br/>s:return xmlns:<br/>nlns:ax229="http<br/>nlns:ax228="http<br/>alms:ax234="http<br/>ax227:errorCod<br/>ax227:errorCod<br/>ax227:success)<br/>/ns:return)<br/>s:addValueToName<br/>ministrator-U</th><th>dListExResponse xmlns:ns="http://ws.web.server.tam.netsight.enterasys.com"&gt;<br/>ax232="http://dto.tam.netsight.enterasys.com/xsd"<br/>&gt;://registration.endsystem.api.netsight.enterasys.com/xsd"<br/>&gt;://endsystem.api.netsight.enterasys.com/xsd" xmlns:ax227="http://ws.api.tam.netsight.enterasys.com/xsd"<br/>&gt;://model.configuration.server.tesNb.enterasys.com/xsd" type="com.enterasys.netsight.tam.api.ws.WsResult"&gt;<br/>e&gt;0<br/>sage xmlns:xsi="http://www.w3.org/2001/XMLSchema-instance" xsi:nil="true"/&gt;<br/>true<br/>edListExResponse&gt;</th></r<br></ns<br> | addValueToNamed<br>s:return xmlns:<br>nlns:ax229="http<br>nlns:ax228="http<br>alms:ax234="http<br>ax227:errorCod<br>ax227:errorCod<br>ax227:success)<br>/ns:return)<br>s:addValueToName<br>ministrator-U | dListExResponse xmlns:ns="http://ws.web.server.tam.netsight.enterasys.com"><br>ax232="http://dto.tam.netsight.enterasys.com/xsd"<br>>://registration.endsystem.api.netsight.enterasys.com/xsd"<br>>://endsystem.api.netsight.enterasys.com/xsd" xmlns:ax227="http://ws.api.tam.netsight.enterasys.com/xsd"<br>>://model.configuration.server.tesNb.enterasys.com/xsd" type="com.enterasys.netsight.tam.api.ws.WsResult"><br>e>0<br>sage xmlns:xsi="http://www.w3.org/2001/XMLSchema-instance" xsi:nil="true"/><br>true<br>edListExResponse> |  |  |  |
| Na                                                                                                    | me:                                                                                                    | Administrator-User                                                                                                    |  |  |  |
| De                                                                                                    | scription:                                                                                                    |                                                                                                    |  |  |  |
| Tyş                                                                                                    | Type: User: Username                                                                                                    |                                                                                                    |  |  |  |
| Ма                                                                                                    | Match Mode: Any                                                                                                    |                                                                                                    |  |  |  |
| Us                                                                                                    | ername En                                                                                                    | try Editor                                                                                                    |  |  |  |
|                                                                                                    | Add                                                                                                    | 🔯 Edit 🥥 Delete 🛛 🖓 Show Filters                                                                                                    |  |  |  |
|                                                                                                    | Value 🔺                                                                                                    | Description                                                                                                    |  |  |  |

# Method: auditEnforceNacAppliances

Enforce changes to a list of Extreme Access Control engines.

#### Parameters

jdoe

jsmith

| Name          | Туре   | Description                             |
|---------------|--------|-----------------------------------------|
| nacAppliances | string | List of Extreme Access Control engines. |

Example-Web-Service-ListName

Example-Web-Service

#### Returns

Returns a WsEnforceApplianceResult with a structure defined by the following table.

| Name         | Туре    | Description                            |  |
|--------------|---------|----------------------------------------|--|
| errorCode    | int     | Please see the Web Service Error Codes |  |
| errorMessage | string  | Error message in readable text         |  |
| success      | boolean | True if operation is successful        |  |

### Example

Execute the following web service with a browser:

# https://192.168.30.34:8443/axis/services/NACWebService/auditEnforceNacAppliances=192.168.30.35

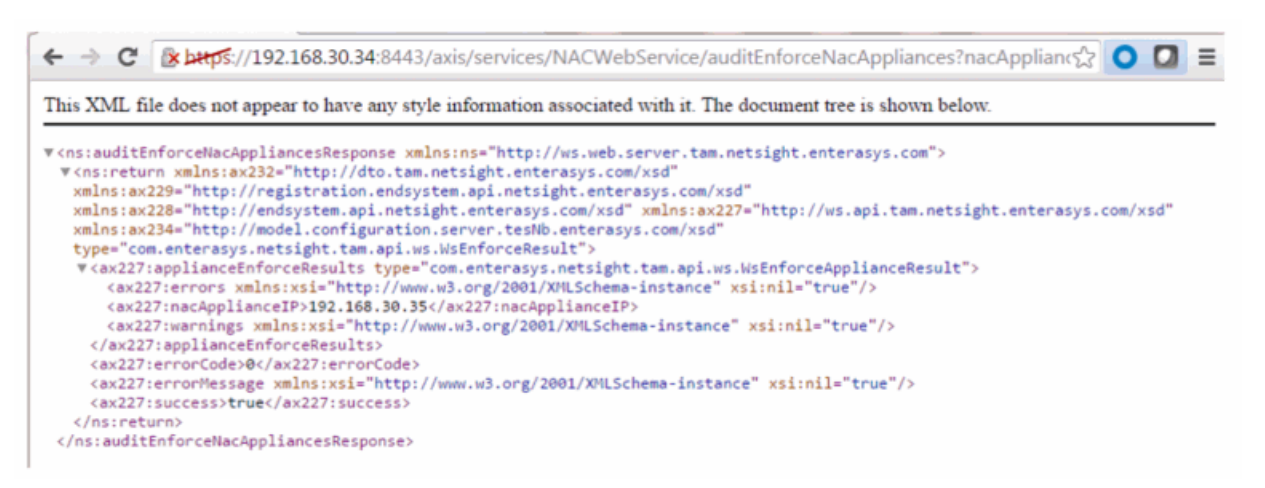

# Method: createMacLock

Create a MAC lock to limit a device to a single switch port.

| Name       | Туре   | Description                                                 |
|------------|--------|-------------------------------------------------------------|
| mac        | string | MAC address of the end-system                               |
| switchlp   | string | IP address of the switch to which the end-system is limited |
| switchPort | string | Switch port to which the end-system is<br>limited           |
| Name   | Туре    | Description                                                                                                    |
|--------|---------|----------------------------------------------------------------------------------------------------|
| reject | boolean | Set to <b>true</b> to reject the authentication<br>request if the end system tries to<br>authentication on a different switch or<br>port |
| policy | string  | Policy that applies if the end-system<br>tries to authenticate to a different<br>switch or port                                          |

### Returns

The operation returns an integer error code.

## Example

Execute the following web service with a browser:

https://192.168.30.34:8443/axis/services/NACWebService/createMacLock?ma c=00:11:22:33:44:55&switchIp=192.168.10.10&switchPort=1&reject=true

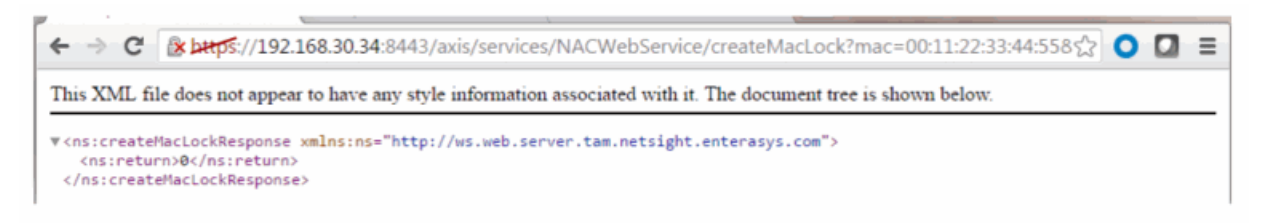

| MAC Addres     | s 94                       | Switch IP                                 | Port                 |       | Failed Action |
|----------------|----------------------------|-------------------------------------------|----------------------|-------|---------------|
| ISYS INC:33:44 | 192.1                      | 68.10.10                                  | 1                    | Rejec | <b>x</b>      |
| ſ              | Edit MAC                   | lock                                      |                      | 23    |               |
|                | - continue                 |                                           |                      |       |               |
|                | MAC Address                | SE CIMSYS INC: 33:4                       | 4:55                 |       |               |
|                | Switch IP:                 | 192.168.10.10                             |                      |       |               |
|                | 🗹 Lock to Sv               | witch and Port                            |                      |       |               |
|                | Switch Po                  | ort: 1                                    |                      |       |               |
|                | Failed Actio               | n                                         |                      |       |               |
|                | Action to ta               | ake when this MAC to<br>witch and/or port | ries to authenticate | ona   |               |
|                | <ul> <li>Reject</li> </ul> | witch ana/or port.                        |                      |       |               |
|                |                            |                                           |                      |       |               |
|                | Observi                    | icy. Missessing                           |                      |       |               |
|                |                            |                                           |                      |       | - 11          |
|                | Г                          | OK App                                    | V Cancel             | Help  |               |
| U              |                            |                                           | ,                    |       |               |
|                |                            |                                           |                      |       |               |
|                |                            |                                           |                      |       |               |

# Method: deleteEndSystemByMac

Delete end system based on the end system's MAC address.

## Parameters

| Name | Туре   | Description                             |
|------|--------|-----------------------------------------|
| mac  | string | MAC address of the end-system to delete |

| Name              | Туре | Description                                                                                                    |
|-------------------|------|----------------------------------------------------------------------------------------------------|
| deleteOptionsMask | int  | 0x01 – Delete values in named lists<br>0x02 – Delete MAC locks<br>0x04 – Delete end-system information<br>0x08 – Delete registered devices<br>0x10 – Force delete of end-system |

### Returns

A return element having the structure defined by the following table.

| Name         | Туре    | Description                            |
|--------------|---------|----------------------------------------|
| errorCode    | int     | Please see the Web Service Error Codes |
| errorMessage | string  | Error message in readable text         |
| success      | boolean | True if operation is successful        |

## Example

Execute the following web service with a browser:

https://192.168.30.34:8443/axis/services/NACWebService/deleteEndSystemB yMac?mac=78:E4:00:44:7E:E6&deleteOptionsMask=16

| ← → C 🛛 😹 🗠 🛧 😌 🗘 🗘 🗘 💭 💭 🗧                                                                                                    |
|----------------------------------------------------------------------------------------------------|
| This XML file does not appear to have any style information associated with it. The document tree is shown below.                                                                                                    |
| <pre>\(ns:deleteEndSystemByMacResponse xmlns:ns="http://ws.web.server.tam.netsight.enterasys.com"&gt; \(\) (ns:return xmlns:ax232="http://dto.tam.netsight.enterasys.com/xsd"     xmlns:ax229="http://endsystem.api.netsight.enterasys.com/xsd"     xmlns:ax228="http://endsystem.api.netsight.enterasys.com/xsd"     xmlns:ax228="http://ws.api.tam.netsight.enterasys.com/xsd"     xmlns:ax228="http://model.configuration.server.texNb.enterasys.com/xsd"     xmlns:ax227="http://model.configuration.server.texNb.enterasys.com/xsd"     xmlns:ax224="http://model.configuration.server.texNb.enterasys.com/xsd"     xmlns:ax224="http://model.configuration.server.texNb.enterasys.com/xsd"     xmlns:ax224="http://model.configuration.server.texNb.enterasys.com/xsd"     xmlns:ax224="http://model.configuration.server.texNb.enterasys.com/xsd"     xmlns:ax224="http://model.configuration.server.texNb.enterasys.com/xsd"     xmlns:ax224="http://model.configuration.server.texNb.enterasys.com/xsd"     xxlpre="com.enterasys.netsight.tam.api.ws.WsResult"&gt;</pre> |

# Method: deleteEndSystemInfoByHostname

Delete end-system information record based on the end-system's hostname.

## Parameters

| Name     | Туре   | Description                    |
|----------|--------|--------------------------------|
| hostname | string | The hostname of the end-system |

### Returns

The operation returns an integer error code.

## Example

Execute the following web service with a browser:

https://192.168.30.34:8443/axis/services/NACWebService/deleteEndSystemInf oByHostname?hostname=Captain-Obvious.demo.com

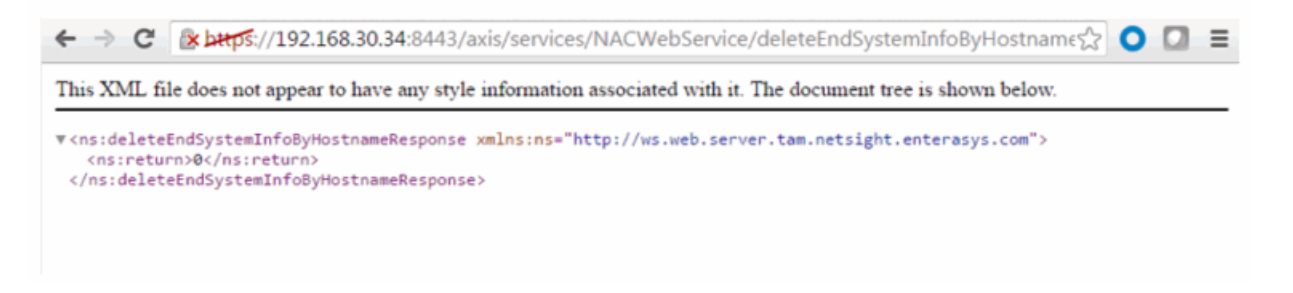

# Method: deleteEndSystemInfoByIp

Delete end system information record based on the end system's IP address.

### Parameters

| Name      | Туре   | Description                      |
|-----------|--------|----------------------------------|
| ipAddress | string | The IP address of the end-system |

### Returns

The operation returns an integer error code.

## Example

Execute the following web service with a browser:

https://192.168.30.34:8443/axis/services/NACWebService/deleteEndSystemInf oBylp?ipAddress=192.168.10.181

| 🗲 🔶 😋 隆 🚱 🕹 🕹 🕹 🕹 🕹 🕹 🕹 🕹 🕹 🕹 🕹 🕹 🕹                                                                                                    | 0 | ≡ |
|----------------------------------------------------------------------------------------------------|---|---|
| This XML file does not appear to have any style information associated with it. The document tree is shown below.                                                        |   |   |
| ▼ <ns:deleteendsysteminfobyipresponse xmlns:ns="http://ws.web.server.tam.netsight.enterasys.com"><br/><ns:return>0</ns:return><br/></ns:deleteendsysteminfobyipresponse> |   |   |

# Method: deleteEndSystemInfoByMac

Delete end-system information record based on the end-system's MAC address.

#### Parameters

| Name       | Туре   | Description                       |
|------------|--------|-----------------------------------|
| macAddress | string | The MAC address of the end-system |

#### Returns

The operation returns an integer error code.

## Example

Execute the following web service with a browser:

https://192.168.30.34:8443/axis/services/NACWebService/deleteEndSystemInf oByMac?macAddress=14:7D:C5:97:70:CB

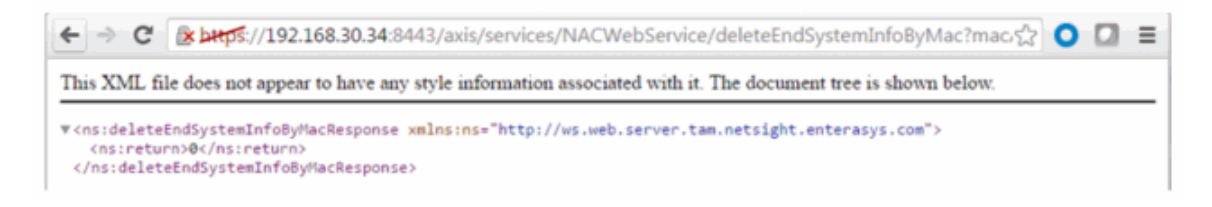

# method: deleteEndSystemInfoEx

Delete end-system information record based on the end system's MAC address. This operation is similar to deleteEndSystemInfoByMac, but returns a verbose

#### message.

#### Parameters

| Name       | Туре   | Description                       |
|------------|--------|-----------------------------------|
| macAddress | string | The MAC address of the end-system |

#### Returns

Returns a WsEndSystemInfoResult with a structure defined by the following table.

| Name          | Туре          | Description                                        |
|---------------|---------------|----------------------------------------------------|
| endSystemInfo | EndSystemInfo | End-system from which you are deleting information |
| errorCode     | int           | Please see the Web Service Error Codes             |
| errorMessage  | string        | Error message in readable text                     |
| success       | boolean       | True if operation is successful                    |

## Example

Execute the following web service with a browser:

https://192.168.30.34:8443/axis/services/NACWebService/deleteEndSystemInf oEx?macAddress=EC:1F:72:B9:37:91

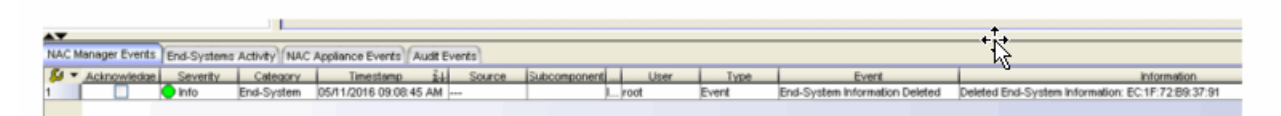

# Method: deleteLocalUsers

Delete users from the local user database, specifying the users by a list of local user IDs.

## Parameters

| Name            | Туре   | Description                                    |
|-----------------|--------|------------------------------------------------|
| localUserIdsCSV | string | The list of local user IDs separated by commas |
| requestingUser  | string | The name of the user requesting this operation |

## Returns

The operation returns an integer error code.

## Example

https://192.168.30.34:8443/axis/services/NACWebService/deleteLocalUsers?localUserldsCSV=3,4&requestingUser=root

🗲 🔿 🕻 📴 🔆 🔆 🔿 🖓 🔁 🔿 🖓 🔁 🖉 This XML file does not appear to have any style information associated with it. The document tree is shown below. ▼<ns:deleteLocalUsersResponse xmlns:ns="http://ws.web.server.tam.netsight.enterasys.com"> <ns:return>0</ns:return> </ns:deleteLocalUsersResponse>

# Method: deleteLocalUsersbyLoginIdEx

Delete users from the local user database, specifying the repository and list of usernames.

## Parameters

| Name                 | Туре   | Description                                                              |
|----------------------|--------|--------------------------------------------------------------------------|
| repository           | string | The name of the password repository from which you are deleting the user |
| localUserLoginIdsCSV | string | The list of local usernames separated by commas                          |
| requestingUser       | string | The name of the user requesting this operation                           |

## Returns

Returns a WsResult with a structure defined by the following table.

| Name         | Туре    | Description                            |  |
|--------------|---------|----------------------------------------|--|
| errorCode    | int     | Please see the Web Service Error Codes |  |
| errorMessage | string  | Error message in readable text         |  |
| success      | boolean | True if operation is successful        |  |

## Example

Execute the following web service with a browser:

https://192.168.30.34:8443/axis/services/NACWebService/deleteLocalUsersby LoginIdEx?repository=Default&localUserLoginIdsCSV=jdoe&requestingUser=ro ot

```
★ ★ C ★ Lttps://192.168.30.34:8443/axis/services/NACWebService/deleteLocalUsersbyLoginIdEx?rep ☆ ○ □ ≡ This XML file does not appear to have any style information associated with it. The document tree is shown below.
★ <ns:deleteLocalUsersbyLoginIdExResponse xmlns:ns="http://ws.web.server.tam.netsight.enterasys.com">
★ <ns:deleteLocalUsersbyLoginIdExResponse xmlns:ns="http://ws.web.server.tam.netsight.enterasys.com">
★ <ns:return xmlns:ax236="http://model.configuration.server.tesNb.enterasys.com/xsd"
xmlns:ax234="http://dto.tam.netsight.enterasys.com/xsd" xmlns:ax230="http://endsystem.api.netsight.enterasys.com/xsd"
xmlns:ax229="http://ws.api.tam.netsight.enterasys.com/xsd" xmlns:ax227="http://rmi.java/xsd"
xmlns:ax228="http://us.api.tam.netsight.enterasys.netsight.tam.api.ws.WsResult">
<ax229:errorCode>@</ax229:errorCode>
<ax229:errorCode>@</ax229:errorCode>
<ax229:errorCode>@</ax229:errorCode>
<ax229:errorCode>@</ax229:success>
</ns:return>
</ns:deleteLocalUsersbyLoginIdExResponse>
```

# Method: deleteLocalUsersEx

Delete users from the local user database, specifying the users by a list of local user IDs. This operation is similar to deleteLocalUsers, but returns a verbose message.

#### Parameters

| Name            | Туре   | Description                                    |
|-----------------|--------|------------------------------------------------|
| localUserIdsCSV | string | The list of local user IDs separated by commas |
| requestingUser  | string | The name of the user requesting this operation |

## Returns

Returns a WsResult with a structure defined by the following table.

| Name         | Туре    | Description                            |  |
|--------------|---------|----------------------------------------|--|
| errorCode    | int     | Please see the Web Service Error Codes |  |
| errorMessage | string  | Error message in readable text         |  |
| success      | boolean | True if operation is successful        |  |

## Example

Execute the following web service with a browser:

https://192.168.30.34:8443/axis/services/NACWebService/deleteLocalUsersEx ?localUserIdsCSV=7&requestingUser=root

This XML file does not appear to have any style information associated with it. The document tree is shown below. ▼<ns:deleteLocalUsersExResponse xmlns:ns="http://ws.web.server.tam.netsight.enterasys.com"> w<ns:return xmlns:ax236="http://model.configuration.server.tesNb.enterasys.com/xsd"</pre> xmlns:ax234="http://dto.tam.netsight.enterasys.com/xsd" xmlns:ax230="http://endsystem.api.netsight.enterasys.com/xsd" xmlns:ax231="http://registration.endsystem.api.netsight.enterasys.com/xsd" xmlns:ax229="http://ws.api.tam.netsight.enterasys.com/xsd" xmlns:ax227="http://rmi.java/xsd" xmlns:ax228="http://io.java/xsd" type="com.enterasys.netsight.tam.api.ws.WsResult"> <ax229:enrorCode>0</ax229:enrorCode> <ax229:errorMessage xmlns:xsi="http://www.w3.org/2001/XMLSchema-instance" xsi:nil="true"/> <ax229:success>true</ax229:success> </ns:return> </ns:deleteLocalUsersExResponse>

# Method: deleteMacLock

Delete MAC lock.

### Parameters

| Name | Туре   | Description                   |
|------|--------|-------------------------------|
| mac  | string | MAC address of the end-system |

### Returns

The operation returns an integer error code.

## Example

Execute the following web service with a browser:

https://192.168.30.34:8443/axis/services/NACWebService/deleteMacLock?ma c=00:11:22:33:44:55

| ← → C [ > bttps://192.168.30.34:8443/axis/services/NACWebService/deleteMacLock?mac=00:11:22:33:☆]                            | ≣ |
|----------------------------------------------------------------------------------------------------|---|
| This XML file does not appear to have any style information associated with it. The document tree is shown below.            |   |
| <pre>w<ns:deletemaclockresponse xmlns:ns="http://ws.web.server.tam.netsight.enterasys.com"></ns:deletemaclockresponse></pre> |   |

# Method: deleteRegisteredDevice

Remove a registered device with the matching properties from the database.

#### Parameters

| Name               | Туре   | Description                                                                                                    |
|--------------------|--------|----------------------------------------------------------------------------------------------------|
| propString         | string | The properties string used to delete the device, string is in<br>the following format:<br>userName=value1,macAdress=value2,applianceGroup=value<br>3 |
| requestingUse<br>r | string | The user requesting the deletion                                                                                                    |

### Returns

The operation returns an integer error code.

### Example

Execute the following web service with a browser:

https://192.168.30.34:8443/axis/services/NACWebService/deleteRegisteredDe vice?propString=userName=jane.smith,macAddress=80:D6:05:4A:D6:C4,applia nceGroup=Default&requestingUser=root

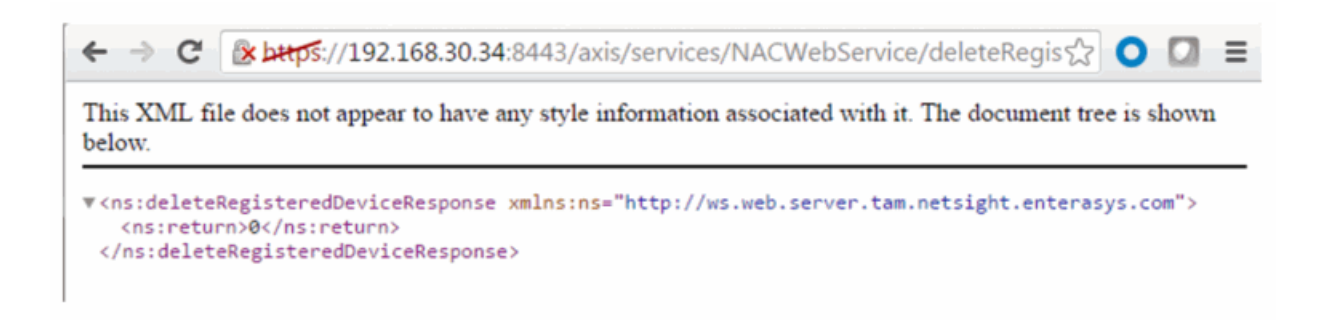

# Method: deleteRegisteredDevices

Remove registered devices with the matching properties from the database.

### Parameters

| Name               | Туре   | Description                                                                                                    |
|--------------------|--------|----------------------------------------------------------------------------------------------------|
| propStrings        | string | The properties string used to delete the device, string is in<br>the following format:<br>userName=value1,macAdress=value2,applianceGroup=value<br>3 |
| requestingUse<br>r | string | The user requesting the deletion                                                                                                    |

### Returns

The operation returns an integer error code.

## Example

Execute the following web service with a browser:

https://192.168.30.34:8443/axis/services/NACWebService/deleteRegisteredDe vices?propStrings=userName=jane.smith,macAddress=80:D6:05:4A:D6:C4,app lianceGroup=Default&propStrings=userName=jane.smith,macAddress=50:7A:5 5:6F:24:35,applianceGroup=Default&requestingUser=root

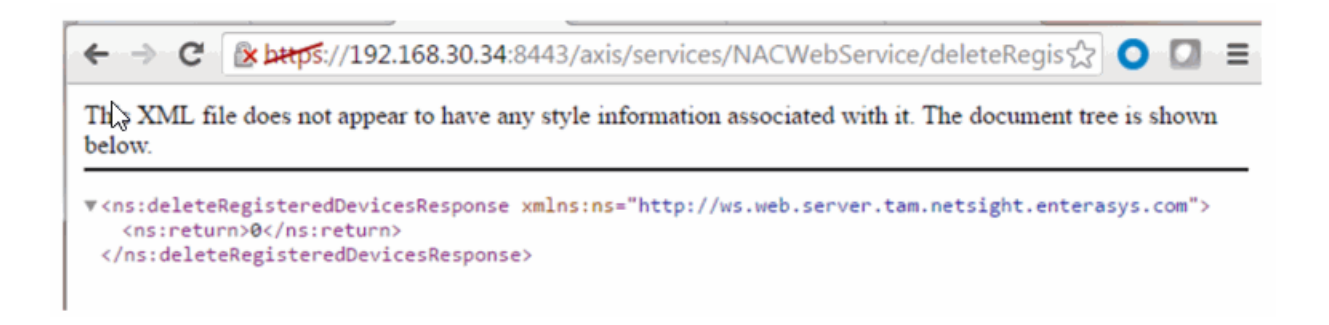

# Method: deleteRegisteredUserAndDevices

Remove a registered user and their associated devices from the database.

#### Parameters

| Name           | Туре   | Description                                                                                                    |
|----------------|--------|----------------------------------------------------------------------------------------------------|
| propString     | string | The properties string used to delete the user, string is in<br>the following format:<br>userName=value1,userType=value2,applianceGroup=value3 |
| requestingUser | string | The user requesting this user to be deleted                                                                                                   |

### Returns

The operation returns an integer error code.

# Method: deleteRegisteredUsers

Delete a set of registered users in the database.

### Parameters

| Name           | Туре   | Description                                                                                                    |
|----------------|--------|----------------------------------------------------------------------------------------------------|
| propStrings    | string | A list of property strings of users to be deleted from the<br>database, string is in the following format:<br>userName=value1,userType=value2,applianceGroup=value3 |
| requestingUser | string | The user requesting the operation                                                                                                    |

#### Returns

The operation returns an integer error code.

# Method: enforceNacAppliances

Enforce changes to a list of Extreme Access Control engines.

### Parameters

| Name           | Туре    | Description                                                                                                    |
|----------------|---------|----------------------------------------------------------------------------------------------------|
| nacAppliances  | string  | List of Extreme Access Control engines                                                                                                    |
| forceMask      | long    | Mask to disable enforce optimizations,<br>forcing a reset behavior. Options are:<br>0x0000 - default behavior<br>0x0001 - force reconfiguration for all<br>switches<br>0x0002 - force reconfiguration for<br>captive portal |
| ignoreWarnings | boolean | True to ignore configuration warnings                                                                                                    |

### Returns

Returns a WsEnforceResult with the structure defined by the following table.

| Name                    | Туре                     | Description                                                                                    |
|-------------------------|--------------------------|------------------------------------------------------------------------------------------------|
| applianceEnforceResults | WsEnforceApplianceResult | Extreme Access<br>Control engine errors<br>or warnings<br>encountered during<br>an enforcement |
| errorCode               | int                      | Please see the Web<br>Service Error Codes                                                      |
| errorMessage            | string                   | Error message in<br>readable text                                                              |
| success                 | boolean                  | True if operation is successful                                                                |

## Example

Execute the following web service with a browser:

https://192.168.30.34:8443/axis/services/NACWebService/enforceNacAppliances?nacAppliances=192.168.30.35&forceMask=0&ignoreWarnings=true

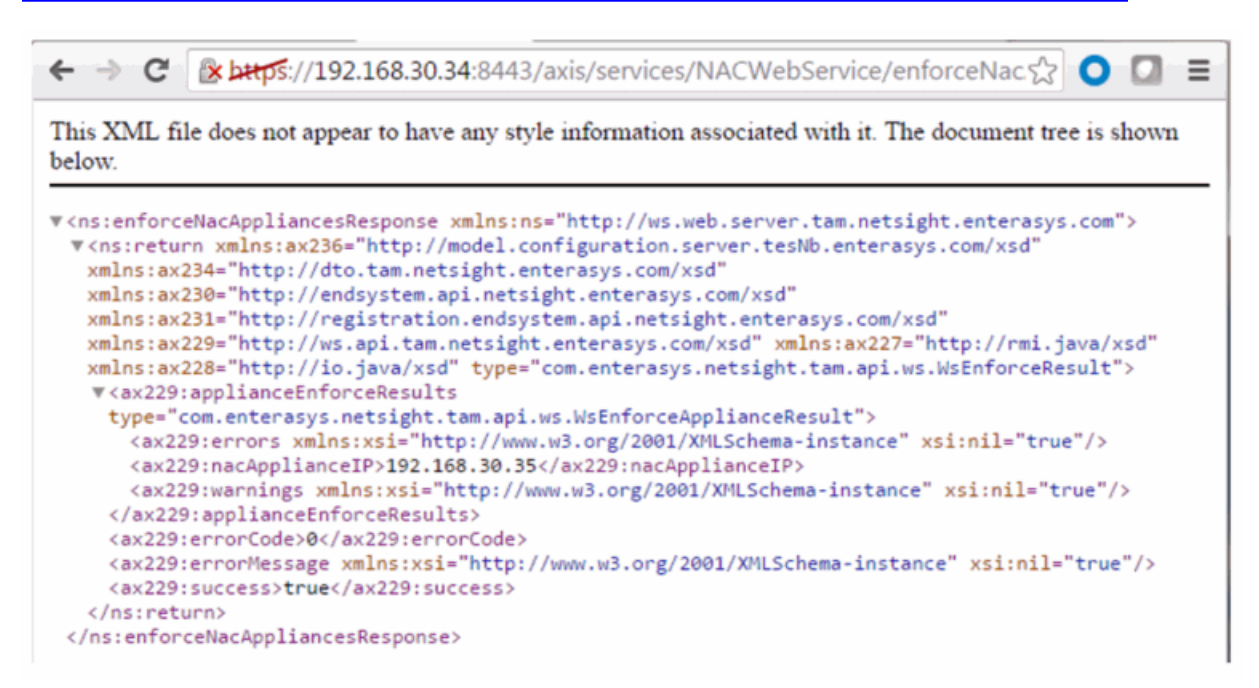

# Method: getAllEndSystemMacs

Return a list of end-system MAC addresses known to Extreme Management Center and Extreme Access Control.

### Returns

Returns a list of MAC addresses.

| Name   | Туре   | Description           |
|--------|--------|-----------------------|
| Return | string | List of MAC addresses |

## Example

Execute the following web service with a browser:

https://192.168.30.34:8443/axis/services/NACWebService/getAllEndSystemM acs

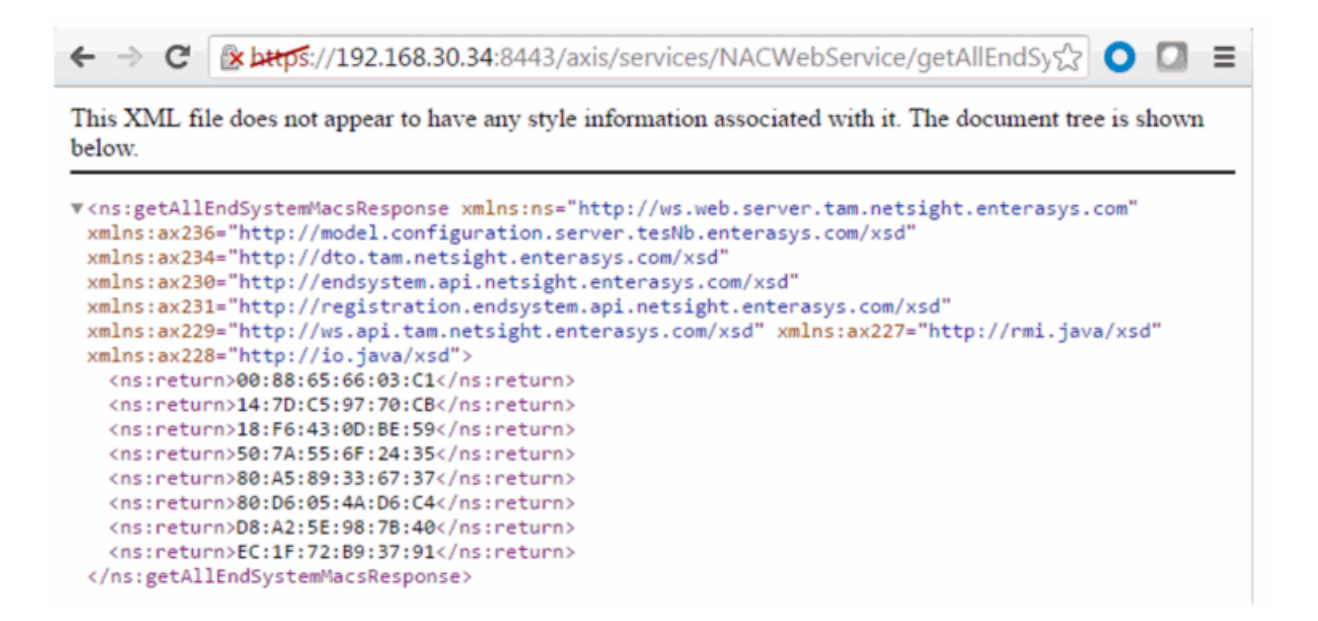

# Method: getAllEndSystems

Returns data for all end-systems known to Extreme Management Center and Extreme Access Control. This operation can be data intensive on both the Extreme Management Center server and client requesting the operation. The response is stored in memory, so the client (PHP) may need to increase memory.

### Returns

Returns a list of end-system data.

| Name   | Туре   | Description             |
|--------|--------|-------------------------|
| Return | string | List of end-system data |

## Example

Execute the following web service with a browser:

https://192.168.30.34:8443/axis/services/NACWebService/getAllEndSystems

| ← → C                                                                                             | 😰 barps://192.168.30.34:8443/axis/services/NACWebService/getAllEndSy 😭 🔘 🔲 🗮                                                                                                    |
|---------------------------------------------------------------------------------------------------|----------------------------------------------------------------------------------------------------|
| <pre>xmlns:ax22 xmlns:ax22</pre>                                                                  | 9="http://ws.api.tam.netsight.enterasys.com/xsd" xmlns:ax227="http://rmi.java/xsd"<br>8="http://io.jiva/xsd"><br>rn>                                                                                                    |
| ▶ <ns:retu< td=""><td>rn&gt;</td></ns:retu<>                                                      | rn>                                                                                                    |
| * <ns:retu< td=""><td>rn&gt;<br/>adfatarNO_EPPOP_pacProfileName_Administrator_NAC</td></ns:retu<> | rn><br>adfatarNO_EPPOP_pacProfileName_Administrator_NAC                                                                                                    |
| Profile<br>05-05<br>AP_SER<br>SSID=D                                                              | e, switchIP=192.168.10.250, nacApplianceIP=192.168.30.35, switchPort=102, username=, request4<br>08:51:16.0, locationInfo="AP_MAC=20-B3-99-4A-8D-98 AP_NAME=12171238235W0000<br>IAL=12171238235W0000 IFNAME=DemoNet-Guest IFDESC=DemoNet-Guest IFALIAS=DemoNet-Guest<br>emoNet-Guest-11am TOPOLOGY=n/a |
| ",state<br>05-05                                                                                  | e=DISCONNECTED,lastQuarantineTime=,operatingSystemName=,radiusServerIp=,lastSeenTime=201                                                                                                    |
| 17:36:0<br>02-25 0<br>Login-<br>Idle-                                                             | 04.0,lastAssmtHashCodeChangeTime=,lastScanResultState=,ESType=,lastScanTime=,regType=,ma<br>08:56:32.0,policy="Filter-Id='Enterasys:version=1:mgmt=su:policy=Enterprise User',<br>LAT-Port='1', Service-Type='6'",stateDescr=The session is no longer active due to:                                   |
| Timeou<br>Mac-2.                                                                                  | t.,assmtHashCode=0,id=19,source=NAC_APPLIANCE,ipAddress=192.168.10.190,startAssmtWarning<br>demo.com,authType=AUTH_MAC_MSCHAP,allAuthTypes=,reason="Rule:                                                                                                    |
| ""Admin<br>99-4A-                                                                                 | <pre>nistrator""",zone=,nacApplianceGroupName=Default,switchPortId=12171238235W0000 (20-B3-<br/>8D-98):DemoNet-Guest-llam</pre>                                                                                                    |
| <td>urn&gt;</td>                                                                                  | urn>                                                                                                    |
| ▼ <ns:retu< td=""><td>rn&gt;</td></ns:retu<>                                                      | rn>                                                                                                    |
| extend                                                                                            | edState=NO_ERROR,nacProfileName=Administrator NAC                                                                                                    |
| Profile<br>05-09                                                                                  | e,switchIP=192.168.10.250,nacApplianceIP=192.168.30.35,switchPort=102,username=,request4<br>16:38:42.0,locationInfo="AP_MAC=20-B3-99-4A-8D-98 AP_NAME=12171238235W0000                                                                                                    |
| AP_SER<br>SSID=D                                                                                  | IAL=12171238235W0000 IFNAME=DemoNet-Guest IFDESC=DemoNet-Guest IFALIAS=DemoNet-Guest<br>emoNet-Guest-llam TOPOLOGY=n/a                                                                                                    |
| " state                                                                                           | e=DTSCONNECTED lastOuarantineTime= oneratingSystemName=Android radiusServerTn= lastSeen1                                                                                                    |

# Method: getEndSystemAndHrByMac

Returns end-system data, based on a MAC address, and it's most recent health result and vulnerabilities.

## Parameters

| Name       | Туре   | Description                   |
|------------|--------|-------------------------------|
| macAddress | string | MAC address of the end-system |

#### Returns

Returns end-system data and most recent health result.

## Example

Execute the following web service with a browser:

https://192.168.30.34:8443/axis/services/NACWebService/getEndSystemAnd HrByMac?macAddress=00:88:65:66:03:C1

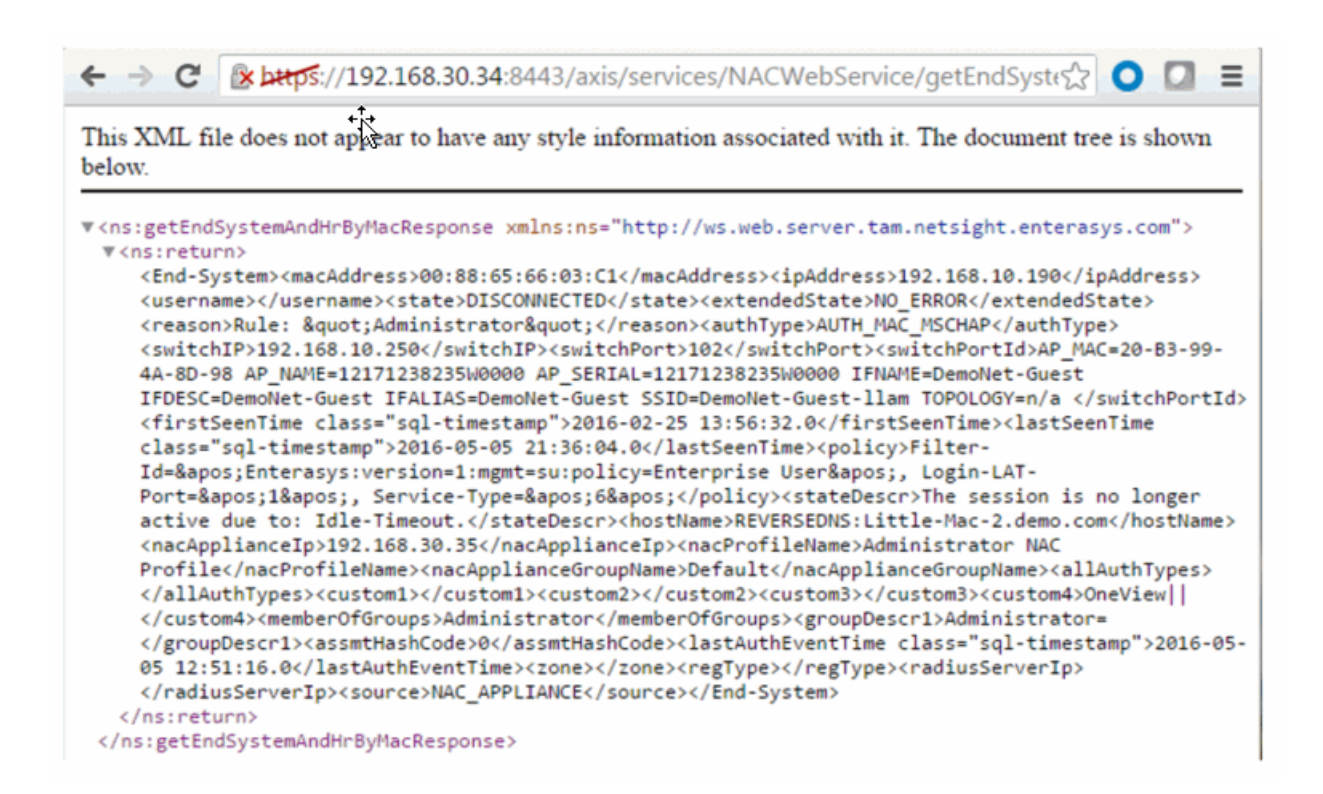

# Method: getEndSystemByIp

Return end-system data based on an IP address.

#### Parameters

| Name      | Туре   | Description                  |
|-----------|--------|------------------------------|
| ipAddress | string | IP address of the end-system |

#### Returns

Returns end-system data.

#### Example

Execute the following web service with a browser:

https://192.168.30.34:8443/axis/services/NACWebService/getEndSystemBylp ?ipAddress=192.168.10.190

| <ul> <li>C (* https://192.168.30.34:8443/axis/services/NACWebService/getEndSystechtral</li> </ul>                | ) =                                 |
|----------------------------------------------------------------------------------------------------|-------------------------------------|
| This XML file does not appear to have any style information associated with it. The document tree is show below. | vn                                  |
| <pre>\\ \\ \\ \\ \\ \\ \\ \\ \\ \\ \\ \\ \\</pre>                                                                | ,<br>to:<br>antine<br>verIp<br>ator |
|                                                                                                    |                                     |

# Method: getEndSystemByIpEx

Return end-system data based on an IP address. The operation is similar to getEndSystemByIp, but returns additional information.

## Parameters

| Name      | Туре   | Description                  |
|-----------|--------|------------------------------|
| ipAddress | string | IP address of the end-system |

## Returns

Returns WsEndSystemResult with a structure defined by the following table.

| Name                          | Туре         | Description                                         |
|-------------------------------|--------------|-----------------------------------------------------|
| endSystem                     | EndSystemDTO | End-system data                                     |
| endSystemSwitchSupportsReauth | boolean      | <b>True</b> if end-system supports reauthentication |
| errorCode                     | int          | Please see the Web Service<br>Error Codes           |
| errorMessage                  | string       | Error message in readable text                      |

| Name    | Туре    | Description                     |
|---------|---------|---------------------------------|
| success | boolean | True if operation is successful |

## Example

Execute the following web service with a browser:

https://192.168.30.34:8443/axis/services/NACWebService/getEndSystemBylp Ex?ipAddress=192.168.10.190

| ← → C 🕼 https://192.168.30.34:8443/axis/services/NACWebService/getEndSystes 🛇 🖸 🚍                                                                                                    |
|----------------------------------------------------------------------------------------------------|
| This XML file does not appear to have any style information associated with it. The document tree is shown below.                                                                                                    |
| <pre>v <ns:getendsystembyipexresponse xmlns:ns="http://ws.web.server.tam.netsight.enterasys.com"> v <ns:getendsystembyipexresponse sd"="" xa234:asthtabfoode="" xmlns:ax228="http://ws.api.tam.netsight.enterasys.com/sd" xmlns:ax228+insthesight.enterasys.com="" xmlns:ax229="http://ws.api.tam.netsight.enterasys.com/xsd" xmlns:ax230="http://registration.endsystem.api.netsight.enterasys.com/xsd" xmlns:ax234="http://dto.tam.netsight.enterasys.com/xsd" xmlns:ns="http://ws.web.server.tam.netsight.enterasys.com/xsd">0</ns:getendsystembyipexresponse></ns:getendsystembyipexresponse></pre> |

# Method: getEndSystemByMac

Return end-system data based on a MAC address.

#### Parameters

| Name      | Туре   | Description                   |
|-----------|--------|-------------------------------|
| ipAddress | string | MAC address of the end-system |

## Returns

Returns end-system data.

## Example

Execute the following web service with a browser:

https://192.168.30.34:8443/axis/services/NACWebService/getEndSystemByMac?macAddress=00:88:65:66:03:C1

| ← → C 🕼 https://192.168.30.34:8443/axis/services/NACWebService/getEndSystemByMac?macAddress=☆ O 🖸 🚍                                                                                                    |
|----------------------------------------------------------------------------------------------------|
| This XML file does not appear to have any style information associated with it. The document tree is shown below.                                                                                                    |
| ▼ <ns:getendsystembymacresponse xmlns:ns="http://ws.web.server.tam.netsight.enterasys.com"><br/>▼<ns:return></ns:return></ns:getendsystembymacresponse>                                                                                                    |
| policy="Filter-Id='Enterasys:version=1:mgmt=su:policy=Enterprise User', Login-LAT-Port='1', Service-<br>Type='6'".regType=.authType=AUTH MAC MSCHAP.hostName=Little-Mac-                                                                                                    |
| <pre>2.demo.com,lastAssmtHashCodeChangeTime=,startAssmtWarningTime=,allAuthTypes=,lastScanTime=,ipAddress=192.168.10.190,zon<br/>com.enterasys.netsight.tam.dto.EndSystemDTO,switchPort=102,lastSeenTime=2016-05-05 17:36:04.0,reason="Rule:<br/>""Administrator""".stateDescr=The session is no longer active due to: Idle-</pre> |
| Timeout.,extendedState=NO_ERROR,source=NAC_APPLIANCE,macAddress=00:88:65:66:03:C1,lastQuarantineTime=,switchPortId=1217<br>(20-B3-99-4A-8D-98):DemoNet-Guest-11am,operatingSystemName=,firstSeenTime=2016-02-25                                                                                                    |
| 08:56:32.0,username=,switchIP=192.168.10.250,id=19,nacApplianceGroupName=Default,radiusServerIp=,ESType=,lastAuthEventT<br>05-05 08:51:16.0,locationInfo="AP_MAC=20-B3-99-4A-8D-98 AP_NAME=12171238235W0000 AP_SERIAL=12171238235W0000                                                                                             |
| IFNAME=DemoNet-Guest IFDESC=DemoNet-Guest IFALIAS=DemoNet-Guest SSID=DemoNet-Guest-Ilam TOPOLOGY=n/a                                                                                                    |
| Profile, lastScanResultState=, state=DISCONNECTED                                                                                                    |
|                                                                                                    |
|                                                                                                    |

# Method: getEndSystemByMacEx

Return end-system data based on a MAC address. The operation is similar to getEndSystemByMac, but returns additional information.

#### Parameters

| Name       | Туре   | Description                   |
|------------|--------|-------------------------------|
| macAddress | string | MAC address of the end-system |

### Returns

Returns WsEndSystemResult with a structure defined by the following table.

| Name      | Туре         | Description     |
|-----------|--------------|-----------------|
| endSystem | EndSystemDTO | End-system data |

| Name                          | Туре    | Description                                         |
|-------------------------------|---------|-----------------------------------------------------|
| endSystemSwitchSupportsReauth | boolean | <b>True</b> if end-system supports reauthentication |
| errorCode                     | int     | Please see the Web Service<br>Error Codes           |
| errorMessage                  | string  | Error message in readable text                      |
| success                       | boolean | True if operation is successful                     |

## Example

Execute the following web service with a browser:

https://192.168.30.34:8443/axis/services/NACWebService/getEndSystemByMacEx?macAddress=00:88:65:66:03:C1

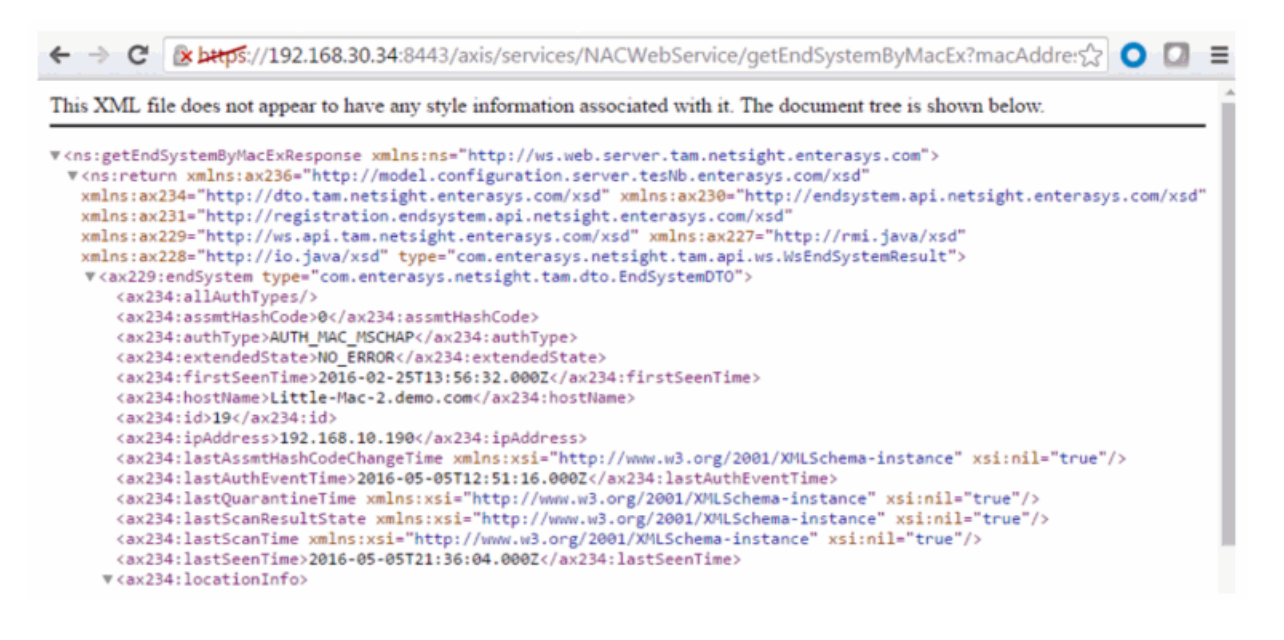

# Method: getEndSystemInfoArrByMac

Return end-system data based on a MAC Address. The data is returned, in an array, as a set of comma-delimited key=value pairs. If there is an error, errorCode and errorString properties are encoded into the result.

#### Parameters

| Name       | Туре   | Description                   |
|------------|--------|-------------------------------|
| macAddress | string | MAC address of the end-system |

## Returns

Returns an array of end-system data in key=value pair format.

## Example

Execute the following web service with a browser:

https://192.168.30.34:8443/axis/services/NACWebService/getEndSystemInfo ArrByMac?macAddress=00:88:65:66:03:C1

| ← → C' 🔒 bet                                                                                                    | యా://192.168.30.34:8443/axis/services/NACWebService/getEndSystemInfoArrByMac?macA.న్న                                                                                                    | 0 🗆             | Ξ |
|----------------------------------------------------------------------------------------------------|----------------------------------------------------------------------------------------------------|-----------------|---|
| This XML file does                                                                                                    | not appear to have any style information associated with it. The document tree is shown below.                                                                                                    |                 | - |
| <pre>v<ns:getendsystemi cns:return="" http="" xmlns:ax234="http xmlns:ax229=" xmlns:ax236="http xmlns:ax234=">ac4 <ns:return>ac4 <ns:return>ac4 <ns:return>ac4 <ns:return>return&gt;ac4 <ns:return>return&gt;swit <ns:return>return&gt;locationInfo= IFOESC=DemoNe </ns:return>stat</ns:return></ns:return></ns:return></ns:return></ns:return></ns:getendsystemi></pre> | nfoArrByMacResponse xmlns:ns="http://ws.web.server.tam.netsight.enterasys.com"<br>://model.configuration.server.tesNb.enterasys.com/xsd"<br>://dto.tam.netsight.enterasys.com/xsd" xmlns:ax230="http://endsystem.api.netsight.enterasys.com/xsd"<br>://ws.api.tam.netsight.enterasys.com/xsd"<br>://ws.api.tam.netsight.enterasys.com/xsd"<br>://io.java/xsd"><br>i//io.java/xsd"><br>i//io.java/xsd"<br>i//io.java/xsd"><br>i//io.java/xsd"<br>i//io.java/xsd"<br>i//io.java/xs | om/xsd"<br>uest |   |

# Method: getEndSystemInfoByMac

Return end-system data based on a MAC Address. The data is returned as a set of comma-delimited key=value pairs. If there is an error, errorCode and errorString properties are encoded into the result.

### Parameters

| Name       | Туре   | Description                   |
|------------|--------|-------------------------------|
| macAddress | string | MAC address of the end-system |

### Returns

Returns end-system data in key=value pair format.

# Example

Execute the following web service with a browser:

https://192.168.30.34:8443/axis/services/NACWebService/getEndSystemInfoB yMac?macAddress=00:88:65:66:03:C1

| 🗲 🔶 😋 👔 کېټخ://192.168.30.34:8443/axis/services/NACWebService/getEndSystemInfoByMac?macAddr                                                                                                    |                                                               | =          |
|----------------------------------------------------------------------------------------------------|---------------------------------------------------------------|------------|
| This XML file does not appear to have any style information associated with it. The document tree is shown below.                                                                                                    |                                                               |            |
| <pre>v(ns:getEndSystemInfoByMacResponse xmlns:ns="http://ws.web.server.tam.netsight.enterasys.com"&gt; v(ns:return&gt; extendedState=NO_ERROR,nacProfileName=Administrator NAC Profile,switchIP=192.168.10.250,nacApplianceIP=192.168.30.35,switchPort=102,username=,requestAttributes=,le 05-05 08:51:16.0,locationInfo=AP_MAC=20-83-99-4A-8D-98 AP_NAME=12171238235W0000 AP_SERIAL=12171238235W000 IFNAME=DemoNet-Guest IFDESC=DemoNet-Guest IFALIAS=DemoNet-Guest SSID=DemoNet-Guest-Ilam TOPOLOGY=n/a ,state=DISCONNECTED,lastQuarantineTime=,operatingSystemName=,radiusServerIp=,lastSeenTime=2016-05-05 17:36:04.0,lastAssmtHashCodeChangeTime=,lastScanResultState=,ESType=,lastScanTime=,regType=,macAddress=00: 02-25 08:56:32.0,policy=Filter-Id='Enterasys:version=1:mgmt=su:policy=Enterprise User', Login-LAT-Port='1', Type='6',stateDescr=The sestson is no longer active due to: Idle- Timeout.,assmtHashCode=0,id=19,source=NAC_APPLIANCE,ipAddress=192.168.10.190,startAssmtWarningTime=,hostNam Mac-2.demo.com,authType=AUTH_MAC_MSCHAP,allAuthTypes=,reason=Rule:     "Administrator",zone=,nacApplianceGroupName=Default,switchPortId=12171238235W0000 (20-83-99-4A-8D-98):Demol llam  </pre> | stAuthEve<br>8:65:66:0<br>Service-<br>w=Little-<br>Wet-Guest- | ntT<br>3:C |

# Method: getEndSystemInfoByMacEx

Return end-system data based on a MAC Address. The data is returned as a set of comma-delimited key=value pairs. If there is an error, errorCode and errorString properties are encoded into the result. The operation is similar to getEndSystemInfoByMac, but returns additional information.

#### Parameters

| Name       | Туре   | Description                   |
|------------|--------|-------------------------------|
| macAddress | string | MAC address of the end-system |

## Returns

Returns a WsEndSystemInfoResult with a structure defined by the following table.

| Name      | Туре         | Description     |
|-----------|--------------|-----------------|
| endSystem | EndSystemDTO | End-system data |

| Name                          | Туре    | Description                                         |
|-------------------------------|---------|-----------------------------------------------------|
| endSystemSwitchSupportsReauth | boolean | <b>True</b> if end-system supports reauthentication |
| errorCode                     | int     | Please see the Web Service<br>Error Codes           |
| errorMessage                  | string  | Error message in readable text                      |

# Method: getEndSystemsByMacEx

Return end-system data based on a MAC address(es).

#### Parameters

| Name         | Туре   | Description                      |
|--------------|--------|----------------------------------|
| macAddresses | string | MAC addresses of the end-systems |

## Returns

Returns a WsEndSystemList with a structure defined by the following table.

| Name         | Туре         | Description                            |
|--------------|--------------|----------------------------------------|
| endSystem    | EndSystemDTO | End-system data                        |
| errorCode    | int          | Please see the Web Service Error Codes |
| errorMessage | string       | Error message in readable text         |
| success      | boolean      | True if operation is successful        |

## Example

Execute the following web service with a browser:

https://192.168.30.34:8443/axis/services/NACWebService/getEndSystemsBy MacEx?macAddresses=00:88:65:66:03:C1&macAddresses=EC:1F:72:B9:37:91

| ← → C 🕼 https://192.168.30.34:8443/axis/services/NACWebService/getEndSystemsByMacEx?macAdd☆ 🔘                     | 2 | ≡        |
|----------------------------------------------------------------------------------------------------|---|----------|
| This XML file does not appear to have any style information associated with it. The document tree is shown below. |   | <b>^</b> |
| <pre>\\rightarrow \\ \\ \\ \\ \\ \\ \\ \\ \\ \\ \\ \\ \\</pre>                                                    |   |          |

# Method: getExtendedEndSystemArrByMac

Return an extended set of data for an end-system based on a MAC address. The data includes additional information such as ELIN, portAlias, etc. The data is returned as a set of comma-delimited key=value pairs. If there is an error, errorCode and errorString properties are encoded into the result.

### Parameters

| Name       | Туре   | Description                   |
|------------|--------|-------------------------------|
| macAddress | string | MAC address of the end-system |

### Returns

Returns an array of end system data in key=value pair format.

## Example

Execute the following web service with a browser:

https://192.168.30.34:8443/axis/services/NACWebService/getExtendedEndSystemArrByMac?macAddress=00:88:65:66:03:C1

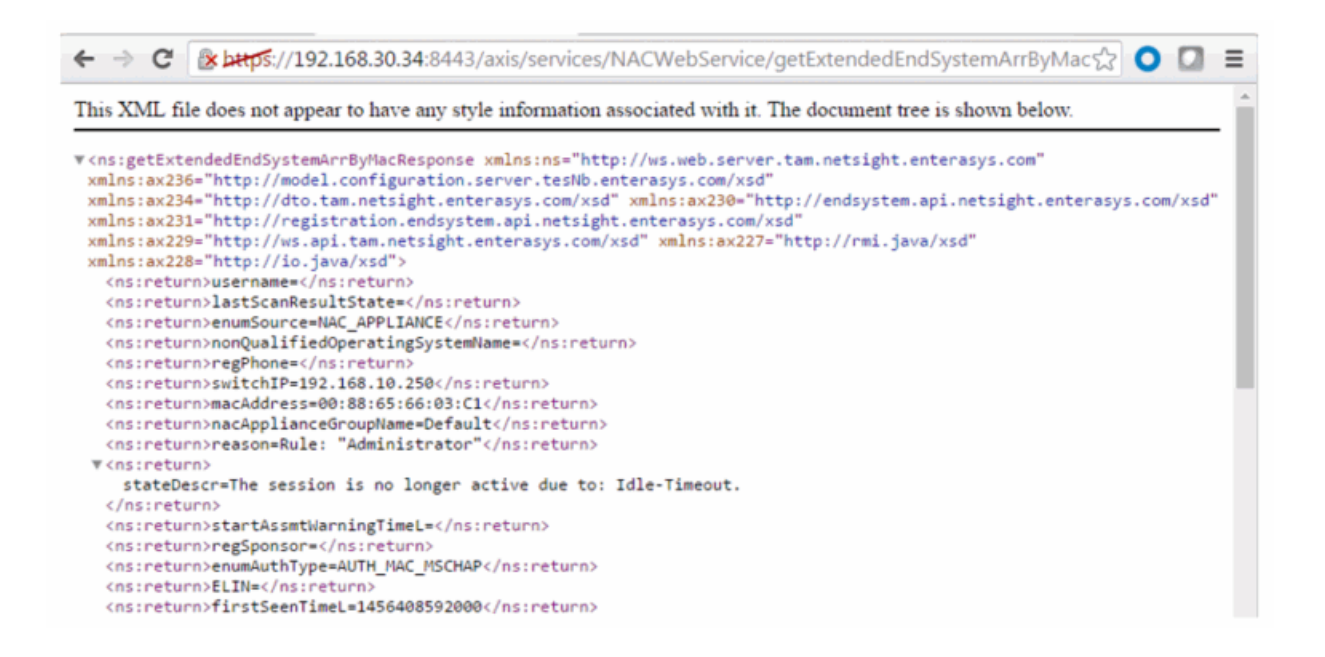

# Method: getExtendedEndSystemByMac

Return an extended set of data for an end-system based on a MAC address. The data includes additional information such as ELIN, portAlias, etc. The data is returned as a set of comma-delimited key=value pairs. If there is an error, errorCode and errorString properties are encoded into the result.

#### Parameters

| Name       | Туре   | Description                   |
|------------|--------|-------------------------------|
| macAddress | string | MAC address of the end-system |

### Returns

Returns an extended set of end-system data.

### Example

Execute the following web service with a browser:

https://192.168.30.34:8443/axis/services/NACWebService/getExtendedEndSystemByMac?macAddress=00:88:65:66:03:C1

| 🗲 🔶 C ြန္က ည်းကုန်း//192.168.30.34:8443/axis/services/NACWebService/getExtendedEndSystemByMac?m 😭 🔘 🞑                                                                                                    | ≡                                                      |
|----------------------------------------------------------------------------------------------------|--------------------------------------------------------|
| This XML file does not appear to have any style information associated with it. The document tree is shown below.                                                                                                    |                                                        |
| <pre>V<ns:getextendedendsystembymacresponse xmlns:ns="http://ws.web.server.tam.netsight.enterasys.com"> V<ns:return> username=,lastScanResultState=,enumSource=NAC_APPLIANCE,nonQualifiedOperatingSystemName=,regPhone=,switchIP=192.1 "Administrator",stateDescr=The session is no longer active due to: Idle- Timeout.,startAssmtWarningTimeL=,regSponsor=,enumAuthType=AUTH_MAC_MSCHAP,ELIN=,firstSeenTimeL=1456408592000,ipAc 05-05 08:51:16.0,lastScanTimeL=,groupDescr3=,switchPort=102,groupDescr2=,groupDescr1=Administrator=,operatingSystemSour Id='Enterasys:version=1:mgmt=su:policy=Enterprise User', Login=LAT-Port='1', Service- Type='6',id=19,regDeviceDescr=,regEmail=,custom4=OneView[ ,qualifiedHostName=REVERSEDNS:Little=Mac- 2.demo.com,custom3=,lastScanTime=,custom2=,custom1=,lastSeenTimeL=1462484164000,extendedState=NO_ERROR,switchName 1.demo.com,switchPortId=AP_MAC=20=B3-99-4A-B0-98 AP_NAME=1217123235W0000 AP_SERLAL=12171238235W00000 IFNAME=DemoN Guest IFDESC=DemoNet-Guest IFALIAS=DemoNet-Guest SSID=DemoNet-Guest-11am TOPOLOGY=n/a ,enumExtendedState=NO_ERROR,authTyp==AUTH_MAC_MSCHAP,qualifiedOperatingSystemName=,nonQualifiedHostName=Little=Mac 2.demo.com,acProfileName=Administrator NAC Profile,regType=,nacApplianceIp=192.168.30.35,lastQuarantineTime=,enumState=DISCONNECTED,lastSeenTime=2016-05-05 17:36:04.0,memberOfGroups=Administrator,startAssmtWarningTime=,regName=,switchLocation=AP,lastAssmtHashCodeChange com.enterasys.netsight.api.endsystem.EndSystemWithInfo,ESType=,firstSeenTime=2016-02-25 08:56:32 08:c6:42 08:0000 08 08 0000 08 08 0000 08 08 0000 08 08 0000 08 0000 08 0000 08 0000 08 0000 08 0000 08 0000 08 0000 08 0000 08 0000 08 0000 08 0000 08 00000 08 0000 08 00000 08 00000 08 00000 08 00000 08 00000 08 00000 00000 08 00000 08 0000000 00000 00000 00000 00000 00000 0000</ns:return></ns:getextendedendsystembymacresponse></pre> | l68.1<br>idres<br>ice=,l<br>t=EWC<br>let-<br>t-<br>tc- |
| <br>                                                                                                    |                                                        |

# Method: getLocalUser

Return a local user from the user database.

#### Parameters

| Name                | Туре   | Description                                    |
|---------------------|--------|------------------------------------------------|
| password Repository | string | Password repository in which the user is saved |
| loginId             | string | The username of the user                       |

#### Returns

Returns a WsLocalUserListResult with a structure defined by the following table.

| Name              | Туре      | Description                            |
|-------------------|-----------|----------------------------------------|
| data              | LocalUser | User information                       |
| errorCode         | int       | Please see the Web Service Error Codes |
| errorMessage      | string    | Error message in readable text         |
| success           | boolean   | True if operation is successful        |
| tableTotalRecords | int       | Total number of available records      |

## Example

Execute the following web service with a browser:

#### https://192.168.30.34:8443/axis/services/NACWebService/getLocalUser?pass wordRepository=Default&loginId=Sponsor

| N                                                                                                    |                     |
|----------------------------------------------------------------------------------------------------|---------------------|
| <ul> <li>C کی لیس ۲/192.168.30.34:8443/axis/services/NACWebService/getLocalUser?passwordRepos</li> </ul>                                                                                                    | itor 😭 🔘 🔲 🔳        |
| This XML file does not appear to have any style information associated with it. The document tree is shown belo                                                                                                    | w.                  |
| <pre>v(ns:getLocalUserResponse xmlns:ns="http://ws.web.server.tam.netsight.enterasys.com"&gt; v(ns:getLocalUserResponse xmlns:ns="http://ws.web.server.tam.netsight.enterasys.com/xsd" xmlns:ax236="http://dto.tam.netsight.enterasys.com/xsd" xmlns:ax230="http://endsystem.api.netsight xmlns:ax231="http://registration.endsystem.api.netsight.enterasys.com/xsd" xmlns:ax229="http://io.java/xsd" type="com.enterasys.com/xsd" xmlns:ax227="http://io.java/xsd" xmlns:ax228="http://io.java/xsd" type="com.enterasys.netsight.tam.api.ws.WsLocalUserListResult"&gt; v(ax236:dbData&gt;DefaultDefaultQat236:displayName&gt;Sponsor <ax236:loginid>Sponsor</ax236:loginid> <ax236:loginid>Sponsor</ax236:loginid> <ax236:loginpasswordhash>&amp;xEXwqGrqJMKs9LDGeS7w**</ax236:loginpasswordhash> <ax236:enrofselfprovisioned>false </ax236:enrofselfprovisioned>false false @@@                         <th>.enterasys.com/xsd"</th></pre> | .enterasys.com/xsd" |
| zi usi Bezenzezoan ueshouses                                                                                                    |                     |

# Method: getNACVersion

Return the Extreme Access Control version.

#### Returns

Returns Extreme Access Control version.

## Example

Execute the following web service with a browser:

https://192.168.30.34:8443/axis/services/NACWebService/getNACVersion

| ← → C [kbtps://192.168.30.34:8443/axis/services/NACWebService/getNACVersion                                       | ☆ <b>O</b> |  | ≡ |
|----------------------------------------------------------------------------------------------------|------------|--|---|
| This XML file does not appear to have any style information associated with it. The document tree is shown below. |            |  |   |
|                                                                                                    |            |  |   |

# Method: getPollerStatus

Return the last polling status of an Extreme Access Control engine.

### Parameter

| Name  | Туре   | Description                                    |
|-------|--------|------------------------------------------------|
| nacIP | string | IP address of an Extreme Access Control engine |

### Returns

Returns true/false for the Extreme Access Control engine's last polling status.

## Example

https://192.168.30.34:8443/axis/services/NACWebService/getPollerStatus?nac IP=192.168.30.35

| <ul> <li>C [ المجلم 4:8443/axis/services/NACWebService/getPollerStatus?nacIP=192.168.3( ) 0</li> </ul>                                                      | = |
|----------------------------------------------------------------------------------------------------|---|
| This XML file does not appear to have any style information associated with it. The document tree is shown below.                                           |   |
| ▼ <ns:getpollerstatusresponse xmlns:ns="http://ws.web.server.tam.netsight.enterasys.com"><br/><ns:return>true</ns:return><br/></ns:getpollerstatusresponse> | _ |

# Method: getRegisteredDevicesByMacAddress

Retrieve an array of registered devices as KEY=VALUE comma separated string based on a MAC address.

#### Parameters

| Name       | Туре   | Description                          |
|------------|--------|--------------------------------------|
| macAddress | string | MAC address of the registered device |

### Returns

Returns an array of key=value comma separated string.

### Example

Execute the following web service with a browser:

https://192.168.30.34:8443/axis/services/NACWebService/getRegisteredDevic esByMacAddress?macAddress=50:7A:55:6F:24:35

| 수 🔿 🕑 👔 🕹 🐨 🚱 🐨 🕲 🖓 🖸 🖓 💭 🖉 🖉 🖉 🖉 🖉 🖉 🖉 🖉                                                                                                    |
|----------------------------------------------------------------------------------------------------|
| This XML file does not appear to have any style information associated with it. The document tree is shown below.                                                                                                    |
| <pre>\"&lt;\ns:getRegisteredDevicesByMacAddressResponse xmlns:ns="http://ws.web.server.tam.netsight.enterasys.com"<br/>xmlns:ax236="http://model.configuration.server.tesNb.enterasys.com/xsd"<br/>xmlns:ax234="http://dto.tam.netsight.enterasys.com/xsd" xmlns:ax230="http://endsystem.api.netsight.enterasys.com/xsd"<br/>xmlns:ax221="http://registration.endsystem.api.netsight.enterasys.com/xsd"<br/>xmlns:ax229="http://ws.api.tam.netsight.enterasys.com/xsd" xmlns:ax227="http://rmi.java/xsd"<br/>xmlns:ax229="http://io.java/xsd"&gt;<br/>*<ns:return><br/>applianceGroup=Default,id=9,registrationTime=2016-05-11<br/>15:53:40.0,macAddress=0;7A:55:6F:24:35,stateStr=Approved,sponsorDeviceGroup=Registered<br/>Guests,ipAddress=,idaString=9,userName=jane.smith,description=,deviceGroup=Registered<br/>Guests,sponsore=false,sponsor=<br/></ns:return><br/></pre> |

# Method: getRegisteredUsersByUsername

Retrieve an array of registered users as KEY=VALUE comma separated string.

#### Parameters

| Name Type |        | Description                     |  |
|-----------|--------|---------------------------------|--|
| username  | string | Username of the registered user |  |

#### Returns

Returns an array of key=value comma separated string.

### Example

Execute the following web service with a browser:

https://192.168.30.34:8443/axis/services/NACWebService/getRegisteredUsers ByUsername?username=jane.smith

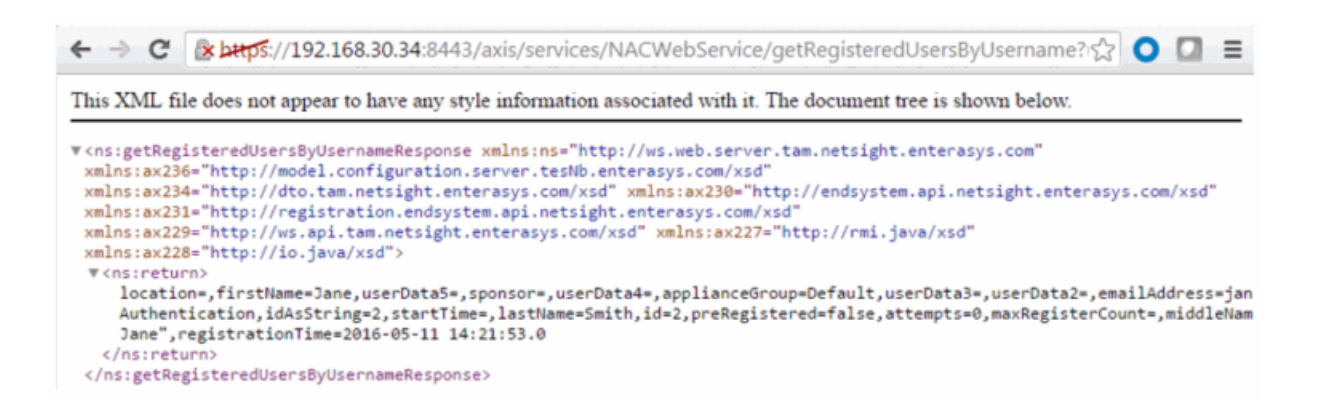

## Method: getRegistredDevicesByUsername

Retrieve an array of registered devices as KEY=VALUE comma-separated string based on a username.

#### Parameters

| Name     | Туре   | Description                     |
|----------|--------|---------------------------------|
| username | string | Username of the registered user |

#### Returns

Returns an array of key=value comma separated string.

#### Example

Execute the following web service with a browser:

https://192.168.30.34:8443/axis/services/NACWebService/getRegistredDevice sByUsername?username=jane.smith

6 🗲 🚽 🖸 🛛 🚰 🔆 🔆 🖓 🔆 😯 🖓 🖓 🚼 🖓 🖓 🖓 🖓 🖓 🖓 🖓 🖓 🖓 🖓 🖓 🖓 😓 🖓 🖓 🖓 🖓 🖓 🖓 🖓 🚱 This XML file does not appear to have any style information associated with it. The document tree is shown below. ▼<ns:getRegistredDevicesByUsernameResponse xmlns:ns="http://ws.web.server.tam.netsight.enterasys.com" xmlns:ax236="http://model.configuration.server.tesNb.enterasys.com/xsd" xmlns:ax234="http://dto.tam.netsight.enterasys.com/xsd" xmlns:ax230="http://endsystem.api.netsight.enterasys.com/xsd" xmlns:ax231="http://registration.endsystem.api.netsight.enterasys.com/xsd" xmlns:ax229="http://ws.api.tam.netsight.enterasys.com/xsd" xmlns:ax227="http://rmi.java/xsd" xmlns:ax228="http://io.java/xsd"> ▼<ns:return> applianceGroup=Default,id=9,registrationTime=2016-05-11 15:53:40.0,macAddress=50:7A:55:6F:24:35,stateStr=Approved,sponsorDeviceGroup=Registered Guests, ipAddress=, idAsString=9, userName=jane.smith, description=, deviceGroup=Registered Guests, sponsored=false, sponsor= </ns:return> </ns:getRegistredDevicesByUsernameResponse>

# Method: getRegistredUsersByMacAddress

Retrieve an array of registered users as KEY=VALUE comma separated string based on a MAC address.

#### Parrameters

| Name       | Туре   | Description                          |
|------------|--------|--------------------------------------|
| macAddress | string | MAC address of the registered device |

#### Returns

Returns an array of key=value comma separated string.

## Example

Execute the following web service with a browser:

https://192.168.30.34:8443/axis/services/NACWebService/getRegistredUsersB yMacAddress?macAddress=50:7A:55:6F:24:35

This XML file does not appear to have any style information associated with it. The document tree is shown below.

| <pre>v<ns:getregistredusersbymacaddressresponse <br="" xmlns:ns="http://ws.web.server.tam.netsight.enterasys.com">xmlns:ax236="http://model.configuration.server.tesNb.enterasys.com/xsd"<br/>xmlns:ax234="http://dto.tam.netsight.enterasys.com/xsd" xmlns:ax230="http://endsystem.api.netsight.enterasys.com<br/>xmlns:ax229="http://registration.endsystem.api.netsight.enterasys.com/xsd"<br/>xmlns:ax229="http://ws.api.tam.netsight.enterasys.com/xsd" xmlns:ax227="http://mi.java/xsd"</ns:getregistredusersbymacaddressresponse></pre> | m/xsd"                   |
|----------------------------------------------------------------------------------------------------|--------------------------|
| <pre>xmlns:ax228="http://io.java/xsd"&gt;</pre>                                                                                                    |                          |
| <pre>location=,firstName=Jane,userData5=,sponsor=,userData4=,applianceGroup=Default,userData3=,userData2=,emailA<br/>Authentication,idAsString=2,startTime=,lastName=Smith,id=2,preRegistered=false,attempts=0,maxRegisterCount=<br/>Jane",registrationTime=2016-05-11 14:21:53.0<br/></pre>                                                                                                    | ddress=jan<br>,middleNam |
|                                                                                                    |                          |

# Method: getUnsurfacedNamedList

Return the contents of a named list/end-system group without manipulation.

#### Parameters

| Name     | Туре   | Description           |
|----------|--------|-----------------------|
| listName | string | End-system group name |

## Returns

Returns a string array that contains the XML representation of values, description, and data.

## Example

Execute the following web service with a browser:

| https://192.168.30.34:8443/axis/serv | vices/NACWebService/getUnsurfacedNam |
|--------------------------------------|--------------------------------------|
| edList?listName=Registered Guests    |                                      |

| ← → C & bttps://:                                                                                                    | 192.168.30.34:8443/axis/services/NACWebService/getUnsurfacedNamedList?listNan숬 🔘 🚺 🔳                                                                                                    |
|----------------------------------------------------------------------------------------------------|----------------------------------------------------------------------------------------------------|
| This XML file does not ap                                                                                                    | ppear to have any style information associated with it. The document tree is shown below.                                                                                                    |
| <pre>V <ns:getunsurfacednamed <ns:return="" dc="" dt="" http:="" xmlns:ax231="http://dt xmlns:ax228=" xmlns:ax236="http://md xmlns:ax234=">50:7455: <ns:return>AuRgUser: V <ns:return></ns:return></ns:return></ns:getunsurfacednamed></pre> | ListResponse xmlns:ns="http://ws.web.server.tam.netsight.enterasys.com"<br>del.configuration.server.tesNb.enterasys.com/xsd"<br>o.tam.netsight.enterasys.com/xsd" xmlns:ax230="http://endsystem.api.netsight.enterasys.com/xsd"<br>gistration.endsystem.api.netsight.enterasys.com/xsd"<br>.api.tam.netsight.enterasys.com/xsd" xmlns:ax227="http://rmi.java/xsd"<br>.java/xsd"><br>6F:24:35<br>jane.smith |
| <data><typestr>HAC<br/>registered and bee<br/><createdby>system<br/><lastmodifiedby>ad<br/><source/>NAC<br/></lastmodifiedby></createdby></typestr></data>                                                                                   | <modestr>DEFAULT</modestr> <isdynamic>true</isdynamic> <description>End-Systems that have<br/>n granted guest access to the network</description> <creationtime>1439302278058</creationtime><br>default <lastmodifiedtime>1462996420144</lastmodifiedtime><br>min <revisioncounter>18</revisioncounter> <outofsynch>false</outofsynch><br>e> <scopetypestr>GLOBAL</scopetypestr><br>dListResponse>         |

# Method: hashLocalUserPassword

Generate a hashed password for a local user.

## Parameters

| Name     | Туре   | Description            |
|----------|--------|------------------------|
| password | string | Password in clear text |

### Returns

Returns a hashed password.

## Example

Execute the following web service with a browser:

https://192.168.30.34:8443/axis/services/NACWebService/hashLocalUserPass word?password=MySuperDuperSecurePassword

| ← → C                                                                                                    | ی کی ایک کی کی کی کی کی کی کی کی کی کی کی کی ک                                                                                          | 0 | ≡ |
|----------------------------------------------------------------------------------------------------|----------------------------------------------------------------------------------------------------|---|---|
| This XML file                                                                                                    | does not appear to have any style information associated with it. The document tree is shown below.                                     |   |   |
| ▼ <ns:hashlocal<br><ns:return><br/><td>lUserPasswordResponse <b>xmlns:ns="http://ws.web.server.tam.netsight.enterasys.com"&gt;</b><br/>f095470be7c40312a719f4127ac09a17745ebe34</td></ns:return><br/>alUserPasswordResponse&gt;</ns:hashlocal<br> | lUserPasswordResponse <b>xmlns:ns="http://ws.web.server.tam.netsight.enterasys.com"&gt;</b><br>f095470be7c40312a719f4127ac09a17745ebe34 |   |   |

# Method: hashLocalUserPasswordEx

Generate a hashed password for a local user.

#### Parameters

| Name                   | Туре                      | Description                                                                                               |
|------------------------|---------------------------|----------------------------------------------------------------------------------------------------|
| Password in clear text | Password in clear<br>text | Password in clear text                                                                                    |
| hashAlgorithm          | int                       | Hashing algorithm, available<br>options are:<br>0 - SHA1 non reversible hash<br>1 - PKCS5 reversible hash |

### Returns

Returns a hashed password.

## Example

Execute the following web service with a browser:

https://192.168.30.34:8443/axis/services/NACWebService/hashLocalUserPass wordEx?password=MySuperDuperSecurePassword&hashAlgorithm=1

🗲 🔿 🖸 👔 🗠 🛠 🛠 🛠 🛠 😓 🛠 🖉 🚱 🖓 😋 🚱 🖓 🗧 🖓 🖓 🚱 🚱 🖓 🗧 🖓 🗧

This XML file does not appear to have any style information associated with it. The document tree is shown below.

# Method: importEndSystemInfoEx

Save a batch of end system information.

### Parameters

| Name     | Туре          | Description                                                           |
|----------|---------------|-----------------------------------------------------------------------|
| infoList | EndSystemInfo | An array of end-system information                                    |
| isSave   | Boolean       | <b>True</b> to save end-system information, <b>false</b> to delete it |

## Returns

Returns a WsResult with a structure defined by the following table.

| Name         | Туре    | Description                            |
|--------------|---------|----------------------------------------|
| errorCode    | int     | Please see the Web Service Error Codes |
| errorMessage | string  | Error message in readable text         |
| success      | boolean | True if operation is successful        |

# Method: importEndSystemInfoFromCsv

Save a batch of end-system information provided by a CSV file.

### Parameters

| Name    | Туре    | Description                                             |
|---------|---------|---------------------------------------------------------|
| csvData | string  | A string version of CSV file with new line delimiters   |
| isSave  | boolean | True to save end-system information, false to delete it |

## Returns

The operation returns an integer error code.

## Example

Execute the following web service with a browser:

https://192.168.30.34:8443/axis/services/NACWebService/importEndSystemIn foFromCsv?csvData=50:7A:55:6F:24:35,Custom 1,Custom 2,Custom 3,Custom 4&isSave=true

← → C 🕼 https://192.168.30.34:8443/axis/services/NACWebService/importEndSystemInfoFromCsv?cs☆ 🔾 💟 ≡

This XML file does not appear to have any style information associated with it. The document tree is shown below.

| ▼ <ns:importendsysteminfofromcsvresponse< th=""><th><pre>xmlns:ns="http://ws.web.server.tam.netsight.enterasys.com"&gt;</pre></th></ns:importendsysteminfofromcsvresponse<> | <pre>xmlns:ns="http://ws.web.server.tam.netsight.enterasys.com"&gt;</pre> |
|----------------------------------------------------------------------------------------------------|---------------------------------------------------------------------------|
| <ns:return>0</ns:return>                                                                                                    |                                                                           |
| <td>2&gt;</td>                                                                                                    | 2>                                                                        |

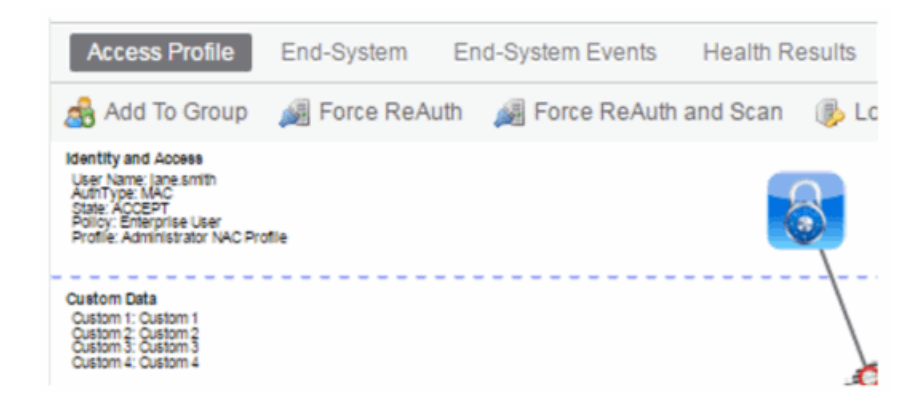

# Method: processNacRequestArrFromCsv

Process Extreme Access Control requests from a CSV file.
### Parameters

| Name    | Туре    | Description                                                                                                    |
|---------|---------|----------------------------------------------------------------------------------------------------|
| csvData | string  | The CSV data must be in the following<br>format:<br>Reauthentication operation – MAC<br>address<br>End-system override (FULL_MAC) –<br>MAC address, end-system group,<br>description<br>End-system override (FULL_IP) – IP<br>address, end-system group, description<br>End-system override (HOSTNAME) –<br>hostname, end-system group,<br>description<br>User override – username, user group,<br>description |
| oper    | string  | Operation request, available options<br>are:<br>reauth – force reauthentication<br>esoverride – end-system override<br>useroverride – user override                                                                                                    |
| isAdd   | Boolean | <b>True</b> for adding the request, <b>false</b> for deleting it                                                                                                    |
| type    | string  | End-system types, options are:<br>FULL_MAC<br>FULL_IP<br>HOSTNAME                                                                                                    |

### Returns

Returns a WsResult with a structure defined by the following table.

| Name         | Туре    | Description                            |
|--------------|---------|----------------------------------------|
| errorCode    | int     | Please see the Web Service Error Codes |
| errorMessage | string  | Error message in readable text         |
| success      | boolean | True if operation is successful        |

### Example

Execute the following web service with a browser:

https://192.168.30.34:8443/axis/services/NACWebService/processNacRequest ArrFromCsv?csvData=50:7A:55:6F:24:35,iOS,Web-Service-Example&oper=esoverride&isAdd=true&type=FULL\_MAC

| $\leftarrow \rightarrow C$                                                                                                    | - 🔶 C 🕼 المحتة://192.168.30.34:8443/axis/services/NACWebService/processNacRequestArrFromCsv?c                                                                                                    |                                                                                                    |                                                                                             |                   |  |  |  |  |
|----------------------------------------------------------------------------------------------------|----------------------------------------------------------------------------------------------------|----------------------------------------------------------------------------------------------------|---------------------------------------------------------------------------------------------|-------------------|--|--|--|--|
| This XML fi                                                                                                    | This XML file does not appear to have any style information associated with it. The document tree is shown below.                                                                                                    |                                                                                                    |                                                                                             |                   |  |  |  |  |
| ▼ <ns:proces<br>▼<ns:retu<br>xmlns:ax<br/>xmlns:ax<br/>xmlns:ax<br/><amlos:ax<br><amlos:ax<br><amlos:ax< th=""><th><pre>sNacRequestArrFromCsvResponse x rn xmlns:ax236="http://model.co 234="http://dto.tam.netsight.en 231="http://registration.endsys 229="http://ws.api.tam.netsight 228="http://io.java/xsd" type=" errorCode&gt;0 errorMessage/&gt; success&gt;true urn&gt; ssNacRequestArrFromCsvResponse&gt;</pre></th><th><pre>cmlns:ns="http://ws.web.server.tam.net;<br/>infiguration.server.tesNb.enterasys.com<br/>iterasys.com/xsd" xmlns:ax230="http://e<br/>item.api.netsight.enterasys.com/xsd"<br/>.enterasys.com/xsd" xmlns:ax227="http:<br/>com.enterasys.netsight.tam.api.ws.WsRe<br/>,</pre></th><th>sight.enterasys.com"&gt;<br/>a/xsd"<br/>endsystem.api.netsight.er<br/>://rmi.java/xsd"<br/>esult"&gt;</th><th>nterasys.com/xsd"</th></amlos:ax<></amlos:ax<br></amlos:ax<br></ns:retu<br></ns:proces<br> | <pre>sNacRequestArrFromCsvResponse x rn xmlns:ax236="http://model.co 234="http://dto.tam.netsight.en 231="http://registration.endsys 229="http://ws.api.tam.netsight 228="http://io.java/xsd" type=" errorCode&gt;0 errorMessage/&gt; success&gt;true urn&gt; ssNacRequestArrFromCsvResponse&gt;</pre> | <pre>cmlns:ns="http://ws.web.server.tam.net;<br/>infiguration.server.tesNb.enterasys.com<br/>iterasys.com/xsd" xmlns:ax230="http://e<br/>item.api.netsight.enterasys.com/xsd"<br/>.enterasys.com/xsd" xmlns:ax227="http:<br/>com.enterasys.netsight.tam.api.ws.WsRe<br/>,</pre> | sight.enterasys.com"><br>a/xsd"<br>endsystem.api.netsight.er<br>://rmi.java/xsd"<br>esult"> | nterasys.com/xsd" |  |  |  |  |
| Name:                                                                                                    | iOS                                                                                                    |                                                                                                    |                                                                                             |                   |  |  |  |  |
| Description                                                                                                    | Description:                                                                                                    |                                                                                                    |                                                                                             |                   |  |  |  |  |
| Туре:                                                                                                    | End-System: MAC                                                                                                    |                                                                                                    |                                                                                             |                   |  |  |  |  |
| End-Syst                                                                                                    | End-System Entry Editor                                                                                                    |                                                                                                    |                                                                                             |                   |  |  |  |  |
| 🕢 Ad                                                                                                    | d 🔯 Edit 🥥 Delete                                                                                                    | e 🛛 📊 🛛 🖓 Show Filters                                                                                                    |                                                                                             |                   |  |  |  |  |
| Value 4                                                                                                    | •                                                                                                    | Description Custom 1                                                                                                    |                                                                                             |                   |  |  |  |  |
| 50:7A:5                                                                                                    | :6F:24:35 Web-Service-Example Custom 1                                                                                                    |                                                                                                    |                                                                                             |                   |  |  |  |  |

# Method: processNacRequestFromCsv

Process Extreme Access Control requests from a CSV file.

### Parameters

| Name    | Туре    | Description                                                                                                    |
|---------|---------|----------------------------------------------------------------------------------------------------|
| csvData | string  | The CSV data must be in the following<br>format:<br>Reauthentication operation – MAC<br>address<br>End system override (FULL_MAC) –<br>MAC address, end-system group,<br>description<br>End system override (FULL_IP) – IP<br>address, end-system group, description<br>End system override (HOSTNAME) –<br>hostname, end-system group,<br>description<br>User override – username, user group,<br>description |
| oper    | string  | Operation request, available options<br>are:<br>reauth – force reauthentication<br>esoverride – end-system override<br>useroverride – user override                                                                                                    |
| isAdd   | Boolean | <b>True</b> for adding the request, <b>false</b> for deleting it                                                                                                    |
| type    | string  | End-system types, options are:<br>FULL_MAC<br>FULL_IP<br>HOSTNAME                                                                                                    |

### Returns

The operation returns an integer error code.

### Example

Execute the following web service with a browser:

| https://192.168.30.34:8443/axis/services/NACWebService/processNacReques |
|-------------------------------------------------------------------------|
| FromCsv?csvData=50:7A:55:6F:24:35,iOS,Web-Service-                      |
| Example&oper=esoverride&isAdd=true&type=FULL_MAC                        |
|                                                                         |

| ←→C                                                                                                    | 🗲 🔶 C 🕼 🕅 🖓 🖓 🖓 C 🕼 🕞 C 🕼 Contraction Contraction Contra |                                           |                                     |  |  |  |  |
|----------------------------------------------------------------------------------------------------|----------------------------------------------------------------------------------------------------|-------------------------------------------|-------------------------------------|--|--|--|--|
| This XML file                                                                                                    | does not appear to have any sty                                                                                                    | yle information associated with it. The d | locument tree is shown below.       |  |  |  |  |
| ▼ <ns:processna<br><ns:return<br><th>acRequestFromCsvResponse xml<br/>@<br/>lacRequestFromCsvResponse&gt;</th><th>ns:ns="http://ws.web.server.tam.net</th><th><pre>sight.enterasys.com"&gt;</pre></th><th></th></ns:return<br></ns:processna<br> | acRequestFromCsvResponse xml<br>@<br>lacRequestFromCsvResponse>                                                                                                    | ns:ns="http://ws.web.server.tam.net       | <pre>sight.enterasys.com"&gt;</pre> |  |  |  |  |
| Name:                                                                                                    | iOS                                                                                                    |                                           |                                     |  |  |  |  |
| Description:                                                                                                    |                                                                                                    |                                           |                                     |  |  |  |  |
| Type:                                                                                                    | pe: End-System: MAC                                                                                                    |                                           |                                     |  |  |  |  |
| End-Syste                                                                                                    | End-System Entry Editor                                                                                                    |                                           |                                     |  |  |  |  |
| O Add.                                                                                                    | . 📑 Edit 🥥 Deleti                                                                                                    | e 🛛 📊 🖓 Show Filters                      |                                     |  |  |  |  |
| Value 🔺                                                                                                    |                                                                                                    | Description                               | Custom 1                            |  |  |  |  |
| 50:7A:55:6                                                                                                    | 50:7A:55:6F:24:35 Web-Service-Example Custom 1                                                                                                    |                                           |                                     |  |  |  |  |

# Method: reauthenticate

Force an end-system to reauthenticate.

#### Parameters

| Name       | Туре    | Description                     |
|------------|---------|---------------------------------|
| macAddress | string  | MAC address of the end-system   |
| assess     | boolean | True to reassess the end-system |

#### Returns

The operation returns an integer error code.

#### Example

Execute the following web service with a browser:

https://192.168.30.34:8443/axis/services/NACWebService/reauthenticate?mac Address=50:7A:55:6F:24:35&assess=false

| ← → C                                                                                                    | 🖹 bttps                                                                                                    | ://192.16              | 8.30.34:8443/axis         | s/service | s/NACWe      | bService | /reauthen     | ticate?ma           | cAddress=50:7ද^            | 0 🛛                        | =  |
|----------------------------------------------------------------------------------------------------|----------------------------------------------------------------------------------------------------|------------------------|---------------------------|-----------|--------------|----------|---------------|---------------------|----------------------------|----------------------------|----|
| This XML file does not appear to have any style information associated with it. The document tree is shown below.                                                                                                    |                                                                                                    |                        |                           |           |              |          |               |                     |                            |                            |    |
| ▼ <ns:reauti<br><ns:retu<br><td colspan="7">▼<ns:reauthenticateresponse xmlns:ns="http://ws.web.server.tam.netsight.enterasys.com"><br/><ns:return>0</ns:return><br/></ns:reauthenticateresponse></td></ns:retu<br></ns:reauti<br> | ▼ <ns:reauthenticateresponse xmlns:ns="http://ws.web.server.tam.netsight.enterasys.com"><br/><ns:return>0</ns:return><br/></ns:reauthenticateresponse> |                        |                           |           |              |          |               |                     |                            |                            |    |
| NAC Manager Event                                                                                                    | End-System                                                                                                    | Activity NAC           | Appliance Events Audit Ev | ents      |              |          |               |                     |                            |                            |    |
| Acknowledg                                                                                                    | e Severity                                                                                                    | Category<br>End-System | Timestamp 24              | Source    | Subcomponent | User     | Type<br>Event | Event<br>End-System | Force Reauth for MAC 50:7A | Informati<br>1:55:6F:24:35 | on |

# Method: reauthenticateEx

Force an end-system to reauthenticate. This operation is similar to reauthenticate, but returns a verbose message.

### Parameters

| Name       | Туре    | Description                     |
|------------|---------|---------------------------------|
| macAddress | string  | MAC address of the end-system   |
| assess     | boolean | True to reassess the end-system |

### Returns

Returns a WsResult with a structure defined by the following table.

| Name         | Туре    | Description                            |
|--------------|---------|----------------------------------------|
| errorCode    | int     | Please see the Web Service Error Codes |
| errorMessage | string  | Error message in readable text         |
| success      | boolean | True if operation is successful        |

### Example

Execute the following web service with a browser:

https://192.168.30.34:8443/axis/services/NACWebService/reauthenticateEx?m acAddress=50:7A:55:6F:24:35&assess=false

| ← → C Sharps                                                                                                    | ://192.16                                                                                                    | 8.30.34:8443/axis                                                                                                    | /services/l                                                                             | NACWebS                                                                                            | ervice/re                                                                 | authentio                                                                         | cateEx?ma                                                     | acAddress=5(న్లి                 | 0 □ ≡                        |
|----------------------------------------------------------------------------------------------------|----------------------------------------------------------------------------------------------------|----------------------------------------------------------------------------------------------------|-----------------------------------------------------------------------------------------|----------------------------------------------------------------------------------------------------|---------------------------------------------------------------------------|-----------------------------------------------------------------------------------|---------------------------------------------------------------|----------------------------------|------------------------------|
| This XML file does no                                                                                                    | This XML file does not appear to have any style information associated with it. The document tree is shown below. |                                                                                                    |                                                                                         |                                                                                                    |                                                                           |                                                                                   |                                                               |                                  |                              |
| <pre>v <ns:reauthenticate8 <ax229:errorcod="" <ax229:errormes="" <ax229:success="" <ns:return="" http="" v="" xmlns:="" xmlns:ax228="http &lt;nls:ax228=" xmlns:ax234="http xmlns:ax229=">  </ns:reauthenticate8></pre> | xResponse<br>ax236="htt<br>://dto.tar<br>://registr<br>://ws.api<br>://io.jav<br>e>@sage xmlns<br>trueExRespons   | <pre>xmlns:ns="http:<br/>tp://model.config<br/>m.netsight.enterv<br/>ation.endsystem<br/>.tam.netsight.ent<br/>a/xsd" type="com<br/>0:errorCode&gt;<br/>s:xsi="http://www<br/>29:success&gt;<br/>e&gt;</pre> | <pre>//ws.web.sk guration.se sys.com/xs api.netsig terasys.com enterasysw3.org/20</pre> | erver.tam.<br>erver.tesNi<br>sd" xmlns:a<br>ght.entera<br>m/xsd" xmln<br>.netsight.<br>301/XMLSche | hetsight.<br>b.enteras<br>x230="ht<br>sys.com/x<br>hs:ax227=<br>tam.api.w | enterasys<br>ys.com/xs<br>tp://ends<br>sd"<br>"http://r<br>s.WsResul<br>nce" xsi: | s.com"><br>:d"<br>:ystem.api<br>mi.java/x<br>t"><br>nil="true | i.netsight.enteras<br>sd"<br>"/> | ys.com/xsd"                  |
| NAC Manager Events End-System                                                                                                    | ns Activity NA                                                                                                    | Audt Events Audt E                                                                                                    | vents                                                                                   |                                                                                                    |                                                                           |                                                                                   |                                                               |                                  |                              |
| Acknowledge Severity                                                                                                    | Category<br>End-System                                                                                            | Timestamp 24                                                                                                    | Source S                                                                                | Subcomponent                                                                                       | User<br>root                                                              | Type<br>Event                                                                     | Event<br>End-System                                           | Force Resulth for MAC 50:7       | Information<br>A:55:6F:24:35 |

# Method: removeHostnameFromEndSystemGroup

Remove an end-system hostname from an Extreme Access Control end-system group.

#### Parameters

| Name           | Туре    | Description                                                             |
|----------------|---------|-------------------------------------------------------------------------|
| endSystemGroup | string  | End-system group name you are changing                                  |
| hostname       | string  | The hostname of the end-system                                          |
| reauthenticate | boolean | Set to <b>true</b> to force reauthentication on the affected end-system |

#### Returns

The operation returns an integer error code.

#### Example

Execute the following web service with a browser:

https://192.168.30.34:8443/axis/services/NACWebService/removeHostnameFr omEndSystemGroup?endSystemGroup=iPhone&hostname=jdoeiPhone&reauthenticate=true

| ← → C C + C + C + C + C + C + C + C + C +                                                                                                    |                                                                                                    |               |                       |           |              |       |       | ≡           |                                                           |               |       |
|----------------------------------------------------------------------------------------------------|----------------------------------------------------------------------------------------------------|---------------|-----------------------|-----------|--------------|-------|-------|-------------|-----------------------------------------------------------|---------------|-------|
| This XML f                                                                                                    | This XML file does not appear to have any style information associated with it. The document tree is shown below.                                                  |               |                       |           |              |       |       |             |                                                           |               |       |
| ▼ <ns:remove<br><ns:retu<br><th colspan="6"><pre>%<ns:removehostnamefromendsystemgroupresponse xmlns:ns="http://ws.web.server.tam.netsight.enterasys.com"></ns:removehostnamefromendsystemgroupresponse></pre></th></ns:retu<br></ns:remove<br> | <pre>%<ns:removehostnamefromendsystemgroupresponse xmlns:ns="http://ws.web.server.tam.netsight.enterasys.com"></ns:removehostnamefromendsystemgroupresponse></pre> |               |                       |           |              |       |       |             |                                                           |               |       |
| NAC Manager Events (End-Systems Activity) (NAC Applance Events) Audit Events                                                                                                    |                                                                                                    |               |                       |           |              |       |       |             |                                                           |               |       |
| Acknowledge                                                                                                    | Severity                                                                                                    | Calegory      | Timestamp             | 21 Source | Subcomponent | User  | Type  | Event       | Information                                               |               |       |
| 1                                                                                                    | info                                                                                                    | Configuration | 05/16/2016 11:12:27 A | M         |              | Iroot | Event | Rule Compon | Modified End-System Group: Phone, Forcing End-System Reau | theritication | , Ren |

## Method: removeHostnameFromEndSystemGroupEx

Remove an end-system hostname from an Extreme Access Control end-system group. This operation is similar to removeHostnameFromEndSystemGroup, but returns a verbose message.

#### Parameters

| Name           | Туре    | Description                                                             |
|----------------|---------|-------------------------------------------------------------------------|
| endSystemGroup | string  | End-system group name you are changing                                  |
| hostname       | string  | The hostname of the end-system                                          |
| reauthenticate | boolean | Set to <b>true</b> to force reauthentication on the affected end-system |

#### Returns

Returns a WsResult with a structure defined by the following table.

| Name         | Туре    | Description                            |
|--------------|---------|----------------------------------------|
| errorCode    | int     | Please see the Web Service Error Codes |
| errorMessage | string  | Error message in readable text         |
| success      | boolean | True if operation is successful        |

### Example

Execute the following web service with a browser:

https://192.168.30.34:8443/axis/services/NACWebService/removeHostnameFr omEndSystemGroupEx?endSystemGroup=iPhone&hostname=jsmithiPhone&reauthenticate=true

| ← → C                                                                                                    | > C 🕼 🗠 C 🕼 C C C C C C C C C C C C C C C C C                                                                                                    |                                                                                        |                                                                                                    |                                                                                                    |                                                                                       |                                                                                         |                                                                                  |                                                                                 |                                                                                                    |                 |    |
|----------------------------------------------------------------------------------------------------|----------------------------------------------------------------------------------------------------|----------------------------------------------------------------------------------------|----------------------------------------------------------------------------------------------------|----------------------------------------------------------------------------------------------------|---------------------------------------------------------------------------------------|-----------------------------------------------------------------------------------------|----------------------------------------------------------------------------------|---------------------------------------------------------------------------------|----------------------------------------------------------------------------------------------------|-----------------|----|
| This XML fi                                                                                                    | This XML file does not appear to have any style information associated with it. The document tree is shown below.                                                       |                                                                                        |                                                                                                    |                                                                                                    |                                                                                       |                                                                                         |                                                                                  |                                                                                 |                                                                                                    |                 |    |
| <pre>♥ <ns:remove <="" <ax229="" <mlns:ax:="" <ns:retu:="" ns:remove<="" ns:retu:="" pre="" xmlns:ax:="" ♥=""></ns:remove></pre> | HostnameFro<br>rn xmlns:ax<br>234="http:/<br>231="http:/<br>229="http:/<br>229="http:/<br>errorCodex<br>errorCodex<br>errorMessa<br>:success>tru<br>urn><br>eHostnameFr | mEndS<br>236=" <br>/dto.<br>/regi:<br>/ws.a<br>/io.j;<br>/o.j;<br>/ax;<br>te xml<br>ue | ystemGroupi<br>http://mode<br>tam.netsigh<br>stration.er<br>pi.tam.nets<br>ava/xsd" ty<br>229:errorCo<br>lns:xsi="ht<br>x229:succes<br>ISystemGroup | ExResponsi<br>el.configu<br>t.enteras<br>dsystem.a<br>sight.ente<br>pe="com.e<br>de><br>ttp://www.<br>s><br>DExResponsi | e xmlns:<br>aration.<br>ays.com/<br>pi.nets<br>erasys.c<br>enterasy<br>w3.org/<br>se> | ns="http:<br>server.te<br>xsd" xmln<br>ight.ente<br>om/xsd" x<br>s.netsigh<br>2001/XMLS | //ws.web<br>sNb.ente<br>s:ax230=<br>rasys.co<br>mlns:ax2<br>t.tam.ap<br>chema-in | o.server.<br>masys.com<br>"http://um/xsd"<br>27="http<br>i.ws.WsRd<br>stance" > | tam.netsight.enterasys.com"><br>m/xsd"<br>endsystem.api.netsight.enterasy:<br>://rmi.java/xsd"<br>esult"><br><si:nil="true"></si:nil="true"> | s.com/xsd       | ** |
| NAC Manager Events                                                                                                    | End-Systems Activity                                                                                                    | NAC Ap                                                                                 | plance Events Aur                                                                                                    | R Events                                                                                                    |                                                                                       |                                                                                         |                                                                                  |                                                                                 |                                                                                                    |                 |    |
| Acknowledge                                                                                                    | Severity Cate                                                                                                    | Vites                                                                                  | Timestamp                                                                                                    | žil Source                                                                                                    | Subcomponen                                                                           | t User                                                                                  | Type                                                                             | Event<br>Event                                                                  | Information<br>Modified End Sustem Oncore Election End Sustem Re-                                                                            | advantication B |    |
| 2                                                                                                    | Info Config                                                                                                    | ration 05                                                                              | 5/16/2016 11:18:29 A                                                                                                    | M                                                                                                    |                                                                                       | ) root                                                                                  | Event                                                                            | Rule Compon.                                                                    | Removed from End-System Group: Phone, 1 entries: jsmth-F                                                                                     | hone            |    |

# Method: removeIPFromEndSystemGroup

Remove an end system IP address from an Extreme Access Control end-system group.

#### Parameters

| Name           | Туре    | Description                                                             |
|----------------|---------|-------------------------------------------------------------------------|
| endSystemGroup | string  | End-system group name you are changing                                  |
| ipAddress      | string  | IP address of the end-system                                            |
| reauthenticate | boolean | Set to <b>true</b> to force reauthentication on the affected end-system |

#### Returns

The operation returns an integer error code.

### Example

Execute the following web service with a browser:

https://192.168.30.34:8443/axis/services/NACWebService/removelPFromEndS ystemGroup?endSystemGroup=Administrator-IP&ipAddress=192.168.10.180&reauthenticate=true

| ← → C                                                                                                    | 🖹 bttps:                                                                                                    | //192          | 168.30.                | <b>34</b> :8443 | /axis/ | services,    | /N       | IACWeb | Service | /remove | IPFromEndSystemGroup?:☆ 🗿 🔲 ≡ |
|----------------------------------------------------------------------------------------------------|----------------------------------------------------------------------------------------------------|----------------|------------------------|-----------------|--------|--------------|----------|--------|---------|---------|-------------------------------|
| This XML file does not appear to have any style information associated with it. The document tree is shown below.                                                                             |                                                                                                    |                |                        |                 |        |              |          |        |         |         |                               |
| ▼ <ns:remove<br><ns:retu<br><th colspan="7"><pre>//s:removeIPFromEndSystemGroupResponse xmlns:ns="http://ws.web.server.tam.netsight.enterasys.com"&gt;</pre></th></ns:retu<br></ns:remove<br> | <pre>//s:removeIPFromEndSystemGroupResponse xmlns:ns="http://ws.web.server.tam.netsight.enterasys.com"&gt;</pre> |                |                        |                 |        |              |          |        |         |         |                               |
| AC Manager EventsEnd-Systems Activity / NAC Appliance Events /_Audit Events                                                                                                    |                                                                                                    |                |                        |                 |        |              |          |        |         |         |                               |
|                                                                                                    | Entroyalems Actin                                                                                                | ay [] now () i | Advention of the state | THE PARTY OF    |        |              | _        |        |         |         |                               |
| Se . Acknowledge                                                                                                    | Severity C                                                                                                    | tegory         | Timestan               | 10 ž+           | Source | Subcomponent | <b>1</b> | User   | Туре    | Event   | Information                   |

# Method: removeIPFromEndSystemGroupEx

Remove an end-system IP address from an Extreme Access Control end-system group. This operation is similar to removelPFromEndSystemGroup, but returns a verbose message.

#### Parameters

| Name           | Туре    | Description                                                             |
|----------------|---------|-------------------------------------------------------------------------|
| endSystemGroup | string  | End-system group name you are changing                                  |
| ipAddress      | string  | IP address of the end-system                                            |
| reauthenticate | boolean | Set to <b>true</b> to force reauthentication on the affected end-system |

#### Returns

Returns a WsResult with a structure defined by the following table.

| Name         | Туре    | Description                            |
|--------------|---------|----------------------------------------|
| errorCode    | int     | Please see the Web Service Error Codes |
| errorMessage | string  | Error message in readable text         |
| success      | boolean | True if operation is successful        |

#### Example

Execute the following web service with a browser:

https://192.168.30.34:8443/axis/services/NACWebService/removelPFromEndS ystemGroupEx?endSystemGroup=Administrator-IP&ipAddress=192.168.10.185&reauthenticate=true

| $\leftrightarrow \rightarrow c$                                                                                                    | i i k                                                                                                    | tps://192                                                                                                    | 2.168.30.34:                                                                                                    | 8443/axis/                                                                                                    | services/                                                                                              | 'NACWe                                                                           | bService                                                                          | /remove                                                                         | IPFromEndSystemGroupE ☆ 🧿 💈                                                                                                    | =                   |
|----------------------------------------------------------------------------------------------------|----------------------------------------------------------------------------------------------------|----------------------------------------------------------------------------------------------------|----------------------------------------------------------------------------------------------------|----------------------------------------------------------------------------------------------------|----------------------------------------------------------------------------------------------------|----------------------------------------------------------------------------------|-----------------------------------------------------------------------------------|---------------------------------------------------------------------------------|----------------------------------------------------------------------------------------------------|---------------------|
| This XML                                                                                                    | file does                                                                                                    | not appe                                                                                                    | ar to have a                                                                                                    | ny style info                                                                                                    | ormation                                                                                               | associate                                                                        | d with it.                                                                        | The docu                                                                        | ament tree is shown below.                                                                                                    |                     |
| ▼ <ns:remo<br>▼<ns:remo<br>xmlns::<br/>xmlns::<br/>xmlns::<br/><mls:<br><ax2:<br><ax2:<br><ns:remo< th=""><th>veIPFrom<br/>turn xml<br/>ax234="h<br/>ax229="h<br/>ax228="h<br/>29:error(<br/>29:error)<br/>29:succes<br/>eturn&gt;<br/>oveIPFro</th><th>EndSyster<br/>ns:ax236-<br/>ttp://dt<br/>ttp://reg<br/>ttp://ws<br/>ttp://io.<br/>Code&gt;0Message x<br/>ss&gt;true<!--/<br-->mEndSyster</th><th>mGroupExRes<br/>"http://moo<br/>b.tam.netsi<br/>jistration.<br/>api.tam.net<br/>java/xsd" 1<br/>x229:errorO<br/>mlns:xsi="h<br/>ax229:succe<br/>emGroupExRes</th><th><pre>ponse xmln:<br/>del.configuest<br/>endsystem.a<br/>sight.ente<br/>ype="com.e<br/>ide&gt;<br/>ittp://www.<br/>ss&gt;<br/>sponse&gt;</pre></th><th><pre>::ns="htt<br/>ination.s<br/>:ys.com/x<br/>pi.netsi<br/>:rasys.co<br/>:nterasys<br/>w3.org/2</pre></th><th>p://ws.w<br/>erver.te<br/>sd" xmln<br/>ght.ente<br/>m/xsd" x<br/>.netsigh<br/>001/XMLS</th><th>eb.serve<br/>sNb.ente<br/>s:ax230=<br/>rasys.co<br/>mlns:ax2<br/>t.tam.ap<br/>chema-in:</th><th>r.tam.ne<br/>rasys.co<br/>"http://<br/>m/xsd"<br/>27="http<br/>i.ws.WsR<br/>stance" )</th><th>tsight.enterasys.com"&gt;<br/>m/xsd"<br/>endsystem.api.netsight.enterasys.com/:<br/>://rmi.java/xsd"<br/>esult"&gt;<br/><si:nil="true"></si:nil="true"></th><th>xsd"</th></ns:remo<></ax2:<br></ax2:<br></mls:<br></ns:remo<br></ns:remo<br> | veIPFrom<br>turn xml<br>ax234="h<br>ax229="h<br>ax228="h<br>29:error(<br>29:error)<br>29:succes<br>eturn><br>oveIPFro | EndSyster<br>ns:ax236-<br>ttp://dt<br>ttp://reg<br>ttp://ws<br>ttp://io.<br>Code>0Message x<br>ss>true /<br mEndSyster | mGroupExRes<br>"http://moo<br>b.tam.netsi<br>jistration.<br>api.tam.net<br>java/xsd" 1<br>x229:errorO<br>mlns:xsi="h<br>ax229:succe<br>emGroupExRes | <pre>ponse xmln:<br/>del.configuest<br/>endsystem.a<br/>sight.ente<br/>ype="com.e<br/>ide&gt;<br/>ittp://www.<br/>ss&gt;<br/>sponse&gt;</pre> | <pre>::ns="htt<br/>ination.s<br/>:ys.com/x<br/>pi.netsi<br/>:rasys.co<br/>:nterasys<br/>w3.org/2</pre> | p://ws.w<br>erver.te<br>sd" xmln<br>ght.ente<br>m/xsd" x<br>.netsigh<br>001/XMLS | eb.serve<br>sNb.ente<br>s:ax230=<br>rasys.co<br>mlns:ax2<br>t.tam.ap<br>chema-in: | r.tam.ne<br>rasys.co<br>"http://<br>m/xsd"<br>27="http<br>i.ws.WsR<br>stance" ) | tsight.enterasys.com"><br>m/xsd"<br>endsystem.api.netsight.enterasys.com/:<br>://rmi.java/xsd"<br>esult"><br><si:nil="true"></si:nil="true">                   | xsd"                |
| NAC Manager Event                                                                                                    | End-System                                                                                                    | a Activity NAC                                                                                                    | Appliance Events A                                                                                                    | udt Events                                                                                                    |                                                                                                    |                                                                                  |                                                                                   |                                                                                 |                                                                                                    |                     |
| Acknowledg     Acknowledg                                                                                                    | e Severity<br>info<br>info                                                                                            | Category<br>Configuration<br>Configuration                                                                             | Timestamp<br>05/16/2016 11:35:57<br>05/16/2016 11:35:57                                                                                             | AM<br>AM                                                                                                    | Subcomponent                                                                                           | Liser                                                                            | Event<br>Event                                                                    | Event<br>Rule Compon.<br>Rule Compon.                                           | Information<br>Modified End-System Group: Administrator -P, Forcing End-System Reau<br>, Removed from End-System Group: Administrator -P, 1 entries: 192.168.1 | thenticat<br>10.185 |

# Method: removeMACFromBlacklist

Remove an end-system MAC address from the blacklist end-system group.

#### Parameters

| Name           | Туре    | Description                                                                 |
|----------------|---------|-----------------------------------------------------------------------------|
| macAddress     | string  | The MAC address of the end-system                                           |
| reauthenticate | boolean | Set to <b>true</b> to force reauthentication on the affected end-<br>system |

#### Returns

The operation returns an integer error code.

#### Example

Execute the following web service with a browser:

https://192.168.30.34:8443/axis/services/NACWebService/removeMACFromBl acklist?macAddress=00:11:22:33:44:55&reauthenticate=true

| ← → C                                                                                                    | <b>x</b> bttps://19                                                                                                    | 2.168.30.34:8443/a     | is/services/    | NACW   | ebService, | /remove              | MACFromBlacklist?macAc숬 🗿 🚺 😑                                                                 |
|----------------------------------------------------------------------------------------------------|----------------------------------------------------------------------------------------------------|------------------------|-----------------|--------|------------|----------------------|-----------------------------------------------------------------------------------------------|
| This XML file does not appear to have any style information associated with it. The document tree is shown below.                                                                                                    |                                                                                                    |                        |                 |        |            |                      |                                                                                               |
| ▼ <ns:remove<br><ns:retu<br><th colspan="7"><pre>%<ns:removemacfrom8lacklistresponse xmlns:ns="http://ws.web.server.tam.netsight.enterasys.com"></ns:removemacfrom8lacklistresponse></pre></th></ns:retu<br></ns:remove<br> | <pre>%<ns:removemacfrom8lacklistresponse xmlns:ns="http://ws.web.server.tam.netsight.enterasys.com"></ns:removemacfrom8lacklistresponse></pre> |                        |                 |        |            |                      |                                                                                               |
| UAC Manager Events ) End-Systems Activity (NAC Appliance Events) (Audit Events)                                                                                                    |                                                                                                    |                        |                 |        |            |                      |                                                                                               |
| Acknowledge                                                                                                    | Severity Category                                                                                                    | Timestamp 24 Source    | se Subcomponent | User   | Type       | Event<br>Rule Compon | Information<br>Modified End-System Group: Blacklist, Forcing End-System Resultentication, Re- |
|                                                                                                    | Inte Configuration                                                                                                    | 0540,0010 11 40 50 414 |                 | 1 mart | Eurot      | P. da Comport        | Removed from End System One or Blacklet, 1 anticer; 00:11:22:22:44:55                         |

# Method: removeMACFromBlacklistEx

Remove an end-system MAC address from the blacklist end-system group. This operation is similar to removeMACFromBlacklist, but returns a verbose message.

#### Parameters

| Name           | Туре    | Description                                                                 |
|----------------|---------|-----------------------------------------------------------------------------|
| macAddress     | string  | The MAC address of the end-system                                           |
| reauthenticate | boolean | Set to <b>true</b> to force reauthentication on the affected end-<br>system |

#### Returns

Returns a WsResult with a structure defined by the following table.

| Name         | Туре    | Description                            |
|--------------|---------|----------------------------------------|
| errorCode    | int     | Please see the Web Service Error Codes |
| errorMessage | string  | Error message in readable text         |
| success      | boolean | True if operation is successful        |

### Example

Execute the following web service with a browser:

https://192.168.30.34:8443/axis/services/NACWebService/removeMACFromBl acklistEx?macAddress=00:11:22:33:44:56&reauthenticate=true

| $\textbf{\leftarrow} \ \Rightarrow \ \textbf{C}$                                                                                                    | 🖹 bttps://19                                                                                                    | 2.168.30.34:8443/axis                                                                                                    | /services/NACW                                                                                                    | ebService                                                                  | e/removeMA                                                                                                    | CFromBlacklistEx?mac 🛠                                                                                   | ○ 🛛 =                                        |  |
|----------------------------------------------------------------------------------------------------|----------------------------------------------------------------------------------------------------|----------------------------------------------------------------------------------------------------|----------------------------------------------------------------------------------------------------|----------------------------------------------------------------------------|----------------------------------------------------------------------------------------------------|----------------------------------------------------------------------------------------------------|----------------------------------------------|--|
| This XML file does not appear to have any style information associated with it. The document tree is shown below.                                                                                                    |                                                                                                    |                                                                                                    |                                                                                                    |                                                                            |                                                                                                    |                                                                                                    |                                              |  |
| ▼ <ns:remove<br>×ns:retu<br/>xmlns:ax<br/>xmlns:ax<br/>xmlns:ax<br/>xmlns:ax<br/><ax229<br><ax229<br><ax29<br><ax29<br><ax20<br><ax20<br><a< th=""><th>MACFromBlackli<br/>rn xmlns:ax236<br/>234="http://dt<br/>231="http://ws<br/>228="http://so<br/>:errorCode&gt;@<!--<br-->:success&gt;true</th><td><pre>istExResponse xmlns:n:<br/>="http://model.config<br/>to.tam.netsight.entera<br/>gistration.endsystem.<br/>.api.tam.netsight.ent<br/>.java/xsd" type="com.<br/>'ax229:errorCode&gt;<br/>xmlns:xsi="http://www<br/>//ax229:success&gt;<br/>listExResponse&gt;</pre></td><td><pre>:="http://ws.web.<br/>uration.server.t<br/>usys.com/xsd" xml<br/>api.netsight.ent<br/>erasys.com/xsd"<br/>enterasys.netsig<br/>.w3.org/2001/XML;</pre></td><th>server.ta<br/>esNb.ente<br/>ns:ax230=<br/>erasys.co<br/>xmlns:ax2<br/>ht.tam.ap</th><td>mm.netsight.en<br/>rasys.com/xsc<br/>"http://endsy<br/>m/xsd"<br/>27="http://rn<br/>i.ws.WsResult<br/>stance" xsi:r</td><th>nterasys.com"&gt;<br/>d"<br/>ystem.api.netsight.entera:<br/>mi.java/xsd"<br/>t"&gt;<br/>nil="true"/&gt;</th><th>Jys.com/xsd"</th></a<></ax20<br></ax20<br></ax29<br></ax29<br></ax229<br></ax229<br></ns:remove<br> | MACFromBlackli<br>rn xmlns:ax236<br>234="http://dt<br>231="http://ws<br>228="http://so<br>:errorCode>@ <br :success>true | <pre>istExResponse xmlns:n:<br/>="http://model.config<br/>to.tam.netsight.entera<br/>gistration.endsystem.<br/>.api.tam.netsight.ent<br/>.java/xsd" type="com.<br/>'ax229:errorCode&gt;<br/>xmlns:xsi="http://www<br/>//ax229:success&gt;<br/>listExResponse&gt;</pre> | <pre>:="http://ws.web.<br/>uration.server.t<br/>usys.com/xsd" xml<br/>api.netsight.ent<br/>erasys.com/xsd"<br/>enterasys.netsig<br/>.w3.org/2001/XML;</pre> | server.ta<br>esNb.ente<br>ns:ax230=<br>erasys.co<br>xmlns:ax2<br>ht.tam.ap | mm.netsight.en<br>rasys.com/xsc<br>"http://endsy<br>m/xsd"<br>27="http://rn<br>i.ws.WsResult<br>stance" xsi:r | nterasys.com"><br>d"<br>ystem.api.netsight.entera:<br>mi.java/xsd"<br>t"><br>nil="true"/>                | Jys.com/xsd"                                 |  |
| NAC Manager Events                                                                                                    | End-Systems Activity NA                                                                                                  | C Appliance Events Audit Events                                                                                                    |                                                                                                    |                                                                            |                                                                                                    |                                                                                                    |                                              |  |
| Acknowledge                                                                                                    | Severity Category                                                                                                    | Timestamp 24 Source                                                                                                    | Subcomponent User                                                                                                    | Туре                                                                       | Event                                                                                                    | Information                                                                                              |                                              |  |
| 2                                                                                                    | Info Configuration                                                                                                    | n 05/16/2016 11:44:01 AM                                                                                                    | L. root                                                                                                    | Event                                                                      | Rule Compon Modifi<br>Rule Compon Remov                                                                       | red End-System Group: Blacklist, Forcing End-Syst<br>aved from End-System Group: Blacklist, 1 entries: ( | em Reauthentication, Re<br>10:11:22:33:44:56 |  |

# Method: removeMACFromEndSystemGroup

Remove an end-system MAC address from an Extreme Access Control endsystem group.

#### Parameters

| Name           | Туре    | Description                                                             |
|----------------|---------|-------------------------------------------------------------------------|
| endSystemGroup | string  | The end-system group name you are changing                              |
| macAddress     | string  | The MAC address of the end-system                                       |
| reauthenticate | boolean | Set to <b>true</b> to force reauthentication on the affected end-system |

#### Returns

The operation returns an integer error code.

#### Example

Execute the following web service with a browser:

https://192.168.30.34:8443/axis/services/NACWebService/removeMACFromEndSystemGroup?endSystemGroup=iOS&macAddress=00:11:22:33:44:55&reauthenticate=true

| ← → C 🕼 😹 🖓 🕐 🚱 🖉 🗧 🖉 🖓 🖓 🖓 🖓 🖓 🖓 🖓 🖓 🖓 🖓 🖓 🖓 🖓                                                                                                    |                                              |                                           |                    |        |      |       |             |  |  |  |
|----------------------------------------------------------------------------------------------------|----------------------------------------------|-------------------------------------------|--------------------|--------|------|-------|-------------|--|--|--|
| This XML file does not appear to have any style information associated with it. The document tree is shown below.                                                                |                                              |                                           |                    |        |      |       |             |  |  |  |
| ▼ <ns:removemacfromendsystemgroupresponse xmlns:ns="http://ws.web.server.tam.netsight.enterasys.com"><br/><ns:return>@</ns:return><br/></ns:removemacfromendsystemgroupresponse> |                                              |                                           |                    |        |      |       |             |  |  |  |
|                                                                                                    |                                              |                                           |                    |        |      |       |             |  |  |  |
| NAC Manager Events                                                                                                    | End-Systems Activity NAC                     | Appliance Events Audit Ev                 | erts               |        |      |       |             |  |  |  |
| NAC Manager Events                                                                                                    | End-Systems Activity NAC<br>Seventy Category | Appliance Events Audit Ev<br>Timestamp 24 | source Subcomponen | t User | Type | Event | Information |  |  |  |

## Method: removeMACFromEndSystemGroupEx

Remove an end-system MAC address from an Extreme Access Control endsystem group. This operation is similar to removeMACFromEndSystemGroup, but returns a verbose message.

#### Parameters

| Name           | Туре    | Description                                                             |
|----------------|---------|-------------------------------------------------------------------------|
| endSystemGroup | string  | The end-system group name you are changing                              |
| macAddress     | string  | The MAC address of the end-system                                       |
| reauthenticate | boolean | Set to <b>true</b> to force reauthentication on the affected end-system |

#### Returns

Returns a WsResult with a structure defined by the following table.

| Name         | Туре    | Description                            |
|--------------|---------|----------------------------------------|
| errorCode    | int     | Please see the Web Service Error Codes |
| errorMessage | string  | Error message in readable text         |
| success      | boolean | True if operation is successful        |

### Example

Execute the following web service with a browser:

https://192.168.30.34:8443/axis/services/NACWebService/removeMACFromEndSystemGroupEx?endSystemGroup=iOS&macAddress=00:11:22:33:44:56&reauthenticate=true

| ← → C 🚱                                                                                                    | ttps://192                                                                                                    | 2.168.30.34:                                                                                                    | 8443/axis/                                                                                                    | /services                                                                               | /NACWe                                                                                  | bService                                                                          | /remove                                                                | eMACFromEndSystemGrou 🏠 🔘 🔲 🔳                                                                                                    |
|----------------------------------------------------------------------------------------------------|----------------------------------------------------------------------------------------------------|----------------------------------------------------------------------------------------------------|----------------------------------------------------------------------------------------------------|-----------------------------------------------------------------------------------------|-----------------------------------------------------------------------------------------|-----------------------------------------------------------------------------------|------------------------------------------------------------------------|----------------------------------------------------------------------------------------------------|
| This XML file doe                                                                                                    | s not appe                                                                                                    | ar to have a                                                                                                    | iy style inf                                                                                                    | ormation                                                                                | associate                                                                               | d with it.                                                                        | The docu                                                               | ument tree is shown below.                                                                                                    |
| <pre>♥ <ns:removemacfr<br>♥ <ns:return xm<br="">xmlns:ax234="<br/>xmlns:ax229="<br/>xmlns:ax228="<br/><ax229:error<br><ax229:error<br><ax28:error<br><ax28:error<br><ax38:error<br><ax28:e< th=""><td><pre>&gt;mEndSyst<br/>ins:ax236<br/>ittp://dt<br/>ittp://re<br/>ittp://io<br/>'Code&gt;@<br/>'Code&gt;@<br/>'romEndSys</pre></td><td>emGroupExRe:<br/>"http://mod<br/>&gt;.tam.netsig<br/>gistration.e<br/>.jai.tam.net<br/>.java/xsd" t<br/>!x229:errorC<br/>mlns:xsi="h<br/>/ax229:succe<br/>temGroupExRe</td><th><pre>sponse xml lel.config th.entera indsystem.i sight.ent isight.ent iype="com.i ode&gt; ttp://www. ss&gt; esponse&gt;</pre></th><th>ns:ns="hi<br/>uration.s<br/>sys.com/p<br/>api.netsi<br/>erasys.co<br/>enterasys<br/>.w3.org/2</th><td>ttp://ws.<br/>server.te<br/>ksd" xmln<br/>ight.ente<br/>om/xsd" x<br/>s.netsigh<br/>2001/XMLS</td><td>web.serv<br/>sNb.ente<br/>s:ax230=<br/>rasys.co<br/>mlns:ax2<br/>t.tam.ap<br/>chema-in:</td><td>rasys.com<br/>"http://d<br/>m/xsd"<br/>27="http<br/>i.ws.WsRd<br/>stance" &gt;</td><th>etsight.enterasys.com"&gt;<br/>m/xsd"<br/>endsystem.api.netsight.enterasys.com/xsd"<br/>://rmi.java/xsd"<br/>esult"&gt;<br/>xsi:nil="true"/&gt;</th></ax28:e<></ax38:error<br></ax28:error<br></ax229:error<br></ax229:error<br></ax229:error<br></ns:return></ns:removemacfr<br></pre> | <pre>&gt;mEndSyst<br/>ins:ax236<br/>ittp://dt<br/>ittp://re<br/>ittp://io<br/>'Code&gt;@<br/>'Code&gt;@<br/>'romEndSys</pre> | emGroupExRe:<br>"http://mod<br>>.tam.netsig<br>gistration.e<br>.jai.tam.net<br>.java/xsd" t<br>!x229:errorC<br>mlns:xsi="h<br>/ax229:succe<br>temGroupExRe | <pre>sponse xml lel.config th.entera indsystem.i sight.ent isight.ent iype="com.i ode&gt; ttp://www. ss&gt; esponse&gt;</pre> | ns:ns="hi<br>uration.s<br>sys.com/p<br>api.netsi<br>erasys.co<br>enterasys<br>.w3.org/2 | ttp://ws.<br>server.te<br>ksd" xmln<br>ight.ente<br>om/xsd" x<br>s.netsigh<br>2001/XMLS | web.serv<br>sNb.ente<br>s:ax230=<br>rasys.co<br>mlns:ax2<br>t.tam.ap<br>chema-in: | rasys.com<br>"http://d<br>m/xsd"<br>27="http<br>i.ws.WsRd<br>stance" > | etsight.enterasys.com"><br>m/xsd"<br>endsystem.api.netsight.enterasys.com/xsd"<br>://rmi.java/xsd"<br>esult"><br>xsi:nil="true"/> |
| NAC Manager Events End-Syste                                                                                                    | this Activity NAC                                                                                                    | Appliance Events A                                                                                                    | adt Events                                                                                                    |                                                                                         |                                                                                         |                                                                                   |                                                                        |                                                                                                    |
| Acknowledge Severity                                                                                                    | Category<br>Configuration                                                                                                    | Timestamp<br>05/16/2016 11:54:57                                                                                                    | AM                                                                                                    | Subcomponent                                                                            | User                                                                                    | Type<br>Event                                                                     | Event<br>Rule Compon.                                                  | Information<br>Modified End-System Group: IOS, Forcing End-System Resultientication, Remove                                       |

# Method: removeUsernameFromUserGroup

Remove a username from an Extreme Access Control end-system group.

#### Parameters

| Name           | Туре    | Description                                                                 |
|----------------|---------|-----------------------------------------------------------------------------|
| usergroup      | string  | The username group name you are changing                                    |
| username       | string  | Username of the end-system                                                  |
| reauthenticate | boolean | Set to <b>true</b> to force reauthentication on the affected end-<br>system |

#### Returns

The operation returns an integer error code.

#### Example

Execute the following web service with a browser:

https://192.168.30.34:8443/axis/services/NACWebService/removeUsernameFr omUserGroup?userGroup=Administrator-User&username=jsmith&reauthenticate=true

| This XML file does not appear to have any style information associated with it. The document tree is shown below.  V <ns:removeusernamefromusergroupresponse xmlns:ns="http://ws.web.server.tam.netsight.enterasys.com"> </ns:removeusernamefromusergroupresponse> <th colspan="9">← → C 🛚 🚱 🕹 🖉 🚱 🖉 🕐 🖓 🖸 🖉 🖉 🖉 🖉 🖉 🖉 🖉 🖉 🖉 🖉 🖉</th> | ← → C 🛚 🚱 🕹 🖉 🚱 🖉 🕐 🖓 🖸 🖉 🖉 🖉 🖉 🖉 🖉 🖉 🖉 🖉 🖉 🖉                                                                     |  |  |  |  |  |  |  |  |  |
|----------------------------------------------------------------------------------------------------|----------------------------------------------------------------------------------------------------|--|--|--|--|--|--|--|--|--|
| ▼ <ns:removeusernamefromusergroupresponse xmlns:ns="http://ws.web.server.tam.netsight.enterasys.com"> 0 </ns:removeusernamefromusergroupresponse>                                                                                                    | This XML file does not appear to have any style information associated with it. The document tree is shown below. |  |  |  |  |  |  |  |  |  |
|                                                                                                    |                                                                                                    |  |  |  |  |  |  |  |  |  |
| NAC Manager Events) [End-Systems Activity] [NAC Appliance Events] [Audit Events]                                                                                                    |                                                                                                    |  |  |  |  |  |  |  |  |  |
| Actionvietore Severity Category Telestere 31 Source Subcomponent User Type Event Information                                                                                                    | NAC Manager Events End-Systems Activity NA                                                                        |  |  |  |  |  |  |  |  |  |

# Method: removeUsernameFromUserGroupEx

Remove a username from an Extreme Access Control end-system group. This operation is similar to removeUsernameFromUserGroup, but returns a verbose message.

#### Parameters

| Name           | Туре    | Description                                                                 |
|----------------|---------|-----------------------------------------------------------------------------|
| userGroup      | string  | The username group name you are changing                                    |
| username       | string  | Username of the end-system                                                  |
| reauthenticate | boolean | Set to <b>true</b> to force reauthentication on the affected end-<br>system |

#### Returns

Returns a WsResult with a structure defined by the following table.

| Name         | Туре    | Description                            |
|--------------|---------|----------------------------------------|
| errorCode    | int     | Please see the Web Service Error Codes |
| errorMessage | string  | Error message in readable text         |
| success      | boolean | True if operation is successful        |

#### Example

Execute the following web service with a browser:

https://192.168.30.34:8443/axis/services/NACWebService/removeUsernameFr omUserGroupEx?userGroup=Administrator-User&username=jdoe&reauthenticate=true

| ←                    | 수 C ( (192.168.30.34:8443/axis/services/NACWebService/removeUsernameFromUserGroup ( 이 이 도 =                       |                  |                           |                                                             |           |                   |                |                       |                                                                                                    |  |
|----------------------|----------------------------------------------------------------------------------------------------|------------------|---------------------------|-------------------------------------------------------------|-----------|-------------------|----------------|-----------------------|----------------------------------------------------------------------------------------------------|--|
| Th                   | This XML file does not appear to have any style information associated with it. The document tree is shown below. |                  |                           |                                                             |           |                   |                |                       |                                                                                                    |  |
| ▼ < 1                | <pre>\\ \\ \\ \\ \\ \\ \\ \\ \\ \\ \\ \\ \\</pre>                                                                 |                  |                           |                                                             |           |                   |                |                       |                                                                                                    |  |
| NAC N                | lanager Events                                                                                                    | End-System       | s Activity NAC            | Appliance Events Auc                                        | t Events  |                   |                |                       |                                                                                                    |  |
| <b>%</b> •<br>1<br>2 | Acknowledge                                                                                                    | Severity<br>Info | Category<br>Configuration | Timestamp<br>05/16/2016 01:24:26 P<br>05/16/2016 01:24:26 P | Al Source | Subcomponent User | Event<br>Event | Event<br>Rule Compon. | Information<br>Modified User Group: Administrator-User, Forcing End-System Resuthentication,<br>Removed from User Group: Administrator User, 1 antries: Mon |  |

# Method: removeValueFromNamedList

Remove a value to an Extreme Access Control end-system group. This is a generic operation, so ensure you use the correct value and end-system group.

#### Parameters

| Name           | Туре    | Description                                                                 |
|----------------|---------|-----------------------------------------------------------------------------|
| list           | string  | The end-system group you are changing                                       |
| value          | string  | The value to add                                                            |
| reauthenticate | boolean | Set to <b>true</b> to force reauthentication on the affected end-<br>system |

#### Returns

The operation returns an integer error code.

#### Example

Execute the following web service with a browser:

https://192.168.30.34:8443/axis/services/NACWebService/removeValueFromN amedList?list=iOS&value=50:7A:55:6F:24:35&reauthenticate=true

| $\textbf{\leftarrow} \ \Rightarrow \ \textbf{C}$                                                                                                    | 🖹 bttps://192                                                                                                    | 2.168.30.34:8443       | 3/axis/service  | s/NACW   | ebService, | /remove\    | ValueFromNamedList?list 🏠 🗿 🔲 🗏 |
|----------------------------------------------------------------------------------------------------|----------------------------------------------------------------------------------------------------|------------------------|-----------------|----------|------------|-------------|---------------------------------|
| This XML fi                                                                                                    | This XML file does not appear to have any style information associated with it. The document tree is shown below.                                  |                        |                 |          |            |             |                                 |
| ▼ <ns:remove<br><ns:retu<br><th colspan="7"><pre>v<ns:removevaluefromnamedlistresponse xmlns:ns="http://ws.web.server.tam.netsight.enterasys.com"></ns:removevaluefromnamedlistresponse></pre></th></ns:retu<br></ns:remove<br> | <pre>v<ns:removevaluefromnamedlistresponse xmlns:ns="http://ws.web.server.tam.netsight.enterasys.com"></ns:removevaluefromnamedlistresponse></pre> |                        |                 |          |            |             |                                 |
| NAC Manager Events (End-Systems Activity) (NAC Appliance Events) (Audit Events)                                                                                                    |                                                                                                    |                        |                 |          |            |             |                                 |
| Acknowledge                                                                                                    | Severity Category                                                                                                    | Timestanp 34           | Source Subcompo | nent Use | Туре       | Event       | Information                     |
|                                                                                                    | Info Configuration                                                                                                    | 05/16/2016 01:47:38 PM |                 | I root   | Event      | Rule Compon |                                 |

# Method: removeValueFromNamedListEx

Remove a value to an Extreme Access Control end-system group. This operation is similar to removeValueFromNamedList, but returns a verbose message.

#### Parameters

| Name           | Туре    | Description                                                                 |
|----------------|---------|-----------------------------------------------------------------------------|
| list           | string  | The end-system group you are changing                                       |
| value          | string  | The value to add                                                            |
| reauthenticate | boolean | Set to <b>true</b> to force reauthentication on the affected end-<br>system |

#### Returns

Returns a WsResult with a structure defined by the following table.

| Name         | Туре    | Description                            |
|--------------|---------|----------------------------------------|
| errorCode    | int     | Please see the Web Service Error Codes |
| errorMessage | string  | Error message in readable text         |
| success      | boolean | True if operation is successful        |

### Example

Execute the following web service with a browser:

https://192.168.30.34:8443/axis/services/NACWebService/removeValueFromN amedListEx?list=Administrator-User&value=jane.smith&reauthenticate=true

| ←                                                                                                    | ⇒ C                                                                                                    | 🛃 bə                                                                                                    | ps://192                                                                                                    | .168.30.34                                                                                                    | :8443/axis/                                                                                                    | services/                                                                                   | NACWeb                                                                                  | Service/                                                                         | remove <sup>1</sup>                                                            | ValueFromNamedListEx?li숬 🗿 🚺 🔳                                                                                  |
|----------------------------------------------------------------------------------------------------|----------------------------------------------------------------------------------------------------|----------------------------------------------------------------------------------------------------|----------------------------------------------------------------------------------------------------|----------------------------------------------------------------------------------------------------|----------------------------------------------------------------------------------------------------|---------------------------------------------------------------------------------------------|-----------------------------------------------------------------------------------------|----------------------------------------------------------------------------------|--------------------------------------------------------------------------------|----------------------------------------------------------------------------------------------------|
| Thi                                                                                                    | s XML f                                                                                                    | ile does                                                                                                 | not appea                                                                                                    | ar to have a                                                                                                    | ny style info                                                                                                    | ormation a                                                                                  | associated                                                                              | with it.                                                                         | The docu                                                                       | ment tree is shown below.                                                                                       |
| ▼ <n<br>▼<br/><!--</th--><td>s:remove<br/><ns:retu<br>xmlns:ax<br/>xmlns:ax<br/>xmlns:ax<br/><ax229<br><ax229<br><ax229<br><ax229<br>ns:remov</ax229<br></ax229<br></ax229<br></ax229<br></ns:retu<br></td><td>ValueFi<br/>rn xmlr<br/>234="ht<br/>231="ht<br/>229="ht<br/>228="ht<br/>:errorM<br/>:succes<br/>urn&gt;<br/>veValueF</td><td><pre>iomNamedL<br/>is:ax236=<br/>:tp://dto<br/>:tp://reg<br/>itp://io.<br/>ide&gt;0essage xi<br/>essage xi<br/>essage xi<br/>essage xi<br/>essage xi</pre></td><td>istExRespo<br/>"http://mo<br/>.tam.netsi<br/>istration.<br/>api.tam.ne<br/>java/xsd"<br/>x229:errort<br/>mlns:xsi="l<br/>ax229:succ<br/>ListExResp</td><td><pre>nse xmlns:r<br/>del.configu<br/>ght.enteras<br/>endsystem.a<br/>tsight.ente<br/>type="com.e<br/>Code&gt;<br/>http://www.<br/>ess&gt;<br/>oonse&gt;</pre></td><td>ns="http:<br/>iration.si<br/>iys.com/x:<br/>ipi.netsi<br/>irasys.com<br/>enterasys.<br/>w3.org/26</td><td>//ws.web.<br/>erver.tes<br/>sd" xmlns<br/>ght.enter<br/>m/xsd" xm<br/>.netsight<br/>001/XMLSc</td><td>server.t<br/>Nb.enter<br/>:ax230="<br/>asys.com<br/>lns:ax22<br/>.tam.api<br/>hema-ins</td><td>am.netsi<br/>asys.com<br/>http://e<br/>i/xsd"<br/>7="http:<br/>.ws.WsRe<br/>tance" x</td><td><pre>ight.enterasys.com"&gt; //xsd" indsystem.api.netsight.enterasys.com/xsd" //rmi.java/xsd" isult"&gt; </pre></td></n<br> | s:remove<br><ns:retu<br>xmlns:ax<br/>xmlns:ax<br/>xmlns:ax<br/><ax229<br><ax229<br><ax229<br><ax229<br>ns:remov</ax229<br></ax229<br></ax229<br></ax229<br></ns:retu<br> | ValueFi<br>rn xmlr<br>234="ht<br>231="ht<br>229="ht<br>228="ht<br>:errorM<br>:succes<br>urn><br>veValueF | <pre>iomNamedL<br/>is:ax236=<br/>:tp://dto<br/>:tp://reg<br/>itp://io.<br/>ide&gt;0essage xi<br/>essage xi<br/>essage xi<br/>essage xi<br/>essage xi</pre> | istExRespo<br>"http://mo<br>.tam.netsi<br>istration.<br>api.tam.ne<br>java/xsd"<br>x229:errort<br>mlns:xsi="l<br>ax229:succ<br>ListExResp | <pre>nse xmlns:r<br/>del.configu<br/>ght.enteras<br/>endsystem.a<br/>tsight.ente<br/>type="com.e<br/>Code&gt;<br/>http://www.<br/>ess&gt;<br/>oonse&gt;</pre> | ns="http:<br>iration.si<br>iys.com/x:<br>ipi.netsi<br>irasys.com<br>enterasys.<br>w3.org/26 | //ws.web.<br>erver.tes<br>sd" xmlns<br>ght.enter<br>m/xsd" xm<br>.netsight<br>001/XMLSc | server.t<br>Nb.enter<br>:ax230="<br>asys.com<br>lns:ax22<br>.tam.api<br>hema-ins | am.netsi<br>asys.com<br>http://e<br>i/xsd"<br>7="http:<br>.ws.WsRe<br>tance" x | <pre>ight.enterasys.com"&gt; //xsd" indsystem.api.netsight.enterasys.com/xsd" //rmi.java/xsd" isult"&gt; </pre> |
| NAC M                                                                                                    | NAC Manager Events End-Systems Activity (NAC Appliance Events) Audit Events                                                                                              |                                                                                                    |                                                                                                    |                                                                                                    |                                                                                                    |                                                                                             |                                                                                         |                                                                                  |                                                                                |                                                                                                    |
| 8 -                                                                                                    | Acknowledge                                                                                                    | Severity                                                                                                 | Category                                                                                                    | Timestamp                                                                                                    | ži Source                                                                                                    | Subcomponent                                                                                | User                                                                                    | Type                                                                             | Event                                                                          | Information                                                                                                    |
| 1                                                                                                    |                                                                                                    | Info                                                                                                    | Configuration                                                                                                    | 05/16/2016 01:52.4                                                                                                    | 43 PM                                                                                                    |                                                                                             | I root                                                                                  | Event                                                                            | Rule Compon.                                                                   | Modified User Group: Administrator-User, Forcing End-System Reauthentication,                                   |

# Method: saveEndSystemInfo

Update end-system information. The end-system is identified by using the macAddress, ipAddress, or hostname property.

#### Parameters

| Name       | Туре   | Description                                                                                    |
|------------|--------|------------------------------------------------------------------------------------------------|
| properties | string | Custom field data in<br>custom1=value1,custom2=value2,custom3=<br>value3,custom4=value4 format |

#### Returns

The operation returns an integer error code.

#### Example

Execute the following web service with a browser:

https://192.168.30.34:8443/axis/services/NACWebService/saveEndSystemInfo ?properties=macAddress=EC:1F:72:B9:37:91,custom1=Custom1,custom2=Custo m2,custom3=Custom3,custom4=Custom4

| ← → C 🕼 https://192.168.30.34:8443/axis/services/NACWebService/saveEndSystemInfo☆ 🔘 🔲 🚍                                                                      |  |  |  |  |  |
|----------------------------------------------------------------------------------------------------|--|--|--|--|--|
| This XML file does not append to have any style information associated with it. The document tree is shown below.                                            |  |  |  |  |  |
| ▼ <ns:saveendsysteminforesponse xmlns:ns="http://ws.web.server.tam.netsight.enterasys.com"><br/><ns:return>0</ns:return><br/></ns:saveendsysteminforesponse> |  |  |  |  |  |

# Method: saveEndSystemInfoByHostname

Update end-system information.

#### Parameters

| Name     | Туре   | Description                    |
|----------|--------|--------------------------------|
| hostname | string | The hostname of the end-system |
| custom1  | string | Custom field 1 value           |
| custom2  | string | Custom field 2 value           |
| custom3  | string | Custom field 3 value           |
| custom4  | string | Custom field 4 value           |

#### Returns

The operation returns an integer error code.

#### Example

Execute the following web service with a browser:

https://192.168.30.34:8443/axis/services/NACWebService/saveEndSystemInfo ByHostname?hostname=MacBookPro.demo.com&custom1=Custom1&custom2= Custom2&custom3=Custom3&custom4=Custom4

← → C 🗋 https://192.168.30.34:8443/axis/services/NACWebService/saveEndSystemInfoBył 🔘 💟 🚍

This XML file does not appear to have any style information associated with it. The document tree is shown below.

v<ns:saveEndSystemInfoByHostnameResponse xmlns:ns="http://ws.web.server.tam.netsight.enterasys.com">
 <ns:return>0</ns:return>
 </ns:saveEndSystemInfoByHostnameResponse>

# Method: saveEndSystemInfoByIp

Update end-system information.

#### Parameters

| Name      | Туре   | Description                      |
|-----------|--------|----------------------------------|
| ipAddress | string | The IP address of the end-system |
| custom1   | string | Custom field 1 value             |
| custom2   | string | Custom field 2 value             |
| custom3   | string | Custom field 3 value             |
| custom4   | string | Custom field 4 value             |

### Returns

The operation returns an integer error code.

### Example

Execute the following web service with a browser:

https://192.168.30.34:8443/axis/services/NACWebService/saveEndSystemInfo Bylp?ipAddress=192.168.10.178&custom1=Custom1&custom2=Custom2&custom 3=Custom3&custom4=Custom4

🗲 🔿 🖸 👔 😵 🚱 🖓 🖓 🖓 🖓 🖓 🖉 🖉 🖉 🖉 🖉 🖉 This XML file does not appear to have any style information associated with it. The document tree is shown below. ▼<ns:saveEndSystemInfoByIpResponse xmlns:ns="http://ws.web.server.tam.netsight.enterasys.com"> <ns:return>0</ns:return> </ns:saveEndSystemInfoByIpResponse>

# Method: saveEndSystemInfoByMac

Update end-system information.

#### Parameters

| Name       | Туре   | Description                       |
|------------|--------|-----------------------------------|
| macAddress | string | The MAC address of the end-system |

| Name    | Туре   | Description          |
|---------|--------|----------------------|
| custom1 | string | Custom field 1 value |
| custom2 | string | Custom field 2 value |
| custom3 | string | Custom field 3 value |
| custom4 | string | Custom field 4 value |

### Returns

The operation returns an integer error code.

### Example

Execute the following web service with a browser:

https://192.168.30.34:8443/axis/services/NACWebService/saveEndSystemInfo ByMac?macAddress=80:A5:89:33:67:37&custom1=Custom1&custom2=Custom2 &custom3=Custom3&custom4=Custom4

```
← → C 🕼 🗠 🖉 🖉 🖉 🖉 🖉 🖉 🖉 🖉 🖉 🖉 🖉 🖉
```

This XML file does not appear to have any style information associated with it. The document tree is shown below.

# Method: saveEndSystemInfoEx

Update end-system information.

#### Parameters

| Name | Туре          | Description                           |
|------|---------------|---------------------------------------|
| info | EndSystemInfo | End-system information you are saving |

#### Returns

Returns a WsEndSystemInfoResult with a structure defined by the following table.

| Name          | Туре          | Description                               |
|---------------|---------------|-------------------------------------------|
| endSystemInfo | EndSystemInfo | End-system for which information is saved |

| Name         | Туре    | Description                            |
|--------------|---------|----------------------------------------|
| errorCode    | int     | Please see the Web Service Error Codes |
| errorMessage | string  | Error message in readable text         |
| success      | boolean | True if operation is successful        |

## Method: saveLocalUser

Create or update a user in the local user database.

#### Parameters

| Name       | Туре   | Description                                                                                                    |
|------------|--------|----------------------------------------------------------------------------------------------------|
| propString | string | The properties string used to create/update the user, string<br>is in the following format:<br>loginId=value1,domainName=value2,description<br>=value3,enabled=true,password=value4 |
| propString | string | The user requesting the operation                                                                                                    |

#### Returns

The operation returns an integer error code.

### Example

Execute the following web service with a browser:

https://192.168.30.34:8443/axis/services/NACWebService/saveLocalUser?pro pString=loginId=jdoe,domainName=Default,description=Sample-User,enabled=true,password=mysuperduperpassword

← → C 🕼 https://192.168.30.34:8443/axis/services/NACWebService/saveLocalUser?prof 💭 🔵 💟 ≡

This XML file does not appear to have any style information associated with it. The document tree is shown below.

# Method: saveLocalUserEx

Create or update a user in the local user database.

### Parameters

| Name           | Туре      | Description                        |
|----------------|-----------|------------------------------------|
| user           | LocalUser | Local user to save in the database |
| requestingUser | string    | The user requesting the operation  |

### Returns

Returns a WsResult with a structure defined by the following table.

| Name         | Туре    | Description                            |
|--------------|---------|----------------------------------------|
| errorCode    | int     | Please see the Web Service Error Codes |
| errorMessage | string  | Error message in readable text         |
| success      | boolean | True if operation is successful        |

# Method: saveRegisteredDevice

Create a new registered device.

#### Parameters

| Name           | Туре   | Description                                                                                                    |
|----------------|--------|----------------------------------------------------------------------------------------------------|
| propString     | string | The properties string used to register the device,<br>string is in the following format:<br>userName=value1,macAddress=<br>value2,ipAddress=value3,state=<br>Approved,description<br>=value4,applianceGroup=value5 |
| requestingUser | string | The user requesting the operation                                                                                                    |

### Returns

The operation returns an integer error code.

# Method: saveRegisteredDeviceEx

Create a new registered device.

### Parameters

| Name           | Туре             | Description                       |
|----------------|------------------|-----------------------------------|
| device         | RegisteredDevice | Device to register                |
| requestingUser | string           | The user requesting the operation |

### Returns

Returns a WsResult with a structure defined by the following table.

| Name         | Туре    | Description                            |
|--------------|---------|----------------------------------------|
| errorCode    | int     | Please see the Web Service Error Codes |
| errorMessage | string  | Error message in readable text         |
| success      | boolean | True if operation is successful        |

# Method: saveRegisteredDevices

Create a new registered device.

#### Parameters

| Name           | Туре   | Description                                                                                                    |
|----------------|--------|----------------------------------------------------------------------------------------------------|
| propStrings    | string | The properties string used to register the device, string is<br>in the following format: userName=value1,macAddress=<br>value2,ipAddress=value3,state=<br>Approved,description=value4,<br>applianceGroup=value5 |
| requestingUser | string | The user requesting the operation                                                                                                    |

#### Returns

The operation returns an integer error code.

### Example

Execute the following web service with a browser:

https://192.168.30.34:8443/axis/services/NACWebService/saveRegisteredDevi

<u>ces?propStrings=userName=jane.smith,macAddress=80:D6:05:4A:D6:C5,state</u> =Approved,applianceGroup=Default&requestingUser=root

| ← → C 🛛 🖗 🗠 🖉 🚱 🕹 🕹 🕹 🖓 🕹 🕹 🖓 🕹 🕹 🕹 🕹 🖉 🖉 🖉 🖉                                                                                                    | 2 ≡ |  |  |  |
|----------------------------------------------------------------------------------------------------|-----|--|--|--|
| This XML file does not appear to have any style information associated with it. The document tree is shown below.                                                    |     |  |  |  |
| ▼ <ns:saveregistereddevicesresponse xmlns:ns="http://ws.web.server.tam.netsight.enterasys.com"><br/><ns:return>0</ns:return><br/></ns:saveregistereddevicesresponse> |     |  |  |  |

# Method: saveRegisteredDeviceWithSponsorship

Create a new registered device with sponsorship.

#### Parameters

| Name                | Туре   | Description                                                                                                    |
|---------------------|--------|----------------------------------------------------------------------------------------------------|
| propString          | string | The properties string used to register the device,<br>string is in the following format:<br>userName=value1,macAddress=<br>value2,ipAddress=value3,state=Approved,<br>description=value4,applianceGroup=value5 |
| requestingUser      | string | The user requesting the operation                                                                                                    |
| defaultSponsorEmail | string | Sponsor email address                                                                                                    |
| nacAppliancelp      | string | Extreme Access Control engine IP address                                                                                                    |

#### Returns

The operation returns an integer error code.

### Example

Execute the following web service with a browser:

https://192.168.30.34:8443/axis/services/NACWebService/saveRegisteredDevi ceWithSponsorship?propString=userName=jane.smith,macAddress=80:D6:05: 4A:D6:C5,state=Approved,applianceGroup=Default&requestingUser=root&def aultSponsorEmail=jdoe@jdoe.com&nacApplianceIp=192.168.30.35

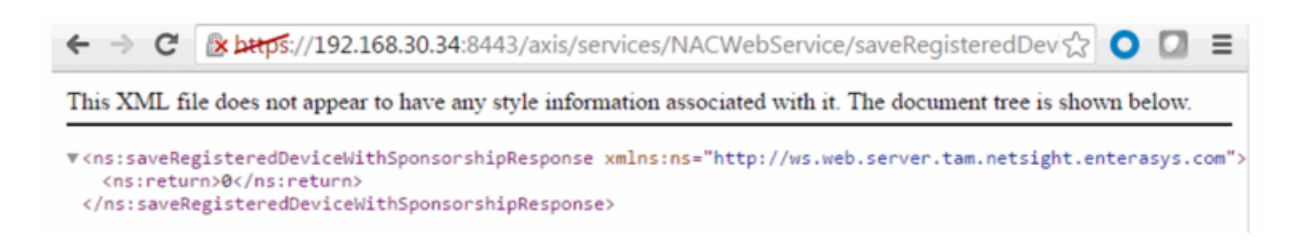

# Method: saveRegisteredDeviceWithSponsorshipEx

Create a new registered device with sponsorship.

#### Parameters

| Name                | Туре             | Description                                 |
|---------------------|------------------|---------------------------------------------|
| device              | RegisteredDevice | Device to register                          |
| requestingUser      | string           | The user requesting the operation           |
| defaultSponsorEmail | string           | Sponsor email address                       |
| nacAppliancelp      | string           | Extreme Access Control engine IP<br>address |

#### Returns

Returns a WsResult with a structure defined by the following table.

| Name         | Туре    | Description                            |
|--------------|---------|----------------------------------------|
| errorCode    | int     | Please see the Web Service Error Codes |
| errorMessage | string  | Error message in readable text         |
| success      | boolean | True if operation is successful        |

## Method: saveRegisteredUser

Create a new registered user.

#### Parameters

| Name       | Туре   | Description                                                                                                    |
|------------|--------|----------------------------------------------------------------------------------------------------|
| propString | string | The properties string used to register the device, string<br>is in the following format:<br>userName=value1,applianceGroup=value2 |

| Name           | Туре   | Description                       |
|----------------|--------|-----------------------------------|
| requestingUser | string | The user requesting the operation |

#### Returns

The operation returns an integer error code.

### Example

Execute the following web service with a browser:

https://192.168.30.34:8443/axis/services/NACWebService/saveRegisteredUser ?propString=userName=john.doe,applianceGroup=Default&requestingUser=ro ot

← → C 🕼 https://192.168.30.34:8443/axis/services/NACWebService/saveRegisteredUser☆ 🔾 🚺 🚍

This XML file does not appear to have any style information associated with it. The document tree is shown below.

# Method: saveRegisteredUserEx

Create a new registered user.

#### Parameters

| Name           | Туре           | Description                       |
|----------------|----------------|-----------------------------------|
| user           | RegisteredUser | User to register                  |
| requestingUser | string         | The user requesting the operation |

#### Returns

Returns a WsResult with a structure defined by the following table.

| Name         | Туре    | Description                            |
|--------------|---------|----------------------------------------|
| errorCode    | int     | Please see the Web Service Error Codes |
| errorMessage | string  | Error message in readable text         |
| success      | boolean | True if operation is successful        |

# Method: saveRegisteredUsers

Create a new registered user.

#### Parameters

| Name           | Туре   | Description                                                                                                    |
|----------------|--------|----------------------------------------------------------------------------------------------------|
| propStrings    | string | The properties string used to register the device, string<br>is in the following format:<br>userName=value1,applianceGroup=value2 |
| requestingUser | string | The user requesting the operation                                                                                                 |

#### Returns

The operation returns an integer error code.

### Example

Execute the following web service with a browser:

https://192.168.30.34:8443/axis/services/NACWebService/saveRegisteredUser s?propStrings=userName=john.smith,applianceGroup=Default&requestingUser =root

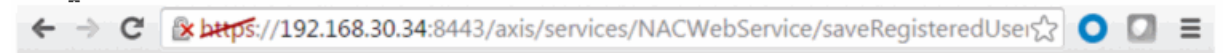

This XML file does not appear to have any style information associated with it. The document tree is shown below.

# Method: updateRegisteredDevice

Update an existing registered device.

### Parameters

| Name           | Туре   | Description                                                                                                    |
|----------------|--------|----------------------------------------------------------------------------------------------------|
| propString     | string | The properties string used to register the device, string is in<br>the following format:<br>userName=value1,macAddress=value2,<br>ipAddress=value3,state=Approved,<br>description=value4,applianceGroup=value5 |
| requestingUser | string | The user requesting the operation                                                                                                    |

### Returns

The operation returns an integer error code.

# Method: updateRegisteredUser

Update an existing registered user.

### Parameters

| Name           | Туре   | Description                                                                                                    |
|----------------|--------|----------------------------------------------------------------------------------------------------|
| propString     | string | The properties string used to register the device, string<br>is in the following format:<br>userName=value1,applianceGroup=value2 |
| requestingUser | string | The user requesting the operation                                                                                                 |

#### Returns

The operation returns an integer error code.

### Example

Execute the following web service with a browser:

https://192.168.30.34:8443/axis/services/NACWebService/updateRegisteredU ser?propString=userName=john.doe,firstName=John,lastName=Doe,appliance Group=Default&requestingUser=root

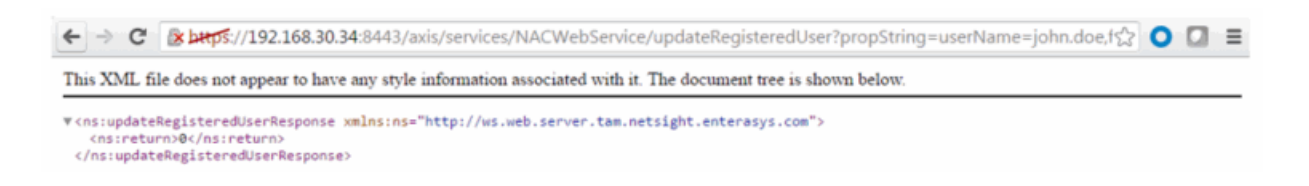

# Netsight Device Web Service

The NetSight device web service provides an external interface to retrieve and modify the managed devices in the database.

https://<Extreme Management Center Server IP>:<port>/axis/services/NetSightDeviceWebService?wsdl

# Method: addAuthCredential

Add a command line interface credential to the database.

| Name                  | Туре   | Description                                                      |
|-----------------------|--------|------------------------------------------------------------------|
| username              | string | Username for the credential                                      |
| description           | string | Brief description of the credential                              |
| loginPassword         | string | Password for the credential                                      |
| enablePassword        | string | Enable password for the credential                               |
| configurationPassword | string | Configuration password for the credential                        |
| type                  | string | Type of login session, available options are:<br>-SSH<br>-Telnet |

### Parameters

### Returns

The operation returns an integer error code.

### Example

Execute the following web service with a browser:

https://192.168.30.34:8443/axis/services/NetSightDeviceWebService/addAuth Credential?username=admin&description=Extreme-

# Switch&loginPassword=password&enablePassword=&configurationPassword=&type=SSH

| his XML file does not appear to have any style information associated with it. The document tree is shown below.                                                          |           |      |  |  |  |
|----------------------------------------------------------------------------------------------------|-----------|------|--|--|--|
| <pre><ns:addauthcredentialresponse xmlns:ns="&lt;/th&gt;&lt;th&gt;http://ws.web.server.netsight.enterasys.&lt;/th&gt;&lt;th&gt;com"></ns:addauthcredentialresponse></pre> |           |      |  |  |  |
| CLI Credentials                                                                                                    |           |      |  |  |  |
| Description                                                                                                    | User Name | Түре |  |  |  |
| < No Access >                                                                                                    |           |      |  |  |  |
| Default admin Telnet                                                                                                    |           |      |  |  |  |
| Doroda                                                                                                    |           |      |  |  |  |

# Method: addAuthCredentialEx

Add a command line interface credential to the database. This operation is similar to addAuthCredential, but returns a verbose message.

#### Parameters

| Name                  | Туре   | Description                                                      |
|-----------------------|--------|------------------------------------------------------------------|
| username              | string | Username for the credential                                      |
| description           | string | Brief description of the credential                              |
| loginPassword         | string | Password for the credential                                      |
| enablePassword        | string | Enable password for the credential                               |
| configurationPassword | string | Configuration password for the credential                        |
| type                  | string | Type of login session, available options are:<br>-SSH<br>-Telnet |

#### Returns

Returns a NsWsResult with a structure defined by the following table.

| Name      | Туре | Description                            |
|-----------|------|----------------------------------------|
| errorCode | int  | Please see the Web Service Error Codes |

| Name                                                   | Туре   | Description                     |
|--------------------------------------------------------|--------|---------------------------------|
| errorMessage                                           | string | Error message in readable text  |
| success boolean <b>True</b> if operation is successful |        | True if operation is successful |

### Example

Execute the following web service with a browser:

https://192.168.30.34:8443/axis/services/NetSightDeviceWebService/addAuth CredentialEx?username=admin&description=Extreme-Switch&loginPassword=password&enablePassword=&configurationPassword= &type=Telnet

C & bttps://192.168.30.34:8443/axis/services/NetSightDeviceWebService/addAuthCredentialEx?usernar () C = This XML file does not appear to have any style information associated with it. The document tree is shown below.
This XML file does not appear to have any style information associated with it. The document tree is shown below.
\*(ns:addAuthCredentialExResponse xmlns:ns="http://ws.web.server.netsight.enterasys.com">
\*(ns:addAuthCredentialExResponse xmlns:ns="http://ws.web.server.netsight.enterasys.com">
\*(ns:return xmlns:ax241="http://ws.web.server.netsight.enterasys.com">
\*(as:return xmlns:ax241="http://ws.web.server.netsight.enterasys.com">
\*(as:return xmlns:ax241="http://ws.web.server.netsight.enterasys.com">
\*(ax241:errorCode>0
\*(ax241:errorCode>0
\*(ax241:errorCode>0
\*(ax241:errorCode>0
\*(ax241:errorCode>
\*(ns:return>

</ns:addAuthCredentialExResponse>

| SNMP Credentials CLI Credentials | NMP Credentials CLI Credentials |        |  |  |  |  |  |  |
|----------------------------------|---------------------------------|--------|--|--|--|--|--|--|
| CLI Credentials                  | CLI Credentials                 |        |  |  |  |  |  |  |
| Description                      | Description User Name Type      |        |  |  |  |  |  |  |
| < No Access >                    |                                 |        |  |  |  |  |  |  |
| Default                          | admin                           | Telnet |  |  |  |  |  |  |
| Extreme-Switch                   | admin                           | Telnet |  |  |  |  |  |  |

# Method: addCredentialEx

Add a SNMP credential to the database.

#### Parameters

| Name          | Туре   | Description            |  |  |
|---------------|--------|------------------------|--|--|
| name          | string | Name of the credential |  |  |
| snmpVersion   | int    | SNMP version           |  |  |
| communityName | string | SNMP community name    |  |  |
| userName      | string | SNMPv3 username        |  |  |

| Name         | Туре   | Description                                                        |  |
|--------------|--------|--------------------------------------------------------------------|--|
| authPassword | string | SNMPv3 authentication password                                     |  |
| authType     | string | SNMPv3 authentication type, available options are:<br>-MD5<br>-SHA |  |
| privPassword | string | SNMPv3 privacy password                                            |  |
| privType     | string | SNMPv3 privacy type, available options are:<br>-AED<br>-DES        |  |

#### Returns

Returns a NsWsResult with a structure defined by the following table.

| Name         | Туре                                          | Description                            |  |
|--------------|-----------------------------------------------|----------------------------------------|--|
| errorCode    | int                                           | Please see the Web Service Error Codes |  |
| errorMessage | Message string Error message in readable text |                                        |  |
| success      | boolean                                       | True if operation is successful        |  |

### Example

Execute the following web service with a browser:

https://192.168.30.34:8443/axis/services/NetSightDeviceWebService/addCred entialEx?name=SNMPv2-

Readonly&snmpVersion=2&communityName=readonly&userName=&authPass word=&authType=&privPasswod=&privType=

```
🗧 🗇 C 🕼 🛶 🖉 🚱 🕹 🕹 🕹 🖓 😋 🚺 🗧 C 🖉 🖉 🖉 🖉 🖉 🖉 🖉 🖉
```

This XML file does not appear to have any style information associated with it. The document tree is shown below.

|    | SNMP Credentials | CLI Cre | edentials |           |           |           |               |           |
|----|------------------|---------|-----------|-----------|-----------|-----------|---------------|-----------|
| ٢  | SNMP Credentials |         |           |           |           |           |               |           |
|    | Name             |         | Version   | Community | User Name | Auth Type | Auth Password | Priv Type |
|    | SNMPv2-Readonly  |         | SNMPv2    | ****      |           |           |               |           |
| II | default comp v3  |         | CVIMD03   |           | complicar | MDS       | ****          | DES       |

# Method: addDeviceEx

Add a device to the database.

### Parameters

| Name        | Туре   | Description                           |  |
|-------------|--------|---------------------------------------|--|
| ipAddress   | string | IP address of the device              |  |
| profileName | string | Profile name associated to the device |  |
| snmpContext | string | SNMP context associated to the device |  |
| nickName    | string | Device nickname                       |  |

### Returns

Returns a NsWsResult with a structure defined by the following table.

| Name                                 | Туре                                           | Description                            |  |
|--------------------------------------|------------------------------------------------|----------------------------------------|--|
| errorCode                            | int                                            | Please see the Web Service Error Codes |  |
| errorMessage string Error message in |                                                | Error message in readable text         |  |
| success                              | boolean <b>True</b> if operation is successful |                                        |  |

### Example

Execute the following web service with a browser:

https://192.168.30.34:8443/axis/services/NetSightDeviceWebService/addDevi ceEx?ipAddress=192.168.10.25&profileName=public\_v1\_ Profile&snmpContext=&nickName=Fake-Switch

|   | ← → C 🕼 https://192.168.30.34:8443/axis/services/NetSightDeviceWebService/addDeviceEx?ipAddress=192 🖧 🔘 💟 ≡                                                                                                    |                                                                                                    |                                                                                                    |                                               |                  |      |  |  |  |
|---|----------------------------------------------------------------------------------------------------|----------------------------------------------------------------------------------------------------|----------------------------------------------------------------------------------------------------|-----------------------------------------------|------------------|------|--|--|--|
|   | This XML file does not appear to have any style information associated with it. The document tree is shown below.                                                                                                    |                                                                                                    |                                                                                                    |                                               |                  |      |  |  |  |
| 1 | <pre>v<ns:adddeviceexresp<br>v<ns:return xmlns:<br="">type="com.enteras<br/><ax241:errorcod<br><ax241:errornes<br><ax241:success><br/></ax241:success></ax241:errornes<br></ax241:errorcod<br></ns:return><br/></ns:adddeviceexresp<br></pre> | <pre>vonse xmlns:ns="http<br/>ax241="http://ws.we<br/>vys.netsight.server.<br/>e&gt;0sage/&gt;<br/>true:ponse&gt;</pre> | <pre>://ws.web.server.ne<br/>b.server.netsight.<br/>web.ws.NsWsResult"&gt;<br/>e&gt;<br/>&gt;</pre> | etsight.enterasys.com"><br>enterasys.com/xsd" | Y                | _    |  |  |  |
|   | Properties Compa                                                                                                    | ass VLAN Basic                                                                                                    | Policy ACL Mana                                                                                     | ager   Interface Summa                        | ry RMON Ethernet | t St |  |  |  |
|   | Device O Access O Date/Time O Port                                                                                                    |                                                                                                    |                                                                                                    |                                               |                  |      |  |  |  |
|   | IP Address Display Name Device Type Status Nickname F                                                                                                    |                                                                                                    |                                                                                                    |                                               |                  |      |  |  |  |
|   | 192.168.10.25 192.168.10.25 Unknown Contact Lost Fake-Switch                                                                                                    |                                                                                                    |                                                                                                    |                                               |                  |      |  |  |  |
| I |                                                                                                    |                                                                                                    |                                                                                                    |                                               |                  |      |  |  |  |

# Method: addProfileEx

Add credential profile to the database.

### Parameters

| Name        | Туре   | Description                |  |  |
|-------------|--------|----------------------------|--|--|
| name        | string | Name of the profile        |  |  |
| snmpVersion | int    | SNMP version               |  |  |
| read        | string | SNMP read only credential  |  |  |
| write       | string | SNMP read/write credential |  |  |
| maxAccess   | string | SNMP max access credential |  |  |
| auth        | string | CLI credential             |  |  |

#### Returns

Returns a NsWsResult with a structure defined by the following table.

| Name                                                   | Туре | Description                            |  |
|--------------------------------------------------------|------|----------------------------------------|--|
| errorCode                                              | int  | Please see the Web Service Error Codes |  |
| errorMessage string Error message in readable t        |      | Error message in readable text         |  |
| success boolean <b>True</b> if operation is successful |      | True if operation is successful        |  |

### Example

Execute the following web service with a browser:

https://192.168.30.34:8443/axis/services/NetSightDeviceWebService/addProfil eEx?name=Example&snmpVersion=2&read=SNMPv2-Readonly&write=SNMPv2-Write&maxAccess=SNMPv2-Write&auth=Extreme-Switch

| ← → C 🕼 🗠 🚓 😌 🚱 🖉 🗧 🖸 🖓 🖸 🖉 🖉 🖉 🖉 🖉 🖉 🖉                                                                                                    |  |  |  |  |  |  |  |  |
|----------------------------------------------------------------------------------------------------|--|--|--|--|--|--|--|--|
| This XML file does not appear to have any style information associated with it. The document tree is shown below.                                                                                                    |  |  |  |  |  |  |  |  |
| <pre>v <ns:addprofileexresponse xmlns:ns="http://ws.web.server.netsight.enterasys.com"> v <ns:return type="com.enterasys.netsight.server.web.ws.NsWsResult" xmlns:ax241="http://ws.web.server.netsight.enterasys.com/xsd"></ns:return></ns:addprofileexresponse></pre> |  |  |  |  |  |  |  |  |
| Default Profile                                                                                                    |  |  |  |  |  |  |  |  |
| Select the Profile to use by Default public_v1_Profile                                                                                                    |  |  |  |  |  |  |  |  |
| Device Access Profiles                                                                                                    |  |  |  |  |  |  |  |  |
| Name Version Read Credential Write Credential Max Access Credential                                                                                                    |  |  |  |  |  |  |  |  |
| Example SNMPv2 SNMPv2-Readonly SNMPv2-Write SNMPv2-Write                                                                                                    |  |  |  |  |  |  |  |  |

# Method: deleteDeviceByIpEx

Delete a device from the database.

#### Parameters

| Name      | Туре   | Description              |
|-----------|--------|--------------------------|
| ipAddress | string | IP address of the device |

### Returns

Returns a NsWsResult with a structure defined by the following table.

| Name         | Туре    | Description                            |
|--------------|---------|----------------------------------------|
| errorCode    | int     | Please see the Web Service Error Codes |
| errorMessage | string  | Error message in readable text         |
| success      | boolean | True if operation is successful        |
Execute the following web service with a browser:

https://192.168.30.34:8443/axis/services/NetSightDeviceWebService/deleteDeviceBylpEx?ipAddress=192.168.10.25

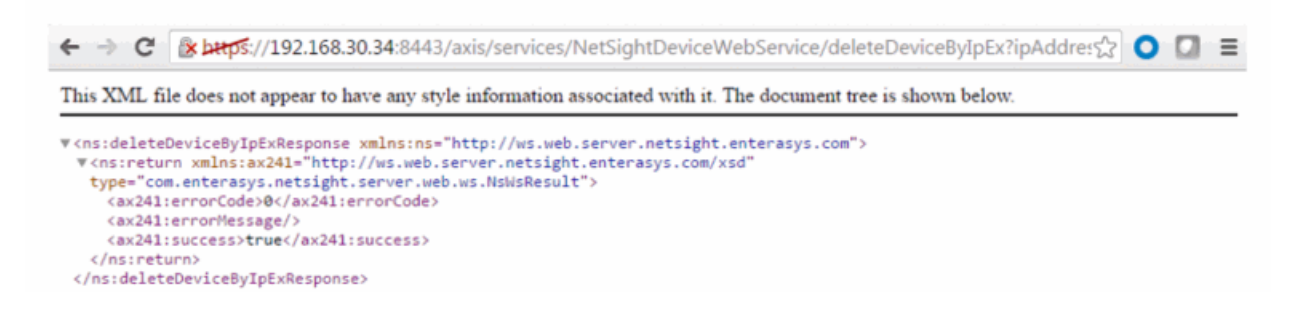

## Method: exportDevicesAsNgf

Export all devices in a NetSight grouping format.

#### Returns

Returns a string representation of all devices from the database.

#### Example

Execute the following web service with a browser:

https://192.168.30.34:8443/axis/services/NetSightDeviceWebService/exportDevicesAsNgf

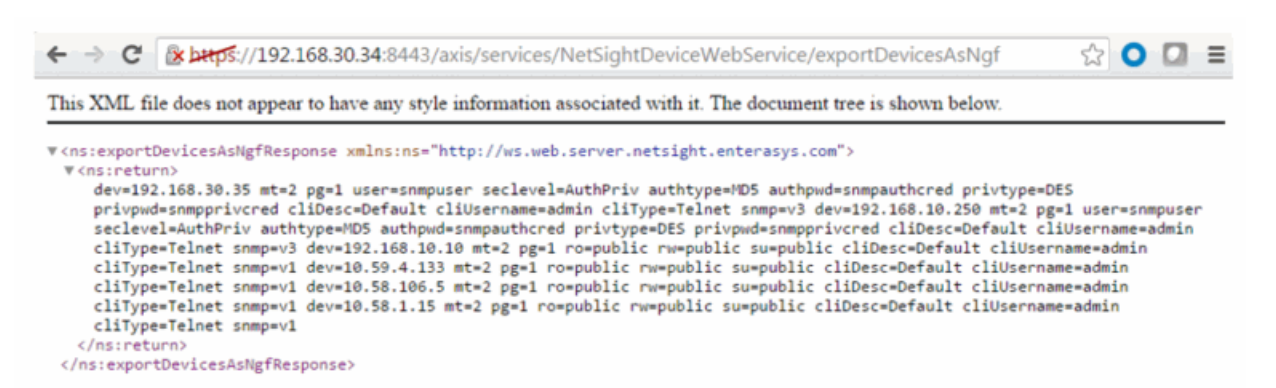

## Method: getAllDevices

Retrieve all the devices from the database.

#### Returns

Returns a WsDeviceListResult with a structure defined by the following table.

| Name              | Туре     | Description                            |
|-------------------|----------|----------------------------------------|
| data              | WsDevice | Device Information                     |
| errorCode         | int      | Please see the Web Service Error Codes |
| errorMessage      | string   | Error message in readable text         |
| success           | boolean  | True if operation is successful        |
| tableTotalRecords | int      | Total number of available records      |

#### Example

Execute the following web service with a browser:

https://192.168.30.34:8443/axis/services/NetSightDeviceWebService/getAllDevices

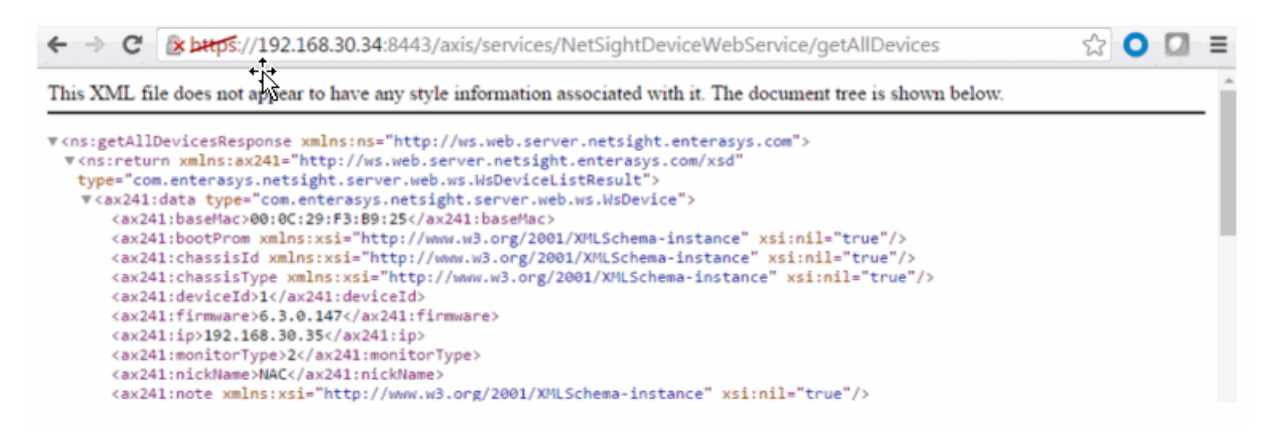

# Method: getDeviceByIpAddressEx

Retrieve the device based on an IP address.

#### Parameters

| Name      | Туре   | Description              |
|-----------|--------|--------------------------|
| ipAddress | string | IP address of the device |

#### Returns

Returns a WsDeviceListResult with a structure defined by the following table.

| Name              | Туре     | Description                            |
|-------------------|----------|----------------------------------------|
| data              | WsDevice | Device Information                     |
| errorCode         | int      | Please see the Web Service Error Codes |
| errorMessage      | string   | Error message in readable text         |
| success           | boolean  | True if operation is successful        |
| tableTotalRecords | int      | Total number of available records      |

### Example

Execute the following web service with a browser:

https://192.168.30.34:8443/axis/services/NetSightDeviceWebService/getDeviceBylpAddressEx?ipAddress=192.168.10.10

```
🗲 🔿 🖸 👔 😵 🔆 🖉 😵 😵 🚱 😵 😵 🚱 🖉 🖉 🚱 🚱 🚱 🖓 🚱 🖓 😓 🖓 🚱 🗧 🗧 🖉 🖉 🖉 🖉 🗧
▼<ns:getDeviceByIpAddressExResponse xmlns:ns="http://ws.web.server.netsight.enterasys.com">
 ▼<ns:return xmlns:ax241="http://ws.web.server.netsight.enterasys.com/xsd
   type="com.enterasys.netsight.server.web.ws.WsDeviceListResult"
   v(ax241:data type="com.enterasys.netsight.server.web.ws.WsDevice")
      <ax241:baseMac>00:1F:45:29:F2:00</ax241:baseMac>
      <ax241:bootProm>01.00.46</ax241:bootProm>
      <ax241:chassisId>08521024905D</ax241:chassisId>
      <ax241:chassisType>etsysOidDevD2G124x12P</ax241:chassisType>
      <ax241:deviceId>3</ax241:deviceId>
      <ax241:firmware>06.03.13.0001</ax241:firmware>
      <ax241:ip>192.168.10.10</ax241:ip>
      <ax241:monitorType>2</ax241:monitorType>
      <ax241:nickName>D2</ax241:nickName>
      <ax241:note xmlns:xsi="http://www.w3.org/2001/XMLSchema-instance" xsi:nil="true"/>
<ax241:pollGroup>1</ax241:pollGroup>
      <ax241:profileName>public_v1_Profile</ax241:profileName>
      <ax241:snmpContext/
      <ax241:status>1</ax241:status>
      <ax241:sysContact>sysContact</ax241:sysContact>
     v<ax241:sysDescriptor>
        Enterasys Networks, Inc. D2G124-12P Rev 06.03.13.0001
      </av241.svcDeccrinto
```

# Method: getSnmpCredentialAsNgf

Retrieve SNMP credentials, in NetSight Grouping Format, for a device.

#### Parameters

| Name      | Туре   | Description |
|-----------|--------|-------------|
| ipAddress | string |             |

#### Returns

Returns a string representation of device settings from the database.

### Example

Execute the following web service with a browser:

https://192.168.30.34:8443/axis/services/NetSightDeviceWebService/getSnmp CredentialAsNgf?ipAddress=192.168.10.10

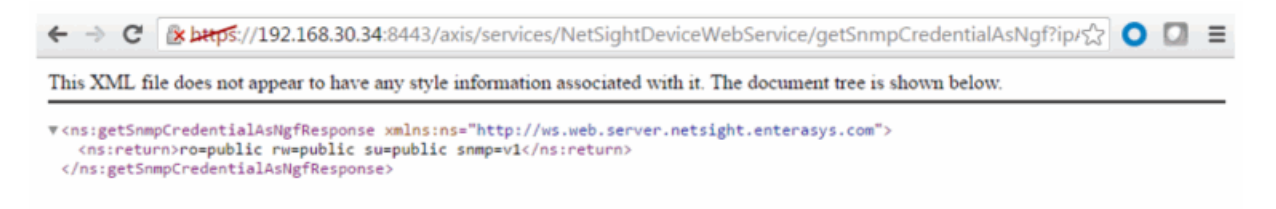

# Method: importDevicesAsNgfEx

Import a list of devices, in NetSight grouping format, to the database.

#### Parameters

| Name       | Туре   | Description                         |
|------------|--------|-------------------------------------|
| ngfDevices | string | Devices in NetSight grouping format |

#### Returns

Returns a NsWsResult with a structure defined by the following table.

| Name         | Туре    | Description                            |
|--------------|---------|----------------------------------------|
| errorCode    | int     | Please see the Web Service Error Codes |
| errorMessage | string  | Error message in readable text         |
| success      | boolean | True if operation is successful        |

Execute the following web service with a browser:

https://192.168.30.34:8443/axis/services/NetSightDeviceWebService/importD evicesAsNgfEx?ngfDevices=cliUsername=admin cliType=Telnet snmp=v1 dev=192.168.10.25 mt=2 pg=1 ro=public rw=public su=public cliDesc=Default cliUsername=admin cliType=Telnet snmp=v1

| ← → C                                                                                                    | ि हे महेड://192.168.30.34:8443/axis/services/NetSightDeviceWebService/importDevicesAsNgfEx?ngfDr                                                                                                    |  | ≡ |  |  |  |
|----------------------------------------------------------------------------------------------------|----------------------------------------------------------------------------------------------------|--|---|--|--|--|
| This XML fi                                                                                                    | This XML file does not appear to have any style information associated with it. The document tree is shown below.                                                                                                    |  |   |  |  |  |
| ♥ <ns:import<br>♥<ns:retu<br>type="co<br/><ax241<br><ax241<br><ax241<br><th>DevicesAsNgfExResponse xmlns:ns="http://ws.web.server.netsight.enterasys.com"&gt;<br/>rn xmlns:ax241="http://ws.web.server.netsight.enterasys.com/xsd"<br/>m.enterasys.netsight.server.web.ws.NsWsResult"&gt;<br/>:errorCode&gt;0<br/>:errorNessage/&gt;<br/>:success&gt;true<br/>urn&gt;<br/>tDevicesAsNgfExResponse&gt;</th><th></th><th></th></ax241<br></ax241<br></ax241<br></ns:retu<br></ns:import<br> | DevicesAsNgfExResponse xmlns:ns="http://ws.web.server.netsight.enterasys.com"><br>rn xmlns:ax241="http://ws.web.server.netsight.enterasys.com/xsd"<br>m.enterasys.netsight.server.web.ws.NsWsResult"><br>:errorCode>0<br>:errorNessage/><br>:success>true<br>urn><br>tDevicesAsNgfExResponse> |  |   |  |  |  |

# Method: isIpV6Enabled

Queries the Extreme Management Center server to determine if IPv6 support is enabled.

#### Returns

Returns true if IPv6 is supported.

#### Example

Execute the following web service with a browser: <u>https://192.168.30.34:8443/axis/services/NetSightDeviceWebService/isIpV6En</u> <u>abled</u>

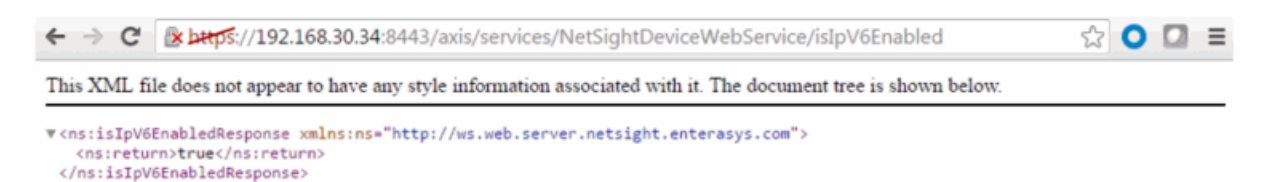

# Method: isNetSnmpEnabled

Queries the Extreme Management Center server to determine if the Net SNMP stack is enabled.

Returns true if IPv6 is supported.

### Example

Execute the following web service with a browser:

https://192.168.30.34:8443/axis/services/NetSightDeviceWebService/isNetSnmpEnabled

| ← → C 🗋 https://192.168.30.34:8443/axis/services/NetSightDeviceWebService/isNetSnmpEnabled                                                                | 0 |  | ≡ |  |  |
|----------------------------------------------------------------------------------------------------|---|--|---|--|--|
| This XML file does not appear to have any style information associated with it. The document tree is shown below.                                         |   |  |   |  |  |
| ▼ <ns:isnetsnmpenabledresponse xmlns:ns="http://ws.web.server.netsight.enterasys.com"><br/><ns:return>true</ns:return><br/></ns:isnetsnmpenabledresponse> |   |  |   |  |  |

# Method: updateAuthCredential

Update command line interface credentials.

### Parameters

| Name                  | Туре   | Description                                                      |
|-----------------------|--------|------------------------------------------------------------------|
| username              | string | Username for the credential                                      |
| description           | string | Brief description of the credential                              |
| loginPassword         | string | Password for the credential                                      |
| enablePassword        | string | Enable password for the credential                               |
| configurationPassword | string | Configuration password for the credential                        |
| type                  | string | Type of login session, available options are:<br>-SSH<br>-Telnet |

#### Returns

The operation returns an integer error code.

### Example

Execute the following web service with a browser:

https://192.168.30.34:8443/axis/services/NetSightDeviceWebService/updateA uthCredential?username=admin&description=Extreme-Switch&loginPassword=login&enablePassword=enable&configurationPasswor d=config&type=SSH

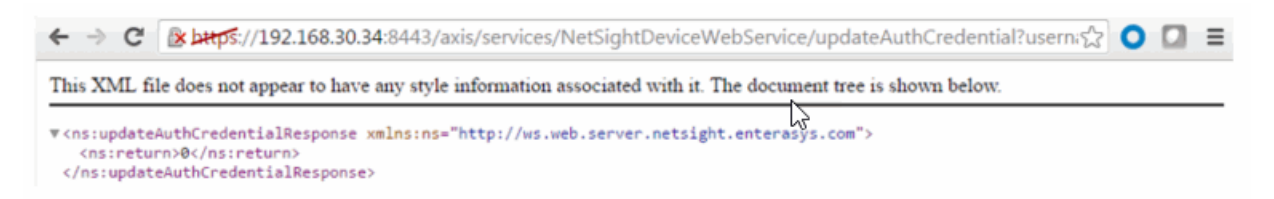

# Method: updateAuthCredentialEx

Update command line interface credentials. This operation is similar to updateAuthCredential, but returns a verbose message.

#### Parameters

| Name                  | Туре   | Description                                                      |
|-----------------------|--------|------------------------------------------------------------------|
| username              | string | Username for the credential                                      |
| description           | string | Brief description of the credential                              |
| loginPassword         | string | Password for the credential                                      |
| enablePassword        | string | Enable password for the credential                               |
| configurationPassword | string | Configuration password for the credential                        |
| type                  | string | Type of login session, available options are:<br>-SSH<br>-Telnet |

#### Returns

Returns a NsWsResult with a structure defined by the following table.

| Name         | Туре    | Description                            |
|--------------|---------|----------------------------------------|
| errorCode    | int     | Please see the Web Service Error Codes |
| errorMessage | string  | Error message in readable text         |
| success      | boolean | True if operation is successful        |

Execute the following web service with a browser:

https://192.168.30.34:8443/axis/services/NetSightDeviceWebService/updateA uthCredentialEx?username=admin&description=Extreme-Switch&loginPassword=login&enablePassword=enable&configurationPasswor d=config&type=Telnet

| ← → C                                                                                                    | 😰 अम्मूर्णः//192.168.30.34:8443/axis/services/NetSightDeviceWebService/updateAuthCredentialEx?use द्वेर                                                                                                    | 0 0 | 2 | ≡ |  |  |
|----------------------------------------------------------------------------------------------------|----------------------------------------------------------------------------------------------------|-----|---|---|--|--|
| This XML f                                                                                                    | This XML file does not appear to have any style information associated with it. The document tree is shown below.                                                                                                    |     |   |   |  |  |
| ▼ <ns:update<br>▼<ns:retu<br>type="co<br/><ax241<br><ax241<br><ax241<br><th>AuthCredentialExResponse xmlns:ns="http://ws.web.server.netsight.enterasys.com"&gt;<br/>rn xmlns:ax241="http://ws.web.server.netsight.enterasys.com/xsd"<br/>m.enterasys.netsight.server.web.ws.NsWsResult"&gt;<br/>:errorCode&gt;0<br/>:errorMessage/&gt;<br/>:success&gt;true<br/>urn&gt;</th><th></th><th></th><th></th></ax241<br></ax241<br></ax241<br></ns:retu<br></ns:update<br> | AuthCredentialExResponse xmlns:ns="http://ws.web.server.netsight.enterasys.com"><br>rn xmlns:ax241="http://ws.web.server.netsight.enterasys.com/xsd"<br>m.enterasys.netsight.server.web.ws.NsWsResult"><br>:errorCode>0<br>:errorMessage/><br>:success>true<br>urn> |     |   |   |  |  |

# Method: updateCredential

Update SNMP credential.

| Name          | Туре   | Description                                                        |
|---------------|--------|--------------------------------------------------------------------|
| name          | string | Name of the credential                                             |
| communityName | string | SNMP version                                                       |
| userName      | string | SNMP community name                                                |
| authPassword  | string | SNMPv3 username                                                    |
| authType      | string | SNMPv3 authentication password                                     |
| privPassword  | string | SNMPv3 authentication type, available options are:<br>-MD5<br>-SHA |
| privType      | string | SNMPv3 privacy password                                            |
|               |        | SNMPv3 privacy type, available options are:<br>-AED<br>-DES        |

The operation returns an integer error code.

### Example

Execute the following web service with a browser:

https://192.168.30.34:8443/axis/services/NetSightDeviceWebService/updateC redential?name=SNMPv2-Readonly&snmpVersion=2&communityName=public&userName=&authPasswor

d=&authType=&privPasswod=&privType=

```
← → C 🕼 https://192.168.30.34:8443/axis/services/NetSightDeviceWebService/updateCredential?name=SNI☆ 🔾 🖾 ≡
```

This XML file does not appear to have any style information associated with it. The document tree is shown below.

# Method: updateCredentialEx

Update SNMP credential. This operation is similar to updateCredential, but returns a verbose message.

| Name          | Туре   | Description                                                        |
|---------------|--------|--------------------------------------------------------------------|
| name          | string | Name of the credential                                             |
| communityName | string | SNMP version                                                       |
| userName      | string | SNMP community name                                                |
| authPassword  | string | SNMPv3 username                                                    |
| authType      | string | SNMPv3 authentication password                                     |
| privPassword  | string | SNMPv3 authentication type, available options are:<br>-MD5<br>-SHA |
| privType      | string | SNMPv3 privacy password                                            |
|               |        | SNMPv3 privacy type, available options are:<br>-AED<br>-DES        |

Returns a NsWsResult with a structure defined by the following table.

| Name         | Туре    | Description                            |
|--------------|---------|----------------------------------------|
| errorCode    | int     | Please see the Web Service Error Codes |
| errorMessage | string  | Error message in readable text         |
| success      | boolean | True if operation is successful        |

### Example

Execute the following web service with a browser:

https://192.168.30.34:8443/axis/services/NetSightDeviceWebService/updateC redentialEx?name=SNMPv2-Readonly&snmpVersion=2&communityName=Read\_ Only&userName=&authPassword=&authType=&privPasswod=&privType=

| ← → C 🕼 🗠 🚓 😌 (/192.168.30.34:8443/axis/services/NetSightDeviceWebService/updateCredentialEx?name=S 🏠 🔘 🕻         | ≡ |
|----------------------------------------------------------------------------------------------------|---|
| This XML file does not appear to have any style information associated with it. The document tree is shown below. | _ |
| <pre>\\\\\\\\\\\\\\\\\\\\\\\\\\\\\\\\\\\\</pre>                                                                   |   |

# Method: updateDevicesEx

Update a set of devices in the database.

#### Parameters

| Name    | Туре   | Description                                 |
|---------|--------|---------------------------------------------|
| devices | string | Updated devices to be saved in the database |

#### Returns

Returns a NsWsResult with a structure defined by the following table.

| Name         | Туре    | Description                            |
|--------------|---------|----------------------------------------|
| errorCode    | int     | Please see the Web Service Error Codes |
| errorMessage | string  | Error message in readable text         |
| success      | boolean | True if operation is successful        |

## Method: updateProfile

Update credential profile in the database.

#### Parameters

| Name      | Туре   | Description                |
|-----------|--------|----------------------------|
| name      | string | Name of the profile        |
| read      | string | SNMP read only credential  |
| write     | string | SNMP read/write credential |
| maxAccess | string | SNMP max access credential |
| authCred  | string | CLI credential             |

#### Returns

The operation returns an integer error code.

#### Example

Execute the following web service with a browser:

https://192.168.30.34:8443/axis/services/NetSightDeviceWebService/updatePr ofile?name=Example&read=public\_v2&write=SNMPv2-Write&maxAccess=SNMPv2-Write&authCred=Default

🗲 🔿 🖸 🕼 😹 🖉 🚱 🖉 🖉 🚱 🖉 🖉 🖉 🖉 🖉 🖉 🖉 🖉 🖓

This XML file does not appear to have any style information associated with it. The document tree is shown below.

## Method: updateProfileEx

Update credential profile in the database. This operation is similar to updateProfile, but returns a verbose message.

#### Parameters

| Name         | Туре   | Description                |
|--------------|--------|----------------------------|
| name         | string | Name of the profile        |
| read         | string | SNMP read only credential  |
| write        | string | SNMP read/write credential |
| maxAccess    | string | SNMP max access credential |
| authCredName | string | CLI credential             |

#### Returns

Returns a NsWsResult with a structure defined by the following table.

| Name         | Туре    | Description                            |
|--------------|---------|----------------------------------------|
| errorCode    | int     | Please see the Web Service Error Codes |
| errorMessage | string  | Error message in readable text         |
| success      | boolean | True if operation is successful        |

#### Example

Execute the following web service with a browser:

https://192.168.30.34:8443/axis/services/NetSightDeviceWebService/updatePr ofileEx?name=Example&read=public\_v2&write=public\_ v2&maxAccess=SNMPv2-Write&authCredName=Extreme-Switch

```
C Deterministic Structure Structure Structu
```

```
</ns:return>
```

```
</ns:updateProfileExResponse>
```

## **Policy Web Service**

The Policy web service provides an external interface to Policy Manager.

https://<Extreme Management Center Server IP>:<port>/axis/services/PolicyService?wsdl

## Method: addRoleMapping

Add an IP or MAC role mapping to the specified switches.

#### Parameters

| Name    | Туре   | Description                 |
|---------|--------|-----------------------------|
| station | string | IP/MAC address to add       |
| role    | string | Role name to map station to |
| devices | string | IP address of the switches  |

#### Returns

The operation returns an integer error code.

| Error Code | Description                 |
|------------|-----------------------------|
| 0          | Operation successful        |
| 1          | General error               |
| 2          | Truststore missing          |
| 3          | Bad parameters              |
| 4          | Timeout                     |
| 5          | Connection refused          |
| 6          | Connection reset            |
| 7          | No server                   |
| 8          | Unauthorized transport      |
| 9          | Server communication failed |
| 10         | Policy domain lock failure  |
| 11         | Policy domain save failure  |
| 12         | Nonvolatile mapping exists  |

| Error Code | Description            |
|------------|------------------------|
| 13         | Mapping role not found |
| 14         | Mapping unknown device |

## Method: addRule

Add a rule to a service in a specified policy domain. The policy domain and service you are creating if they do not exist.

| Name        | Туре   | Description                                                                              |
|-------------|--------|------------------------------------------------------------------------------------------|
| domainName  | string | Policy domain to which to add the rule                                                   |
| serviceName | string | Service to which to add the rule                                                         |
| ruleName    | string | Rule name, a null or AUTO value generates the name based on the traffic description data |

| trafficDescrTypestringRule type, available options are:<br>1 - Ethernet type<br>2 - LLC DSAP SSAP<br>3 - IP type of service<br>4 - IP protocol<br>5 - IPX class of service<br>6 - IPX packet type<br>7 - Source IP address<br>8 - Destination IP address<br>9 - Bilateral IP address                                                                                                    | Name                          | е                      | Description                                                                                                    |
|----------------------------------------------------------------------------------------------------|-------------------------------|------------------------|----------------------------------------------------------------------------------------------------|
| <ul> <li>10 - Source IPX Network</li> <li>11 - Destination IPX network</li> <li>12 - Bilateral IPX network</li> <li>13 - UDP source port</li> <li>14 - UDP destination port</li> <li>15 - UDP bilateral port</li> <li>16 - TCP source port</li> <li>17 - TCP destination port</li> <li>18 - TCP bilateral port</li> <li>19 - IPX source socket</li> <li>20 - IPX destination socket</li> <li>21 - IPX bilateral socket</li> <li>22 - Source MAC address</li> <li>23 - Destination MAC address</li> <li>24 - Bilateral MAC address</li> <li>25 - IP fragment</li> <li>26 - IP UDP source port range</li> <li>27 - IP UDP destination port range</li> <li>28 - IP UDP bilateral port range</li> <li>29 - IP TCP bilateral port range</li> <li>30 - IP TCP bilateral port range</li> <li>31 - IP TCP bilateral port range</li> <li>32 - ICMP Type</li> <li>33 - VLAN ID</li> <li>34 - TCI</li> <li>43 - IPv6 source address</li> <li>44 - IPv6 destination address</li> </ul> | Name         trafficDescrType | r <mark>e</mark><br>ng | DescriptionRule type, available options are:1 - Ethernet type2 - LLC DSAP SSAP3 - IP type of service4 - IP protocol5 - IPX class of service6 - IPX packet type7 - Source IP address8 - Destination IP address9 - Bilateral IP address10 - Source IPX network11 - Destination IPX network12 - Bilateral IPX network13 - UDP source port14 - UDP destination port15 - UDP bilateral port16 - TCP source port17 - TCP destination port18 - TCP bilateral port19 - IPX source socket20 - IPX destination socket21 - IPX bilateral socket22 - Source MAC address23 - Destination MAC address24 - Bilateral MAC address25 - IP fragment26 - IP UDP bilateral port range27 - IP UDP destination port range28 - IP UDP bilateral port range29 - IP TCP source port range21 - IPX bilateral MAC address22 - IP UDP destination port range23 - IP TCP bilateral port range24 - IP UDP bilateral port range25 - IP fragment26 - IP UDP bilateral port range27 - IP UDP destination port range28 - IP TCP bilateral port range29 - IP TCP bilateral port range30 - IP TCP destination port range31 - IP TCP bilateral port range32 - ICMP Type33 - VLAN ID34 - TCI43 - IPv6 destination address44 - IPv6 destination address |

| Name                        | Туре   | Description                                                                                                    |
|-----------------------------|--------|----------------------------------------------------------------------------------------------------|
|                             |        | 46 – IPv6 source socket<br>47 – IPv6 destination socket<br>48 – IPv6 bilateral socket<br>49 – IPv6 type<br>50 – IPv6 flow label |
| trafficDescrValue           | string | Value associated with the rule                                                                                                  |
| trafficDescrMask            | string | Mask associated with value, use ${f 0}$ for no mask                                                                             |
| expandedTrafficDescrValue   | string | Additional value for rules that require multiple values i.e. TCP port + IP address                                              |
| expanded Traffic Descr Mask | string | Mask associated to the additional value, only applicable to multiple value rules                                                |
| vlanAction                  | string | VLAN action, available options are:<br>-1 – None<br>0 – Discard<br>4095 – Permit                                                |

The operation returns an integer error code.

#### Example

Execute the following web service with a browser. The web service creates a policy rule that drops all telnet (port 23) from 192.168.10.180.

https://192.168.30.34:8443/axis/services/PolicyService/addRule?domainName =Default Policy Domain&serviceName=Example-Service&ruleName=Example-Rule&trafficDescrType=17&trafficDescrValue=23&trafficDescrMask=0&expande dTrafficDescrValue=192.168.10.180&expandedTrafficDescrMask=0&vlanAction= 0

🗲 🔿 🕐 👔 😵 🖓 💭 💭 💭 💭 💭 💭 😓 💭 💭 🗧 🖉 🖉

This XML file does not appear to have any style information associated with it. The document tree is shown below.

| General Device      | Support Rule Usage               |                                                                          |
|---------------------|----------------------------------|--------------------------------------------------------------------------|
| General             |                                  |                                                                          |
| Name: E             | Example-Rule                     |                                                                          |
| Description: N      | None                             | Edit                                                                     |
| Rule Status: (      | Enabled *                        |                                                                          |
| Rule Type:          | All Devices                      |                                                                          |
| TCI Overwrite:      | Disabled -                       |                                                                          |
| Traffic Description | 20                               |                                                                          |
| Traffic Descripti   | on Type: IP TCP Port Destination |                                                                          |
| Traffic Description | on Value: Telnet:192.168.10.180  | Remove Edit                                                              |
| Actions             |                                  |                                                                          |
| Access Control      | Deny Traffic                     | Contain to VLAN: N/A                                                     |
| Class of Service    | x None                           | Ŧ                                                                        |
| System Log:         | Disabled                         | <ul> <li>Note: Syslog Server(s) may be configured via Console</li> </ul> |
| Audit Trap:         | Disabled                         | *                                                                        |
| Disable Port:       | Disabled                         | •                                                                        |
| Traffic Mirror:     | Disabled                         | Mirror first 15 packets/flow                                             |
| Quarantine Role     | Disabled                         | Note: Requires Quarantine Auth status be enabled on devices & ports      |
|                     |                                  |                                                                          |

## Method: addSwitchesToDomain

Add switches to the policy domain.

#### Parameters

| Name       | Туре   | Description                      |
|------------|--------|----------------------------------|
| domainName | string | Policy domain to add switches to |
| switches   | string | IP address of the switches       |

#### Returns

The operation returns an integer error code.

## Method: getRoleMapping

Retrieve an IP or MAC role mapping for the specified switch.

| Name    | Туре   | Description                |
|---------|--------|----------------------------|
| station | string | Mapping you are retrieving |
| device  | string | IP address of the switch   |

Returns a string array role mapping.

## Method: removeRoleMapping

Remove an IP or MAC role mapping for the specified switches.

#### Parameters

| Name    | Туре   | Description                |
|---------|--------|----------------------------|
| station | string | Mapping you are removing   |
| devices | string | IP address of the switches |

### Returns

The operation returns an integer error code.

## **Purview Web Service**

The Purview web service provides an external interface to retrieve and modify the Application Analytics data and configuration. The Purview web service description language is available at:

https://<Extreme Management Center Server IP>:<port>/axis/services/PurviewWebService?wsdl

## Method: addLocation

Create a new location with the specified name.

| Name          | Туре   | Description                      |
|---------------|--------|----------------------------------|
| locationGroup | string | Location group name              |
| name          | string | Name of new location             |
| description   | string | Location description             |
| masks         | string | IP subnets and masks of location |

Returns a string status.

### Example

Execute the following web service with a browser:

https://10.120.85.90:8443/axis/services/PurviewWebService/addLocation?loca tionGroup=Default&name=Example&description=Example-Web-Service&masks=1.1.1.0/24&masks=2.2.2.0/24

| ← → C 🕼 https://10.120.85.9                                                                               | 0:8443/axis/services/P             | PurviewWebService/addLocation?locationG        | ☆ 🔾 🗖  |
|----------------------------------------------------------------------------------------------------|------------------------------------|------------------------------------------------|--------|
| This XML file does not appear have                                                                        | e any style information            | associated with it. The document tree is shown | below. |
| ▼ <ns:addlocationresponse xmlns:ns<br=""><ns:return>{"success":true}</ns:return></ns:addlocationresponse> | "http://ws.server.app<br>::return> | oid.netsight.enterasys.com">                   |        |
| Locations                                                                                                 |                                    |                                                |        |
| O Location O Address                                                                                      | Remove 🔯 Edit                      |                                                |        |
| > PrivateAddress192                                                                                       |                                    | RFC 1918 private address space id              |        |
| > PrivateAddress10                                                                                        |                                    |                                                |        |
| > PrivateAddress172                                                                                       |                                    |                                                |        |
| <ul> <li>Example</li> </ul>                                                                               |                                    | Example-Web-Service                            |        |
| 1.1.1.0/24                                                                                                |                                    |                                                |        |
| 2.2.2.0/24                                                                                                |                                    |                                                |        |
|                                                                                                    |                                    |                                                |        |

## Method: addLocationGroup

Create a new location group.

#### Parameters

| Name        | Туре   | Description                   |
|-------------|--------|-------------------------------|
| name        | string | Name of new location group    |
| description | string | Description of location group |

#### Returns

Returns a string status.

Execute the following web service with a browser:

https://10.120.85.90:8443/axis/services/PurviewWebService/addLocationGroup?name=Example Location Group&Description=Example-Web-Service

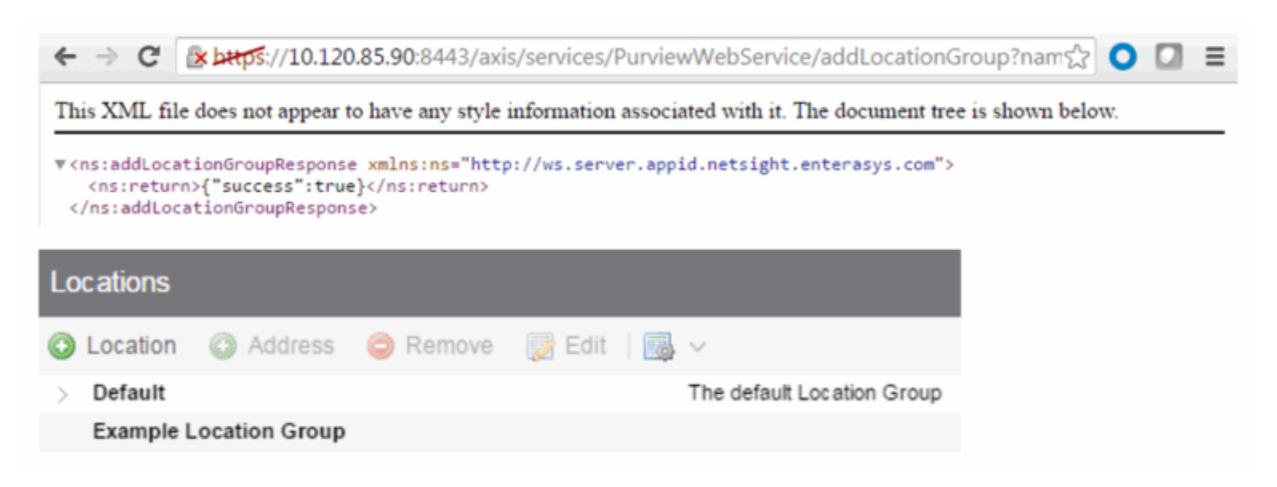

## Method: getAppliances

Retrieve the list of Extreme Management Center engines.

#### Returns

Returns a list of Extreme Management Center engines in JSON format.

#### Example

Execute the following web service with a browser:

https://10.120.85.90:8443/axis/services/PurviewWebService/getAppliances

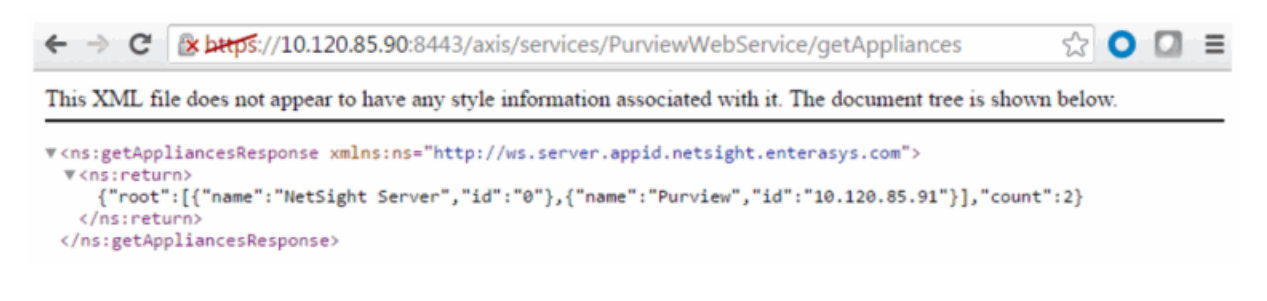

## Method: getApplicationBrowserTableData

Retrieve data from the application browser.

| Name    | Туре   | Description                                                                                                    |
|---------|--------|----------------------------------------------------------------------------------------------------|
| tableld | int    | The table to retrieve the data from, available options<br>are:<br>0 - appid_attribute (client & server data)<br>1 - appid_datapoint (application data)<br>2 - topn_tables<br>3 - application_usage_default (hourly application<br>data)<br>4 - application_usage_hr_default (high rate<br>application data) |
| target  | string | The target to retrieve data from, available options<br>are:<br>application<br>application_group<br>location<br>profile<br>target_address<br>client<br>target<br>source<br>target_type<br>datafamily<br>user_data<br>TopN specific targets:<br>appsByClient<br>server                                        |

| Name           | Туре   | Description                                                                                                    |
|----------------|--------|----------------------------------------------------------------------------------------------------|
| statistics     | string | The statistic to retrieve, available options are:<br>byte_count - total byte count<br>flow_count - total flow count<br>target_address - client/server IP address<br>app_rsp_time - application response time<br>tcp_rsp_time - network response time<br>total - total clients, used with TopN<br>tx_byte_count - transmit byte count<br>rx_byte_count - receive byte count<br>tx_flow_count - receive byte count<br>rx_flow_count - receive flow count<br>client_count - client count<br>server_count - server count<br>application_count - application count<br>user_data - user data contains different fields based<br>on the tableld<br>all_stats - all the above stats |
| searchCriteria | string | Key value (key=value) pair used in the database<br>query. The available targets, with the exception of<br>TopN, and statistics can be used as a key.                                                                                                    |
| start          | long   | Starting timestamp for the query in milliseconds                                                                                                    |
| end            | long   | Ending timestamp for the query in milliseconds                                                                                                    |
| limit          | int    | Number of results to return                                                                                                    |
| queryType      | string | Query type, available options are:<br>grid<br>chartovertime                                                                                                    |
| аддТуре        | string | Aggregation type, available options are:<br>SUM – sum<br>AVG - average                                                                                                    |

Returns a TableData with a structure defined by the following table.

| Name      | Туре    | Description                        |
|-----------|---------|------------------------------------|
| extraData | anyType | Additional data from the operation |

| Name       | Туре    | Description                      |
|------------|---------|----------------------------------|
| lastChange | long    | Timestamp of last valid data     |
| noChange   | boolean | True if the data is being stored |
| success    | boolean | True if operation is successful  |
| tableData  | string  | JSON data                        |

Execute the following web service with a browser:

Retrieve all the statistics for Facebook from the hourly table.

https://10.120.85.90:8443/axis/services/PurviewWebService/getApplicationBr owserTableData?tableId=3&target=application&statistics=all\_ stats&searchCriteria=application=Facebook&start=1464235200000&end=14643 21600000&limit=100&queryType=grid&aggType=AVG

🔿 🕑 🕼 🚽 🔿 🖓 🚽 🖓 🔿 🖓 🖓 🖓 🔿 🖓 🖓 This XML file does not appear to have any style information associated with it. The document tree is shown below. ▼<ns:getApplicationBrowserTableDataResponse xmlns:ns="http://ws.server.appid.netsight.enterasys.com"> v<ns:return xmlns:ax25="http://tables.views.monitor.webapps.server.netsight.enterasys.com/xsd"</pre> type="com.enterasys.netsight.server.webapps.monitor.views.tables.TableData"> <ax25:extraData xmlns:xsi="http://www.w3.org/2001/XMLSchema-instance" xsi:nil="true"/> <ax25:lastChange>0</ax25:lastChange> <ax25:noChange>false</ax25:noChange> <ax25:success>true</ax25:success> w<ax25:tableData> {"root": [{"rx\_byte\_count":580373554,"tcp\_rsp\_time":69947,"application\_count":0,"time\_stamp":1464235200000,"tx\_flow\_c Networking","rowID":0,"target":"Facebook","byte\_count":991156722,"flow\_count":500845,"server\_count":0,"rx\_fl </ax25:tableData> </ns:return> </ns:getApplicationBrowserTableDataResponse>

Retrieve the total bytes for the top application groups from the hourly table.

https://10.120.85.90:8443/axis/services/PurviewWebService/getApplicationBr owserTableData?tableId=3&target=application\_group&statistics=byte\_ count&searchCriteria=&start=1464235200000&end=1464321600000&limit=100 &queryType=grid&aggType=SUM

| 🗲 🔿 C 🕼 🖢 🚓 🛠 🕼 🖉 🖉                                                                                                    |
|----------------------------------------------------------------------------------------------------|
| This XML file does not appear to have any style information associated with it. The document tree is shown below.                                                                                                    |
| <pre>v(ns:getApplicationBrowserTableDataResponse wmlns:ns="http://ws.server.appid.netsight.enterasys.com"&gt; v(ns:return xmlns:si2s="http://tables.views.monitor.webapps.server.netsight.enterasys.com"&gt; v(ns:return xmlns:si2s="http://www.ws.org/2001/WLSchema-instance" xsi:nll="true"/&gt; (ax25:lastChange&gt;04/ax25:lastChange&gt; (ax25:lastChange&gt;04/ax25:lastChange&gt; (ax25:success)true(/ax25:success) v(ax25:success)true(/ax25:success) v(ax25:success)v(ax25:success)v(ax25:succ</pre> |

## Method: getBidirectionalFlowsData

Retrieve the latest filtered bidirectional flow data from an Application Analytics engine.

#### Parameters

| Name         | Туре   | Description                             |
|--------------|--------|-----------------------------------------|
| maxRows      | int    | Maximum number of flows to return       |
| searchString | string | Search string used to query the data    |
| source       | string | Application Analytics engine IP address |

#### Returns

Returns flow data in JSON format.

#### Example

Execute the following web service with a browser:

Retrieve the latest 100 flows.

https://10.120.85.90:8443/axis/services/PurviewWebService/getBidirectionalFl owsData?maxRows=100&searchString=&source=10.120.85.91

| ÷ -                                                                                                    | C 🕼 https://10.120.85.90:8443/axis/services/PurviewWebService/getBidirectionalFlowsData?match 🔘 🔲 🔳                                                                                                    |
|----------------------------------------------------------------------------------------------------|----------------------------------------------------------------------------------------------------|
| This 2                                                                                                    | XML file does not appear to have any style information associated with it. The document tree is shown below.                                                                                                    |
| ▼ <ns:<br>▼<n< th=""><th><pre>getBidirectionalFlowsDataResponse xmlns:ns="http://ws.server.appid.netsight.enterasys.com"&gt; s:return&gt; ("root": [{"reason":",","formattedSourceIp":"10.201.32.177","rxSizeKbStr":"82","durationSecStr":"1","recordCount":"38","sen: [443]","uniqueAggValue":"10.201.32.177\t23.209.43.164\t443\t6\tApple","uniqueKey":"1995844","formattedDestination/ iPhone\nTLSServerName=cl2.apple.com\nFlow_HostName=cl2.apple.com\nSLVersion=TL5 1.0\nHalfSession=0\nSwitchType=CoreFlow\nDHCP_ClientIP=10.201.32.177","serverLocation":","aggregateClientByMac":" Content Services","firstSeenTime":"1464695384007","policyProfile":"","policyDomain":","formattedDestinationAddress":"23.2 ("reason":","formattedSourceIp":"10.201.53.6","rxSizeKbStr":"2","durationSecStr":"10","recordCount":"2","sensorSc apple-plist","applicationName":"Apple Push Notification","formattedServerTos":","formattedClientTos":","formattedSourceAddress":"10.201.53.6","deviceType": [80]","uniqueAggValue":"10.201.53.6\t72.22.185.208\t80\t6\tApple Push</pre></th></n<></ns:<br> | <pre>getBidirectionalFlowsDataResponse xmlns:ns="http://ws.server.appid.netsight.enterasys.com"&gt; s:return&gt; ("root": [{"reason":",","formattedSourceIp":"10.201.32.177","rxSizeKbStr":"82","durationSecStr":"1","recordCount":"38","sen: [443]","uniqueAggValue":"10.201.32.177\t23.209.43.164\t443\t6\tApple","uniqueKey":"1995844","formattedDestination/ iPhone\nTLSServerName=cl2.apple.com\nFlow_HostName=cl2.apple.com\nSLVersion=TL5 1.0\nHalfSession=0\nSwitchType=CoreFlow\nDHCP_ClientIP=10.201.32.177","serverLocation":","aggregateClientByMac":" Content Services","firstSeenTime":"1464695384007","policyProfile":"","policyDomain":","formattedDestinationAddress":"23.2 ("reason":","formattedSourceIp":"10.201.53.6","rxSizeKbStr":"2","durationSecStr":"10","recordCount":"2","sensorSc apple-plist","applicationName":"Apple Push Notification","formattedServerTos":","formattedClientTos":","formattedSourceAddress":"10.201.53.6","deviceType": [80]","uniqueAggValue":"10.201.53.6\t72.22.185.208\t80\t6\tApple Push</pre> |

Retrieve the latest Facebook flows.

https://10.120.85.90:8443/axis/services/PurviewWebService/getBidirectionalFl owsData?maxRows=100&searchString=Facebook&source=10.120.85.91

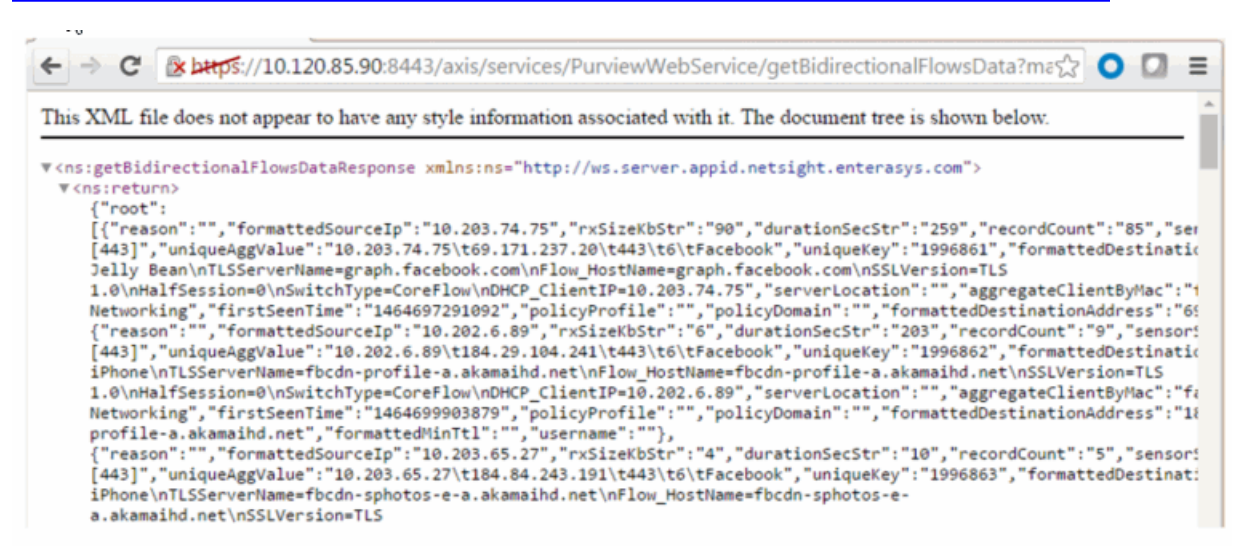

## Method: getLocations

Retrieve the list of location groups and locations.

#### Returns

Returns a list of location groups and locations in JSON format.

#### Example

Execute the following web service with a browser:

https://10.120.85.90:8443/axis/services/PurviewWebService/getLocations

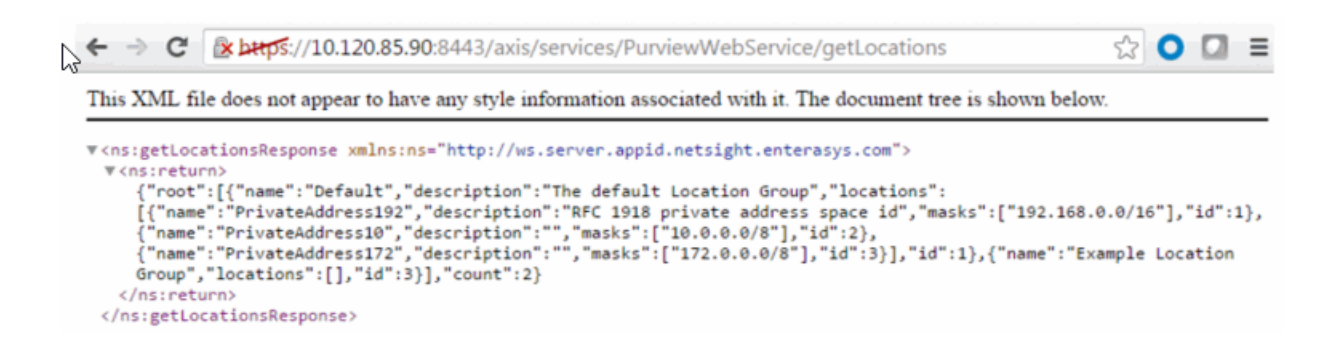

## Method: getUnidirectionalFlowsData

Retrieve latest flow data from an Application Analytics engine.

#### Parameters

| Name         | Туре   | Description                            |
|--------------|--------|----------------------------------------|
| maxRows      | int    | Maximum number of flows to return      |
| searchString | string | Search string used to query the data   |
| source       | string | Extreme Analytics appliance IP address |

#### Returns

Returns flow data in JSON format.

#### Example

Execute the following web service with a browser:

Retrieve the latest 100 flows.

https://10.120.85.90:8443/axis/services/PurviewWebService/getUnidirectional FlowsData?maxRows=100&searchString=&source=10.120.85.91

| This XML file does not appear to ha                                                                                                    | we any style information associated with it. The document tree is shown below.                                                                                                    |
|----------------------------------------------------------------------------------------------------|----------------------------------------------------------------------------------------------------|
| ▼ <ns:getunidirectionalflowsdatar<br>▼<ns:return><br/>{"root":</ns:return></ns:getunidirectionalflowsdatar<br>                                                                                                    | esponse xmlns:ns="http://ws.server.appid.netsight.enterasys.com">                                                                                                    |
| <pre>[{"minTtl":"0","reason":"",' [443]","uniqueAggValue":"10 iPhone\nDHCP_ClientIP=10.20 Networking","firstSeenTime" {"minTtl":"0","reason":""," [443]","uniqueAggValue":"10 Gingerbread\nTLSServerName=: 1.0\nHalfSession=0\nSwitchTy Networking","firstSeenTime" {"minTtl":"0","reason":""," Web Services","formattedSourceA( [80]","uniqueAggValue":"10.3 Services","uniqueKey":"1998: Jelly</pre> | "formattedSourceIp":"10.203.81.79","durationSecStr":"15","packetCount":"5","recordCoun<br>.203.81.79\t31.13.71.17\t443\t6\tFacebook","uniqueKey":"1998744","formattedDestination<br>3.81.79\nClientOSFamily=iOS","serverLocation":"","aggregateClientByMac":"false","flowU<br>:"1464700836709","policyProfile":"","policyDomain":","formattedSourcePort":"52292","fn<br>formattedSourceIp":"10.203.26.83","durationSecStr":"0.01","packetCount":"6","recordCoun<br>.203.26.83\t69.171.237.20\t443\t6\tFacebook","uniqueKey":"1998745","formattedDestination<br>api.facebook.com\nFLow_HostName=api.facebook.com\nSSLVersion=TLS<br>ype=CoreFlow\nDHCP_ClientIP=10.203.26.83","serverLocation":"","aggregateClientByMac":"<br>"1464700847234","policyProfile":"","policyDomain":","formattedSourcePort":"40238","fn<br>formattedSourceIp":"10.201.1.220","durationSecStr":"32","packetCount":6","recordCount<br>ddress":"10.201.1.220","deviceType":"Android","sizeKbStr":"0.456","nacProfile":"Sprint<br>201.1.220\t107.21.27.72\t80\t6\tAmazon Web<br>746","formattedDestinationMac":"00:1b:17:00:02:10","formattedSourceMac":"00:1f:45:fd:3 |

Retrieve the latest Instagram flows.

https://10.120.85.90:8443/axis/services/PurviewWebService/getUnidirectional FlowsData?maxRows=100&searchString=Instagram&source=10.120.85.91

🔿 🖸 🕼 https://10.120.85.90:8443/axis/services/PurviewWebService/getUnidirectionalFlowsData?n☆ 🧿 🎑 Ξ

This XML file does not appear to have any style information associated with it. The document tree is shown below.

▼<ns:getUnidirectionalFlowsDataResponse xmlns:ns="http://ws.server.appid.netsight.enterasys.com"> ▼<ns:return> "root"

[80]","uniqueAggValue":"10.201.49.129\t107.23.25.129\t80\t6\tInstagram","uniqueKey":"1999168","formattedDestinatic ig\_sig\_key\_version=4&user\_id=181921284&ig\_sig=2fdbb98f79fe18c2099216174de43877a03b422b13c5b7d26a0764811693737c\"\r Type=text/html\nUser-Agent=Instagram 5.0.2 (iPhone5,3; iPhone OS 7\_0\_4; en\_US; en)

```
AppleWebKit/420+\nHost=instagram.com\nServer=nginx\nMethod=GET\nuuId=256af610\nServerIP=107.23.25.129\nClientOSFar
iphone\nFlow_HostName=instagram.com\nHalfSession=0\nSwitchType=CoreFlow\nDHCP_ClientIP=10.201.49.129", "serverLocat
Networking", "firstSeenTime": "1464701002436", "policyProfile": "", "policyDomain": "", "formattedSourcePort": "50396", "fc
{"minTtl": "0", "reason": "", "formattedSourceIp": "107.23.110.204", "durationSecStr": "0.51", "packetCount": "2", "recordCc
Agent=Instagram 5.0.0 (iPhone3,3; iPhone OS 7_0_4; en_US; en)
```

AppleWebKit/420+\nHost=instagram.com\nMethod=GET\nuuid=d7ca117d\nServerIP=107.23.110.204\nClientOSFamily=iOS\nClie

AppleWebKine (Instagram.com/InHelfOdsdor/Hulidov/Call/Anstronger/Calloc/DefIne/Los/InfletCoramily/IOS/Helf Phone/NFlow\_HostName=instagram.com/InHelfOdsdor/Hulidov/Interver/Pi0/22.110.204/InfletCoramily/IOS/Helf Networking", "firstSeenTime": "1464701000287", "policyProfile": "", "policyDomain": "", "formattedSourcePort": "http [80]", "formattedDestinationAddress": "10.201.1.151", "appRespTimeSecStr": "-1", "location": "PrivateAddress10", "metaDat {"minTtl": "0", "reason": "", "formattedSourceIp": "10.202.32.28", "durationSecStr": "0.01", "packetCount": "15", "recordCou [80]", "uniqueAggValue": "10.202.32.28\t69.31.17.160\t80\t66\tInstagram," uniqueKey": 1999170", "formattedDestination/ Veneous do (mothulless content in the second do (mothuless content in the second do (mothuless content in the second do (mo Type=video/mp4\nUser-Agent=Instagram 5.0.2 (iPhone4,1; iPhone OS 7\_0\_3; en\_US; en)

## Method: getVersion

Retrieve Application Analytics version.

#### Returns

Returns version in string format.

Execute the following web service with a browser:

https://10.120.85.90:8443/axis/services/PurviewWebService/getVersion

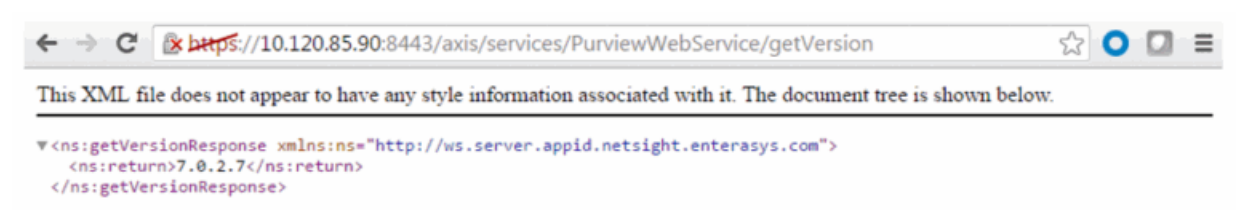

# Method: importLocationCSV

Create locations with a provided CSV string.

#### Parameters

| Name          | Туре    | Description                                                                                                    |
|---------------|---------|----------------------------------------------------------------------------------------------------|
| locationGroup | string  | Location group name                                                                                                    |
| CSV           | string  | CSV data, data must be in a format where line 1<br>contains "name,ipmask" without quotes.<br>Subsequent lines contain the " <location name="">,<ip<br>subnet/mask&gt;" without quotes.</ip<br></location> |
| overwrite     | boolean | True to replace locations with the same name                                                                                                    |
| purge         | boolean | True to remove locations not imported                                                                                                    |
| protect       | boolean | True to prevent a location from being overwritten                                                                                                    |

#### Returns

Returns a string status.

## **Reporting Web Service**

The Reporting web service provides an external interface to retrieve and modify the Extreme Management Center reporting engine data and configuration. The Reporting web service description language is available at:

https://<Extreme Management Center Server IP>:<port>/axis/services/Reporting?wsdl The Reporting web services use complex data types. It is recommended to use a WSDL converter to generate the source code to execute the web service operations. In these examples, the Java source code is generated via the Axis2 1.6.2 wsdl2java utility.

## Method: addDataPointObj

Add a data point to the reporting table.

#### Parameters

| Name | Туре      | Description                                                                        |
|------|-----------|------------------------------------------------------------------------------------|
| dp   | DataPoint | The raw statistic which contains the target ID, statistic ID, value, and timestamp |

#### Returns

Returns a RptResult with a structure defined by the following table.

| Name         | Туре    | Description                                                     |
|--------------|---------|-----------------------------------------------------------------|
| errorMessage | string  | Error message in readable text                                  |
| returnCode   | int     | Web service error code, <b>0</b> if the operation is successful |
| success      | boolean | Displays <b>True</b> if the operation occurred successfully     |

### Example

This example sets the SsidAssociatedClients, with statisticID 100, on Fake SSID, with targetID 34, to 100.

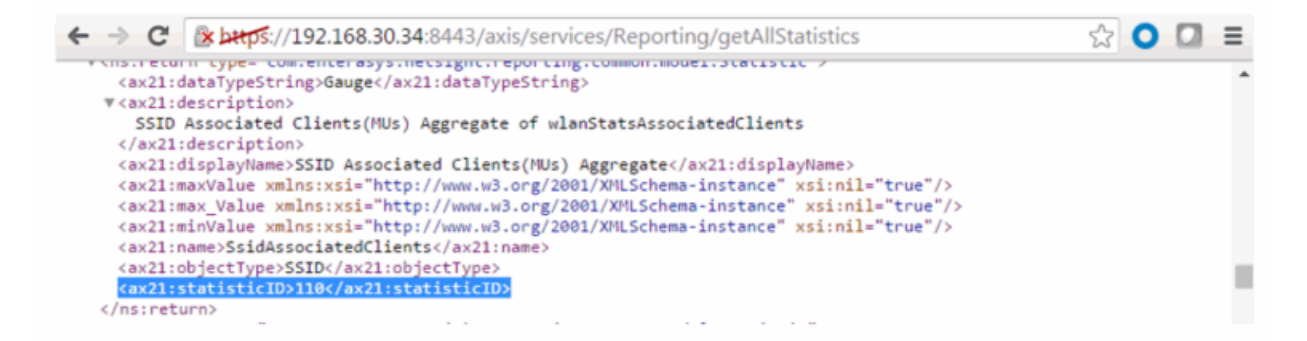

```
☆ Ο Ӣ 🗉
      <ax21:activeLastDay>Inactive</ax21:activeLastDay>
      <ax21:activeLastMonth>Inactive</ax21:activeLastMonth>
      <ax21:activeLastWeek>Inactive</ax21:activeLastWeek>
      <ax21:createTime>1464719516876</ax21:createTime>
      <ax21:description>Fake SSID</ax21:description>
      <ax21:displayName>SSID--SSID</ax21:displayName>
      <ax21:encodedProperties>createTime=1464719516876</ax21:encodedProperties>
      <ax21:nickName xmlns:xsi="http://www.w3.org/2001/XMLSchema-instance" xsi:nil="true"/>
      <ax21:objectID>SSID</ax21:objectID>
      <ax21:objectIDName>SSID</ax21:objectIDName>
      <ax21:objectSubID>SSID</ax21:objectSubID>
      <ax21:objectSubIDName>SSID</ax21:objectSubIDName>
      <ax21:params xmlns:xsi="http://www.w3.org/2001/XMLSchema-instance" xsi:nil="true"/>
      <ax21:tags xmlns:xsi="http://www.w3.org/2001/XMLSchema-instance" xsi:nil="true"/>
<ax21:targetID>34</ax21:targetID>
<ax21:type xmlns:xsi="http://www.w3.org/2001/XMLSchema-instance" xsi:nil="true"/>
      <ax21:updateTime>0</ax21:updateTime>
    </ns:return>
ReportingStub stub = new ReportingStub("https://192.168.30.34:8443/axis/services/Reporting?wsdl");
HttpTransportProperties.Authenticator basicAuth = new HttpTransportProperties.Authenticator();
basicAuth.setUsername("root");
basicAuth.setPassword("password");
basicAuth.setPreemptiveAuthentication(true);
stub.getServiceClient().getOptions().setProperty(HTTPConstants.AUTHENTICATE, basicAuth);
AddDataPointObjDocument document = AddDataPointObjDocument.Factory.newInstance();
AddDataPointObj dpObj = document.addNewAddDataPointObj();
DataPoint dp = dpObj.addNewDp();
Domain domain = Domain.Factory.newInstance();
domain.setName("Default");
dp.setDomain(domain);
dp.setStatisticID(110);
dp.setTargetID(34);
dp.setValue(100);
dp.setTimeStamp(System.currentTimeMillis());
stub.addDataPointObj(document);
🗀 🖬 | 🖉 🖉 💭 | 😘 | 🕑 🛞 🐨 | Limit to 1000 rows 🔹 📩 🕩 🔍 👖 🖘
   1 • SELECT FROM_UNIXTIME(time_stamp/1000), statisticId, targetId, val FROM netsightrpt.rpt_default_raw ORDER BY time_stamp DESC
              ....
                                  Export: 🙀 Wrap Cell Content: 🌃 | Fetch rows: 📫 🎰
Result Grid 📙 🚸 Filter Rows:
  FROM_UNIXTIME(time_stamp/1000) statisticId targetId val
  2016-05-31 14:32:46.6960
                          110
                                 34
                                         100
```

## Method: addDataPointObjs

Add multiple data samples to the reporting table.

| Name | Туре      | Description                                                                        |
|------|-----------|------------------------------------------------------------------------------------|
| dp   | DataPoint | The raw statistic which contains the target ID, statistic ID, value, and timestamp |

Returns a MultiObjRptResult with a structure defined by the following table.

| Name           | Туре    | Description                                                     |
|----------------|---------|-----------------------------------------------------------------|
| errorMessage   | string  | Error message in readable text                                  |
| numFailures    | int     | Number of operation failures                                    |
| partialFailure | boolean | True if the operation does not complete                         |
| returnCode     | int     | Web service error code, <b>0</b> if the operation is successful |
| success        | boolean | Displays <b>True</b> if the operation occurred successfully     |

### Example

This example sets the SsidAssociatedClients, with statisticID 100, on Fake SSID, with targetID 34, to 250.

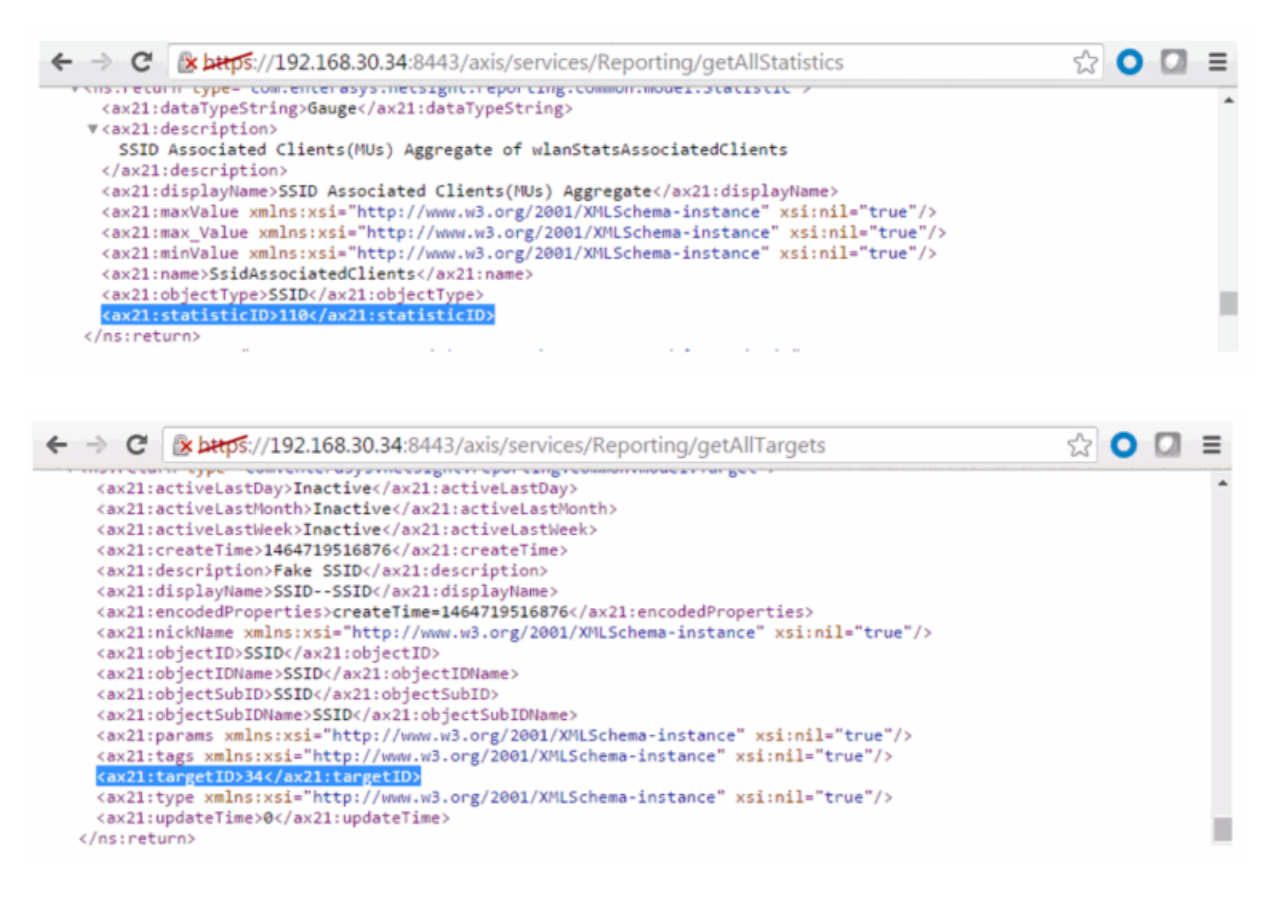

```
ReportingStub stub = new ReportingStub("https://192.168.30.34:8443/axis/services/Reporting?wsdl");
HttpTransportProperties.Authenticator basicAuth = new HttpTransportProperties.Authenticator();
basicAuth.setUsername("root");
basicAuth.setPassword("password");
basicAuth.setPreemptiveAuthentication(true);
stub._getServiceClient().getOptions().setProperty(HTTPConstants.AUTHENTICATE, basicAuth);
AddDataPointObjsDocument document = AddDataPointObjsDocument.Factory.newInstance();
AddDataPointObjs dpObj = document.addNewAddDataPointObjs();
DataPoint dp = dpObj.addNewDp();
Domain domain = Domain.Factory.newInstance();
domain.setName("Default");
dp.setDomain(domain);
dp.setStatisticID(110);
dp.setTargetID(34);
dp.setValue(250);
dp.setTimeStamp(System.currentTimeMillis());
stub.addDataPointObjs(document);
🗀 🖬 | 🐓 🛣 🕵 🕐 | 🥵 | 📀 💿 🚳 | Limit to 1000 rows 🔹 🔸 👳 🔍 👖 📼
   1 • FROM_UNIXTIME(time_stamp/1000), statisticId, targetId, val FROM netsightrpt.rpt_default_raw ORDER BY time_stamp DESC LIMIT
Result Grid
                                Export: 🙀 Wrap Cell Content: 🏗 Fetch rows: 🔐 📫
   FROM_UNIXTIME(time_stamp/1000) statisticId targetId val
2016-05-31 14:42:44.8480
                        110
                               34
                                      250
```

## Method: addDataSample

Add a data sample to the reporting table.

#### Parameters

| Name      | Туре       | Description                                                                            |
|-----------|------------|----------------------------------------------------------------------------------------|
| newSample | DataSample | The raw statistic which contains the target name, statistic name, value, and timestamp |

#### Returns

Returns a RptResult with a structure defined by the following table.

| Name         | Туре    | Description                                                     |
|--------------|---------|-----------------------------------------------------------------|
| errorMessage | string  | Error message in readable text                                  |
| returnCode   | int     | Web service error code, <b>0</b> if the operation is successful |
| success      | boolean | Displays <b>True</b> if the operation occurred successfully     |

This example sets the NsServerDiskUsedPercent statistic on the NetsightServer to 99.99.

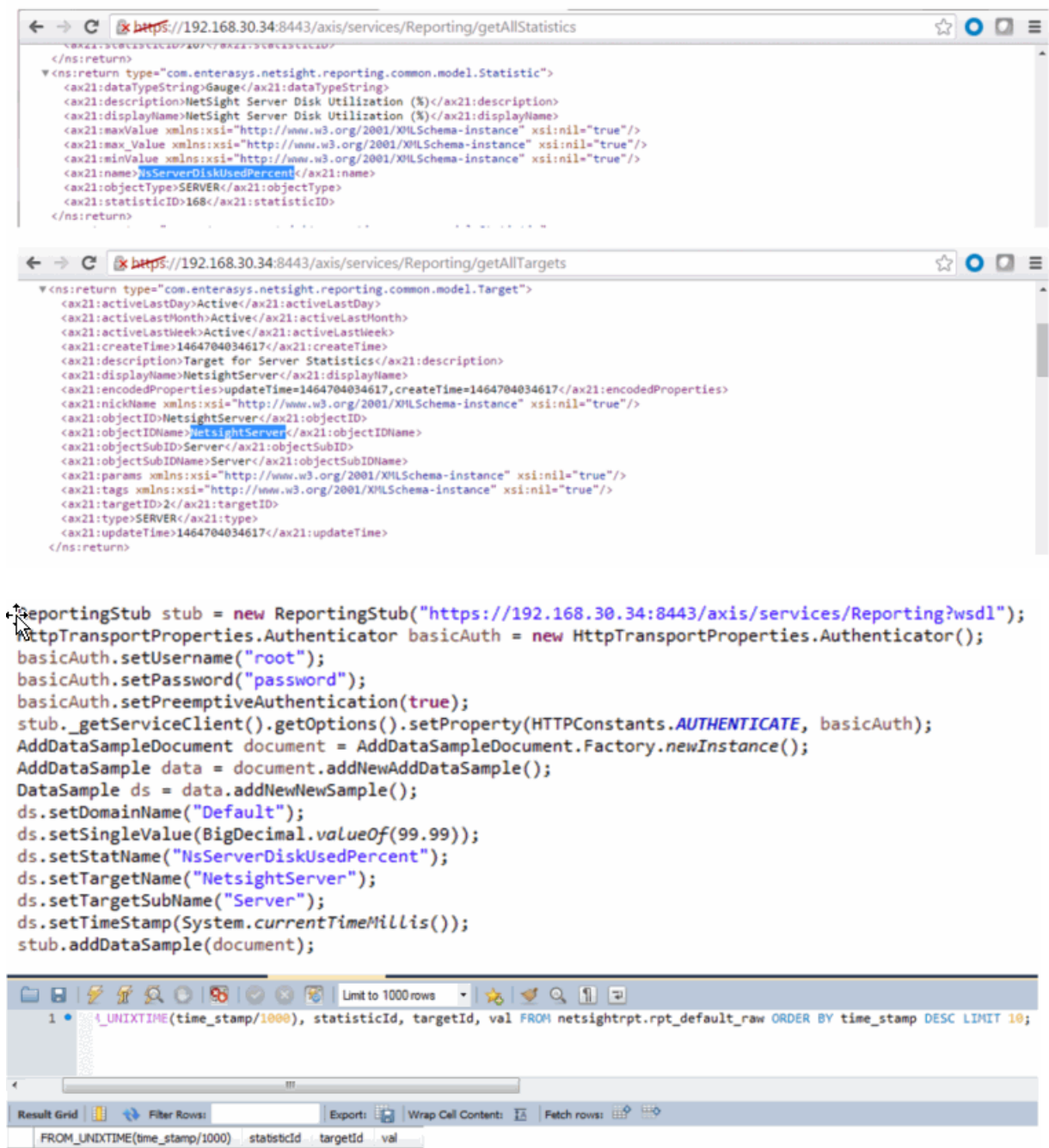

## Method: addDataSamples

Add multiple data samples to the reporting table.

#### Parameters

| Name | Туре       | Description                                                                            |
|------|------------|----------------------------------------------------------------------------------------|
| ds   | DataSample | The raw statistic which contains the target name, statistic name, value, and timestamp |

#### Returns

Returns a RptResult with a structure defined by the following table.

| Name           | Туре    | Description                                                     |  |  |  |
|----------------|---------|-----------------------------------------------------------------|--|--|--|
| errorMessage   | string  | Error message in readable text                                  |  |  |  |
| numFailures    | int     | Number of operation failures                                    |  |  |  |
| partialFailure | boolean | True if the operation did not complete                          |  |  |  |
| returnCode     | int     | Web service error code, <b>0</b> if the operation is successful |  |  |  |
| success        | boolean | Displays <b>True</b> if the operation occurred successfully     |  |  |  |

## Example

This example sets the NsServerDiskUsedPercent statistic on the NetsightServer to 12.34.

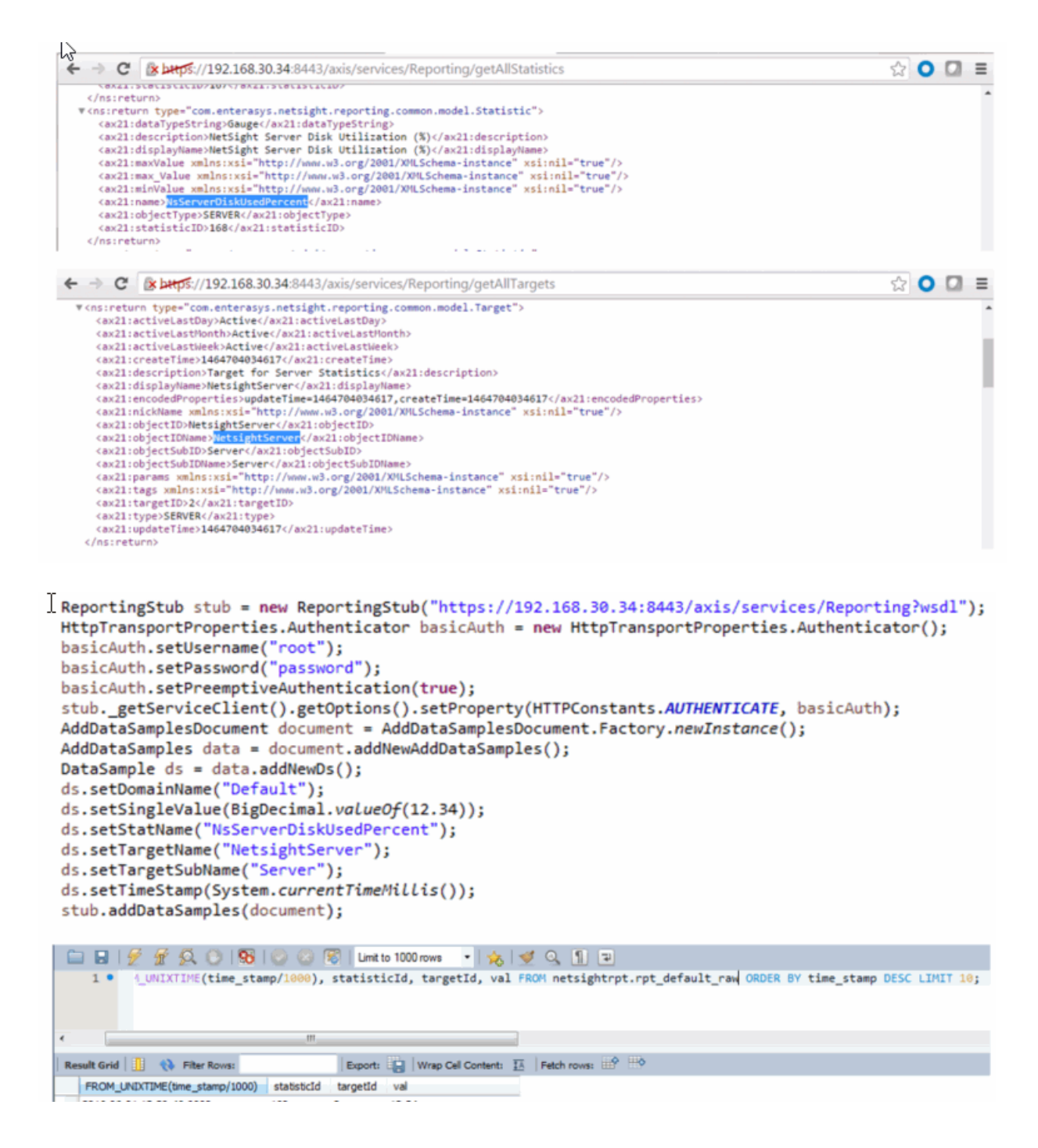

## Method: addOrModifyCollectorConfigObjs

Add or update a collector configuration.

#### Parameters

| Name | Туре            | Description             |  |  |
|------|-----------------|-------------------------|--|--|
| CCS  | CollectorConfig | Collector configuration |  |  |

#### Returns

Returns a RptResultCollectorCfg with a structure defined by the following table.

| Name                | Туре            | Description                                                     |  |  |
|---------------------|-----------------|-----------------------------------------------------------------|--|--|
| configs             | CollectorConfig | Collector configuration                                         |  |  |
| errorMessage string |                 | Error message in readable text                                  |  |  |
| returnCode int      |                 | Web service error code, <b>0</b> if the operation is successful |  |  |
| success             | boolean         | Displays <b>True</b> if the operation occurred successfully     |  |  |

## Example

```
ReportingStub stub = new ReportingStub("https://192.168.30.34:8443/axis/services/Reporting?wsdl");
HttpTransportProperties.Authenticator basicAuth = new HttpTransportProperties.Authenticator();
basicAuth.setUsername("root");
basicAuth.setPreemptiveAuthentication(true);
stub.getServiceClient().getOptions().setProperty(HTTPConstants.AUTHENTICATE, basicAuth);
AddOrModifyCollectorConfigObjsDocument document = AddOrModifyCollectorConfigObjsDocument.Factory.newInstance();
AddOrModifyCollectorConfigObjs objs = document.addNewAddOrModifyCollectorConfigObjs();
CollectorConfig cfg = objs.addNewCcs();
cfg.setRetries(1);
cfg.setTimeout(3);
```

•

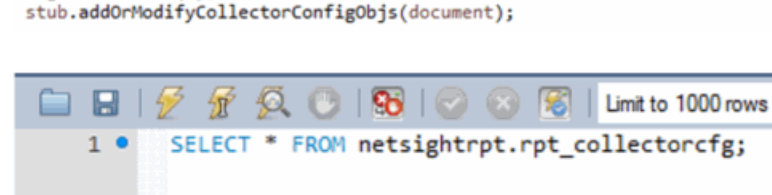

| ٠. |           |                          |         |         |         |          | 1       |
|----|-----------|--------------------------|---------|---------|---------|----------|---------|
| Re | sult Grid | d 📋 🚷 Filter Rows:       |         |         | Edit: 🖌 | <b>B</b> | Export/ |
|    | ccID      | name                     | timeout | retries | params  |          |         |
| •  | 2         | Default Collector Config | 3       | 1       | NULL    |          |         |
| *  | NULL      | NULL                     | NULL    | NULL    | NULL    |          |         |
## Method: addOrModifyCollectorConfigs

Add or update a collector configuration.

#### Parameters

| Name | Туре            | Description             |
|------|-----------------|-------------------------|
| CCS  | CollectorConfig | Collector configuration |

#### Returns

Returns a MultiObjRptResult with a structure defined by the following table.

| Name           | Туре    | Description                                                     |
|----------------|---------|-----------------------------------------------------------------|
| errorMessage   | string  | Error message in readable text                                  |
| numFailures    | int     | Number of operation failures                                    |
| partialFailure | boolean | True indicates the operation did not complete                   |
| returnCode     | int     | Web service error code, <b>0</b> if the operation is successful |
| success        | boolean | Displays <b>True</b> if the operation occurred successfully     |

## Example

```
ReportingStub stub = new ReportingStub("https://192.168.30.34:8443/axis/services/Reporting?wsdl");
HttpTransportProperties.Authenticator basicAuth = new HttpTransportProperties.Authenticator();
basicAuth.setUsername("root");
basicAuth.setPassword("password");
basicAuth.setPreemptiveAuthentication(true);
stub._getServiceClient().getOptions().setProperty(HTTPConstants.AUTHENTICATE, basicAuth);
AddOrModifyCollectorConfigsDocument document = AddOrModifyCollectorConfigsDocument.Factory.newInstance();
AddOrModifyCollectorConfigs objs = document.addNewAddOrModifyCollectorConfigs();
CollectorConfig cfg = objs.addNewCcs();
cfg.setName("Default Collector Config");
cfg.setTimeout(5);
stub.addOrModifyCollectorConfigs(document);
```

| ~ <sup>3</sup> C |           | 🗲 ኇ 🕵 🕑                  | 10        | 8 🖲     | Limit to 1 | 000 rows | -   🖌    |
|------------------|-----------|--------------------------|-----------|---------|------------|----------|----------|
|                  | 1 •       | SELECT * FROM            | netsightr | pt.rpt_ | collecto   | rcfg;    |          |
|                  |           |                          |           |         |            |          |          |
| •                |           |                          | 111       |         |            |          |          |
| Re               | sult Grie | d 📔 🚷 Filter Rows:       |           |         | Edit: 🖌    | 🖦 🎫      | Export/I |
|                  | ccID      | name                     | timeout   | retries | params     |          |          |
| •                | 2         | Default Collector Config | 5         | 2       | NULL       | -        |          |
|                  | NULL      | NULL                     | NULL      | NULL    | NULL       |          |          |

# Method: addOrModifyStatistic

Add or update a statistic.

### Parameters

| Name | Туре     | Description         |
|------|----------|---------------------|
| name | string   | Statistic name      |
| dt   | DataType | Statistic data type |

### Returns

Returns a RptResultStat with a structure defined by the following table.

| Name         | Туре      | Description                                                     |
|--------------|-----------|-----------------------------------------------------------------|
| errorMessage | string    | Error message in readable text                                  |
| returnCode   | int       | Web service error code, <b>0</b> if the operation is successful |
| stat         | Statistic | Updated Statistic                                               |
| success      | boolean   | Displays <b>True</b> if the operation occurred successfully     |

```
ReportingStub stub = new ReportingStub("https://192.168.30.34:8443/axis/services/Reporting?wsdl");
HttpTransportProperties.Authenticator basicAuth = new HttpTransportProperties.Authenticator();
basicAuth.setUsername("root");
basicAuth.setPassword("password");
basicAuth.setPreemptiveAuthentication(true);
stub._getServiceClient().getOptions().setProperty(HTTPConstants.AUTHENTICATE, basicAuth);
AddOrModifyStatisticDocument document = AddOrModifyStatisticDocument.Factory.newInstance();
AddOrModifyStatistic statistic = document.addNewAddOrModifyStatistic();
statistic.setName("ExtremeControlAuthenticatedUserCount");
DataType data = statistic.addNewDt();
data.setVal("Counter");
stub.addOrModifyStatistic(document);
  ← → C 🕼 https://192.168.30.34:8443/axis/services/Reporting/getAllStatistics
                                                                                                         ☆ Ο 🖸 🗉
      </ns:return>
    w<ns:return type="com.enterasys.netsight.reporting.common.model.Statistic">
       <ax21:dataTypeString>Counter</ax21:dataTypeString>
       <ax21:description xmlns:xsi="http://www.w3.org/2001/XMLSchema-instance" xsi:nil="true"/>
<ax21:displayName xmlns:xsi="http://www.w3.org/2001/XMLSchema-instance" xsi:nil="true"/>
       <ax21:maxValue xmlns:xsi="http://www.w3.org/2001/XMLSchema-instance" xsi:nil="true"/
       <ax21:max_Value xmlns:xsi="http://www.w3.org/2001/XMLSchema-instance" xsi:nil="true"/>
       <ax21:minValue xmlns:xsi="http://www.w3.org/2001/XMLSchema-instance" xsi:nil="true"/>
<ax21:name>ExtremeControlAuthenticatedUserCount</ax21:name>
       <ax21:objectType xmlns:xsi="http://www.w3.org/2001/XMLSchema-instance" xsi:nil="true"/>
       <ax21:statisticID>205</ax21:statisticID>
```

</ns:return>
</ns:getAllStatisticsResponse>

# Method: addOrModifyStatisticObj

Add or update a statistic.

#### Parameters

| Name | Туре      | Description         |
|------|-----------|---------------------|
| stat | Statistic | Statistic to update |

#### Returns

Returns a RptResultStat with a structure defined by the following table.

| Name         | Туре      | Description                                                     |
|--------------|-----------|-----------------------------------------------------------------|
| errorMessage | string    | Error message in readable text                                  |
| returnCode   | int       | Web service error code, <b>0</b> if the operation is successful |
| stat         | Statistic | Updated Statistic                                               |

| Name    | Туре    | Description                                                 |
|---------|---------|-------------------------------------------------------------|
| success | boolean | Displays <b>True</b> if the operation occurred successfully |

```
ReportingStub stub = new ReportingStub("https://192.168.30.34:8443/axis/services/Reporting?wsdl");
HttpTransportProperties.Authenticator basicAuth = new HttpTransportProperties.Authenticator();
basicAuth.setUsername("root");
basicAuth.setPassword("password");
basicAuth.setPreemptiveAuthentication(true);
stub.getServiceClient().getOptions().setProperty(HTTPConstants.AUTHENTICATE, basicAuth);
AddOrModifyStatisticObjDocument document = AddOrModifyStatisticObjDocument.Factory.newInstance();
AddOrModifyStatisticObj obj = document.addNewAddOrModifyStatisticObj();
Statistic statistic = obj.addNewStat();
statistic.setDataTypeString("Counter");
statistic.setDescription("Example Statistic");
statistic.setDisplayName("This is an example");
statistic.setName("ExtremeControlAuthenticatedUserCount");
statistic.setObjectType("NAC");
statistic.setStatisticID(205);
stub.addOrModifyStatisticObj(document);
C & https://192.168.30.34:8443/axis/services/Reporting/getAllStatistics
                                                                                                        ☆ 🔿 🖸 Ξ
   </ns:return>
  w<ns:return type="com.enterasys.netsight.reporting.common.model.Statistic">
     <ax21:dataTypeString>Counter</ax21:dataTypeString>
     <ax21:description>Example Statistic</ax21:description>
     cax21:displayName>This is an example</ax21:displayName>
cax21:maxValue xmlns:xsi="http://www.w3.org/2001/XMLSchema-instance" xsi:nil="true"/>
cax21:max_Value xmlns:xsi="http://www.w3.org/2001/XMLSchema-instance" xsi:nil="true"/>
cax21:minValue xmlns:xsi="http://www.w3.org/2001/XMLSchema-instance" xsi:nil="true"/>
```

```
<ax21:name>ExtremeControlAuthenticatedUserCount</ax21:name>
<ax21:objectType>NAC</ax21:objectType>
<ax21:statisticID>205</ax21:statisticID>
</ns:return>
```

```
</ns:getAllStatisticsResponse>
```

## Method: addOrModifyStatisticObjs

Add or update multiple statistics.

#### Parameters

| Name  | Туре      | Description          |
|-------|-----------|----------------------|
| stats | Statistic | Statistics to update |

#### Returns

Returns a RptResultStat with a structure defined by the following table.

| Name         | Туре      | Description                                                     |
|--------------|-----------|-----------------------------------------------------------------|
| errorMessage | string    | Error message in readable text                                  |
| returnCode   | int       | Web service error code, <b>0</b> if the operation is successful |
| stat         | Statistic | Updated Statistic                                               |
| success      | boolean   | Displays <b>True</b> if the operation occurred successfully     |

```
ReportingStub stub = new ReportingStub("https://192.168.30.34:8443/axis/services/Reporting?wsdl");
HttpTransportProperties.Authenticator basicAuth = new HttpTransportProperties.Authenticator();
basicAuth.setUsername("root");
basicAuth.setPassword("password");
basicAuth.setPreemptiveAuthentication(true);
stub._getServiceClient().getOptions().setProperty(HTTPConstants.AUTHENTICATE, basicAuth);
AddOrModifyStatisticObjsDocument document = AddOrModifyStatisticObjsDocument.Factory.newInstance();
AddOrModifyStatisticObjs objs = document.addNewAddOrModifyStatisticObjs();
Statistic statistic = objs.addNewStats();
statistic.setDataTypeString("Counter");
statistic.setDisplayName("This is another example ");
statistic.setDisplayName("ExtremeControlAuthenticatedUserCount");
statistic.setStatisticID(205);
stub.addOrModifyStatisticObjs(document);
```

# Method: addOrModifyTarget

Add or update a target.

### Parameters

| Name     | Туре   | Description      |
|----------|--------|------------------|
| objectID | string | Target object ID |

| Name        | Туре   | Description                                  |
|-------------|--------|----------------------------------------------|
| objectSubID | string | Target object sub ID                         |
| description | string | Description of target                        |
| tags        | string | Optional field for collector specific values |

#### Returns

Returns a RptResultTarget with a structure defined by the following table.

| Name         | Туре    | Description                                                     |
|--------------|---------|-----------------------------------------------------------------|
| errorMessage | string  | Error message in readable text                                  |
| returnCode   | int     | Web service error code, <b>0</b> if the operation is successful |
| success      | boolean | Displays <b>True</b> if the operation occurred successfully     |
| target       | Target  | Updated target                                                  |

## Example

```
ReportingStub stub = new ReportingStub("https://192.168.30.34:8443/axis/services/Reporting?wsdl");
HttpTransportProperties.Authenticator basicAuth = new HttpTransportProperties.Authenticator();
basicAuth.setUsername("root");
basicAuth.setPassword("password");
basicAuth.setPreemptiveAuthentication(true);
stub._getServiceClient().getOptions().setProperty(HTTPConstants.AUTHENTICATE, basicAuth);
AddOrModifyTargetDocument document = AddOrModifyTargetDocument.Factory.newInstance();
AddOrModifyTarget data = document.addNewAddOrModifyTarget();
data.setDescription("Example Target");
data.setObjectID("SSID");
stub.addOrModifyTarget(document);
```

| ← → C (* Lator://192.168.30.34:8443/axis/services/Reporting/getAllTargets                                       | ŝ | 0 | Ξ |
|----------------------------------------------------------------------------------------------------|---|---|---|
|                                                                                                    |   |   |   |
| ▼ <ns:return type="com.enterasys.netsight.reporting.common.model.Target"></ns:return>                           |   |   |   |
| <ax21:activelastday>Inactive</ax21:activelastday>                                                               |   |   |   |
| <ax21:activelastmonth>Inactive</ax21:activelastmonth>                                                           |   |   |   |
| <ax21:activelastweek>Inactive</ax21:activelastweek>                                                             |   |   |   |
| <pre><ax21:createtime>1464873138939</ax21:createtime></pre>                                                     |   |   |   |
| <pre><ax21:description>Example Target</ax21:description></pre>                                                  |   |   |   |
| <ax21:displayname>SSIDSSID</ax21:displayname>                                                                   |   |   |   |
| <pre><ax21:encodedproperties>createTime=1464873138939</ax21:encodedproperties></pre>                            |   |   |   |
| <pre><ax21:nickname xmlns:xsi="http://www.w3.org/2001/XMLSchema-instance" xsi:nil="true"></ax21:nickname></pre> |   |   |   |
| <ax21:objectid>SSID</ax21:objectid>                                                                             |   |   |   |
| <ax21:objectidname>SSID</ax21:objectidname>                                                                     |   |   |   |
| <ax21:objectsubid>SSID</ax21:objectsubid>                                                                       |   |   |   |
| <ax21:objectsubidname>SSID</ax21:objectsubidname>                                                               |   |   |   |
| <pre><ax21:params xmlns:xsi="http://www.w3.org/2001/XMLSchema-instance" xsi:nil="true"></ax21:params></pre>     |   |   |   |
| <pre><ax21:tags xmlns:xsi="http://www.w3.org/2001/XMLSchema-instance" xsi:nil="true"></ax21:tags></pre>         |   |   |   |
| <ax21:targetid>34</ax21:targetid>                                                                               |   |   |   |
| <ax21:type xmlns:xsi="http://www.w3.org/2001/XMLSchema-instance" xsi:nil="true"></ax21:type>                    |   |   |   |
| <ax21:updatetime>0</ax21:updatetime>                                                                            |   |   |   |
|                                                                                                    |   |   |   |
|                                                                                                    |   |   | ~ |

# Method: addOrModifyTargetObj

Add or update a target.

### Parameters

| Name | Туре   | Description      |
|------|--------|------------------|
| targ | Target | Target to update |

#### Returns

Returns a RptResultTarget with a structure defined by the following table.

| Name         | Туре    | Description                                                     |
|--------------|---------|-----------------------------------------------------------------|
| errorMessage | string  | Error message in readable text                                  |
| returnCode   | int     | Web service error code, <b>0</b> if the operation is successful |
| success      | boolean | Displays <b>True</b> if the operation occurred successfully     |
| target       | Target  | Updated target                                                  |

```
ReportingStub stub = new ReportingStub("https://192.168.30.34:8443/axis/services/Reporting?wsdl");
HttpTransportProperties.Authenticator basicAuth = new HttpTransportProperties.Authenticator();
basicAuth.setUsername("root");
basicAuth.setPreemptiveAuthentication(true);
stub._getServiceClient().getOptions().setProperty(HTTPConstants.AUTHENTICATE, basicAuth);
AddOrModifyTargetObjDocument document = AddOrModifyTargetObjDocument.Factory.newInstance();
AddOrModifyTargetObj data = document.addNewAddOrModifyTargetObj();
Target target = data.addNewTarg();
target.setDescription("Updated example description");
target.setDisplayName("SSID Example");
target.setObjectID("SSID");
target.setObjectSubID("SSID");
target.setTargetID(34);
stub.addOrModifyTargetObj(document);
```

| ←                                                                                              | ⇒ C'                                                                                                    | s://192.168.30.34:8443/axis/services/Reporting/getAllTargets                                                     | ☆   | 0 |  | ≡    |
|------------------------------------------------------------------------------------------------|----------------------------------------------------------------------------------------------------|----------------------------------------------------------------------------------------------------|-----|---|--|------|
|                                                                                                | <ax21:0< td=""><td>ipdateTime&gt;0</td><td></td><td></td><td></td><td>-</td></ax21:0<>                                                                          | ipdateTime>0                                                                                                    |     |   |  | -    |
| _                                                                                              | <td></td> <td></td> <td></td> <td></td> <td></td>                                                                                                    |                                                                                                    |     |   |  |      |
| Ŧ                                                                                              | <ns:retu< td=""><td><pre>rh type="com.enterasys.netsight.reporting.common.model.Target"&gt;</pre></td><td></td><td></td><td></td><td></td></ns:retu<>           | <pre>rh type="com.enterasys.netsight.reporting.common.model.Target"&gt;</pre>                                    |     |   |  |      |
|                                                                                                | <ax21:8< td=""><td>ictiveLastDay&gt;Active</td><td></td><td></td><td></td><td></td></ax21:8<>                                                                   | ictiveLastDay>Active                                                                                             |     |   |  |      |
|                                                                                                | <ax21:8< td=""><td>ictiveLastMonth&gt;Active</td><td></td><td></td><td></td><td></td></ax21:8<>                                                                 | ictiveLastMonth>Active                                                                                           |     |   |  |      |
|                                                                                                | <ax21:8< td=""><td><pre>ictiveLastWeek&gt;Active</pre></td><td></td><td></td><td></td><td></td></ax21:8<>                                                       | <pre>ictiveLastWeek&gt;Active</pre>                                                                              |     |   |  |      |
|                                                                                                | <ax21:0< td=""><td>reateTime&gt;1464877817143</td><td></td><td></td><td></td><td></td></ax21:0<>                                                                | reateTime>1464877817143                                                                                          |     |   |  |      |
|                                                                                                | <ax21:0< td=""><td>lescription&gt;Updated example description</td><td></td><td></td><td></td><td></td></ax21:0<>                                                | lescription>Updated example description                                                                          |     |   |  |      |
|                                                                                                | <ax21:0< td=""><td>fisplayName&gt;SSID Example</td><td></td><td></td><td></td><td></td></ax21:0<>                                                               | fisplayName>SSID Example                                                                                         |     |   |  |      |
|                                                                                                | <ax21:0< td=""><td>ncodedProperties&gt;updateTime=1464877817144,createTime=1464877817143<td>25&gt;</td><td></td><td></td><td></td></td></ax21:0<>               | ncodedProperties>updateTime=1464877817144,createTime=1464877817143 <td>25&gt;</td> <td></td> <td></td> <td></td> | 25> |   |  |      |
|                                                                                                | <ax21:< td=""><td>iickName xmlns:xsi="http://www.w3.org/2001/XMLSchema-instance" xsi:nil="true"/&gt;</td><td></td><td></td><td></td><td></td></ax21:<>          | iickName xmlns:xsi="http://www.w3.org/2001/XMLSchema-instance" xsi:nil="true"/>                                  |     |   |  |      |
|                                                                                                | <ax21:0< td=""><td>bjectID&gt;SSID</td><td></td><td></td><td></td><td></td></ax21:0<>                                                                           | bjectID>SSID                                                                                                    |     |   |  |      |
|                                                                                                | <ax21:0< td=""><td>bjectIDName xmlns:xsi="http://www.w3.org/2001/XMLSchema-instance" xsi:nil="true"/&gt;</td><td></td><td></td><td></td><td></td></ax21:0<>     | bjectIDName xmlns:xsi="http://www.w3.org/2001/XMLSchema-instance" xsi:nil="true"/>                               |     |   |  |      |
|                                                                                                | <ax21:0< td=""><td><pre>bjectSubID&gt;SSID</pre></td><td></td><td></td><td></td><td></td></ax21:0<>                                                             | <pre>bjectSubID&gt;SSID</pre>                                                                                    |     |   |  |      |
|                                                                                                | <ax21:0< td=""><td>bjectSubIDName xmlns:xsi="http://www.w3.org/2001/XMLSchema-instance" xsi:nil="true"/&gt;</td><td></td><td></td><td></td><td></td></ax21:0<>  | bjectSubIDName xmlns:xsi="http://www.w3.org/2001/XMLSchema-instance" xsi:nil="true"/>                            |     |   |  |      |
|                                                                                                | <ax21:p< td=""><td>arams xmlns:xsi="http://www.w3.org/2001/XMLSchema-instance" xsi:nil="true"/&gt;</td><td></td><td></td><td></td><td></td></ax21:p<>           | arams xmlns:xsi="http://www.w3.org/2001/XMLSchema-instance" xsi:nil="true"/>                                     |     |   |  |      |
|                                                                                                | <ax21:1< td=""><td>ags xmlns:xsi="http://www.w3.org/2001/XMLSchema-instance" xsi:nil="true"/&gt;</td><td></td><td></td><td></td><td></td></ax21:1<>             | ags xmlns:xsi="http://www.w3.org/2001/XMLSchema-instance" xsi:nil="true"/>                                       |     |   |  |      |
|                                                                                                | <ax21:1< td=""><td>argetID&gt;34</td><td></td><td></td><td></td><td></td></ax21:1<>                                                                             | argetID>34                                                                                                    |     |   |  |      |
|                                                                                                | <ax21:1< td=""><td><pre>:ype xmlns:xsi="http://www.w3.org/2001/XMLSchema-instance" xsi:nil="true"/&gt;</pre></td><td></td><td></td><td></td><td></td></ax21:1<> | <pre>:ype xmlns:xsi="http://www.w3.org/2001/XMLSchema-instance" xsi:nil="true"/&gt;</pre>                        |     |   |  |      |
|                                                                                                | <ax21:0< td=""><td>pdateTime&gt;1464877817144</td><td></td><td></td><td></td><td>- 54</td></ax21:0<>                                                            | pdateTime>1464877817144                                                                                          |     |   |  | - 54 |
|                                                                                                |                                                                                                    |                                                                                                    |     |   |  |      |
| </td <td>/ns:getAl</td> <td>lTargetsResponse&gt;</td> <td></td> <td></td> <td></td> <td>Y</td> | /ns:getAl                                                                                                    | lTargetsResponse>                                                                                                |     |   |  | Y    |

# Method: addOrModifyTargetObjs

Add or update multiple targets.

#### Parameters

| Name | Туре   | Description      |
|------|--------|------------------|
| targ | Target | Target to update |

#### Returns

A return element having the structure defined by the following table.

| Name         | Туре    | Description                                                     |
|--------------|---------|-----------------------------------------------------------------|
| errorMessage | string  | Error message in readable text                                  |
| returnCode   | int     | Web service error code, <b>0</b> if the operation is successful |
| success      | boolean | Displays <b>True</b> if the operation occurred successfully     |
| target       | Target  | Updated target                                                  |

```
ReportingStub stub = new ReportingStub("https://192.168.30.34:8443/axis/services/Reporting?wsdl");
HttpTransportProperties.Authenticator basicAuth = new HttpTransportProperties.Authenticator();
basicAuth.setUsername("root");
basicAuth.setPreemptiveAuthentication(true);
stub._getServiceClient().getOptions().setProperty(HTTPConstants.AUTHENTICATE, basicAuth);
AddOrModifyTargetObjsDocument document = AddOrModifyTargetObjsDocument.Factory.newInstance();
AddOrModifyTargetObjs data = document.addNewAddOrModifyTargetObjs();
Target target = data.addNewTarg();
target.setDescription("Updated Example Description");
target.setObjectID("SSID");
target.setObjectSubID("SSID");
target.setTargetID(34);
stub.addOrModifyTargetObjs(document);
```

| $\leftarrow \rightarrow C$ | s://192.168.30.34:8443/axis/services/Reporting/getAllTargets                                                                                                    | 숬  | 0 | ≡ |
|----------------------------|----------------------------------------------------------------------------------------------------|----|---|---|
| <pre></pre>                | <pre>pdateTime&gt;0 provide the set of the set of t</pre> | s> |   |   |
|                            |                                                                                                    |    |   |   |

## Method: deleteCollectorConfig

Delete a collector configuration.

### Parameters

| Name | Туре            | Description                       |
|------|-----------------|-----------------------------------|
| СС   | CollectorConfig | Collector configuration to delete |

### Returns

Returns a RptResult with a structure defined by the following table.

| Name         | Туре    | Description                                                     |
|--------------|---------|-----------------------------------------------------------------|
| errorMessage | string  | Error message in readable text                                  |
| returnCode   | int     | Web service error code, <b>0</b> if the operation is successful |
| success      | boolean | Displays <b>True</b> if the operation occurred successfully     |

## Example

```
ReportingStub stub = new ReportingStub("https://192.168.30.34:8443/axis/services/Reporting?wsdl");
HttpTransportProperties.Authenticator basicAuth = new HttpTransportProperties.Authenticator();
basicAuth.setUsername("root");
basicAuth.setPreemptiveAuthentication(true);
stub._getServiceClient().getOptions().setProperty(HTTPConstants.AUTHENTICATE, basicAuth);
DeleteCollectorConfigDocument document = DeleteCollectorConfigDocument.Factory.newInstance();
DeleteCollectorConfig config = document.addNewDeleteCollectorConfig();
CollectorConfig cc = config.addNewCc();
cc.setName("Default Collector Config");
stub.deleteCollectorConfig(document);
```

# Method: deleteCollectorConfigs

Delete multiple collector configurations.

## Parameters

| Name | Туре            | Description                        |
|------|-----------------|------------------------------------|
| CCS  | CollectorConfig | Collector configurations to delete |

### Returns

Returns a RptResultCollecotrCfg with a structure defined by the following table.

| Name         | Туре            | Description                                                     |
|--------------|-----------------|-----------------------------------------------------------------|
| configs      | CollectorConfig | Deleted collector configurations                                |
| errorMessage | string          | Error message in readable text                                  |
| returnCode   | int             | Web service error code, <b>0</b> if the operation is successful |
| success      | boolean         | Displays <b>True</b> if the operation occurred successfully     |

```
ReportingStub stub = new ReportingStub("https://192.168.30.34:8443/axis/services/Reporting?wsdl");
HttpTransportProperties.Authenticator basicAuth = new HttpTransportProperties.Authenticator();
basicAuth.setUsername("root");
basicAuth.setPrassword("password");
basicAuth.setPreemptiveAuthentication(true);
stub._getServiceClient().getOptions().setProperty(HTTPConstants.AUTHENTICATE, basicAuth);
DeleteCollectorConfigsDocument document = DeleteCollectorConfigsDocument.Factory.newInstance();
DeleteCollectorConfig config = document.addNewDeleteCollectorConfigs();
collectorConfig cc = config.addNewCcs();
cc.setName("Default Collector Config");
stub.deleteCollectorConfigs(document);
```

# Method: deleteDomain

Delete a domain.

### Parameters

| Name   | Туре   | Description      |
|--------|--------|------------------|
| domain | string | Domain to delete |

#### Returns

Returns a RptResult with a structure defined by the following table.

| Name         | Туре    | Description                                                     |
|--------------|---------|-----------------------------------------------------------------|
| errorMessage | string  | Error message in readable text                                  |
| returnCode   | int     | Web service error code, <b>0</b> if the operation is successful |
| success      | boolean | Displays <b>True</b> if the operation occurred successfully     |

## Method: deleteStatistic

Delete a statistic.

#### Parameters

| Name | Туре   | Description    |
|------|--------|----------------|
| name | string | Statistic name |

#### Returns

Returns a RptResultStat with a structure defined by the following table.

| Name         | Туре      | Description                                                     |
|--------------|-----------|-----------------------------------------------------------------|
| errorMessage | string    | Error message in readable text                                  |
| returnCode   | int       | Web service error code, <b>0</b> if the operation is successful |
| stat         | Statistic | Updated statistic                                               |
| success      | boolean   | Displays <b>True</b> if the operation occurred successfully     |

### Example

```
ReportingStub stub = new ReportingStub("https://192.168.30.34:8443/axis/services/Reporting?wsdl");
HttpTransportProperties.Authenticator basicAuth = new HttpTransportProperties.Authenticator();
basicAuth.setUsername("root");
basicAuth.setPreamptiveAuthentication(true);
stub._getServiceClient().getOptions().setProperty(HTTPConstants.AUTHENTICATE, basicAuth);
DeleteStatisticDocument document = DeleteStatisticDocument.Factory.newInstance();
DeleteStatistic statistic = document.addNewDeleteStatistic();
statistic.setName("ExtremeControlAuthenticatedUserCount");
stub.deleteStatistic(document);
```

## Method: deleteTarget

Delete a target.

#### Parameters

| Name     | Туре   | Description      |
|----------|--------|------------------|
| objectID | string | Target object ID |

| Name        | Туре   | Description          |
|-------------|--------|----------------------|
| objectSubID | string | Target object sub ID |

### Returns

Returns a RptResultTarget with a structure defined by the following table.

| Name         | Туре    | Description                                                     |
|--------------|---------|-----------------------------------------------------------------|
| errorMessage | string  | Error message in readable text                                  |
| returnCode   | int     | Web service error code, <b>0</b> if the operation is successful |
| success      | boolean | Displays <b>True</b> if the operation occurred successfully     |
| target       | Target  | Updated target                                                  |

## Example

```
ReportingStub stub = new ReportingStub("https://192.168.30.34:8443/axis/services/Reporting?wsdl");
HttpTransportProperties.Authenticator basicAuth = new HttpTransportProperties.Authenticator();
basicAuth.setUsername("root");
basicAuth.setPassword("password");
basicAuth.setPreemptiveAuthentication(true);
stub._getServiceClient().getOptions().setProperty(HTTPConstants.AUTHENTICATE, basicAuth);
DeleteTargetDocument document = DeleteTargetDocument.Factory.newInstance();
DeleteTarget target = document.addNewDeleteTarget();
target.setObjectID("SSID");
stub.deleteTarget(document);
```

# Method: deleteTargetObjs

Delete multiple targets.

### Parameters

| Name  | Туре   | Description       |
|-------|--------|-------------------|
| targs | Target | Targets to delete |

#### Returns

Returns a RptResultTarget with a structure defined by the following table.

| Name         | Туре    | Description                                                     |
|--------------|---------|-----------------------------------------------------------------|
| errorMessage | string  | Error message in readable text                                  |
| returnCode   | int     | Web service error code, <b>0</b> if the operation is successful |
| success      | boolean | Displays <b>True</b> if the operation occurred successfully     |
| target       | Target  | Updated target                                                  |

```
ReportingStub stub = new ReportingStub("https://192.168.30.34:8443/axis/services/Reporting?wsdl");
HttpTransportProperties.Authenticator basicAuth = new HttpTransportProperties.Authenticator();
basicAuth.setUsername("root");
basicAuth.setPressword("password");
basicAuth.setPreemptiveAuthentication(true);
stub._getServiceClient().getOptions().setProperty(HTTPConstants.AUTHENTICATE, basicAuth);
DeleteTargetObjsDocument document = DeleteTargetObjsDocument.Factory.newInstance();
DeleteTargetObjs objs = document.addNewDeleteTargetObjs();
Target target = objs.addNewTargs();
target.setObjectID("SSID");
stub.deleteTargetObjs(document);
```

# Method: getAllCollectorConfigs

Retrieve collector configurations.

### Returns

Returns a list of collector configurations.

### Example

Execute the following web service with a browser:

https://192.168.30.34:8443/axis/services/Reporting/getAllCollectorConfigs

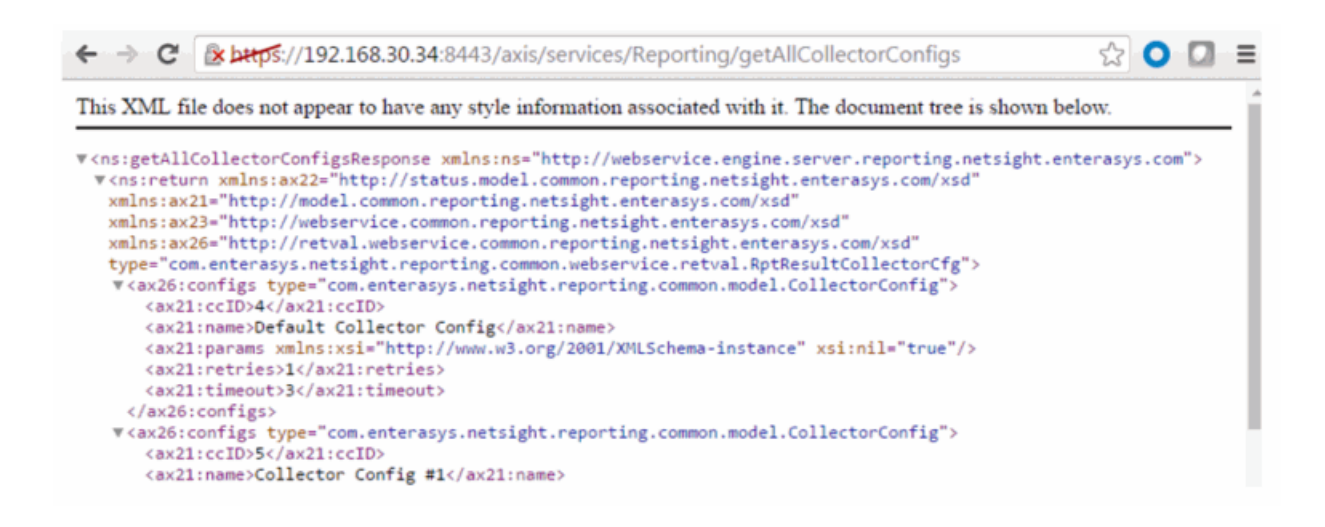

## Method: getAllStatistics

Retrieve all statistics.

#### Returns

Returns a list of statistics.

#### Example

Execute the following web service with a browser:

https://192.168.30.34:8443/axis/services/Reporting/getAllStatistics

| C C //192.168.30.34:8443/axis/services/Reporting/getAllStatistics                                                                                                    | 숬 | 0 | = |
|----------------------------------------------------------------------------------------------------|---|---|---|
| This XML file does not appear to have any style information associated with it. The document tree is shown below.                                                                                                    |   |   | Â |
| <pre>v <ns:getallstatisticsresponse <br="" xmlns:ns="http://webservice.engine.server.reporting.netsight.enterasys.com">xmlns:ax22="http://status.model.common.reporting.netsight.enterasys.com/xsd"<br/>xmlns:ax21="http://model.common.reporting.netsight.enterasys.com/xsd"<br/>xmlns:ax26="http://retval.webservice.common.reporting.netsight.enterasys.com/xsd"<br/>v <ns:return <br="" type="com.enterasys.netsight.reporting.netsight.enterasys.com/xsd">v <ns:return type="com.enterasys.netsight.reporting.common.model.Statistic"></ns:return></ns:return></ns:getallstatisticsresponse></pre> |   |   |   |

# Method: getAllTargets

Retrieve all targets.

### Returns

Returns a list of all the targets.

### Example

Execute the following web service with a browser:

https://192.168.30.34:8443/axis/services/Reporting/getAllTargets

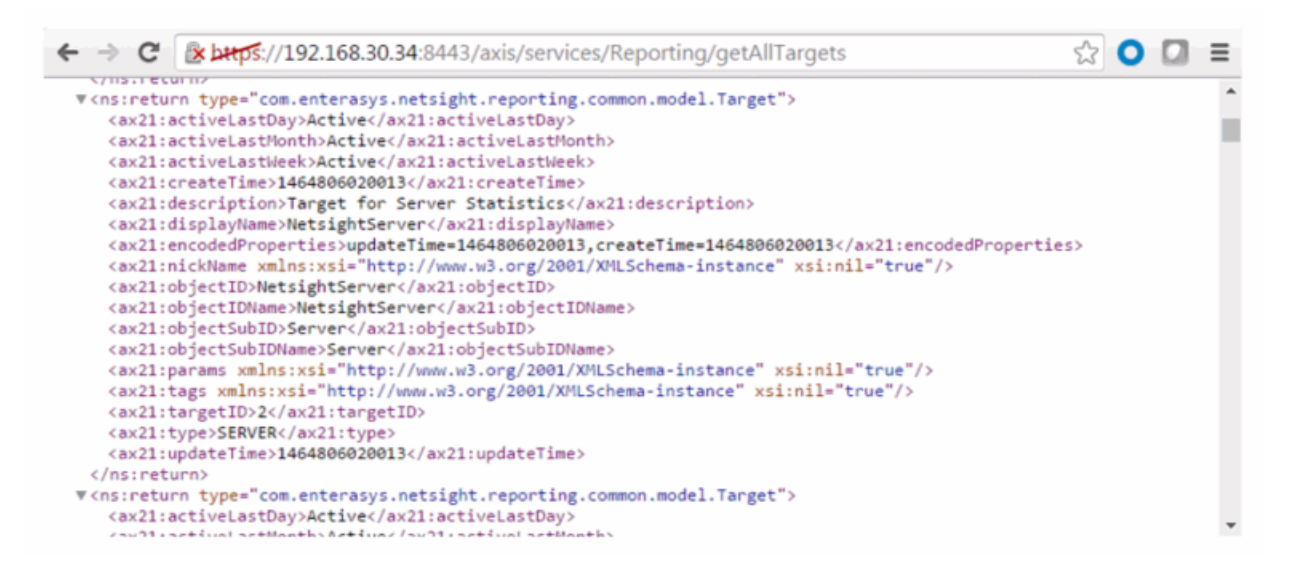

# Method: getAllTargetsForObjectID

Retrieve all targets with a matching object ID.

### Parameters

| Name     | Туре   | Description    |
|----------|--------|----------------|
| objectID | string | Object ID name |

### Returns

Returns a list of matching targets.

Execute the following web service with a browser:

https://192.168.30.34:8443/axis/services/Reporting/getAllTargetsForObjectID ?objectID=NAC

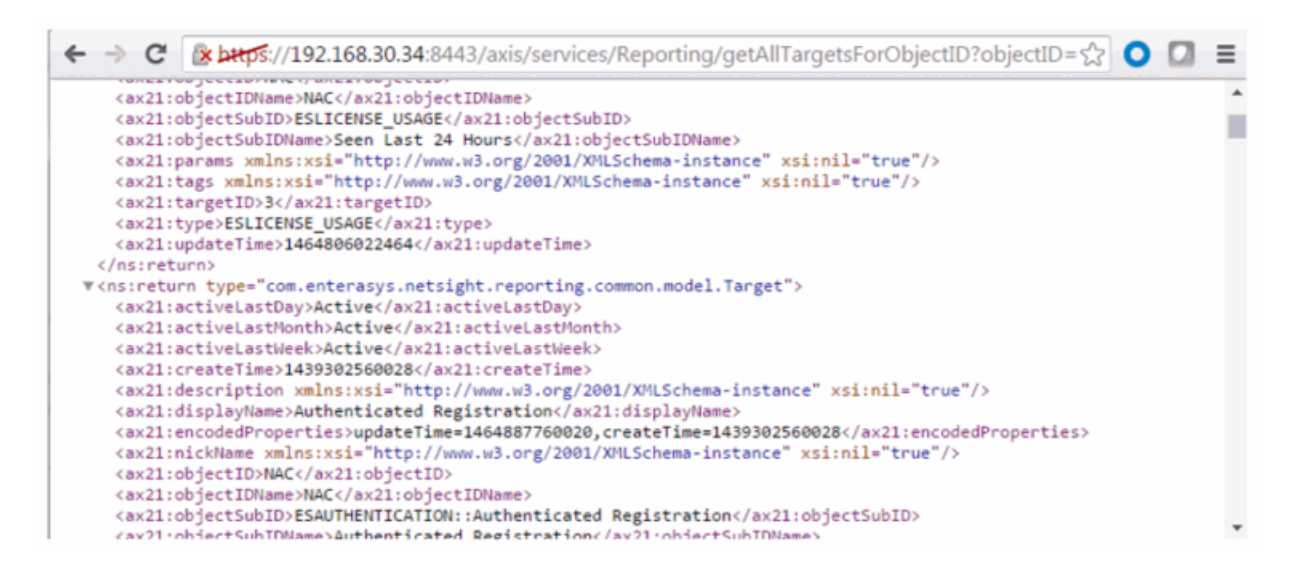

# Method: getAllTargetsForObjectType

Retrieve all targets with a matching object type.

### Parameters

| Name       | Туре   | Description      |
|------------|--------|------------------|
| objectType | string | Object type name |

### Returns

Returns a list of matching targets.

### Example

Execute the following web service with a browser:

https://192.168.30.34:8443/axis/services/Reporting/getAllTargetsForObjectType=CobjectType=ESPROFILE

| ← → C 🕼 https://192.168.30.34:8443/axis/services/Reporting/getAllTargetsForObjectType?objectTs             | =    |
|----------------------------------------------------------------------------------------------------|------|
| <ax21:targetid>26</ax21:targetid>                                                                          |      |
| <ax21:type>ESPROFILE</ax21:type>                                                                           |      |
| <ax21:updatetime>1464887760089</ax21:updatetime>                                                           |      |
|                                                                                                    |      |
| ▼ <ns:return type="com.enterasys.netsight.reporting.common.model.Target"></ns:return>                      |      |
| <ax21:activelastday>Active</ax21:activelastday>                                                            |      |
| <ax21:activelastmonth>Active</ax21:activelastmonth>                                                        | 1.00 |
| <ax21:activelastweek>Active</ax21:activelastweek>                                                          |      |
| <ax21:createtime>1439385360089</ax21:createtime>                                                           |      |
| <ax21:description xmlns:xsi="http://www.w3.org/2001/XMLSchema-instance" xsi:nil="true"></ax21:description> |      |
| <ax21:displayname>Administrator NAC Profile</ax21:displayname>                                             |      |
| <ax21:encodedproperties>updateTime=1464887760082,createTime=1439385360089</ax21:encodedproperties>         |      |
| <ax21:nickname xmlns:xsi="http://www.w3.org/2001/XMLSchema-instance" xsi:nil="true"></ax21:nickname>       |      |
| <ax21:objectid>NAC</ax21:objectid>                                                                         |      |
| <ax21:objectidname>NAC</ax21:objectidname>                                                                 |      |
| <ax21:objectsubid>ESPROFILE::Administrator NAC Profile</ax21:objectsubid>                                  |      |
| <ax21:objectsubidname>Administrator NAC Profile</ax21:objectsubidname>                                     |      |
| <ax21:params xmlns:xsi="http://www.w3.org/2001/XMLSchema-instance" xsi:nil="true"></ax21:params>           |      |
| <ax21:tags xmlns:xsi="http://www.w3.org/2001/XMLSchema-instance" xsi:nil="true"></ax21:tags>               |      |
| <ax21:targetid>28</ax21:targetid>                                                                          |      |
| <ax21:type>ESPROFILE</ax21:type>                                                                           |      |
| <ax21:updatetime>1464887760082</ax21:updatetime>                                                           | *    |

# Method: getCollectorConfigForName

Retrieve collector configuration.

#### Parameters

| Name | Туре   | Description                  |
|------|--------|------------------------------|
| name | string | Collector configuration name |

### Returns

Returns a RptResultCollecotrCfg with a structure defined by the following table.

| Name         | Туре            | Description                                                     |
|--------------|-----------------|-----------------------------------------------------------------|
| configs      | CollectorConfig | Collector configuration data                                    |
| errorMessage | string          | Error message in readable text                                  |
| returnCode   | int             | Web service error code, <b>0</b> if the operation is successful |
| success      | boolean         | Displays <b>True</b> if the operation occurred successfully     |

### Example

Execute the following web service with a browser:

### https://192.168.30.34:8443/axis/services/Reporting/getCollectorConfigForNa me?name=Default Collector Config

```
🗲 🔿 🖸 👔 🕁 🚓 🔆 🖞 🗘 🚺 🖸 🚺 🗧 🖓 🖓 🖓 🖓 🖓 🖓 🖓 🖓 🖓 🖓 🖓 🚱 🕹 🖓 🖓 🖓 🚱 🖓 🖓 🖓 🚱 🖓 🚱 🖓 🚱 🖓 🚱 🖓 🗧
This XML file does not appear to have any style information associated with it. The document tree is shown below.
▼<ns:getCollectorConfigForNameResponse xmlns:ns="http://webservice.engine.server.reporting.netsight.enterasys.com">
 ▼<ns:return xmlns:ax22="http://status.model.common.reporting.netsight.enterasys.com/xsd
   xmlns:ax21="http://model.common.reporting.netsight.enterasys.com/xsd"
   xmlns:ax23="http://webservice.common.reporting.netsight.enterasys.com/xsd"
   xmlns:ax26="http://retval.webservice.common.reporting.netsight.enterasys.com/xsd"
   type="com.enterasys.netsight.reporting.common.webservice.retval.RptResultCollectorCfg">
   v<ax26:configs type="com.enterasys.netsight.reporting.common.model.CollectorConfig";</pre>
      <ax21:ccID>4</ax21:ccID>
      <ax21:name>Default Collector Config</ax21:name>
      <ax21:params xmlns:xsi="http://www.w3.org/2001/XMLSchema-instance" xsi:nil="true"/>
      <ax21:retries>1</ax21:retries>
      <ax21:timeout>3</ax21:timeout>
    </ax26:configs>
    <ax26:errorMessage xmlns:xsi="http://www.w3.org/2001/XMLSchema-instance" xsi:nil="true"/>
    <ax26:returnCode>0</ax26:returnCode>
    <ax26:success>true</ax26:success>
   </ns:return>
 </ns:getCollectorConfigForNameResponse>
```

# Method: getGoogleChartApiUrl

Generate an online chart using Google's chart API. Collections must be enabled for the AP and/or wireless controller for this operation to work correctly.

### Parameters

| Name   | Туре   | Description                                                                                                    |
|--------|--------|----------------------------------------------------------------------------------------------------|
| type   | string | Type of statistic, available options are:<br>APBwUtil – AP bandwidth<br>ControllerBwUtil – wireless controller bandwidth                                                                                               |
| params | string | Chart parameters in key=value format, available<br>parameters are:<br>target – AP serial number for APBwUtil or wireless<br>controller IP address for ControllerBwUtil<br>width – chart width<br>height – chart height |

### Returns

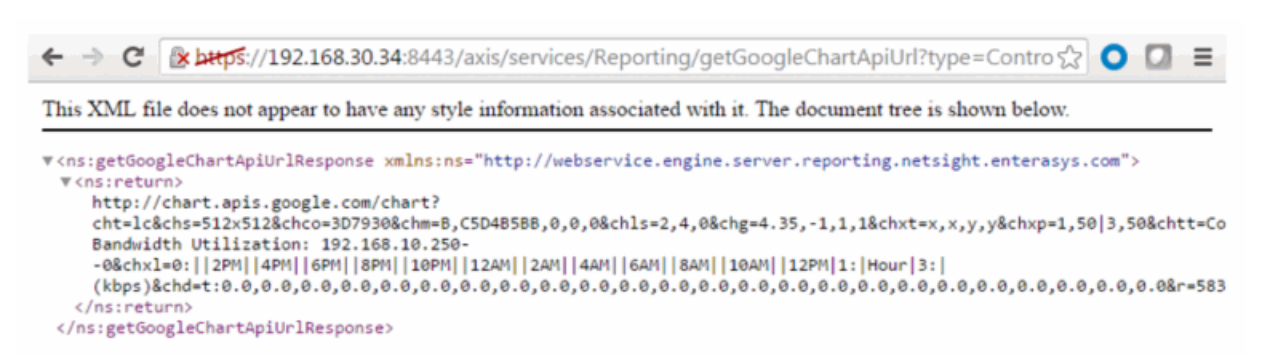

The values from the URL were modified in the example below.

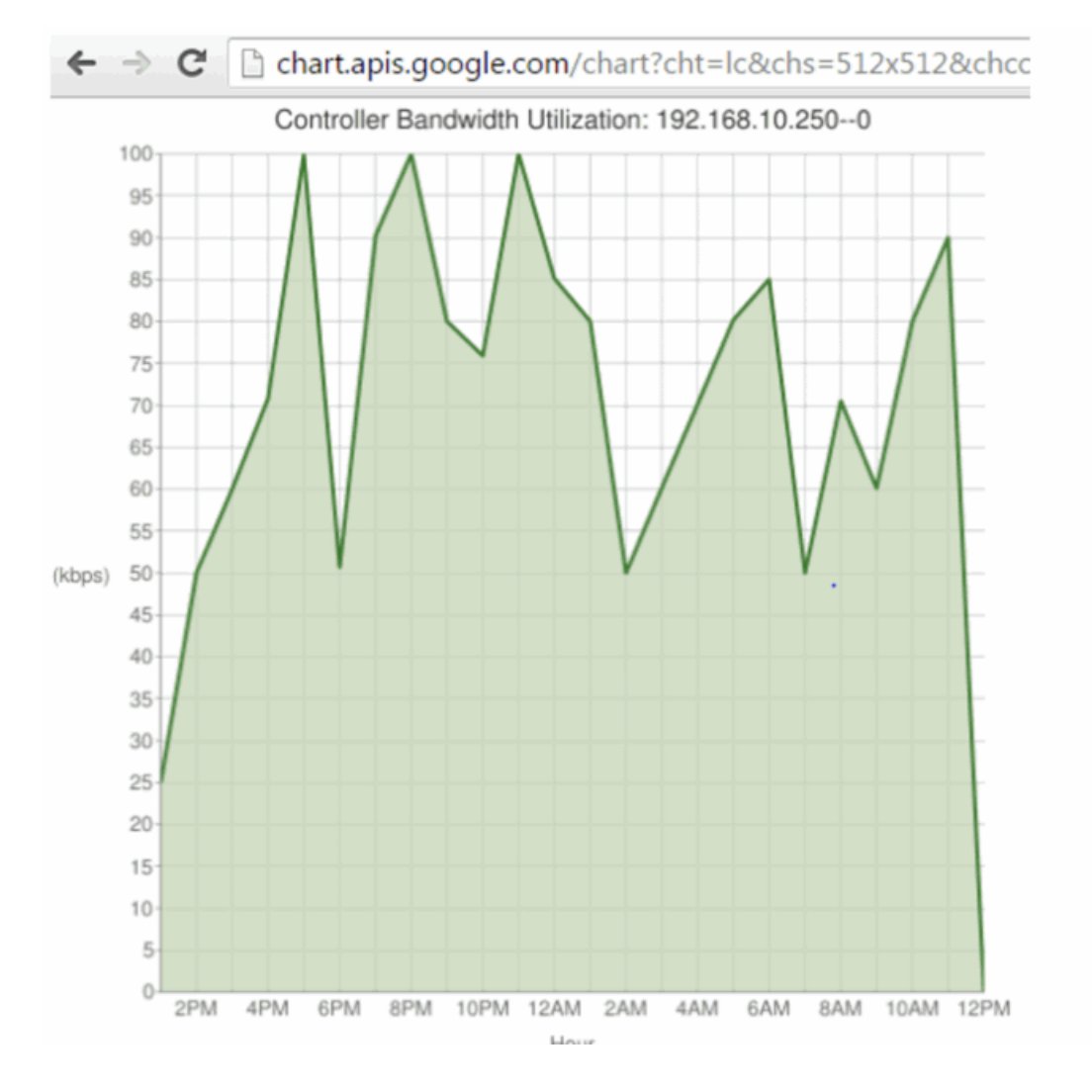

## Method: getPerformanceSummary

Retrieve the Extreme Management Center reporting engine performance summary.

### Returns

Returns a summary of the Extreme Management Center reporting engine.

### Example

Execute the following web service with a browser: >

https://192.168.30.34:8443/axis/services/Reporting/getPerformanceSummary

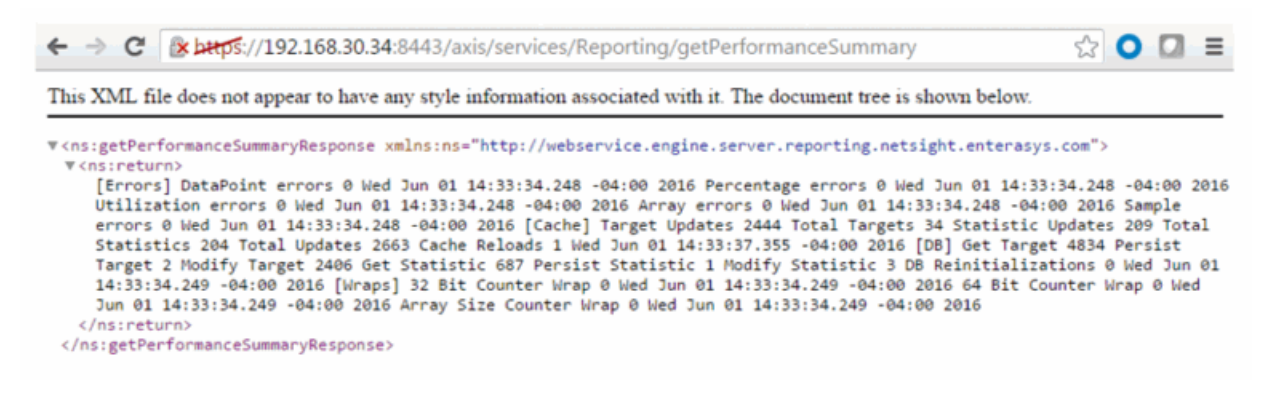

# Method: getProperties

Retrieve a list of properties from a target.

#### Parameters

| Name   | Туре   | Description                        |
|--------|--------|------------------------------------|
| target | Target | Target to retrieve properties from |

### Returns

Returns a list of properties.

```
ReportingStub stub = new ReportingStub("https://192.168.30.34:8443/axis/services/Reporting?wsdl");
HttpTransportProperties.Authenticator basicAuth = new HttpTransportProperties.Authenticator();
basicAuth.setUsername("root");
basicAuth.setPassword("password");
basicAuth.setPreemptiveAuthentication(true);
stub.getServiceClient().getOptions().setProperty(HTTPConstants.AUTHENTICATE, basicAuth);
GetAllTargetsForObjectIDDocument document0 = GetAllTargetsForObjectIDDocument.Factory.newInstance();
GetAllTargetsForObjectID objectId = document0.addNewGetAllTargetsForObjectID();
objectId.setObjectID("12171238235W0000");
GetAllTargetsForObjectIDResponseDocument response = stub.getAllTargetsForObjectID(document0);
Target target = response.getGetAllTargetsForObjectIDResponse().getReturnArray(0);
GetPropertiesDocument document1 = GetPropertiesDocument.Factory.newInstance();
GetProperties properties = document1.addNewGetProperties();
properties.setTarget(target);
System.out.println(stub.getProperties(document1));
<ns:getPropertiesResponse xmlns:ax21="http://model.common.reporting.netsight.ente
  <ns:return type="com.enterasys.netsight.reporting.common.webservice.Property">
    <ax23:name>apIsStandalone</ax23:name>
    <ax23:value>true</ax23:value>
  </ns:return>
  <ns:return type="com.enterasys.netsight.reporting.common.webservice.Property">
    <ax23:name>C1.controllerIp</ax23:name>
    <ax23:value>192.168.10.250</ax23:value>
  </ns:return>
  <ns:return type="com.enterasys.netsight.reporting.common.webservice.Property">
    <ax23:name>C1.apState</ax23:name>
    <ax23:value>1</ax23:value>
  </ns:return>
  <ns:return type="com.enterasys.netsight.reporting.common.webservice.Property">
    <ax23:name>C1.apStatus</ax23:name>
    <ax23:value>1</ax23:value>
  </ns:return>
  <ns:return type="com.enterasys.netsight.reporting.common.webservice.Property">
    <ax23:name>C1.RADIOIDX</ax23:name>
    <ax23:value/>
  </ns:return>
```

# Method: getProperty

Retrieve a property from a target.

### Parameters

| Name   | Туре   | Description                      |
|--------|--------|----------------------------------|
| target | Target | Target to retrieve property from |
| key    | string | Property key to retrieve         |

## Returns

Returns property key and value.

## Example

```
ReportingStub stub = new ReportingStub("https://192.168.30.34:8443/axis/services/Reporting?wsdl");
HttpTransportProperties.Authenticator basicAuth = new HttpTransportProperties.Authenticator();
basicAuth.setUsername("root");
basicAuth.setPassword("password");
basicAuth.setPreemptiveAuthentication(true);
stub. getServiceClient().getOptions().setProperty(HTTPConstants.AUTHENTICATE, basicAuth);
GetAllTargetsForObjectIDDocument document0 = GetAllTargetsForObjectIDDocument.Factory.newInstance();
GetAllTargetsForObjectID objectId = document0.addNewGetAllTargetsForObjectID();
objectId.setObjectID("12171238235W0000");
GetAllTargetsForObjectIDResponseDocument response = stub.getAllTargetsForObjectID(document0);
Target target = response.getGetAllTargetsForObjectIDResponse().getReturnArray(0);
GetPropertyDocument document1 = GetPropertyDocument.Factory.newInstance();
GetProperty property = document1.addNewGetProperty();
property.setTarget(target);
property.setKey("C1.controllerIp");
System.out.println(stub.getProperty(document1));
<ns:getPropertyResponse xmlns:ns="http://web
  <ns:return type="com.enterasys.netsight.re
    <ax23:name>C1.controllerIp</ax23:name>
    <ax23:value>192.168.10.250</ax23:value>
  </ns:return>
</ns:getPropertyResponse>
```

# Method: getPropertyAsLong

Retrieve a property from a target.

#### Parameters

| Name       | Туре   | Description                      |
|------------|--------|----------------------------------|
| target     | Target | Target to retrieve property from |
| key        | string | Property key to retrieve         |
| defaultVal | long   | Default value                    |

### Returns

Returns property key and value.

```
ReportingStub stub = new ReportingStub("https://192.168.30.34:8443/axis/services/Reporting?wsdl");
HttpTransportProperties.Authenticator basicAuth = new HttpTransportProperties.Authenticator();
basicAuth.setUsername("root");
basicAuth.setPassword("password");
basicAuth.setPreemptiveAuthentication(true);
stub._getServiceClient().getOptions().setProperty(HTTPConstants.AUTHENTICATE, basicAuth);
GetAllTargetsForObjectIDDocument document0 = GetAllTargetsForObjectIDDocument.Factory.newInstance();
GetAllTargetsForObjectID objectId = document0.addNewGetAllTargetsForObjectID();
objectId.setObjectID("12171238235W0000");
GetAllTargetsForObjectIDResponseDocument response = stub.getAllTargetsForObjectID(document0);
Target target = response.getGetAllTargetsForObjectIDResponse().getReturnArray(0);
GetPropertyAsLongDocument document1 = GetPropertyAsLongDocument.Factory.newInstance();
GetPropertyAsLong property = document1.addNewGetPropertyAsLong();
property.setTarget(target);
property.setKey("updateTime");
property.setDefaultVal(0);
System.out.println(stub.getPropertyAsLong(document1));
<ns:getPropertyAsLongResponse xmlns:ns="http://webs
```

```
<ns:return>1464892909437</ns:return>
</ns:getPropertyAsLongResponse>
```

# Method: getServerStatus

Retrieve the Extreme Management Center server status.

#### Returns

Returns a status.

#### Example

Execute the following web service with a browser:

```
https://192.168.30.34:8443/axis/services/Reporting/getServerStatus
```

| <ul> <li>C (2019) 2.168.30.34:8443/axis/services/Reporting/getServerStatus</li> </ul>                                                                                                    | ☆ | 0 | ≡ |
|----------------------------------------------------------------------------------------------------|---|---|---|
| This XML file does not appear to have any style information associated with it. The document tree is shown below.                                                                                                    |   |   |   |
| <pre>v(ns:getServerStatusResponse xmlns:ns="http://webservice.engine.server.reporting.netsight.enterasys.com"&gt; v(ns:getServerStatusResponse xmlns:ns="http://webservice.engine.server.reporting.netsight.enterasys.com/xsd" xmlns:ax21="http://model.common.reporting.netsight.enterasys.com/xsd" xmlns:ax23="http://webservice.common.reporting.netsight.enterasys.com/xsd" xmlns:ax23="http://webservice.common.reporting.netsight.enterasys.com/xsd" xmlns:ax23="http://webservice.common.reporting.netsight.enterasys.com/xsd" xmlns:ax26="http://webservice.common.reporting.netsight.enterasys.com/xsd" xmlns:ax26="http://webservice.common.reporting.netsight.enterasys.com/xsd" xmlns:ax26="http://webservice.common.reporting.netsight.enterasys.com/xsd" xmlns:ax26="http://webservice.common.medel.status.ServerStatus"&gt;</pre> |   |   |   |

# Method: getTargetByNameAndType

Return target based on the object ID name and type.

### Parameters

| Name         | Туре   | Description    |
|--------------|--------|----------------|
| objectIDName | string | Object ID name |
| objectType   | string | Object type    |

### Returns

Returns a RptResultTarget with a structure defined by the following table.

| Name         | Туре    | Description                                                     |
|--------------|---------|-----------------------------------------------------------------|
| errorMessage | string  | Error message in readable text                                  |
| returnCode   | int     | Web service error code, <b>0</b> if the operation is successful |
| success      | boolean | Displays <b>True</b> if the operation occurred successfully     |
| target       | Target  | Updated target                                                  |

## Example

Execute the following web service with a browser:

https://192.168.30.34:8443/axis/services/Reporting/getTargetByNameAndTyp e?objectIDName=192.168.10.250&objectType=HWC

| ← ⇒ C                                                                                                    | 🕼 🕼 🕼 🕼 🕼 🕼 🕼 🕼 🕼 🕼 🕼 🕼 👔 👔 👔                                                                                        | • |  |  |  |  |
|----------------------------------------------------------------------------------------------------|----------------------------------------------------------------------------------------------------|---|--|--|--|--|
| This XML file does not appear to have any style information associated with it. The document tree is shown below.                                                     |                                                                                                    |   |  |  |  |  |
| ▼ <ns:getta< td=""><td><pre>rgetByNameAndTypeResponse xmlns:ns="http://webservice.engine.server.reporting.netsight.enterasys.com"&gt;</pre></td><td></td></ns:getta<> | <pre>rgetByNameAndTypeResponse xmlns:ns="http://webservice.engine.server.reporting.netsight.enterasys.com"&gt;</pre> |   |  |  |  |  |
| ▼ <ns:ret< td=""><td><pre>urn xmlns:ax22="http://status.model.common.reporting.netsight.enterasys.com/xsd"</pre></td><td></td></ns:ret<>                              | <pre>urn xmlns:ax22="http://status.model.common.reporting.netsight.enterasys.com/xsd"</pre>                          |   |  |  |  |  |
| xmlns:ax                                                                                                    | <pre>x21="http://model.common.reporting.netsight.enterasys.com/xsd"</pre>                                            |   |  |  |  |  |
| xmlns:a                                                                                                    | <pre>x23="http://webservice.common.reporting.netsight.enterasys.com/xsd"</pre>                                       |   |  |  |  |  |
| xmlns:ax                                                                                                    | x26="http://retval.webservice.common.reporting.netsight.enterasys.com/xsd"                                           |   |  |  |  |  |
| type="co                                                                                                    | om.enterasys.netsight.reporting.common.webservice.retval.RptResultTarget">                                           |   |  |  |  |  |
| <ax26:< td=""><td>errorMessage xmlns:xsi="http://www.w3.org/2001/XMLSchema-instance" xsi:nil="true"/&gt;</td><td></td></ax26:<>                                       | errorMessage xmlns:xsi="http://www.w3.org/2001/XMLSchema-instance" xsi:nil="true"/>                                  |   |  |  |  |  |
| <ax26:< td=""><td>:returnCode&gt;0</td><td></td></ax26:<>                                                                                                    | :returnCode>0                                                                                                    |   |  |  |  |  |
| <ax26:< td=""><td>:success&gt;true</td><td></td></ax26:<>                                                                                                    | :success>true                                                                                                    |   |  |  |  |  |
| ▼ <ax26:< td=""><td><pre>:target type="com.enterasys.netsight.reporting.common.model.Target"&gt;</pre></td><td></td></ax26:<>                                         | <pre>:target type="com.enterasys.netsight.reporting.common.model.Target"&gt;</pre>                                   |   |  |  |  |  |
| <ax2< td=""><td><pre>/1:activelastDay&gt;Active</pre></td><td></td></ax2<>                                                                                            | <pre>/1:activelastDay&gt;Active</pre>                                                                                |   |  |  |  |  |
| <ax2< td=""><td><pre>/1:activeLastMonth&gt;Active</pre></td><td></td></ax2<>                                                                                          | <pre>/1:activeLastMonth&gt;Active</pre>                                                                              |   |  |  |  |  |
| <ax2< td=""><td><pre>/1:activeLastWeek&gt;Active</pre></td><td></td></ax2<>                                                                                           | <pre>/1:activeLastWeek&gt;Active</pre>                                                                               |   |  |  |  |  |
| <ax2< td=""><td><pre>!1:createTime&gt;1464889327889</pre></td><td></td></ax2<>                                                                                        | <pre>!1:createTime&gt;1464889327889</pre>                                                                            |   |  |  |  |  |
| <ax2< td=""><td>l:description xmlns:xsi="http://www.w3.org/2001/XMLSchema-instance" xsi:nil="true"/&gt;</td><td></td></ax2<>                                          | l:description xmlns:xsi="http://www.w3.org/2001/XMLSchema-instance" xsi:nil="true"/>                                 |   |  |  |  |  |
| <ax2< td=""><td><pre>?1:displayName&gt;192.168.10.250</pre></td><td></td></ax2<>                                                                                      | <pre>?1:displayName&gt;192.168.10.250</pre>                                                                          |   |  |  |  |  |
| ▼ <ax2< td=""><td>1:encodedProperties&gt;</td><td></td></ax2<>                                                                                                    | 1:encodedProperties>                                                                                                 |   |  |  |  |  |
| da                                                                                                    | shboardStations901=true,physicalPorts="1,2",availabilityPairIpAddress=Standalone,physicalPortCount=3,apCount=1,h     |   |  |  |  |  |
| <td><pre>(21:encodedProperties)</pre></td> <td></td>                                                                                                    | <pre>(21:encodedProperties)</pre>                                                                                    |   |  |  |  |  |
| <ax2< td=""><td><pre>!1:nickName xmlns:xsi="http://www.w3.org/2001/XMLSchema-instance" xsi:nil="true"/&gt;</pre></td><td></td></ax2<>                                 | <pre>!1:nickName xmlns:xsi="http://www.w3.org/2001/XMLSchema-instance" xsi:nil="true"/&gt;</pre>                     |   |  |  |  |  |
| <ax2< td=""><td><pre>!1:objectID&gt;192.168.10.250</pre></td><td></td></ax2<>                                                                                         | <pre>!1:objectID&gt;192.168.10.250</pre>                                                                             |   |  |  |  |  |
| <ax2< td=""><td><pre>!1:objectIDName&gt;192.168.10.250</pre></td><td></td></ax2<>                                                                                     | <pre>!1:objectIDName&gt;192.168.10.250</pre>                                                                         |   |  |  |  |  |
| <ax2< td=""><td><pre>!1:objectSubID&gt;SYS::0</pre></td><td></td></ax2<>                                                                                              | <pre>!1:objectSubID&gt;SYS::0</pre>                                                                                  |   |  |  |  |  |
| <ax2< td=""><td><pre>?1:objectSubIDName&gt;@</pre></td><td></td></ax2<>                                                                                               | <pre>?1:objectSubIDName&gt;@</pre>                                                                                   |   |  |  |  |  |
| <ax21:params>HWC=900,Mode=2</ax21:params>                                                                                                    |                                                                                                    |   |  |  |  |  |
| <ax2< td=""><td colspan="5"><ax21:tags xmlns:xsi="http://www.w3.org/2001/XMLSchema-instance" xsi:nil="true"></ax21:tags></td></ax2<>                                  | <ax21:tags xmlns:xsi="http://www.w3.org/2001/XMLSchema-instance" xsi:nil="true"></ax21:tags>                         |   |  |  |  |  |
| <ax2< td=""><td><pre>/1:targetID&gt;36</pre></td><td></td></ax2<>                                                                                                    | <pre>/1:targetID&gt;36</pre>                                                                                         |   |  |  |  |  |
| <ax2< td=""><td><pre>!l:type&gt;HWC</pre></td><td></td></ax2<>                                                                                                    | <pre>!l:type&gt;HWC</pre>                                                                                            |   |  |  |  |  |
| <ax2< td=""><td><pre>/1:updateTime&gt;1464892909441</pre></td><td>+</td></ax2<>                                                                                       | <pre>/1:updateTime&gt;1464892909441</pre>                                                                            | + |  |  |  |  |
| . / /                                                                                                    |                                                                                                    |   |  |  |  |  |

# Method: modifyTarget

Update existing target with new object ID and object sub ID.

### Parameters

| Name           | Туре   | Description         |
|----------------|--------|---------------------|
| targetID       | long   | Target ID to modify |
| newObjectID    | string | New object ID       |
| newObjectSubID | string | New object sub ID   |

### Returns

Returns a RptResultTarget with a structure defined by the following table.

| Name         | Туре   | Description                                                     |
|--------------|--------|-----------------------------------------------------------------|
| errorMessage | string | Error message in readable text                                  |
| returnCode   | int    | Web service error code, <b>0</b> if the operation is successful |

| Name    | Туре    | Description                                                 |
|---------|---------|-------------------------------------------------------------|
| success | boolean | Displays <b>True</b> if the operation occurred successfully |
| target  | Target  | Updated target                                              |

Execute the following web service with a browser:

https://192.168.30.34:8443/axis/services/Reporting/modifyTarget?targetID=33 &newObjectID=ExampleID&newObjectSubID=ExampleSubID

← → C 🕼 🛶 🖉 🕹 🕹 🕹 🕹 🖓 🗘 🗘 💭 🖾 🖉 🖉 🖉 🖉 🖉 🖉 🖉 🖉

This XML file does not appear to have any style information associated with it. The document tree is shown below.

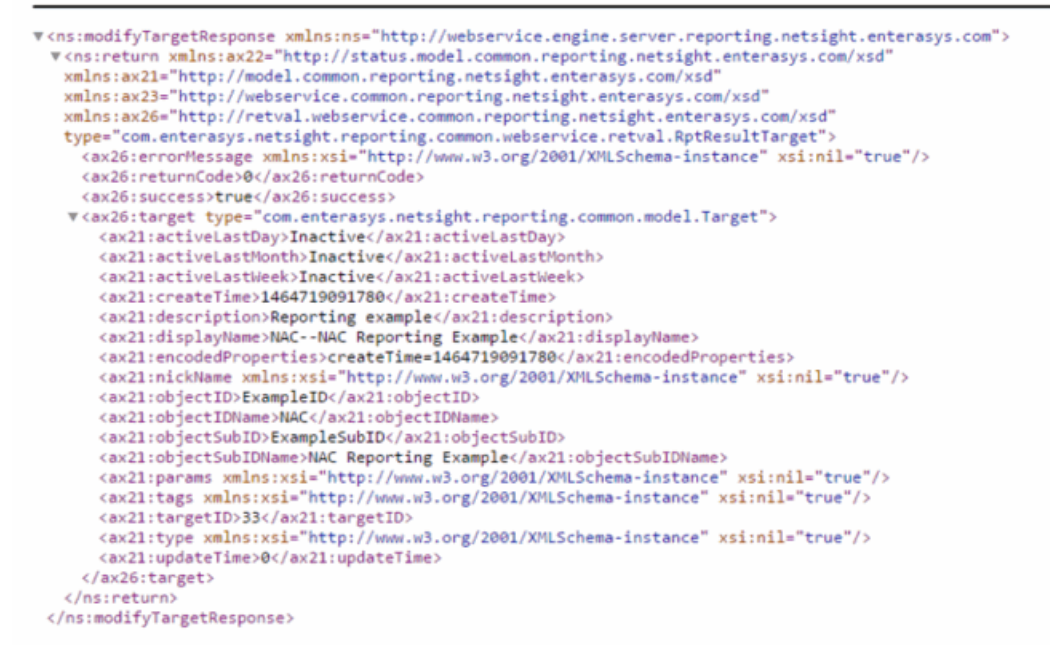

# Method: setProperty

Set target property.

### Parameters

| Name   | Туре     | Description        |
|--------|----------|--------------------|
| target | Target   | Target to update   |
| prop   | Property | Property to update |

### Returns

Returns a RptResultTarget with a structure defined by the following table.

| Name         | Туре    | Description                                                     |
|--------------|---------|-----------------------------------------------------------------|
| errorMessage | string  | Error message in readable text                                  |
| returnCode   | int     | Web service error code, <b>0</b> if the operation is successful |
| success      | boolean | Displays <b>True</b> if the operation occurred successfully     |
| target       | Target  | Updated target                                                  |

## Example

```
ReportingStub stub = new ReportingStub("https://192.168.30.34:8443/axis/services/Reporting?wsdl");
 HttpTransportProperties.Authenticator basicAuth = new HttpTransportProperties.Authenticator();
 basicAuth.setUsername("root");
 basicAuth.setPassword("password");
 basicAuth.setPreemptiveAuthentication(true);
 stub._getServiceClient().getOptions().setProperty(HTTPConstants.AUTHENTICATE, basicAuth);
 SetPropertyDocument document = SetPropertyDocument.Factory.newInstance();
 SetProperty property = document.addNewSetProperty();
 Target t = property.addNewTarget();
 t.setObjectID("ExampleID");
 t.setObjectSubID("ExampleSubID");
 t.setTargetID(33);
 Property p = property.addNewProp();
 p.setName("MyKey");
 p.setValue("MyValue");
 System.out.println(stub.setProperty(document));
<ns:setPropertyResponse xmlns:ns="http://webservice.engine.server.reporting.netsight.enterasys.com" xmlns:soapenv="http:
  <ns:return type="com.enterasys.netsight.reporting.common.webservice.retval.RptResultTarget" xmlns:ax22="http://status.</pre>
    <ax26:errorMessage xsi:nil="true" xmlns:xsi="http://www.w3.org/2001/XMLSchema-instance"/>
    <ax26:returnCode>0</ax26:returnCode>
    <ax26:success>true</ax26:success>
    <ax26:target type="com.enterasys.netsight.reporting.common.model.Target">
      <ax21:activeLastDay>Active</ax21:activeLastDay>
      <ax21:activeLastMonth>Active</ax21:activeLastMonth>
      <ax21:activeLastWeek>Active</ax21:activeLastWeek>
      <ax21:createTime>1464896964676</ax21:createTime>
      <ax21:description xsi:nil="true" xmlns:xsi="http://www.w3.org/2001/XMLSchema-instance"/>
      <ax21:displayName xsi:nil="true" xmlns:xsi="http://www.w3.org/2001/XMLSchema-instance"/>
<ax21:encodedProperties>
<ax21:nickName xsi:nil="true" xmlns:xsi="http://www.w3.org/2001/XMLSchema-instance"/>
<ax21:nickName xsi:nil="true" xmlns:xsi="http://www.w3.org/2001/XMLSchema-instance"/></a>
      <ax21:objectID>ExampleID</ax21:objectID>
      <ax21:objectIDName xsi:nil="true" xmlns:xsi="http://www.w3.org/2001/XMLSchema-instance"/>
      <ax21:objectSubID>ExampleSubID</ax21:objectSubID>
      <ax21:objectSubIDName xsi:nil="true" xmlns:xsi="http://www.w3.org/2001/XMLSchema-instance"/>
      <ax21:params xsi:nil="true" xmlns:xsi="http://www.w3.org/2001/XMLSchema-instance"/>
      <ax21:tags xsi:nil="true" xmlns:xsi="http://www.w3.org/2001/XMLSchema-instance"/>
      <ax21:targetID>33</ax21:targetID>
      <ax21:type xsi:nil="true" xmlns:xsi="http://www.w3.org/2001/XMLSchema-instance"/>
      <ax21:updateTime>1464896964676</ax21:updateTime>
    </ax26:target>
  </ns:return
```

```
</ns:setPropertyResponse>
```

# Method: statExists

Check if statistic exists.

### Parameters

| Name | Туре   | Description    |
|------|--------|----------------|
| name | string | Statistic Name |

### Returns

Returns a RptResultStat with a structure defined by the following table.

| Name         | Туре      | Description                                                     |
|--------------|-----------|-----------------------------------------------------------------|
| errorMessage | string    | Error message in readable text                                  |
| returnCode   | int       | Web service error code, <b>0</b> if the operation is successful |
| stat         | Statistic | Statistic information                                           |
| success      | boolean   | Displays <b>True</b> if the operation occurred successfully     |

### Example

Execute the following web service with a browser:

https://192.168.30.34:8443/axis/services/Reporting/statExists?name=ifInOctet

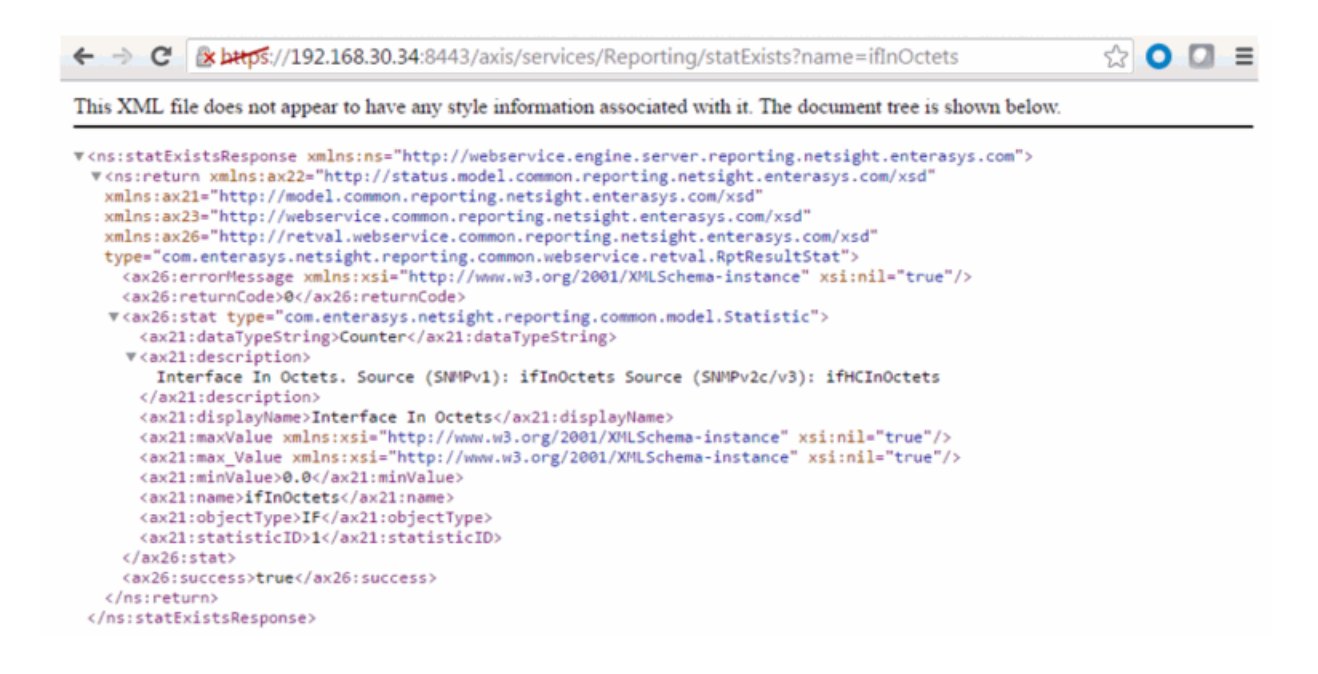

# Method: targetExists

Check if target exists.

#### Parameters

| Name        | Туре   | Description          |
|-------------|--------|----------------------|
| objectID    | string | Target object ID     |
| objectSubID | string | Target object sub ID |

### Returns

Returns a RptResultTarget with a structure defined by the following table.

| Name         | Туре    | Description                                                     |
|--------------|---------|-----------------------------------------------------------------|
| errorMessage | string  | Error message in readable text                                  |
| returnCode   | int     | Web service error code, <b>0</b> if the operation is successful |
| success      | boolean | Displays <b>True</b> if the operation occurred successfully     |
| target       | Target  | Updated target                                                  |

Execute the following web service with a browser:

https://192.168.30.34:8443/axis/services/Reporting/targetExists?objectID=Net sightServer&objectSubID=Server

| This XML file does not appear to have any style information associated with it. The document tree is shown below.                                                                                                    |
|----------------------------------------------------------------------------------------------------|
| <pre>This left in does not append to mite any syle incommental assembled which in the doedmath does incomported. *(ns:return xmlns:ax22="http://status.model.common.reporting.netsight.enterasys.com/xsd" xmlns:ax22="http://nedel.common.reporting.netsight.enterasys.com/xsd" xmlns:ax23="http://retval.webservice.common.reporting.netsight.enterasys.com/xsd" type=""""""""""""""""""""""""""""""""""""</pre> |
|                                                                                                    |

# **Data Center/Cloud Integration**

The various integrations for Data Center/Cloud focus on the automation of provisioning highly mobile end-systems like virtual machines or providing user information for virtual desktops. Depending on the capabilities of the 3rd party product, the automation can include the creation of virtual networks and VLAN configuration within the respective product.

- <u>Citrix XenServer</u>
- Citrix XenDesktop
- <u>Microsoft Intune</u>
- Google G Suite
- <u>Microsoft System Center Virtual Machine Manager (SCVMM)</u>

- Microsoft Hyper-V
- VMware vSphere
- <u>VMware View</u>

## Citrix XenServer

The XenServer integration offers provisioning of virtual machines in the network as well as automating the creation of virtual networks based on end-system access groups. In addition, data within Extreme Management Center is enriched for each end-system and conversely made available within XenCenter (=management tool for XenServer environments).

#### Module Configuration

| Service Configuration    | Description                                                                                       |
|--------------------------|---------------------------------------------------------------------------------------------------|
| Username                 | Username used to connect to the XenServer's web service. Read/Write/Execute permissions required. |
| Password                 | Password used to connect to the XenServer's web service.                                          |
| XenCenter Webservice URL | Web service url of the XenSever                                                                   |
| XenCenter Server IP      | IP address of the XenServer.                                                                      |

| General Module Configuration             |                                                                                                    |  |
|------------------------------------------|----------------------------------------------------------------------------------------------------|--|
| Poll interval in seconds                 | Number of seconds between connections to the XenServer.                                                                                                    |  |
| Module log level                         | Verbosity of the module. Logs are stored in Extreme Management Center's server.log file.                                                                                                    |  |
| Module enabled                           | Whether or not the module is enabled.                                                                                                    |  |
| Push update to remote service            | If this is set to "true", data from other modules will be pushed to the service.                                                                                                    |  |
| Update local data from remote<br>service | If this is set to "true", data from the remote service will be used to update the internal end-<br>system table.                                                                                                    |  |
| Default end-system group:                | The default end-system group name to use if it is not set dynamically.                                                                                                    |  |
| Enable Data Persistence                  | Enabling this option will force the module to store end-system, end-system group and VLAN data to a file after each cycle. If this option is disabled, the module will forget all data after a service restart, but in order to clean already existing data, the corresponding .dat files have to be deleted. |  |

| Service Specific Configuration |                                                                                                    |
|--------------------------------|----------------------------------------------------------------------------------------------------|
| Custom field to use            | The custom field within Extreme Control to update the information for end-systems retrieved from XEN (valid values: 1-4).                                                                                                    |
| Outgoing data format           | The format of the Extreme Control data (like last seen time, switch IP, switch port, etc.) that is written to the description fields of the VMs within XEN. You can customize the appearance and what information you want to include/exclude from there. |
| Format of the incoming data    | The format of the data that is received from XEN and written to the custom field.                                                                                                    |

| Service Specific Configuration |                                                                                                    |  |
|--------------------------------|----------------------------------------------------------------------------------------------------|--|
| Use global end-system groups   | This feature allows for the module to use the global end-system groups of the Extreme Connect.<br>This will enable the XEN module to use the end-system groups retrieved from the Extreme<br>Control module and assign XEN VMs to these end-system groups.                                                                                                    |  |
| Network deletion               | If this option is enabled, networks created by end-system groups will be deleted if the end-<br>system group does not exist anymore or sync is disabled. Any connected VM will be rerouted to<br>the Deletion Group below.                                                                                                    |  |
| Deletion Group                 | If the "Network Deletion" feature is enabled, this setting will define the catchall network for VMs that have been connected to a XEN network after it has been deleted in Extreme Management Center. For example: If you have a XEN network "VM Test" that is managed by Extreme Connect and you delete the corresponding end-system group in Extreme Management Center, this feature will make sure that all VMs that are connected to "VM Test" will be disconnected from it and automatically reconnected to the XEN network defined with this setting. This feature is meant to provide a fallback network for all VMs that have been connected to Extreme Connect managed XEN networks. |  |
| Destroy NIC Bonds              | If enabled, Extreme Connect will automatically destroy (remove) a bonding of 2<br>or more NICs on the Citrix XenServer in case the last network that used this bond<br>has been removed using the Extreme Management Center group configuration.<br>Example: Let's assume you have created a new end-system group using multiple<br>NICs with "nic=eth0:eth1", Extreme Connect will create                                                                                                    |  |
|                                | - A bond over eth0 + eth1 with a default naming schema and                                                                                                    |  |
|                                | - A new external network connected to that bond named as your end-system group.                                                                                                    |  |
|                                | Now you create a second end-system group also using the same NIC definition<br>"nic=eth0:eth1". This will only create a new external network connected to the<br>already existing bond and called according to your end-system group.                                                                                                    |  |
|                                | If you now delete (or set "sync=false") one of these end-system groups, only the external Xen network will be removed, not the bond since it is in use by the other network. If you then also delete the other end-system group, the corresponding external network will be deleted and the bond between ethO and eth1 will be destroyed.                                                                                                    |  |

#### Verification

- 1. Click on a virtual machine.
- 2. Click the "General" tab on the right side of the screen.
- 3. At the top of the "General" tab there is a description field that will contain the corresponding data from Extreme Management Center. If this data is correct, then the integration is verified.

## Citrix XenDesktop

The integration with XenDesktop is a one-way integration: information on virtual desktops is retrieved from XenDesktop and used within NAC but no data nor configuration is written from NAC towards XenDesktop.

### Module Configuration

The table below describes the configuration options available for the XendDesktop OFConnect module (config file: XenDesktopHandler.xml)

| Service<br>Configuration | Description                                                                                                    |
|--------------------------|----------------------------------------------------------------------------------------------------|
| Adapter IP               | The IP address on which the Extreme XenDesktop adapter is running (this is configurable within the adapter's config<br>file). It should be running on the same IP as your XenDesktop server. |
| Adapter Port             | The TCP port on which the Extreme XenDesktop adapter is running (this is configurable within the adapter's config<br>file).                                                                  |
| Pre-Shared<br>Key        | The key used to encrypt traffic from and to the adapter running on the XenDesktop server. This must match the configured pre-shared key from the adapter's config file.                      |

| General Module Configuration             |                                                                                                    |  |
|------------------------------------------|----------------------------------------------------------------------------------------------------|--|
| Poll interval in seconds                 | The wait time between two polls. The module will contact the XenDesktop adapter and request the latest data on the VDI infrastructure, then wait for this interval to pass and then poll the adapter again.                                                                                             |  |
| Module log level                         | Verbosity of the module. Logs are stored in Extreme Management Center's server.log file.                                                                                                    |  |
| Module enabled                           | Whether or not the module is enabled.                                                                                                    |  |
| Update local data from remote<br>service | If this is set to "true", data from the remote service will be used to update the internal end-<br>system table.                                                                                                    |  |
| Default end-system group                 | The default end-system group name to use if it is not set dynamically.                                                                                                    |  |
| Enable Data Persistence                  | Enabling this option will force the module to store end-system and end-system group data to a file after each cycle. If this option is disabled, the module will forget all data after a service restart, but in order to clean already existing data, the corresponding .dat files have to be deleted. |  |

| Service Specific Configuration |                                                                                                    |
|--------------------------------|----------------------------------------------------------------------------------------------------|
| Custom field to use            | The custom field within Extreme Management Center to update the information for end-systems retrieved from the adapter running on the XenDesktop server (valid values: 1-4). |
| Format of the incoming data    | The format of the data that is received from the adapter running on the XenDesktop server and written to the custom field.                                                   |

### Adapter Installation

OFConnect retrieves data from the XenDesktop server using an adapter. This adapter needs to be installed and configured prior to enabling the corresponding module within OFConnect. The adapter consists of a Java executable file (.jar) and a configuration file. To install the adapter:

- 1. Install Windows .NET Framework 3.5 SP1 or above, Windows Powershell 2.0 and the latest Java Runtime Environment on the XenDesktop server.
- Locate the file "Datacenter Manager XenDesktop Adapter.zip" on the Extreme Control server in the directory../jboss/server/default/deploy/fusion\_ jboss.war/XenPlugin/ (it can also be downloaded via browser at https://Extreme Control-IP:8443/fusion\_jboss/XenPlugin/ Datacenter%20Manager%20XenDesktop%20Adapter.zip).
- 3. Copy the executable jar file (DCM\_XENDESKTOP\_ADAPTER\_<version>.jar) and the configuration file (DCM\_XENDESKTOP\_ADAPTER.config) into a separate directory, created under "Program Files/Extreme Networks/XenDesktop Adapter" directly on the XenDesktop server.
- 4. Edit the configuration file according to your environment. The configuration file contains an explanation of all settings. You can also find them listed below.
- 5. Save and close the configuration file.
- 6. Start the adapter manually by opening a cmd shell or Powershell,
- 7. Navigate into the installation directory and use the following command: java –jar DCM\_XENDESKTOP\_ADAPTER\_<version>.jar.
- 8. Check the log file to validate proper functionality.
- 9. Check the end-system list within OneView or NAC Manager to see data for the XenDesktop virtual machines coming into the custom column you've configured within the XenDesktopHandler.xml config file.
- 10. After successfully verifying the integration, you will need to ensure that the DCM\_ XENDESKTOP\_ADAPTER\_1.00.jar file is getting started on Windows server startup automatically. Stop the adapter currently running within the cmd/Powershell window.
- 11. Configure the auto-start for the .jar file (this depends on your Windows Server version) and restart your XenDesktop server, when appropriate, in order to test the auto-start of the .jar file (you should see a java process running in the process tree).

### Adapter Configuration

The table below lists the configuration options for the XenDesktop agent.

| Configuration<br>Option              | Description                                                                                                    |
|--------------------------------------|----------------------------------------------------------------------------------------------------|
| NETSIGHT_IP                          | The IP address of the Extreme Management Center server.                                                                                                    |
| NETSIGHT_<br>USERNAME                | The username to authenticate against the Extreme Management Center server.                                                                                                    |
| NETSIGHT_<br>PASSWORD                | The pass word to authenticate against the Extreme Management Center server.                                                                                                    |
| LOG_LEVEL                            | Set the log level of the adapter to one of the following values: ERROR, WARN or DEBUG.                                                                                                    |
|                                      | If not set, the default will be WARN.                                                                                                    |
| IP                                   | IP address for the web service (=agent) to listen on.                                                                                                    |
| PORT                                 | TCP Port for the web service to listen on - must NOT be used by any other application on this server!                                                                                                    |
| XENDESKTOP_<br>SERVER                | The host/DNS name of the XenDekstop Deliver Controller to connect to. So far this has only been tested with this<br>adapter and the XD Deliver Controller running on the same server although remote connections might work as<br>well.                                                                                                    |
|                                      | Example: XenDesktop5 or with FQDN: XenDesktop5.test.local.                                                                                                    |
| PRE_SHARED_<br>KEY                   | The pre-shared key used for the communication between the adapter and OFConnect. This must match the key entered when installing the OFConnect XenDesktop module.                                                                                                    |
| IS_PRE_<br>SHARED_KEY_<br>ENCRYPTED  | If set to 'false' the adapter assumes that the 'PRE_SHARED_KEY' configured above is not encrypted - on the first start the adapter will automatically encrypt the key and set this value to "true". If you want to change this key at a later stage, change the key above, set this value back to 'false' and restart the adapter service.                    |
| ENABLE_<br>PUSH_USER_<br>TO_NETSIGHT | If set to "true" the adapter will use web service calls to Extreme Management Center to push the user name for<br>each virtual desktop session to the corresponding end-system in Extreme Management Center/NAC. If configured<br>properly in NAC, this will cause a re-authentication of the user on this virtual desktop and assign a user-based<br>policy. |
| ENABLE_<br>PUSH_DATA_<br>TO_NETSIGHT | If set to "true" the adapter will push end-system data back to the corresponding module within<br>OFConnect/Extreme Management Center. This will enable you to retrieve data on the virtual desktop within<br>Extreme Management Center/OFConnect and display it within the end-system table inside of NAC manager                                            |

### Verification

To verify proper functionality, validate the data within the custom field configured to use for the XenDesktop integration in your end-system list (in NAC Manager or OneView).

You will only see the username being set accordingly if you enable the following option within the adapter's config file: ENABLE\_PUSH\_USER\_TO\_ NETSIGHT=true

You will only see the additional information (within the custom column that you've specified in your OFConnect XenDesktopHandler config file) if you've enabled the following option within the adapter's config file:
# ENABLE\_PUSH\_DATA\_TO\_NETSIGHT=true

Be aware that the username from XenDesktop can also be used to automatically assign a policy to each user as you could do with any 802.1X or Kerberos username. So make sure you've configured your rule set in NAC correctly before enabling this feature.

# Microsoft Intune

The Intune integration requires registering a Microsoft Azure application. The Azure application will act as a proxy to execute REST API calls on behalf of Connect. This information is used in the Intune module tab.

#### Module Configuration

The table below lists the configuration options for the MS Intune agent.

| Configuration Option | Description                                     |
|----------------------|-------------------------------------------------|
| Client ID:           | Application client ID                           |
| Password:            | Application client secret                       |
| Tenant:              | Tenant ID to retrieve specific customer devices |

#### Service Configuration

| Configuration Option                                  | Description                                                                                     |
|-------------------------------------------------------|-------------------------------------------------------------------------------------------------|
| Poll interval:                                        | Time period between queries to the Intune NAC web service                                       |
| End system group for managed business mobile devices: | Mobile IAM end-system group that corporate-owned devices will be part of                        |
| End system group for managed personal mobile devices: | Mobile IAM end system group that personal devices will be part of                               |
| Default end system group for managed mobile devices:  | Mobile IAM end-system group that unknown devices will be part of                                |
| Update Kerberos username:                             | Enable/disable option to update end-system username                                             |
| Update device type:                                   | Enable/disable option to update end-system device type                                          |
| Notify user when quarantined:                         | Enable/disable option to notify user when end-system is quarantined based on assessment scoring |
| Enable assessment:                                    | Enable/disable option to use Mobile IAM assessment agent                                        |

The table below lists the configuration options for the MS Intune server.

## Register Azure Application

An Azure application is required to access Microsoft's Intune NAC API. The application will need permission from an administrator to access device

information from Intune.

- 1. Login the Azure portal https://portal.azure.com.
- 2. Select "More services >" at the bottom of the page and select "App registrations."
- 3. Create a new application.
- 4. Enter the application name, type, and sign-on URL. In this example, the application name is Connect. The application type must be set to "Web app / API." The sign-on URL is used as a redirection page once the permissions have been accepted. In this example, the web page will be redirected to the ExtremeManagement server.
- 5. Once the information is entered, the client ID will be made available. The client ID in the example below is 344763b9-8615-439b-b9dd-0f4c5eeafb9c. This is the ID used in the service configuration.
- 6. The Azure application will use the Microsoft Intune API and permissions must be enabled to access mobile device information.
- 7. Select the Azure application permissions, in this example all available permissions are enabled.
- 8. Select the Keys menu to generate the client secret.

In this example, the description is set to Secret and the duration is set to expire in 2299. It is recommended to set the duration to a lower value. The generated secret is

XZeGGzca8e1saCVgNtdbMIFvlpzSuYG17Esqo8tW5+c=. This is the secret used in the service configuration.

#### Verification

- 1. Enroll new device with Microsoft Intune.
- 2. Connect to test SSID, wait for re-synchronization poll to occur, and verify end system in ExtremeControl has device information from Intune.

#### Policy Configuration

To support the previous workflow, the device in unregistered state must be able to communicate via HTTPS with the Intune server and via the Apple push service with Apple.

Some configurations require downloading an agent to be registered by Intune so Google Play and Apple appStore access must be provided as well in this

state. If this is the case, policies must be adapted to provide connectivity to the Agent.

The following policies (or more generic ones) are needed to allow Intune registration:

- 1. Allow HTTPS to Microsoft Intune network.
- 2. Allow TCP 5223 to 17.0.0.0/8:TCP:5223, Apple Push service.
- 3. Allow TCP/UDP 5228 to 173.194.0.0/16, Google Play login.
- 4. Allow HTTPS to 74.125.0.0/16, Google Play Downloads.

# Google G Suite

Combining Extreme Networks Access Control (EAC) solution with Google's G Suite allows network and security administrators to ensure that only registered Chrome OS devices are able to use the network and its resources. The solution also pulls extensive device data from G Suite and updates the end-systems in EAC to provide network administrators with a unique view of Chrome OS data within a single management interface.

The solution currently only support Chrome OS devices.

#### Module Configuration

The table below lists the configuration options for the Google GSuite agent.

| Configuration<br>Option     | Description                                                                                                    |
|-----------------------------|----------------------------------------------------------------------------------------------------|
| Service<br>Account ID:      | Email address of the service account to use for authentication. You can find your service account ID within your<br>Google API Manager project (https://console.developers.google.com/projectselector/apis/credentials?pli=1) where<br>you configured/created your service account when you go into the account details. Example:<br>gsuiteserviceaccount2@extreme-gsuite-test.iam.gserviceaccount.com |
| Service<br>Account<br>User: | Email address of a user account from your G Suite account / domain. This is used for Connect to know to which domain to connect to. Example: kurt@extremetest.net                                                                                                    |

# Service Configuration

The table below lists the configuration options for the Google GSuite server.

| Configuration<br>Option | Description                                                                                                    |
|-------------------------|----------------------------------------------------------------------------------------------------|
| Poll interval:          | The time (in seconds) the module will wait after each run. For example, if you want to run the synchronization once per hour you can configure '3600' here. |

| Configuration<br>Option                                                         | Description                                                                                                    |
|---------------------------------------------------------------------------------|----------------------------------------------------------------------------------------------------|
| Default end-<br>system group<br>for all devices<br>from G Suite:                | The default end-system group name where we assign all G Suite devices to in NAC. If you don't want end-systems from G Suite to be assigned to this default group, configure a group name which doesn't exist in NAC or disable the group assignment feature on the "Extreme Control" module. Default: Chrome Devices                                                                                                    |
| Format of the<br>incoming data<br>for devices from<br>G Suite:                  | Format of the data that gets stored in the custom data field. You can choose and combine any of the available variables: nwAdapterType, mac, annotatedAssetId, annotatedLocation, annotatedUser, recentUsers, currentUser, deviceId, etag, firmwareVersion, kind, lastEnrollmentTime, lastSync, model, notes, orderNumber, orgUnitPath, os Version, platformVersion, serialNumber, status, supportEndDate, willAutoRenew. But be aware that G Suite might update the "lastSync" and "lastEnrollmentTime" values for each device very regularly and Connect is calling XMC's API to refresh that value in all end-systems custom fields. Depeding on your poll interval this might put a lot of stress onto the XMC server and it is thus recommended to _NOT_ use these variables in large environments. It should only be used if the poll interval is very low (like a few times per day) and the number of end-systems isn't too high (below 1000). Default: user=#currentUser#, recentUsers#, annotatedUser#, adapterType=#nwAdapterType#, OS=#osVersion#, firmware=#firmwareVersion# |
| End-system<br>group for<br>decommissioned<br>devices:                           | The default end-system group for devices which existed in G Suite but have been deleted. If you want to explicitly identify those devices and even authorize them differently (since they are no longer managed by G Suite anymore and that could pose a threat) you can configure the group they should automatically be moved to here and enable the corresponding feature below. Make sure you manually create this end-system group in NAC.                                                                                                    |
| Remove device<br>from other<br>groups on<br>decommission:                       | Enable this to move devices which have been deleted from G Suite to the NAC end-system group configured by the corresponding option above. If disabled, devices won't be automatically move to this group but rather stay with their existing group membership(s). Default: false                                                                                                    |
| Delete custom<br>data in XMC for<br>decommissioned<br>devices:                  | If a device is deleted in G Suite the end-system's custom data field in XMC will be cleared as well. On the one hand this will keep your data clean in NAC but on the other hand it might often be helpful to still see the (old) G Suite data for those end-systems which have once been managed by G Suite. Default: false                                                                                                    |
| Overwrite the<br>existing<br>username with<br>the one acquired<br>from G Suite: | If set to "true" the username for devices retrieved from G Suite will overwrite the username which is already in NAC. If no username could be retrieved from G Suite for a given end-system, then no change is performed in NAC. Be aware that this might mess up existing NAC processes if you are already retrieving and using the username through some other mechanism like 802.1X or Kerberos snooping> this will be overwritten! Default: false                                                                                                    |

## Google APIs

You will need to create a "service account" within the Google APIs management site: https://console.developers.google.com

That service account provides Connect with a credentials that enables it to authenticate and authorize against the Google Admin SDK that is used to pull data from your G Suite domain.

- 1. Access the API Console Credentials page: https://console.developers.google.com/project/\_/apis/credentials
- 2. Select your project (or create a new one) from the drop-down menu.
- 3. On the Credentials page, select the Create credentials drop-down, then select Service account key.

- 4. From the Service account drop-down, select an existing service account or create a new one.
- 5. For Key type, select the P12 key option, then select Create. The file automatically downloads to your computer.
- Rename the downloaded credentials file to "gSuiteCredentials.p12" and copy it to your XMC server (using WinSCP for example) to this location /usr/local/Extreme\_ Networks/NetSight/wildfly/standalone/configuration/connect/gSuiteCredentials.p1 2
- Go into the details on your newly created Credentials and note down the "Client-ID" (number) [Symbol] this will be needed later on to authorize these credentials on your G Suite domain

## Google Admin

If not already done, create a Google G Suite account and connect it with your domain. For test accounts, use: https://gsuite.google.com/signup/basic/welcome.

You will need to authorize the Extreme Connect application to provide it with access to your domain and two scopes. The basic process is described at https://developers.google.com/identity/protocols/OAuth2ServiceAccount?#d elegatingauthority

To delegate domain-wide authority to a service account, first enable domainwide delegation for an existing service account in the Service accounts page (https://console.developers.google.com/permissions/serviceaccounts) or create a new service account

(https://developers.google.com/identity/protocols/OAuth2ServiceAccount?#c reatinganaccount) with domain-wide delegation enabled.

Then, an administrator of the G Suite domain must complete the following steps:

- 1. Access the G Suite domain's Admin console.
- 2. Select Security from the list of controls. If you don't see Security listed, select More controls from the gray bar at the bottom of the page, then select Security from the list of controls. If you can't see the controls, make sure you're signed in as an administrator for the domain.
- 3. Select Show more and then Advanced settings from the list of options.
- 4. Select Manage API client access in the Authentication section.

- 5. In the Client Name field, enter the service account's Client ID. You can find your service account's client ID in the Service accounts page.
- 6. In the One or More API Scopes field, enter the list of scopes that your application should be granted access.
- 7. Enter these two scopes for the API client that you authorize for Connect: https://www.googleapis.com/auth/admin.directory.device.chromeos, https://www.googleapis.com/auth/admin.directory.user.readonly

The first one allows Connect to view and manage your Chrome OS devices' metadata, and the second one allows Connect to view users on your domain.

- 8. Click Authorize.
- 9. Remember to enable "domain-wide authority delegation" as described in the link above.

#### User Privileges

Ensure that the configured user is configured to have at least the prvileges to manage Chrome OS devices as shown below. This privilege is needed to retrieve data on Chrome OS devices.

#### Verification

You should verify that data from all devices managed by G Suite is imported to NAC. Navigate to the end-system table under the "Connect" tab and display the custom data field which you have configured for the G Suite module. You might need to make the corresponding column visible first. If you enabled the corresponding features you should also see the username retrieved from G Suite.

You can also verify whether all devices managed by G Suite have been assigned to configured end-system group in NAC (if you created such a group and configured it within the "G Suite" module).

#### Deleting G Suite Devices

To test this workflow, simply "deprovision" a device from G Suite and wait for the next Connect synchronization. Then verify that

1. This device's custom field has been emptied (if this feature has been enabled in the config file).

- 2. This device is now member of the NAC end-system group for decommissioned devices (if this feature has been enabled).
- 3. This device does not appear in the end-system list that is displayed at the bottom of the Connect management web site (tab: G Suite). This means that the device has been deleted in the internal list as well.

# Microsoft System Center Virtual Machine Manager (SCVMM)

The SCVMM integration offers provisioning of virtual machines into NAC endsystem groups based on the virtual interfaces to which each VM is connected. Data within Extreme Management Center is enriched for each end-system and conversely made available within SCVMM. The VMM is a central Microsoft server that enables management of multiple Hyper-V servers from one console.

**Note:** The SCVMM server requires an adapter agent to be installed and configured prior to enabling the corresponding module within Extreme Connect. The adapter file is provided by Extreme Networks.

#### Module Configuration

The table below describes the configuration options available for the SCVMM OFConnect module (config file: SCVMMHandler.xml)

| Service Configuration | Description                                                     |
|-----------------------|-----------------------------------------------------------------|
| ADapter IP            | IP Address of the Virtual Machine Manager adapter.              |
| Adapter Port          | Port where the Virtual Machine Manager adapter is listening on. |
| Pre-Shared Key        | The pre-shared key used to communicate with the SCVMM adapter.  |

| General Module                                 | Configuration                                                                                                |
|------------------------------------------------|----------------------------------------------------------------------------------------------------|
| Poll interval<br>in seconds                    | Number of seconds between connections to the adapter running on the SCVMM server.                            |
| Module<br>loglevel                             | Verbosity of the module. Logs are stored in Extreme Management Center's server.log file.                     |
| Module<br>enabled                              | Whether or not the module is enabled.                                                                        |
| Push update<br>to remote<br>service            | If this is set to "true", data from other modules will be pushed to the service.                             |
| Update local<br>data from<br>remote<br>service | If this is set to "true", data from the remote service will be used to update the internal end-system table. |

| General Module Configuration    |                                                                                                    |
|---------------------------------|----------------------------------------------------------------------------------------------------|
| Default end-<br>system<br>group | The default end-system group name to use if it is not set dynamically.                                                                                                    |
| Enable Data<br>Persistence      | Enabling this option will force the module to store end-system, end-system group and VLAN data to a file after each cycle. If this option is disabled, the module will forget all data after a service restart, but in order to clean already existing data, the corresponding .dat files have to be deleted. |

| Service Specific Configuration          |                                                                                                    |  |
|-----------------------------------------|----------------------------------------------------------------------------------------------------|--|
| Custom field to use                     | The custom field within Extreme Management Center to update the information for end-<br>systems retrieved from the adapter running on the SCVMM server (valid values: 1-4).                                                                                                    |  |
| Outgoing data format                    | The format of the Extreme Management Center data (like last seen time, switch IP, switch port, etc.) that is written to the description fields of the VMs within the SCVMM management console. You can customize the appearance and what information you want to include/exclude from there. |  |
| Format of the incoming data             | The format of the data that is received from the adapter running on the SCVMM server and written to the custom field.                                                                                                    |  |
| Use network name as end-system<br>group | If this is set to true, the name of the portgroup / network will be used as the name for the end-<br>system group (Note: Only data before the first _ will be used).                                                                                                    |  |

## Adapter Installation

OFConnect is retrieving and setting datato/from a Virtual Machine Manager (VMM) server using an adapter. This adapter needs to be installed and configured prior to enabling the corresponding module within OFConnect. The adapter consists of a Java executable file (.jar) and a configuration file. To install the adapter:

- 1. Install the latest Java Runtime Environment, .NET framework and Windows Powershell 2.0 on the SCVMM server.
- 2. Acquire the file "Datacenter Manager SCVMM Adapter.zip" from GTAC or by contacting your local Extreme representative.
- 3. Copy the executable jar file (DCM\_SCVMM\_ADAPTER\_<version>.jar) and the configuration file (DCM\_SCVMM\_ADAPTER.config) into a separate directory created under "Program Files/Extreme Networks/SCVMM Adapter" directly on the SCVMM server.
- 4. Edit the configuration file according to your environment. The configuration file contains an explanation of all settings and you can also find them listed below.
- 5. Save and close the configuration file.

- 6. Start the adapter manually first by opening a cmd shell or Powershell, navigate into the installation directory and use the following command: java –jar DCM\_SCVMM\_ADAPTER\_<version>.jar.
- 7. Check the log file to validate proper functionality.
- 8. Check the end-system list within OneView or NAC Manager to see data for the SCVMM virtual machines coming into the custom column you've configured within the SCVMMHandler.xml config file.
- 9. After you have successfully verified the integration, ensure that the DCM\_ SCVMM \_ ADAPTER\_<version>.jar file is getting started on Windows server startup automatically. Stop the adapter currently running within the cmd/Powershell window, configure the auto-start for the .jar file (this depends on your Windows Server version) and restart your SCVMM server when appropriate in order to test the auto-start of the .jar file (you should see a java process running in the process tree).

#### Adapter Configuration

| Configuration Option        | Description                                                                                                    |
|-----------------------------|----------------------------------------------------------------------------------------------------|
| LOG_LEVEL                   | Set the log level of the adapter to one of the following values: ERROR,<br>WARN or DEBUG.                                                                                                    |
|                             | If not set, the default will be WARN.                                                                                                    |
| IP                          | IP address for the web service (=agent) to listen on                                                                                                    |
| PORT                        | TCP Port for the web service to listen on - must NOT be used by any other application on this server!                                                                                                    |
| SCVMM_DLL                   | Location (path + file name) of<br>Microsoft.SystemCenter.VirtualMachineManager.dll Example: C:\Program<br>Files\Microsoft System Center Virtual Machine Manager 2008<br>R2\bin\Microsoft.SystemCenter.VirtualMachineManager.dll                                                                                                    |
| PRE_SHARED_KEY              | The pre-shared key used for the communication between the adapter and OFConnect. This must match the key entered when installing the OFConnect SCVMM module.                                                                                                    |
| IS_PRE_SHARED_KEY_ENCRYPTED | If set to "false" the adapter assumes that the 'PRE_SHARED_KEY'<br>configured above is not encrypted - on the first start the adapter will<br>automatically encrypt the key and set this value to "true". To change this key<br>at a later stage, change the key above, set this value back to "false" and<br>restart the adapter service |
| SCVMM_SERVER                | The DNS name of the Virtual Machine Manager server to connect to. So far this has only been tested with this adapter and the VMM server running on the same server although remote connections might work as well.                                                                                                    |

The table below lists the configuration options for the SCVMM agent.

## Verification

Within the SCVMM management console, add the description field/column to the overview list of all VMs. You should see network related information retrieved from Extreme Management Center/NAC within this column as well as additional data from SCVMM within the end-system list in OneView or NAC Manager.

# Microsoft Hyper-V

The Hyper-V integration offers provisioning of virtual machines into NAC endsystem groups based on the virtual interfaces to which each VM is connected. Data within Access Control engine is enriched for each end-system and conversely made available within Hyper-V. When integrating with multiple Hyper-V servers you can either add each of those servers as a new entry within this module's config (list of services/agents to connect to) or use the integration with System Center Virtual Machine Manager.

**Note:** The Hyper-V server requires an adapter agent to be installed and configured prior to enabling the corresponding module within Extreme Connect. The adapter file is provided by Extreme Networks.

#### Module Configuration

The table below describes the configuration options available for the Hyper-V OFConnect module (config file: HyperVHandler.xml)

| Service Configuration | Description                                                      |
|-----------------------|------------------------------------------------------------------|
| Adapter IP            | IP Address of the Hyper-V adapter.                               |
| Adapter Port          | Port where the Hyper-V adapter is listening on.                  |
| Pre-Shared Key        | The pre-shared key used to communicate with the Hyper-V adapter. |

| General Module Configuration             |                                                                                                    |  |
|------------------------------------------|----------------------------------------------------------------------------------------------------|--|
| Poll Interval in seconds                 | Number of seconds between connections to the adapter running on the Hyper-V server.                                                                                                    |  |
| Module loglevel                          | Verbosity of the module. Logs are stored in Access Control engine's server.log file.                                                                                                    |  |
| Module Enabled                           | Whether or not the module is enabled.                                                                                                    |  |
| Push update to remote service            | If this is set to "true", data from other modules will be pushed to the service.                                                                                                    |  |
| Update local data from remote<br>service | If this is set to "true", data from the remote service will be used to update the internal end-<br>system table.                                                                                                    |  |
| Default end-system group                 | The default end-system group name to use if it is not set dynamically.                                                                                                    |  |
| Enable Data Persistence                  | Enabling this option will force the module to store end-system, end-system group and VLAN data to a file after each cycle. If this option is disabled, the module will forget all data after a service restart, but in order to clean already existing data, the corresponding .dat files have to be deleted. |  |

| Service Specific Configuration          |                                                                                                    |  |
|-----------------------------------------|----------------------------------------------------------------------------------------------------|--|
| Custom field to use                     | The custom field within Access Control engine to update the information for end-systems retrieved from the adapter running on the Hyper-V server (valid values: 1-4).                                                                                                    |  |
| Outgoing data format                    | The format of the Access Control engine data (like last seen time, switch IP, switch port, etc.) that is written to the description fields of the VMs within the Hyper-V management console. You can customize the appearance and what information you want to include/exclude from there. |  |
| Format of the incoming data             | The format of the data that is received from the adapter running on the Hyper-V server and written to the custom field.                                                                                                    |  |
| Use network name as end-system<br>group | If this is set to "true", the name of the portgroup / network will be used as the name for the end-<br>system group (Note: Only data before the first _ will be used).                                                                                                    |  |

#### Adapter Installation

Extreme Management CenterConnect retrieves and sets data from and to a Hyper-V server using an adapter. This adapter needs to be installed and configured prior to enabling the corresponding module within Extreme Management Center. The adapter consists of a Java executable file (.jar) and a configuration file and uses a Powershell module as a prerequisite. To install the adapter manually:

- 1. The adapter utilizes a Powershell module that needs to be downloaded and installed prior to installing the adapter. Download the module here: http://pshyperv.codeplex.com/releases/view/62842#DownloadId=219013
- 2. Right click on zip file and UNBLOCK.
- Copy the zip file to the following location:
  C:\Windows\System32\WindowsPowerShell\v1.0\Modules
- 4. Unzip and install the HyperV module using the "install.cmd" file.
- 5. Bring up Powershell and enter "Set-ExecutionPolicy Unrestricted"
- 6. Run the command "Import-Module HyperV" and make sure that no errors occur. If this doesn't load the module you can insert the folder "<folderwhereyouunzippedthedownloadedfile>\Hyper-V" into your PATH environment variable so Windows knows from where to load the module.
- 7. As a final test run "get-command -module HyperV" and check if this prints out the available Hyper-V commands.
- 8. Install the latest Java Runtime Environment.

- 9. Create a dedicated folder (example: "C:\Program Files\Extreme Networks\HyperV Adapter") and copy the two files (DCM\_HYPERV\_ADAPTER\_<version>.jar and DCM\_HYPERV\_ADAPTER.config) into it
- 10. Edit the configuration file DCM\_HYPERV\_ADAPTER.config according to your environment.
- You are now ready to start the adapter by double-clicking the file DCM\_HYPERV\_ ADAPTER.jar or running it within a shell using "java -jar DCM\_HYPERV\_ ADAPTER.jar". Verify the log file that should have been created in the same folder where the jar file is located. The adapter is automatically started when the Windows Server starts up.
- 12. Repeat these steps on all Hyper-V servers that you want to integrate with Extreme Management Center.

## Adapter Configuration

The table below lists the configuration options for the Hyper-V agent.

| Configuration<br>Option                 | Description                                                                                                    |
|-----------------------------------------|----------------------------------------------------------------------------------------------------|
| LOG_LEVEL                               | Set the log level of the adapter to one of the following values: ERROR, WARN or DEBUG.                                                                                                    |
|                                         | If not set, the default will be WARN.                                                                                                    |
| IP                                      | IP address for the web service (=agent) to listen on.                                                                                                    |
| PORT                                    | TCP Port for the web service to listen on - must NOT be used by any other application on this server.                                                                                                    |
| PRE_<br>SHARED_<br>KEY                  | The pre-shared key used for the communication between the adapter and OFConnect. This must match the key entered when installing the OFConnect Hyper-V module.                                                                                                    |
| IS_PRE_<br>SHARED_<br>KEY_<br>ENCRYPTED | If set to 'false' the adapter assumes that the 'PRE_SHARED_KEY' configured above is not encrypted - on the first start the adapter will automatically encrypt the key and set this value to 'true'. If you want to change this key at a later stage, change the key above, set this value back to 'false' and restart the adapter service. |

#### Verification

Within the Hyper-V management console, click on a virtual machine. You should see the corresponding data from Extreme Management Center in the "Notes" field on the bottom of the page.

## VMware vSphere

The Vmware vSphere integration offers provisioning of virtual machines in the network as well as automating the creation of virtual networks based on end-

system access groups. In addition, data within Extreme Management Center is enriched for each end-system and conversely made available within vSphere.

#### Module Configuration

| Configuration Option  | Description                                                                                   |
|-----------------------|-----------------------------------------------------------------------------------------------|
| Username              | Username used to connect to the vSphere web service. Read/Write/Execute permissions required. |
| Password              | Password used to connect to the vSphere web service.                                          |
| VMware Webservice URL | Web service URL of the VMware vSphere server.                                                 |
| Module enabled        | Enables and Disables Module.                                                                  |

- Outgoing data format: The format of the Extreme Control data (like last seen time, switch IP, switch port, etc.) that is written to the description fields of the VMs within VMware or XEN. You can customize the appearance and what information you want to include/exclude from there. Hint: For the VMware vSphere client the annotation field is limited in size. The default outgoing format is very close to the maximum string length allowed for this field. If you want to add additional information to this field consider replacing it with some of the existing default value.
- Format of the incoming data: The format of the data that is coming from VMware or XEN and that is written to the custom field.
- Create Private VLAN Entries: If set to false, the Datacenter manager will not automatically create any pVLAN entries on dvSwitches even if you configured any. This feature is disabled per default and needs to be enabled manually if needed.
- Create Portgroups from End-system Groups: If set to true, the Datacenter manager will automatically create new portgroups within VMware based on the Extreme Access Control engine end-system groups and your other configuration.
- Update Portgroup VLAN IDs: Only useful if the setting above is set to true. If you change the "vlan=XXXX" value within an end-system group this setting will automatically also change your portgroup VLAN IDs accordingly.
- Use Global End-system Groups: Only if this is set to true, the VMware module will have access to the global end-system groups that are provided by the Extreme Control module within the main module. This is necessary if you want to automatically create portgroups based on Extreme Control NAC end-system groups.
- Enable NAC Plugin: Using this option, the automatic Extreme Access Control engine Plugin Extension registration may be disabled.
- NAC Plugin URL: The URL of the configuration file for the Extreme Datacenter manager plugin for VMware. This is used by vCenter server to tell any connecting vCenter clients from where to download the Extreme plugin.

- Enable Custom Attributes: En-/Disables the creation and updates of Custom Attributes for vCenter Servers.
- Custom Attributes Data Format: This text field allows the configuration of Custom Attributes for vCenter Servers. Connect will create and update these attributes for each VM and allow for searching and sorting for this data within vCenter. Each attribute has to be configured on a single line and follow the format: NAME=VALUE where NAME is the name of the Custom Attribute and VALUE is a free text that may utilize all variables that are available in the "Outgoing data format" option. If a VM should use more than one network interface, the data for each variable is presented as "NIC1DATA/NIC2DATA/...".
- Deletion Group: Name of the portgroup that a VM will be redirected to if it's current endsystem group is deleted.
- Port Group Import: Enables the automatic creation of endsystemgroups in Extreme Control based on port groups. The port group name will be used for the endsystem group. Be aware that the delimiter also applies here. In the default configuration, the text after the last delimiter will be truncated from the name.
   i.e. MyPortGroup\_VLAN1\_dvSwitch0 will be imported as MyPortGroup\_VLAN1 in Extreme Control. VLAN IDs will be updated if they change.
- Automatic Enforce after import: Enables the automatic enforcement of all appliances and the policy domain (only for extended import) if a portgroup was imported.
- Extended PortGroup Import: Also creates NAC Configuration and policy profiles during PortGroup Import. Requires the options for NAC Configuration, Policy Domain and Forward as Tagged also to be defined. Be aware that the truncated port group name will also be used as the VLAN name and must adhere to naming limitations.
- Enable PortGroup Import Removal: Delete the NAC Configuration and/or End-System Group if the portgroup is deleted.

Stop then start the Extreme Management Center services (refer to Extreme Connect Installation section for instructions).

#### Verification

Within the vSphere Client, click on a virtual machine and then on the "Summary" tab on the right side. At the bottom of this tab there should be an annotations field that should contain the corresponding data from Extreme Management Center (for example, information on the switch port and switch IP to which this VM is physically connected).

# VMware View

The integration of VMware View does not require any special tool or software to integrate. The virtual desktops need to be configured to use 802.1x and users have to use the View Client to access those desktops via PCoIP in order to allow user-based authentication. Any Extreme switch with a reasonable amount of multi-user authentication capacity is suitable to authenticate each virtual desktop individually and apply a policy based on the username.

In addition to that, standard Extreme Connect operation may be used to provision a NAC rule for the connected portgroup of each VM, if user authentication via 802.1x is not available.

Please see the VMware View VDI documentation for further information regarding the setup procedure.

## **Related Information**

For information on related tabs:

Extreme Management CenterExtreme Connect Overview

# Web Service Error Codes

Inventory Web Service

NAC Configuration Web Service

NAC End System Web Service

NAC Web Service

Netsight Device Web Service

Policy Web Service

Purview Web Service

Reporting Web Service

| Error Code | Description              |
|------------|--------------------------|
| 0          | Operation was successful |

| Error Code | Description                              |
|------------|------------------------------------------|
| 1          | The requested object does not exist      |
| 2          | Object already exists                    |
| 3          | Parameter value is incorrect             |
| 4          | Error parsing an input                   |
| 5          | Result would be an Invalid configuration |
| 6          | Remote connection error                  |
| 7          | Unexpected error condition               |
| 8          | End system group does not exist          |
| 9          | CSV operation error                      |